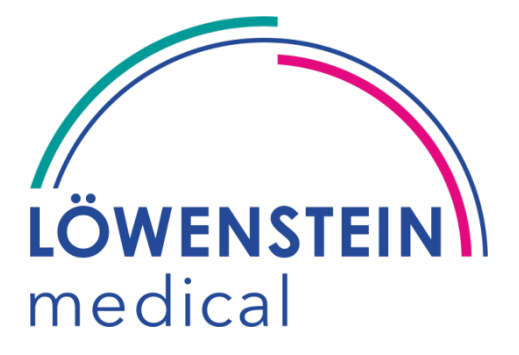

# leon plus

Naudojimo instrukcija

*Rev. 3.11.4 nuo programinės įrangos versijos 3.11.x* Redakcija 22.05.2019

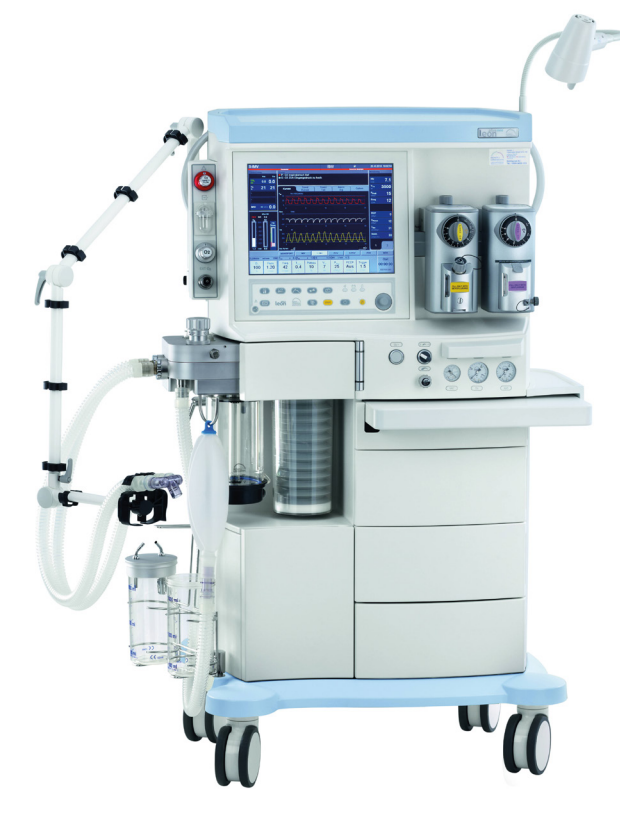

Prieš naudodami prietaisą atidžiai perskaitykite naudojimo instrukciją ir visada laikykite ją lengvai pasiekiamoje vietoje!

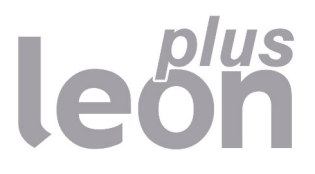

Copyright ® 2019 "Löwenstein Medical GmbH & Co. KG"

Pasiliekame teisę daryti keitimus 22.05.2019

"Löwenstein Medical GmbH & Co. KG" Arzbacher Straße 80 56130 Bad Ems / Vokietija Tel.: +49 2603/9600-0 Faks.: +49 2603/9600-50 Interneto svetainė: www.hul.de

Naudojimo instrukcija leon *plus* Užs. Nr.: Ba-0326v311

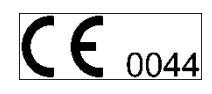

#### Turinys

| 1. | Santrumpų katalogas                                             | 11 |
|----|-----------------------------------------------------------------|----|
| 2. | Apie šią Naudojimo instrukcija                                  | 15 |
|    | Naudojimo instrukcijos galiojimas                               | 15 |
|    | Svarbiausios naudojimo instrukcijos temos                       | 15 |
|    | Naudojimo instrukcija struktūra ir paskirtis                    | 16 |
|    | Pasirinkčių aprašymas                                           | 16 |
|    | Dokumentų saugojimas                                            | 16 |
|    | Kita informacija                                                | 16 |
| 3. | Jūsų ir pacientų saugumui                                       | 17 |
|    | laikykitės Naudojimo instrukcija                                | 17 |
|    | Įspėjamieji nurodymai                                           | 17 |
|    | Liekamieji pavojai                                              | 18 |
|    | Atsakomybė ir garantija                                         | 20 |
|    | Prietaiso klasifikacija                                         | 21 |
|    | Techninės priežiūros nurodymai                                  | 21 |
| 4. | Prietaisų apžvalga                                              | 22 |
|    | Naudojimo paskirtis                                             | 22 |
|    | Eksploatacinės sąlygos                                          | 22 |
|    | Plaučių vėdinimo formos                                         | 22 |
|    | Narkozės sistemos                                               | 23 |
|    | Kontraindikacijos                                               | 23 |
|    | Gairės ir gamintojo deklaracija – elektromagnetinė spinduliuotė | 24 |
|    | Gairės ir gamintojo deklaracija – elektromagnetinis atsparumas  | 25 |
|    | Prietaiso aprašymas                                             | 29 |
|    | Apžvalga                                                        | 29 |
|    | Paciento dalis                                                  | 31 |
|    | Narkozės priemonės garintuvo laikiklis                          | 31 |
|    | Ventiliatorius                                                  | 31 |
|    | Bėgelių sistema                                                 | 32 |
|    | Rašymo stovas, stalčius, daiktų laikymo skyrius                 | 33 |
|    | Zarnų ir kabelių kreiptuvai                                     | 34 |
|    |                                                                 | 35 |
|    | Ekspioataciniai nurodymai                                       | 36 |
| 5. | Valdymo koncepcija                                              | 37 |
|    | Funkcijų lygiai                                                 | 37 |
|    | Simboliai                                                       | 39 |
|    | Naudotojo paviršius                                             | 47 |
|    |                                                                 | 47 |
|    | Plévelés klaviatúra                                             | 48 |
|    | Jutiklinis ekranas                                              | 49 |
|    | Sukamoji rankenele                                              | 51 |
|    | Rouykies korteilų sistema                                       | 52 |
|    | Pavaumimo juosta                                                | 52 |
|    | Plaucių vedinimo torma SPIVI                                    | 53 |

| Plaučių vėdinimo forma MON                                                                                            | 53                           |
|----------------------------------------------------------------------------------------------------|------------------------------|
| Įspėjimų garso išjungimo ("Mute") stebėjimas                                                                          | 54                           |
| Ekrano užsklanda                                                                                                    | 54                           |
| Valdymo elementai ir rodiniai                                                                                         | 55                           |
| Priekis                                                                                                    | 55                           |
| Pasirinktinis laikiklis                                                                                               | 57                           |
| Prietaiso jungtys                                                                                                    | 58                           |
| Prietaiso jungčių aprašymas                                                                                           | 58                           |
| Prietaiso jungčių valdymas                                                                                            | 59                           |
| Galinė sienelė                                                                                                    | 61                           |
| Paciento dalis                                                                                                    | 62                           |
| Paciento dalies nuémimas                                                                                              | 62                           |
| Plaučių vėdinimo žarnų jungtis, anestezinių dujų šalinimo sistema ir plaučių vėdinimo<br>maišelis                     | 63                           |
| ADŠS jungtis prietaiso galinėje pusėje                                                                                | 63                           |
| Kvėpavimo diagragmos jungtis, kamera ir CO₂ absorberis, PEEP vožtuvo membranos dangtelis, srauto jutikliai            | 64                           |
| APL vožtuvas                                                                                                    | 65                           |
| Bronchų siurbimo įranga                                                                                               | 65                           |
| Paruošiamieji darbai                                                                                                  | 66                           |
| Pirmoji instaliacija                                                                                                  | 66                           |
| Adaptacija ir aplinkos sąlygos                                                                                        | 66                           |
| Kliento naudojimo vietos sąlygos (leon <i>plus</i> – standartinė konfigūracija)                                       | 67                           |
| Avarinis maitinimas                                                                                                   | 68                           |
| Akumuliatorių įkrovimas                                                                                               | 68                           |
| Ilgesni neeksploatavimo laikotarpiai                                                                                  | 68                           |
| Paruošimas eksploatacijos pradžiai                                                                                    | 69                           |
| Dujų jungtys                                                                                                    | 69                           |
| Elektros jungtys                                                                                                    | 75                           |
| Kvėpavimo diafragmos ir kameros jungtis                                                                               | 77                           |
| CO2 absorberio nuėmimas ir uždėjimas                                                                                  | 77                           |
| CO2 absorberio ištuštinimas, pripildymas!                                                                             | 78                           |
| Plaučių vėdinimo žarnų jungtis                                                                                        | 80                           |
| Dujų matavimas                                                                                                    | 81                           |
| Plaučių vėdinimo maišelio jungtis                                                                                     | 83                           |
| Jungtis prie anestezinių dujų šalinimo sistemos                                                                       | 84                           |
| Įleidimo sistemos pakabinimas ant prietaiso galinės sienelės                                                          | 86                           |
| APL vožtuvas                                                                                                    | 87                           |
| Narkozės priemonės garintuvo uždėjimas                                                                                | 87                           |
| Bronchų siurbimo įrangos jungtis                                                                                      | 88                           |
| Papildomų prietaisų prijungimas                                                                                       | 89                           |
| Duomenų persiuntimo įrangos prijungimas                                                                               | 90                           |
| Eksploatacijos pradžia                                                                                                | 91                           |
| Trumpoji patikra (rekomenduoja DGAI, Vokietijos anesteziologijos ir intensyviosios medicininės priežiūros asociacija) | 92                           |
| Konfigūravimas ( Standby" režimu)                                                                                     | בפי<br>סצ                    |
|                                                                                                    | 90                           |
|                                                                                                    | Plaucių vėdinimo torma iviON |

| Rodyklės kortelė "Config"                                                    | 93  |
|------------------------------------------------------------------------------|-----|
| Garsumo rodyklės kortelė                                                     | 95  |
| Sistemos laiko rodyklės kortelė                                              | 96  |
| Rodyklės kortelės pasirinktis                                                | 97  |
| Konfigūracija (plaučių vėdinimo metu)                                        | 97  |
| Rodyklės kortelė "Config"                                                    | 97  |
| Garsumo rodyklės kortelė                                                     | 98  |
| Rodyklės kortelės pasirinktis                                                | 98  |
| Valdymo paviršiaus sistemos konfigūracija                                    | 98  |
| Techninė priežiūra                                                           | 103 |
| "Login"                                                                      | 104 |
| Rodyklės kortelė "techninė priežiūra"                                        | 105 |
| Rodyklės kortelė "Konfigūracija / 1 puslapis"                                | 108 |
| Rodyklės kortelė "Konfigūracija / 2 puslapis"                                | 111 |
| Sistemos konfigūracijos įrašymo eiga                                         | 112 |
| Prietaiso patikra                                                            | 114 |
| Automatinis testas                                                           | 114 |
| Sistemos testas                                                              | 115 |
| Trumposios patikros kontrolinis sąrašas prieš eksploatacijos pradžią         | 115 |
| Apribota eksploatacijos pradžios galimybė                                    | 116 |
| Jjungimas                                                                    | 116 |
| Sistemos testas                                                              | 118 |
| Bendroji informacija                                                         | 118 |
| Sistemos testo bloko eksploatacinės būsenos                                  | 119 |
| Automatinio testo rezultatai                                                 | 120 |
| O2 avarinis dozavimas sistemos testo metu                                    | 120 |
| išorinis šviežių dujų išėjimas prieš sistemos testą                          | 121 |
| Sistemos testo paleidimas                                                    | 121 |
| Praleisti / nutraukti sistemos testą (greitasis paleidimas)                  | 122 |
| Grįžti į sistemos testą iš budėjimo režimo                                   | 123 |
| Sistemos testo atlikimas                                                     | 123 |
| Išlaikytas sistemos testas ir "Compliance" bei "Leck" greičio verčių rodinys | 124 |
| Neišlaikytas sistemos testas ir išsamus klaidų rodinys                       | 124 |
| "Compliance" bei "Leck" greičio verčių rodinys                               | 125 |
| Pakartoti atskirų sistemos blokų testavimą                                   | 125 |
| Žarnų sistemos ir bendrosios sistemos sandarumas                             | 126 |
| Sistemos testo eiga                                                          | 127 |
| FiO <sub>2</sub> kalibravimas                                                | 128 |
| FiO <sub>2</sub> kalibravimo paleidimas                                      | 128 |
| FiO2 kalibravimo atlikimas                                                   | 128 |
| Išlaikytas FiO₂ kalibravimas                                                 | 128 |
| Neišlaikytas FiO <sub>2</sub> kalibravimas                                   | 129 |
| Įspėjimų tekstas                                                             | 129 |
| Bendroji informacija                                                         | 129 |
| Įspėjimo funkcijų patikra                                                    | 130 |
| lšjungti                                                                     | 134 |
|                                                                              |     |

|     | O <sub>2</sub> avarinis dozavimas prietaiso išjungimo metu     |  |
|-----|----------------------------------------------------------------|--|
| 8.  | Plaučių vėdinimas                                              |  |
|     | Bendroji informacija                                           |  |
|     | "Compliance" kompensacija                                      |  |
|     | Pacientų kategorijos                                           |  |
|     | Svoris (IBW)                                                   |  |
|     | Standartinių nustatymų įkėlimas                                |  |
|     | P <sub>insp.</sub> elgsena Nustatymas pakeitus PEEP nustatymus |  |
|     | Drėgnis plaučių vėdinimo sistemoje                             |  |
|     | "Low-Flow" arba "Minimal-Flow"                                 |  |
|     | Šviežių dujų nustatymas                                        |  |
|     | Šviežių dujų ekonometras                                       |  |
|     | Šviežių dujų verčių ribų nustatymai                            |  |
|     | Narkozės priemonės garintuvo nustatymas                        |  |
|     | Greitasis paleidimas                                           |  |
|     | Rankinis režimas įkrovimo proceso ir automatinio testo metu    |  |
|     | Atlikti greitąjį paleidimą                                     |  |
|     | Plaučių vėdinimo formos                                        |  |
|     | Rankinis plaučių vėdinimas                                     |  |
|     | Mašininis plaučių vėdinimas                                    |  |
|     | Plaučių vėdinimo formų aprašymas                               |  |
| 9.  | Monitoringas                                                   |  |
|     | Bendroji informacija                                           |  |
|     | Duomenys                                                       |  |
|     | Jspėjimų garso išjungimas ("Mute")                             |  |
|     | Ribinės vertės                                                 |  |
|     | Įspėjimai                                                      |  |
|     | Akumuliatoriai                                                 |  |
|     | Prietaiso funkcijos                                            |  |
|     | Stebimi duomenys                                               |  |
|     | Vertės kaip grafiniai rodiniai                                 |  |
|     | Lentelės formos grafikas                                       |  |
|     | "Event Log"                                                    |  |
|     | Skaičiais vaizduojamos matavimo vertės                         |  |
|     | Amžiaus įvestis MAK skaičiavimui                               |  |
|     | Narkozės dujų rankinė parinktis                                |  |
|     | Sužadintų įkvėpimų atpažinimas                                 |  |
|     | "Loop" (plaučių funkcijos stebėjimas)                          |  |
| 10. | Prietaiso funkcijų stebėjimas                                  |  |
|     | Šviežių dujų maišytuvas                                        |  |
|     | Nepažeistas šviežių dujų maišytuvas                            |  |
|     | Šviežių dujų maišytuvas sugedus nešančių dujų tiekimui         |  |
|     | Rodinys sugedus šviežių dujų maišytuvui                        |  |
|     | Dujų tiekimo slėgiai                                           |  |
|     | Centrinės dujų įrangos slėgiai                                 |  |
|     |                                                                |  |

|     | Slėgio rodinys tiekiant per 10 l indus                              | 193 |
|-----|---------------------------------------------------------------------|-----|
|     | Varančių dujų generatorius                                          | 194 |
|     | Dujų matavimas                                                      | 194 |
|     | Šviežių dujų trūkumas                                               | 195 |
|     | Sparnas su paciento dalimi                                          | 195 |
|     | CO <sub>2</sub> absorberis                                          | 195 |
|     | Ventiliatorius                                                      | 195 |
|     | Akumuliatoriai                                                      | 196 |
|     | Laikmatis                                                           | 196 |
| 11. | ļspėjimai                                                           | 197 |
|     | Bendroji informacija                                                | 197 |
|     | Naujausių įspėjimų vaizdavimas                                      | 197 |
|     | Įspėjimų gamykliniai nustatymai                                     | 199 |
|     | Įspėjimų garso išjungimas                                           | 201 |
|     | Garso išjungimas 2 minutėms                                         | 201 |
|     | Garso išjungimas 10 minutėms                                        | 202 |
|     | Alarm Log                                                           | 203 |
|     | Ribinės vertės (paciento įspėjimų ribos)                            | 204 |
|     | Paciento įspėjimo ribų nustatymas rankiniu būdu                     | 204 |
|     | Nustatomos įspėjimo ribos                                           | 205 |
|     | Apnėjos trukmės rodinys                                             | 205 |
|     | Įspėjimų nustatymo diapazonas ir padidėjimas                        | 206 |
|     | Pritaikyti įspėjimo ribas prie dabartinių matavimo verčių (Autoset) | 208 |
|     | Automatiškai stebimos įspėjimo ribos                                | 209 |
|     | Aktyvūs įspėjimai                                                   | 209 |
|     | Įspėjimų pranešimų sąrašas                                          | 211 |
| 12. | Klaida ir priemonės                                                 | 236 |
|     | Bendroji informacija                                                | 236 |
|     | Pacientų stebėjimas                                                 | 236 |
|     | Slėgio išleidimo vožtuvai                                           | 237 |
|     | Nustatyta saugi būsena                                              | 238 |
|     | Nustatyta saugi būsena "Patientsafe"                                | 238 |
|     | Nustatyta saugi būsena "Failsafe"                                   | 239 |
|     | Prietaiso valdymo sutrikimas arba jis sugedo                        | 240 |
|     | Klaidų paieškos automatinis testas                                  | 242 |
|     | Dujų tiekimo klaidų paieška                                         | 242 |
|     | Klaidų paieškos automatinis testas                                  | 242 |
|     | Sistemos testo klaidų paieška                                       | 243 |
|     | Dujų rūšių patikros klaidų paieška                                  | 243 |
|     | Šviežių dujų maišytuvo klaidų paieška                               | 244 |
|     | Vėdinimo aparato klaidų paieška                                     | 246 |
|     | Srauto jutiklių klaidų paieška                                      | 247 |
|     | Žiedinės sistemos klaidų paieška                                    | 248 |
|     | FiO₂ kalibravimo klaidų paieška                                     | 251 |
|     | Išorinių tiekimo blokų gedimas                                      | 252 |
|     | Centrinės dujų įrangos gedimas                                      | 252 |
|     |                                                                     |     |

|     | Maitinimo iš tinklo gedimas                                                |            |
|-----|----------------------------------------------------------------------------|------------|
|     | Anestezinių dujų šalinimo sistemos gedimas                                 |            |
|     | Vidinio bloko gedimas                                                      |            |
|     | Jutiklinio ekrano gedimas                                                  |            |
|     | Šviežių dujų dozavimo gedimas                                              |            |
|     | Ventiliatoriaus gedimas                                                    |            |
|     | Dujų matavimo gedimas                                                      |            |
|     | Srauto matavimo gedimas                                                    |            |
|     | Slėgio matavimo gedimas                                                    |            |
| 13. | Techninė priežiūra ir priežiūra                                            |            |
|     | Bendroji informacija                                                       |            |
|     | Klinikos personalo atliekama priežiūra                                     |            |
|     | CO <sub>2</sub> absorberis                                                 |            |
|     | Bronchų siurbimo filtro keitimas                                           |            |
|     | Dujų matavimo priežiūra                                                    |            |
|     | Srauto jutiklių priežiūra                                                  |            |
|     | PEEP vožtuvo membranos priežiūra                                           |            |
|     | Insp. / eksp. priežiūra Vožtuvo membranos                                  |            |
|     | Ventiliatoriaus priežiūra                                                  | 271        |
|     | Atsarginių dujų indų ir 10 l indų priežiūra                                | 272        |
|     | Šalinimas                                                                  |            |
|     | Dujų šalinimas                                                             |            |
|     | Kvėpavimo kalkių šalinimas                                                 | 275        |
|     | Šalinimo filtro naudojimo trukmė                                           | 275        |
|     | Vandens latakų ir matavimo dujų vamzdžio šalinimas                         |            |
|     | O2 jutiklio šalinimas                                                      |            |
|     | Srauto jutiklių šalinimas                                                  |            |
|     | Vožtuvo membranos šalinimas                                                |            |
|     | Ventiliatoriaus filtro įkloto šalinimas                                    |            |
|     | Prietaiso elektros ir elektroninių dalių šalinimas                         |            |
|     | Baterijų šalinimas                                                         |            |
|     | Atsarginių dujų indų arba 10 l indų keitimas ir pripildymas                |            |
|     | Įgalioto techninės priežiūros techniko vykdomi techninės priežiūros darbai |            |
|     | Bendroji informacija                                                       | 277        |
|     | Priežiūros intervalai                                                      | 278        |
|     | Aukšto slėgio reduktorių techninė priežiūra                                |            |
|     | Saugos ir techninė patikra                                                 |            |
| 14. | Priedai                                                                    |            |
|     | Bendroji informacija                                                       |            |
|     | Priedai, vartojamosios medžiagos                                           |            |
|     | Priedai, pasirinktys ir keitimas                                           |            |
|     | Žiediniai tarpikliai                                                       |            |
| 15. | Produktu deriniai                                                          |            |
|     | Bendroii informacija                                                       | 288        |
|     | Papildomi prietaisai                                                       | 200<br>288 |
|     |                                                                            |            |

|     | Papildomų monitorių pastatymas                                                        | 289 |
|-----|---------------------------------------------------------------------------------------|-----|
|     | Narkozės priemonės garintuvas                                                         | 289 |
|     | Bronchy siurbimo jranga                                                               | 289 |
|     | Laikiklio svirtys                                                                     | 290 |
|     | PDMS                                                                                  | 290 |
|     | LIS                                                                                   | 290 |
|     | ADŠS                                                                                  | 290 |
| 16. | Priedas                                                                               | 291 |
|     | Užrašai                                                                               | 291 |
|     | Dujų srauto planai                                                                    | 293 |
|     | Dujų srauto planų legenda                                                             | 293 |
|     | Rankinis plaučių vėdinimas                                                            | 295 |
|     | Mašininis plaučių vėdinimas                                                           | 297 |
|     | Metodai ir skaičiavimas                                                               | 301 |
|     | Slėgio ir srauto charakteristikų kreivės                                              | 303 |
|     | Vartojamųjų medžiagų naudojimo trukmė                                                 | 305 |
|     | Kvėpavimo kalkių naudojimo trukmė                                                     | 305 |
|     | Bronchų siurbimo filtro naudojimo trukmė                                              | 305 |
|     | Dujų matavimas                                                                        | 305 |
|     | Srauto jutiklių naudojimo trukmė                                                      | 306 |
|     | PEEP vožtuvo membranos naudojimo trukmė                                               | 306 |
|     | Insp. / eksp. vožtuvo membranų Vožtuvo membranos                                      | 306 |
|     | Ventiliatoriaus filtro įkloto naudojimo trukmė                                        | 306 |
|     | Žiediniai tarpikliai                                                                  | 307 |
|     | Įvadinis slėgis                                                                       | 308 |
|     | leon <i>plus</i> atsarginių dalių užsakymas, vartojamosios medžiagos                  | 308 |
|     | leon <i>plus</i> Atsarginių dalių užsakymas, pasirinktys ir keitimas                  | 308 |
|     | leon <i>plus</i> trumposios patikros kontrolinis sąrašas prieš eksploatacijos pradžią | 308 |
|     | leon <i>plus</i> naudojimo trumpoji instrukcija                                       | 308 |
|     | leon <i>plus</i> Saugos ir techninės patikros kontrolinis sąrašas                     | 308 |
| 17. | Techniniai duomenys                                                                   | 309 |
| 18. | Rodyklė                                                                               | 325 |
|     | -                                                                                     |     |

Šis puslapis tyčia paliktas tuščias.

# 1. Santrumpų katalogas

Skyrius

1

| Lentelė 1: Santrumpos ir sąvokos |                                                                                                    |  |  |  |
|----------------------------------|----------------------------------------------------------------------------------------------------|--|--|--|
| Santrumpa, sąvoka                | Aprašymas                                                                                                    |  |  |  |
| A                                | Laukimo langas                                                                                                    |  |  |  |
| Agentas                          | Lakioji narkotinė medžiaga                                                                                                    |  |  |  |
| ADŠS                             | Anestezinių dujų šalinimo sistema                                                                                                    |  |  |  |
| KSF                              | Kvėpavimo sistemos filtras                                                                                                    |  |  |  |
| AIR                              | Medicininis suslėgtasis oras                                                                                                    |  |  |  |
| Sk. Charts                       | Realiojo laiko kreivės (mažiausiai 1, daugiausiai 4)                                                                                                    |  |  |  |
| APL vožtuvas                     | Adjustable Pressure Limitation<br>Reguliuojamas viršslėgio vožtuvas                                                                                                    |  |  |  |
| ĮT                               | Įkvėpimo tūris                                                                                                    |  |  |  |
| BTPS                             | Body, Temperature, Pressure, Saturated<br>BTPS sąlygomis standartizuotos matavimo vertės susijusios su 37 °C<br>(kūno temperatūra), dabartiniu aplinkos oro slėgiu ir 100 % vandens<br>garų sočiu.                                                                                                    |  |  |  |
| C <sub>stat.</sub>               | Compliance (statinė)                                                                                                    |  |  |  |
| C <sub>dyn</sub>                 | Compliance (dinaminė)                                                                                                    |  |  |  |
| C20/C                            | Compliance per pastaruosius 20 % inspiracinės fazės santykyje su<br>bendrąja Compliance<br>(per didelio plaučių lankstumo matas ≤1)                                                                                                    |  |  |  |
| CO <sub>2</sub>                  | Anglies dioksidas                                                                                                    |  |  |  |
| Compliance                       | Plaučių lankstumas                                                                                                    |  |  |  |
| CPAP                             | Continious Positive Airway Pressure<br>Nuolatinis teigiamas kvėpavimo takų slėgis                                                                                                    |  |  |  |
| Des.                             | Lakioji narkotinė medžiaga desfluranas                                                                                                    |  |  |  |
| Slėgio vienetai                  | $100 \text{ kPa}$ $= 1 \text{ bar}$ $= \text{ apie 1 atm}$ $1 \text{ atm}$ $= \text{ apie 1 kg/cm^2 (kp/cm^2)}$ $1 \text{ hPa}$ $= 100 \text{ Pa}$ $= \text{ apie 1 cm H_2O}$ $1 \text{ kPa}$ $= \text{ apie 10 cm H_2O}$ $1 \text{ bar}$ $= 1 \text{ kPa \times 100}$ $1 \text{ mbar}$ $= \text{ apie 1 cm H_2O}$ $1 \text{ mm Hg}$ $= \text{ apie 133 Pa}$ |  |  |  |

| Santrumpa, sąvoka                  | Aprašymas                                                                                                    |  |  |
|------------------------------------|----------------------------------------------------------------------------------------------------|--|--|
| Slėgio vienetai<br>(standartiniai) | <ul> <li>1 kPa × 100 = 1 bar</li> <li>1 Pa × 100 = 1 mbar = apie 1 cm H<sub>2</sub>O</li> </ul>                                                                |  |  |
| E                                  | Ekspiracija                                                                                                    |  |  |
| Enf.                               | Lakioji narkotinė medžiaga enfluranas                                                                                                    |  |  |
| Šviežių dujų srautas               | O2 ir nešančių dujų srauto į narkozės sistemą srautas                                                                                                    |  |  |
| f, dažn.                           | Dažnis įkvėpimų skaičius per minutę                                                                                                    |  |  |
| Hal.                               | Lakioji narkotinė medžiaga halotanas                                                                                                    |  |  |
| ŠPM                                | Širdies ir plaučių mašina                                                                                                    |  |  |
| 1                                  | Inspiracija                                                                                                    |  |  |
| IBW                                | ldeal body weight (idealus kūno svoris)                                                                                                    |  |  |
| I:E                                | Inspiracijos – Ekspiracijos laiko santykis                                                                                                    |  |  |
| IMV                                | Intermittend Mandatory Ventilation<br>Tūriu kontroliuojamas plaučių vėdinimas                                                                                  |  |  |
| Insp. "Flow"                       | Inspiracijos "Flow"                                                                                                    |  |  |
| Insp. Vol                          | Inspiracijos tūris                                                                                                    |  |  |
| lzo.                               | Lakioji narkotinė medžiaga izofluranas                                                                                                    |  |  |
| Kalibravimas                       | Kalibravimo metu patikrinamas matavimo prietaisas ir nuokrypis sureguliuojamas pagal (žinomą teisingą) standartą                                               |  |  |
| LIS                                | Ligoninės informacijos sistema                                                                                                    |  |  |
| Leck                               | Skirtumas inspiracinio ir ekspiracinio įkvėpimo tūrio (kvėpavimo dujų<br>nuostolis plaučių vėdinimo žarnose, ties sandarikliais, perėjimuose ir<br>vamzdelyje) |  |  |
| "Loop"                             | Plaučių vėdinimo verčių "Flow" vaizdavimas virš slėgio, tūrio virš slėgio arba "Flow" virš tūrio vienoje koordinačių sistemoje                                 |  |  |
| "Low-Flow"                         | Šviežių dujų srautas ≤ 1000 ml/min ir > 500 ml/min                                                                                                    |  |  |
| Šviesolaidis                       | Šviesolaidis                                                                                                    |  |  |
| МАК                                | Minimali alveolinė koncentracija                                                                                                    |  |  |
| "Minimal-Flow"                     | Šviežių dujų srautas ≤ 500 ml/min                                                                                                    |  |  |
| MT                                 | <b>M</b> inučių tūris                                                                                                    |  |  |

| Lentelė 1: Santrumpos ir sąvokos        |                                                                                                    |  |  |
|-----------------------------------------|----------------------------------------------------------------------------------------------------|--|--|
| Santrumpa, sąvoka                       | Aprašymas                                                                                                    |  |  |
| MON                                     | <b>Mon</b> itoringo režimas (skirtas pakankamai spontaniškai kvėpuojantiems pacientams)                                                                         |  |  |
| N <sub>2</sub> O                        | Diazoto monoksidas (juoko dujos)                                                                                                    |  |  |
| NDN                                     | Narkozės dujų nusiurbimas                                                                                                    |  |  |
| O <sub>2</sub>                          | Deguonis                                                                                                    |  |  |
| O <sub>2</sub> Flush                    | Deguonies "Flush"                                                                                                    |  |  |
| Paciento kategorija<br>Suaugęs          | Greitas iš anksto konfigūruojamų plaučių vėdinimo parametrų<br>nustatymų ir įspėjimo ribų parinkimas suaugusio žmogaus plaučių<br>vėdinimui                     |  |  |
| Paciento kategorija<br>Vaikas           | Greitas iš anksto konfigūruojamų plaučių vėdinimo parametrų<br>nustatymų ir įspėjimo ribų parinkimas vaiko plaučių vėdinimui                                    |  |  |
| Paciento kategorija<br>IBW              | Greitas iš anksto konfigūruojamų plaučių vėdinimo parametrų<br>nustatymų ir įspėjimo ribų parinkimas per idealaus kūno svorio įvestį<br>(įspėjimų ribos vaikui) |  |  |
| Paw                                     | Plaučių vėdinimo slėgis                                                                                                    |  |  |
| PCV                                     | <b>P</b> ressure <b>C</b> ontrolled <b>V</b> entilation<br>Slėgiu kontroliuojamas plaučių vėdinimas                                                             |  |  |
| PDMS                                    | Patient Data Management System (pacientų dokumentų sistema)                                                                                                    |  |  |
| PEEP                                    | Positive End Exspiratory Pressure<br>Teigiamas iškvėpimo pabaigos slėgis                                                                                        |  |  |
| P <sub>insp.</sub>                      | Pasiektinas slėgis PCV atveju                                                                                                    |  |  |
| Plat. / gulstė                          | Potencialus gulstės ilgis inspiracijos metu                                                                                                    |  |  |
| P <sub>Mean</sub>                       | Vidutinis plaučių vėdinimo slėgis                                                                                                    |  |  |
| P <sub>Peak</sub>                       | Maksimalus plaučių vėdinimo slėgis                                                                                                    |  |  |
| P <sub>Plat.</sub> /P <sub>gulsté</sub> | Gulstės slėgis plaučių vėdinimo metu                                                                                                    |  |  |
| PSV                                     | Pressure Support Ventilation<br>Slėgiu palaikomas plaučių vėdinimas                                                                                             |  |  |
| R/Resistance                            | Kvėpavimo takų varža                                                                                                    |  |  |
| "Ratio System"                          | Jeigu nešančios dujos yra N <sub>2</sub> O, minimalios koncentracijos nustatymas<br>O <sub>2</sub> = 25 %                                                       |  |  |
| "Settings"                              | Nustatymai                                                                                                    |  |  |
| Sev.                                    | Lakioji narkotinė medžiaga sevofluranas                                                                                                    |  |  |

| Lentelė | 1: Santrum | ipos ir sa | avokos |
|---------|------------|------------|--------|
|---------|------------|------------|--------|

| Santrumpa, sąvoka | Aprašymas                                                                                         |
|-------------------|---------------------------------------------------------------------------------------------------|
| S-IMV             | Synchronized Intermittend Mandatory Ventilation<br>Sužadinama plaučių vėdinimo forma              |
| S-PCV             | Synchronized Pressure Controlled Ventilation<br>Sužadinama plaučių vėdinimo forma                 |
| t                 | Laikas                                                                                            |
| Nešančios dujos   | Dujos, kurios kartu su O₂ naudojamos kaip šviežios dujos<br>Bendras AIR arba N₂O                  |
| Pal. "Flow"       | Paleidikliui suveikti reikalingas "Flow"                                                          |
| Pal. Vol.         | Paleidikliui suveikti reikalingas tūris                                                           |
| Paleidiklis       | Galimybė plaučių vėdinimo prietaisą sinchronizuoti su spontaniška paciento kvėpavimo veikla       |
| NST               | Nenutrūkstamas srautotiekimas                                                                     |
| V                 | Tūris                                                                                             |
| Ϋ́                | "Flow"                                                                                            |
| Garai             | Narkozės priemonės garintuvas                                                                     |
| VGA               | "Video Graphics Array" (kompiuterinės grafikos standartas)                                        |
| V <sub>Te</sub>   | Ekspiracijos tidalio tūris                                                                        |
| V <sub>TG</sub>   | Tidalio tūrio garantija                                                                           |
| V <sub>Ti</sub>   | Inspiracijos tidalio tūris                                                                        |
| CDĮ               | <b>C</b> entrinė <b>d</b> ujų į́ranga (tiekimas), skirta O <sub>2</sub> , N <sub>2</sub> O ir AIR |

# 2. Apie šią Naudojimo instrukcija

# Naudojimo instrukcijos galiojimas

Ši naudojimo instrukcija galioja šiems produktams:

- leon plus
- Ši naudojimo instrukcija galioja ir visiems prietaisas, kurių nurodytas gamintojas yra "Heinen + Löwenstein".

# Svarbiausios naudojimo instrukcijos temos

Šioje naudojimo instrukcijoje aprašytas plaučių vėdinimo prietaisas leon *plus* ir jo valdymas. Čia rasite:

- Informaciją, kaip saugiai elgtis su plaučių vėdinimo prietaisu
- Visų prietaiso komponentų apžvalgą
- Prietaiso valdymo aprašymą
- Monitoriaus valdymo elementų aprašymą
  - Informaciją apie:
  - Instaliaciją
    - Eksploatacijos pradžią
    - Eksploataciją
    - Įspėjimų stebėjimą
    - Klaidas ir jų šalinimą
    - Priežiūrą
    - Priedus

leon plus narkozės sistemos dokumentai apima:

- leon plus naudojimo instrukciją
- leon plus higienos instrukciją
- leon plus techninės priežiūros instrukciją
- leon plus trumposios patikros kontrolinis sąrašą / naudojimo trumpąja instrukciją prieš eksploatacijos pradžią
- leon plus atsarginių dalių užsakymas (spausdiniai)
- leon plus saugos ir techninės patikros kontrolinį sąrašą
- Kontroliniai sąrašai, naudojimo trumposios instrukcijos ir kopijuojami spausdiniai pateikti dokumento gale.

# Naudojimo instrukcija struktūra ir paskirtis

Naudojimo instrukcija etapais supažindina jus su plaučių vėdinimo prietaiso naudojimu. Čia aprašytos visos jo funkcijos.

Atidžiai perskaitykite naudojimo instrukciją, prieš pradėdami dirbti su šiuo plaučių vėdinimo prietaisu. Dirbdami naudojimo instrukciją naudokite tol, kol visiškai išmoksite dirbti su prietaisu ir baigsite visus mokymus.

Kilus konkrečių kalsimų, greitai rasti atitinkamą temą padės turinys ir rodyklė.

Patarimai papildo veiksmų instrukciją. Čia siūlomos priemonės, kurios eksploatuoti plaučių vėdinimo prietaisą esant saugioms sąlygoms padės veiksmingiau ir paprasčiau.

#### Pasirinkčių aprašymas

Šioje naudojimo instrukcijoje pateiktas standartinės ir pasirenkamos prietaiso įrangos bei funkcijų aprašymas. Pasirinkties aprašymas nėra teisinė informacija. Kokios pasirinktys galimos jūsų sistemoje, sužinosite iš savo "Löwenstein Medical" platinimo partnerio.

#### Dokumentų saugojimas

Dokumentus visada laikykite lengvai prieinamus, visus ir įskaitomos būklės, netoli prietaiso. Perduodant prietaisą kitiems, dokumentai privalo likti kartu su prietaisu. Pametus nedelsdami kreipkitės į "Löwenstein Medical" techninę priežiūrą.

#### Kita informacija

Jeigu dėl šios naudojimo instrukcijos ar mūsų plaučių vėdinimo prietaiso kiltų klausimų arba turėtumėte pastabų, kreipkitės į įgaliotą regioninių specializuotą pardavėją arba tiesiogiai į gamintoją.

# 3. Jūsų ir pacientų saugumui

laikykitės Naudojimo instrukcija

Naudojimo instrukcijos nesilaikymas

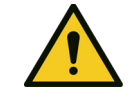

Skyrius

Pavojus pakenkti pacientui

ĮSPĖJIMAS

- Kiekvienam prietaiso naudojimui reikalingos tikslios žinios ir būtina laikytis šios naudojimo instrukcijos.
- Prietaisas skirtas tik numatytai naudojimo paskirčiai.

Naudojimo instrukcija sudaryta taip, kad padėtų jums etapais susipažinti su šio plaučių vėdinimo prietaiso valdymu. Aprašytos dažnai naudojamos funkcijos.

Atidžiai perskaitykite naudojimo instrukciją, prieš pradėdami dirbti su šiuo plaučių vėdinimo prietaisu.

Vėliau, kai būsite susipažinę su pagrindiniu plaučių vėdinimo prietaiso valdymu, naudojimo instrukcija pavers kaip pagalbinė darbo priemonė kilus konkrečių klausimų. Turinys ir rodyklė padės jums greitai rasti temą.

## Įspėjamieji nurodymai

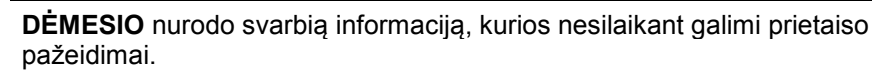

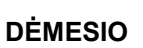

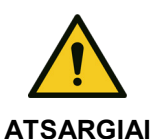

ATSARGIAI nurodo netiesiogiai gresiantį, tačiau galimą pavojų, kurio neišvengus galimas kūno sužalojimas.

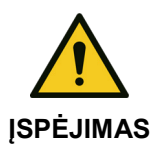

**ĮSPĖJIMAS** nurodo tiesioginį pavojų, kurio neišvengus galimi sunkūs kūno sužalojimai arba mirtis.

#### Liekamieji pavojai

| Vadovaukitės sa<br>ženklais                   | ugos ir įspėjamaisiais | Būtina tinkamo ir saugaus prietaiso valdymo sąlyga,<br>kad būtų laikomasi saugumo ir įspėjamųjų ženklų<br>(→ "Įspėjamieji nurodymai" S. 17) ir kad naudotojas<br>prieš eksploatacijos pradžią perskaitytų, suprastų šią<br>naudojimo instrukciją ir visiškai ja vadovautųsi. |
|-----------------------------------------------|------------------------|----------------------------------------------------------------------------------------------------|
| Eksploatuoti gali kvalifikuotas<br>personalas |                        | Narkozės prietaisą leon <i>plus</i> gali eksploatuoti tik<br>kvalifikuotas medicinos personalas, kuris buvo<br>instruktuotas naudoti šį prietaisą, ir kuris klaidingo<br>veikimo atveju nedelsiant galėtų suteikti pagalbą.                                                  |
| $\mathbf{\wedge}$                             | Prietaisas veikia klai | dingai!                                                                                                    |

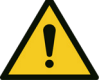

**JSPĖJIMAS** 

#### Paciento mirtis arba ilgalaikė žala sveikatai

- leon plus naudojimo metu visada turi būti prieinama alternatyvi plaučių vėdinimo sistema, pvz., plaučių vėdinimo maišelis su kauke, pageidautina su O2-žarnos konektoriumi.
- Atpažinus narkozės prietaiso leon plus klaidų, dėl kurių nebeužtikrinamas • gyvybę palaikantis veikimas, būtina nedelsiant pradėti paciento plaučių vėdinimą naudojant atskirą plaučių vėdinimo įtaisą, pvz., plaučių vėdinimo maišelį su kauke.
- Prieš kiekvieną plaučių vėdinimo prietaiso naudojimą reikia atlikti . prietaiso patikrą.
- Jeigu automatinio testo arba prietaiso patikros metu nustatoma klaida, plaučių vėdinimo prietaiso jokiu būdu negalima jungti prie paciento!

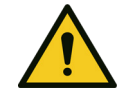

**JSPĖJIMAS** 

Darbas su įtampos veikiamais komponentais! Sužalojimų pavojus dėl elektros smūgio.

- Prieš atidarydami prietaiso korpusą, ištraukite tinklo kištuką.
- . Apsaugokite, kad pakartotinai nejjungtų nejgalioti asmenys!
- Prieš atidarydami, numontuokite nuo prietaiso dujų jungtis, įsk, dujų indus.

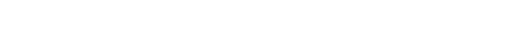

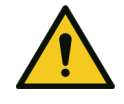

Skyrius

ĮSPĖJIMAS

Prietaisas veikia klaidingai!

#### Elektromagnetinių trukdžių pavojus.

- Reikėtų vengti naudoti šį prietaisą šalia kitų prietaisų arba sukrovus su kitais prietaisais, nes tai gali sukelti veikimo klaidų. Tačiau jeigu naudoti tokiu būdu neišvengiamai būtina, reikia stebėti šį ir kitus prietaisus ir įsitikinti, kad jie veikia tinkamai.
- Naudojant kitus PRIEDUS, kitus keitiklius ir kitus laidus, negu nustatė arba pristatė šio prietaiso GAMINTOJAS, gali kilti ELEKTROMAGNETINIŲ TRUKDŽIŲ SPINDULIUOTĖ arba gali sumažėti prietaiso elektromagnetinis atsparumas, todėl prietaisas gali veikti klaidingai.
- NEŠIOJAMIEJI HF ryšio prietaisai (radijo prietaisai) (įskaitant jų PRIEDUS bei, pvz., antenų kabeliai arba išorinės antenos) neturėtų būti naudojami mažesniu negu 30 cm atstumu (arba 12 colių) iki GAMINTOJO nurodytų leon *plus* dalių ir laidų. Nesilaikant šio nurodymo gali sumažėti prietaiso eksploatacinės charakteristikos.

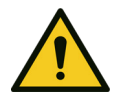

# Degios narkozės dujos

Gaisro pavojus

Nenaudokite jokių degių narkozės priemonių!

ĮSPĖJIMAS

Naudokite tik šias narkozės priemones:

- Halotanas
- Enfluranas
- Izofluranas
- Sevofluranas
- Desfluranas

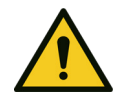

**JSPĖJIMAS** 

#### Nepakankama higiena!

#### Infekcijos pavojus

- Reguliariai paruoškite prietaisą ir žarnų sistemą.
- Keiskite žarnų sistemą po kiekvieno paciento arba naudokite naują kvėpavimo sistemos filtrą (KSF) kiekvienam pacientui.
- Naudokite tinkamus kvėpavimo sistemos filtrus (KSF).
- Niekada pakartotinai nenaudokite vienkartinių produktų.

# Atsakomybė ir garantija

|                                                | <ul> <li>Atsakomybė už tinkamą prietaiso veikimą bet<br/>kokiu atveju tenka savininkui arba operatoriui,</li> </ul>                                                                                                 |
|------------------------------------------------|----------------------------------------------------------------------------------------------------|
|                                                | <ul> <li>Jeigu prietaiso techninę priežiūrą ar remonto<br/>darbus netinkamai atlieka asmenys, kurie nėra<br/>"Löwenstein Medical" techninės priežiūros<br/>technikai arba įgalioti "Löwenstein Medical".</li> </ul> |
|                                                | <ul> <li>Jeigu prietaisas naudojamas ne pagal<br/>numatytą paskirtį.</li> </ul>                                                                                                    |
|                                                | <ul> <li>Už žalą, kuri atsirado nesilaikant pateiktų<br/>nurodymų, "Löwenstein Medical" atsakomybės<br/>neprisiima.</li> </ul>                                                                                      |
|                                                | <ul> <li>"Löwenstein Medical" garantijos ir atsakomybės<br/>bei pristatymo sąlygos neišplečiamos tolesniais<br/>nurodymais.</li> </ul>                                                                              |
| Derinimas su kitais prietaisais                | Elektrinis sujungimas su prietaisais, kurie nenurodyti<br>šioje naudojimo instrukcijoje, galimas tik susitarus su<br>gamintoju arba ekspertu.                                                                       |
| Neuždengti ir nestatyti netinkamoje<br>vietoje | Prietaiso negalima uždengti arba pastatyti taip, kad<br>būtų neigiamai paveikta jo eksploatacija ir veikimo<br>būdas.                                                                                               |
| Įspėjimai ir klaidų šalinimas                  | <ul> <li>Plaučių vėdinimo prietaise skiriami trys įspėjimų<br/>tipai: Pacientų įspėjimai, sistemos įspėjimai ir<br/>techniniai įspėjimai.</li> </ul>                                                                |
|                                                | <ul> <li>Įspėjimai suskirstyti pagal skirtingų prioritetų<br/>skubą ir įspėjimų lange rodomo pagal skubą.<br/>(→ "Naujausių įspėjimų vaizdavimas" S. 197).</li> </ul>                                               |
|                                                | <ul> <li>Pacientų įspėjimų ribas gali nustatyti naudotojas<br/>(→ "Paciento įspėjimo ribų nustatymas rankiniu<br/>būdu" S. 204).</li> </ul>                                                                         |
|                                                | <ul> <li>Visus atsiradusius įspėjimus galite peržiūrėti<br/>įspėjimų žurnale.</li> </ul>                                                                                                    |
| Kryžminė infekcija                             | Toliau nurodytomis sąlygomis kryžminės infekcijos<br>rizika įprastomis sąlygomis ir pirmos klaidos atveju<br>sumažinama iki pagrįstos rizikos lygio:                                                                |
|                                                | <ul> <li>Naudojimas pagal paskirtį (kvėpavimo dujų filtras<br/>arti paciento)</li> </ul>                                                                                                    |
|                                                | <ul> <li>Vandens latako forma</li> </ul>                                                                                                    |
|                                                | <ul> <li>bandomujų dujų grąžinimas prieš CO<sub>2</sub> absorberi</li> </ul>                                                                                                    |

Dandomųjų dujų grązinimas pries CO<sub>2</sub> absorberį
Dujų grįžtamojo nukreipimo į paciento dalį filtras

# Prietaiso klasifikacija

| Lentelė 2: Klasifikacija                     |                                    |
|----------------------------------------------|------------------------------------|
| Prietaiso grupė pagal<br>93/42/EEB IX priedą | llb                                |
| apsaugos klasė lt. EN<br>60601−1             | I B tipas                          |
| Darbinis režimas                             | tinkamas nuolatiniam<br>naudojimui |

# Techninės priežiūros nurodymai

- kas 12 mėnesių reikia atlikti saugos technikos patikrą ir atlikti priežiūros darbus, kuriuos reikia atlikti pagal "Löwenstein Medical" nuostatas.
- Kas 3 metus, tačiau ne vėliau negu po 10 000 darbinių valandų reikia atlikti priežiūros darbus po 10 000 darbinių valandų, kuriuos reikia atlikti pagal gamintojo nuostatas.
- Kas 6 metus, tačiau ne vėliau negu po 20 000 darbinių valandų reikia atlikti priežiūros darbus po 20 000 darbinių valandų, kuriuos reikia atlikti pagal gamintojo nuostatas.
- Priežiūros darbus atlikti gali tik "Löwenstein Medical" išmokytas kvalifikuotas personalas, turintis tinkamas matavimo priemones ir bandymo įrenginius.

Mes rekomenduojame sudaryti techninės priežiūros bei remonto sutartį su "Löwenstein Medical" įgaliotu techninės priežiūros techniku.

Techninei priežiūrai naudokite tik originalias "Löwenstein Medical" dalis.

- Q Taip pat vadovaukitės (→ "Techninė priežiūra ir priežiūra" S. 265).
- O Techninės priežiūros apibrėžtis pagal DIN 31051:
  - Apžiūra: faktinės padėties nustatymas:
  - Priežiūra: priemonės nustatytajai būklei palaikyti
  - Remontas: priemonės nustatytajai būklei atkurti
  - Techninės priežiūros darbai: apžiūra, priežiūra ir remontas

# 4. Prietaisų apžvalga

#### Naudojimo paskirtis

- leon *plus* tai anestezijos darbo vieta, skirta suaugusiems, vaikams, kūdikiams ir neišnešiotiems kūdikiams.
- Su ja galima ir kontroliuojamas bei rankinis plaučių vėdinimas, taip pat spontaniškas kvėpavimas.

#### Eksploatacinės sąlygos

| Rekomenduojame leon <i>plus</i> eksploatuoti | • | su KSF                     |
|----------------------------------------------|---|----------------------------|
| tik taip:                                    | • | su ADŠS                    |
|                                              | • | gerai vėdinamose patalpose |
|                                              | • | su atsarginių dujų indais  |
| Naudoti galima tik šias lakiąsias            | • | Halotanas                  |
| narkotines medžiagas:                        | • | Enfluranas                 |
|                                              | • | Izofluranas                |
|                                              | • | Sevofluranas               |

- Desfluranas
- *Q* Kilus klausimų kreipkitės į gamintoją!

## Plaučių vėdinimo formos

.

leon *plus* galimos šios plaučių vėdinimo formos:

- tūriu kontroliuojamas plaučių vėdinimas (IMV)
  - slėgiu kontroliuojamas plaučių vėdinimas: (PCV)
- sinchronizuotas privalomas plaučių vėdinimas su pertraukomis (S-IMV)
- slėgiu kontroliuojamas sinchronizuotas plaučių vėdinimas (S-PCV)
- slėgiu palaikomas plaučių vėdinimas (PSV)
- Plaučių vėdinimo režimas naudojant širdies-plaučių-aparatą (ŠPM)
- rankinis plaučių vėdinimas (MAN)
- spontaniškas plaučių vėdinimas (SPONT)
- monitoringas (MON)

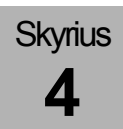

#### Narkozės sistemos

leon *plus* palaiko šias sistemas:

- Inhaliacinės narkozės nekartotinio įkvėpimo sistemoje
- Inhaliacinės narkozės pusiau uždaroje sistemoje
  - "Low-Flow" diapazone
  - "Minimal-Flow" diapazone
- inhaliacinės narkozės su nekartotinio įkvėpimo sistemomis per šviežių dujų išėjimą, pvz.,
  - Bain
  - Magill
  - Jackson Rees
  - Kuhn

# Kontraindikacijos

Niekada nenaudokite leon *plus* taip:

Prie MRT

.

- Esant temperatūroms ir aplinkos slėgiui, kurie yra už leistino diapazono ribų
- Pacientams su ketoacidoze arba alkoholio paveiktiems pacientams netaikykite "Low-Flow" anestezijos. Kitaip kyla pavojus pacientui prisisotinti acetono.
- Įtarus piktybinę hipertermiją: Nenaudokite jokių lakiųjų narkotinių medžiagų arba leon *plus* su šių dujų likutinėmis koncentracijomis.
- Be kita ko, skiriamas deguonis, juoko dujos, lakiosios anestezinės priemonės arba medikamentai. Būtina kuo atidžiau susipažinti su skiriamų priemonių vartojimo instrukcija.
- Nenaudokite jokių kvėpavimo kalkių kalio hidroksido pagrindu. Kitaip kyla CO susidarymo pavojus.

Naudotojas atsakingas už tai, kad dujų dozavimas ir ventiliacija atitiktų atitinkamą paciento būseną. Paciento būseną reikia nuolat stebėti.

 $(\rightarrow$  "Techniniai duomenys" S. 309)

# Gairės ir gamintojo deklaracija – elektromagnetinė spinduliuotė

leon *plus* skirtas naudoti toliau nurodytoje elektromagnetinėje aplinkoje. Klientas arba leon *plus* naudotojas privalo užtikrinti, kad leon *plus* būtų naudojamas tokioje aplinkoje.

Lentelė 3: Gairės ir gamintojo deklaracija – elektromagnetinė spinduliuotė

| Spinduliuotės matavimai                                    | Suderinamumas | Elektromagnetinė aplinka –<br>gairės                                                                                                    |  |
|------------------------------------------------------------|---------------|----------------------------------------------------------------------------------------------------|--|
| HF spinduliavimas pagal<br>CISPR 11                        | 1 grupė       | leon <i>plus</i> naudoja HF energija<br>išimtinai savo vidiniam veikimui.<br>Todėl HF spinduliavimas yra labai<br>mažas ir nėra tikėtina, kad jis kels<br>trukdžių gretimiems prietaisams.                                                                     |  |
| HF spinduliavimas pagal<br>CISPR 11                        | B klasė       | leon <i>plus</i> skirtas naudoti kitose<br>negu gyvenamosios įstaigos. Be to,<br>prietaisas tinkamas naudoti<br>įstaigose, kurios tiesiogiai prijungtos<br>prie viešųjų tiekimo tinklų, iš kurių<br>maitinamas pastatas, naudojamas<br>gyvenamajai paskirčiai. |  |
| Harmonikos pagal IEC 61000-<br>3-2                         | A klasė       |                                                                                                    |  |
| Įtampos svyravimai /<br>mirgėjimas pagal IEC 61000-<br>3-3 | Atitinka      |                                                                                                    |  |

leon *plus* skirtas naudoti toliau nurodytoje elektromagnetinėje aplinkoje. Klientas arba leon *plus* naudotojas turi užtikrinti, kad leon *plus* būtų naudojamas tokioje aplinkoje.

Tik priedai iš priede pateikto sąrašo: Naudokitės "leon plus atsarginių dalių užsakymas, pasirinktys ir keitimas", kitaip prietaiso SPINDULIUOTĖS ir ATSPARUMO savybėms gali būti pakenkta.

Lentelė 4: Gairės ir gamintojo deklaracija – elektromagnetinis atsparumas

Skyrius

4

| Atsparumo<br>bandymas                                                                                    | IEC 60601<br>bandymo lygis                                                                                   | Suderinamumo<br>Iygis                                                                                        | Elektromagnetinė aplinka – gairės                                                                                                    |
|----------------------------------------------------------------------------------------------------|----------------------------------------------------------------------------------------------------|----------------------------------------------------------------------------------------------------|----------------------------------------------------------------------------------------------------|
| Statinės elektros<br>išlydis pagal<br>EIEC 61000-4-2                                                     | ± 8 kV kontaktų<br>išlydis<br>± 2 kV, ± 4 kV,<br>± 8 kV, ± 15 kV oro<br>išlydis                              | ± 8 kV kontaktų<br>išlydis<br>± 2 kV, ± 4 kV,<br>± 8 kV, ± 15 kV oro<br>išlydis                              | Grindys turėtų būti iš medienos arba<br>betono arba su keraminių plytelių<br>danga. Jeigu grindų dangos<br>medžiaga yra sintetinė, santykinis oro<br>drėgnis turi būti bent 30 %. |
| Impulsų vora /<br>Bursts pagal<br>IEC 61000-4-4                                                          | ± 2 kV tinklo<br>laidams ± 1 kV<br>įėjimo ir išėjimo<br>laidams<br>100 kHz kartotinis<br>dažnis              | ± 2 kV tinklo<br>laidams ± 1 kV<br>įėjimo ir išėjimo<br>laidams<br>100 kHz kartotinis<br>dažnis              | Maitinimo įtampos kokybė turėtų<br>atitikti tipinės įmonės ar ligoninės<br>aplinką.                                                                                               |
| Impulsinė įtampa<br>(Surges) pagal<br>IEC 61000-4-5                                                      | ± 0,5 kV, ± 1 kV<br>dvitaktė įtampa<br>± 2 kV bendroji<br>nesimetrinė įtampa                                 | ± 0,5 kV, ± 1 kV<br>dvitaktė įtampa<br>± 2 kV bendroji<br>nesimetrinė įtampa                                 | Maitinimo įtampos kokybė turėtų<br>atitikti tipinės įmonės ar ligoninės<br>aplinką.                                                                                               |
| Maitinimo įtampos<br>nutrūkimai,<br>trumpalaikiai<br>pertrūkiai ir<br>svyravimai pagal<br>IEC 61000-4-11 | 0 % U; 1/2<br>periodas<br>0,45,315°<br>0 % U; 1 periodas<br>70 % U; 25<br>periodai<br>0 % U; 250<br>periodai | 0 % U; 1/2<br>periodas<br>0,45,315°<br>0 % U; 1 periodas<br>70 % U; 25<br>periodai<br>0 % U; 250<br>periodai | Maitinimo įtampos kokybė turėtų<br>atitikti tipinės įmonės ar ligoninės<br>aplinką. Reikia laikytis dokumentuose<br>nurodyto akumuliatoriaus veikimo<br>laiko.                    |
| Magnetinis laukas<br>esant maitinimo<br>dažniui (50/60 Hz)<br>pagal IEC 61000-<br>4-8                    | 30 A/m                                                                                                    | 30 A/m                                                                                                    | Magnetinis laukas tinklo dažnio atveju<br>turėtų atitikti tipines vertes, kurios<br>būdingos verslo pastatams ir<br>ligoninėms.                                                   |

#### Elektromagnetinė aplinka – gairės

leon *plus* skirtas naudoti toliau nurodytoje elektromagnetinėje aplinkoje. Klientas arba leon *plus* naudotojas turi užtikrinti, kad leon *plus* būtų naudojamas tokioje aplinkoje.

Lentelė 5: Lygtis apsauginiam atstumui, priklausančiam nuo siuntimo dažnio

| Atsparumo trukdžiams<br>bandymas                            | IEC 60601 bandymo lygis                               | Suderinamumo lygis                                 |
|-------------------------------------------------------------|-------------------------------------------------------|----------------------------------------------------|
| Taikyti HF-trukdžių dydžiai                                 | 3 V <sub>eff</sub> 150 kHz – 80 MHz                   | 3 V <sub>eff</sub> 150 kHz – 80 MHz                |
| pagar IEC 01000-4-0                                         | 6 V <sub>eff</sub> 150 kHz – 80 MHz<br>ISM- juostose* | 6 V <sub>eff</sub> 150 kHz – 80 MHz ISM- juostose* |
| Spinduliuoti HF-trukdžių<br>dydžiai pagal IEC 61000-<br>4-3 | 3 V/m<br>80 MHz–2,7 GHz                               | 3 V/m<br>80 MHz–2,5 GHz                            |

\*ISM juostos (en: "Industrial, Scientific and Medical", t.y. pramoniniams, moksliniams ir medicininiams tikslams naudojamos dažnių juostos) tarp 0,15 MHz ir 80 MHz yra 6,765 Hz–6,795 MHz, 13,553 MHz–13,567 MHz, 26,957 MHz–27,283 MHz ir 40,66 MHz–40,70 MHz.

(()) Stacionarių radijo siųstuvų lauko stiprumas visų dažnių atveju pagal vietoje atliktą tyrimą yra mažesnis negu suderinamumo lygis.

Prietaisų, kurie paženklinti šiuo ženklu, aplinkoje galimi trukdžiai.

Stacionarių siųstuvų, pvz., radijo ryšio telefonų bazinės stotys ir mobiliosios antžeminės radijo ryšio stotys, mėgėjiškos stotys, AM ir FM radijas bei tolimieji siųstuvai teoriškai gali nebūti iš anksto nustatyti. Norint nustatyti elektromagnetinę aplinką pagal stacionarius HF siųstuvus, rekomenduojama atlikti vietos tyrimą. Jeigu nustatytas lauko stiprumas leon *plus* vietoje viršija pirmiau nurodytą suderinamumo lygį, leon *plus* įprasto eksploatavimo metu naudojimo vietoje reikia stebėti. Jeigu pastebima neįprastų eksploatacinių charakteristikų, reikia taikyti papildomas priemones, pvz., pakeisti sulygiavimą arba leon *plus* buvimo vietą.

Virš dažnių juostos 150 kHz-80 MHz lauko stiprumas turėtų būti mažesnis negu 10 V/m.

**PASTABA:** Šios gairės gali tikti ne visose situacijose. Elektromagnetinių dydžių paplitimui įtaką daro pastatų, daiktų ir žmonių absorbcijos ir refleksijos.

Lentelė 6: Apvalkalų atsparumas trukdžiams nustatomas bandymais prie aukšto dažnio belaidės ryšio įrangos

| $\begin{array}{ c c c c c c c c c c c c c c c c c c c$                                                                                                    | Bandymo<br>dažnis | Dažnių<br>juosta ª | Radijo ryšio<br>tarnyba <sup>a</sup>                              | Moduliacija <sup>b</sup>                              | Maks.<br>galia                                                         | Pašalinimas | Atsparumo<br>trukdžiams<br>bandymo lygis |
|----------------------------------------------------------------------------------------------------|-------------------|--------------------|-------------------------------------------------------------------|-------------------------------------------------------|------------------------------------------------------------------------|-------------|------------------------------------------|
| $\begin{array}{c c c c c c c c c c c c c c c c c c c $                                                                                                    | MHz               | MHz                |                                                                   |                                                       | w                                                                      | m           | V/m                                      |
| $ \begin{array}{c c c c c c c c c c c c c c c c c c c $                                                                                                    | 385               | 380–390            | TETRA 400                                                         | lmpulsų<br>moduliacija⁵<br>18 Hz                      | 1,8                                                                    | 0,3         | 27                                       |
| $\begin{array}{c c c c c c c c c c c c c c c c c c c $                                                                                                    | 450               | 430–470            | GMRS 460,<br>FRS 460                                              | FM⁰<br>± 5 kHz Hub<br>1 kHz Sinus                     | 2                                                                      | 0,3         | 28                                       |
| $\begin{array}{c c c c c c c c c c c c c c c c c c c $                                                                                                    | 710               |                    |                                                                   | Impulsu                                               |                                                                        |             |                                          |
| $\begin{array}{c c c c c c c c c c c c c c c c c c c $                                                                                                    | 745               | 704–787            | LIE<br>juosta 13, 17                                              | moduliacija <sup>b</sup>                              | 0,2                                                                    | 0,3         | 9                                        |
| $ \begin{array}{c c c c c c c c c c c c c c c c c c c $                                                                                                    | 780               |                    | <b>,</b> ,                                                        | 217 Hz                                                |                                                                        |             |                                          |
| $\begin{array}{c c c c c c c c c c c c c c c c c c c $                                                                                                    | 810               |                    | GSM 800/900,                                                      | Impulsu                                               |                                                                        |             |                                          |
| 930         CDMA 850,<br>LTE juosta 5         18 Hz           1720         GSM 1800;<br>CDMA 1900;<br>GSM 1900;<br>DECT;<br>LTE<br>juosta 1, 3, 4,<br>25;<br>UMTS         Impulsu<br>moduliacija <sup>b</sup><br>217 Hz         2         0,3         28           1970         Bluetooth,<br>WLAN 802.11<br>b/g/n,<br>RFID 2450,<br>LTE juosta 7         Impulsu<br>moduliacija <sup>b</sup><br>217 Hz         2         0,3         28           550         5100–5800         WLAN 802.11<br>a/n         Impulsu<br>moduliacija <sup>b</sup><br>217 Hz         2         0,3         28 | 870               | 800–960            | iDEN 820,                                                         | 320, moduliacija <sup>b</sup><br>850, 18 Hz<br>Ista 5 | 2                                                                      | 0,3         | 28                                       |
| $\begin{array}{c c c c c c c c c c c c c c c c c c c $                                                                                                    | 930               |                    | CDMA 850,<br>LTE juosta 5                                         |                                                       |                                                                        |             |                                          |
| $\begin{array}{c c c c c c c c c c c c c c c c c c c $                                                                                                    | 1720              |                    | GSM 1800;<br>CDMA 1900;<br>GSM 1900;                              |                                                       |                                                                        |             | 28                                       |
| 1970     Juosta 1, 3, 4,<br>25;<br>UMTS       2450     2400–2570       Bluetooth,<br>WLAN 802.11<br>b/g/n,<br>RFID 2450,<br>LTE juosta 7     Impulsų<br>moduliacija <sup>b</sup><br>217 Hz     2       5240     5100–5800       WLAN 802.11<br>a/n     Impulsų<br>217 Hz       0,2     0,3       9                                                                                                    | 1845              | 1700–1990          | DECT;<br>LTE                                                      | DECT;<br>LTE                                          | DECT; Impulsų<br>LTE moduliacija <sup>b</sup> 2<br>voto 1, 2, 4 217 Hz | 2 0,3       |                                          |
| 2450       2400–2570       Bluetooth,<br>WLAN 802.11<br>b/g/n,<br>RFID 2450,<br>LTE juosta 7       Impulsų<br>moduliacija <sup>b</sup><br>217 Hz       2       0,3       28         5240                                                                                                    | 1970              |                    | 25;<br>UMTS                                                       |                                                       |                                                                        |             |                                          |
| 5240         Impulsų           550         5100–5800         WLAN 802.11         Impulsų           a/n         217 Hz         0,2         0,3         9                                                                                                    | 2450              | 2400–2570          | Bluetooth,<br>WLAN 802.11<br>b/g/n,<br>RFID 2450,<br>LTE juosta 7 | lmpulsų<br>moduliacija⁵<br>217 Hz                     | 2                                                                      | 0,3         | 28                                       |
| 550         5100–5800         WLAN 802.11<br>a/n         moduliacija <sup>b</sup><br>217 Hz         0,2         0,3         9                                                                                                    | 5240              |                    |                                                                   | Impuleu                                               |                                                                        | 0,3         | 9                                        |
| 217 Hz                                                                                                    | 550               | 5100–5800          | WLAN 802.11<br>a/n                                                | moduliacija <sup>b</sup>                              | 0,2                                                                    |             |                                          |
| 5785                                                                                                    | 5785              |                    | 6711                                                              | 217 Hz                                                |                                                                        |             |                                          |

**PASTABA:** Jeigu būtina, norint pasiekti trukdžiams atsparų bandymo lygį, atstumą tarp siųstuvo antenos ir prietaiso galima sumažinti per 1 metrą. 1 m bandomasis atstumas leidžiamas pagal IEC 61000-4-3.

<sup>a</sup> Kai kurių radijo ryšio tarnybų atveju į lentelė buvo įtraukti tik radijo ryšio dažniai iš mobiliųjų ryšio prietaisų.

<sup>b</sup> Nešiklį reikia moduliuoti su stačiakampiu signalu, kurio impulsų retis yra 50 %.

 Kaip alternatyva dažnių moduliacijai (FM) galima taikyti impulsinę moduliaciją su 50 % impulsų rečio 18 Hz, ne ši, jeigu ir nėra faktinė moduliacija, atspindi patį blogiausią atvejį. Lentelė 7: Apribojimai dėl esamų aukštesnių EM TRUKDŽIŲ DYDŽIŲ, negu nurodyta skyriuje "Gairės ir gamintojo deklaracija – elektromagnetinis atsparumas".

#### Deguonies srautas visomis sąlygomis, išskyrus nutrūkusį deguonies tiekimą

| Naudotojo tikėtinas apribojimas dėl esamų                               | Nepasiekus verčių arba jas viršijus         |  |  |  |
|-------------------------------------------------------------------------|---------------------------------------------|--|--|--|
| aukštesnių EM TRUKDŽIŲ DYDŽIŲ                                           | generuojamas įspėjimas                      |  |  |  |
| Nehipoksinių dujų mišinių tiekimas pacientui                            |                                             |  |  |  |
| Naudotojo tikėtinas apribojimas dėl esamų                               | Nepasiekus nustatytų įspėjimo ribų arba jas |  |  |  |
| aukštesnių EM TRUKDŽIŲ DYDŽIŲ                                           | viršijus generuojamas įspėjimas             |  |  |  |
| Nėra perteklinės koncentracijos lakiosios anestezinės priemonės tiekimo |                                             |  |  |  |
| Naudotojo tikėtinas apribojimas dėl esamų                               | Nepasiekus nustatytų įspėjimo ribų arba jas |  |  |  |
| aukštesnių EM TRUKDŽIŲ DYDŽIŲ                                           | viršijus generuojamas įspėjimas             |  |  |  |
| Kvėpavimo takų slėgio stebėjimas                                        |                                             |  |  |  |
| Naudotojo tikėtinas apribojimas dėl esamų                               | Nepasiekus nustatytų įspėjimo ribų arba jas |  |  |  |
| aukštesnių EM TRUKDŽIŲ DYDŽIŲ                                           | viršijus generuojamas įspėjimas             |  |  |  |

# Prietaiso aprašymas

# Apžvalga

#### Priekinė pusė

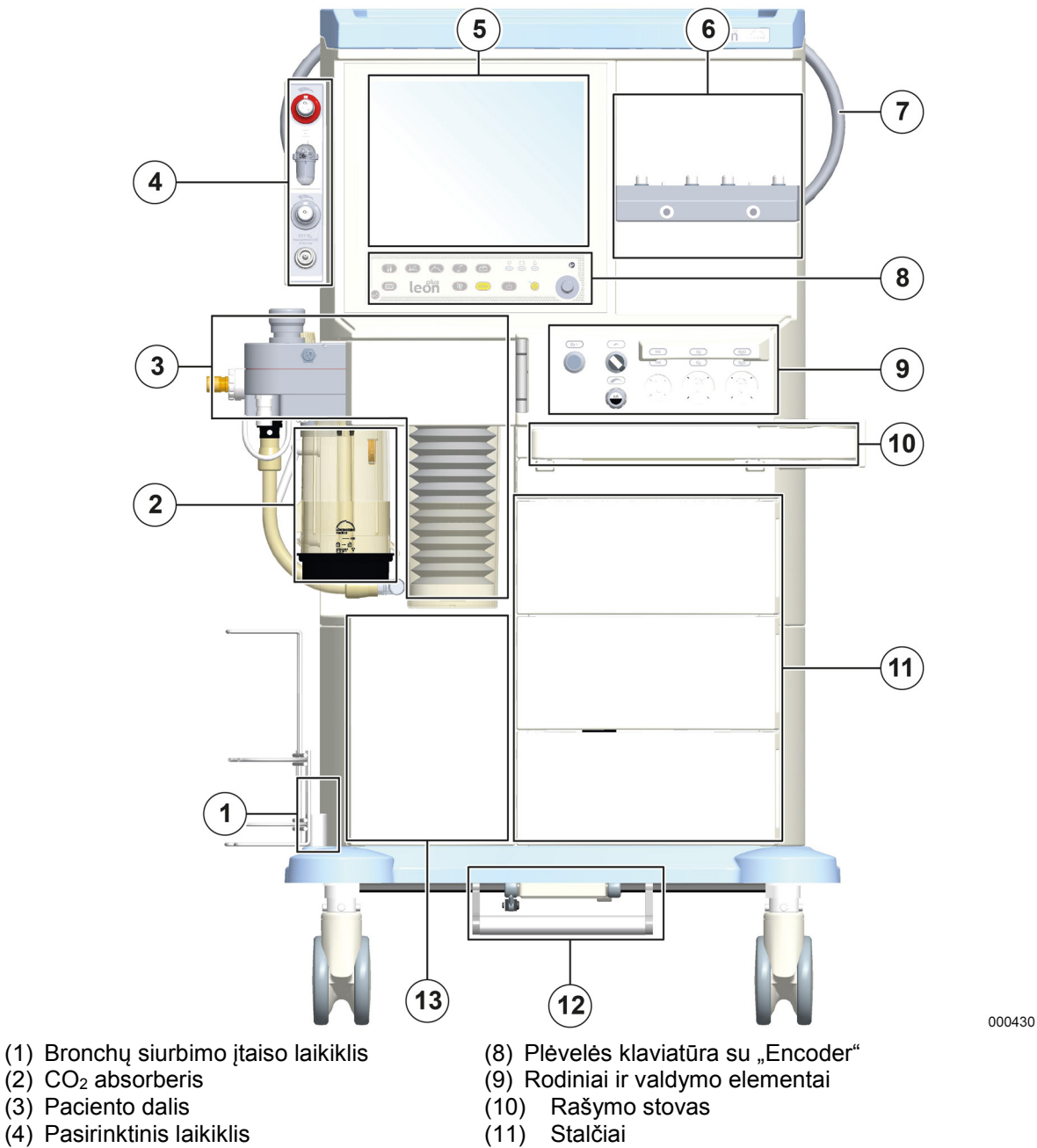

- (5) Monitorius 15" (colių) / jutiklinis ekranas
- (6) Narkozės priemonės garintuvo laikiklis
- (7) Manevravimo pagalbinė priemonė
- (12) Stabdžiai (pasirinktinai)
- (13) Spintelės skyrius su durelėmis

#### Galinė pusė

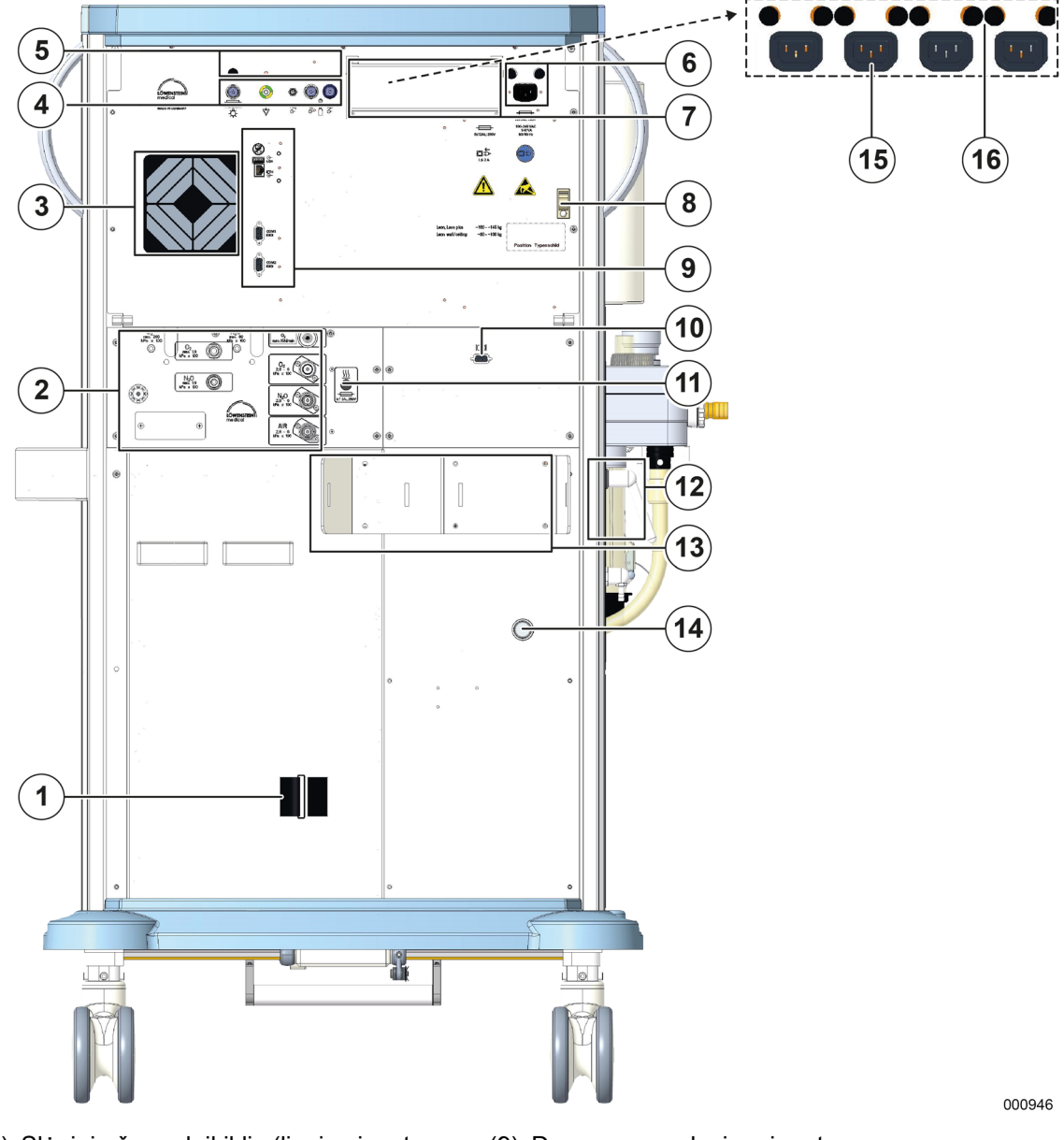

- Slėginių žarnų laikiklis (lipnios juostos uždarymas)
- (2) Pneumatinės jungtys
- (3) Ventiliatorius
- (4) Elektros jungtys
- (5) Saugikliai
- (6) Tinklo kabelio jungtis ir saugiklis
- (7) Papildomų kištukinių lizdų dangteliai
- (8) papildomo monitoriaus tinklo kabelio apkabėlė

- (9) Duomenų perdavimo jungtys
- (10) VGA arba šviesolaidžio jungtis (pasirinktinai)
- (11) Šildymo saugiklis
- (12) Paciento dalies fiksavimas
- (13) 10 l indo laikiklis (pasirinktinai)
- (14) ADŠS jungtis
- (15) Papildomi kištukai
- (16) Papildomų kištukų saugikliai

#### Paciento dalis

Skyrius

Δ

- Šviežios dujos atjungtos
- Užgrūdinta, kad būtų išvengta kondensato susidarymo ir kvėpavimo dujų įšilimo
- APL atjungta mašininio plaučių vėdinimo metu
- Inspiracinis ir ekspiracinis srauto jutiklis
- Absorberis, kurį galima keisti eksploatacijos metu
- Visiškai sterilizuojamas

#### Narkozės priemonės garintuvo laikiklis

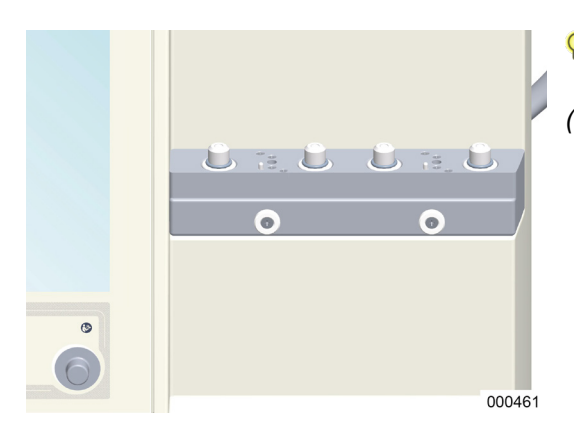

- Vadovaukitės pačio narkozės priemonės garintuvo naudojimo instrukcija.
- (→ "Narkozės priemonės garintuvo uždėjimas" S. 87)

## Ventiliatorius

- Pneumatinė pavara (O<sub>2</sub> arba medicininis suslėgtasis oras)
- Kabanti diafragma
- compliance kompensuojama
- Slėgis apribotas

DĖMESIO

**D**<sup>É</sup>MESIO

| Bėgelių | sistema |
|---------|---------|
|---------|---------|

leon *plus* dešinėje ir kairėje turi bėgelių sistemą, skirtą priedams adaptuoti, pvz.,

#### Prietaiso bėgelis

- Maks. apkrova: 5 kg
- Galimas skirtingo ilgio

#### Laikiklio svirtys

- Žarnos laikiklio svirtis
- Monitoriaus laikiklio svirtis
- Adapteris
- Vadovaukitės pačios adaptuotos sistemos naudojimo instrukcija.

Ant laikiklio svirčių montuojami per sunkūs monitoriai! Prietaiso pažeidimai dėl perkrovos

Bendras ant laikiklio svirties (maksimalus ilgis: 500 mm) montuojamų monitorių svoris neturi viršyti 15 kg, kad neapvirtų.

#### Apšvietimas

- Darbo vietos lempa (akumuliatorinio režimo metu išjungiama)
- Darbo vietos lempa virš rašymo stovo (akumuliatorinio režimo metu neišjungiama)

#### **Stovas**

- (→ "Papildomų monitorių pastatymas" S. 289)
- Laikykitės maksimalaus montavimo aukščio < 1,80 m (durų važiavimo aukštis).

Ant stovo montuojami per sunkūs monitoriai! Prietaiso pažeidimai dėl perkrovos

Ant viršutinių stovų pastatytų monitorių bendras svoris negali viršyti
 15 kg, kad nenuvirstų. Monitoriai turi būti apsaugoti nuo kritimo.

# Rašymo stovas, stalčius, daiktų laikymo skyrius

- Daiktų laikymo skyrius 31 cm x 20 cm x 28 cm su durelėmis
  - Ištraukiamas rašymo stovas (B x T) 43 cm x 30 cm
  - Trys stalčiai (A x P x G) 14 cm x 27 cm x 30 cm

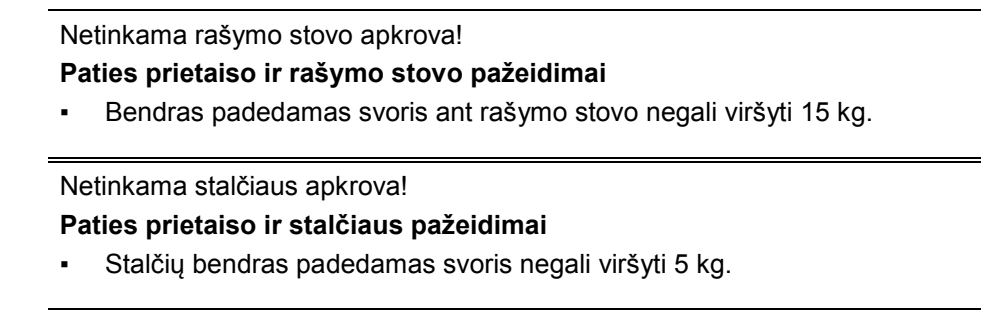

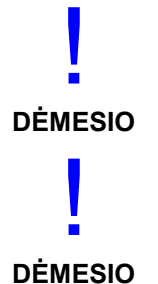

Skyrius

4

# Žarnų ir kabelių kreiptuvai

#### Žarnų ir kabelių pernašos įtaisai

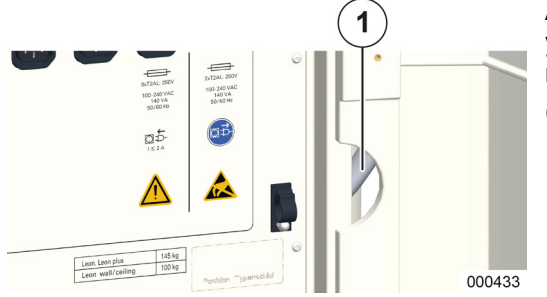

Abiejose galinės sienelės pusėse viršuje ir apačioje yra po angą, pro kurias kabeliai ir žarnos gali būti nuvesti i išorę, prie tiekimo jungčių.

(1) Kabelio pernašos įtaiso pusė

#### Papildomo monitoriaus tinklo kabelio kreiptuvas

Papildomų monitorių tinklo kabelius, kuriuos elektra maitinti galima per keturis papildomus kištukinius lizdus, galima nuvesti pro kabelių pernašos įtaisą iš prietaiso iki atitinkamų monitorių per dvi apkabėles (dešinėje ir kairėje, viršutiniame galinės sienelės trečdalyje).

Kad galima būtų naudoti pagalbinius kištukinius lizdus, pirma reikia pašalinti ant jų uždėtus kištukinio lizdo dangtelius.

- Apkabėlę viršutinėje pusėje galima prisukti Q atsuktuvu.
- $(\rightarrow$  "Galinė pusė" S. 30)
- $(\rightarrow$  "Papildomų prietaisų prijungimas" S. 89)

#### Žarnos laikiklis

Lipnia juosta apatiniame prietaiso galinės sienelės trečdalyje slegines žarnas prie CDJ galima sujungti j ryšulį ir nuvesti į galą iš prietaiso. Dėl žarnų atidaryti galinių sienelės durelių neįmanoma.

(→ "Galinė sienelė" S. 61)

# Komplektacija

Skyrius

Δ

Transportavimo darbus privalo tinkamai atlikti išimtinai specializuota vežėjų įmonė arba pati "Löwenstein Medical". Paciento dalį ir garintuvvus prieš transportavimą nuo prietaiso reikia nuimti ir transportuoti atskirai. Prietaiso pokrypio kampas negali viršyti 10°.

- Anestezijos darbo vieta leon plus
  - Dujų matavimas
  - Integruota vakuuminė žarna bronchų siurbimui
  - Išorinis O<sub>2</sub> išėjimas
- Integruotas akumuliatoriaus buferis
- Galinės sienelės durelės, stalčiai, rašymo stovas, daiktų laikymo skyrius su durelėmis
- Tinklo kabelis

Toliau nurodyti produktai į pagrindinės įrangos sudėtį neįeina:

leon plus komplektacija (pagrindinė

jranga) apima šiuose gaminius:

- Slėginės žarnos (NIST adapteris) pagal ISO 32, įskaitant paėmimo kištuką, skirtą:
  - O<sub>2</sub>
  - N<sub>2</sub>O
  - AIR
- Išmetimo žarna su mova ir ADŠS adapteriu
- Potencialo vienodinimo kabelis
- Paciento žarnų sistema
- Bronchų siurbimo įranga
- Narkozės priemonės garintuvas

| Eksploataciniai                    | Eksploataciniai nurodymai                                                                                                    |  |  |
|------------------------------------|----------------------------------------------------------------------------------------------------|--|--|
| Leistinas naudojimo personalas     | Prietaisą naudoja gydytojas arba pagal jo nurodymus<br>šiai veiklai tinkamą specialųjį išsilavinimą turintis<br>kvalifikuotas asmuo; kiekvienas prietaiso naudotojas<br>turi būti instruktuotas ir susipažinęs su prietaiso<br>naudojimo instrukcija ir valdymu.                                                                                                    |  |  |
| Pacientų stebėjimas                | <ul> <li>Prietaise standartiškai įrengtas dujų matavimas Dujų matavimas (FiO<sub>2</sub> arba O<sub>2</sub>, CO<sub>2</sub>, N<sub>2</sub>O, lakioji narkotinė medžiaga). Nesant šio matavimo arba jeigu jis sugedęs, išoriniame monitoriuje reikia stebėti šias būtiniausias koncentracijas: <ul> <li>O<sub>2</sub> koncentracija</li> <li>Anestezinių dujų koncentracija</li> <li>CO<sub>2</sub> koncentracija</li> </ul> </li> <li>Viršutinės ir apatinės įspėjimų ribos turi būti nustatomos, o jų nepasiekus / jas viršijus turi būti generuojamas vaizdinis ir garsinis įspėjimas.</li> <li>Dujų matavimas turi atitikti standartą DIN EN ISO 80601-2-55.</li> </ul> |  |  |
| Tinkama būklė                      | Jeigu automatinio testo arba prietaiso patikros metu<br>nustatoma klaida, kuri kelia pavojų paciento<br>saugumui, anestezijos prietaiso jokiu būdu negalima<br>jungti prie paciento!                                                                                                    |  |  |
| Eksploatacijos ir aplinkos sąlygos | leon <i>plus</i> skirtas eksploatuoti tik stacionariai.<br>leon <i>plus</i> galima naudoti arti HF-CHIRURGINIŲ<br>PRIETAISŲ įrenginių.<br>leon <i>plus</i> negalima naudoti arti magnetinio rezonanso<br>būdu kuriamo vaizdavimo HF ekranuotose patalpose,<br>kuriose gali būti naudojami intensyvesni EM<br>TRUKDŽIU DYDŽIAI.                                                                                                    |  |  |
|                                    |                                                                                                    |  |  |
## 5. Valdymo koncepcija

## Funkcijų lygiai

| Automatinis testas et al 2019 000007<br>Automatinis testas | Po kiekvieno paleidimo pradedamas<br>leon <i>plus</i> įkrovimo procesas , kuris baigiamas<br>automatiniu testu.                                                                            |
|------------------------------------------------------------|----------------------------------------------------------------------------------------------------|
| Būsena: Automatinis testas tinkamas                        | Automatinis testas (paleidimas įjungiant prietaisą)<br>turi būti atliekamas kartą per dieną.                                                                                               |
|                                                            | leon <i>plus</i> valdymo koncepciją sudaro trys pagrindiniai<br>lygmenys, kurie, savo ruožtu, skirstomi į polygmenius,<br>kuriuose galiausiai ir galima paleisti atitinkamas<br>funkcijas. |
| 260136                                                     |                                                                                                    |

| Sistemos testas            | Bendros sistemos testo paleidimas                                                                       |                                                                                                    |                                                         |  |
|----------------------------|----------------------------------------------------------------------------------------------------|----------------------------------------------------------------------------------------------------|---------------------------------------------------------|--|
|                            | Atskirų sistemos testo blokų paleidimas                                                                 |                                                                                                    |                                                         |  |
|                            | įsk. FiO <sub>2</sub> kalibravimą (tik pasirinkties "išorinis<br>O <sub>2</sub> kuro elementas" atveju) |                                                                                                    |                                                         |  |
|                            | sistemos testo praleidimas<br>(nerekomenduojama)> Greitasis paleidimas                                  |                                                                                                    |                                                         |  |
| Budėjimo režimas           | Pacientų kategorijos pasirinktis<br>Rodyklės kortelės pasirinktis                                       | Vaikas<br>Suaugęs<br>IBW<br>Budėjimo<br>režimas<br>Grafikų kreivės<br>Lentelės<br>formos grafikas<br>"Event Log"<br>Priedai        | Config<br>Garsumas<br>Sistemos<br>laikas<br>Pasirinktis |  |
|                            | Plaučių vėdinimo formos pasirinktis su<br>atitinkamais plaučių vėdinimo formos<br>parametrais           |                                                                                                    |                                                         |  |
|                            | Įspėjimo ribos ir dujų tiekimo slėgių rodinys                                                           |                                                                                                    |                                                         |  |
|                            | Laikmatis                                                                                               |                                                                                                    |                                                         |  |
|                            | "Settings" atstatyti į standartinius                                                                    |                                                                                                    |                                                         |  |
|                            | Sistemos testas                                                                                         |                                                                                                    |                                                         |  |
| Plaučių vėdinimo<br>lygmuo | Rodyklės kortelės pasirinktis                                                                           | Realiojo laiko<br>kreivės<br>Grafikų kreivės<br>Lentelės<br>formos grafikas<br>Alarm Log<br>Priedai Config<br>Garsuma<br>Pasirinkt |                                                         |  |
|                            | Plaučių vėdinimo formos pasirinktis su<br>atitinkamais plaučių vėdinimo formos<br>parametrais           |                                                                                                    |                                                         |  |
|                            | Šviežių dujų nustatymai                                                                                 |                                                                                                    |                                                         |  |
|                            | Monitoringo verčių pasirinkčių 1/2 puslapis                                                             |                                                                                                    |                                                         |  |
|                            | Dujų matavimo verčių rodinys                                                                            |                                                                                                    |                                                         |  |
|                            | Įspėjimo ribų ir dujų tiekimo slėgių rodinys                                                            |                                                                                                    |                                                         |  |
|                            | Laikmatis                                                                                               |                                                                                                    |                                                         |  |

## Simboliai

| Lentelė 8: Simboliai/ etiketės |                                                                                                  |  |  |  |
|--------------------------------|--------------------------------------------------------------------------------------------------|--|--|--|
| Ń                              | Įspėjimas apie pavojingą vietą                                                                   |  |  |  |
|                                | Įspėjimas dėl elektros įtampos                                                                   |  |  |  |
|                                | Elektrostatinį pavojų keliantys komponentai                                                      |  |  |  |
|                                | Draudžiama įkrauti mobiliuosius telefonus, išmaniuosius telefonus, planšetinius kompiuterius     |  |  |  |
|                                | Draudžiama stumti ir atsiremti                                                                   |  |  |  |
|                                | Prietaisą judinti galima tik transprotavimo padėtyje.                                            |  |  |  |
|                                | Vadovaukitės instrukcijomis                                                                      |  |  |  |
|                                | Prieš atidarydami ištraukite tinklo kištuką                                                      |  |  |  |
| Ŕ                              | B tipo naudojimo dalis (naudojimo dalis, skirta naudoti ant kūno, bet ne ant<br>atviros širdies) |  |  |  |
| (((c)))                        | Nejonizuojančioji elektromagnetinė spinduliuotė                                                  |  |  |  |
| X                              | Atjungtų elektros ir elektronikos prietaisų grupės simbolis                                      |  |  |  |

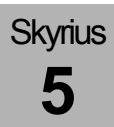

#### Lentelė 8: Simboliai/ etiketės

| <b>CE</b> 0044 | CE ženklas su notifikuotosios įstaigos kodu – atitikties ES reikalavimams<br>patvirtinimas |
|----------------|--------------------------------------------------------------------------------------------|
| 2005           | Pagaminimo data                                                                            |
| $\bigvee$      | Vienodas potencialas                                                                       |
|                | Saugiklis                                                                                  |
|                | Manometras, skirtas O <sub>2</sub> atsarginių dujų indo slėgiui                            |
| $N_2O$         | Manometras, skirtas N <sub>2</sub> O atsarginių dujų indo slėgiui                          |
| VAC            | Vakuumo slėgio manometras                                                                  |
|                | Jungiklis nusiurbimui – nustatomas:<br>• 0 = Išj.<br>• nustatomas<br>• maks.               |
|                | Dydžio keitimas sukant                                                                     |
|                | Dydžio keitimas pakopomis sukant                                                           |
|                | Mygtukas, skirtas O <sub>2</sub> "Flush" (ant priekinės pusės)                             |
|                | Išėjimas (pneumatinis)                                                                     |
|                | Įėjimas (pneumatinis)                                                                      |
| <b>⊖</b> →     | Išėjimas (energijai ir signalams)                                                          |

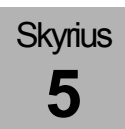

| Lentelė 8: Simboliai/                 | etiketės                                                                        |
|---------------------------------------|---------------------------------------------------------------------------------|
| <b>O</b> -                            | Įėjimas (energijai ir signalams)                                                |
| $\bigcirc$                            | Įėjimas / įėjimas (energijai ir signalams)                                      |
|                                       | Blokavimas, bendras                                                             |
|                                       | Atblokavimas, bendras                                                           |
| EXT O <sub>2</sub>                    | Išorinis O <sub>2</sub> išėjimas                                                |
| <b>EXT FG</b><br>Pmax = 1,2 kPa x 100 | Išorinis šviežių dujų išėjimas su maksimalaus slėgio P <sub>maks.</sub> nuoroda |
| €<br>ETH                              | Eterneto sąsaja                                                                 |
| COM I COM 2<br>10101 10101            | 1 ir 2 Serijinė sąsaja                                                          |
|                                       | VGA išėjimas (papildomam VGA ekranui)                                           |
| USB                                   | USB sąsaja                                                                      |
| -\                                    | Lempa, šviesa, apšvietimas                                                      |
|                                       | Pagalbiniai kištukiniai lizdai gali būti apkrauti maks. 2 A                     |
|                                       | Jungtis aukšto slėgio jutikliams                                                |

Lentelė 9: Simboliai / mygtukai

|       | Mygtukas ĮJ. / IŠJ.                                                                          |                                               |                                  |  |  |
|-------|----------------------------------------------------------------------------------------------|-----------------------------------------------|----------------------------------|--|--|
|       | Šviežių dujų lango pasirinkties mygtukas                                                     |                                               |                                  |  |  |
|       | Realiojo laiko kreivių                                                                       | lango pasirinkties mygt                       | ukas                             |  |  |
| F     | Plaučių vėdinimo fori                                                                        | mų lango pasirinkties my                      | ygtukas                          |  |  |
| Ø     | Plaučių vėdinimo fori<br>plaučių vėdinimas / s                                               | nos MAN/SPONT pasiri<br>pontaniškas kvėpavima | inkties mygtukas (rankinis<br>s) |  |  |
|       | "Loops" atidarymo / fokusavimo lango rodinio mygtukas                                        |                                               |                                  |  |  |
|       | Įspėjimo ribų lango rodinio mygtukas                                                         |                                               |                                  |  |  |
|       | Puslapių vertimo my                                                                          | gtukas (pakeičia į kitą la                    | ngą)                             |  |  |
|       | budėjimo režimu                                                                              |                                               | plaučių vėdinimo metu            |  |  |
|       | Budėjimo režimas                                                                             |                                               | Realiojo laiko kreivės           |  |  |
|       | Grafikų kreivės                                                                              |                                               | Grafikų kreivės                  |  |  |
|       | Lentelės formos graf                                                                         | ikas                                          | Lentelės formos grafikas         |  |  |
|       | "Event Log"                                                                                  |                                               | Alarm Log                        |  |  |
|       | Priedai                                                                                      |                                               | Priedai                          |  |  |
|       | Config Garsumas                                                                              | Sistemos Pasirinktis<br>laikas                | Config Garsumas Pasirinktis      |  |  |
| START | Plaučių vėdinimo pradžios mygtukas                                                           |                                               |                                  |  |  |
|       | Budėjimo režimo mygtukas (plaučių vėdinimas sustabdomas ir perjungiama į<br>budėjimo režimą) |                                               |                                  |  |  |
|       | Įspėjimų garso išjung<br>minučių galima tik M                                                | jimo dviem arba dešimč<br>AN/SPONT)           | iai minučių mygtukas (dešimt     |  |  |

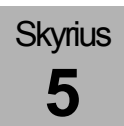

| Lentelė 10: Simboliai / šviesos diodai |                                                             |  |  |
|----------------------------------------|-------------------------------------------------------------|--|--|
| $\textcircled{0} \Diamond$             | Šviesos diodų tinklo įtampa yra (šviečia žaliai)            |  |  |
|                                        | Šviesos diodų akumuliatorinis režimas (šviečia geltonai)    |  |  |
| $\stackrel{\triangleleft}{\bullet}$    | Vaizdinis šviesos diodų įspėjimų rodinys (šviečia raudonai) |  |  |

| Lentelė 11: Simboliai | / ekranas (tik rodinys)                                                      |
|-----------------------|------------------------------------------------------------------------------|
| <b>50</b> min.        | Ekrano simbolis / rodinys: Akumuliatoriaus veikimo laikas                    |
| <u>□</u> + 70 %       | Ekrano simbolis / rodinys: Akumuliatoriaus įkrovimo kontrolinis indikatorius |
| <b>10</b> min.        | Ekrano simbolis / rodinys: Akumuliatoriaus įkrovimas žemas                   |
| <b>—</b> 0 min.       | Ekrano simbolis / rodinys: Akumuliatoriai sugedęs                            |
|                       | Ekrano simbolis / rodinys: Akumuliatorių nėra                                |
| ⊅                     | Ekrano simbolis / rodinys: Tinklo įtampa yra                                 |
| ₽                     | Ekrano simbolis / rodinys: Tinklo įtampos nėra                               |
|                       | Ekrano simbolis / rodinys: Viršutinė ir apatinė įspėjimo ribos               |
| 0,-0                  | Ekrano simbolis / rodinys: CDĮ slėgiai                                       |
| Ĩ                     | Ekrano simbolis / rodinys: 10 l indų slėgiai                                 |

| Lentelė 12: Simboliai / ekranas (valdymo elementai) |                                                                                                    |  |  |  |
|-----------------------------------------------------|----------------------------------------------------------------------------------------------------|--|--|--|
| ‡ Q +                                               | Ekrano simboliai / realiojo laiko kreivių valdymo elementai<br>• 0 taško slinkimas<br>• Didinimas Y kryptimi<br>• Autoscale ON/OFF |  |  |  |
| Sk. Kreivės: 3                                      | Ekrano simbolis / valdymo elementas: Realiojo laiko kreivių, kurias reikia<br>rodyti, skaičius                                     |  |  |  |
| 10_s                                                | Ekrano simbolis / valdymo elementas: X ašies gradavimas                                                                            |  |  |  |
| P <sub>aw</sub> Pa x 100 (mbar)                     | Ekrano simbolis / valdymo elementas: Pasirinktis, kuri matavimo vertė turi<br>būti rodoma kaip realiojo laiko kreivė               |  |  |  |
|                                                     | Ekrano simbolis / valdymo elementas: Rodyti "Loop" langą kaip visą vaizdą                                                          |  |  |  |
| 100<br>19                                           | Ekrano simbolis / valdymo elementas: Ribinės vertės (įspėjimų ribų)<br>nustatymas                                                  |  |  |  |
| MV 7.1                                              | Ekrano simbolis / valdymo elementas: Monitoriaus vertės nustatymas                                                                 |  |  |  |

## Lentelė 13: Simboliai / ekranas (mygtukai)

| ି <b>⇔</b> | Mygtukas "Zoom Loop X kryptimi"           |
|------------|-------------------------------------------|
| +          | Mygtukas "0 taško perstūmimas X kryptimi" |
| ٩.\$       | Mygtukas "Zoom Loop Y kryptimi"           |
| ¢          | Mygtukas "0 taško perstūmimas Y kryptimi" |
| •          | Mygtukas "Autoscale Loops IŠJ."           |

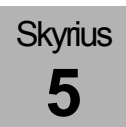

| Lentelė 13: Simboliai / ekranas (mygtukai) |                                                                                          |  |  |
|--------------------------------------------|------------------------------------------------------------------------------------------|--|--|
| \$                                         | Mygtukas "Autoscale Loops ĮJ."                                                           |  |  |
| ×                                          | Mygtukas "Užverti langą"                                                                 |  |  |
|                                            | Mygtukas "Slinkti sąrašą"                                                                |  |  |
| ₹                                          | Mygtukas "Slinkti sąrašą" (sparčiai)                                                     |  |  |
| Autoset                                    | Mygtukas "Automatiškai pritaikyti įspėjimus"                                             |  |  |
| Petrauka                                   | Fiksuoti "Loop"                                                                          |  |  |
| Toliau                                     | Paleisti "Loop"                                                                          |  |  |
| Įrašyti                                    | Įrašyti "Loop" kaip referencinę "Loop"                                                   |  |  |
| Aktyvinti                                  | Rodyti referencinę "Loop" ir paleisti dabartinę "Loop" (aktyvinti palyginimo režimą)     |  |  |
| lšaktyvinti                                | Išjungti referencinę "Loop" ir paleisti dabartinę "Loop" (išaktyvinti palyginimo režimą) |  |  |

| Lentelė 14: Simboliai / ekranas (rodyklės kortelės) |                                           |            |                    |             |                                                          |          |             |  |
|-----------------------------------------------------|-------------------------------------------|------------|--------------------|-------------|----------------------------------------------------------|----------|-------------|--|
|                                                     | budėjimo režimu                           |            |                    |             | plaučių vėdinimo metu                                    |          |             |  |
| Standby                                             | Budėjimo režimo langas                    |            |                    |             | Realiojo laiko kreivių langas<br>(tamsiai mėlynas, ieigu |          |             |  |
| Kreivės                                             | (tamsiai mėlynas, jeigu aktyvus) aktyvus) |            |                    |             |                                                          |          | o, joiga    |  |
| Grafikas<br>Kreivės                                 | Grafikų kreivių langas                    |            |                    |             |                                                          |          |             |  |
| Grafikas<br>Tab                                     | Lentelės formos grafikų kreivių langas    |            |                    |             |                                                          |          |             |  |
| Event<br>Log                                        |                                           | Event Lee" |                    |             |                                                          |          | Alarm Log   |  |
| ļspėjimas<br>log                                    | "Event Log Alarn                          |            |                    |             |                                                          |          | 9           |  |
| Priedai                                             | Priedai                                   |            |                    |             |                                                          |          |             |  |
| Config                                              |                                           |            |                    |             |                                                          |          |             |  |
| Garsumas                                            | Config                                    | Garsumas   | Sistemos<br>laikas | Pasirinktis | Config                                                   | Garsumas | Pasirinktis |  |
| Sistemos laikas                                     |                                           |            |                    |             |                                                          |          |             |  |
| Pasirinktis                                         |                                           |            |                    |             |                                                          |          |             |  |
| 1 2                                                 | Monitoriaus vertė 1 arba 2 puslapis       |            |                    |             |                                                          |          |             |  |
| 1 puslapis                                          | Rodyklės kortelė su kitais puslapiais     |            |                    |             |                                                          |          |             |  |

## Naudotojo paviršius

leon *plus* naudotojo paviršių sudaro trys komponentai:

- Ekranas (TFT) su jutikliniu ekranu (jutiklinis)
- Plėvelės klaviatūra
- Sukamoji rankenėlė (Encoder)

Pagrindinis valdymo elementas yra jutiklinis ekranas, tačiau tiek per plėvelės klaviatūrą, tiek per sukamąją rankenėlę, galima visiškai valdyti prietaisą.

## Koncepcijos

#### Saugumo koncepcija

| Moduliai          | Aparate leon <i>plus</i> plaučių vėdinimo blokas, valdymo<br>paviršius ir monitoringas yra vienas nuo kito<br>nepriklausomi moduliai. Jeigu plaučių vėdinimo blokas<br>sugenda, modulio funkcijų tai neapriboja. Tuomet<br>galimas rankinis plaučių vėdinimas ir išlieka visas<br>modulio funkcionalumas. |  |  |  |
|-------------------|----------------------------------------------------------------------------------------------------|--|--|--|
|                   | Jeigu sugenda valdymo paviršius ir monitoringas,<br>plaučių vėdinimas toliau vykdomas pagal paskutinius<br>nustatytus šviežių dujų nustatymus ir plaučių vėdinimo<br>parametrus.                                                                                                    |  |  |  |
| Valdymo paviršius | Kiekvienam valdymo elementui priskirta tik viena<br>funkcija. Visas prietaiso funkcijas galima vykdyti ir per<br>plėvelės klaviatūros mygtukus bei sukamąją<br>rankenėlę. Sugedus jutikliniam ekranui<br>funkcionalumas neapribojamas.                                                                    |  |  |  |

#### Spalvų koncepcija

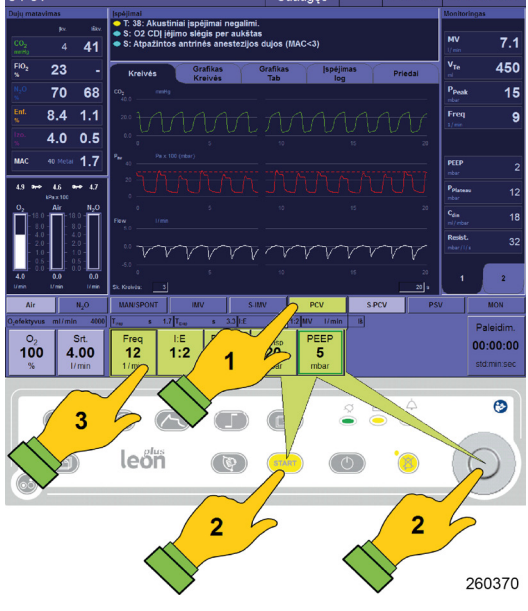

Aktyvaus lango rėmelio spalva yra šviesiai mėlyna, neaktyvaus – tamsiai mėlyna.

 $(\rightarrow$  "Jutiklinis ekranas" S. 49)

Aktyvios plaučių vėdinimo formos mygtukas (čia IMV) rodomas šviesiai mėlynos spalvos. Nauja pasirinkta plaučių vėdinimo forma (čia PCV) ir jos mygtukai, skirti plaučių vėdinimo parametrams nustatyti, rodomi geltonos spalvos (1).

Pasirinkus naują plaučių vėdinimo formą, jos mygtukai, skirti išankstiniams plaučių vėdinimo parametrams nustatyti, ijungiami per aktyvios plaučių vėdinimo firmos mygtukus. Naują parinktą plaučių vėdinimo formą galima paleisti mygtuku "START", esančiu plėvelės klaviatūroje, arba sukamąja rankenėle (2).

Jeigu plaučių vėdinimo parametras atblokuotas, mygtukas rodomas su žaliu rėmeliu, o nustatomos vertės rodomos tamsiai mėlynos spalvos (3).

Plaučių vėdinimo režimų pirminiai nustatymai (geltonos spalvos) po 10 sek., jeigu nėra patvirtinami, vėl užveriami ir išlaikomi iki tol buvę aktyvūs plaučių vėdinimo parametrai.

(→ "Valdymo elementų funkcija" S. 50)

## Plėvelės klaviatūra

#### Valdymas naudojant plėvelės klaviatūrą

|          |      |   |       |     | 0              |
|----------|------|---|-------|-----|----------------|
|          | leon | Ø | START | (J) | $(\mathbf{O})$ |
| <u> </u> |      |   |       |     | 000375         |

Per folijos klaviatūrą atliekamos įvairios funkcijos. (→ "Lentelė 9: Simboliai / mygtukai" S. 42) Eksploataciniai režimai vizualizuojami šviesos diodais. (→ "Lentelė 10: Simboliai / šviesos diodai" S. 43)

#### Valdymo koncepcija Naudotojo paviršius

#### Jutiklinis ekranas

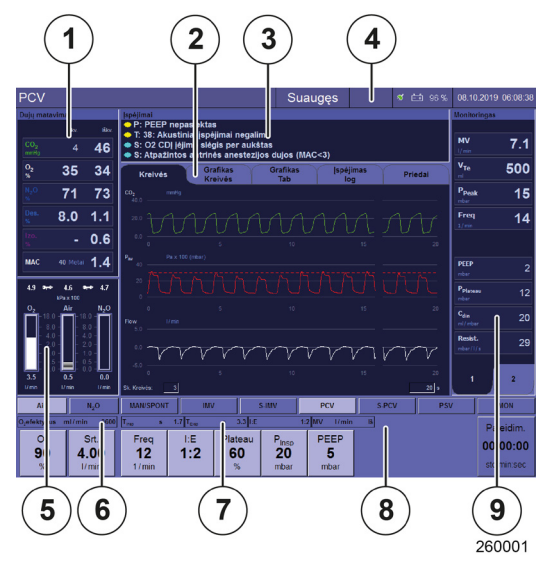

Skyrius

5

#### Pagrindinis ekranas

Pagrindinė informacija ir valdymo elementai ekrane rodomi su pavadinimo juosta ir aštuoniais langais.

- (1) Dujų matavimo verčių rodinys
- (2) Rodyklės kortelių sistema
- (3) Naujausių įspėjimų rodinys
- $(\rightarrow$  "Naujausių įspėjimų vaizdavimas" S. 197)
- (4) Pavadinimo juosta
- (5) Šviežių dujų maišytuvo valdymas ir rodinys
- (6) Efektyvaus O<sub>2</sub> kiekio rodinys
- (7) Rodinys Tinsp., Teksp., I:E
- (8) Plaučių vėdinimo formų ir plaučių vėdinimo parametrų nustatymas ir rodiniai
- (9) Plaučių vėdinimo matavimo verčių rodinys

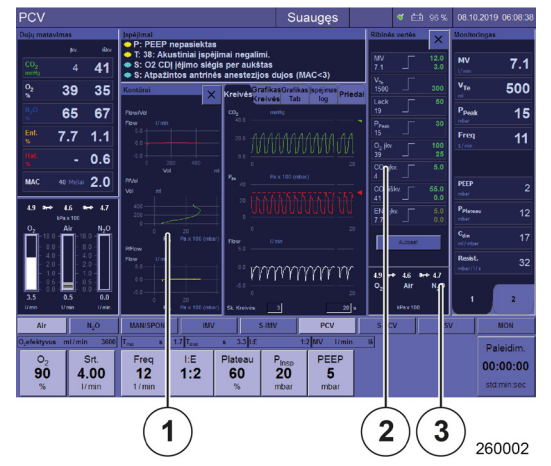

#### Išplėstinis ekranas

Pasirinktinai galima jjungti dar du langus.

- (1) Langą, skirtą "Loops", jjunkite mygtuku **"Loop"** langas
- (2) Langą ribinės vertės (įspėjimų ribos) įjunkite mygtuku lango įspėjimo ribos
- (3) CDĮ slėgių ir 10 l indų rodinį įjunkite mygtuku įspėjimų ribų langas

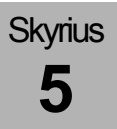

#### Valdymas per jutiklinį ekraną

Pirminis prietaiso valdymo būdas – per jutiklinį ekraną. Tačiau tolesnės funkcijos galimos tik per plėvelės klaviatūrą:

- Mygtukas ĮJ. / IŠJ.
- "Loop" lango jjungimo mygtukas
- Įspėjimo ribų lango mygtukas, jjungiami CDĮ, 10 l indų rodiniai
- Puslapių vertimo mygtukas
- Plaučių vėdinimo paleidimo mygtukas
- Budėjimo režimo mygtukas, plaučių vėdinimas sustabdomas ir perjungiama į budėjimo režimą
- Įspėjimų garso išjungimo dviem arba dešimčiai minučių mygtukas (dešimt minučių galima tik MAN/SPONT)
- $\bigcirc$  ( $\rightarrow$  "Lentelė 9: Simboliai / mygtukai" S. 42)

Lentelė 15: Valdymo elementų funkcija (Jutiklinis ekranas)

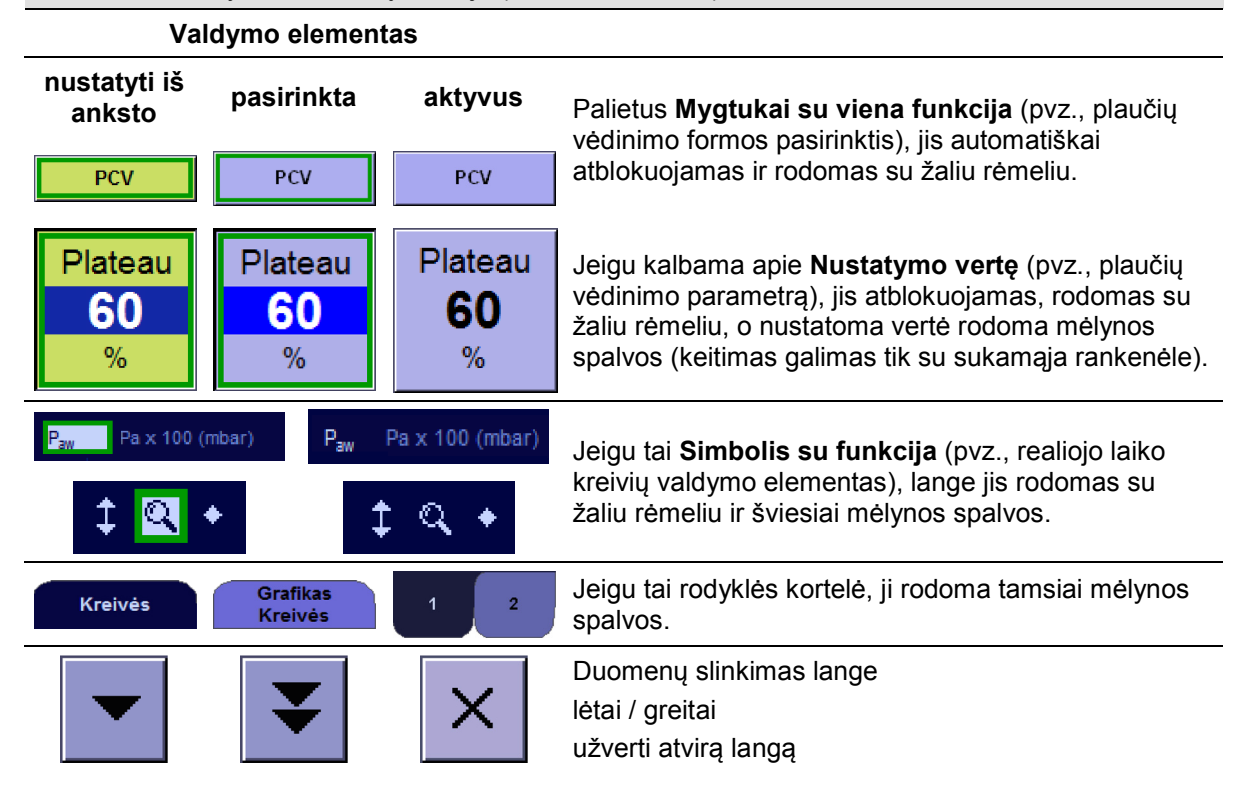

## Sukamoji rankenėlė

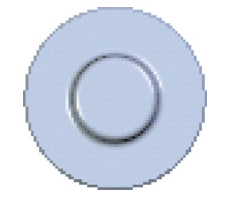

Sukant pasirenkama, paspaudžiant sukamąją rankenėlę pasirinktis patvirtinama:

- Prie mygtuko arba lango judama per sukamąją rankenėlę
- Mygtukas su funkcija patvirtinamas sukamąja rankenėle
- Nustatytoji vertė keičiama ir patvirtinama sukamąja rankenėle ir dar kartą paspaudus mygtuką
- Simbolis su funkcija patvirtinamas sukamąja rankenėle
- Plaučių vėdinimo formą paleisti galima sukamąja rankenėle

#### Valdymas naudojant tik plėvelės klaviatūrą

| Air                             | N <sub>2</sub> 0      | MAN/SPONT           | IM                     | /                               | S-IMV                           | PCV               | S-PCV | PSV | MON                                  |
|---------------------------------|-----------------------|---------------------|------------------------|---------------------------------|---------------------------------|-------------------|-------|-----|--------------------------------------|
| 0,efektyvus r<br>02<br>100<br>% | Srt.<br>4.00<br>1/min | Freq<br>12<br>1/min | 1.7 Tree<br>I:E<br>1:2 | s 3.3 [18<br>Plateau<br>60<br>% | P <sub>Insp</sub><br>20<br>mbar | PEEP<br>5<br>mbar | 18    |     | Paleidim.<br>00:00:00<br>std:min.sec |
|                                 |                       | 2) (                | ~                      |                                 | ſſ                              |                   |       |     | •                                    |
|                                 |                       | leő                 | n                      | Ŷ                               | START                           |                   |       | +   | <b>2</b>                             |
|                                 |                       |                     |                        |                                 |                                 |                   |       | 5   |                                      |
|                                 |                       |                     |                        |                                 |                                 |                   | V     |     | 260373                               |

Naudojant be jutiklinio ekrano pirmiausia per plėvelės klaviatūros mygtuką fokusuojamas vienas langas.

(→ "Valdymas naudojant plėvelės klaviatūrą" S. 48)

Šiame lange įvesties fokusas perstumiamas ant mygtuko sukant sukamąją rankenėlę.

Plaučių vėdinimo parametrai atblokuojami paspaudus sukamąją rankenėlę, sukant ją pakeičiami ir paspaudus dar kartą patvirtinami,

## Rodyklės kortelių sistema

Naudotojo sąsajos viduryje, centre išdėstytas langas sudarytas iš penkių rodyklės kortelių, kurios budėjimo režimu ir veikiant plaučių vėdinimui iš dalies būna priskirtos skirtingai. Tuo metu aktyvi kortelė rodoma tamsiai mėlynai.

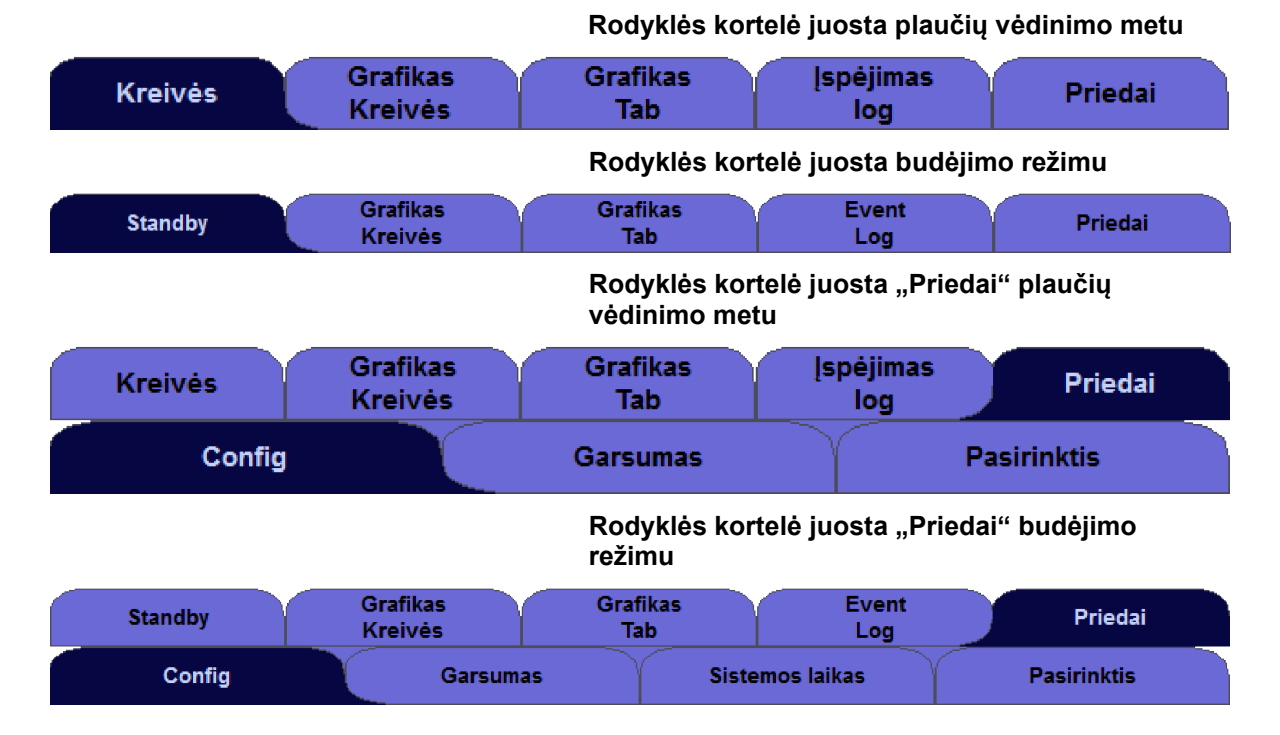

## Pavadinimo juosta

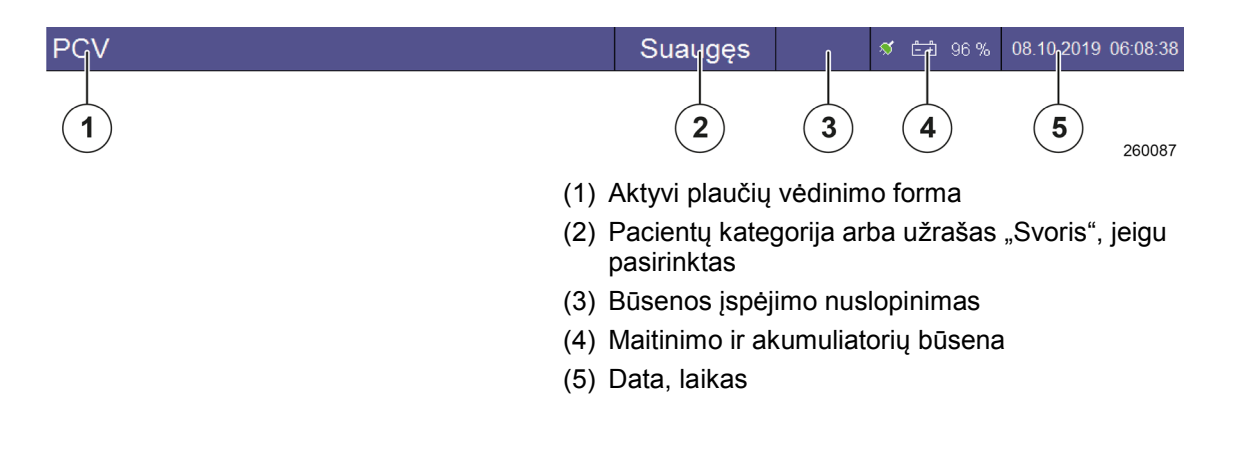

## Plaučių vėdinimo forma ŠPM

| HLM       |                                                             | Suaugęs                                             | HLM                                               | ø                                              | <b>≛</b> ‡ 96%                     | 08.10.2019 08:05:58<br>260139               |
|-----------|-------------------------------------------------------------|-----------------------------------------------------|---------------------------------------------------|------------------------------------------------|------------------------------------|---------------------------------------------|
|           |                                                             | Plaučių ve<br>aiškiai pa<br>juostoje, r<br>CPAP) yr | ėdinimo f<br>rodoma r<br>nes visų i<br>a išjungta | formos ŠPN<br>audona sp<br>ribinių verč<br>as. | √ metu t<br>ialva pav<br>ių stebėj | ai dar kartą<br>vadinimo<br>iimas (išskyrus |
| ĮSPĖJIMAS | Įspėjimai atjungti!<br>Nepakankamo deg<br>• Plaučių vėdinim | <b>juonies tieki</b><br>o metu būkite               | <b>mo pavo</b><br>e itin atidi                    | <b>jus</b><br>ūs                               |                                    |                                             |

## Plaučių vėdinimo forma MON

| MON       |                                                             | Suaugęs                                              | MON                                            |                                          | <b>ダ ≟∄</b> 96%                        | 08.10.2019 08:05:58                          |
|-----------|-------------------------------------------------------------|------------------------------------------------------|------------------------------------------------|------------------------------------------|----------------------------------------|----------------------------------------------|
|           |                                                             | Plaučių ve<br>aiškiai pa<br>juostoje, r<br>CPAP) yra | ėdinimo f<br>rodoma i<br>nes visų<br>a išjungt | formos N<br>raudona<br>ribinių ve<br>as. | /ION metu<br>spalva pav<br>erčių stebė | tai dar kartą<br>vadinimo<br>jimas (išskyrus |
| ĮSPĖJIMAS | Įspėjimai atjungti!<br>Nepakankamo deg<br>• Plaučių vėdinim | j <b>uonies tieki</b> i<br>o metu būkite             | <b>mo pavo</b><br>e itin atid                  | <b>ojus</b><br>ūs                        |                                        |                                              |

Plaučių vėdinimo formos MON atveju šviežių dujų dozavimas yra atjungtas.

## Įspėjimų garso išjungimo ("Mute") stebėjimas

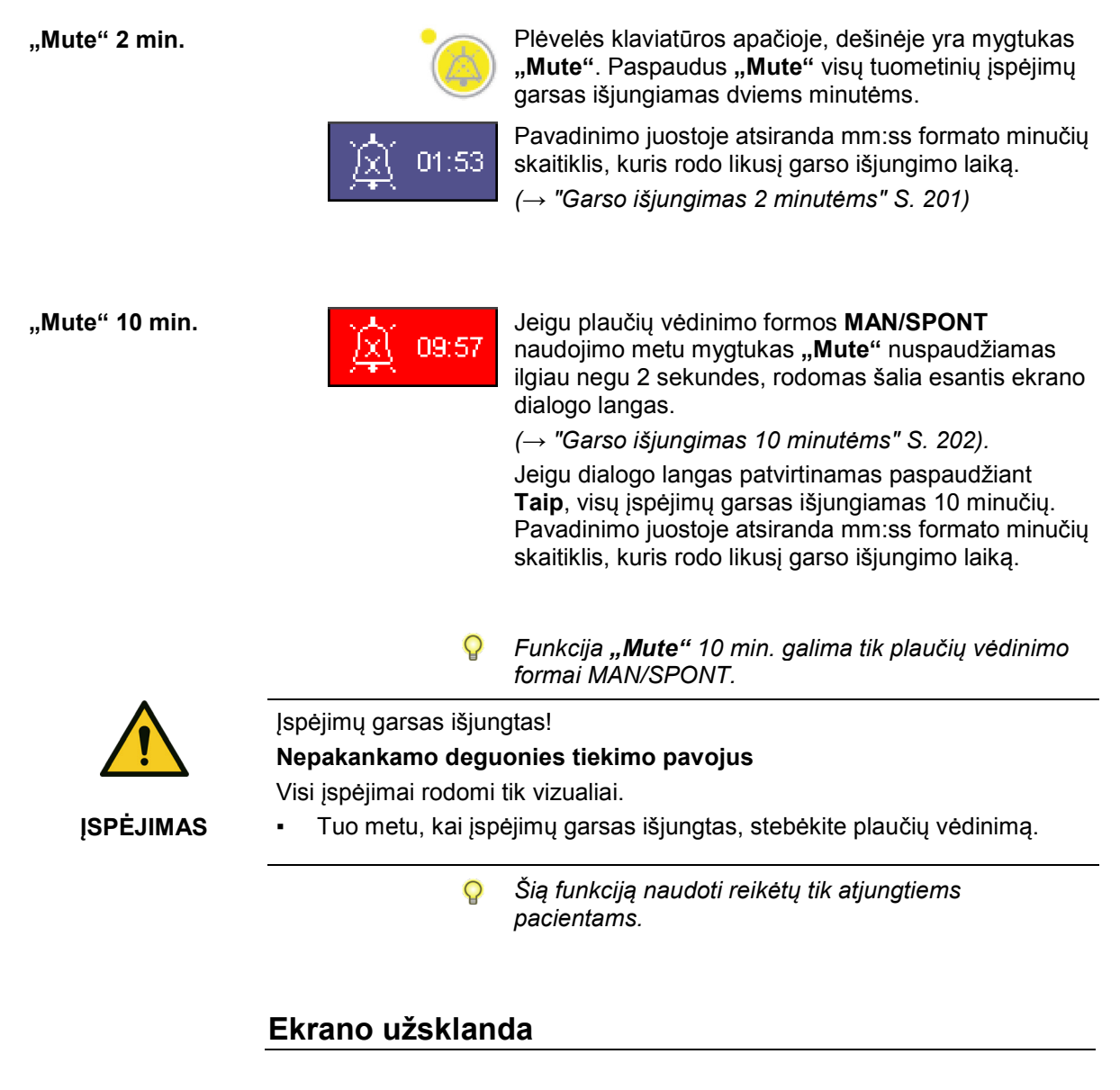

Konfigūravimo meniu galima nustatyti ekrano užsklandą.

Įrengimo darbus turi atlikti tik specialiai išmokytas personalas arba "Löwenstein Medical" įgaliotas techninės priežiūros technikas.

## Valdymo elementai ir rodiniai

## **Priekis**

#### O2 "Flush", vakuumas, slėgio manometrair

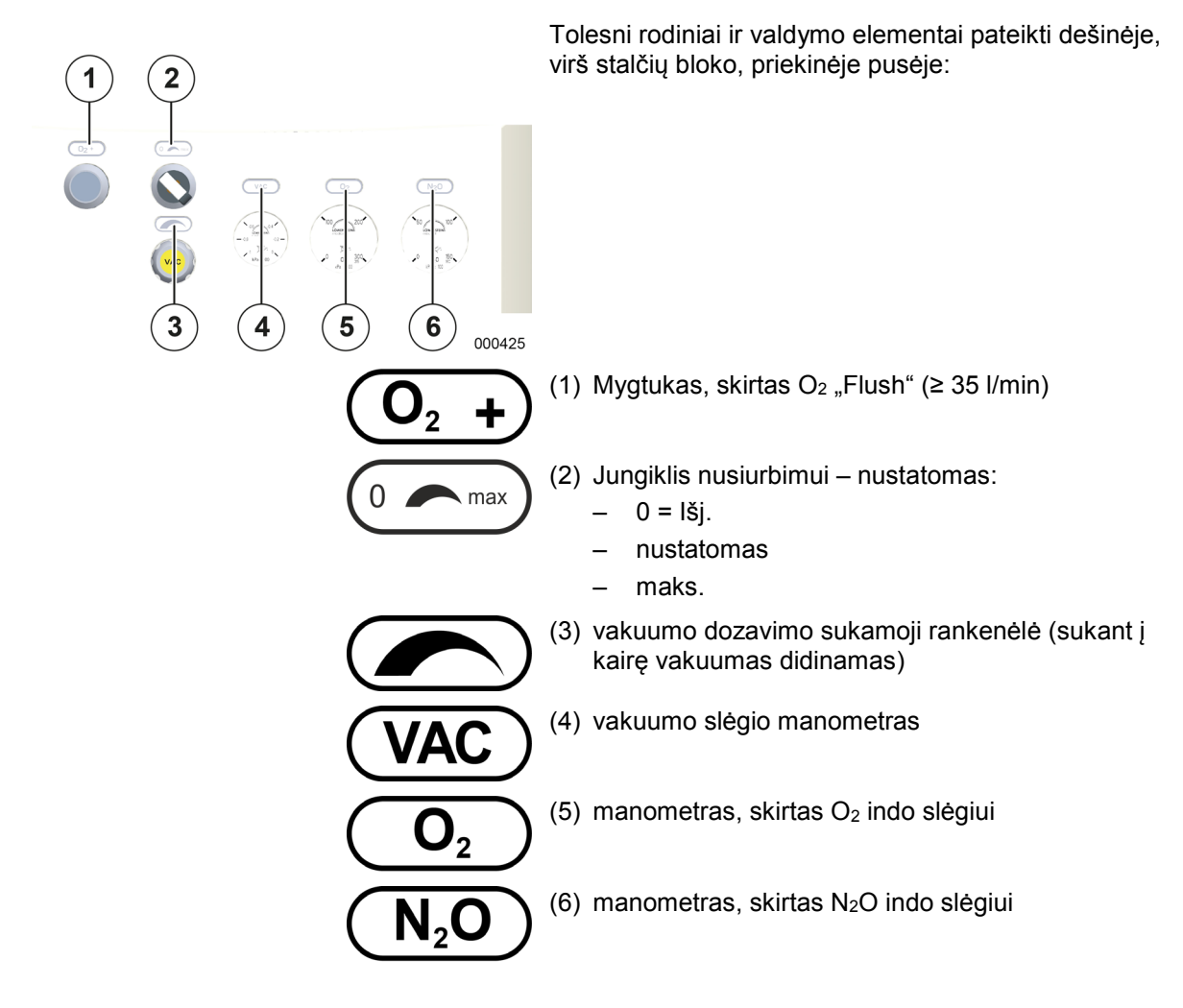

#### Variantai

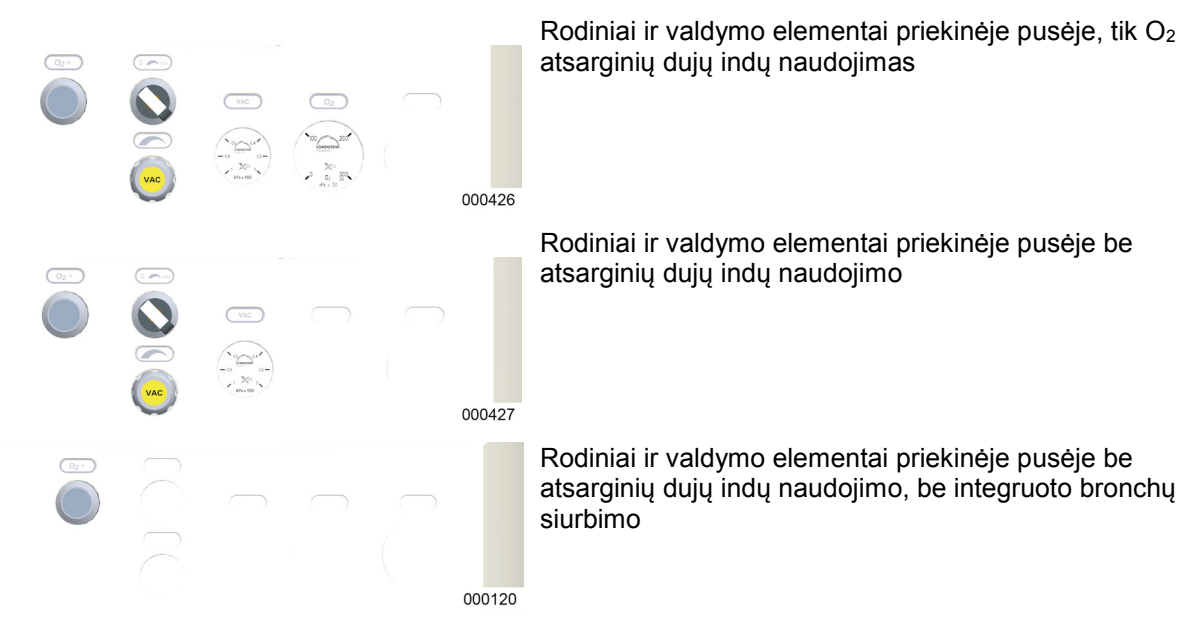

#### Vakuumo sukūrimas ir dozavimas

Vakuumą jungikliu galima visiškai išjungti ir įjungti. Stiprumas gali būti reguliuojamas nuo 0 iki -0,7 bar.

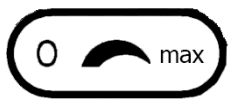

Jungiklis turi tris nustatymus:

- išj.
  - reguliuojama vertė
  - maks.

Jeigu pasirenkama maks. padėtis, nedelsiant perjungiama į maksimalią nusiurbimo galią, tam nereikia iki galo atsukti reguliavimo vožtuvo.

Yra du variantai vakuumui bronchų siurbimui sukurti:

Injektoriaus principas

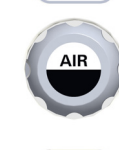

Vakuumas (sieninė jungtis)

Skyrius

5

1

2

## Pasirinktinis laikiklis

Šis prietaiso variantas leon plus yra pasirenkamas. Q

Pasirinktinis laikiklis yra viršuje, kairėje prietaiso šone.

#### Išorinio šviežių dujų išėjimo pasirinktinio laikiklio versija

- (1) O2 avarinis dozavimas (raudonas žiedas)
- (2) Vandens latako laikiklis
- (3) Išorinio šviežių dujų išėjimo jungiklis 1/0 (Jj. / Išj.); rodoma padėtis yra  $0 \rightarrow Išj.$
- (4) išorinis šviežių dujų išėjimas; ISO kūgis 22 mm išorėje, 15 mm viduje

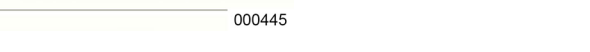

#### Išorinio O2 išėjimo pasirinktinio laikiklio versija

- (1) O<sub>2</sub> avarinis dozavimas (raudonas žiedas)
  - (2) Vandens latako laikiklis
  - (3) Rastrinis srautmatis išoriniam O2 išėjimui
  - (4) Išorinis O2 išėjimas; ISO kūgis 22 mm išorėje, 15 mm viduje

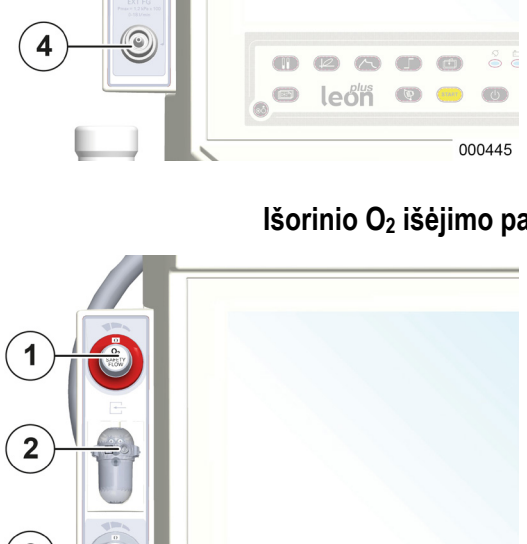

Ð

2 A O

9

leon

0

6 000406

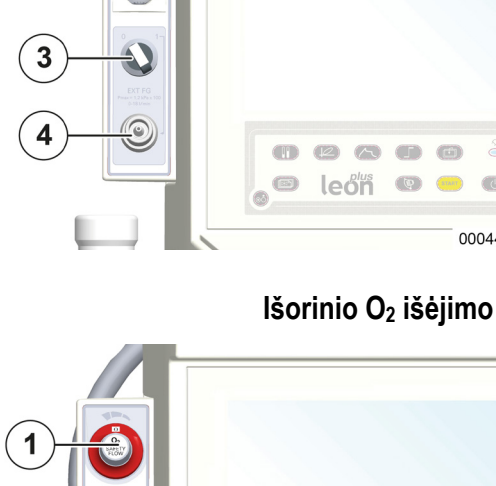

## Prietaiso jungtys

## Prietaiso jungčių aprašymas

#### Išorinis O2 išėjimas

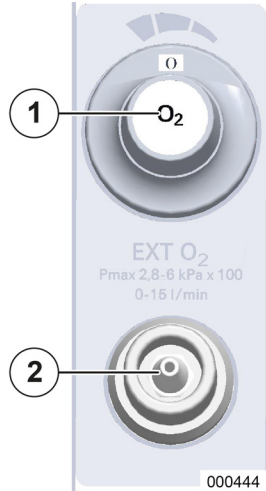

- (1) Rastrinis srautmatis išoriniam O<sub>2</sub> išėjimui
- (2) Išorinis O<sub>2</sub> išėjimas ISO kūgis 22 mm išorėje, 15 mm viduje

Išorinio O<sub>2</sub> išėjimo dozavimas ir uždarymas (IŠJ.) atliekami per rastrinį srautmatį.

P Dujas iš O<sub>2</sub> šviežių dujų išėjimo sudaro 100 % O<sub>2</sub>.

## lšorinis šviežių dujų išėjimas

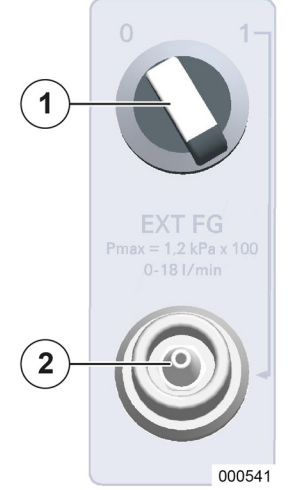

- (1) Šviežių dujų išėjimo jungiklis 1/0; rodoma padėtis yra 0  $\rightarrow$  IŠJ.
- (2) Šviežių dujų išvadas: ISO kūgis 22 mm išorėje, 15 mm viduje

Maks. slėgis išoriniame dujų išėjime nurodytas su  $P_{max} = 1,2 \text{ kPa} \times 100.$ 

lšorinis šviežių dujų išėjimas skirtas pusiau atvirai sistemai prijungti, pvz.:

- Bain
- Jackson Rees Systeme
- Dujų koncentracijos iš šviežių dujų išėjimo nustatomos: Narkozės dujos narkozės priemonės garintuve; O<sub>2</sub>, N<sub>2</sub>O, AIR šviežių dujų maišytuve

## Prietaiso jungčių valdymas

#### Išorinis O<sub>2</sub> išėjimas

Skyrius

5

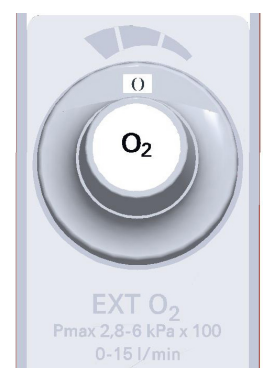

Rastrinio srautmačio išoriniam  $O_2$  išėjimo nustatymo diapazonas yra nuo 0 (IŠJ.) – 15 l/min. Nustatymo vertės yra šios: 0, 1, 2, 3, 4, 5, 6, 9, 12, 15 l/min. Išorinį  $O_2$  išėjimą galima naudoti, pvz., r  $O_2$  insulfacijai lokalinės anestezijos metu.

Atkreipkite dėmesį, kad nustatytas srautas būtų matomas srautmačio rodinio lange ir jungiklis nebūtų tarpinėje padėtyje.

#### Išorinis šviežių dujų išėjimas

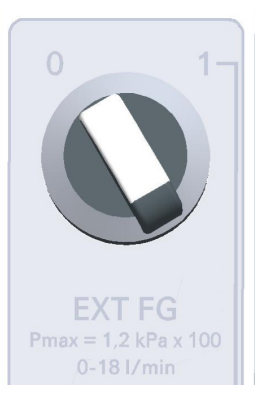

Šviežių dujų išėjimas turi dvi jungiklio padėtis, rodoma padėtis yra 0  $\rightarrow$  IŠJ.

#### Jungiklio padėtys:

 $1 \rightarrow [J. \rightarrow$  šviežios dujos teka į išor. išėjimą

 $0 \rightarrow I \check{S} J. \rightarrow \check{s} viežios dujos teka į paciento modulį$ 

#### O<sub>2</sub> avarinio dozavimo valdymas

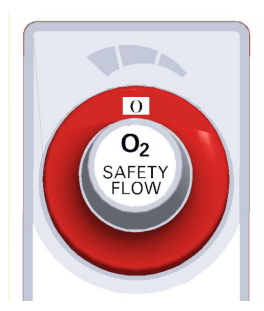

O<sub>2</sub> avarinis dozavimas yra viršuje, pasirinktiniame laikiklyje. Jis paženklintas raudonu žiedu. Čia kalbama apie rastrinį srautmatį, kurio nustatymo diapazonas nuo 0 (IŠJ.) iki 15 l/min. Nustatymo vertės yra šios: 0, 4, 5, 6, 7, 8, 9, 10, 12, 15 l/min.

O<sub>2</sub> avarinis dozavimas leidžiamas tik veikiant sistemos testui ir vykstant plaučių vėdinimui. (Užrašas gali būti skirtingas: "O<sub>2</sub> CE 0044" arba"O<sub>2</sub> SAFETY FLOW".)

#### Dujų matavimas

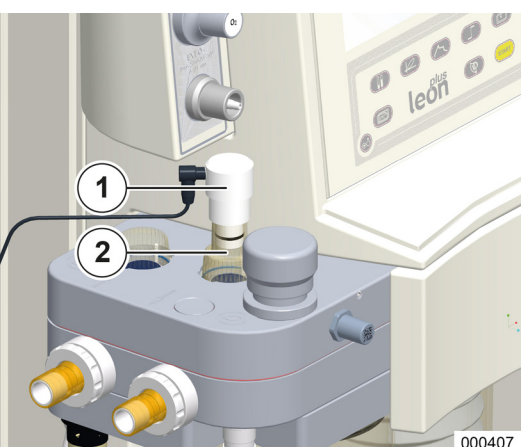

Standartiškai leon plus irengtas šoninis srauto matavimas. FiO<sub>2</sub> matavimas yra pasirinktinis. Atitinkama konfigūracija atliekama techninės priežiūros srityje ir tai daryti gali tik įgaliotas "Löwenstein Medical" techninės priežiūros technikas.

#### FiO<sub>2</sub> matavimas

(galimas tik pasirinkčiai "išorinis O2 kuro elementas") Jutiklis FiO<sub>2</sub> matavimui irengtas adapteryje, kuris pakeičia inspiracinį apžiūros langelį paciento modulyje. Matuojama tik inspiracinė O2 koncentracija.

- (1) FiO<sub>2</sub> jutiklis
- (2) Adapteris

#### Šoninis srauto matavimas

Šoninio srauto matavimo vandens latakas su "LuerLock" jungtimi matavimo dujų vamzdžiui yra pasirinktiniame laikiklyje arba pasirinktinėje plokštėje.

- (→ "Vandens latako keitimas arba ištuštinimas" S. 266)
- P Jeigu leon plus yra "Standby" režime, atsižvelgiant į ekrano užsklandos konfigūraciją, dujų matavimas veikia dar 20–90 min. Paskui jis perjungiamas į "Standby" režimą. Panaudojus mygtuką arba jutiklinį ekraną, dujų matavimas vėl paleidžiamas. Rodmuo atsiranda su trumpa delsa.
- (1) Vandens latakas

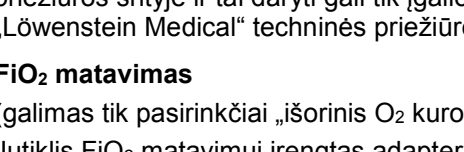

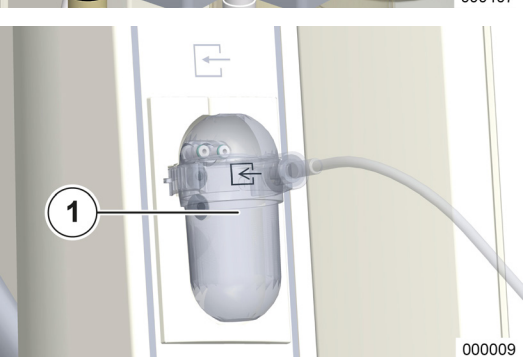

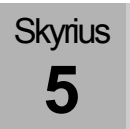

#### Galinė sienelė

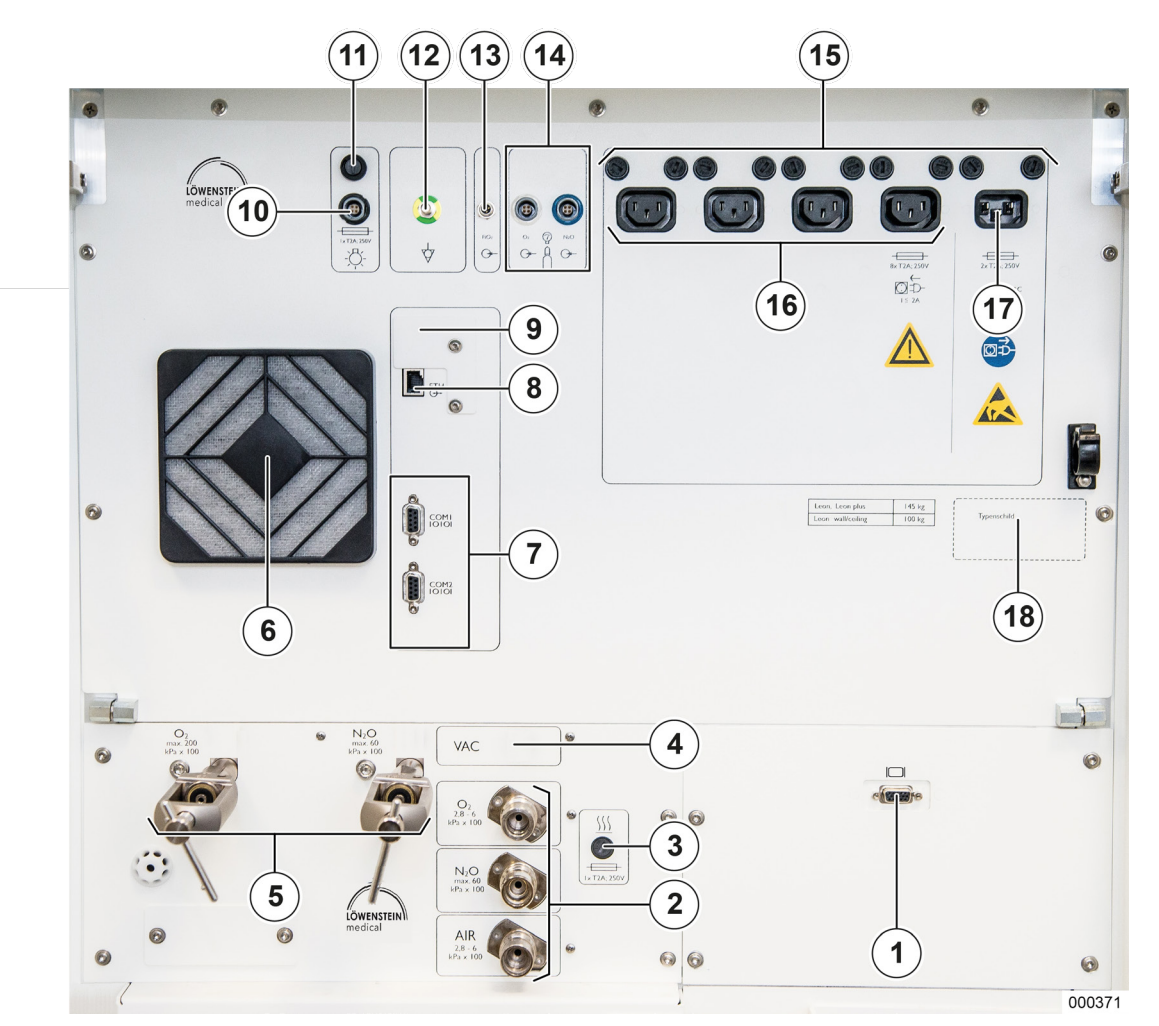

- 1 x D-Sub, 15 polių lizdas, VGA išvadas (pasirinktinai su šviesolaidžio kabelio jungtimi)
- (2) Jungtys, skirtos CDĮ
- (3) Paciento dalies šildymo saugiklis
- (4) Vakuumo arba O2 aukšto slėgio išvadas
- (5) Atsarginių dujų indo jungtis
- (6) ventiliatorius
- (7) 2 x D-Sub, 9 polių lizdas, serijinė jungtis
- (8) 1 x RJ 45 eterneto jungtis
- (9) 1 x USB jungtis (uždengta, tik techninės priežiūros tikslams
- (10) Darbo vietos lempos jungtis
- (11) Darbo vietos lempos jungties saugiklis

- (12) Potencialo vienodinimo jungtis
- (13) Lizdas FiO<sub>2</sub> matavimui (tik pasirinkties "išorinis O<sub>2</sub> kuro elementas" atveju)
- (14) Slėgio jutiklio įvadai 10 l indams: Lizdas koduotas baltu žiedu: O<sub>2</sub> slėgio jutiklis; lizdas koduotas juodu arba mėlynu žiedu: AIR arba N<sub>2</sub>O slėgio jutiklis
- (15) Tinklo jungties ir pagalbinių kištukinių lizdų saugikliai
- (16) keturios pagalbinės kištukiniai lizdai (čia be kištukinio lizdo dangtelio)
- (17) Tinklo jungtis: 100–240 VAC
- (18) firmos lentelė

## **Paciento dalis**

DĖMESIO

#### Netinkama paciento dalies apkrova!

Paties prietaiso ir paciento dalies pažeidimai

Draudžiajma netinkamai apkrauti paciento dalį ant virpiklio:

- nesiremti
- nenaudoti APL vožtuvo kaip manevravimo priemonės
- nenaudoti prietaiso su atidarytu sparnu
- vengti apkrovos keliant ar nuleidžiant operacinį stalą

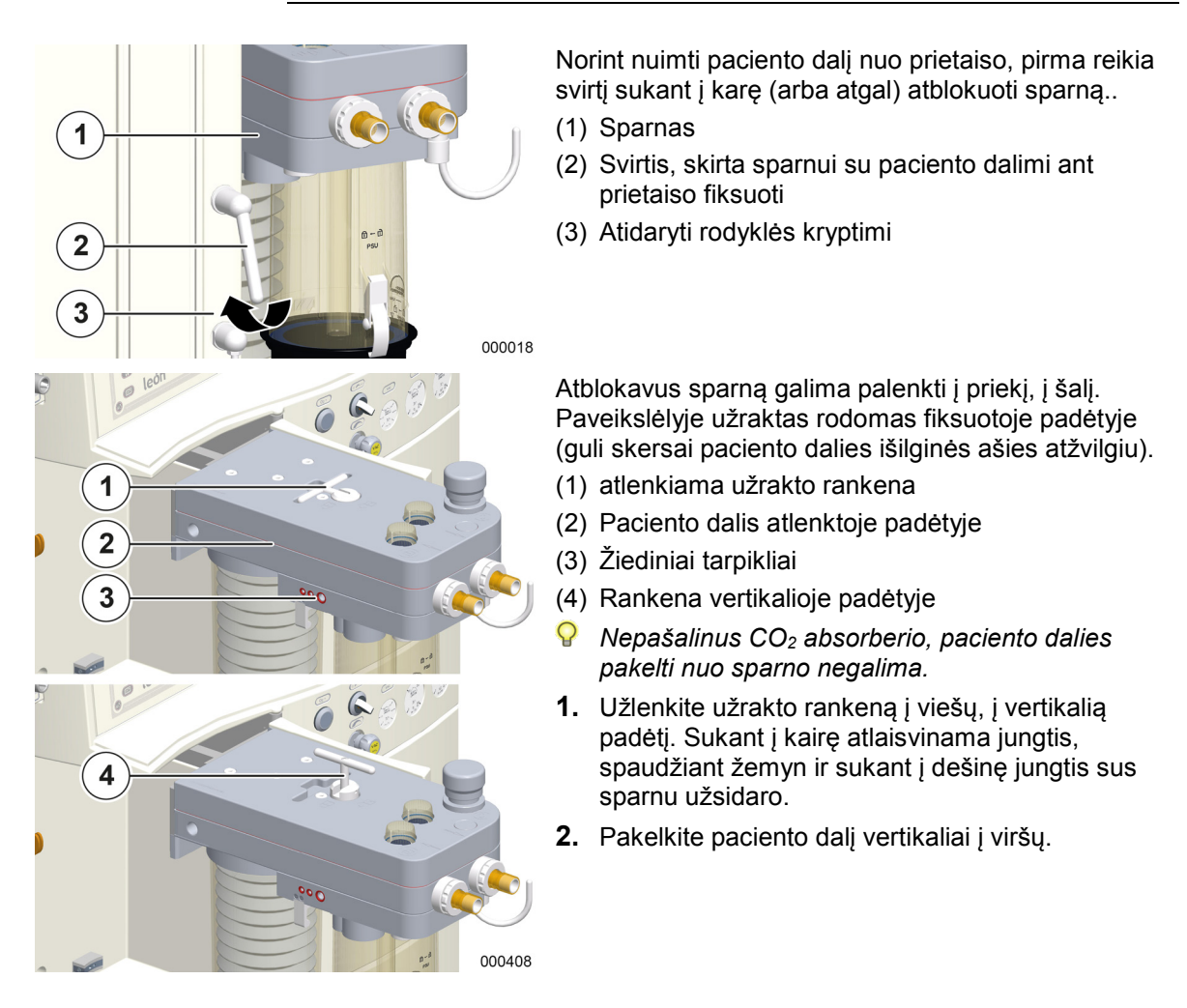

#### Paciento dalies nuėmimas

Netinkamai užfiksuotas sparnas!

#### Paties prietaiso ir paciento dalies pažeidimai

DĖMESIO

Prieš užfiksuodami sparną būtinai atkreipkite dėmesį, kad sparnas ir paciento modulis būtų visiškai nulenkti.

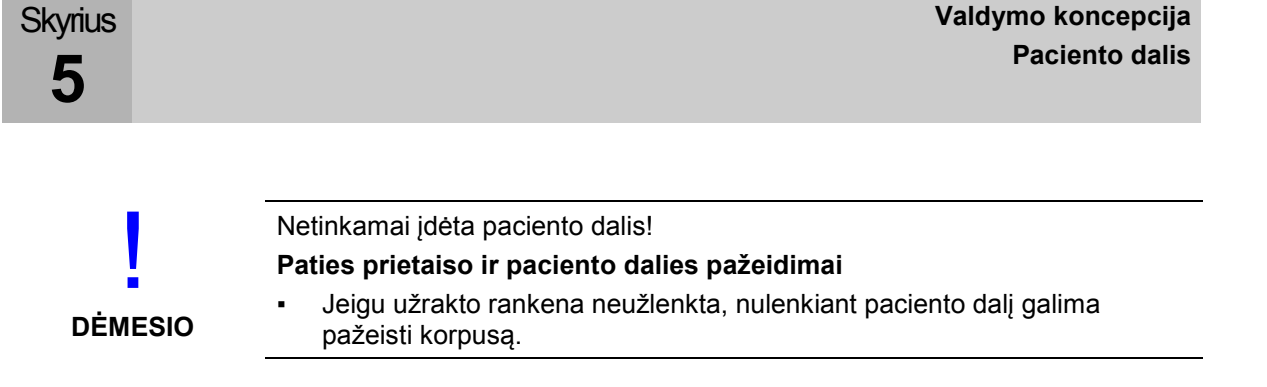

### Plaučių vėdinimo žarnų jungtis, anestezinių dujų šalinimo sistema ir plaučių vėdinimo maišelis

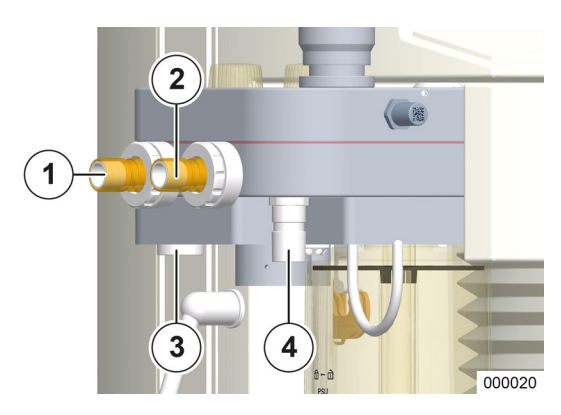

- (1) Paciento ekspiracijos prijungimo kūgis (Ø 22 mm)
- (2) Paciento inspiracijos prijungimo kūgis (Ø 22 mm)
- (3) ADŠS prijungimo kūgis (Ø 30 mm)
- (4) Plaučių vėdinimo maišelio prijungimo kūgis (Ø 22 mm)

## ADŠS jungtis prietaiso galinėje pusėje

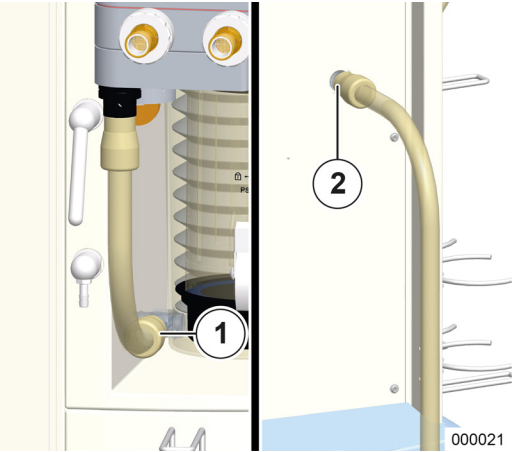

- (1) ADŠS jungtis su korpuso priekiu (Ø 22 mm)
- (2) ADŠS jungtis su korpuso galine puse (Ø 22 mm)
- 💡 Vadovaukitės pačios ADŠS naudojimo instrukcija.

### Kvėpavimo diagragmos jungtis, kamera ir CO<sub>2</sub> absorberis, PEEP vožtuvo membranos dangtelis, srauto jutikliai

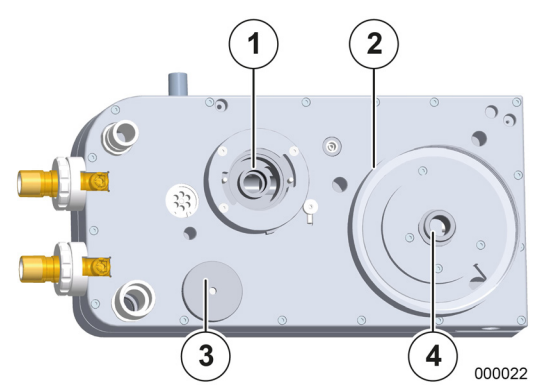

- (1) CO2 absorberio laikiklis
- (2) Kameros laikiklis
- (3) PEEP vožtuvo membranos dangtelis
- (4) Kvėpavimo diafragmos jungtis

- (1) Jungiamoji veržlė
- (2) Srauto jutiklis
- (3) PEEP vožtuvo membranos dangtelis
- (4) PEEP vožtuvo membrana

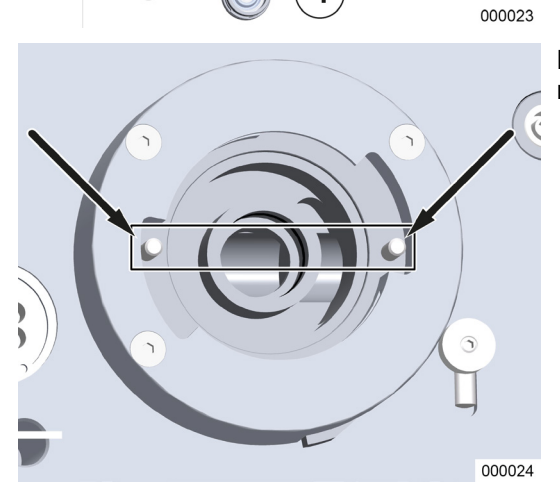

Be CO<sub>2</sub> absorberio du kaiščiai, turi stovėti, kaip rodoma paveikslėlyje.

## APL vožtuvas

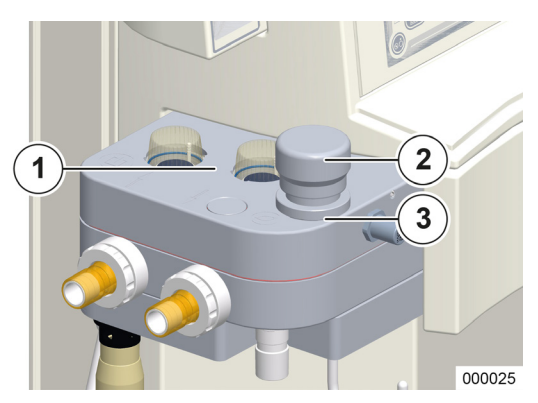

Skyrius

5

Plaučių vėdinimo slėgis plaučių vėdinimo formų MAN/SPONT, ŠPM ir MON metu ribojamas APL vožtuvu (Adjustable Pressure Limitation), kurį rankiniu būdu galima nustatyti tarp dviejų galinių padėčių SP (spontaninis plaučių vėdinimas visiškai atidarytas) ir 90 Pa × 100 (mbar).

Sukant vožtuvą į dešinę padidinama slėgio riba, nuleidus į kairę; nuo 40 Pa × 100 (mbar) juntamas fiksavimas. Paženklinti nustatymai yra SP (spontaninis), 10, 20, 30, 50, 70, 90 Pa × 100 (mbar).

- Inspiracinės ir ekspiracinės vožtuvo memranos apžiūros langelis
- (2) APL
- (3) APL fiksavimas (kaištinis dangtelis)

#### Bronchų siurbimo įranga

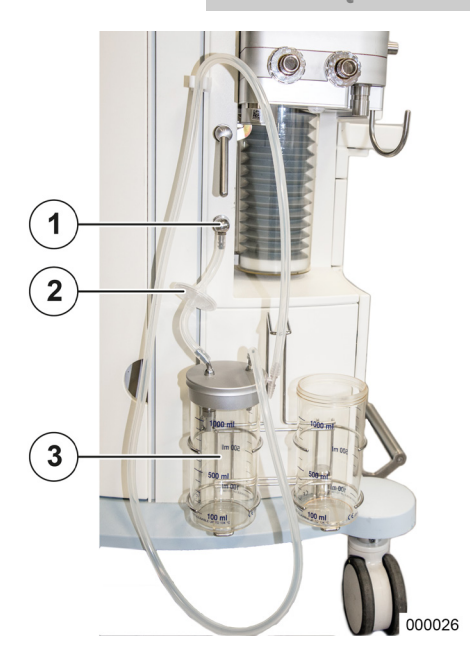

Vakuumą sukurti galima dviem būdais:

- Injektoriaus principas
- Vakuumo sieninė jungtis
- Vadovaukitės pačio bronchų siurbimo įtaiso naudojimo instrukcija.
- (1) Vakuuminė jungtis bronchų siurbimo įtaisui
- (2) Filtras
- (3) Bronchų siurbimo įtaiso langelis

## 6. Paruošiamieji darbai

### Pirmoji instaliacija

Šią pirmąją instaliaciją turi atlikti "Löwenstein Medical" įgaliotas techninės priežiūros technikas.

## Adaptacija ir aplinkos sąlygos

Jeigu leon *plus* transportuojant arba sandėliuojant buvo veikiamas ekstremalių aplinkos sąlygų (temperatūra, drėgmė), leiskite išjungtam prietaisui prisitaikyti prie pastatymo vietos aplinkos sąlygų. Kuo greičiau prijunkite prietaisą prie maitinimo tinklo.

Prieš pradedant eksploataciją leon plus reikia išvalyti, kaip aprašyta skyriuje "Higieninio paruošimo darbo nurodymai".

## Kliento naudojimo vietos sąlygos (leon *plus* – standartinė konfigūracija)

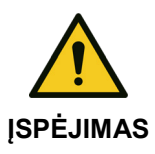

Skyrius

6

I apsauginės klasės prietaisas!

Sužalojimų pavojus dėl elektros smūgio.

• Prietaisą prie maitinimo tinklo junkite tik su apsauginiu laidu.

| Lentelė 16: Naudojimo vietos sąlygos (leon <i>plus</i> – standartinė konfigūracija) |                  |                                                                                                    |  |  |
|-------------------------------------------------------------------------------------|------------------|----------------------------------------------------------------------------------------------------|--|--|
| Įtampa                                                                              | Tiekimas         | 100–240 V <sub>AC</sub> , 50/60 Hz<br>Didžiausia leistina vidinė varža negali viršyti arba<br>nepasiekti 240 V <sub>AC</sub> maitinimo įtampos + 10 % arba 100<br>V <sub>AC</sub> -10% maitinimo tinklo kištukiniame lizde. |  |  |
|                                                                                     | Sieninė jungtis  | pagal EN 60601-1 prietaisams su apsauginiu laidu<br>("Schuko" kištukas)                                                                                                    |  |  |
| Potencialo<br>vienodinimas                                                          | Sieninė jungtis  | lizdui POAG-KBT6DIN pagal DIN42801                                                                                                    |  |  |
| CDĮ                                                                                 | Slėgis           | 2,8−6,0 kPa × 100 (bar)                                                                                                    |  |  |
|                                                                                     | Sieninė jungtis  | paėmimo lizdui DIN 13260−2 koduotos formos su<br>prijungimo antgaliu ∅ 7,5 mm                                                                                                    |  |  |
|                                                                                     | Dųjų kokybė      | sausas, be alyvos ir be dalelių (mediciniškai)                                                                                                    |  |  |
| Šalinimo sistema                                                                    | Nusiurbimo galia | 55–60 l/min                                                                                                    |  |  |
| (ADŠS)                                                                              | Sieninė jungtis  | pagal EN 737                                                                                                    |  |  |
| Klimato sąlygos                                                                     |                  | Temperatūra, drėgnis, aplinkos slėgis (→ "Techniniai<br>duomenys" S. 309) pakankamas vėdinimas                                                                                                    |  |  |
| Papildomi monitoriai                                                                |                  | atsižvelkite į maks. srovės naudojimą (jjungimo srovę)<br>(→ "Papildomų prietaisų prijungimas" S. 89) ir svorį<br>(→ "Papildomų monitorių pastatymas" S. 289)                                                               |  |  |

## Skyrius **6**

## Avarinis maitinimas

Rinkdamiesi pastatymo vietą atkreipkite dėmesį, kad visda galima būtų laisvai pasiekti tinklo kištuką. Prietaisą bet kuriuo metu turi būti įmanoma lengvai atjungti nuo tinklo.

leon *plus* turio nenutrūktamo maitinimo įrangą, kuri atsiradus tinklo įtampos svyravimų arba visiškai nutrūkus maitinimui iš tinklo, išlaiko prietaiso eksploatacinę parengtį arba leidžia tęsti eksploataciją. Nepriklausomai nuo plaučių vėdinimo parametrų nustatymų, akumuliatorinis režimas užtikrinamas mažiausiai 100 minučių.

## Akumuliatorių įkrovimas

leon *plus* turi du avarinės srovės akumuliatorius. Prijunkite leon *plus* per tinklo kabelį prie tinkamo maitinimo tinklo kištukinio lizdo. Prietaisas automatiškai atpažįsta 100–240 V<sub>AC</sub>, 50/60 Hz įtampą. Rankinis perjungimas nebūtinas. Norint akumuliatorius prieš pirmą eksploataciją ir po kleitimo visškai įkrauti, prietaisą reikia palikti prijungtą prie srovės tinklo bent 8 valandas. Įkišus tinklo kištuką akumuliatoriai įkraunami automatiškai. Net jeigu prietaisas išjungtas, akumuliatoriai įkraunami.

## Ilgesni neeksploatavimo laikotarpiai

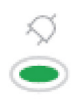

Jeigu leon *plus* nenaudojamas ilgesnį laiką, reikia laikyti jį įjungtą į tinjklą, kad neišsikrautų akumuliatoriai.

Žalias šviesos diodas po kištuko simboliu ant plėvelės klaviatūros rodo, kad tinklo įtampa yra.

## Paruošimas eksploatacijos pradžiai

## Dujų jungtys

Skyrius

6

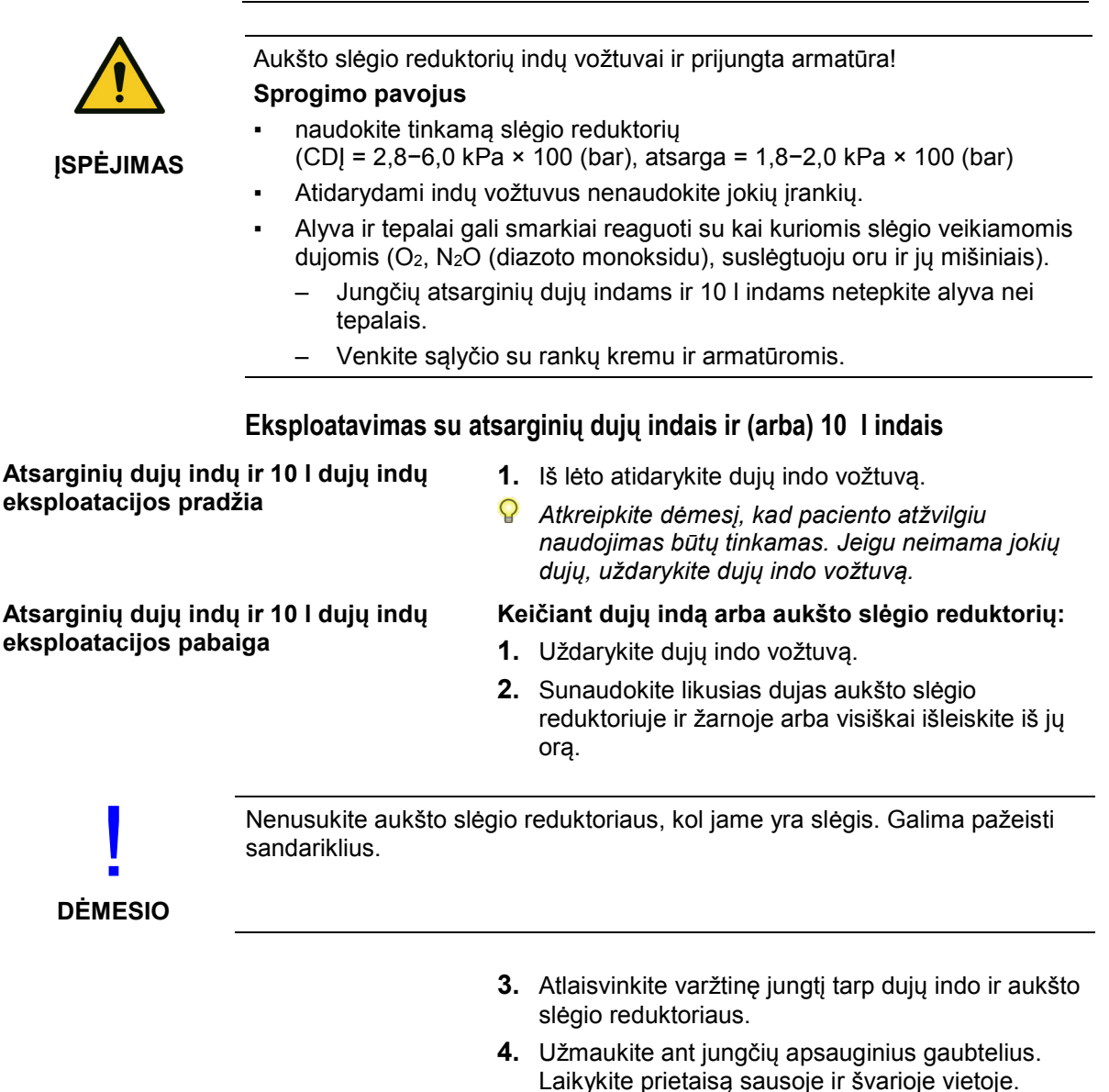

## Prijungimas prie centrinės dujų įrangos (CDĮ)

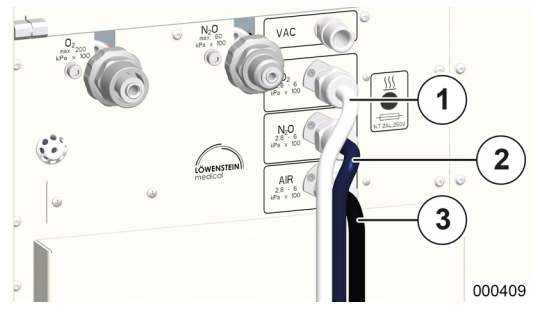

Skyrius

6

• Vadovaukitės pačios CDĮ naudojimo instrukcija.

Jungtys (standartas yra NIST) centrinei dujų įrangai yra prietaiso galinėje pusėje, kairėje. Tiekimo slėgis prietaiso jungtyje turi būti tarp 2,8 ir 6,0 kPa × 100 (bar).

- Naudokite spalviškai koduotas slégines žarnas pagal ISO 32:
- (1) O<sub>2</sub>: balta
- (2) N<sub>2</sub>O: mėlyna
- (3) AIR: juoda-balta

Vakuumas: geltona (be pav.)

#### CDĮ trumpoji patikra

- 1. Patikrinkite CDĮ slėgius.
- 2. Patikrinkite jungčių sandarumą.

# Skyrius **6**

## Atsarginių dujų indų jungtis (2 I arba 3 I)

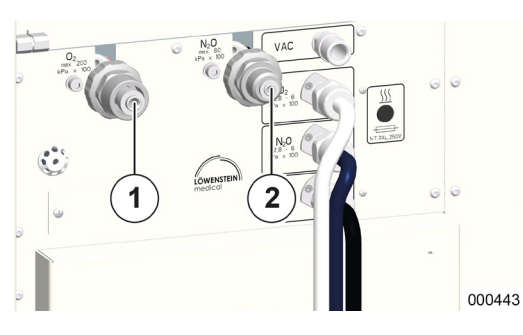

Jungtys (standartas yra DIN) atsarginių dujų indams yra prietaiso galinėje sienelėje. Jungtys yra koduotos formos, todėl jų supainioti neįmanoma.

```
(1) O<sub>2</sub>
```

(2) N<sub>2</sub>O

Indų slėgis rodomas slėgio manometruose priekinėje pusėje.

- Atsarginių dujų indų jungtis ir patikra (→ "Atsarginių dujų indų ir 10 l indų keitimas" S. 273).
- Net ir tiekiant per CDĮ ant prietaiso reikėtų prijungti atsarginių dujų indus.

#### Atsarginių dujų indų trumpoji patikra

- 1. Įsitikinkite, kad indai pripildyti. Slėgis
  - O<sub>2</sub>, AIR > 120 kPa × 100 (bar)
    - N<sub>2</sub>O > 40 kPa × 100 (bar)
- 2. Patikrinkite jungčių sandarumą.
- 3. Įsitikinkite, ar indo vožtuvai uždaryti.

Skyrius

6

## 10 I indo jungtis vietoj CDĮ

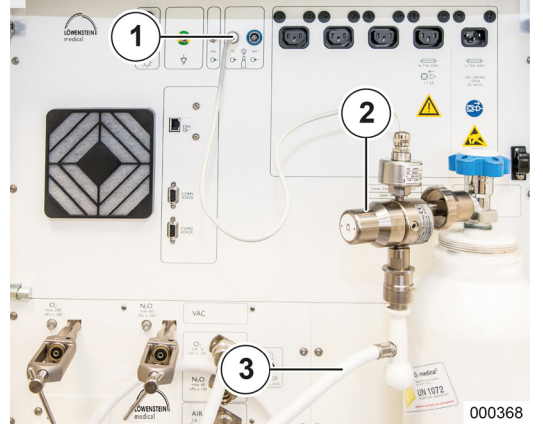

Vietoj centrinio dijų tiekimo leon *plus* šviežiomis dujomis galima aprūpinti ir iš dviejų 10 l indų. Kaip dujas galima naudoti O<sub>2</sub> ir pasirinktinai AIR arba N<sub>2</sub>O. Jeigu pasirenkama N<sub>2</sub>O, AIR kaip varančios dujos pakeičiamos O<sub>2</sub>. Prietaiso jungties tiekimo slėgiai turi būti tarp 2,8 ir 6,0 kPa × 100 (bar).

- **1.** Užsukite aukšto slėgio reduktorių ant atitinkamos indo jungties.
- Pastatykite indą (-us) dešinėje vieną šalia kito gale į prietaisą, į tam skirtą laikiklį.
- **3.** Sukite indą (-us), kol aukšto slėgio reduktorius šiek tiek pakryps į priekį, į kairę (galinės sienelės dureles turi būti įmanoma uždaryti).
- 4. Pritvirtinkite indą (-us) įtempimo diržais.
- Sujunkite aukšto slėgio reduktorių išvadus slėginėmis žarnomis au atitinkamomis jungtimis (standartas yra NIST) prie prietaiso.
- Užmaukite aukšto slėgio jutiklių kištukus į pagal ISO 32 (spalvotas žiedas) koduotą lizdą ant prietaiso galinės sienelės.
  - O<sub>2</sub>: baltas žiedas
  - AIR: juodas žiedas
  - N<sub>2</sub>O: mėlynas žiedas

Indo slėgiai rodomi lange Ribinės vertės.

- $(\rightarrow$  "Slėgio rodinys tiekiant per 10 l indus" S. 193)
- (1) Slėginio jutiklio jungtis
- (2) Slėgio reduktorius
- (3) Slėginė žarna
- Naudokite "Löwenstein Medical" nurodytą slėgio reduktorių 4 kPa x 100 (bar).
- Kokios dujos laikomos 10 l induose, reikia konfigūruoti techninės priežiūros srityje. O<sub>2</sub> yra visada, AIR ir N<sub>2</sub>O galimi pasirinktinai.
- Q 10 I indų jungtis ir patikra (→ "Atsarginių dujų indų ir 10 I indų keitimas" S. 273).
### 10 l indų trumpoji patikra:

- Įsitikinkite, arindai pripildyti (slėgis O<sub>2</sub>, AIR > 120 kPa × 100 (bar) N<sub>2</sub>O > 40 kPa × 100 (bar)).
- 2. Patikrinkite jungčių sandarumą.
- Įsitikinkite, kad indų vožtuvai atidaryti (negalioja AIR ir CDĮ 10 l indo jungčiai). (→ "10 l AIR ir CDĮ jungtis" S. 74)
- 4. Patikrinkite, ar indai laikikliuose stovi pritvirtinti.
- **5.** Įsitikinkite, kad aukšto slėgio jutiklių kištukai įkišti į prietaiso galinės sienelės lizdus.

### 10 I indo jungtis kaip atsarginių dujų indai

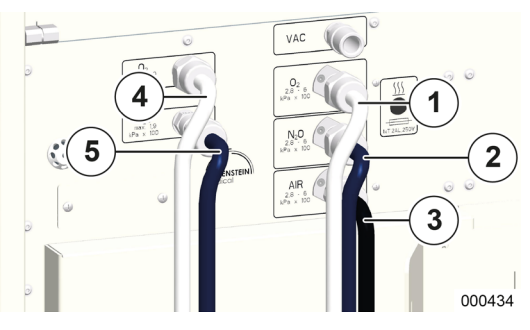

Skyrius

6

Du 10 l indus leon *plus* galima prijungti ir kaip atsarginių dujų indus.

Dvi prietaiso jungtys tuomet vietoj jungčių 2 arba 3 l atsarginių dujų indams yra prietaiso galinėje pusėje, vertikaliai viena virš kitos.

Prietaiso jungties tiekimo slėgiai turi būti tarp 1,8 ir 2,0 kPa × 100 (bar).

Indai prijungiami ir jų trumpoji patikra atliekama, kaip aprašyta pirmiau ( $\rightarrow$  "10 l indo jungtis vietoj CDĮ" S. 72).

- Naudokite spalviškai koduotas slėgines žarnas pagal ISO 32:
  - (1) O<sub>2</sub> (CDĮ): balta
  - (2) N<sub>2</sub>O (CDĮ): mėlyna
  - (3) AIR (CDĮ): juoda-balta

Vakuumas: geltona (be pav.)

- (4) O<sub>2</sub> (10 I atsarga)
- (5) N<sub>2</sub>O (10 I atsarga)

### CDĮ trumpoji patikra

- 1. Patikrinkite CDĮ slėgius.
- Patikrinkite jungčių sandarumą (→ "10 l indų trumpoji patikra" S. 73).
- Naudokite "Löwenstein Medical" nurodytą slėgio reduktorių 1,9 kPa x 100 (bar).

### 10 I AIR ir CDĮ jungtis

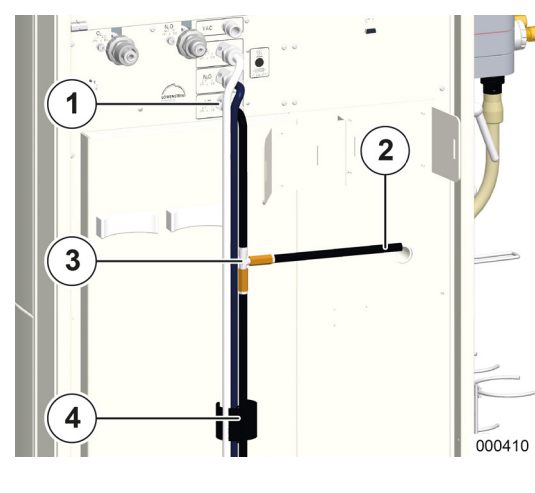

AIR yra galimybė lygiagrečiai prijungti prie 10 l indo ir prie CDĮ. Tam reikalinga slėginė žarna su T formos detale.

 $(\rightarrow$  "leon plus Atsarginių dalių užsakymas, pasirinktys ir keitimas" S. 308)

- Prisukite slėginę žarną su NIST varžtine jungtimi prie T formos detalės ant prietaiso NIST konektoriaus.
- Vieną T formos detalės išleidimo žarną (ilga slėginė žarna) sujunkite su CDĮ, antrą, trumpesnę, prijunkite prie slėgio reduktoriaus ant 10 l indo.
- Užmaukite aukšto slėgio jutiklio kištuką į pagal ISO 32 (juoda spalva) koduotą lizdą ant prietaiso galinės sienelės.
- ♀ Indo slėgis rodomas lange Ribinės vertės
   (→ "Slėgio rodinys tiekiant per 10 l indus" S. 193)
- (1) NIST varžtinė jungtis
- (2) su indu
- (3) Slėginė žarna AIR su T formos detale
- (4) su CDĮ

### CDĮ trumpoji patikra

- 1. Patikrinkite CDĮ slėgius.
- Patikrinkite jungčių sandarumą (→ "10 l indų trumpoji patikra" S. 73).

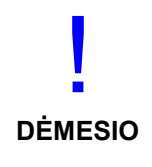

### ADŠS jungtis!

### Jungtis prie galinės sienelės negalima

- Jungti reikia tiesiogiai prie paciento dalies
  - Įleidimo sistema turi būti pakabinta prietaisui iš šono.
    - Rekomenduojame prijungti 10 I AIR indą, jeigu leon plus maitinamas per CDĮ.
       Rekomenduojama slėgines žarnas nutiesti naudojant lipnią juostą nutiesti apatiniame prietaiso galinės sienelės trečdalyje.
      - $(\rightarrow$  "Žarnos laikiklis" S. 34)

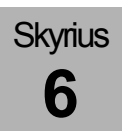

### Vakuumo ir išorinių aukšto slėgio dujų išvadų jungtis

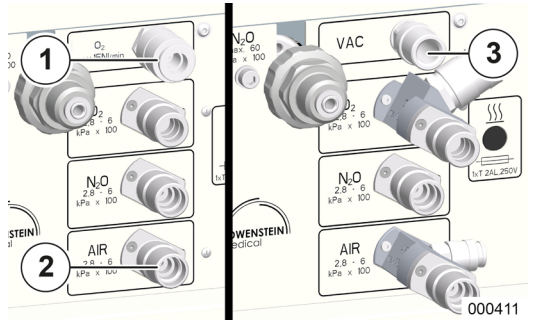

Per CDĮ jungtis galima jungtis vakuumui (kaip alternatyva suslėgtajam orui), kad galima būtų paleisti vidinį bronchų siurbimą, arba O<sub>2</sub> aukšto slėgio išvadas, kad galima būtų prijungti papildomą O<sub>2</sub>srautmatį.

Per CDĮ jungtį, skirtą AIR, galima per AIR aukšto slėgio išvadą prijungti ADŠS.

- (1) Aukšto slėgio išvadas O2
- (2) Aukšto slėgio išvadas AIR
- (3) Vakuumas

Mažėjimas O2 aukšto slėgio išvade negali viršyti 15 NI/min, AIR aukšto slėgio išvade – 75 NI/min.

# **Elektros jungtys**

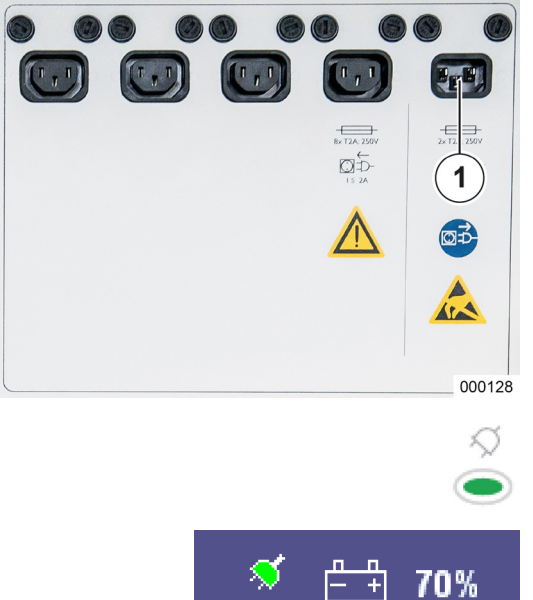

### Maitinimo iš tinklo jungtis

Q

Maitinimo jungtis yra galinėje sienelėje, prietaiso viršuje, dešinėje.

Tai yra prietaisų sujungimo dėžutė.

- (1) Maitinimas
- Visiškas atjungimas nuo tinklo įvyksta ištraukus prietaisų sujungimo kištuką.
- Nenaudokite tokių maitinimo kabelių, kurie yra ilgesni negu 3 m.

Galimas maitinimas esant tokiems dažniams:

100–240 V<sub>AC</sub>, 50/60 Hz

Žalias šviesos diodas po kištuko simboliu ant plėvelės klaviatūros rodo, kad tinklo įtampa yra.

Jeigu tinklo įtampa yra, pavadinimo juostoje dešinėje atsiranda žalios spalvos kištuko simbolis. Atsiranda baltas akumuliatoriaus simbolis su įkrovimo būsenos procentais rodiniu.

# Potencialo vienodinimo jungtis

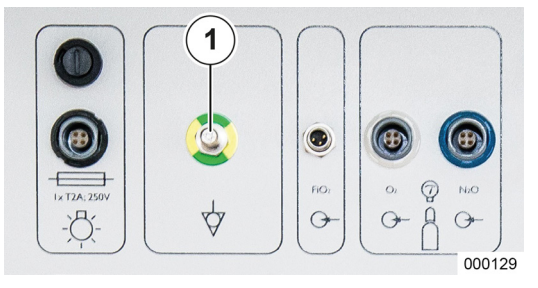

Kad būtų sukurtas potencialo vienodinimas, sujunkite tam skirtą jungtį pastatymo vietoje naudodami tinkamą laidą (potencialo vienodinimo kabelis "HuL", prekės Nr. 0170501) su tam skirtu potencialo vienodinimo įtaisu ant prietaiso.

- Papildomo potencialo vienodinimo įtaiso paskirtis – suvienodinti potencialo skirtumus tarps skirtingų, vienu metu liečiamų metalinių dalių, kad pacientas, naudotojas ar tretieji asmenys būtų apsaugoti nuo įtampos poveikio prisiliečiant.
- (1) Potencialo vienodinimas

### Tinklo jungties saugikliai

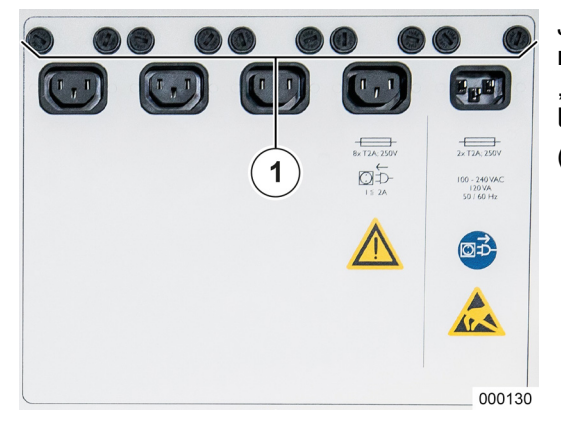

Jeigu prietaisas praneša **"Maitinimas iš tinklo nutrūko. Prietaisas veikia akumuliatoriniu režimu"** , prietaisų sujungimo dėžutėje gali būti sugedę ir leon *plus* saugikliai. (1) Saugikliai

### Darbo vietos lempos jungtis

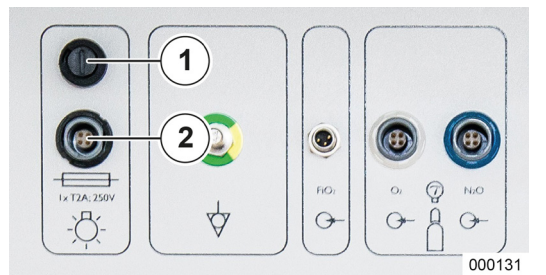

Lempos maitinimo kabelis pravedamas per kairijį viršutinį kabelio laikiklį ir įkišamas į jam skirtą lizdą (koduotas savo forma ir juodu žiedu). Virš lizdo yra lempos saugiklis.

- (1) Darbo vietos lempos saugiklis
- (2) Darbo vietos lempos lizdas
- Tai yra inertiniai 2AL saugikliai. Saugiklių angas reikia atsukti 1,2 x 6,5 dydžio atsuktu.
- Q Akumuliatorinio režimo metu lempa yra išjungta.

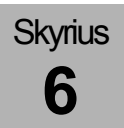

# Kvėpavimo diafragmos ir kameros jungtis

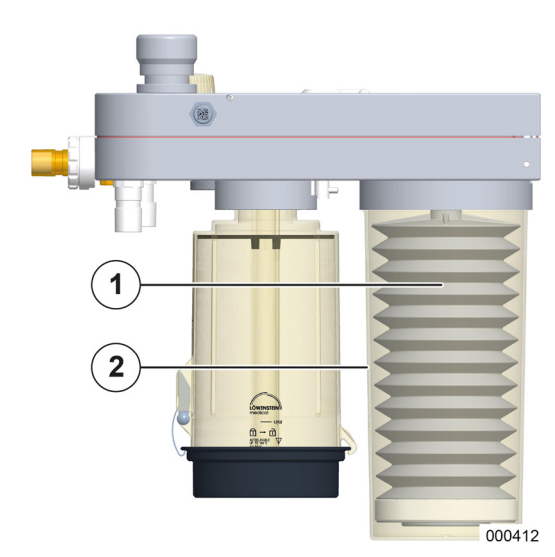

- Norėdami uždėti kvėpavimo diafragmą ir kamerą, paciento dalį nuimkite ir apverstą padėkite ant tvirto pagrindo.
- 2. Užtraukite kvėpavimo diafragmą ant movinės jungties laikiklio.
- **3.** Įsukite kamerą į angą paciento dalyje (į kairę pusę).

(→ "Kvėpavimo diagragmos jungtis, kamera ir CO<sub>2</sub> absorberis, PEEP vožtuvo membranos dangtelis, srauto jutikliai" S. 64)

- (1) Kvėpavimo diafragma
- (2) Kamera

# CO2 absorberio nuėmimas ir uždėjimas

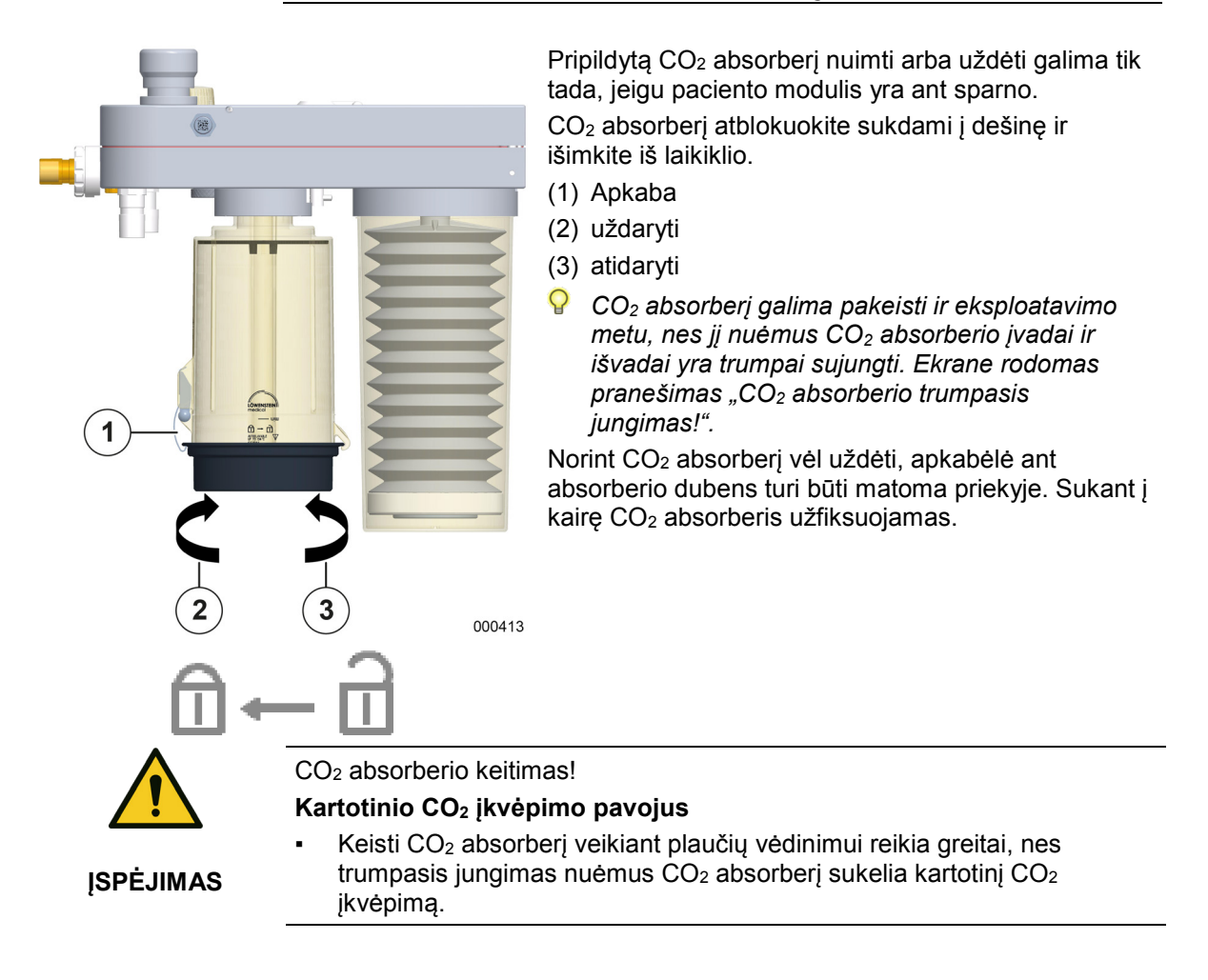

1

2

# CO2 absorberio ištuštinimas, pripildymas!

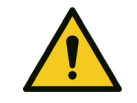

ATSARGIAI

Kvėpavimo kalkių spalvos pakitimai!

### Nepakankamo deguonies tiekimo pavojus

- Kvėpavimo kalkių spalvos pakitimai arba padidėjusi CO<sub>2</sub> insp. Matavimo vertė nurodo nepakankamą CO<sub>2</sub> absorbcijos gebėjimą.
- Kalkes reikia pakeisti.

### CO<sub>2</sub> absorberio atidarymas

- 1. Pasukite CO<sub>2</sub> absorberį su dangteliu į viršų.
- 2. Apkabą ant absorberio dubens patraukdami į išorę, atidarykite dangtelį.
- **3.** Pirma atlenkite sdangtelį kreiptuve į viršų, į vertikalią padėtį, paskui jį nuimkite.
- **4.** Ištuštinkite CO<sub>2</sub> absorberio dubenį ir atiduokite CO<sub>2</sub> absorberį higieniniam paruošimui.
- (1) Dangtelis
- (2) Apkaba

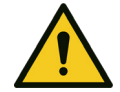

**ISPĖJIMAS** 

Akių sąlytis su kvėpavimo kalkėmis! Rimtų akių sužalojimų pavojus

000414

- Venkite kvėpavimo kalkių sąlyčio su akimis.
- Nedelsdami kreipkitės į gydytoją.
- Gausiai plaukite vandeniu (bent 30 min.).

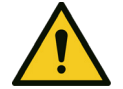

**ISPĖJIMAS** 

Kvėpavimo kalkių sąlytis su oda!

### Odos sudirginimo pavojus

- Venkite kvėpavimo kalkių sąlyčio su odą arba drabužiais.
- Nedelsdami kreipkitės į gydytoją.
- Gausiai plaukite vandeniu bent 15 min.
- Nusirenkite ir nusiaukite, pašalinkite ir valykite, kad būtų užkirstas kelias tolesniam poveikiui.

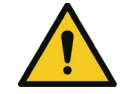

### Kvėpavimo kalkės įkvėpimas arba prarijimas!

# Apsinuodijimo bei odos ir kvėpavimo takų sudirginimas

- Nedelsdami kreipkitės į gydytoją.
- ĮSPĖJIMAS
  - Prarijus nemėginti sukelti vėmimo, gausiai gerti vandens.
  - Įkvėpus iškarto išvesti į šviežią orą.

# Skyrius **6**

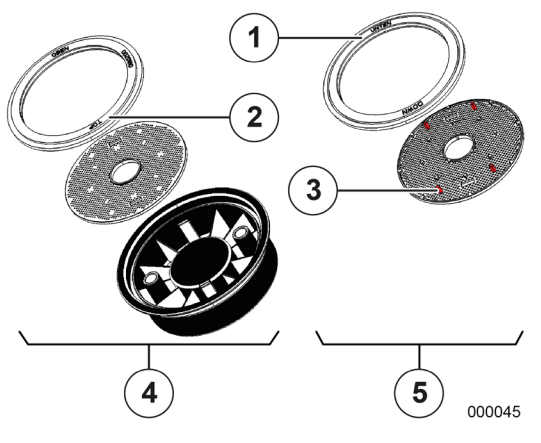

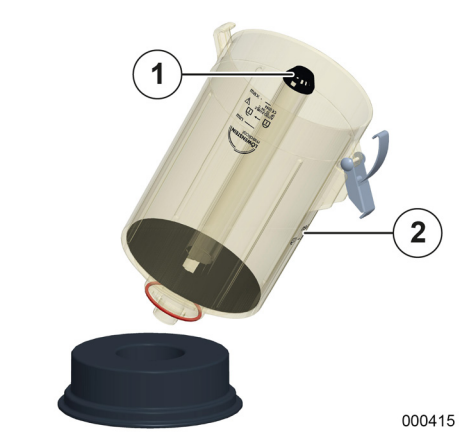

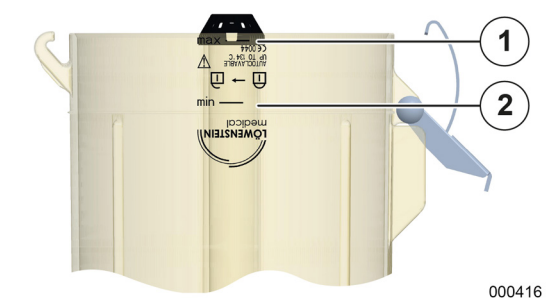

### CO<sub>2</sub> absorberio dangtelio montavimas

- 1. Paimkite higieniškai paruoštą CO<sub>2</sub> absorberio dangtelį.
- Įsitikinkite, kad dangtelyje yra sietas ir sandariklis ir kad jie sumontuoti tinkamai. Viršutinė pusė turi būti nukreipta į viršų.
- (1) Sandariklis su užrašu UNTEN (apačioje)
- (2) Sandariklis su užrašu **OBEN** (viršuje)
- (3) Sieto apatinė pusė su tarpikliu
- (4) Viršutinės pusės (teisingai)
- (5) Apatinės pusės (neteisingai)
- Sandariklio viršutinė pusė su užrašu OBEN (viršuje), sieto viršutinė pusė matyti, kai nėra tarpiklių. Užtikrinkite, kad sandariklis būtų švarus ir tinkamai įdėtas.

### CO2 absorberio dubens paruošimas pripildyti

- **1.** Padėkite dangtelį vidine puse į apačią ant tvirto, dezinfekuoto paviršiaus.
- **2.** Padėkite CO<sub>2</sub> absorberio dubenį į tam skirtą įgilintą vietą ant dangtelio.
- Atkreipkite dėmesį, kad dangtelis būtų CO<sub>2</sub> absorberio dubens kryptimi, o ne uždėtas šonu arba persuktas kreiptuve.
- **3.** Užtikrinkite, kad apsauginis gaubtelis būtų ant dujų tiekimo modulio.
- (1) Apsauginis gaubtelis
- (2) Dujų tiekimo modulis

#### CO<sub>2</sub> absorberio dubens pripildymas

- Pripildykite absorberio dubenį bent iki paženklintos vietos min ir maksimaliai iki paženklintos vietos max.
- (1) max
- (2) min

#### CO<sub>2</sub> absorberio dubens uždarymas

- 1. Paimkite CO<sub>2</sub> absorberio dubenį nuo tam skirtos įgilintos vietos ant dangtelio.
- Uždarykite CO<sub>2</sub> absorberio dubenį, dangtelį pirma įkabindami vertikaliai į kreiptuvą, užlenkdami jį atgal ir užfiksuodami apkaba.
- (1) teisingai
- (2) neteisingai
- (3) neteisingai
- Atkreipkite dėmesį, kad dangtelis būtų CO<sub>2</sub> absorberio dubens kryptimi, o ne uždėtas šonu arba persuktas kreiptuve.

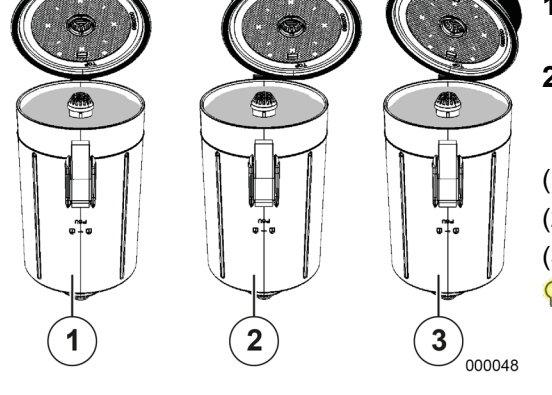

# Plaučių vėdinimo žarnų jungtis

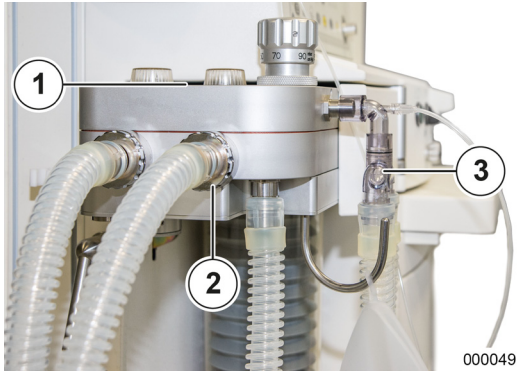

- Užmaukite plaučių vėdinimo žarnas ant abiejų kūgių (Ø 22 mm) paciento dalies priekyje.
- Sujunkite plaučių vėdinimo žarnas kitame gale (paciento pusėje) naudodami Y formos detalą.
- (1) Užrašas insp./eksp.
- (2) Kūgiai Ø 22 mm
- (3) Y formos detalė
- Venkite naudoti sistemas "žarna į žarną". Naudojant sistemas "žarna į žarną" sistemos testo metu nuotėkis vidiniame kanale nebus atpažintas.

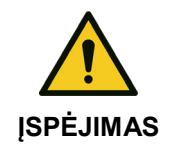

Antistatinių arba laidžių žarnų ir aukšto dažnio elektrinių chirurgijos prietaisų naudojimas!

Nudegimų pavojus

nenaudokite antistatinių arba laidžių žarnų.

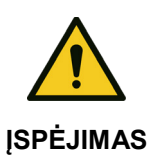

Neleistinos priedų dalys!

Pacientui elektros keliamas pavojus

Naudokite tik leistinus priedus.

# Dujų matavimas

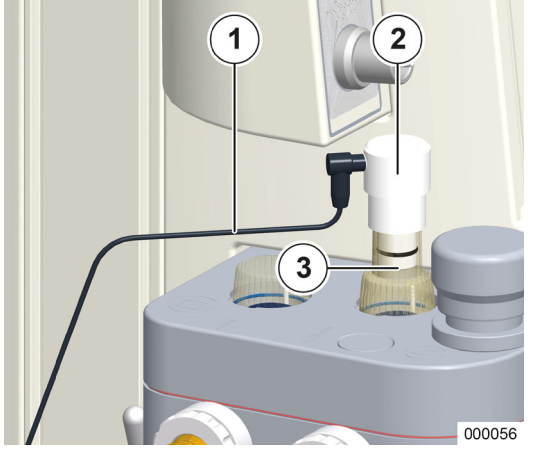

Skyrius

6

- FiO<sub>2</sub> matavimas
- Ant paciento dalies vietoj inspiracinio langelio uždėkite FiO<sub>2</sub> jutiklį su adapteriu.
- 2. Prijunkite jutiklį kabeliu prie galinės sienelės.
- $(\rightarrow$  "Galinė sienelė" S. 61)
- (1) Kabelis
- (2) FiO<sub>2</sub> jutiklis
- (3) Adapteris

### Šoninis srauto matavimas

Q

Šoninio srauto matavimo jungtis yra pasirinktiniame laikiklyje arba pasirinktinėje plokštėje.

- Prietaise įrengtas automatinio barometrinio slėgio suvienodinimo įtaisas. Kol dujų matavimo blokas atlieka skaičiavimus, neapdoroti absorbcijos duomenys automatiškai oro slėgiui ir temperatūrai koreguojami pagal idealiųjų dujų dėsnį.
  - (→ "Dujų matavimo priežiūra" S. 266)

### Vandens latako jungtis

- Įdėkite vandens lataką į tam numatytą laikiklį pasirinktiniame laikiklyje arba pasirinktinėje plokštėje, spauskite jį iš priekio į laikiklį, kol jis juntamai užsifiksuos.
- (1) Vandens latakas be kodavimo
- Reguliariai tikrinkite pripildymo lygį. Tuštindami arba keisdami vandens lataką vadovaukitės (→ "Vandens latako keitimas arba ištuštinimas" S. 266).
- 💡 Vandens lataką reikia keisti 1 kartą per mėnesį.

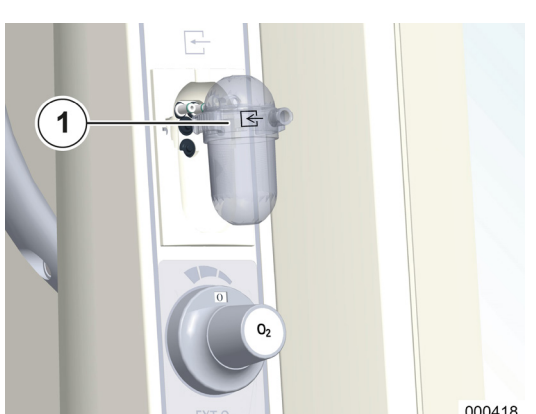

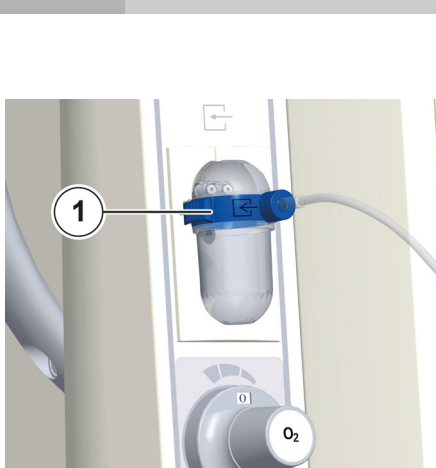

### Matavimo dujų vamzdelio jungtis

- **2.** Prijunkite matavimo dujų vamzdelį prie tam skirtos vandens latako jungties (Luer-Lock).
- Vandens latakas ir matavimo dujų vamzdelis, koduota mėlyna spalva
- "Neonaten" plaučių vėdinimo metu, naudokite "Neonaten" skirtą vandens lataką ir matavimo dujų vamzdelį (koduota mėlyna spalva). Vaikams ir suaugusiems naudokite suaugusiems skirtą vandens lataką ir matavimo dujų vamzdelį (be mėlyno kodavimo). Jeigu reikalaujama (pvz., dėl logistikos nulemtų priežasčių) naudoti tik vieno tipo vandens lataką, reikia naudoti tipą su mėlynu kodavimu.
- P Naudokite tik leistinus priedus.

### Paciento adapterio jungtis

000419

000059

- **3.** Prijunkite matavimo dujų vamzdelį prie tam skirta jungtimi ("Luer-Lock") prie paciento adapterio.
- **4.** Užmaukite paciento adapterį paciento pusėje ant Y formos detalės.
- (1) Paciento adapteris (kampinis)
- [dékite tinkamą KSF (kvėpavimo sistemos filtrą) (paciento pusėje ant paciento adapterio).
- Reikia naudoti priede "Vartojamosios medžiagos" nurodytą paciento adapterį ir Y formos detalę, kitaip galima gauti neteisingas CO<sub>2</sub> matavimo vertes.

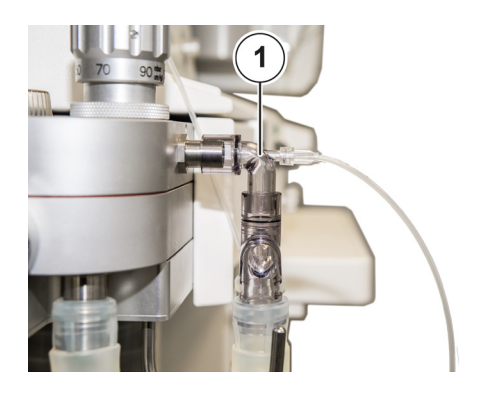

Skyrius

# Plaučių vėdinimo maišelio jungtis

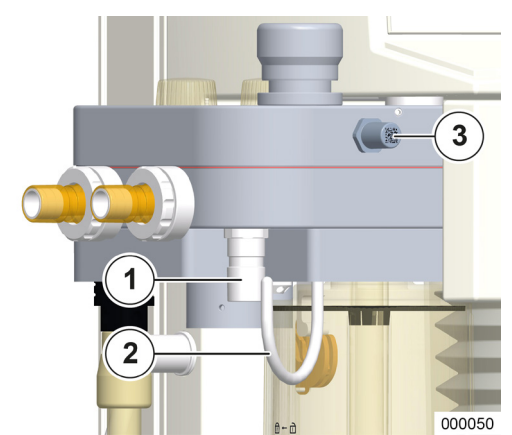

Skyrius

6

- Prijunkite plaučių vėdinimo žarną ant kūgio (Ø 22 mm) paciento dalies apatinėje dalyje.
- (1) Kūgis Ø 22 mm
- (2) Pakabinimo laikiklis plaučių vėdinimo maišeliui
- (3) Testo adapteris

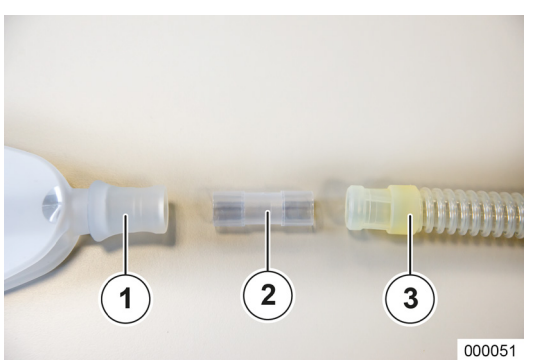

- 2. Plaučių vėdinimo maišelį per adapterį sujunkite su plaučių vėdinimo žarna.
- **3.** Pakabinkite plaučių vėdinimo maišelį ant tam skirto pakabinimo laikiklio.
- (1) Plaučių vėdinimo maišelis
- (2) Vienkartinė žarnų jungtis
- (3) Žarna

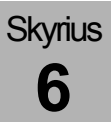

# Jungtis prie anestezinių dujų šalinimo sistemos

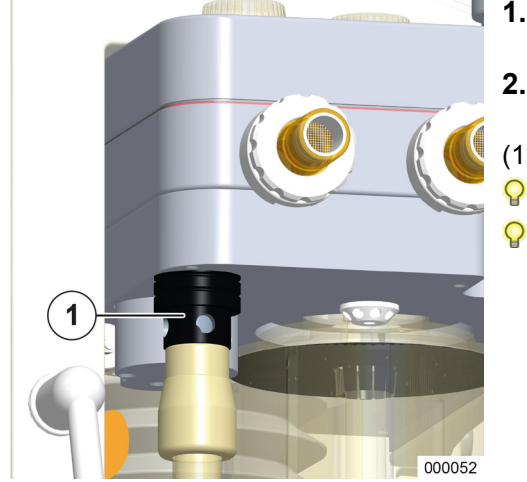

# ADŠS jungtis tiesiogiai prie paciento dalies

- Išmetimo žarną per adapterį sujunkite su kūgiu (Ø 30 mm) paciento dalies apatinėje dalyje.
  - **2.** Išmetimo žarnos kitą galą per atitinkamą movą sujunkite su šalinimo sistema.
  - (1) ADŠS adapteris
    - ADŠS adapteris turi atitikti ISO 80601-2-13.
  - Vadovaukitės pačios šalinimo sistemos naudojimo instrukcija.

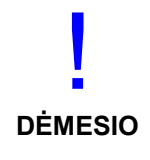

Jeigu nenaudojama įleidimo sistema, būtinai naudokite šį adapterį (su keturiomis gręžtinėmis skylėmis kaip papildomomis oro įleidimo vietomis) Šalinimo sistemos nusiurbimo galia turi būti 55–60 l/min.

### ADŠS jungtis prietaiso galinėje pusėje

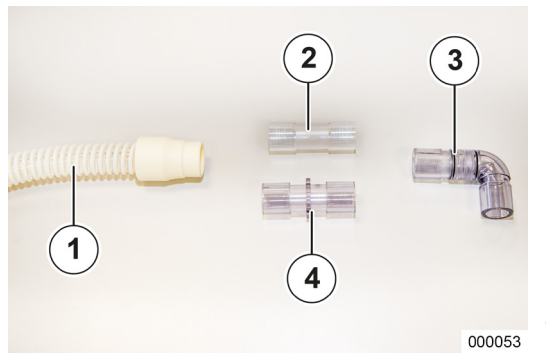

Skyrius

6

- 1. Sujunkite žarnų jungtį, kaip rodoma šalia pateiktame paveikslėlyje.
- ADŠS žarną per ADŠS adapterį sujunkite su kūgiu (Ø 30 mm) paciento dalies apatinėje dalyje.
- $(\rightarrow$  "ADŠS jungtis prietaiso galinėje pusėje" S. 63)
- **3.** Adapterį kampu užmaukite ant ADŠS jungties korpuso priekyje.
- $(\rightarrow$  "ADŠS jungtis prietaiso galinėje pusėje" S. 63)
- **4.** Išmetimo žarną per vienkartinę jungtį sujunkite su ADŠS jungtimi ant prietaiso galinės sienelės.
- (→ "ADŠS jungtis prietaiso galinėje pusėje" S. 63)
- **5.** Išmetimo žarną per atitinkamą movą sujunkite su šalinimo sistema.
- (1) ADŠS žarna
- (2) Vienkartinė žarnų jungtis
- (3) Kampinis adapteris
- (4) ISO kištukinis adapteris 22/22
- $(\rightarrow$  "leon plus Atsarginių dalių užsakymas, pasirinktys ir keitimas" S. 308)

# Įleidimo sistemos pakabinimas ant prietaiso galinės sienelės

Įleidimo sistema kabinama ant standartinio bėgio leon *plus* galinėje pusėje. Prijungimui naudokite (→ "ADŠS jungtis prietaiso galinėje pusėje" S. 63) aprašytą konstrukciją.

(→ "ADŠS jungtis tiesiogiai prie paciento dalies" S. 84) Aprašytame ADŠS adapteryje neturi būti jokių gręžtinių skylių (papildomas oro įleidimas užtikrinamas per įleidimo sistemą).

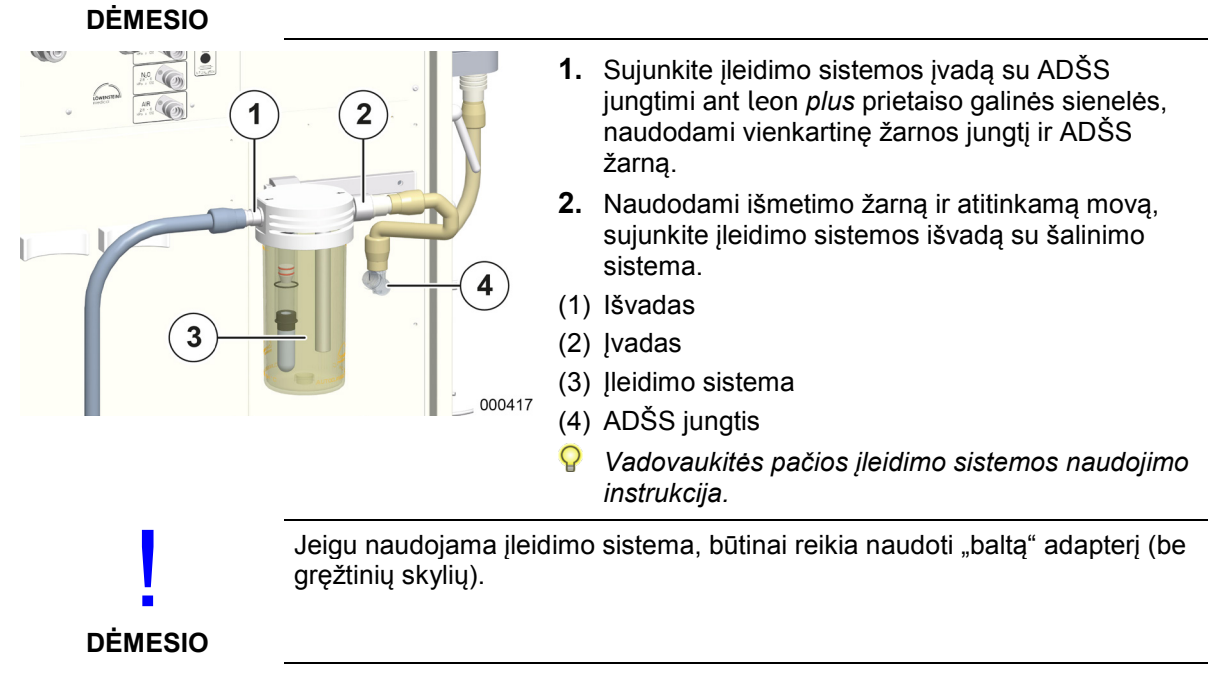

# APL vožtuvas

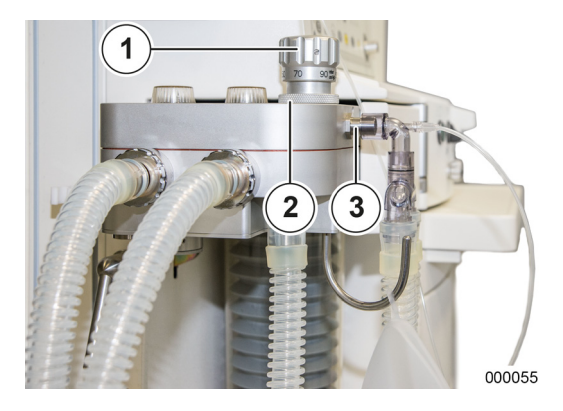

Skyrius

6

- 1. APL vožtuvą užblokuokite kaištiniu dangteliu ant paciento dalies
- (1) APL
- (2) APL kaištinis dangtelis
- (3) Testo adapteris

# Narkozės priemonės garintuvo uždėjimas

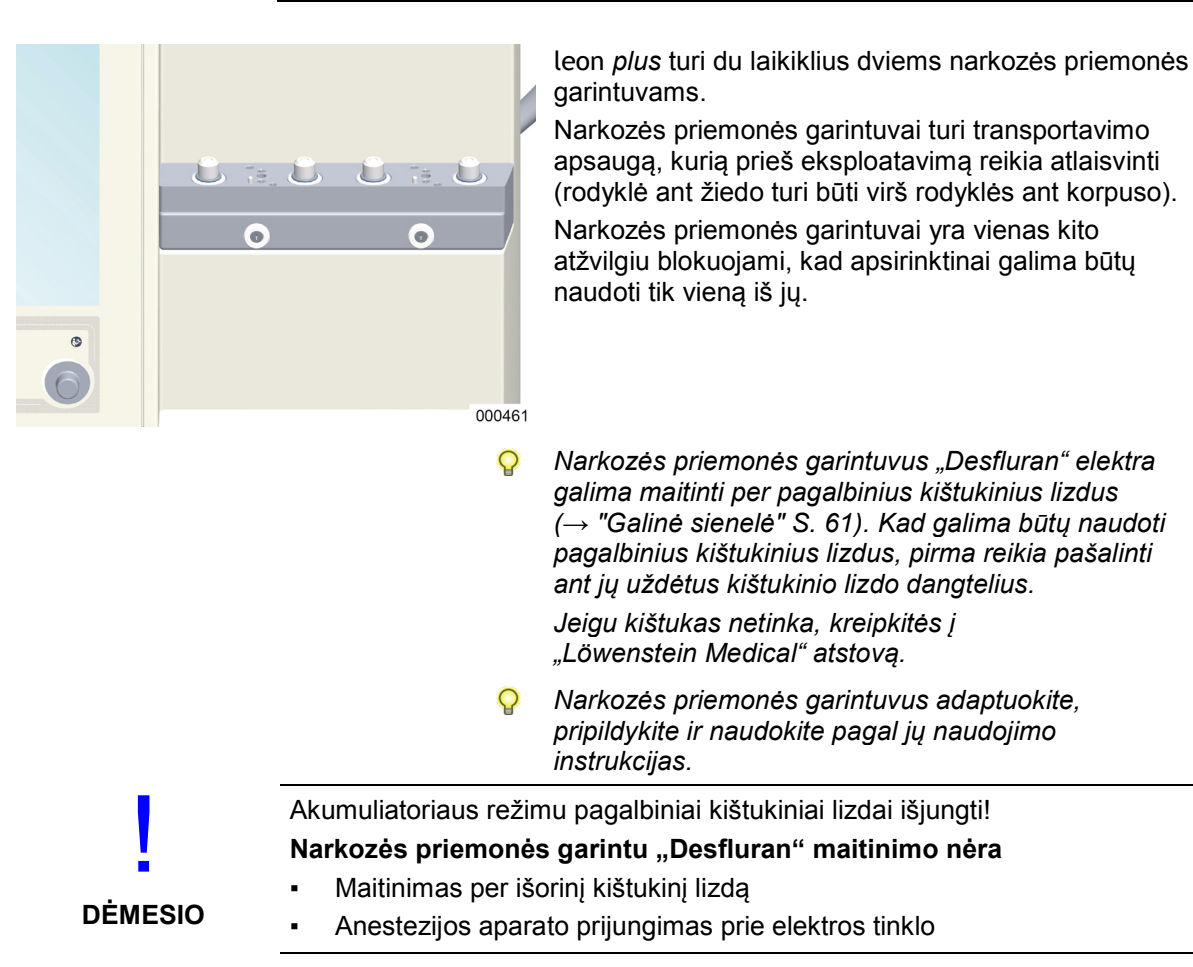

# Bronchų siurbimo įrangos jungtis

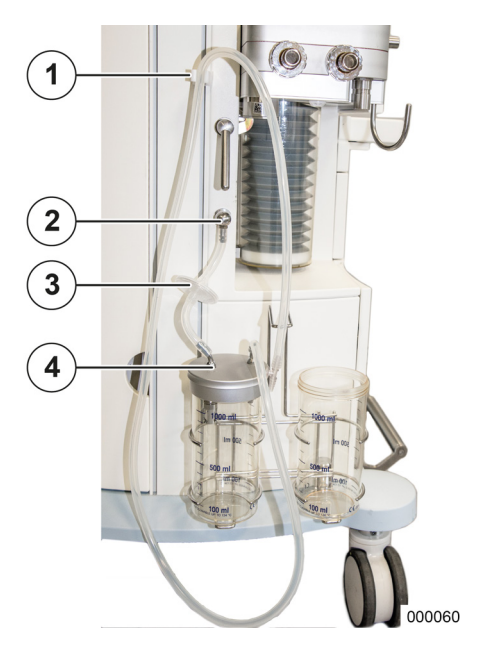

Bronchų siurbimo įrangos jungtis tinka tik vakuuminiams tipams ir sukurta 6 mm<sub>vidinio</sub> skersmens žarnoms.

- 1. Prijunkite jungtį prie prietaiso per filtrą (atkreipkite dėmesį į srauto kryptį), naudodami jungtį ant absorberio stiklo dangčio, kurio viduje įrengtas atbulinis vožtuvas.
- Kitą jungtį ant absorberio stiklo dangčio sujunkite su nusiurbimo žarna ir su jungiamąja mova, skirta nusiurbimo kateteriui prijungti.
- 3. Žarną pakabinkite ant jai skirto laikiklio.
- (1) Nusiurbimo žarnos laikiklis
- (2) Bronchų siurbimo įrangos jungtis
- (3) Filtras
- (4) Jungties dangtelis
- Informacija apie ryšį ir patikrą pateikta pačios bronchų siurbimo įrangos naudojimo instrukcijoje.
- Atkreipkite dėmesį į teisingas jungtis ant absorberio stiklo dangčio.

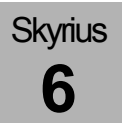

# Papildomų prietaisų prijungimas

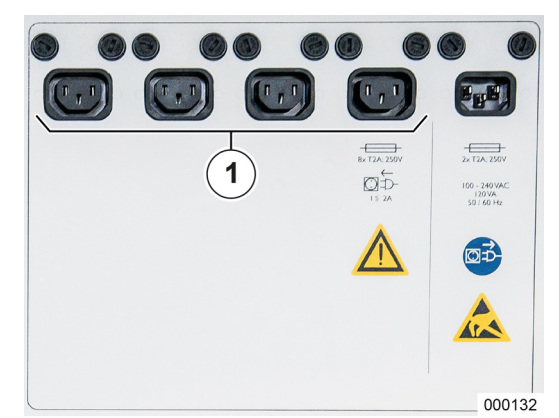

Galinėje kištukinių lizdų juostoje galima prijungti daugiausia keturis papildomus prietaisus. Prieš prijungiant papildomą prietaisą, reikia nuimti kištukinio lizdo dangtelį. Jis pritvirtintas 4 varžtais (kryžmine galvute). Prijungus papildomus prietaisus dangtelius reikia vėl prisukti.

- (1) Pagalbiniai kištukiniai lizdai
- Elektrinius prietaisus prijungiant prie kelių skyrių kištukinio lizdo, įrengiama ME sistema.
- Pagalbiniai kištukiniai lizdai veikiant akumuliatoriniu režimu atjungiami.
- Jeigu papildomas prietaisas praneša, kad néra tinklo įtampos, patikrinkite ir teisingą kištukų padėtį, o paskui leon prietaisų sujungimo dėžutės saugiklius plus.
- Atkreipkite dėmesį, kad jjungimo srovė gali būti aukštesnė ant papildomo prietaiso nurodytas srovės naudojimas.
- Darbo vietoje negali būti daugiau negu šie keturi pagalbiniai kištukiniai lizdai.
- Prijungiant prietaisus prie pagalbinių kištukinių lizdų, sugedus apsauginiam laidui paciento nuotėkio srovės vertės gali padidėti iki tokių verčių, kurios viršija leistinas vertes. Rekomenduojama atlikti matavimus.

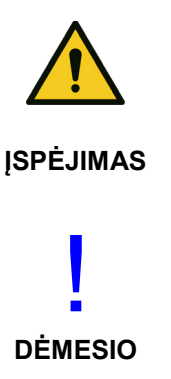

Per aukšta bendroji jžeminimo nuotėkio srovė!

### Naudotojui kyla elektros smūgio pavojus

Bendroji įžeminimo nuotėkio srovė prijungus papildomus prietaisus negali viršyti 5 mA.

Išmatuokite visos kombinacijos bendrąją įžeminimo nuotėkio srovę.

Pagalbinių kištukinių lizdų perkrova!

### Suveikia saugikliai

Prietaiso bendras srovės sunaudojimas kartu su 4 pagalbiniais kištukiniais lizdais negali būti didesnis negu 9 A.

Montuodami atkreipkite dėmesį į priedų duomenis.

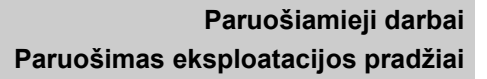

# Duomenų persiuntimo įrangos prijungimas

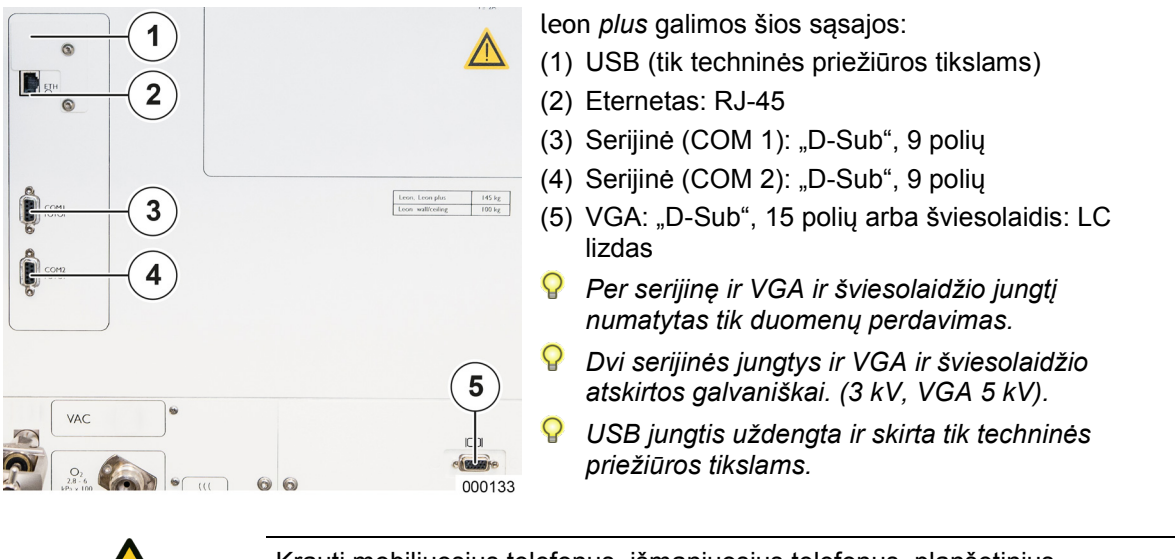

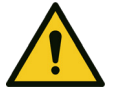

Skyrius

6

Krauti mobiliuosius telefonus, išmaniuosius telefonus, planšetinius kompiuterius per USB jungtį draudžiama.

ATSARGIAI

USB jungtis skirta tik naujiniams ir "log" failų išvestims.

# 7. Eksploatacijos pradžia

Skyrius

Būtinai įsitikinkite, kad leon *plus* pagal "Trumposios patikros kontrolinis sąrašas prieš eksploatacijos pradžią" (→ "leon *plus* trumposios patikros kontrolinis sąrašas prieš eksploatacijos pradžią" S. 308) tinkamai patikrintas.

Primygtinai rekomenduojama atlikti sistemos testą. Paleisti sistemos testavimo bloką "Žiedinė sistema" primygtinai rekomenduojama ir pakeitus paciento žarnų sistemą.

Paleisti sistemos testavimo bloką "Srauto matavimas" primygtinai rekomenduojama ir pakeitus paciento žarnų sistemą bei atliekant plaučių vėdinimą naudojant mažą paleidiklio slenkstinę vertę ir mažą tūrį.

Sistemos testo metu prietaisas neparuoštas eksploatuoti. Tačiau testą galima nutraukti (nerekomenduojama).

Jeigu sistemos testas buvo praleistas, nerekomenduojama paleisti "Low" arba "Minimal-Flow".

Jeigu sistemos testas nebuvo atliktas, jį reikia atlikti artimiausia progai pasitaikius.

Trumpoji patikra (rekomenduoja DGAI, Vokietijos anesteziologijos ir intensyviosios medicininės priežiūros asociacija)

> Be trumposios patikros kontrolinio sąrašo, pateikto ant prietaiso, DGAI rekomenduoja atlikti trumpąją patikrą prieš prijungiant pacientą prie anestezijos aparato. Prietaiso trumpoji patikra yra papildoma apsaugos priemonė eksploatacijos metu arba nelaimingo atsitikimo situacijomis; ji primygtinai rekomenduojama, bet nepakeičia kruopščios ir išsamios prietaisų su priedais patikros pradedant eksploataciją rytais.

# Kai kyla problemų plaučių vėdinimo metu, laikomasi šių pagrindinių principų:

 greitai paimkite ambu maišą, kuris kaip atsarginė priemonė privalomas kiekvienoje anestezijos darbo vietoje ir, prireikus, pašalinkite dirbtinius kvėpavimo takus.

Ši trumpoji patikra apima dvi dalis:

- 1. Tikrinama kvėpavimo sistemos:
  - Dujų srauto funkcionalumas ("PaF-Test" Pressure and Flow)
  - Tinkamas montavimas
  - Didelė nuotėkio obstrukcija

Narkozės prietaise pasirinkite plaučių vėdinimo režimą "Man/Spont." ir nustatykite APL tie 30 mbar. Uždarykite paciento jungties angą (Y formos detalė). Naudodami O<sub>2</sub>-Flush pripildykite kvėpavimo sistemą ir rankinio plaučių vėdinimo maišelį. Rankinės kompresijos atveju rankinio plaučių vėdinimo maišelio ištuštinti negalima ("Pressure"). Vėl atidarius paciento jungties angą turi aiškiai jaustis ištekėjusių dujų srautas ("Flow").

Toliau prieš paleidžiant mašina valdomą plaučių vėdinimą visada atliekami bent keli rankiniai arba su pagalba daromi iškvėpimai.

- Atlikus FiO<sub>2</sub> matavimą patvirtinama, kad bespalviame ir bekvapiame pacientui duodamame dujų mišinyje yra pakankamai deguonies.
- **3.** Taikant kapnometriją patvirtinama, kad plaučiai vėdinami.

Jeigu ekspertizės išvados neįprastos, jungtis tarp paciento ir anestezijos aparato vėl atskiriama ir pradedama sisteminė klaidų paieška. Tuo metu pacientų plaučiai vėdinami naudojant privaloma tvarka laikomus atskirus rankinio plaučių vėdinimo maišelius.

# Konfigūravimas ("Standby" režimu)

# Rodyklės kortelė "Config"

# Bendroji informacija

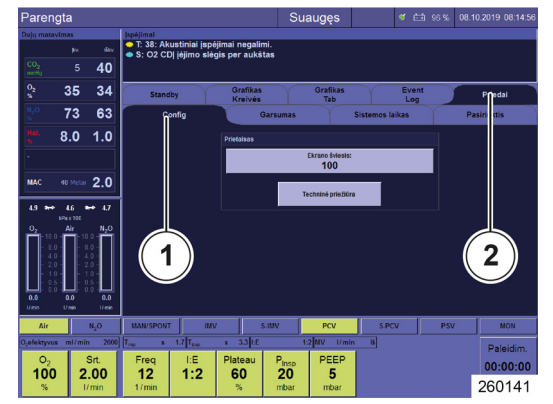

Kad būtų atverta rodyklės kortelė **Config**, darykite taip:

- 1. Patvirtinkite rodyklės kortelės **Priedai** skirtuką 1 eilėje.
- 2. Patvirtinkite atitinkamą rodyklės kortelės skirtuką 2 eilėje.

Galimi tokie nustatymai:

Nustatymai

.

- Šviesis (TFT)
- Apšvietimas (rodoma tik tuo atveju, jeigu konfigūruota techninės tarnybos)
- Techninė priežiūra
- (1) Rodyklės kortelė Config
- (2) Rodyklės kortelė Priedai

### Apšvietimas ir rašymo stovas

Skyrius

1

Rodyklės kortelėje Config apšvietimą galima ĮJUNGTI arba IŠJUNGTI (tik tuo atveju, jeigu konfigūruota techninės tarnybos). •

- Apšvietimas: [J. IŠJ.
- 1. Pasirinkite mygtuką Apšvietimas.
- 2. Atblokuokite funkciją.
- 3. Pasirinkite apšvietimo vertę.
- 4. Patvirtinkite vertę.

### Ekrano šviesis (TFT)

Apšvietimas

J

Rodyklės kortelėje Config galima nustatyti TFT šviesį.

Šviesis: 0–100

. .

- Padidėjimas: 5
- 1. Pasirinkite mygtuką Ekrano šviesis.

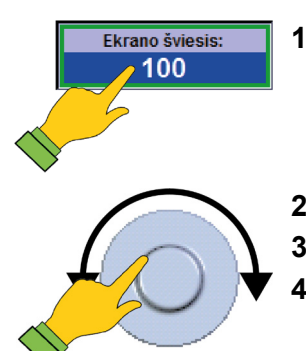

- 2. Atblokuokite funkciją.
- 3. Pasirinkite ekrano šviesio vertę (TFT).
- 4. Patvirtinkite vertę.

# Garsumo rodyklės kortelė

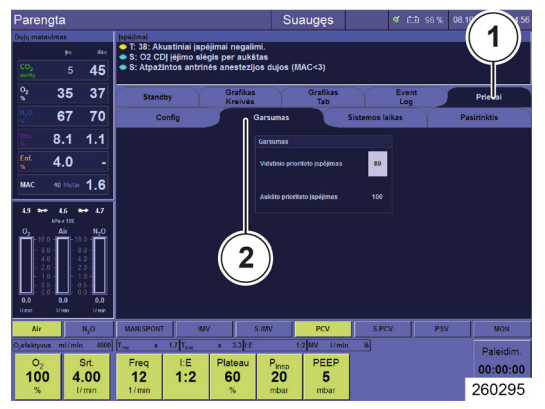

Skyrius

Rodyklės kortelėje **Garsumas** galima nustatyti garsumą.

- Garsumas: 50–100
- Padidėjimas: 5
- (1) Rodyklės kortelė Priedai
- (2) Rodyklės kortelė Garsumas
- Galima keisti tik vidutinio prioriteto įspėjimų garsumą. Tai, kad aukšto prioriteto įspėjimų garsumo naudotojas negali keisti, yra standartinis reikalavimas pagal DIN EN ISO 60601-1-8.
- 1. Pasirinkite sritį Nustatymai rodyklės kortelė Garsumas.
- 2. Pasirinkite skaičių laukelį šalia Vidutinio prioriteto įspėjimai.
- Garsumas Vidutinio prioriteto įspėjimas Aukšto prioriteto įspėjimas 2. F 80 250142 3. A 4. F 5. F 5. F
  - 3. Atblokuokite funkciją.
  - 4. Pasirinkite garsumo vertę.
  - 5. Patvirtinkite vertę.

Jeigu aktyvus raudonas įspėjimas, įspėjimo stiprumo keisti negalima (skaičių laukelis "Vidutinio prioriteto įspėjimas" neaktyvus).

# Sistemos laiko rodyklės kortelė

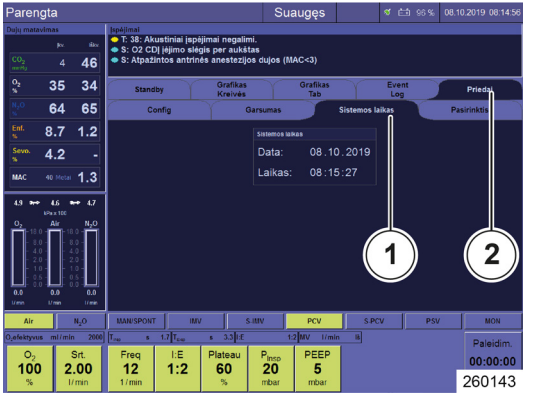

# Bendroji informacija

Kad būtų atverta rodyklės kortelė Sistemos laikas, darykite, kaip aprašyta toliau.

- 1. Patvirtinkite rodyklės kortelės Priedai skirtuką 1 eilėje.
- 2. Patvirtinkite atitinkamą rodyklės kortelės skirtuką 2 eilėje.
- Galimi tokie nustatymai:
- Nustatymai
  - Data
  - Laikas
- (1) Rodyklės kortelė Sistemos laikas
- (2) Rodyklės kortelė Priedai

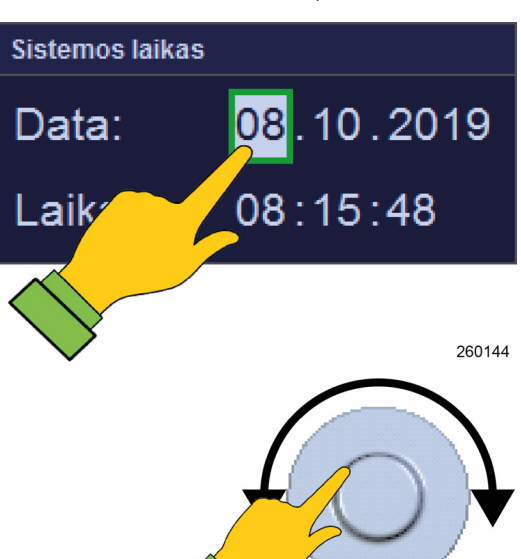

### Data, laikas

1. Laukeliuose Data arba Laikas pasirinkite norimą įvestį (dieną, mėnesį, metus arba valandą, minutę, sekundę).

2. Atblokuoti (dieną, mėnesį, metus arba valandą, minutę, sekundę), nustatyti ir patvirtinti.

# Rodyklės kortelės pasirinktis

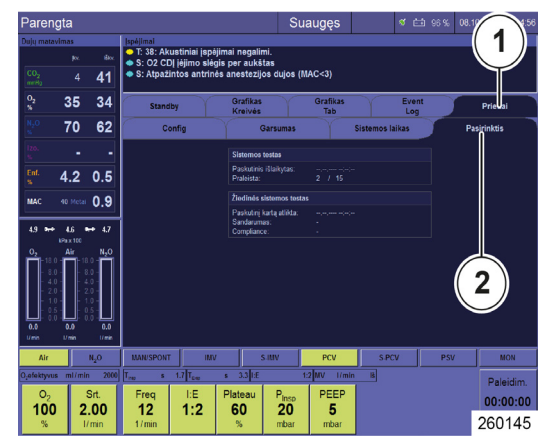

Skyrius

Kad būtų atverta rodyklės kortelė **Option**, darykite taip:

- 1. Patvirtinkite rodyklės kortelės **Priedai** skirtuką 1 eilėje.
- 2. Patvirtinkite atitinkamą rodyklės kortelės skirtuką 2 eilėje.

Galima tokia informacija ir nustatymai:

- Informacija
  - Sistemos testo rezultatai
- (1) Rodyklės kortelė Priedai
- (2) Rodyklės kortelė Pasirinktis

Konfigūracija (plaučių vėdinimo metu)

# Rodyklės kortelė "Config"

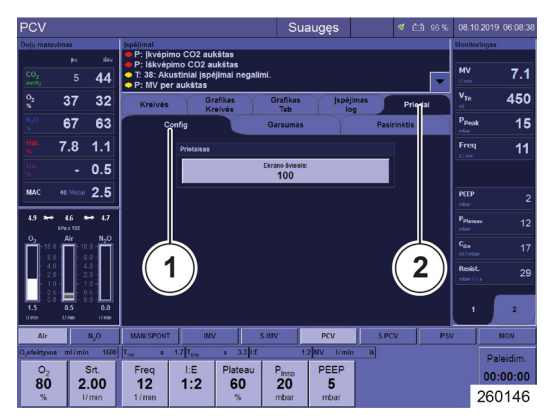

Galimi tokie nustatymai:

- Nustatymai
  - Šviesis (TFT)
  - Apšvietimas (rodoma tik tuo atveju, jeigu konfigūruota techninės tarnybos)
- (1) Rodyklės kortelė Config
- (2) Rodyklės kortelė Priedai

# Garsumo rodyklės kortelė

(→ "Garsumo rodyklės kortelė" S. 95)

# Rodyklės kortelės pasirinktis

(→ "Rodyklės kortelės pasirinktis" S. 97)

# Valdymo paviršiaus sistemos konfigūracija

### Bendroji informacija

Tolesnius konfigūracijos pakeitimus galima atlikti ir eksploatavimo metu. Tačiau jie galioja tik iki prietaiso išjungimo.

Pasirinktinai tolesnius nustatymus **"Settings" galima** atstatyti į standartinius.

- Įspėjimai, plaučių vėdinimo parametrai ir šviežių dujų maišytuvas
- Kreivės, grafikų kreivės, lentelės formos grafikas
- Visi nustatymai (1 ir 2.)
- Atstatomi tik šiuo metu pasirinktos pacientų kategorijos nustatymai.
  - (→ "Standartinių nustatymų įkėlimas" S. 139)

### Realiojo laiko ir grafikų kreivės

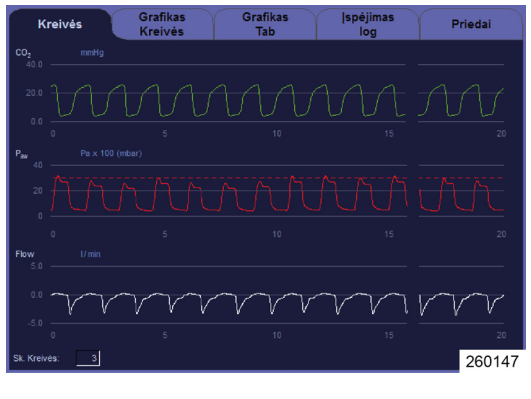

Skyrius

### Realiojo laiko konfigūracija

Realiojo laiko ir grafikų kreives galima konfigūruoti taip:

- Parinktis, kuri matavimo vertė bus rodoma
- 0 taško perstūmimas lange
- Y ašies gradavimas
- Automatinis gradavimas [J. / IŠJ.
- Rodomų realiojo laiko kreivių skaičius (bent 1, maks. 4)
- X ašies gradavimas (4–30 sekundžių)

 $(\rightarrow$  "Lentelė 12: Simboliai / ekranas (valdymo elementai)" S. 44)

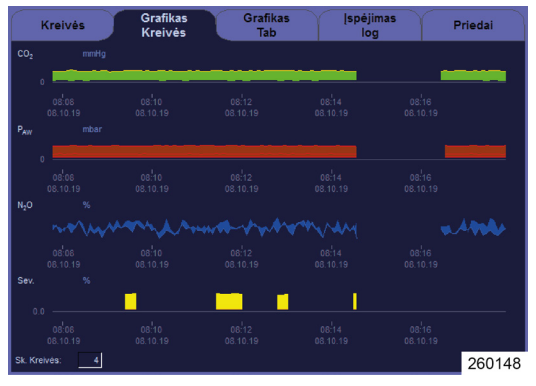

### Grafikų kreivių konfigūravimas

- Parinktis, kuri matavimo vertė bus rodoma
- 0 taško perstūmimas lange
- Y ašies gradavimas
- Automatinis gradavimas ĮJ. / IŠJ.
- Rodomų grafikų laiko kreivių skaičius (bent 1, maks. 4)
- X ašies gradavimas (10 min. 72 valandos)

Pasirinktis su N<sub>2</sub>O

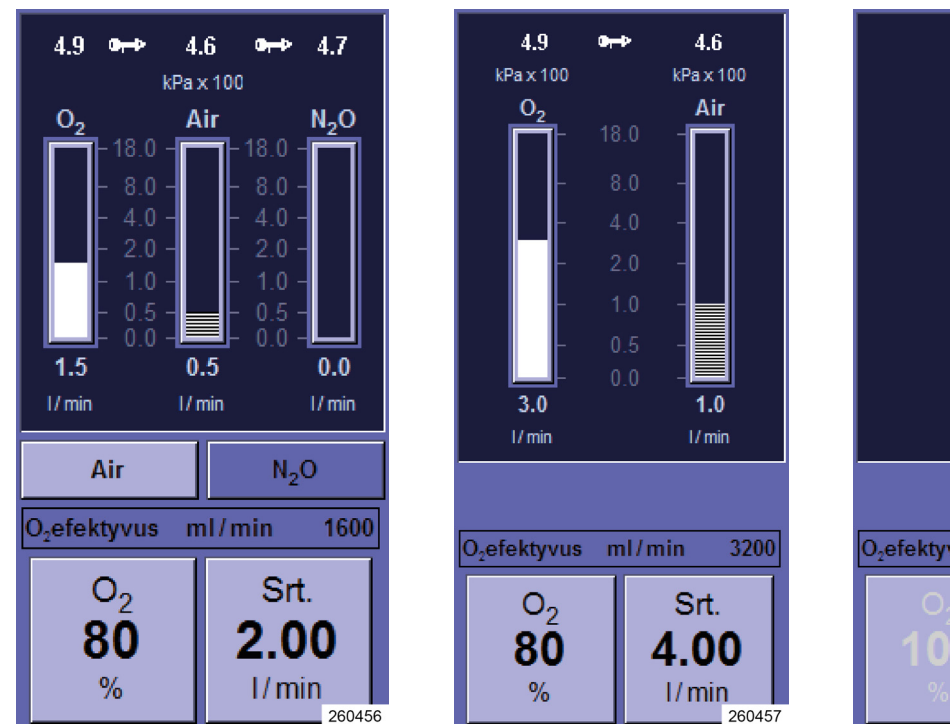

# Šviežių dujų maišytuvo konfigūravimas

Pasirinktis be N<sub>2</sub>O

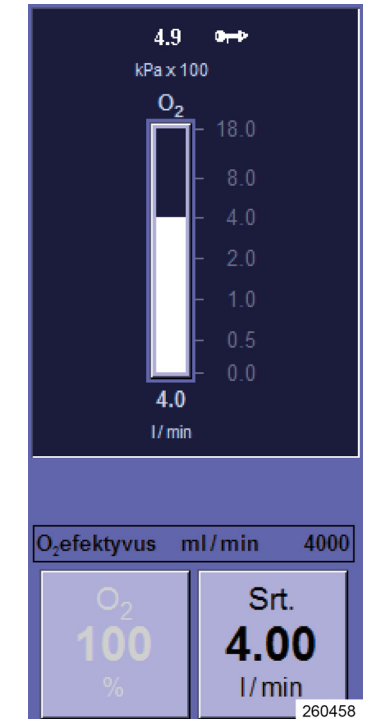

Pasirinktis be AIR ir N<sub>2</sub>O

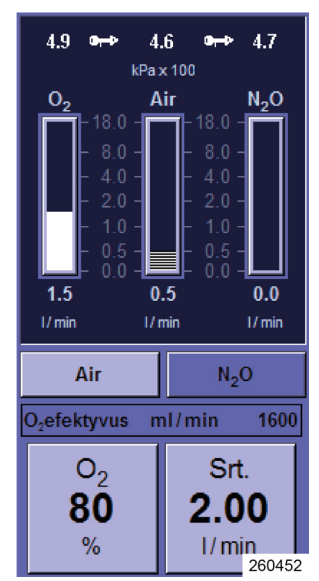

Šviežių dujų kiekiai rodomi kaip stulpelinis grafikas. Galima konfigūruoti šias šviežių dujų maišytuvo pradines vertes:

- Nešančios dujos (N<sub>2</sub>O arba AIR)
- O<sub>2</sub> koncentracija
- Šviežių dujų srautas

(→ "Šviežių dujų nustatymas" S. 141)

# Ribinių verčių konfigūravimas

Skyrius

7

Ribinės vertės × <mark>0.2</mark> 0.1 MV 7.1 V<sub>Te</sub> 1550 1600 Leck 19 P<sub>Peak</sub> 14 28 100 25 CO<sub>2</sub> įkv. 7.8 3.2 Autoset 4.9 •++ 4.6 •++ 4.7 02 N<sub>2</sub>O kPa x 100 260261 Rankiniu būdu galite konfigūruoti viršutines ir apatines įspėjimo ribines vertes.

 $(\rightarrow$  "Paciento įspėjimo ribų nustatymas rankiniu būdu" S. 204)

# Plaučių vėdinimo matavimo verčių monitoringo konfigūravimas, apskaičiuotos vertės l

Pasirinktinai (konfigūruojama) dviejuose puslapiuose rodoma po 8 vertes viename puslapyje. 4 vertės viršutinėje monitoringo lango dalyje rodomos didesnės. Čia reikia dėti svarbiausias vertes. Šios 4 matavimo vertės vienodos abiejose pusėse.

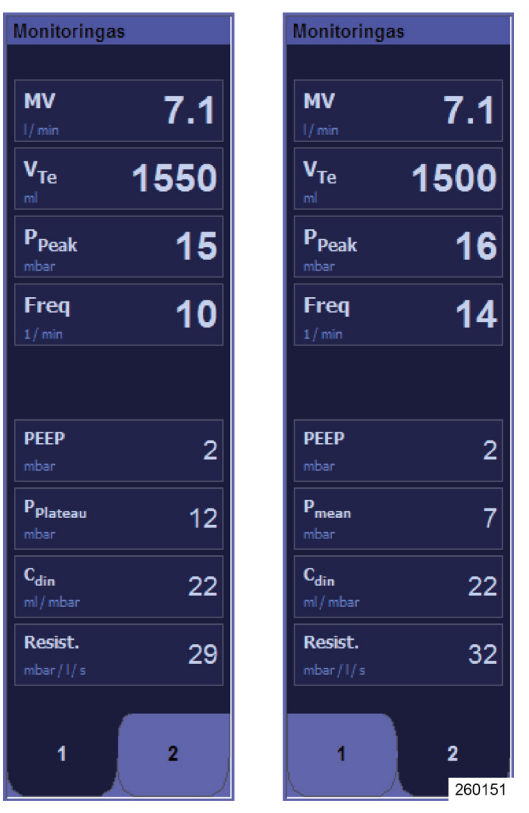

(→ "Plaučių vėdinimo matavimo verčių monitoringo ir apskaičiuotos vertės I" S. 180)

### Plaučių vėdinimo formų konfigūravimas

Kaip pradines vertes galima konfigūruoti šiuos plaučių vėdinimo parametrus vienai plaučių vėdinimo formai:

(→ "Plaučių vėdinimo parametrų nustatymo mygtukai" S. 154)

# Techninė priežiūra

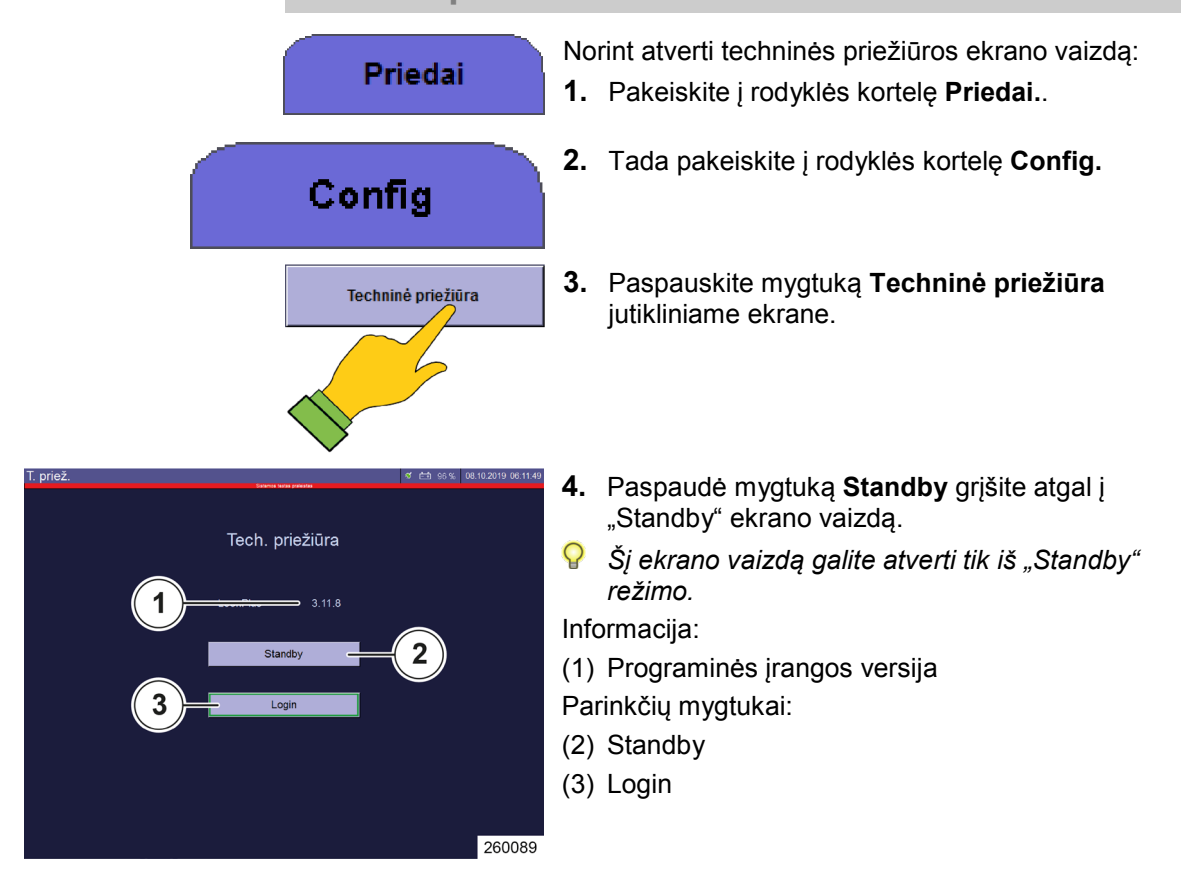

Informacija

### Programinės įrangos versija

Dabartinė programinės įrangos versija rodoma eilutėje **Versija:**. Naudingos informacijos suteiks "Löwenstein Medical" atstovas, teikiantis pagalbą telefonu.

# "Login"

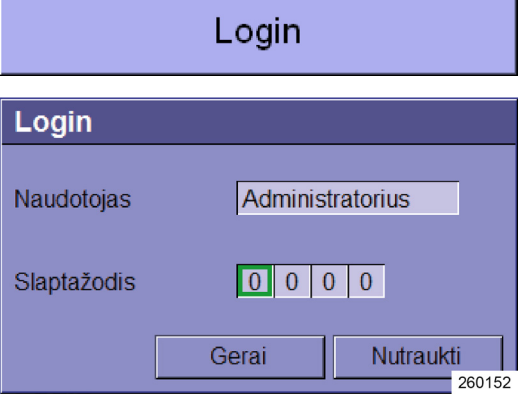

Tam tikras techninės priežiūros funkcijas naudoti gali tik "Löwenstein Medical" įgalioti techninės priežiūros technikai arba instruktuotas personalas. Prieiga galima tik prisijungus su slaptažodžiu.

Yra du slaptažodžiu apsaugoti naudotojų pavadinimai, kurie skiriasi savo teisų apimtimi sistemoje:

- Administratorius
- . Techninės priežiūros technikas

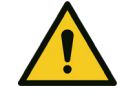

### Nustatymų keitimas!

### Paciento mirtis arba ilgalaikė žala sveikatai

**ISPĖJIMAS** 

Priklausomai nuo jūsų turimų teisių apimties, keisti prietaiso gyvybės palaikymo funkcijų nustatymus ir kalibravimo duomenis gali būti neleidžiama.

Teiraukitės informacijos pas "Löwenstein Medical" įgaliotą techninės priežiūros techniką.

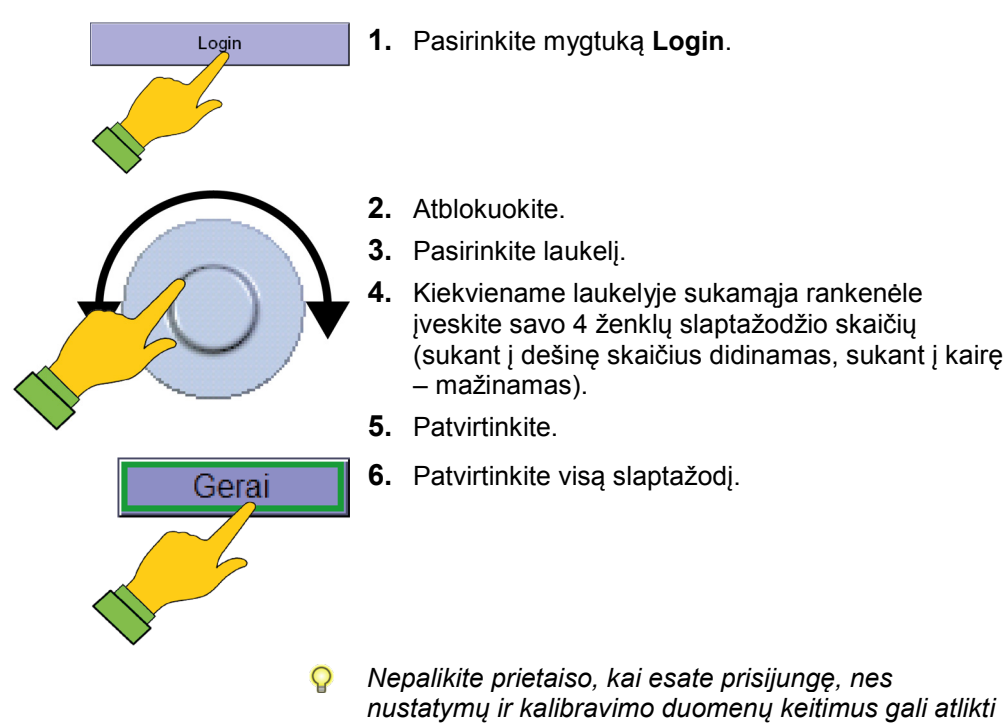

Nepalikite prietaiso, kai esate prisijungę, nes nustatymų ir kalibravimo duomenų keitimus gali atlikti nejgalioti asmenys.

Paleiskite prietaisą iš naujo, jeigu buvote prisijungę.

 PCV
 Suaugęs
 Image: Status
 Image: Status
 Image: Status
 Image: Status
 Image: Status
 Image: Status
 Image: Status
 Image: Status
 Image: Status
 Image: Status
 Image: Status
 Image: Status
 Image: Status
 Image: Status
 Image: Status
 Image: Status
 Image: Status
 Image: Status
 Image: Status
 Image: Status
 Image: Status
 Image: Status
 Image: Status
 Image: Status
 Image: Status
 Image: Status
 Image: Status
 Image: Status
 Image: Status
 Image: Status
 Image: Status
 Image: Status
 Image: Status
 Image: Status
 Image: Status
 Image: Status
 Image: Status
 Image: Status
 Image: Status
 Image: Status
 Image: Status
 Image: Status
 Image: Status
 Image: Status
 Image: Status
 Image: Status
 Image: Status
 Image: Status
 Image: Status
 Image: Status
 Image: Status
 Image: Status
 Image: Status
 Image: Status
 Image: Status
 Image: Status
 Image: Status
 Image: Status
 Image: Status
 Image: Status
 Image: Status
 Image: Status
 Image: Status
 Image: Status
 Image: Status
 Image: Status
 Image: Status
 Image: Status
 Image: Status
 Image: Status
 Image: Status
 Image: Status
 Image: Status
 Image: Status

priežiūros režimas.

# Rodyklės kortelė "techninė priežiūra"

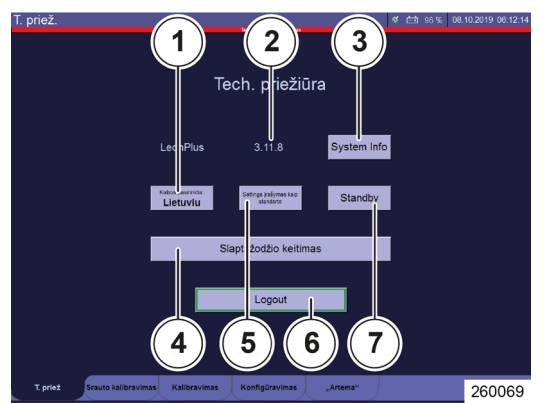

Skyrius

Prisijungus galima atlikti šiuos konfigūravimo veiksmus:

Nustatymai

(1) Kalba

Informacija

- (2) Programinės įrangos versija
- (3) Sistemos informacija

Parinkčių mygtukai

- (4) Slaptažodžio keitimas
- (5) Settings įrašymas kaip standarto
- (6) Logout
- (7) Standby
- Išsamesnis atskirų punktų paaiškinimas pateiktas leon plus techninės priežiūros vadove.

### Informacija techninės priežiūros režimu

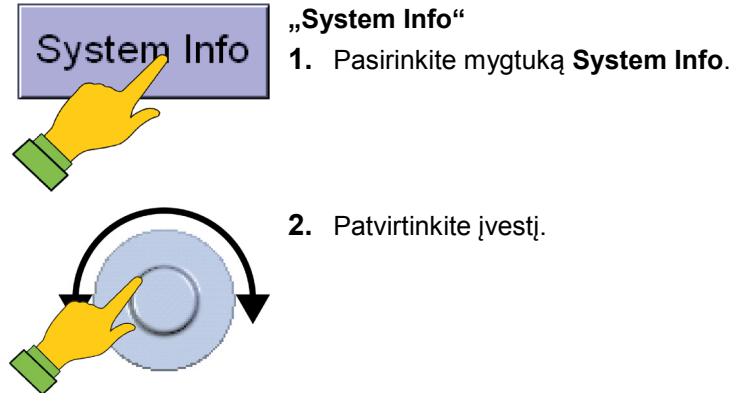

- 2. Patvirtinkite įvestį.

| Sistemos informac         | ija      |                     |           |
|---------------------------|----------|---------------------|-----------|
| Sistemos versija:         | 3.11.8   |                     |           |
| Aparatin. įrangos vers.:  | 3.11.8   |                     |           |
| Conductor PIC versija:    | 5.4.5    |                     |           |
| Monitoriaus PIC versija:  | 5.5.3    |                     |           |
| Galios PIC versija:       | 1.7.0    |                     |           |
| Branduolio versija:       | 1.24.0   | Branduolio data:    | 31.3.2014 |
| NetDCU versija:           | 9.2.0    | Bootloader versija: | 1.18.0    |
| Adapterio tabelio patik.: | V3 (0.3) | Reg. tabelio patik: | V3 (0.3)  |
| Versijos patikra          |          |                     |           |
| Būsena:                   | Gerai    |                     |           |
|                           | -        | -                   |           |
|                           |          |                     | Uždarymas |

Kairiojoje skiltyje pateikti programinės įrangos komponentai. Dešiniojoje skiltyje pateikti aparatinės jrangos komponentai. Jeigu sistema aptinka nepažįstamą komponentą arba aparatinės ir programinės įrangos neatitikimų, tai parodoma.

P Naudingos duomenų pateiks "Löwenstein Medical" atstovas, teikiantis pagalbą telefonu.

### Nustatymai techninės priežiūros režimu

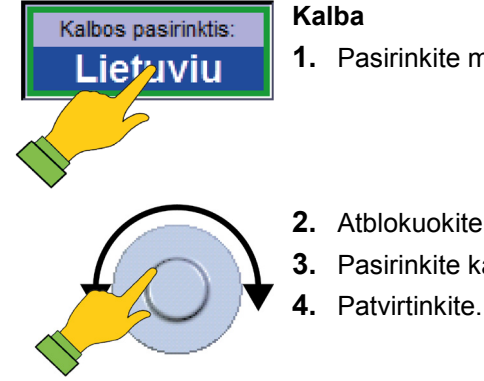

- 1. Pasirinkite mygtuką Kalbos pasirinktis.
- 2. Atblokuokite.
- 3. Pasirinkite kalbą.

### Įrašyti dabartinę sistemos konfigūraciją

Skyrius

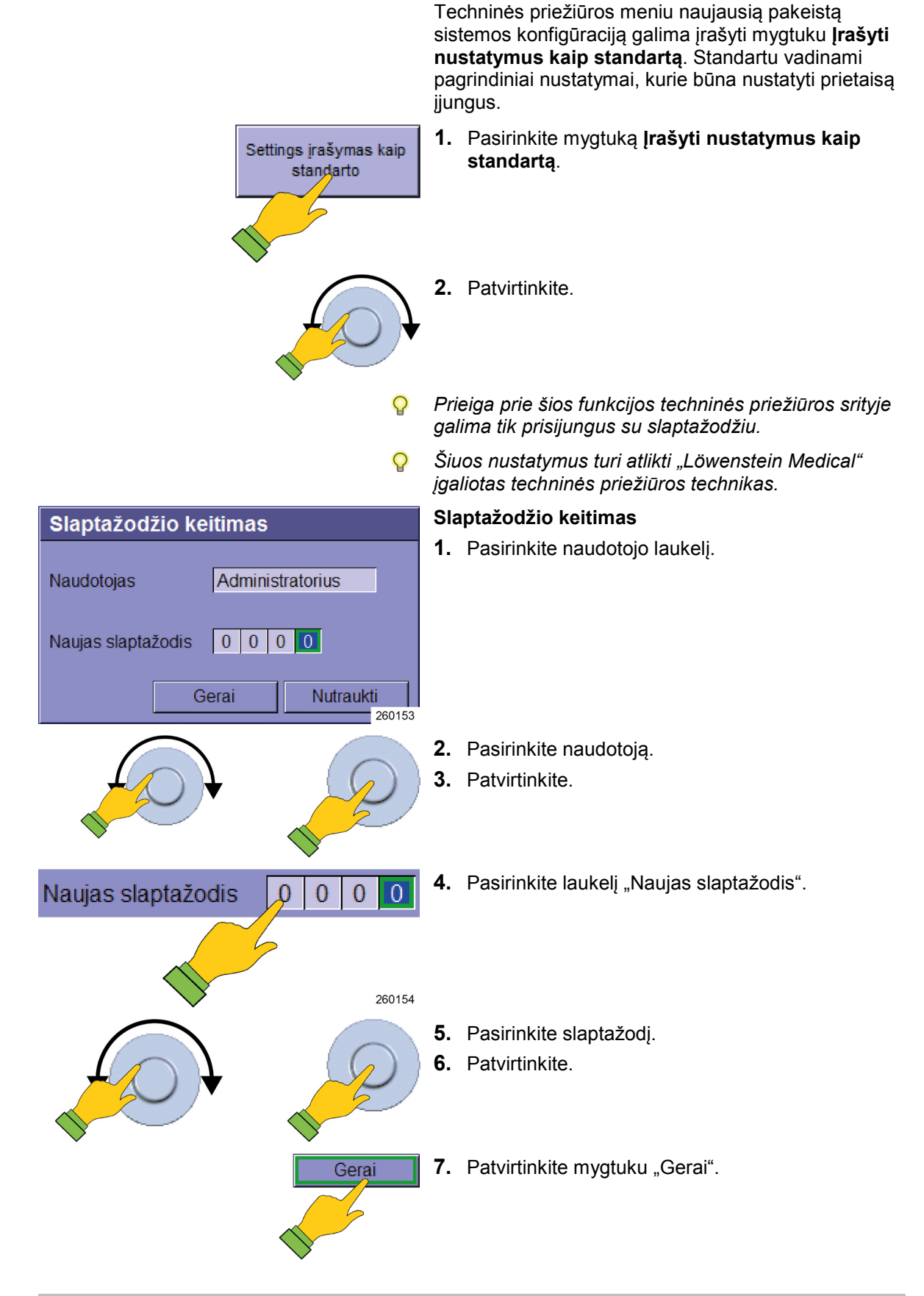

Dujų rūšių patikra

Skyrius

# Rodyklės kortelė "Konfigūracija / 1 puslapis"

CO2 matavimo vertės matavimo vienetas Techninės priežiūros meniu Konfigūracija / 1

# puslapis galima parinkti iškvėpimo pabaigos CO2 matavimo vertę. Galimi variantai: % mmHg hPa kPa 2 260263 Dujų matavimai

Prieiga prie šios funkcijos techninės priežiūros srityje galima tik prisijungus su slaptažodžiu.

(1) Rodyklės kortelė 1 puslapis

- (2) Rodyklės kortelė Konfigūracija
- P Šie pakeitimai matomi tik tada, kai prietaisas IŠJUNGIAMAS ir vėl JJUNGIAMAS. Šiuos nustatymus turi atlikti "Löwenstein Medical" įgaliotas techninės priežiūros technikas.

### Oras CDĮ N<sub>2</sub>O tiekimas O<sub>2</sub> tiekimas CDĮ Air tiekimas CDĮ

Techninės priežiūros meniu Konfigūracija / 1 puslapis galima nustatyti duju tiekimą prietaisui.

- (1) Rodyklės kortelė 1 puslapis
- (2) Rodyklės kortelė Konfigūracija

Galima rinktis iš šių parametrų: Varančiosios dujos

- Oras
- O2
- N<sub>2</sub>O

260264

- CDI
- Indas (10 I)
- nėra
- O2
  - CDJ
  - Indas (10 I)

### AIR

- CDJ
- Indas (10 I)
- Nėra

Dujų rūšies patikra (sistemoje)

- JJ.
- IŠJ.

Parinktis AIR nėra galima tik tuo atveju, jeigu kaip Q

3.11.4 - Redakcija 22.05.2019 - leon plus

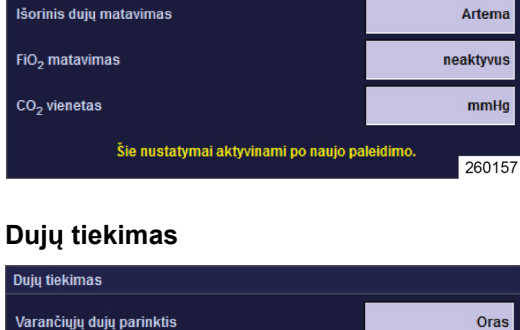
#### varančios dujos parinktas O<sub>2</sub>.

#### **Ekonometro ribos**

| Šviežių dujų ekonometras                                             |               |
|----------------------------------------------------------------------|---------------|
| Galimas ekonometras                                                  | Iš            |
| mnimali santykio apatinė riba:<br>O2 išeiga: O2 sunaudojimas Pac     | 1.0           |
| ekonominė santykio viršutinė riba:<br>O2 išeiga: O2 sunaudojimas Pac | 3.0<br>260155 |

Techninės priežiūros meniu **Konfigūracija / 1 puslapis** galima nustatyti ribas x<sub>1</sub> ir x<sub>2</sub> ekonometrui.

| <b>X</b> 1 | Minimali santykio apatinė riba:                                        |
|------------|------------------------------------------------------------------------|
| 12,9       | O₂ sunaudojimas pac. + O₂ Leck<br>uždaryta<br>O₂ šviežių dujų srautas. |
| <b>X</b> 2 | ekonominė santykio viršutinė riba:                                     |
| 1,1 3      | O₂ sunaudojimas pac. + O₂ Leck<br>uždaryta<br>O₂ šviežių dujų srautas  |

Prieiga prie šios funkcijos techninės priežiūros srityje galima tik prisijungus su slaptažodžiu.

Šiuos nustatymus turi atlikti "Löwenstein Medical" įgaliotas techninės priežiūros technikas.

#### Eksploatacijos pradžia Techninė priežiūra

| p  | pavyzdys                                                                | · · · · · · · · · · · · · · · · · · ·                                                                                                    | ,                                                                                                    |
|----|-------------------------------------------------------------------------|----------------------------------------------------------------------------------------------------|----------------------------------------------------------------------------------------------------|
| X1 | santykiu O₂ sunaudojimas<br>+ O₂ "Leck" pagal O₂<br>šviežių dujų srautą | Ekonometras tampa<br>raudonas, kai                                                                                                    | Ekonometras tampa<br>žalias, kai                                                                                                    |
| 1  | 1:1                                                                     | nustatytas O <sub>2</sub> -šviežių<br>dujų srautas mažesnis<br>negu O <sub>2</sub> sunaudojimas +<br>O <sub>2</sub> "Leck". (tiekimas<br>pacientui<br>nepakankamas) | nustatytas O <sub>2</sub> -šviežių<br>dujų srautas lygus arba<br>didesnis negu<br>O <sub>2</sub> - sunaudojimas + O <sub>2</sub><br>"Leck". (maksimumas<br>ribojasi su geltona<br>spalva) |
| 2  | 2:1                                                                     | Nustatytas O <sub>2</sub> -šviežių<br>dujų srautas mažesnis<br>negu dvigubas O <sub>2</sub><br>sunaudojimas                                                         | Nustatytas O <sub>2</sub> -šviežių<br>dujų srautas vienodas<br>arba didesnis negu<br>dvigubas O <sub>2</sub><br>sunaudojimas<br>(maksimumas ribojasi su<br>geltona spalva)                |

| Lentelė 17: Ribos tarp švie: | žių dujų trūkumo ir ekonominio | o sunaudojimo faktoriaus x | ₁ nustatymo |
|------------------------------|--------------------------------|----------------------------|-------------|
| pavyzdys                     |                                |                            |             |

| Lentelė 18: Ribos tarp ekonominio sunaudojimo ir neekonominio sunaudojimo faktoriaus x2 |
|-----------------------------------------------------------------------------------------|
| nustatymo pavyzdys                                                                      |

| X <sub>2</sub> | santykiu O₂<br>sunaudojimas + O₂<br>"Leck" pagal O₂-šviežių<br>dujų srautą | Ekonometras tampa<br>žalias, kai                                                                                                    | Ekonometras tampa<br>geltonas, kai                                                                                                    |
|----------------|----------------------------------------------------------------------------|----------------------------------------------------------------------------------------------------|----------------------------------------------------------------------------------------------------|
| 1,1            | 1,1:1                                                                      | nustatytas O <sub>2</sub> -šviežių dujų<br>srautas mažesnis negu<br>1,1- karto<br>O <sub>2</sub> -sunaudojimas +<br>O <sub>2</sub> -"Leck" (minimumas<br>ribojasi su raudona<br>spalva). | nustatytas O <sub>2</sub> -šviežių dujų<br>srautas lygus arba<br>didesnis negu 1,1- karto<br>O <sub>2</sub> sunaudojimas +<br>O <sub>2</sub> - "Leck". |
| 2              | 2:1                                                                        | nustatytas O <sub>2</sub> -šviežių dujų<br>srautas mažesnis negu<br>dvigubas<br>O <sub>2</sub> -sunaudojimas +<br>O <sub>2</sub> -"Leck" (minimumas<br>ribojasi su raudona<br>spalva).   | nustatytas O <sub>2</sub> -šviežių dujų<br>srautas lygus arba<br>didesnis negu dvigubas<br>O <sub>2</sub> - sunaudojimas +<br>O <sub>2</sub> - "Leck". |

### Rodyklės kortelė "Konfigūracija / 2 puslapis"

Rodyklės kortelė "Konfigūracija / 2 puslapis"

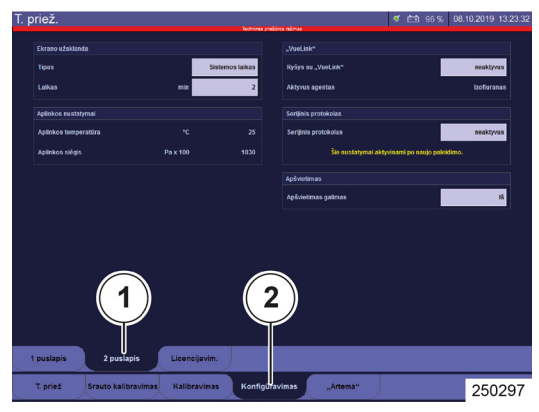

#### Apšvietimas

Skyrius

| Apšvietimas         |        |
|---------------------|--------|
| Apšvietimas galimas | Iš     |
| ·                   | 260156 |

#### Techninės priežiūros meniu **Konfigūracija** / **2 puslapis** galima konfigūruoti rašymo stovą kaip galimą arba kaip negalimą. Pagal tai budėjimo režimu rodyklės kortelėje **Config** rodomas mygtukas

Apšvietimas.

Prieiga prie šios funkcijos techninės priežiūros srityje galima tik prisijungus su slaptažodžiu.

Šiuos nustatymus turi atlikti "Löwenstein Medical" įgaliotas techninės priežiūros technikas.

### Sistemos konfigūracijos įrašymo eiga

- 1. Jjunkite leon plus.
- 2. Pakeiskite į techninės priežiūros sritį.
- 3. Prisijunkite.

#### Bendrieji nustatymai

- 1. Nustatykite kalbą.
- 2. Nustatykite šviesį, garsumą, datą ir laiką.
- 3. Pakeiskite į konfigūraciją (rodyklės kortelė).
- **4.** Nustatykite CO<sub>2</sub> matavimo vertės matavimo vienetą.
- 5. Pakeiskite į budėjimo režimą (neatsijunkite).
- 6. Paleiskite MAN/SPONT.
- 7. Konfigūruokite realiojo laiko kreives.

#### Nustatymai priklauso nuo paciento kategorijos

- 1. Pakeiskite budėjimo režimą.
- 2. Pasirinkite paciento kategoriją (suaugęs, vaikas, arba svorį).
- **3.** Paleiskite MAN/SPONT.
- 4. Konfigūruokite monitoringą ir įspėjimus.
- 5. Pakeiskite budėjimo režimą.

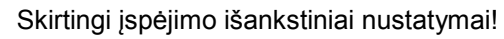

#### Pavojus pakenkti pacientui

Visi įspėjimai rodomi tik vizualiai.

- Patikrinkite numatytuosius nustatymus ir įspėjimus.
- (→ "Standartinių nustatymų įkėlimas" S. 139)

**ISPĖJIMAS** 

# Nustatymai priklauso nuo paciento kategorijos ir plaučių vėdinimo formos

Tuomet kiekvienai šios pacientų kategorijos plaučių vėdinimo formai atlikite šiuos veiksmus:

- 1. Paleiskite plaučių vėdinimo formą.
- Konfigūruokite plaučių vėdinimo parametrų išankstinius nustatymus (tik suaugęs ir vaikas, įvedant svorį apskaičiuojami išankstiniai nustatymai).
- Visada pirma pakeiskite į MAN/SPONT, prieš pradėdami konfigūruoti kitos plaučių vėdinimo formos išankstinius nustatymus.

Sukonfigūravę visų šios pacientų kategorijos plaučių vėdinimo formų išankstinius nustatymus:

 Pasirinkite plaučių vėdinimo formą, kuri turi būti aktyvi paleidus sistemą ir pasirinkus šią pacientų kategoriją.

#### Įrašyti konfigūravimą

Skyrius

- 1. Pakeiskite į techninės priežiūros sritį.
- **2.** Įrašykite dabartinius nustatymus kaip standartinius (mygtukas).
- Pakeiskite į budėjimo režimą ir vėl pradėkite nuo (→ "Nustatymai priklauso nuo paciento kategorijos" S. 112) punkto, kad konfigūruotumėte kitą pacientų kategoriją.

#### Aktyvi konfigūracija paleidus sistemą

- 1. Pakeiskite budėjimo režimą.
- **2.** Pasirinkite pacientų kategoriją, kuri turi būti aktyvi paleidus sistemą.
- Pasirinkite plaučių vėdinimo formą, kuri turi būti aktyvi paleidus sistemą.
- **4.** Įrašykite dabartinius nustatymus kaip numatytuosius (mygtukas).
- 5. Iš naujo paleiskite sistemą.

#### Prietaiso patikra

- Atlikite automatinį testą ir sistemos testavimą visomis tolesnėmis situacijomis:
  - Kartą per dieną
  - Prieš eksploatavimo pradžią
  - Po visų techninės priežiūros darbų ir (arba) remonto
  - Pakeitus prietaiso naudojimo vietą
  - Po centrinėje dujų įrangoje atliktų darbų
- *Q* Užtikrinkite, kad visus darbus tinkamai atliktumėte pagal
   (→ "Paruošiamieji darbai" S. 66).

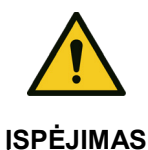

Prietaisas veikia klaidingai!

Paciento mirtis arba ilgalaikė žala sveikatai

Vieną kartą per dieną prietaisą reikia patikrinti.

Prietaiso tinkama būsena nepatikrinta, sistemos testavimas ir automatinis testas neatliktas / praleistas!

#### Paciento mirtis arba ilgalaikė žala sveikatai

Atlikite automatinį testą ir sistemos testavimą:

**ĮSPĖJIMAS** 

ĮSPĖJIMAS

Įspėjimai paleidus sistemą: Prietaisas veikia klaidingai!

Paciento mirtis arba ilgalaikė žala sveikatai

Įsitikinkite, ar paleidimo metu neatsirado jokių įspėjimų.

#### Automatinis testas

Šis testas įjungus prietaisą atliekamas automatiškai. (→ "Jjungimas" S. 116)

- Atkreipkite dėmesį, kad aplinka būtų akustiškai rami.
- Q Automatinis testas (paleidimas jjungiant prietaisą) ir su juo susijusi aparatinės įrangos patikra turi būti atliekami kartą per dieną.

#### Sistemos testas

Išlaikius automatinį testą rodomas sistemos testo ekranas.

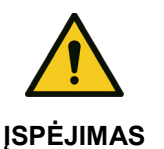

Skyrius

Sistemos testas neišlaikytas!

#### Paciento mirtis arba ilgalaikė žala sveikatai

- Pašalinkite klaidą
- Atlikite sistemos testą iš naujo
  - Jeigu sistemos testas sékmingai neišlaikytas, prietaisas eksploatuoti paruoštas tik su apribojimais ir jį eksploatuoti galima tik avariniu atveju ir ne "Low" arba "Minimal-Flow" diapazone.

Artimiausia proga reikia pašalinti priežastį, dėl kurios sistemos testas buvo neišlaikytas.

Jeigu sistemos testas praleidžiamas 15 kartų, rodomas raudonas įspėjimas "Sistemos testas praleistas per dažnai". Papildomai po pavadinimo juosta rodomas raudonas stulpelis su užrašu "Sistemos testas praleistas per dažnai". Pirma išlaikytas testas panaikina įspėjimą ir raudoną stulpelį.

# Trumposios patikros kontrolinis sąrašas prieš eksploatacijos pradžią

Šis sąrašas ant grandinėlės pakabintas leon *plus* dešinėje pusėje, bet pateiktas ir kaip kopijuojamas pavyzdys "Trumposios patikros kontrolinis sąrašas prieš eksploatacijos pradžią". Pavyzdį rasite šio dokumento pabaigoje.

Veiksmus pagal šį sąrašą reikia atlikti rankiniu būdu. Trumposios patikros kontroliniame sąraše reikalaujamų įspėjimų testų aprašymas pateiktas čia:

(→ "Įspėjimo funkcijų patikra" S. 130)

Trumposios patikros aprašymas (DGAI rekomendacija) pateiktas čia:

(→ "Trumpoji patikra (rekomenduoja DGAI, Vokietijos anesteziologijos ir intensyviosios medicininės priežiūros asociacija)" S. 92)

### Apribota eksploatacijos pradžios galimybė

- Prietaiso eksploatavimą galima pradėti su apribojimais:
  - jeigu yra tik AIR arba tik O<sub>2</sub>.
  - sistemos testo blokas išlaikomas geltona spalva.

Negalima pradėti eksploatuoti prietaiso, jeigu O<sub>2</sub> tiekimo slėgis yra mažesnis negu 2,8 kPa × 100 (bar).

#### ljungimas

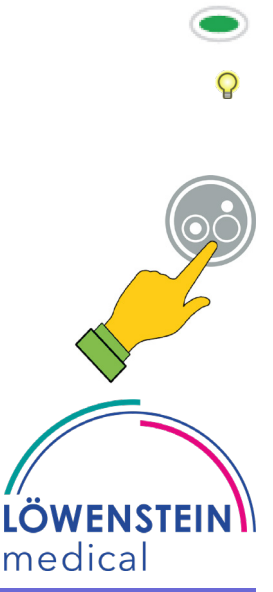

Žalias šviesos diodas po kištuko simboliu ant plėvelės klaviatūros rodo, kad tinklo įtampa yra.

- leon plus avarinis dozavimas **neleidžiamas** tik vykstant sistemos testavimui ir vykstant plaučių vėdinimui.
- Laikykite mygtuką ĮJ. / IŠJ. ant plėvelės klaviatūros nuspaustą, kol prietaisas patvirtins įvestį garsiniu signalu.

Maždaug po 2 sekundžių atsiranda Bootscreen. Atliekamas aparatinės įrangos automatinis testas ir įkeliama programinė įranga.

Būsena: Automatinis testas tinkamas

Maždaug po 50 sekundžių įjungiamas pranešimas **Būsena: Automatinis testas gerai**. Jeigu automatinis testas neišlaikomas, rodomas atitinkamas pranešimas.

Pasižymėkite klaidos numerį ir informuokite įgaliotą "Löwenstein Medical" techninės priežiūros techniką.

Maždaug po 55 atsiranda sistemos testo ekranas ir prietaisas yra paruoštas eksploatuoti.

Primygtinai rekomenduojama atlikti sistemos testą.

Sistemos testo ekranas atsiranda su šiomis galimomis pasirinkti funkcijomis:

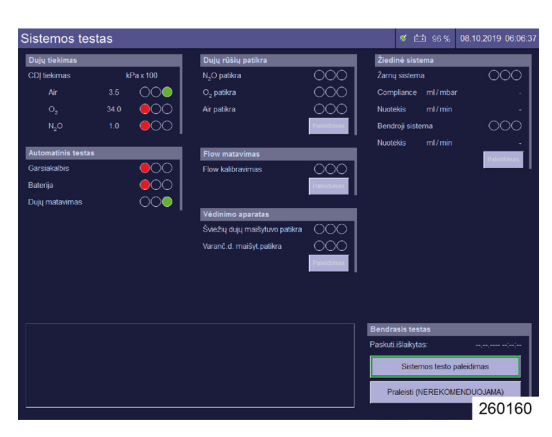

| Skyrius<br><b>7</b>          | Eksploatacijos pradžia<br>Įjungimas                                                                                           |
|------------------------------|----------------------------------------------------------------------------------------------------|
| Sistemos testo paleidimas    | Bendros sistemos testo paleidimas<br>(→ "išorinis šviežių dujų išėjimas prieš sistemos<br>testą" S. 121)                      |
| Praleisti (NEREKOMENDUOJAMA) | Pakeisti tiesiogiai į budėjimo režimą (praleisti<br>sistemos testą, greitasis paleidimas<br>(→ "Greitasis paleidimas" S. 145) |
| Paleidimas -                 | Paleisti pavienį sistemos testo bloką.                                                                                        |

#### Sistemos testas

#### Bendroji informacija

#### Sistemos testavimo blokai

| Žiedinė siste   | ma               |                                    |
|-----------------|------------------|------------------------------------|
| Žarnų sistema   | I                | 000                                |
| Compliance      | ml/mbar          | 9.9                                |
| Nuotėkis        | ml/min           | 999                                |
| Bendroji sister | ma               | $\bigcirc\bigcirc\bigcirc\bigcirc$ |
| Sis             | stemoje netinkar | nas Low Flow                       |
|                 |                  | Paleidimas                         |

Sistemos testo ekraną sudaro šeši blokai.

Pirmasis blokas sukuriamas automatinio testo metu. Iš naujo atlikti testą galima tik iš naujo atliekant automatinį testą (prietaiso paleidimas iš naujo).

Blokas **Dujų tiekimas** nuolat atnaujinamas.

Likę sistemos testo blokai gali būti paleisti kartu arba atskirai.

Vieną sistemos testo bloką sudaro:

- Testo pavadinimas
- as Testo turinys

.

- Testo rezultatas
  - Šviesos įspėjamojo signalo rodinys
  - Raidinė skaitinė vertė
- Testo paleidimo / sustabdymo mygtukas
- Sistemos testo blokus po vieną paleisti reikia tik tuo atveju, jeigu sistemos testas prieš tai kartą buvo atliktas iki galo.

### Sistemos testo bloko eksploatacinės būsenos

| Lentelė 19: Sistemos testo eksploatacinės būsenos |                                       |                                                      |            |                                   |
|---------------------------------------------------|---------------------------------------|------------------------------------------------------|------------|-----------------------------------|
| Eksploatacinė būsena                              | Šviesos įspėjamasis signalas          |                                                      | Mygtukas   |                                   |
| Neatliktas                                        | 000                                   | Šviesos<br>įspėjamojo<br>signalo laukelis<br>tuščias | Paleidimas | Testą galima paleisti<br>po vieną |
| Vyksta                                            | $\bigcirc \bigcirc \bigcirc$          | Šviesos<br>įspėjamojo<br>signalo laukeliai           | Sustabd.   | Testą galima<br>nutraukti         |
|                                                   |                                       | paeiliui<br>užpildomi balta<br>spalva                | Paleidimas | Testo paleisti<br>negalima        |
| Rezultatas                                        | $\bigcirc\bigcirc\bigcirc$            | užbaigtas,<br>išlaikytas                             | Paleidimas | Testą galima paleisti<br>po vieną |
|                                                   | $\bigcirc \bigcirc \bigcirc$          | užbaigtas,<br>eksploatacija<br>galima                |            |                                   |
|                                                   | $\bigcirc \bigcirc \bigcirc \bigcirc$ | užbaigtas,<br>neišlaikytas                           |            |                                   |

### Automatinio testo rezultatai

| Lentelė 20: Automati | nio testo | rezultatai                         |                           |                                              |
|----------------------|-----------|------------------------------------|---------------------------|----------------------------------------------|
|                      |           |                                    | Testo pavadinimas         | Aprašymas                                    |
| Dujų tiekimas        |           | Dujų tiekimas CDĮ slėgių kontrolė: | CDĮ slėgių kontrolė: AIR, |                                              |
| CDĮ tiekimas         | kF        | <sup>P</sup> a x 100               | teste)                    | Šviesos ispeiamasis                          |
| Air                  | 3.5       | 000                                |                           | signalas: galimas<br>raudonas, geltonas arba |
| O <sub>2</sub>       | 19.5      |                                    |                           | žalias                                       |
| N <sub>2</sub> O     | 3.5       | 260163                             |                           | 10 l indų kontrolė: O₂, N₂O<br>arba AIR      |
|                      |           |                                    |                           | Šviesos įspėjamasis<br>signalas: galimas     |
|                      |           |                                    |                           | raudonas, geltonas arba<br>žalias            |
|                      |           |                                    | Rodoma tik tuo atveju     | , jeigu konfigūruota                         |
|                      |           |                                    | technines tarnybos (-     | → "Dujų tiekimas" S. 108)                    |
| Automatinis testas   |           |                                    | Automatinis testas        | Patikra: Garsiakalbis,                       |
| Garsiakalbis         |           |                                    |                           | šviesos įspėjamasis                          |
| Baterija             |           |                                    |                           | signalas: galimas<br>raudonas, geltonas arba |
| Dujų matavimas       |           | 250164                             |                           | žalias                                       |

### O2 avarinis dozavimas sistemos testo metu

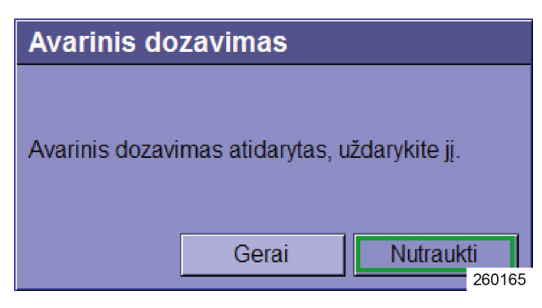

Prieš paleidžiant bendrą sistemos testą, patikrinama, ar atjungtas O<sub>2</sub> avarinis dozavimas.

Vykstant sistemos testui O<sub>2</sub> avarinis dozavimas viduje yra atjungtas ir jo neįmanoma aktyvinti

### išorinis šviežių dujų išėjimas prieš sistemos testą

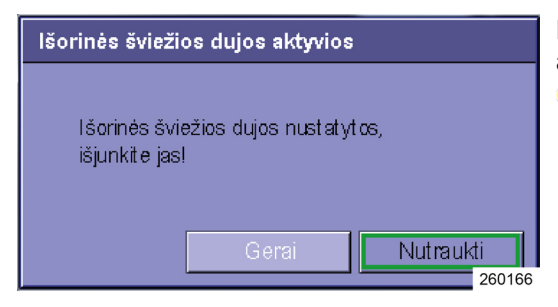

Skyrius

Prieš paleidžiant bendrą sistemos testą, patikrinama, ar išorinis šviežių dujų išėjimas aktyvintas.

Jeigu šviežių dujų išėjimas atidarytas, sistemos testo paleisti neįmanoma.

#### Sistemos testo paleidimas

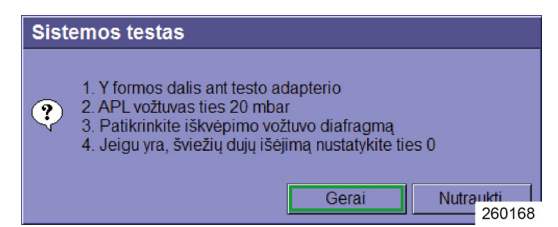

- Paspauskite mygtuką Paleidimas apačioje, sistemos testo ekrano dešinėje ir vadovaukitės nurodymais.
- 2. Uždėkite Y formos detalę ant testo adapterio.
- $(\rightarrow$  "Plaučių vėdinimo maišelio jungtis" S. 83)
- **3.** APL vožtuvą nustatykite ties 20 mbar.
- **4.** Patikrinkite ekspiracinę vožtuvo membraną. (→ "Insp. / eksp. keitimas (išmontavimas) Vožtuvo membranos" S. 270)
- 5. Nustatykite šviežių dujų išėjimą į 0 padėtį, jeigu yra.
- 6. Patvirtinkite mygtuku Gerai.

Mygtuko užrašas **Paleidimas** pasikeičia į **Sustabdymas**. Nutraukti sistemos testą dabar galima dar kartą paspaudus mygtuką.

**≟** 96 % 08.10.2019 06:12:41

260171

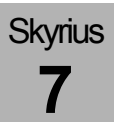

#### Praleisti / nutraukti sistemos testą (greitasis paleidimas)

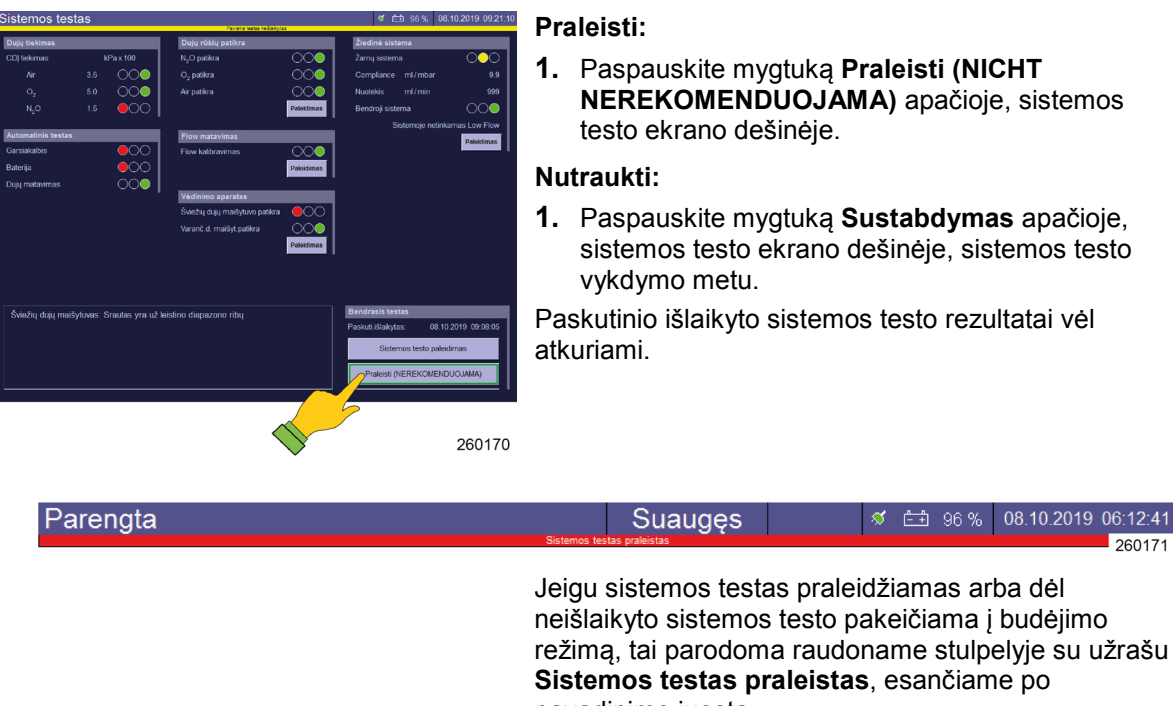

- 1. Paspauskite mygtuką Praleisti (NICHT NEREKOMENDUOJAMA) apačioje, sistemos testo ekrano dešinėje.
- 1. Paspauskite mygtuką Sustabdymas apačioje, sistemos testo ekrano dešinėje, sistemos testo

1

Paskutinio išlaikyto sistemos testo rezultatai vėl

|   | pavadinimo juosta.                                                                                                    |
|---|----------------------------------------------------------------------------------------------------|
| Q | Jeigu sistemos testas praleidžiamas 15 kartų arba<br>neišlaikomas, rodomas raudonas įspėjimas<br>"Sistemos testas praleistas per dažnai". Papildomai<br>po pavadinimo juosta rodomas raudonas stulpelis su<br>užrašu "Sistemos testas praleistas per dažnai".<br>Pirma išlaikytas testas panaikina įspėjimą ir raudoną<br>stulpelį. |

Primygtinai rekomenduojama atlikti sistemos testą. Q Jeigu sistemos testas nebuvo atliktas arba buvo nutrauktas, jį reikia atlikti artimiausiai progai pasitaikius.

| Parengta       | Suaugęs                                | A 📑                               | 97%              | 07.10.2019           | 11:40:35 |
|----------------|----------------------------------------|-----------------------------------|------------------|----------------------|----------|
| Pask.paleid is | naujo > 24 h. Atl.paleid.iš naujo      |                                   |                  |                      | 260463   |
| Jei<br>sis     | gu per 24 valand<br>temos testas, į ta | as nebuvo atli<br>i atkreipia dėn | ktas n<br>nesį š | iė vienas<br>viesiai |          |

mėlynas stulpelis po pavadinimo juosta su pranešimu paskutinis prietaiso paleidimas iš naujo > 24 val..

### Grįžti į sistemos testą iš budėjimo režimo

Sistemos testas

Kad iš budėjimo režimo galėtumėte grįžti į sistemos testo langą, naudokite apačioje kairėje esantį mygtuką **sistemos testas**.

#### Sistemos testo atlikimas

| Atlikimas                                                                                                    | Testo<br>pavadinimas                                                                                                    | Aprašymas                                                                                                    |  |  |  |
|----------------------------------------------------------------------------------------------------|----------------------------------------------------------------------------------------------------|----------------------------------------------------------------------------------------------------|--|--|--|
| Dujų rūšių patikra         N <sub>2</sub> O patikra         O <sub>2</sub> patikra         Air patikra         Paleidimas         260175                                                                                 | Dujų rūšių patikra<br>(aktyvus tik tada,<br>kai techninės<br>priežiūros srityje<br>N <sub>2</sub> O aktyvintas<br>kaip nešančios<br>dujos ir aktyvinta<br>dujų rūšių patikra) | <ul> <li>Dujų Air, O<sub>2</sub>, N<sub>2</sub>O realiojo laiko tikrinimas</li> <li>Šviesos įspėjamasis signalas:<br/>galimas raudonas, geltonas arba<br/>žalias</li> </ul>                                                                                              |  |  |  |
|                                                                                                    | Šį testą galima a<br>konfigūracijos te<br>tiekimas" S. 108                                                                                                    | atjungti, jeigu atliekamos atitinkamos<br>echninės priežiūros srityje (→ "Dujų<br>3).                                                                                                    |  |  |  |
| Flow matavimas Flow kalibravimas Paleidimas 260172                                                                                                    | Srauto matavimas                                                                                                    | <ul> <li>Srauto jutiklių kalibravimas</li> <li>Šviesos įspėjamasis signalas:<br/>galimas tik raudonas arba žalias</li> </ul>                                                                                                    |  |  |  |
| Vėdinimo aparatas<br>Šviežių dujų maišytuvo patikra<br>Varanč.d. maišyt.patikra<br>Paleidimas<br>260174                                                                                                    | Vėdinimo<br>aparatas                                                                                                    | <ul> <li>Šviežių dujų maišytuvo tikrinimas</li> <li>Šviesos įspėjamasis signalas:<br/>galimas raudonas, geltonas arba<br/>žalias</li> <li>Varančių dujų generatoriaus tikrinimas:</li> <li>Šviesos įspėjamasis signalas:<br/>galimas tik raudonas arba žalias</li> </ul> |  |  |  |
| Žiedinė sistema         Žarnų sistema         Čompliance         Compliance         Muotėkis         ml/min         999         Bendroji sistema         Šistemoje netinkamas Low Flow         Paleidimas         260453 | Žiedinė sistema                                                                                                    | <ul> <li>"Compliance" nustatymas</li> <li>Šviesos įspėjamasis signalas:<br/>galimas raudonas, geltonas arba<br/>žalias</li> <li>"Leckage" nustatymas</li> <li>Šviesos įspėjamasis signalas:<br/>galimas raudonas, geltonas arba<br/>žalias</li> </ul>                    |  |  |  |

Lentelė 21: Sistemos testavimo blokai

# Išlaikytas sistemos testas ir "Compliance" bei "Leck" greičio verčių rodinys

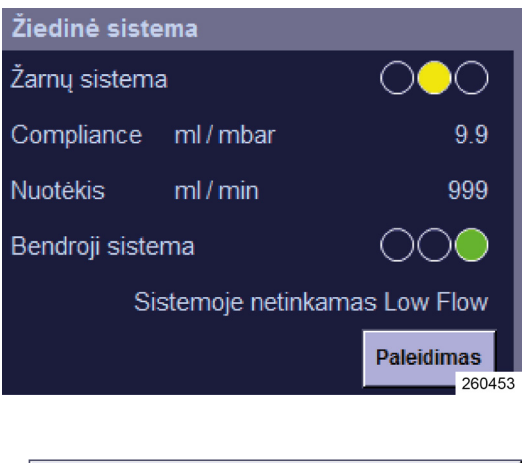

Skyrius

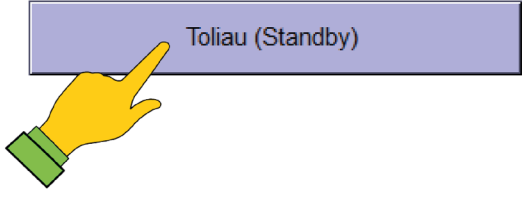

Sistemos testo ekrane paskutinio išlaikyto testo laikas rodomas apačioje dešinėje. Žiedinės sistemos testavimo bloke šalia "Compliance" ir "Leck" greičio verčių rodoma, ar sistema sandari, ar tinkamas minimalus arba "low-flow".

- Paspauskite mygtuką Toliau (budėjimo režimas) sistemos testo ekrano apačioje dešinėje, kad prietaisą perjungtumėte į budėjimo režimą.
- Net jeigu šviesos įspėjamasis signalas šviečia geltonai ("Leck" greitis žarnų sistemoje > 300 ml arba "Leck" greitis žiedinėje sistemoje > 1000 ml), sistemos eksploatacinė parengtis išlieka. Tačiau rekomenduojama pašalinti nesandarumą ir pakartoti testą.

### Neišlaikytas sistemos testas ir išsamus klaidų rodinys

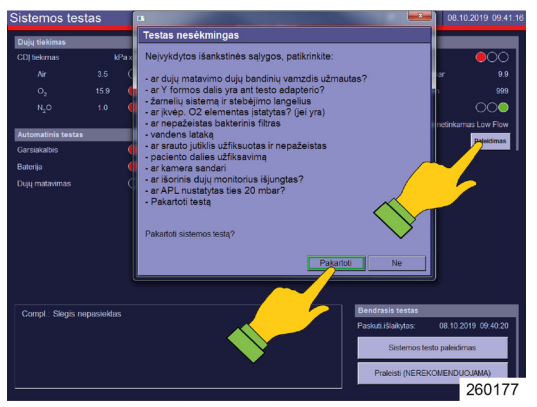

Jeigu kuris nors testas neišlaikomas, apačioje kairėje, sistemos testavimo ekrane atsiranda testo metu pasireiškusių klaidų aprašymas. Viename lange pateikiami pasiūlymai, kaip pašalinti klaidas.

- Mygtuku Kartoti klaidų lange galima pakartoti visą sistemos testavimą.
- Mygtukas Paleisti klaidingame sistemos bloke paleidžia tik atitinkamą sistemos bloką.
- P Neišlaikyto sistemos testo atveju, reikėtų pašalinti priežastis ir testavimą pakartoti.
  - Jeigu reikia sistemos testavimo blokus pakartoti po vieną, nes jie neišlaikė testo, Event Log neišlaikytas sistemos testas rodomas su vėliau testą išlaikiusiais sistemos blokais.

### "Compliance" bei "Leck" greičio verčių rodinys

| Sistemos testas                         |                                                      |
|-----------------------------------------|------------------------------------------------------|
| Paskutinis išlaikytas:<br>Praleista:    | 08.10.2019 09:40:20<br>1 / 15                        |
|                                         |                                                      |
| Žiedinės sistemos testas                |                                                      |
| Paskutinį kartą atlikta:<br>Sandarumas: | 08.10.2019 09:40:56<br>Sistemoje netinkamas Low Flow |
| Compliance:                             | 9.9 mi/mbar kai 30 i 250178                          |

Skyrius

"Compliance" ir "Leck" greičio data ir laikas matomi "Standby" režimu.

Visada rodoma paskutinio išlaikyto testo data ir praleistų sistemos testavimų skaičius.

Be to, rodoma paskutinio atlikto sistemos testo data ir rezultatai.

Jeigu sistema nepritaikyta "Low" arba "Minimal-Flow", tai parodoma pateikiant nustatytą "Leck"greitį.

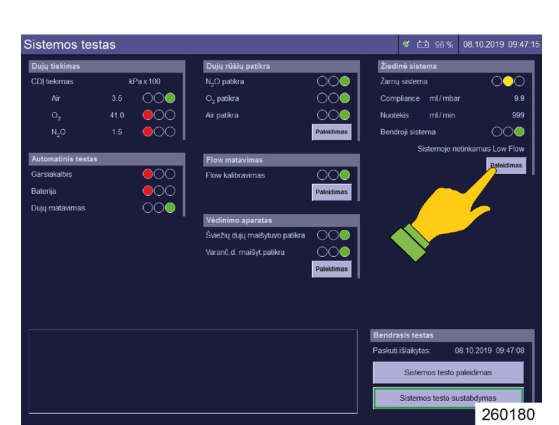

#### Pakartoti atskirų sistemos blokų testavimą

Jeigu sistemos testas neišlaikytas, testo neišlaikę sistemos blokai gali pasivyti atliekant atskirus testus. Jeigu vėliau šie testai išlaikomi sėkmingai, laikoma, kad visos sistemos testas buvo išlaikytas. Jeigu vienas sistemos blokas testo neišlaiko, išlieka raudonas stulpelis.

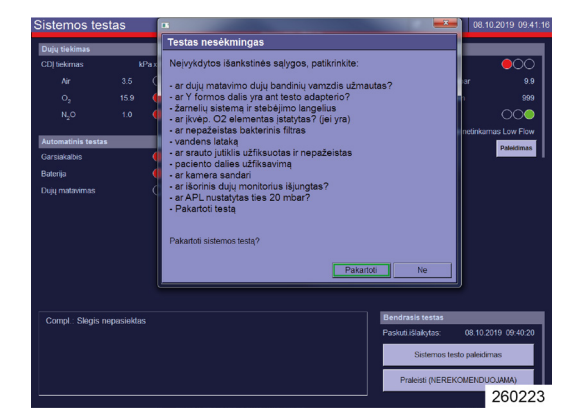

Jeigu budėjimo režimu pakeičiama į sistemos testo ekraną (pvz., kad "Compliance" būtų iš naujo nustatyta pakeitus paciento žarnų sistemą), čia paleidžiamas pavienis testas ir jis neišlaikomas, rodomas geltonas stulpelis su užrašu "**Pavienis testas neišlaikytas**".

### Žarnų sistemos ir bendrosios sistemos sandarumas

| Lentelė 22: Žarnų sistemos sandarumas |                             |                                 |  |
|---------------------------------------|-----------------------------|---------------------------------|--|
| Vertė, ml/min                         | Būsena                      | Šviesos įspėjamasis<br>signalas |  |
| <150                                  | Sandaru                     | Žalia                           |  |
| ≤300                                  | Nepritaikyta "Minimal-Flow" | Žalia                           |  |
| >300                                  | Nepritaikyta "Low-Flow"     | Geltona                         |  |
|                                       |                             |                                 |  |

#### Lentelė 23: Bendros sistemos sandarumas

| Vertė, ml/min | Būsena                      | Šviesos įspėjamasis<br>signalas |
|---------------|-----------------------------|---------------------------------|
| <500          | Sandaru                     | Žalia                           |
| ≤1000         | Nepritaikyta "Minimal-Flow" | Žalia                           |
| >1000         | Nepritaikyta "Low-Flow"     | Geltona                         |

#### Sistemos testo eiga

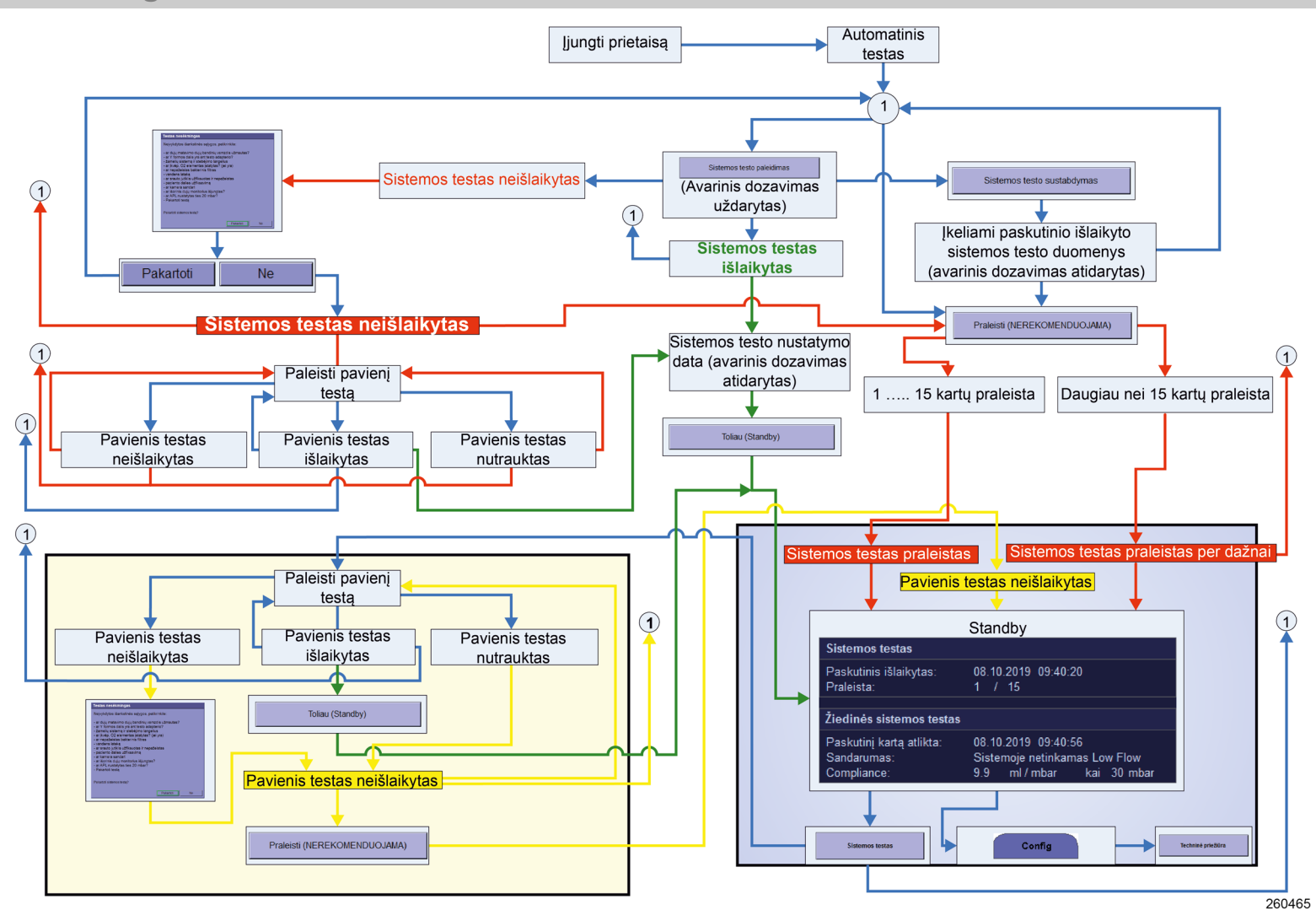

#### FiO<sub>2</sub> kalibravimas

### FiO<sub>2</sub> kalibravimo paleidimas

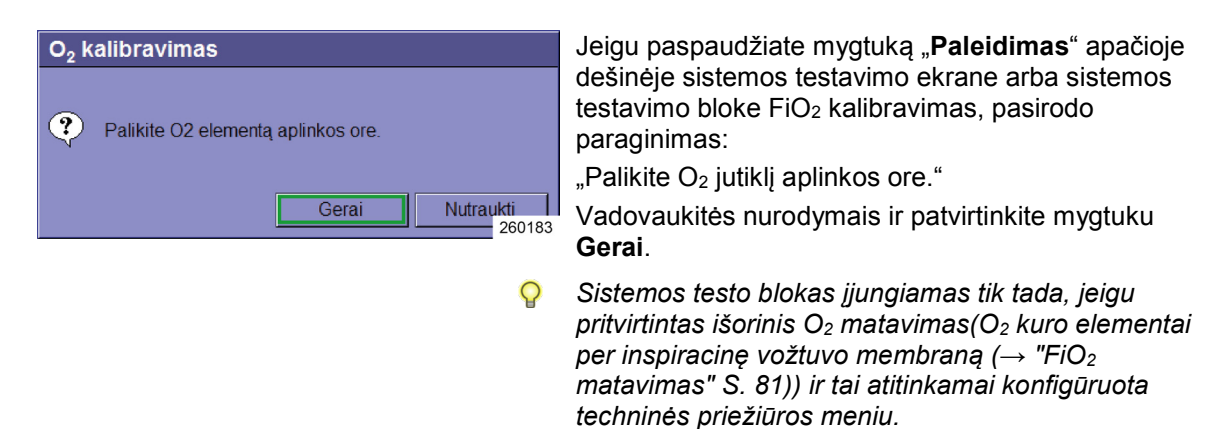

#### FiO<sub>2</sub> kalibravimo atlikimas

| Lentelė 24: Sistemos testavimo blokai                             |                                                             |                                                                                                    |  |
|-------------------------------------------------------------------|-------------------------------------------------------------|----------------------------------------------------------------------------------------------------|--|
| Atlikimas                                                         | Testo<br>pavadinimas                                        | Aprašymas                                                                                                    |  |
| FiO2 matavimas         Kalibravimas         Paskutin.kalibravim.: | FiO <sub>2</sub> kalibravimas $ \bigcirc (→ "FiO_2 matav) $ | Išorinio O <sub>2</sub> - elemento<br>kalibravimas:<br>• Šviesos įspėjamasis<br>signalas: galimas raudonas,<br>geltonas arba žalias<br><i>imas" S. 81)</i> |  |

#### Išlaikytas FiO2 kalibravimas

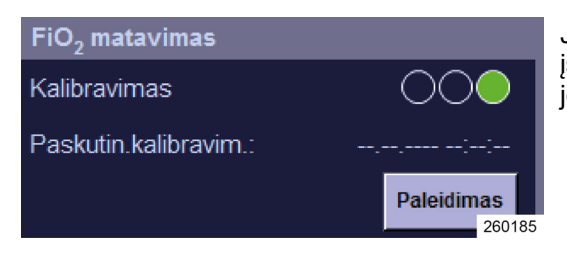

Jeigu testas buvo atliktas sėkmingai, "Šviesos įspėjamasis signalas" yra žalias ir negeneruojamas joks klaidos pranešimas.

### Neišlaikytas FiO2 kalibravimas

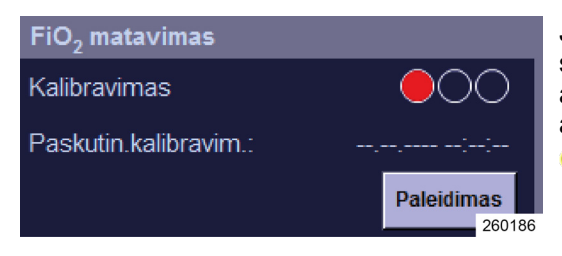

Skyrius

Jeigu testas nesėkmingas, "Šviesos įspėjamasis signalas" yra raudonas ir sistemos testo ekrano apačioje atsiranda tikslus teste aptiktų klaidų aprašymas.

FiO<sub>2</sub> kalibravimo klaidų pranešimai
 (→ "FiO<sub>2</sub> kalibravimo klaidų paieška" S. 251)

#### Įspėjimų tekstas

#### Bendroji informacija

- Gamintojas rekomenduoja atlikti kasdienę tinkamo veikimo patikrą.
  - kartą per dieną įprasto naudojimo atveju
  - kiekvienam suplanuotam naudojimui paruošimo laiko metu
  - kai įmanoma, taip pat ir avariniu atveju bei neplanuoto, greito naudojimo atveju.
  - 1. Nustatykite stebimų datų įspėjimų ribas pagal toliau pateiktą lentelę.
  - 2. Pradėkite nurodytą testą.

Visi suveikę įspėjimai įrašomi įspėjimų žurnale ir čia (→ "Alarm Log" S. 203) juos galima peržiūrėti.

### Įspėjimo funkcijų patikra

Tolesnis įspėjimo funkcijos patikros eigos aprašymas galioja su prielaida, kad testai iki galo atliekami jų nenutraukiant. Jeigu patikra buvo nutraukta, paleidus pavienius testus reikia vadovautis I–VI punktais, o baigus testą VII ir VIII arba IX ir X punktais.

| Lentelė 25: Įspėjimo funkcijų tikrinimas |                             |      |                                                                                                    |
|------------------------------------------|-----------------------------|------|----------------------------------------------------------------------------------------------------|
| Įspėjimas                                | Įspėjimų ribų<br>nustatymas | Те   | stas                                                                                                    |
|                                          |                             | I.   | Užtikrinkite, kad būtų prijungtas ir veiktų narkozės<br>dujų siurbimas.                                                                                                    |
|                                          |                             | II.  | Nutraukite nuo Y formos detalės dujų matavimo<br>paciento adapterį ir vėl užmaukite Y formos<br>detalę ant testo adapterio.                                                                                                    |
|                                          |                             | 111. | Nutraukite nuo plaučių vėdinimo maišelio<br>(→ "Plaučių vėdinimo žarnų jungtis, anestezinių<br>dujų šalinimo sistema ir plaučių vėdinimo<br>maišelis" S. 63) prijungimo kūgio plaučių<br>vėdinimo žarną, užmaukite dujų matavimo<br>paciento adapterį ant prijungimo kūgio ir<br>užmaukite plaučių vėdinimo žarną su maišeliu ant<br>dujų matavimo paciento adapterio. |
|                                          |                             | IV   | . APL nustatykite ties SP.                                                                                                    |
|                                          |                             | V.   | Kaip nešančias dujas pasirinkite AIR.                                                                                                    |
|                                          |                             | VI   | . Paleiskite plaučių vėdinimo formą <b>MAN/SPONT</b> .                                                                                                    |
| O2 insp. [%] žemas                       | >50 %                       | 1.   | Nustatykite 10 l ir 25 % O <sub>2</sub> šviežių dujų srautą.                                                                                                    |
|                                          |                             | 2.   | Nustatykite įspėjimo rodinį (žemas).                                                                                                    |
| FiO <sub>2</sub> [%] žemas               | >50 %                       | 3.   | Keletą kartų paspauskite plaučių vėdinimo<br>maišelį, kol suveiks įspėjimas.                                                                                                    |
| Lakiosios narkotinės<br>medžiagos [%]    | didžiausia galima<br>vertė  | 1.   | Nustatykite narkozės priemonės garintuvą ties maždaug 2 %.                                                                                                    |
| zemas                                    |                             | 2.   | Nustatykite įspėjimo rodinį (žemas).                                                                                                    |
|                                          |                             | 3.   | Keletą kartų paspauskite plaučių vėdinimo<br>maišelį, kol suveiks įspėjimas.                                                                                                    |
|                                          |                             | 4.   | Nustatykite narkozės priemonės garintuvą ties maždaug 0 %.                                                                                                    |
| O <sub>2</sub> insp. [%] aukštas         | <50 %                       | 1.   | Nustatykite 10 l ir 100 % O₂ šviežių dujų srautą.                                                                                                    |
|                                          |                             | 2.   | Nustatykite įspėjimo rodinį (aukštas).                                                                                                    |
| FiO <sub>2</sub> [%] aukštas             | <50 %                       | 3.   | Keletą kartų paspauskite plaučių vėdinimo<br>maišelį, kol suveiks įspėjimas.                                                                                                    |

| Lentelė 25: Įspėjimo funkcijų tikrinimas       |                           |                                                                                                    |  |
|------------------------------------------------|---------------------------|----------------------------------------------------------------------------------------------------|--|
| Lakiosios narkotinės<br>medžiagos [%]<br>žemas | mažiausia galima<br>vertė | <ol> <li>Nustatykite narkozės priemonės garintuvą ties<br/>maždaug 2 %.</li> </ol>                                     |  |
| Zenido                                         |                           | <ol> <li>Nustatykite įspėjimo rodinį (žemas).</li> </ol>                                                               |  |
|                                                |                           | <ol> <li>Keletą kartų paspauskite plaučių vėdinimo<br/>maišelį, kol suveiks įspėjimas.</li> </ol>                      |  |
|                                                |                           | <ol> <li>Nustatykite narkozės priemonės garintuvą ties<br/>maždaug 0 %.</li> </ol>                                     |  |
|                                                |                           | VII. Pakeiskite budėjimo režimą.                                                                                       |  |
|                                                |                           | VIII. Vėl atstatykite testavimo nustatymus sistemos testavimui.                                                        |  |
|                                                |                           | <ol> <li>Nutraukite dujų matavimo paciento adapterį su Y<br/>formos detale nuo testo adapterio.</li> </ol>             |  |
|                                                |                           | <ol> <li>Užmaukite ant dujų matavimo paciento adapterio<br/>plaučių vėdinimo filtrą.</li> </ol>                        |  |
| CO2 eksp. [%] žemas                            | >7,0 %                    | 1. Nustatykite įspėjimo rodinį (žemas).                                                                                |  |
|                                                |                           | 2. Keletą kartų iškvėpkite į filtrą.                                                                                   |  |
|                                                |                           | 3. Palaukite, kol suveiks įspėjimas.                                                                                   |  |
| CO <sub>2</sub> insp. [%]                      | <0,5 %                    | 1. Nustatykite įspėjimo rodinį (aukštas).                                                                              |  |
| aukštas                                        |                           | 2. Keletą kartų iškvėpkite į filtrą.                                                                                   |  |
| CO <sub>2</sub> eksp. [%]<br>aukštas           | <1,0 %                    | <ol> <li>Palaukite, kol suveiks įspėjimas.</li> </ol>                                                                  |  |
| Apnėja                                         |                           | Atlikę įspėjimo ribų testą (aukštas) palaukite, kol<br>suveiks įspėjimas.                                              |  |
|                                                |                           | 1. Pakeiskite budėjimo režimą.                                                                                         |  |
|                                                |                           | <ol> <li>Patvirtinkite mygtuką Atstatyti nustatymus į<br/>standartą.</li> </ol>                                        |  |
|                                                |                           | (→ "Standartinių nustatymų įkėlimas" S. 139)                                                                           |  |
|                                                |                           | <ol> <li>Prijunkite prie Y formos detalės įprastinius<br/>dirbtinius plaučius.</li> </ol>                              |  |
|                                                |                           | <ol> <li>Pradėkite tūriu kontroliuojamą plaučių vėdinimą,<br/>taikydami f = 5/min, V<sub>Ti</sub> = 500 ml.</li> </ol> |  |
| MT [l/min] žemas                               | >5 l/min                  | 5. Nustatykite įspėjimo rodinį (žemas).                                                                                |  |
| VTe [ml] žemas                                 | >1000 ml                  | 6. Palaukite, kol suveiks įspėjimai.                                                                                   |  |
| MT [l/min] aukštas                             | <2 I/min                  | 7. Nustatykite įspėjimo rodinį (aukštas).                                                                              |  |
| PPeak [mbar]                                   | <20 mbar                  | 8. Palaukite, kol suveiks įspėjimai.                                                                                   |  |

| Lentelė 25: Įspėjimo fu             | ınkcijų tikrinimas |                                                                                                    |
|-------------------------------------|--------------------|----------------------------------------------------------------------------------------------------|
|                                     |                    | <ol> <li>Pakeiskite budėjimo režimą.</li> <li>Patvirtinkite mygtuką Atstatyti nustatymus į standartą.</li> <li>(→ "Standartinių nustatymų įkėlimas" S. 139)</li> </ol>                                                                                                    |
| Atjungimas                          | 1                  | <ol> <li>Prijunkite prie Y formos detalės įprastinius dirbtinius plaučius.</li> <li>Paleiskite mašininį plaučių vėdinimą ir nutraukite dirbtinius plaučius.</li> <li>Palaukite, kol suveiks įspėjimas.</li> </ol>                                                          |
| Slėgio išleidimas<br>iškvėpimo metu | /                  | <ol> <li>Prijunkite prie Y formos detalės įprastinius dirbtinius plaučius.</li> <li>Įdėkite 5 I šviežių dujų indą, uždarykite jungtį su ADŠS paciento dalyje ir paleiskite slėgiu kontroliuojamą plaučių vėdinimą.</li> <li>Palaukite, kol suveiks įspėjimas.</li> </ol>   |
| CDĮ                                 | /                  | <ol> <li>Ištraukite paėmimo kištuką, skirtą AIR, O<sub>2</sub> ir N<sub>2</sub>O<br/>iš paėmimo movų.</li> <li>Palaukite, kol suveiks įspėjimai.</li> </ol>                                                                                                    |
|                                     |                    | Vėl atstatykite testavimo nustatymus sistemos testavimui.                                                                                                    |
|                                     | ç                  | <ul> <li>IX. Gausiai praplaukite sistemą.</li> <li>X. Patvirtinkite mygtuką Atstatyti nustatymus į standartą.</li> <li>(→ "Standartinių nustatymų įkėlimas" S. 139)</li> <li>NEPAMIRŠKITE: Vėl užmaukite dujų matavimo paciento adapterį ant Y- formos detalės.</li> </ul> |

Be trumposios patikros kontrolinio sąrašo, pateikto ant prietaiso, DGAI rekomenduoja atlikti trumpąją patikrą prieš prijungiant pacientą prie anestezijos aparato. Prietaiso trumpoji patikra yra papildoma apsaugos priemonė eksploatacijos metu arba nelaimingo atsitikimo situacijomis; ji primygtinai rekomenduojama, bet nepakeičia kruopščios ir išsamios prietaisų su priedais patikros pradedant eksploataciją rytais.

## Kai kyla problemų plaučių vėdinimo metu, laikomasi šių pagrindinių principų:

 greitai paimkite ambu maišą, kuris kaip atsarginė priemonė privalomas kiekvienoje anestezijos darbo vietoje ir, prireikus, pašalinkite dirbtinius kvėpavimo takus.

Ši trumpoji patikra apima dvi dalis:

- 1. Tikrinama kvėpavimo sistemos:
  - Dujų srauto funkcionalumas ("PaF-Test" Pressure and Flow)
  - Tinkamas montavimas
  - Didelė nuotėkio obstrukcija

su pagalba daromi iškvepimai.

Narkozės prietaise pasirinkite plaučių vėdinimo režimą "Man/Spont." ir nustatykite APL tie 30 mbar. Uždarykite paciento jungties angą (Y formos detalė). Naudodami O<sub>2</sub>-Flush pripildykite kvėpavimo sistemą ir rankinio plaučių vėdinimo maišelį. Rankinės kompresijos atveju rankinio plaučių vėdinimo maišelio ištuštinti negalima ("Pressure"). Vėl atidarius paciento jungties angą turi aiškiai jaustis ištekėjusių dujų srautas ("Flow"). Toliau prieš paleidžiant mašina valdomą plaučių vėdinimą visada atliekami bent keli rankiniai arba

- 2. Atlikus FiO<sub>2</sub> matavimą patvirtinama, kad bespalviame ir bekvapiame pacientui duodamame dujų mišinyje yra pakankamai deguonies.
- **3.** Taikant kapnometriją patvirtinama, kad plaučiai vėdinami.

Jeigu ekspertizės išvados neįprastos, jungtis tarp paciento ir anestezijos aparato vėl atskiriama ir pradedama sisteminė klaidų paieška. Tuo metu pacientų plaučiai vėdinami naudojant privaloma tvarka laikomus atskirus rankinio plaučių vėdinimo maišelius.

| lšjungti                                                             |                                      |                                                                                                    |
|----------------------------------------------------------------------|--------------------------------------|----------------------------------------------------------------------------------------------------|
|                                                                      | Pri<br><b>1.</b>                     | etaisą galima išjungti tik iš budėjimo režimo.<br>Laikykite mygtuką <b>ĮJ. / IŠJ.</b> ant plėvelės<br>klaviatūros nuspaustą, kol prietaisas patvirtins<br>įvestį garsiniu signalu.                                                                                                    |
| Prietaiso išjungimas<br>Tikrai norite išjungti?<br>Taip Ne<br>260187 | 2.                                   | Patvirtinkite ekrano dialogo langą "Touchscreen"<br>mygtuku <b>TAIP.</b>                                                                                                    |
| Išjungti et da oos oo oo oo oo oo oo oo oo oo oo oo oo               | Tur<br>roc<br><b>3.</b><br><b>4.</b> | o metu, kai įrašomi sistemos duomenys, ekrane<br>lomas judantis stulpelis.<br>Palaukite, kol prietaisas atsijungs automatiškai.<br>Atjunkite prietaisą nuo centrinės dujų įrangos<br>(Atjunkite nuo sieninės jungties paėmimo kištuką<br>arba nustatykite jį į stovėjimo padėtį), kad<br>apsaugotumėte nuo galimo vamzdžių sistemos<br>užteršimo. |
|                                                                      |                                      |                                                                                                    |

♀ Jeigu plaučių vėdinimo metu paspaudžiamas mygtukas ĮJ. / IŠJ., atsiranda budėjimo režimo dialogo langas (→ "Pakeisti į budėjimo režimą (plaučių vėdinimo sustabdymas)" S. 157). Visiškai nuo maitinimo atjungiama ištraukus tinklo kištuką.

### O2 avarinis dozavimas prietaiso išjungimo metu

| Avarinis do     | zavimas                  |                             |
|-----------------|--------------------------|-----------------------------|
| Avarinis dozavi | mas atidarytas,<br>Gerai | uždarykite jį.<br>Nutraukti |
|                 |                          | 260190                      |

Skyrius

Kai prietaisas atjungiamas ir yra įjungtas avarinis dozavimas, atsiranda dialogo langas: **"Avarinis dozavimas atidarytas, uždarykite jį."**. Mygtukas **Gerai** neaktyvus.

 Jeigu pacientui esant išjungtam prietaisui ir toliau norite daryti plaučių vėdinimą, patvirtinkite dialogo langą mygtuku **Palikti aktyvų**, priešingu atveju avarinį dozavimą uždarykite.

Mygtukas Gerai tampa aktyvus.

2. Patvirtinkite dialogo langą mygtuku Gerai.

Abiem atvejais toliau vykdomas atjungimo procesas.

### 8. Plaučių vėdinimas

### Bendroji informacija

#### "Compliance" kompensacija

Viena tidalio tūrio dalis, vadinama "Compliance" tūriu, per kompresiją paciento dalyje ir paciento žarnose inspiracijos metu nepatenka pas pacientą. Todėl tūriu kontroliuojamo plaučių vėdinimo atveju leon *plus* atlieka tidalio tūrio "Compliance" kompensaciją, kai prie nustatyto tidalio tūrio pridedamas "Compliance" tūris. Tūrio matavimo metu atsižvelgiama į "Compliance" tūrį paciento žarnose. Slėgiu kontroliuojamo plaučių vėdinimo metu atsižvelgiama į "Compliance" tūrį ekspiracijos metu.

#### Pacientų kategorijos

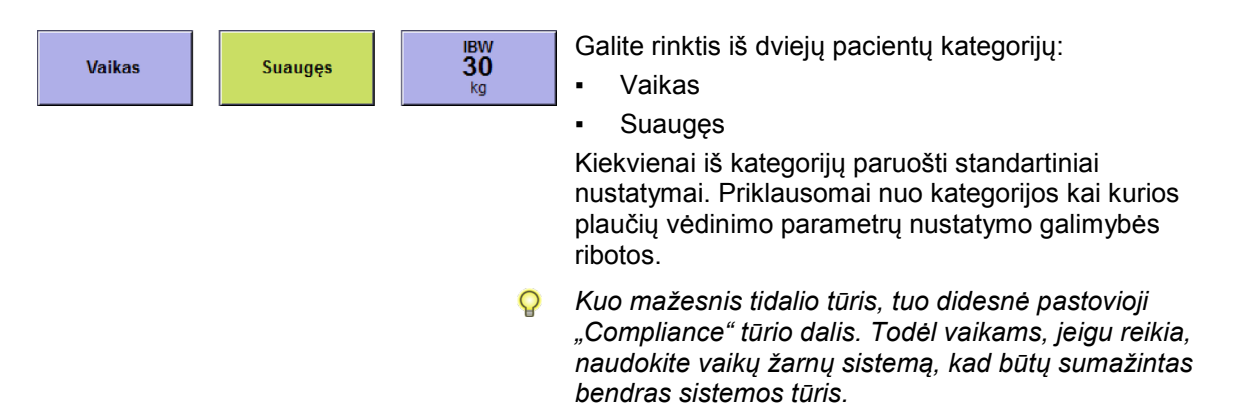

### Svoris (IBW)

| ll | вw |
|----|----|
| S  | 30 |
|    | kg |

Lentelė 26: Svorio įvesties nustatymo diapazonas ir padidėjimas

|                | Diapazonas | Padidėjimas |
|----------------|------------|-------------|
|                | 1–5        | 0,1         |
| Svoris<br>[ka] | 5–50       | 1           |
| 191            | 50–99      | 5           |

Galite įvesti idealų paciento kūno svorį [kg]. Pagal įvestį apskaičiuojami išankstiniai nustatymai šiems plaučių vėdinimo parametrams:

- Minučių tūris MT [l/min]
- Įkvėpimo tūris (insp.) V<sub>Ti</sub>, V<sub>TG</sub> [ml]
- Dažnis f [1/min]

Kuo mažesnis tidalio tūris, tuo didesnė pastovioji "Compliance" tūrio dalis. Todėl vaikams, jeigu reikia, naudokite vaikų žarnų sistemą, kad būtų sumažintas bendras sistemos tūris.

#### Plaučių vėdinimo parametrai įvedus svorį

Jeigu plaučių vėdinimo parametrų išankstiniai nustatymai atliekami per svorio įvestį, plaučių vėdinimo parametrų nustatymo galimybių apribojimai per paciento kategorijas panaikinami.

| Plaučių vėdinimo                     | Plaučių vėdinimas       |             |                               |             |
|--------------------------------------|-------------------------|-------------|-------------------------------|-------------|
| parametras                           | tūriu kontroliuojamas   |             | slėgiu kontroliuojamas        |             |
|                                      | Diapazonas              | Padidėjimas | Diapazonas                    | Padidėjimas |
|                                      | 3−20<br>(pasirinktinai) | 1           | IŠJ., 3−20<br>(pasirinktinai) | 1           |
| V <sub>Ti</sub> [ml]                 | 20–50                   | 2           | 20–50                         | 2           |
| V⊤ <sub>G</sub> [ml] (pasirinktinai) | 50–100                  | 5           | 50–100                        | 5           |
|                                      | 600–1000                | 10          | 600–1000                      | 10          |
|                                      | 1000–1600               | 50          | 1000–1600                     | 50          |
| P <sub>maks.</sub> [mbar]            | 10–80                   | 1           | 5–60                          | 1           |
| P <sub>insp.</sub> [mbar]            | 5–60                    | 1           | 5–60                          | 1           |
| Dažnis [1/min]<br>(pasirinktinai)    | 4-80 (100)              | 1           | 4-80 (100)                    | 1           |
| I:E                                  | 1:4-4:1                 | 0,1         | 1:4-4:1                       | 0,1         |
| T <sub>insp.</sub> [S]               | 0,2–10                  | 0,1         | 0,2–10                        | 0,1         |
| PEEP [mbar]                          | IŠJ., 1−20              | 1           | IŠJ., 1−20                    | 1           |
| Gulstė [%]                           | IŠJ., 10–50             | 5           | 10–90                         | 5           |
| Paleidiklis [l/min]                  | 0,1–0,5                 | 0,1         | 0,1–0,5                       | 0,1         |
|                                      | 0,6–5                   | 0,5         | 0,6–5                         | 0,5         |
|                                      | 6–10                    | 1           | 6–10                          | 1           |
|                                      | 4–10                    | 2           | 4–10                          | 2           |
| Backup [s]                           | 10–15                   | 5           | 10–15                         | 5           |
|                                      | 15–45                   | 15          | 15–45                         | 15          |

Lentelė 27: Svorio įvesties nustatymo diapazonas ir padidėjimas įvedant svorį

#### Lentelė 28: IBW apskaičiavimas

| IBW               | Dydis [cm] | Apskaičiavimo formulė IBW [kg]                 |
|-------------------|------------|------------------------------------------------|
| IBW vaikai        | 50171      | = 2,05 × $e^{(0,02 \times \text{Dydis [cm]})}$ |
| IBW suaugęs vyr.  | 152250     | = 50 + 2,3 × (Dydis [cm] - 152,4) ÷ 2,54       |
| IBW suaugusi mot. | 152250     | = 45,5 + 2,3 × (Dydis [cm] - 152,4) ÷ 2,54     |

Apskaičiavimo formulė pagal:

- Traub SL, Comparison of methods of estimating creatine clearance in children
- · Pai MP, The origin of the "ideal" body weight equations

#### Standartinių nustatymų įkėlimas

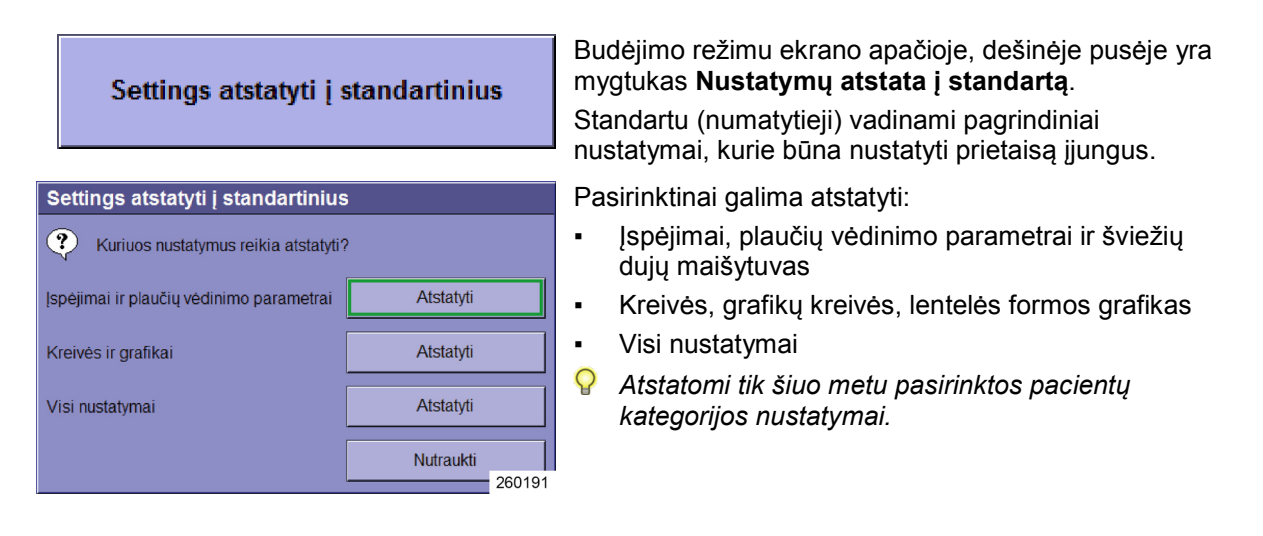

#### Pinsp. elgsena Nustatymas pakeitus PEEP nustatymus

PEEP nustatymų pakeitimai daro įtaką nustatytam P<sub>insp.</sub> Nustatymas (plaučių vėdinimo forma PCV). Minimalus skirtumas tarp PEEP ir P<sub>insp.</sub> yra 5 mbar.

Padidinus PEEP nustatymus, P<sub>insp.</sub> nustatymas atitinkamai taip pat turi būti padidintas, priešingu atveju tai sukelia V<sub>Ti</sub> arba MT sumažėjimą.

### Drėgnis plaučių vėdinimo sistemoje

Ilgų narkozių metu, kurios dažniausiai vykdomos "Low" arba "Minimal-Flow" diapazone, plaučių vėdinimo sistemoje susikaupia daug drėgnio iš kvėpavimo dujų ir CO<sub>2</sub> absorbcijos metu atsilaisvinusio vandens.

Perteklinis drėgnis kondensuojasi šalčiausiose plaučių vėdinimo sistemos vietose. Kadangi paciento dalis šildoma, tos vietos yra žarna į plaučių vėdinimo maišelį ir diafragma. Vandenį iš žarnos trumpami nutraukus ir ištuštinus žarną galima pašalinti ir eksploatacijos metu. Diafragmą ištuštinti galima tik atlenkus paciento dalį.

Jeigu tarp plaučių vėdinimo žarnų yra sujungta vandens latakų, dalis drėgnio gali būti surinkta. Vandens latakai čia turi būti žemiausioje plaučių vėdinimo žarnų vietoje (tarp Y formos detalės, paciento, paciento dalies). Jeigu reikia, naudokite skirtingo ilgio plaučių vėdinimo žarnas, kad galima būtų tai užtikrinti.

Dél išorinio drėgnio plaučių vėdinimo sistemoje dujų matavimas gali būti klaidinga.

#### "Low-Flow" arba "Minimal-Flow"

Sistema pritaikyta "Low" arba "Minimal-Flow", jeigu įvykdytos šios sąlygos:

Jeigu paciento dujų suvartojimo ir plaučių vėdinimo sistemos "Leck" greičio suma yra didesnė negu šviežių dujų srautas, plaučių vėdinimo sistema ištuštėja. Tuomet šviežių dujų srautą reikia atitinkamai pritaikyti. Per didelis šviežių dujų srautas nuteka per pertekliaus membraną į ADŠS. Plaučių vėdinimo sistemos pripildymo būsena atitinka kaip rezervuaro naudojamo plaučių vėdinimo maišelio pripildymo būseną.

Lentelė 29: "Low" arba "Minimal-Flow" tinkamumo sąlygos

| Diapazonas         | Nustatomas<br>šviežių dujų<br>srautas | Žarnų<br>sistemos<br>"Leck"<br>greitis |
|--------------------|---------------------------------------|----------------------------------------|
| "Low-Flow"         | ≤1000 l/min                           | ≤300 ml/min                            |
| "Minimal-<br>Flow" | ≤500 ml/min                           | ≤150 ml/min                            |

### Šviežių dujų nustatymas

| <b>4.9 •⊷</b> 4                                                 | .6 🕶 4.7                                                      |
|-----------------------------------------------------------------|---------------------------------------------------------------|
| kPa                                                             | x 100                                                         |
| 0, /                                                            | Air N <sub>2</sub> O                                          |
| - 18.0 -<br>- 8.0 -<br>- 4.0 -<br>- 2.0 -<br>- 1.0 -<br>- 0.5 - | - 18.0 -<br>- 8.0 -<br>- 4.0 -<br>- 2.0 -<br>- 1.0 -<br>0.5 - |
| 1.5 (                                                           | 0.5 0.0                                                       |
| l/min l/                                                        | min I/min                                                     |
| Air                                                             | N <sub>2</sub> O                                              |
| O <sub>2</sub> efektyvus r                                      | nl/min 1600                                                   |
| 0 <sub>2</sub><br>80<br>%                                       | Srt.<br><b>2.00</b><br>I/min                                  |

Čia atliekama:

- Nešančių dujų AIR arba N<sub>2</sub>O parinktis
- Procentinės deguonies dalies šviežiose dujose nustatymas
- Nustatomas šviežių dujų srautas

Ekonometras

Savybės:

- nustatymo diapazoną sudaro 0,2 l/min-18 l/min (išskyrus ŠPM)
- kaip nešančias dujas galima rinktis AIR arba N<sub>2</sub>O
- užtikrinamas O<sub>2</sub>minimalus srautas 0,2 l/min (išskyrus ŠPM)
- užtikrinama O<sub>2</sub> koncentracija O<sub>2</sub>/N<sub>2</sub>O mišinyje bent 25 % (Ratio-System)
- N<sub>2</sub>O blokavimas trūkstant O<sub>2</sub>
- automatinis perjungimas į 100 % AIR esant O<sub>2</sub> trūkumui, jeigu šviežių dujų srautas išlieka vienodas
- automatinis perjungimas į O<sub>2</sub> esant AIR trūkumui, jeigu šviežių dujų srautas išlieka vienodas
- automatinis perjungimas į 100 % O<sub>2</sub> esant N<sub>2</sub>O trūkumui, jeigu šviežių dujų srautas išlieka vienodas
- garsinis ir vaizdinis įspėjimas, esant O<sub>2</sub>, AIR arba N<sub>2</sub>O trūkumui
- O<sub>2</sub>Veiksmingas [ml/min] arba [l/min] (100 %deguonies kiekis jjungtose šviežiose dujose)
- ekonominio šviežių dujų srauto vaizdavimas

Po atitinkamu vamzdžiu rodomas nustatytas dujų kiekis l/min. Vamzdyje kaip stulpelių grafikas vaizduojamas kiekis.

Išankstiniai nustatymai (geltona spalva), jeigu nėra patvirtinami, po 10 sek. ištrinami

1. Pasirinkite mygtuką šviežių dujų maišytuvo lange, norėdami atlikti nustatymus.

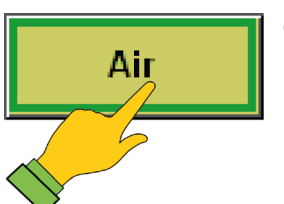

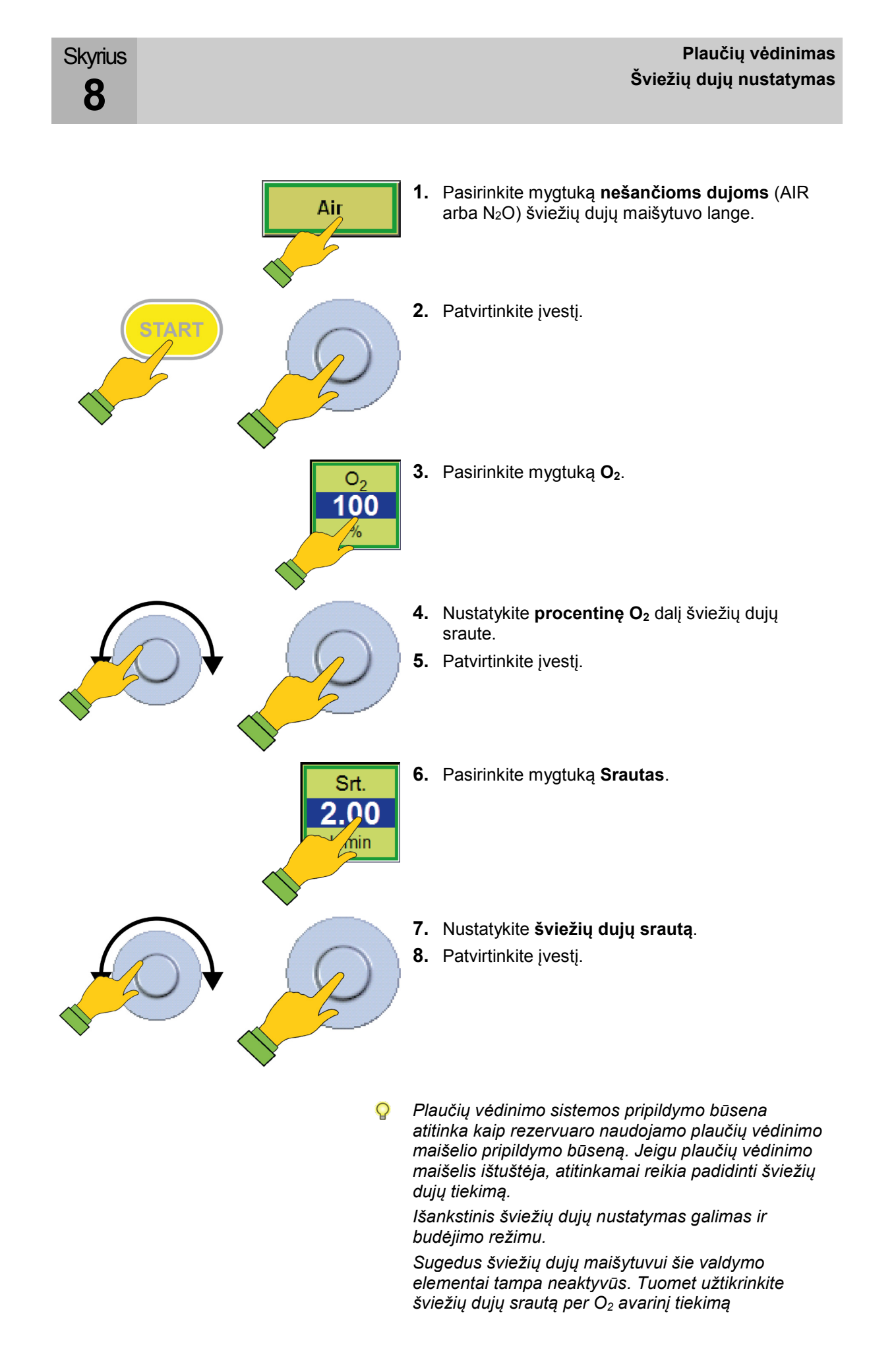

| 4.9 ⊶→                   | 4.6       | 9 <del>, -</del> > | 4.7              |
|--------------------------|-----------|--------------------|------------------|
| _                        | kPa x 100 |                    |                  |
| 0 <sub>2</sub>           | Air       |                    | N <sub>2</sub> O |
| - 18.0                   |           | 18.0 -             |                  |
| - 8.0                    |           | 8.0 -              |                  |
| - 4.0                    |           | 4.0 -              |                  |
| - 2.0                    |           |                    |                  |
|                          |           |                    |                  |
| <u> </u>                 |           |                    |                  |
| 1.5                      | 0.5       |                    | 0.0              |
| 1/ min                   | 1/min     |                    | I/ min           |
|                          |           |                    |                  |
| Air                      |           | N <sub>2</sub>     | 0                |
| O <sub>2</sub> efektyvus | ml/m      | nin                | 1600             |
| 0                        |           | Srt                |                  |
| 2                        |           |                    |                  |
| 80                       |           | 2.0                | 0                |
| %                        |           | 1/mi               | in               |
|                          |           |                    | 260452           |

Skyrius

8

Šviežių dujų lango dešinėje matomas į tris dalis padalytas vamzdis. Priklausomai nuo O<sub>2</sub> šviežių dujų srauto aukščio, vamzdis užpildomas raudonai, žaliai arba geltonai.

#### Šviežių dujų trūkumas (raudona):

 $O_2$ Effektiv <  $\dot{V}_{O2eff} \times X_1$ 

Nustatytas O<sub>2</sub> šviežių dujų srautas yra mažesnis negu bendras deguonies suvartojimas sistemoje, padauginus iš x<sub>1</sub> veiksnio.

#### Šviežios dujos tiekiamos ekonomiškai (žalia):

#### $O_2$ Effektiv > = $\dot{V}_{O2eff} \times X_1$

Nustatytas O<sub>2</sub> šviežių dujų srautas yra lygus arba didesnis negu bendras deguonies suvartojimas sistemoje, padauginus iš x<sub>1</sub> veiksnio.

(maksimumas ribojasi su geltona spalva)

## Šviežios dujos tiekiamos neekonomiškai (geltona):

 $O_2$ Effektiv >  $\dot{V}_{O2eff} \times X_2$ 

Nustatytas O<sub>2</sub> šviežių dujų srautas yra didesnis negu bendras deguonies suvartojimas sistemoje, padauginus iš x<sub>2</sub> veiksnio.

| V <sub>O2eff</sub> =bendras deguonies suvartojimas sistemoje<br>(paciento O₂ suvartojimas ir sistemos "Leck") |
|----------------------------------------------------------------------------------------------------|
| x1 ir x2 = veiksniai, kuriuos reikia keisti techninės                                                         |
| priežiūros srityje, kad slenkstinę vertę                                                                      |
| galima būtų individualiai nustatyti iš                                                                        |
| raudonos į žalią ir iš žalios į geltoną                                                                       |

### Šviežių dujų verčių ribų nustatymai

- Verčių ribų nustatymų arba trūkstant tiekimo dujų (CDĮ), atkreipkite dėmesį:
  - mažiausias galimas nustatyti srautas yra 0,2 l/min (išskyrus ŠPM)
  - O<sub>2</sub>mažiausias srautas šviežiose dujose yra 0,2 l/min (išskyrus ŠPM)
  - O<sub>2</sub> koncentracija O<sub>2</sub>/N<sub>2</sub>O mišinyje yra 25 % (Ratio-System)
  - dėl pirmiau nurodytų priežasčių mažesnio negu 0,8 l/min šviežių dujų srauto atveju padidėja O<sub>2</sub> koncentracija N<sub>2</sub>O atžvilgiu
  - dėl pirmiau nurodytų priežasčių 21 % O<sub>2</sub> dozavimas (tik AIR) mažesnis negu 1 l/min nėra galimas
  - N<sub>2</sub>O blokavimas esant O<sub>2</sub> trūkumui < 0,6-0,8 kPa × 100 (bar)</li>
  - esant O<sub>2</sub>trūkumui <2,8 kPa × 100 (bar) automatiškas perjungimas į AIR, išliekant tokiam pačiam šviežių dujų srautui
  - esant AIR trūkumui <2,8 kPa × 100 (bar) automatiškas perjungimas į O<sub>2</sub> (100 %), išliekant tokiam pačiam šviežių dujų srautui
  - esant N<sub>2</sub>O trūkumui <2,8 kPa × 100 (bar) automatiškas perjungimas į O<sub>2</sub> (100 %), išliekant tokiam pačiam šviežių dujų srautui

Narkozės priemonės garintuvo nustatymas

Narkozės priemonės garintuvą nustatykite pagal jo paties naudojimo instrukciją.
## **Greitasis paleidimas**

Avariniu atveju prietaisą ir neatlikus sistemos testo galima eksploatuoti nedelsiant. Greitasis paleidimas, sistemos testas neatliekamas Kai kurios funkcijos nepatikrintos Būkite itin atidūs. **ATSARGIAI** Pavadinimo juostoje įjungiamas raudonas stulpelis su pranešimu "Sistemos testas praleistas" Greitasis paleidimas: Sistemos testas neatliekamas Kai kurios funkcijos nepatikrintos Negalima paleisti "Low" arba "Minimal-Flow" **JSPĖJIMAS** Q leon plus O<sub>2</sub> avarinis dozavimas išjungtoje būsenoje yra aktyvus. Jeigu jis atidaromas prieš paleidimą ir sistemos testas praleidžiamas, jis išlieka aktyvus, kol paleidžiamas plaučių vėdinimas.

O<sub>2</sub> avarinis dozavimas sistemos testo metu **nėra** aktyvus.

1. Jjunkite leon plus.

# Rankinis režimas įkrovimo proceso ir automatinio testo metu

| Automatinis testas<br>Automatinis testas | ダ 亡卦 96%。 08.10.2019 06:06:07 | 1.               | Nustatykite APL vožtuvą iki maks. norimo plaučių vėdinimo slėgio.                                              |
|------------------------------------------|-------------------------------|------------------|----------------------------------------------------------------------------------------------------|
| Būsena: Automatinis testas tinkamas      |                               | 2.               | Nustatykite O2 avarinį dozavimą ties norimu<br>šviežių dujų srautu.                                            |
|                                          |                               | 3.               | Nustatykite narkozės priemonės garintuvą norima koncentracija.                                                 |
|                                          |                               | 4.               | Trumpą laiką pacientui plaučių vėdinimą atlikite<br>rankiniu būdu.                                             |
|                                          | 260136                        | Ma<br>mo<br>fori | iždaug po 1 minutės galima naudoti leon <i>plus</i><br>Initoringą ir kontroliuojamas plaučių vėdinimo<br>mas . |
| Praleisti (NEREKOMENDU                   | Jojama)                       | Sis<br>buo       | temos testo ekrane galite tiesiogiai pakeisti į<br>dėjimo režimą (sistemos testas praleidžiamas)               |
|                                          | Q                             | Pra              | aleisti sistemos testą nerekomenduojama.                                                                       |
|                                          | Q                             | Nu               | statykite O2 avarinj dozavima ties 0.                                                                          |

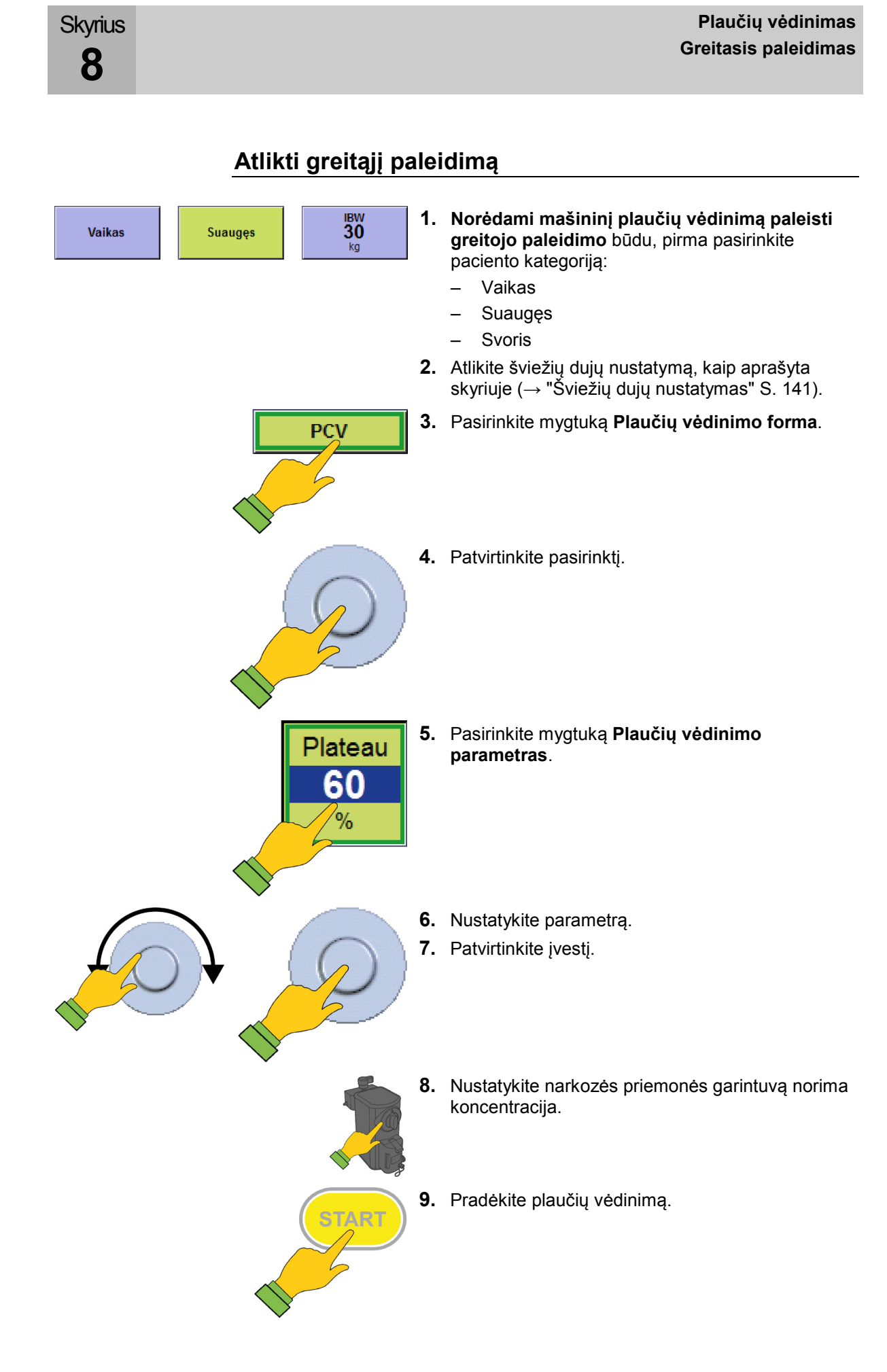

# Plaučių vėdinimo formos

# Rankinis plaučių vėdinimas

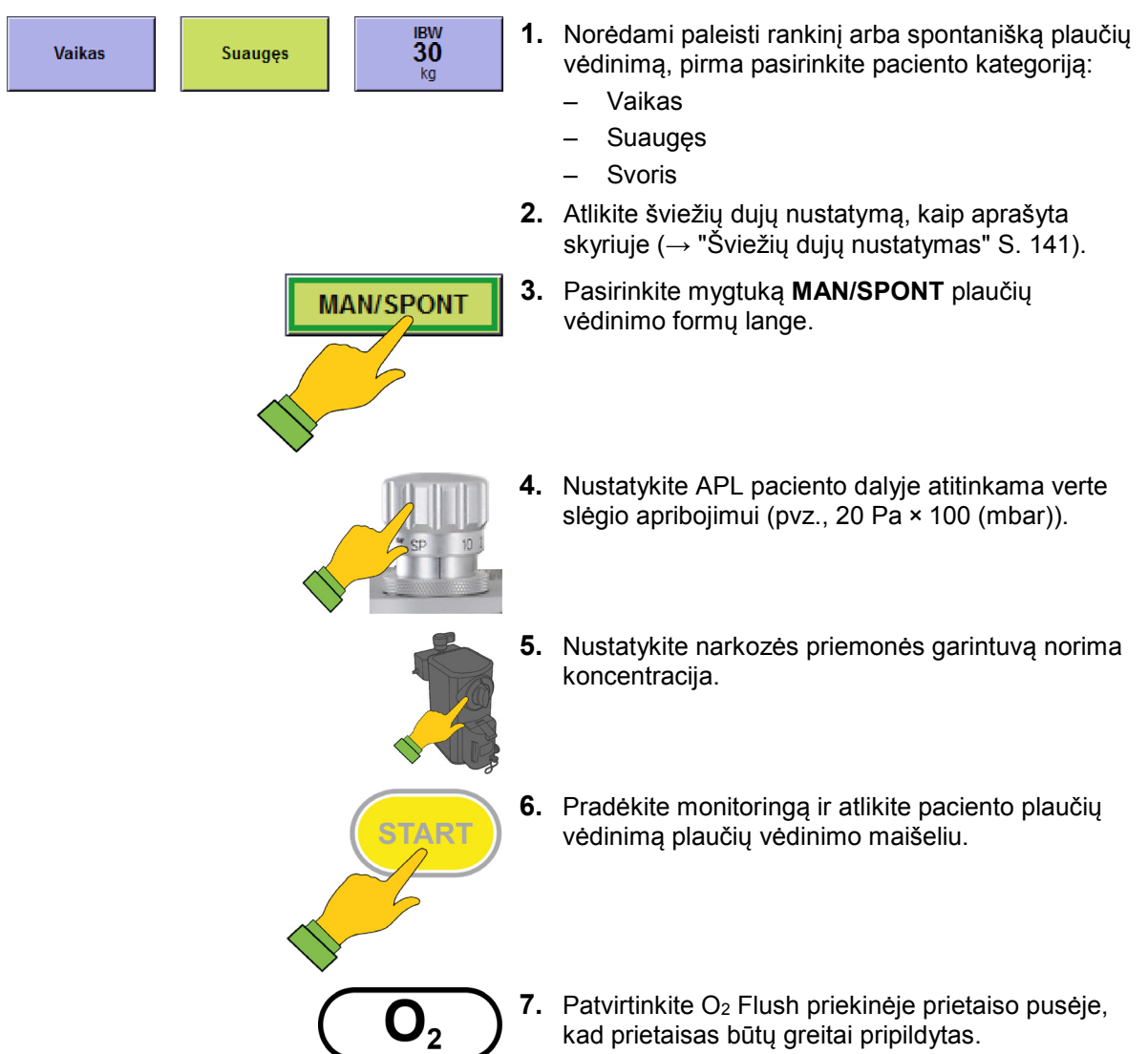

### Rankinio / spontaniško plaučių vėdinimo MAN/SPONT paleidimas

Lentelė 30: Nustatymo parametras, nustatymo diapazonas ir plaučių vėdinimo formos MAN/SPONT padidėjimas

| Plaučių vėdinimo                                 | Vai        | kas         | Suaugęs    |             |  |
|--------------------------------------------------|------------|-------------|------------|-------------|--|
| parametras                                       | Diapazonas | Padidėjimas | Diapazonas | Padidėjimas |  |
| Šviežių dujų srautas                             | 0,2–1      | 0,05        | 0,2–1      | 0,05        |  |
| [i/min]                                          | 1–18       | 0,1         | 1–18       | 0,1         |  |
| Šviežios dujos O2 [%<br>nuo šviežių dujų srauto] | 25(21)-100 | 1           | 25(21)-100 | 1           |  |
| V <sub>Ti</sub> [ml]                             | 1          | 1           | 1          | 1           |  |
| VTG [ml] (pasirinktinai)                         | /          | 1           | 1          | /           |  |
| P <sub>maks.</sub> [mbar]                        | /          | 1           | 1          | /           |  |
| P <sub>insp.</sub> [mbar] (nustatoma<br>per APL) | 0–90       | laisva      | 0–90       | laisva      |  |
| Dažnis [1/min]                                   | /          | /           | 1          | /           |  |
| I:E                                              | 1          | 1           | 1          | 1           |  |
| T <sub>insp.</sub> [S]                           | /          | /           | 1          | /           |  |
| PEEP [mbar]                                      | /          | /           | 1          | /           |  |
| Gulstė [%]                                       | /          | /           | 1          | /           |  |
| Paleidiklis [l/min]                              | /          | 1           | 1          | 1           |  |
| Backup [s]                                       | /          | /           | 1          | 1           |  |

Parametras šviežios dujos O<sub>2</sub> [% nuo šviežių dujų srauto], minimali O<sub>2</sub> koncentracija šviežių dujų maišytuve:

kai nešančios dujos AIR 21 %

### ŠPM (plaučių vėdinimas naudojant širdies ir plaučių aparatą)

Jeigu leon *plus* naudojamas kartu su širdies ir plaučių aparatu, galima plaučių vėdinimo forma ŠPM. Plaučių vėdinimo forma ŠPM prilygsta plaučių vėdinimo formai MAN/SPONT, tik čia atjungiamas visų ribinių verčių (išskyrus CPAP) stebėjimas. Be CPAP (**C**ontinous **P**ositive **A**irway **P**ressure) rodomos dar penkios matavimo vertės:

- Minučių tūris MT
- Įkvėpimo tūris (eksp.) V<sub>Te</sub>
- Plaučių vėdinimo slėgis P<sub>Peak</sub>
- Gulstės slėgis P<sub>gulstė</sub>
- Dažn.co2

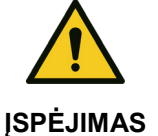

Skyrius

8

#### Įspėjimai atjungti!

### Nepakankamo deguonies tiekimo pavojus

Plaučių vėdinimo metu būkite itin atidūs

| HLM       | P  | jeigu per 30 sek. neatpažįstamas joks įkvėpimas,<br>monitoringo vertė pakeičiama į −−.− (išskyrus<br>CPAP).          |
|-----------|----|----------------------------------------------------------------------------------------------------|
| 5 SP 10 1 | 1. | Nustatykite APL paciento modulyje atitinkama<br>verte slėgio apribojimui (pvz., 10 Pa × 100<br>(mbar)).              |
|           | 2. | Atlikite šviežių dujų nustatymą, kaip aprašyta<br>skyriuje (→ "Šviežių dujų nustatymas" S. 141)<br>(galima 0 l/min). |
| HLM       | 3. | .Pasirinkite mygtuką <b>ŠPM</b> plaučių vėdinimo formų<br>lange.                                                     |
|           | 4. | Paleiskite monitoringa.                                                                                              |
| START     | P  | Nustatomas CPAP.                                                                                                    |
| CPAP 20   | 5. | Nustatykite CPAP įspėjimą.                                                                                           |
| $(0_2 +$  | 6. | Patvirtinkite O <sub>2</sub> Flush priekinėje prietaiso pusėje,<br>kad CPAP greitai būtų pasiektas.                  |

Lentelė 31: Nustatymo parametras, nustatymo diapazonas ir plaučių vėdinimo formos ŠPM padidėjimas

| Plaučių vėdinimo                                 | Vai           | kas         | Suaugęs       |             |  |
|--------------------------------------------------|---------------|-------------|---------------|-------------|--|
| parametras                                       | Diapazonas    | Padidėjimas | Diapazonas    | Padidėjimas |  |
| Šviežių dujų srautas                             | IŠJ. o. 0,2−1 | 0,05        | IŠJ. o. 0,2−1 | 0,05        |  |
| [i/min]                                          | 1–18          | 0,1         | 1–18          | 0,1         |  |
| Šviežios dujos O₂ [% nuo<br>šviežių dujų srauto] | 25(21)-100    | 1           | 25(21)-100    | 1           |  |
| V <sub>Ti</sub> [ml]                             | 1             | /           | 1             | /           |  |
| V <sub>TG</sub> [ml]                             | 1             | /           | 1             | /           |  |
| P <sub>maks.</sub> [mbar]                        | 1             | 1           | 1             | 1           |  |
| P <sub>insp.</sub> [mbar] (nustatoma<br>per APL) | 0–90          | laisva      | 0–90          | laisva      |  |
| Dažnis [1/min]                                   | 1             | 1           | 1             | 1           |  |
| I:E                                              | 1             | 1           | 1             | 1           |  |
| Tinsp. [S]                                       | 1             | /           | 1             | /           |  |
| PEEP [mbar]                                      | 1             | /           | 1             | /           |  |
| Gulstė [%]                                       | 1             | 1           | 1             | 1           |  |
| Paleidiklis [l/min]                              | 1             | 1           | 1             | 1           |  |
| Backup [s]                                       | 1             | /           | 1             | /           |  |

Parametras šviežios dujos O<sub>2</sub> [% nuo šviežių dujų srauto], minimali O<sub>2</sub> koncentracija šviežių dujų maišytuve:

kai nešančios dujos AIR 21 %

### MON Mode

Skyrius

8

Regioninei anestezijai (su pakankamu spontanišku kvėpavimu) arba stebint atsibudusį pacientą leon *plus* siūlo plaučių vėdinimo formą MON (monitoringas). Pacientui O<sub>2</sub> gali būti tiekiamas per kaukę ir prietaiso vidinį O<sub>2</sub> išėjimą arba išorinį O<sub>2</sub> tiekimą. Per maišytuvą šviežių dujų tiekti negalima. Visų ribinių verčių stebėjimas (išskyrus CPAP, O<sub>2</sub> insp., CO<sub>2</sub> eksp. ir dažn.<sub>CO2</sub>) atjungiamas. Monitoringo verčių (išskyrus CPAP) stebėjimo išankstinė sąlyga – prietaiso dujų matavimas turi būti prijungtas prie plaučių vėdinimo kaukės.

Rodomos šešios matavimo vertės:

- Minučių tūris MT
- Įkvėpimo tūris (eksp.) V<sub>Te</sub>
- Plaučių vėdinimo slėgis P<sub>Peak</sub>
- Gulstės slėgis P<sub>gulstė</sub>
- Dažn.<sub>CO2</sub>
- CPAP
- Plaučių védinimo formos MON atveju plaučių védinimo parametrų nustatymai negalimi.

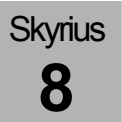

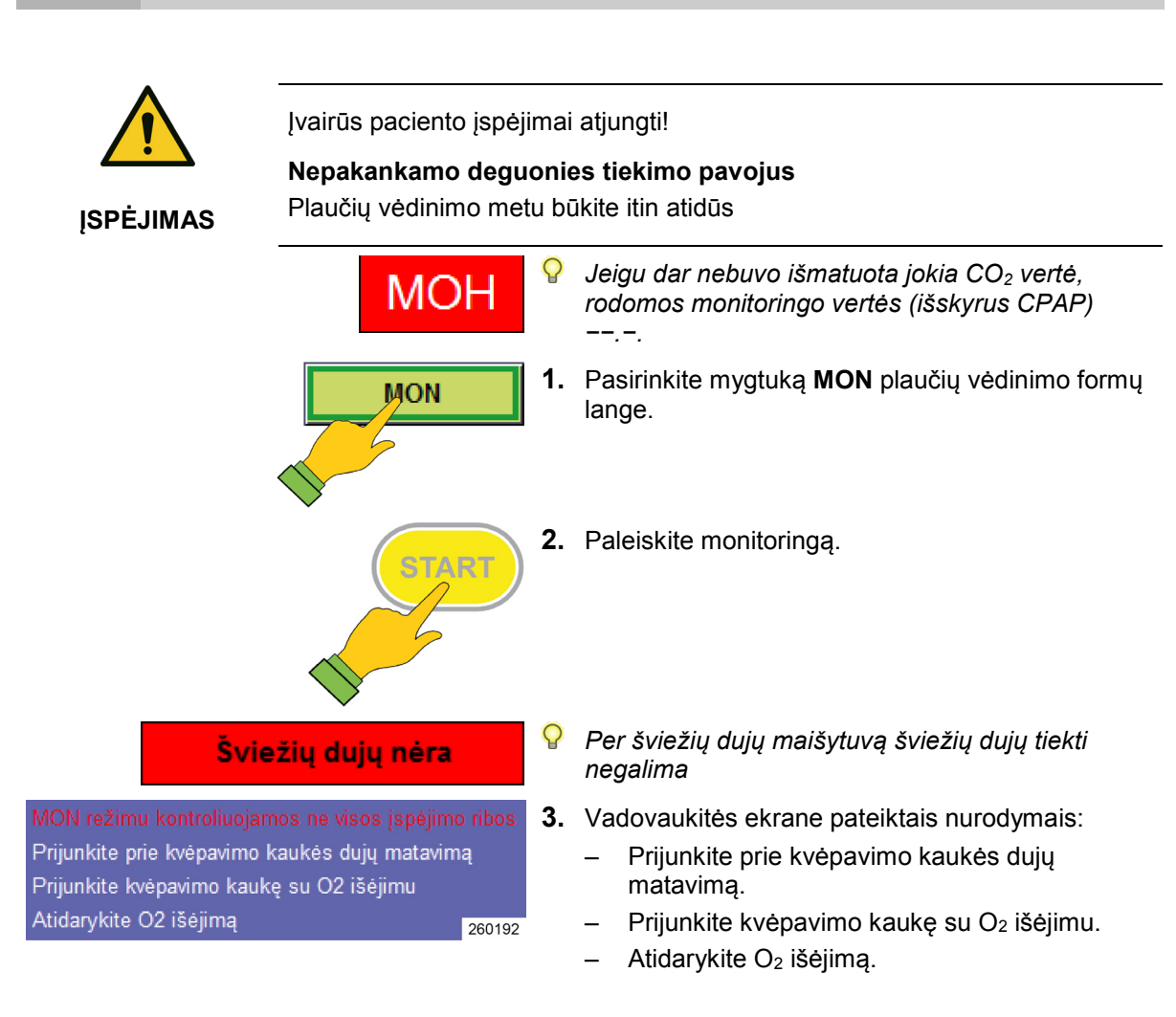

# Mašininis plaučių vėdinimas

## Mašinino plaučių vėdinimo formos parinktis

leon plus galimos šios plaučių vėdinimo formos:

- tūriu kontroliuojamas plaučių vėdinimas: IMV
- slėgiu kontroliuojamas plaučių vėdinimas: PCV
- sinchronizuotas privalomas plaučių vėdinimas su pertraukomis:: S-IMV
- slėgiu kontroliuojamas sinchronizuotas plaučių vėdinimas: S-PCV
- slėgiu palaikomas plaučių vėdinimas: PSV
- 1. Pasirinkite mygtuką Plaučių vėdinimo forma.

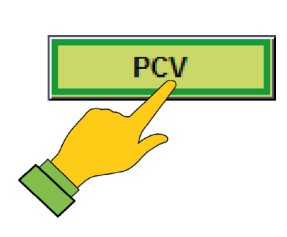

### Plaučių vėdinimo parametras

Plateau

60

%

### Plaučių vėdinimo parametrų nustatymas

1. Pasirinkite mygtuką Plaučių vėdinimo parametras.

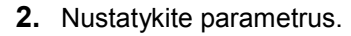

3. Patvirtinkite įvestį.

|                    | cumino p            | anamet  | rų nust                        | atymo my                                | gunal               |                                                                                                    |
|--------------------|---------------------|---------|--------------------------------|-----------------------------------------|---------------------|----------------------------------------------------------------------------------------------------|
| Bendras I          | MV, PCV             |         |                                |                                         |                     |                                                                                                    |
| Freq               | I:E                 | Plat    | teau                           | PEEP                                    | Dažn.               | Plaučių vėdinimo dažnis                                                                                              |
| <b>12</b><br>1/min | 1:2                 | 6       | <b>0</b><br>%                  | 5<br>mbar                               | I:E                 | Inspiracijos laiko santykis ekspiracijos<br>atžvilgiu                                                                |
|                    |                     |         |                                |                                         | Gulstė              | procentinė inspiracijos laiko dalis, per<br>kurią plaučių vėdinimo slėgis paciento<br>plaučiuose palaikomas pastovus |
|                    |                     |         |                                |                                         | PEEP                | teigiamas slėgis, kuris palaikomas<br>paciento žarnų sistemoje ekspiracijos<br>metu                                  |
| IMV (papi          | ldomai)             |         |                                |                                         |                     |                                                                                                    |
|                    |                     |         | V <sub>Ti</sub><br>500         | P <sub>Max</sub><br>35                  | V <sub>Ti</sub>     | inspiracinis plaučių vėdinimo tūris, kuris<br>tiri būti pasiekiamas per vieną įkvėpimą                               |
|                    |                     |         | ml                             | mbar                                    | P <sub>maks</sub> . | Slėgio apribojimas, nuo kurio<br>panaikinama gulstė                                                                  |
| PCV (papildomai)   |                     |         |                                |                                         |                     |                                                                                                    |
|                    |                     |         | P <sub>Insp</sub><br>20        | V <sub>TG</sub><br>IŠ                   | P <sub>insp.</sub>  | inspiracinis slėgis, kuris turi būti<br>pasiekiamas per vieną įkvėpimą                                               |
| mbar               |                     | mi      | V <sub>TG</sub>                | Tidalio tūrio garantija (pasirinktinai) |                     |                                                                                                    |
|                    |                     |         | P <sub>Max</sub><br>18<br>mbar | V <sub>TG</sub><br>980<br>ml            | P <sub>maks.</sub>  | Slėgio apribojimas, nuo kurio<br>panaikinama gulstė (pasirinktinai)                                                  |
| Bendras S          | S-IMV, S-F          | PCV, PS | V                              |                                         |                     |                                                                                                    |
|                    |                     |         | PEEP<br>5<br>mbar              | Paleid<br><b>3.0</b><br>I/min           | Paleidiklis         | paciento sukurtas srautas, kurio metu<br>sužadinamas plaučių vėdinimo<br>iškvėpimas                                  |
|                    |                     |         |                                |                                         | PEEP                | teigiamas slėgis, kuris palaikomas<br>paciento žarnų sistemoje ekspiracijos<br>metu                                  |
| S-IMV (pa          | pildomai)           |         |                                |                                         |                     |                                                                                                    |
| Freq               | T <sub>Insp</sub> F | Plateau | V <sub>Ti</sub>                | P <sub>Max</sub>                        | Dažn.               | Plaučių vėdinimo dažnis                                                                                              |
| <b>12</b>          | 1.7                 | 10      | 590                            | <b>25</b>                               | Tinsp.              | Inspiracijos laikas                                                                                                  |
| 1711011            | 5                   | 70      | 1111                           | mbai                                    | Gulstė              | procentinė inspiracijos laiko dalis, per<br>kurią plaučių vėdinimo slėgis paciento<br>plaučiuose palaikomas pastovus |
|                    |                     |         |                                |                                         | V <sub>Ti</sub>     | inspiracinis plaučių vėdinimo tūris, kuris<br>tiri būti pasiekiamas per vieną įkvėpimą                               |
|                    |                     |         |                                |                                         | P <sub>maks</sub> . | Slėgio apribojimas, nuo kurio<br>panaikinama gulstė                                                                  |

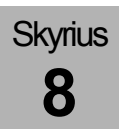

### Plaučių vėdinimo parametrų nustatymo mygtukai

| S | -PCV (pap  | oildomai) |         |           |                       |                                                                                                    |
|---|------------|-----------|---------|-----------|-----------------------|----------------------------------------------------------------------------------------------------|
|   | Freq       | Tinen     | Plateau | Pinen     | Dažn.                 | Plaučių vėdinimo dažnis                                                                                              |
|   | 12         | 1.7       | 60      | 11        | Tinsp.                | Inspiracijos laikas                                                                                                  |
|   | 1/min      | S         | %       | mbar      | Pinsp                 | inspiracinis slėgis, kuris turi būti<br>pasiekiamas per vieną įkvėpimą                                               |
|   |            |           |         |           | Gulstė                | procentinė inspiracijos laiko dalis, per<br>kurią plaučių vėdinimo slėgis paciento<br>plaučiuose palaikomas pastovus |
| Ρ | SV (papilo | lomai)    |         |           |                       |                                                                                                    |
|   | PInsp      | Backu     | ıp      | Rankinis  | Pinsp                 | inspiracinis slėgis, kuris turi būti<br>pasiekiamas per vieną įkvėpimą                                               |
|   | 10<br>mbar | 15<br>s   |         | įkvėpimas | Backup                | Apnėjos laiko trukmė, kol leon <i>plus</i><br>automatiškai sužadina plaučių vėdinimo<br>iškvėpimą                    |
|   |            |           |         |           | Rankinis<br>įkvėpimas | naudotojas gali pats sužadinti plaučių<br>vėdinimo iškvėpimą                                                         |

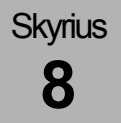

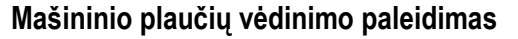

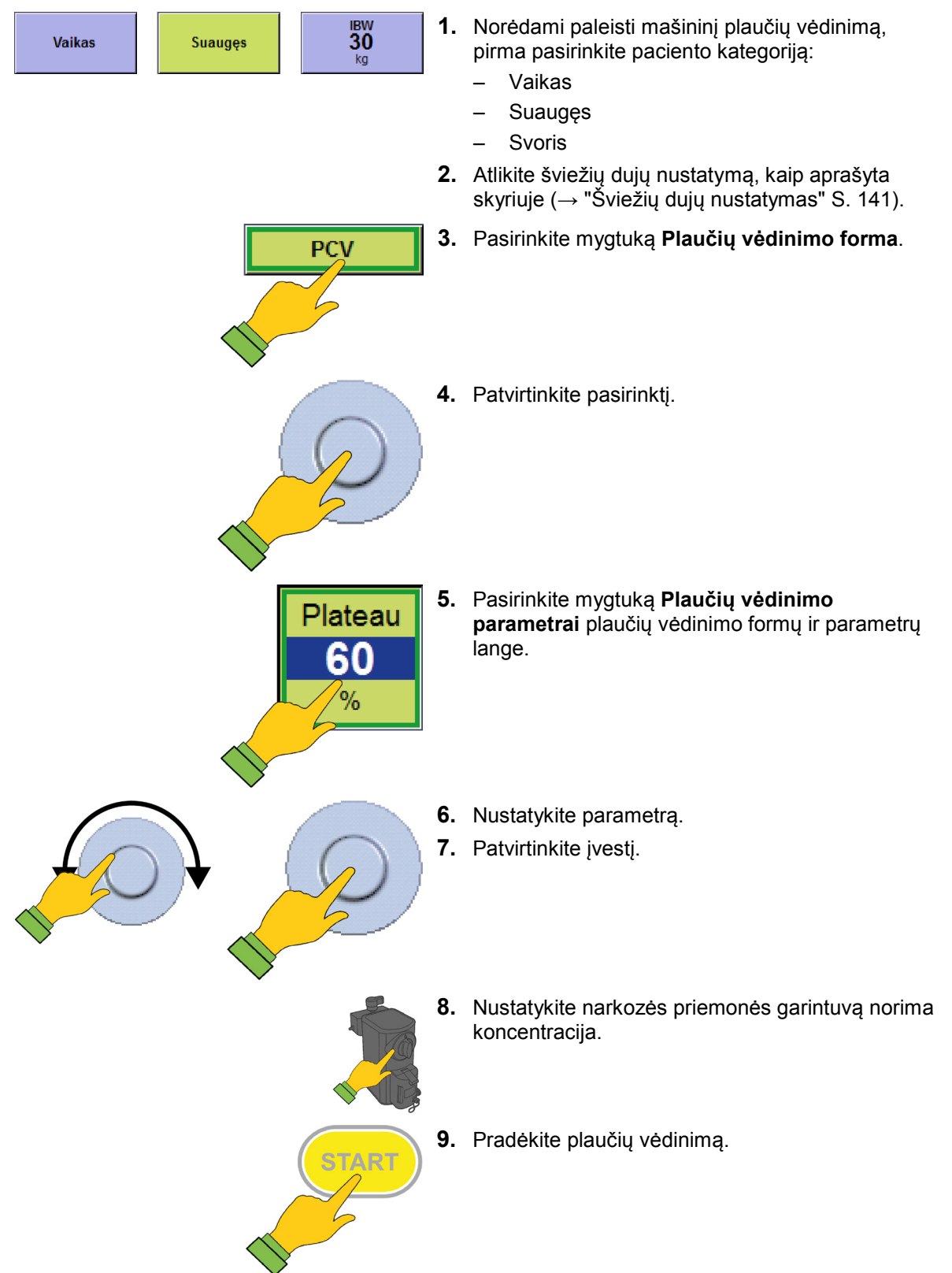

### Plaučių vėdinimo formos keitimas

Skyrius

8

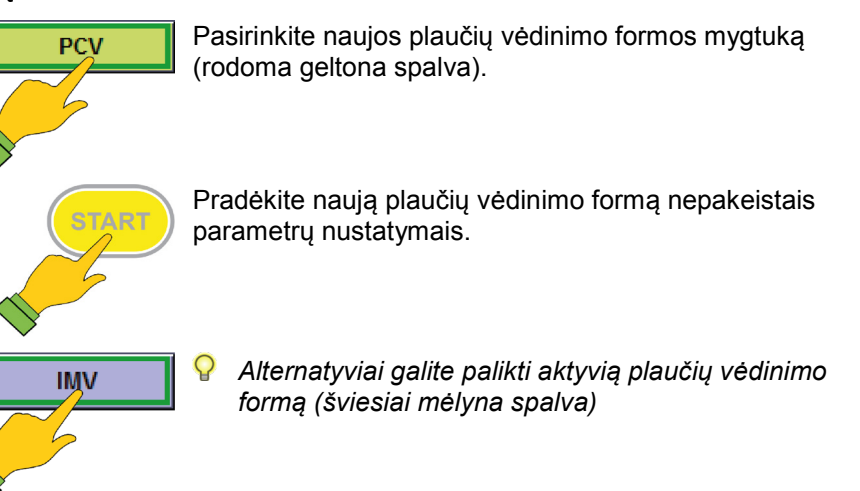

### Plaučių vėdinimo parametro pakeitimas

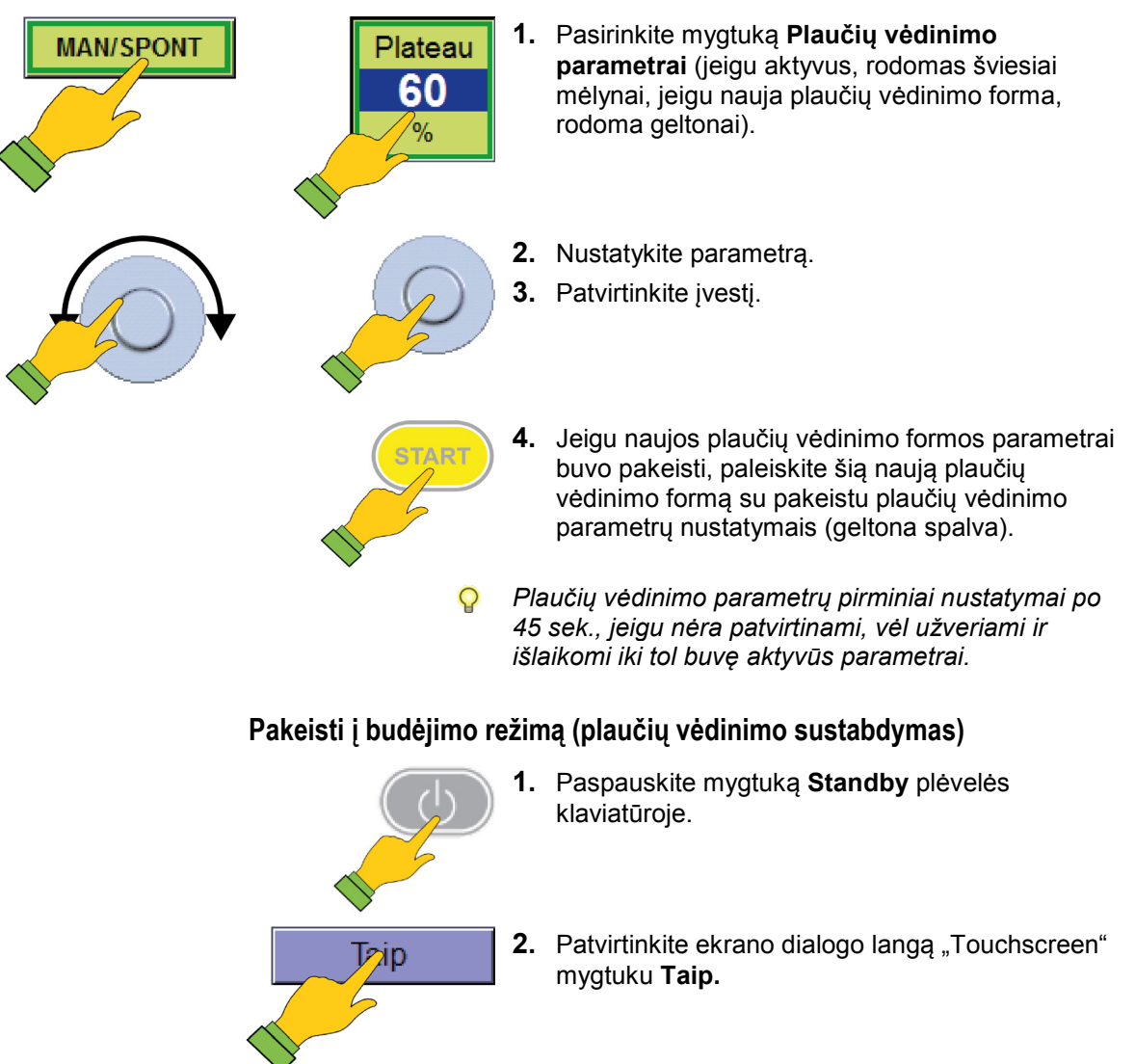

# Plaučių vėdinimo formų aprašymas

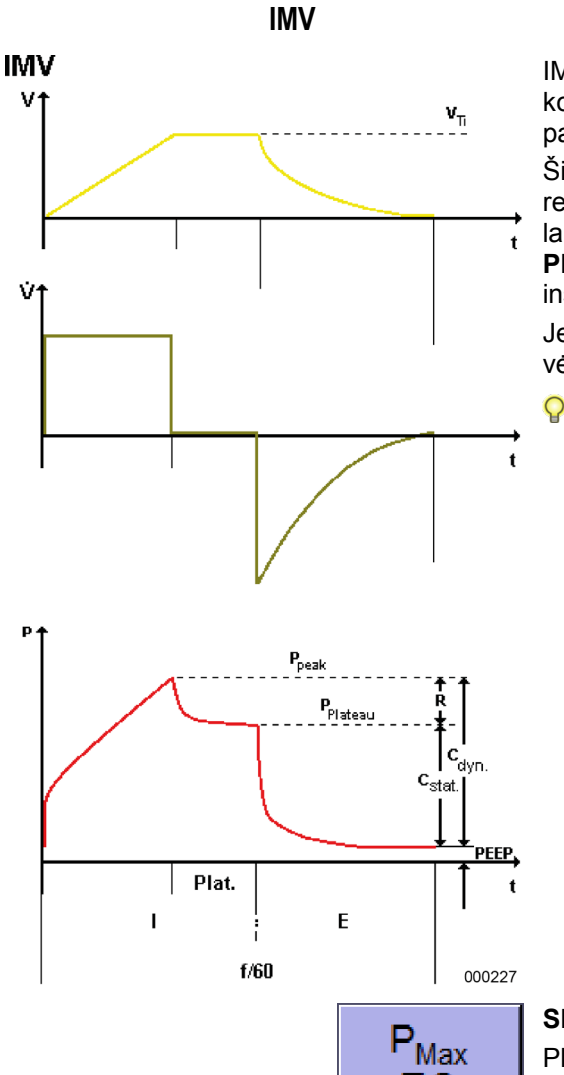

50

mbar

IMV (Intermittend **M**andatory **V**entilation) – tai tūriu kontroliuojamas plaučių vėdinimas. Siekiama tūrio pastovumo.

Šios plaučių vėdinimo formos atveju leon *plus* respiratoriaus nustatymai nustato įkvėpimo tūrį **V**<sub>Ti</sub> ir laiko eigos **I:E**santykį bei plaučių vėdinimo**dažnį**. **PEEP** ir **gulstė** fazės nustatymas kaip procentinę inspiracijos laiko dalį.

Jeigu slėgis pasiekia įspėjimo ribą P<sub>Peak</sub>, plaučių vėdinimo iškvėpimas nutraukiamas.

Jeigu įspėjimo pranešimas " $P_{maks.}$  pasiektas pirmiau laiko", vadinasi, V<sub>Ti</sub> parinkta per didelė, todėl plaučių vėdinimo slėgis  $P_{aw}$  viršija nustatytą vertę  $P_{maks.}$  Kadangi plaučių vėdinimo iškvėpimas neatliekamas iki galo, (viršijus  $P_{maks.}$  rodoma gulstė.), nustatyta vertė V<sub>Ti</sub> ir išjos kylantis MT nepasiekiami. Tai galiausiai sukelia tūrio įspėjimus, kurie pašalinami ne padidinus V<sub>Ti</sub>, bet padidinus  $P_{maks.}$  ribą ir (arba) keičiant I:E santykius.

### Slėgio ribojimas P<sub>max</sub>, IMV

Plaučių vėdinimo formos IMV atveju dėl saugumo galima nustatyti maksimalų slėgio apribojimą **P**<sub>maks</sub>. Viršijus šį maksimalų norimą slėgio apribojimą **P**<sub>maks</sub>. pirmiau laiko pradedama gulstės fazė ir **nustatytas tidalio debitas visiškai administruojamas**. Tokiu atveju kalbama apie tūriu reguliuojamą, slėgiu ribojamą plaučių vėdinimo formą Lentelė 32: Nustatymo parametras, nustatymo diapazonas ir plaučių vėdinimo formos IMV padidėjimas

| Plaučių vėdinimo                                 | Vai                     | kas         | Suaugęs     |             |  |
|--------------------------------------------------|-------------------------|-------------|-------------|-------------|--|
| parametras                                       | Diapazonas              | Padidėjimas | Diapazonas  | Padidėjimas |  |
| Šviežių dujų                                     | 0,2–1                   | 0,05        | 0,2–1       | 0,05        |  |
| srautas [i/min]                                  | 1–18                    | 0,1         | 1–18        | 0,1         |  |
| Šviežios dujos O2 [%<br>nuo šviežių dujų srauto] | 25(21)-100              | 1           | 25(21)-100  | 1           |  |
| V <sub>Ti</sub> [ml]                             | 3−20<br>(pasirinktinai) | 1           | 300–1000    | 10          |  |
|                                                  | 20–50                   | 2           |             |             |  |
|                                                  | 50–100                  | 5           | 1000 1000   | 50          |  |
|                                                  | 100–600                 | 10          | 1000-1600   | 50          |  |
| V <sub>TG</sub> [ml] (pasirinktinai)             | 1                       | 1           | 1           | /           |  |
| P <sub>maks.</sub> [mbar]                        | 10–80                   | 1           | 10–80       | 1           |  |
| P <sub>insp.</sub> [mbar]                        | 1                       | 1           | 1           | /           |  |
| Dažnis [1/min]<br>(pasirinktinai)                | 14-80 (100)             | 1           | 4–40        | 1           |  |
| I:E                                              | 1:4-4:1                 | 0,1         | 1:4-4:1     | 0,1         |  |
| T <sub>insp.</sub> [S]                           | 1                       | 1           | 1           | /           |  |
| PEEP [mbar]                                      | IŠJ., 1–15              | 1           | IŠJ., 1−20  | 1           |  |
| Gulstė [%]                                       | IŠJ., 10–50             | 10          | IŠJ., 10–50 | 10          |  |
| Paleidiklis [l/min]                              | 1                       | 1           | 1           | 1           |  |
| Backup [s]                                       | /                       | /           | /           | /           |  |

Parametras šviežios dujos O<sub>2</sub> [% nuo šviežių dujų srauto], minimali O<sub>2</sub> koncentracija šviežių dujų maišytuve:

kai nešančios dujos AIR 21 %

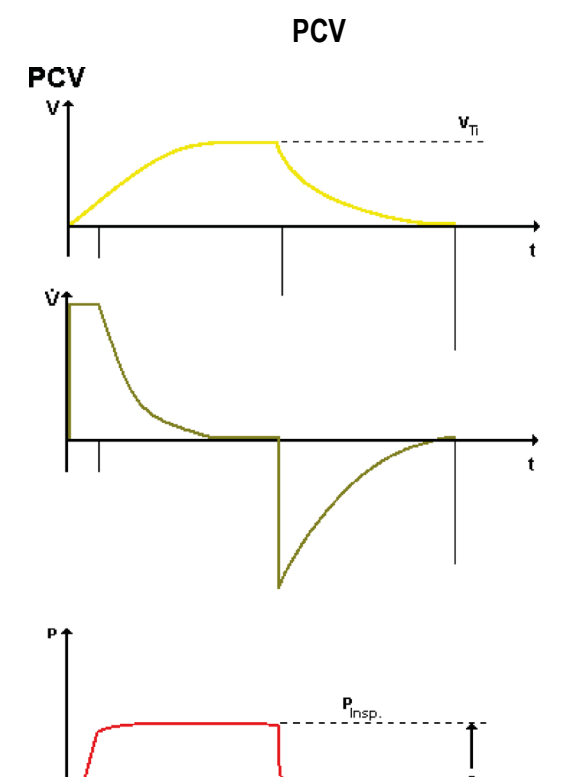

Plat. I PEEP ,

000228

Ε

f/60

PCV (**P**ressure **C**ontrolled **V**entilation) – tai slėgiu kontroliuojamas plaučių vėdinimas. Čia svarbesni paciento optimalūs plaučių vėdinimo slėgiai. Šios plaučių vėdinimo formos atveju leon *plus* respiratoriaus nustatymai nustato maksimalų plaučių vėdinimo slėgį **P**<sub>insp.</sub> ir laiko eigos **I:E**-santykį bei plaučių vėdinimo**dažnį. PEEP** ir **gulstė** fazės nustatymas kaip procentinę inspiracijos laiko dalį.

leon *plus* pirma vėdina paciento plaučius naudodamas aukštą, nuolatinį srautą, kol pasiekiamas nustatytas plaučių vėdinimo slėgis P<sub>insp.</sub> tada lėtėjančiu Flow, kad būtų išlaikytas nustatytas plaučių vėdinimo slėgis.

- 💡 Svarbu stebėti kvėpavimo minučių tūris.
- Ribinių verčių nustatymai atliekami, kai inspiracijos laikas yra per trumpas, kad būtų pasiektas norimas plaučių vėdinimo slėgis P<sub>insp.</sub>.

| P <sub>Insp</sub> | V <sub>TG</sub> |
|-------------------|-----------------|
| <b>20</b>         | <b>İŠ</b>       |
| mbar              | ml              |
| P <sub>Max</sub>  | V <sub>TG</sub> |
| <b>18</b>         | <b>980</b>      |
| mbar              | ml              |

### Tūrio garantija V<sub>TG</sub>, PCV

PCV galimas plaučių vėdinimo parametras V<sub>TG</sub> (Volumen Tidal Garantie). V<sub>TG</sub> paleidžiant PCV standartiškai nustatytas kaip IŠJ. Jeigu V<sub>TG</sub> jjungiamas, plaučių vėdinimo parametras P<sub>insp.</sub> pakeičiamas į P<sub>maks.</sub>. P<sub>maks.</sub> Nustatymas nustatomas į P<sub>insp.</sub> nustatymą + 5 mbar. V<sub>TG</sub> naudojamas kaip pradžios vertė su monitoringo verte V<sub>TE</sub>.

Po to, kai  $V_{TG}$  kaip įkvėpimo tūris ir  $P_{maks.}$  slėgio apribojimas buvo pakoreguotos ir patvirtintos, šis tūris kontroliuojant slėgiu administruojamas pacientui. Viršijus maksimalų norimą slėgio apribojimą  $P_{maks.}$ pirmiau laiko pradedama gulstės fazė ir **nustatytas** tidalio debitas visiškai administruojamas

### (→ "IMV" S. 158).

Taip ši slėgiu ribojama, slėgiu reguliuojama, tidalio debitu garantuojama plaučių vėdinimo forma neturėtų būti naudojama, bet plaučių vėdinimo parametrus reikia pritaikyti, todėl P<sub>maks.</sub> vertė nepasiekiama.

Jeigu V<sub>TG</sub> išjungtas, plaučių vėdinimo parametras P<sub>maks.</sub>. grįžta atgal į P<sub>insp.</sub> ir P<sub>insp.</sub> naudojama kaip pradžios vertė su monitoringo verte P<sub>peak</sub>. Lentelė 33: Nustatymo parametras, nustatymo diapazonas ir plaučių vėdinimo formos PCV padidėjimas

| Plaučių vėdinimo                                 | Vai         | kas         | Suaugęs        |             |  |
|--------------------------------------------------|-------------|-------------|----------------|-------------|--|
| parametras                                       | Diapazonas  | Padidėjimas | Diapazonas     | Padidėjimas |  |
| Šviežių dujų srautas<br>[l/min]                  | 0,2–1       | 0,05        | 0,2–1          | 0,05        |  |
|                                                  | 1–18        | 0,1         | 1–18           | 0,1         |  |
| Šviežios dujos O2 [%<br>nuo šviežių dujų srauto] | 25(21)–100  | 1           | 25(21)–100     | 1           |  |
| V <sub>Ti</sub> [ml]                             | /           | /           | /              | /           |  |
|                                                  | IŠJ., 3−20  | 1           |                | 10          |  |
| V [m] (nonirinktingi)                            | 20–50       | 2           | 183., 300–1000 | 10          |  |
| v <sub>™</sub> g [mi] (pasirinktinai)            | 50–100      | 5           | 1000 1600      | 50          |  |
|                                                  | 100–600     | 10          | 1000–1800      | 30          |  |
| P <sub>maks.</sub> [mbar]                        | 5–60        | 1           | 5–60           | 1           |  |
| P <sub>insp.</sub> [mbar]                        | 5–60        | 1           | 5–60           | 1           |  |
| Dažnis [1/min]<br>(pasirinktinai)                | 14-80 (100) | 1           | 4–40           | 1           |  |
| I:E                                              | 1:4-4:1     | 0,1         | 1:4-4:1        | 0,1         |  |
| Tinsp. <b>[S]</b>                                | /           | /           | /              | /           |  |
| PEEP [mbar]                                      | IŠJ., 1–15  | 1           | IŠJ., 1−20     | 1           |  |
| Gulstė [%]                                       | 10–90       | 5           | 10–90          | 5           |  |
| Paleidiklis [l/min]                              | 1           | 1           | 1              | 1           |  |
| Backup [s]                                       | 1           | 1           | 1              | 1           |  |

Parametras šviežios dujos  $O_2$  [% nuo šviežių dujų srauto], minimali  $O_2$  koncentracija šviežių dujų maišytuve:

kai nešančios dujos AIR 21 %

# Skyrius 8

#### S-IMV

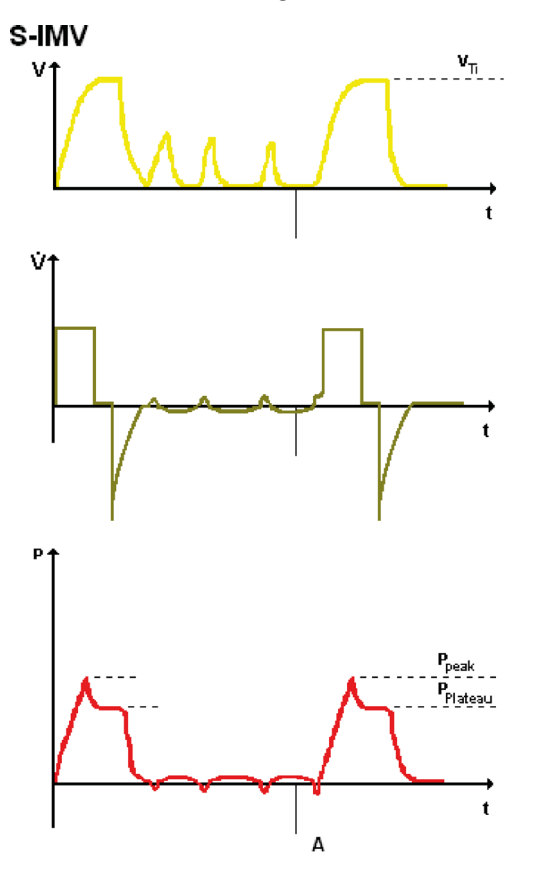

000230

S-IMV (**S**ynchronized Intermittend **M**andatory Ventilation) atveju mašininiu būdu kontroliuojami iškvėpimai derinami su spontanišku kvėpavimu. Pacientas gali kvėpuoti savo kvėpavimo ritmu, tačiau gauna nuo nustatyto plaučių vėdinimo **dažnio** priklausomą privalomai kontroliuojamą nustatytų iškvėpimų skaičių, kuriuos leon *plus* sinchroniškai atlieka sužadinus pacientui.

S-IMV atveju privalomai kontroliuojami iškvėpimai per
 V<sub>Ti</sub> administruoja valdant tūriu. Galima nustatyti T<sub>insp</sub>,
 PEEP ir gulstė fazės inspiracijos laiką kaip procentinę inspiracijos laiko dalį.

Jeigu pagal nustatytą dažnį atėjo iškvėpimo laikas, leon *plus* aktyvina **"Trigger"** (gali sužadinti pacientas). Tolesnis inspiracinis paciento plaučių vėdinimas sukelia plaučių vėdinimo iškvėpimą. Laikotarpis nuo pusės viso įkvėpimo laiko (T<sub>insp.</sub> + T<sub>eksp.</sub>) iki ekspiracijos laiko pabaigos, bet mažiausiai 500 ms po inspiracijos laiko pradžios), per kurį galima aktyvinti sužadinimą, vadinamas "Laukimo langu". Jeigu iki laukimo lando pabaigos sužadinimas nebuvo aktyvintas, iškvėpimas sukeliamas nesinchroniškai. Galiausiai vėl seka laikotarpis su spontaniško kvėpavimo galimybe, iki kito "laukimo lango" pradžios.

Būtina atkreipti dėmesį, kad būtų vykdomas adekvatus tūrio stebėjimas.

Taikant šią plaučių vėdinimo formą kontroliuojamų fazių trukmė yra fiksuota, t. y. paciento ekspiracija plaučių vėdinimo iškvėpimo metu negalima. Pacientui bandant įkvėpti tai gali sukelti slėgių padidėjimą, bet juos riboja įspėjimas P<sub>Peak</sub> Lentelė 34: Nustatymo parametras, nustatymo diapazonas ir plaučių vėdinimo formos S-IMV padidėjimas

| Plaučių vėdinimo                                 | Vai                     | kas         | Suaugęs     |             |  |
|--------------------------------------------------|-------------------------|-------------|-------------|-------------|--|
| parametras                                       | Diapazonas              | Padidėjimas | Diapazonas  | Padidėjimas |  |
| Šviežių dujų srautas<br>[l/min]                  | 0,2–1                   | 0,05        | 0,2–1       | 0,05        |  |
| [i/min]                                          | 1–18                    | 0,1         | 1–18        | 0,1         |  |
| Šviežios dujos O2 [%<br>nuo šviežių dujų srauto] | 25(21)-100              | 1           | 25(21)-100  | 1           |  |
| V <sub>Ti</sub> [ml]                             | 3−20<br>(pasirinktinai) | 1           | 300–1000    | 10          |  |
|                                                  | 20–50                   | 2           |             |             |  |
|                                                  | 50–100                  | 5           | 1000 1600   | 50          |  |
|                                                  | 100–600                 | 10          | 1000-1000   | 50          |  |
| V <sub>TG</sub> [ml] (pasirinktinai)             | 1                       | 1           | 1           | 1           |  |
| P <sub>maks.</sub> [mbar]                        | 10–80                   | 1           | 10–80       | 1           |  |
| P <sub>insp.</sub> [mbar]                        | /                       | /           | /           | 1           |  |
| Dažnis [1/min]                                   | 6–60                    | 1           | 4–40        | 1           |  |
| I:E                                              | /                       | /           | /           | /           |  |
| Tinsp. [S]                                       | 0,2–2,9                 | 0,1         | 0,3–10      | 0,1         |  |
| PEEP [mbar]                                      | IŠJ., 1–15              | 1           | IŠJ., 1−20  | 1           |  |
| Gulstė [%]                                       | IŠJ., 10–50             | 10          | IŠJ., 10–50 | 10          |  |
| Paleidiklis [l/min]                              | 0,1–0,5                 | 0,1         | 0,1–0,5     | 0,1         |  |
|                                                  | 0,6–5                   | 0,5         | 0,6–5       | 0,5         |  |
|                                                  | 6–10                    | 1           | 6–10        | 1           |  |
| Backup [s]                                       | 1                       | 1           | 1           | 1           |  |

Parametras šviežios dujos O<sub>2</sub> [% nuo šviežių dujų srauto], minimali O<sub>2</sub> koncentracija šviežių dujų maišytuve:

kai nešančios dujos AIR 21 %

# Skyrius 8

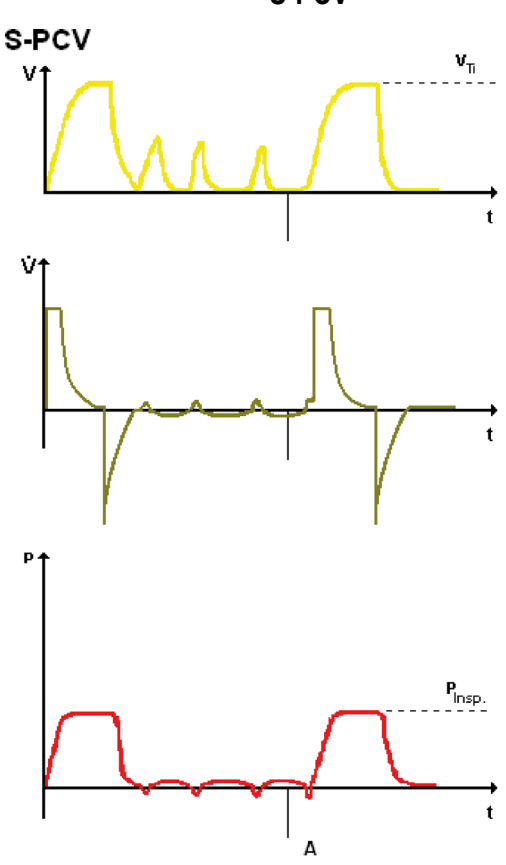

000231

S-PCV (**S**ynchronized **P**ressure **C**ontrolled **V**entilation) atveju mašininiu būdu kontroliuojami iškvėpimai derinami su spontanišku kvėpavimu. Pacientas gali kvėpuoti savo kvėpavimo ritmu, tačiau gauna nuo nustatyto plaučių vėdinimo **dažnio** priklausomą privalomai kontroliuojamą nustatytų iškvėpimų skaičių, kuriuos leon *plus* sinchroniškai atlieka sužadinus pacientui.

S-PCV atveju privalomai kontroliuojami iškvėpimai per P<sub>insp</sub> administruoja valdant slėgiu. Galima nustatyti T<sub>insp</sub>, PEEP ir gulstė fazės inspiracijos laiką kaip procentinę inspiracijos laiko dalį.

Jeigu pagal nustatytą dažnį atėjo iškvėpimo laikas, leon *plus* aktyvina **"Trigger"** (gali sužadinti pacientas). Tolesnis inspiracinis paciento plaučių vėdinimas sukelia plaučių vėdinimo iškvėpimą. Laikotarpis nuo pusės viso įkvėpimo laiko (T<sub>insp.</sub> + T<sub>eksp.</sub>) iki ekspiracijos laiko pabaigos, bet mažiausiai 500 ms po inspiracijos laiko pradžios), per kurį galima aktyvinti sužadinimą, vadinamas "Laukimo langu". Jeigu iki laukimo lando pabaigos sužadinimas nebuvo aktyvintas, iškvėpimas sukeliamas nesinchroniškai. Galiausiai vėl seka laikotarpis su spontaniško kvėpavimo galimybe, iki kito "laukimo lango" pradžios.

Būtina atkreipti dėmesį, kad būtų vykdomas adekvatus tūrio stebėjimas.

Taikant šią plaučių vėdinimo formą kontroliuojamų fazių trukmė yra fiksuota, t. y. paciento ekspiracija plaučių vėdinimo iškvėpimo metu negalima. Pacientui bandant įkvėpti tai gali sukelti slėgių padidėjimą, bet juos riboja įspėjimas P<sub>Peak</sub>. Lentelė 35: Nustatymo parametras, nustatymo diapazonas ir plaučių vėdinimo formos S-PCV padidėjimas

| Plaučių vėdinimo                                 | Vai         | kas         | Suaugęs     |             |  |
|--------------------------------------------------|-------------|-------------|-------------|-------------|--|
| parametras                                       | Diapazonas  | Padidėjimas | Diapazonas  | Padidėjimas |  |
| Šviežių dujų srautas                             | 0,2–1       | 0,05        | 0,2–1       | 0,05        |  |
| [i/min]                                          | 1–18        | 0,1         | 1–18        | 0,1         |  |
| Šviežios dujos O₂ [% nuo<br>šviežių dujų srauto] | 25 (21)-100 | 1           | 25 (21)-100 | 1           |  |
| V <sub>Ti</sub> [ml]                             | /           | /           | /           | /           |  |
| V <sub>TG</sub> [ml] (pasirinktinai)             | /           | /           | /           | /           |  |
| P <sub>maks.</sub> [mbar]                        | /           | /           | /           | /           |  |
| P <sub>insp.</sub> [mbar]                        | 5–60        | 1           | 5–60        | 1           |  |
| Dažnis [1/min]                                   | 6–60        | 1           | 4–40        | 1           |  |
| I:E                                              | /           | /           | /           | /           |  |
| T <sub>insp.</sub> [S]                           | 0,2–2,9     | 0,1         | 0,3–10      | 0,1         |  |
| PEEP [mbar]                                      | IŠJ., 1–15  | 1           | IŠJ., 1−20  | 1           |  |
| Gulstė [%]                                       | 10–90       | 5           | 10–90       | 5           |  |
| Paleidiklis [l/min]                              | 0,1–0,5     | 0,1         | 0,1–0,5     | 0,1         |  |
|                                                  | 0,6–5       | 0,5         | 0,6–5       | 0,5         |  |
|                                                  | 6–10        | 1           | 6–10        | 1           |  |
| Backup [s]                                       | /           | /           | 1           | /           |  |

Parametras šviežios dujos O<sub>2</sub> [% nuo šviežių dujų srauto], minimali O<sub>2</sub> koncentracija šviežių dujų maišytuve:

kai nešančios dujos AIR 21 %

# Skyrius **8**

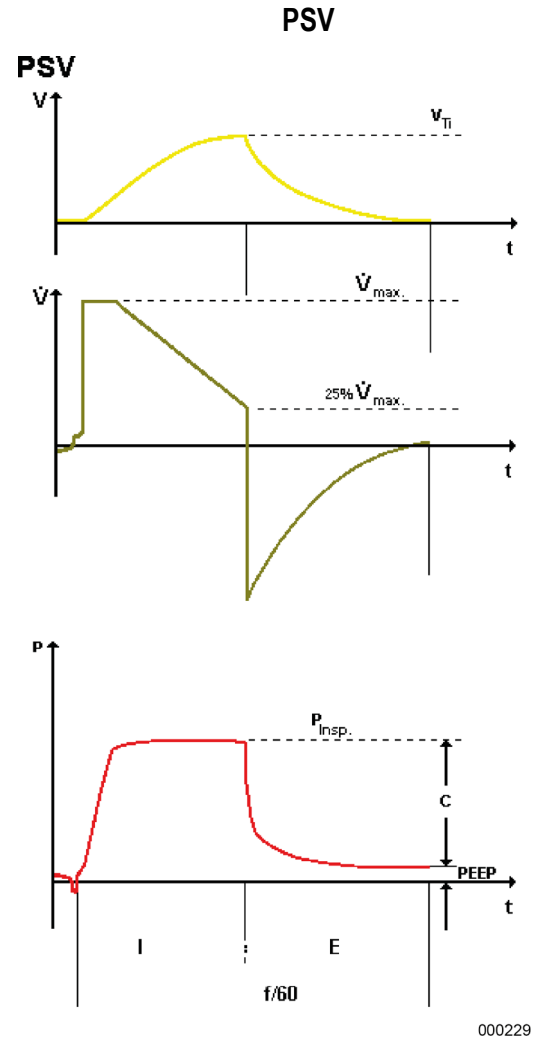

PSV (**P**ressure **S**upport **V**entilation) skirta papildyti slėgiu nepakankamą spontanišką kvėpavimą. Kvėpavimo dažnį nustato pacientas, tačiau leon *plus* perima nustatomą kvėpavimo darbo dalį. Kiekvienas spontaniškas inspiracijos bandymas paremiamas aparatiškai (nustatomas **sužadinimas**), naudojant nustatomą teigiamąjį slėgį **P**<sub>insp.</sub>. Tuo metu, kai pacientas sužadina inspiraciją, leon *plus* pradeda ekspiraciją, jeigu inspiracijos srautas nukrenta iki 25 % pirmiau pasiektos maksimalios vertės.

Galimas **PEEP** nustatymas.

Jeigu leon *plus* po nustatomos apnėjos laiko (**Backup**) nesužadinamas paciento, leon *plus* savarankiškai pradeda inspiraciją.

Papildomai mygtuku galima paleisti paciento neaktyvintą **įkvėpimą rankiniu būdu**.

Jeigu 4 s inspiracijos laikas viršijamas, leon plus savarankiškai pradeda ekspiraciją. Lentelė 36: Nustatymo parametras, nustatymo diapazonas ir plaučių vėdinimo formos PSV padidėjimas

| Plaučių vėdinimo                                 | Vai        | kas         | Suaugęs    |             |  |
|--------------------------------------------------|------------|-------------|------------|-------------|--|
| parametras                                       | Diapazonas | Padidėjimas | Diapazonas | Padidėjimas |  |
| Šviežių dujų srautas                             | 0,2–1      | 0,05        | 0,2–1      | 0,05        |  |
| [l/min]                                          | 1–18       | 0,1         | 1–18       | 0,1         |  |
| Šviežios dujos O2 [%<br>nuo šviežių dujų srauto] | 25(21)-100 | 1           | 25(21)-100 | 1           |  |
| V <sub>Ti</sub> [ml]                             | 1          | /           | 1          | /           |  |
| V <sub>TG</sub> [ml] (pasirinktinai)             | 1          | /           | /          | 1           |  |
| P <sub>maks.</sub> [mbar]                        | 1          | /           | 1          | 1           |  |
| P <sub>insp.</sub> [mbar]                        | 5–60       | 1           | 5–60       | 1           |  |
| Dažnis [1/min]                                   | 1          | /           | 1          | /           |  |
| I:E                                              | 1          | /           | 1          | 1           |  |
| T <sub>insp.</sub> [S]                           | 1          | /           | 1          | /           |  |
| PEEP [mbar]                                      | IŠJ., 1–15 | 1           | IŠJ., 1−20 | 1           |  |
| Gulstė [%]                                       | 1          | /           | /          | /           |  |
|                                                  | 0,1–0,5    | 0,1         | 0,1–0,5    | 0,1         |  |
| Paleidiklis [l/min]                              | 0,6–5      | 0,5         | 0,6–5      | 0,5         |  |
|                                                  | 6–10       | 1           | 6–10       | 1           |  |
|                                                  | 4–10       | 2           | 4–10       | 2           |  |
| Backup [s]                                       | 10–15      | 5           | 10–15      | 5           |  |
|                                                  | 15–45      | 15          | 15–45      | 15          |  |

Parametras šviežios dujos O<sub>2</sub> [% nuo šviežių dujų srauto], minimali O<sub>2</sub> koncentracija šviežių dujų maišytuve:

kai nešančios dujos AIR 21 %

### Užblokuoti plaučių vėdinimo parametrai

### **Blokavimo rodinys**

Jeigu plaučių vėdinimo parametro negalima nustatyti, nes jis užblokuotas, tai nurodoma rodykle ant plaučių vėdinimo parametro simbolio, kuri neleidžia atlikti nustatymo. Norint atblokuoti, atitinkamą plaučių vėdinimo parametrą reikia keisti "rodyklės kryptimi".

#### Blokavimo rodinys dėl per mažo dažnio

Kad esant I:E santykiui 2:1 galima būtų padidinti I dalį, pirma reikia padidinti plaučių vėdinimo dažnį.

# Blokavimo rodinys dėl per didelio PEEP lyginant su $P_{jkvėp.}$ PCV

Kad PCV, esant nustatytam inspiraciniam slėgiui P<sub>insp.</sub> 16, galima būtų realizuoti didesnį negu 11 PEEP, pirma reikia padidinti P<sub>insp.</sub>.

Maksimalus plaučių vėdinimo dažnis esant nustatytam I:E santykiui (suaugusiems)

45 40 35 30 f [1/min] 25 20 15 10 5 0 5 ğ 0 Q <u>е</u> 00 Ż 3,6:1 2,6:1 Ň ίų, Ę 5 4 I:E

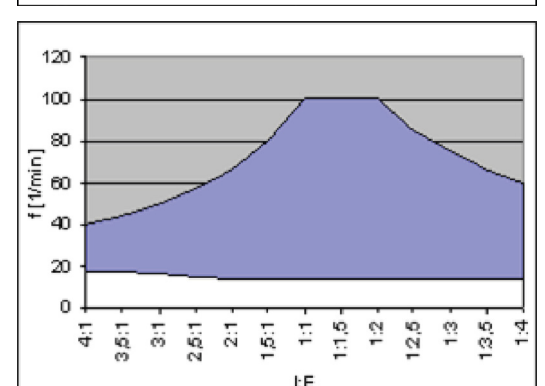

Maksimalus plaučių vėdinimo dažnis esant nustatytam I:E santykiui (vaikui)

Maksimalus plaučių vėdinimo dažnis esant nustatytam T<sub>insp.</sub> (suaugusiam)

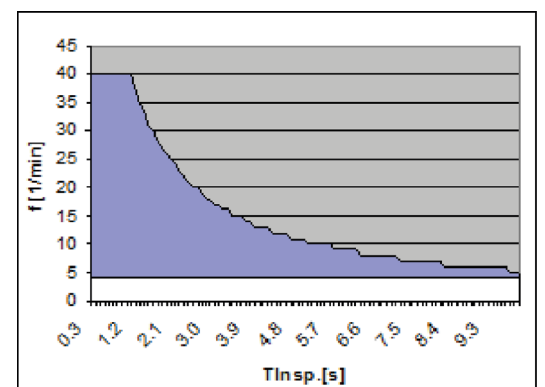

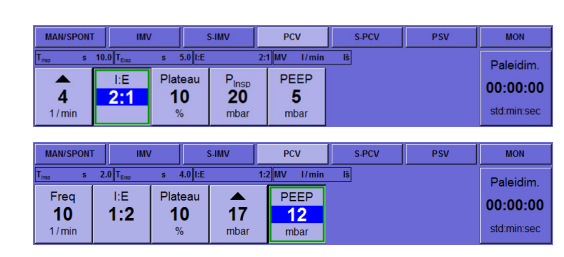

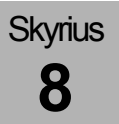

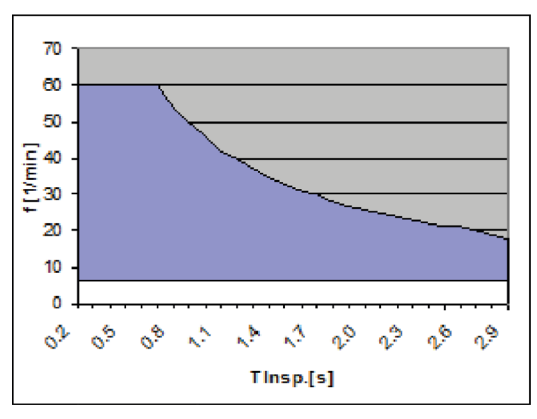

Maksimalus plaučių vėdinimo dažnis esant nustatytam T<sub>insp.</sub> (vaikui)

### Plaučių vėdinimo parametrų perėmimas

- Keičiant iš slėgiu kontroliuojamo į tūriu kontroliuojamą plaučių vėdinimą pasiektas tūris perimamas kaip išankstinis nustatymas V<sub>Ti</sub>.
- Keičiant iš tūriu kontroliuojamo į slėgiu kontroliuojamą plaučių vėdinimą P<sub>Plat.</sub> perimamas kaip išankstinis nustatymas P<sub>insp.</sub>.
- Gulstės nustatymas iš tūriu kontroliuojamo plaučių vėdinimo į slėgiu kontroliuojamą ir atvirkščiai neperimamas.
- Iš plaučių vėdinimo formų PSV ir ŠPM ir į jas parametrai neperimami ir neperduodami.
- Kiti parametrai perimami tik tuo atveju, jeigu jie naujoje plaučių vėdinimo formoje galimi kaip nustatymas ir kai jie galioja.

# 9. Monitoringas

# Bendroji informacija

Visos vertės pateikiamos BTPS. Jutikliais matuojamas "Flow", slėgis ir koncentracijos. Visi kiti dydžiai išvedami iš šių matavimo verčių.

# Duomenys

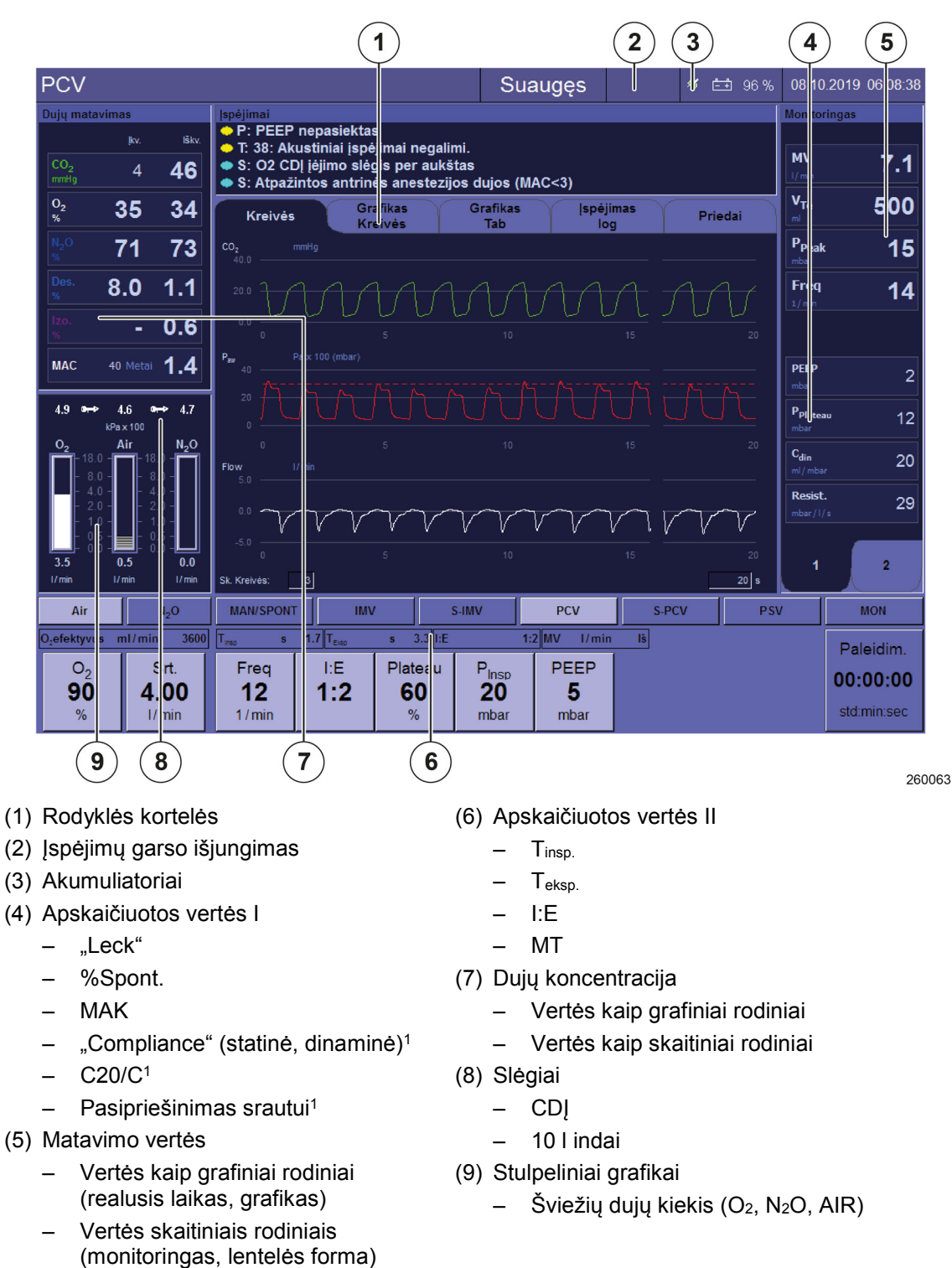

Ekrane stebėjimui pateikiami šie duomenys:

<sup>&</sup>lt;sup>1)</sup> Rodoma tik tuo atveju, jeigu egzistuoja gulstė.

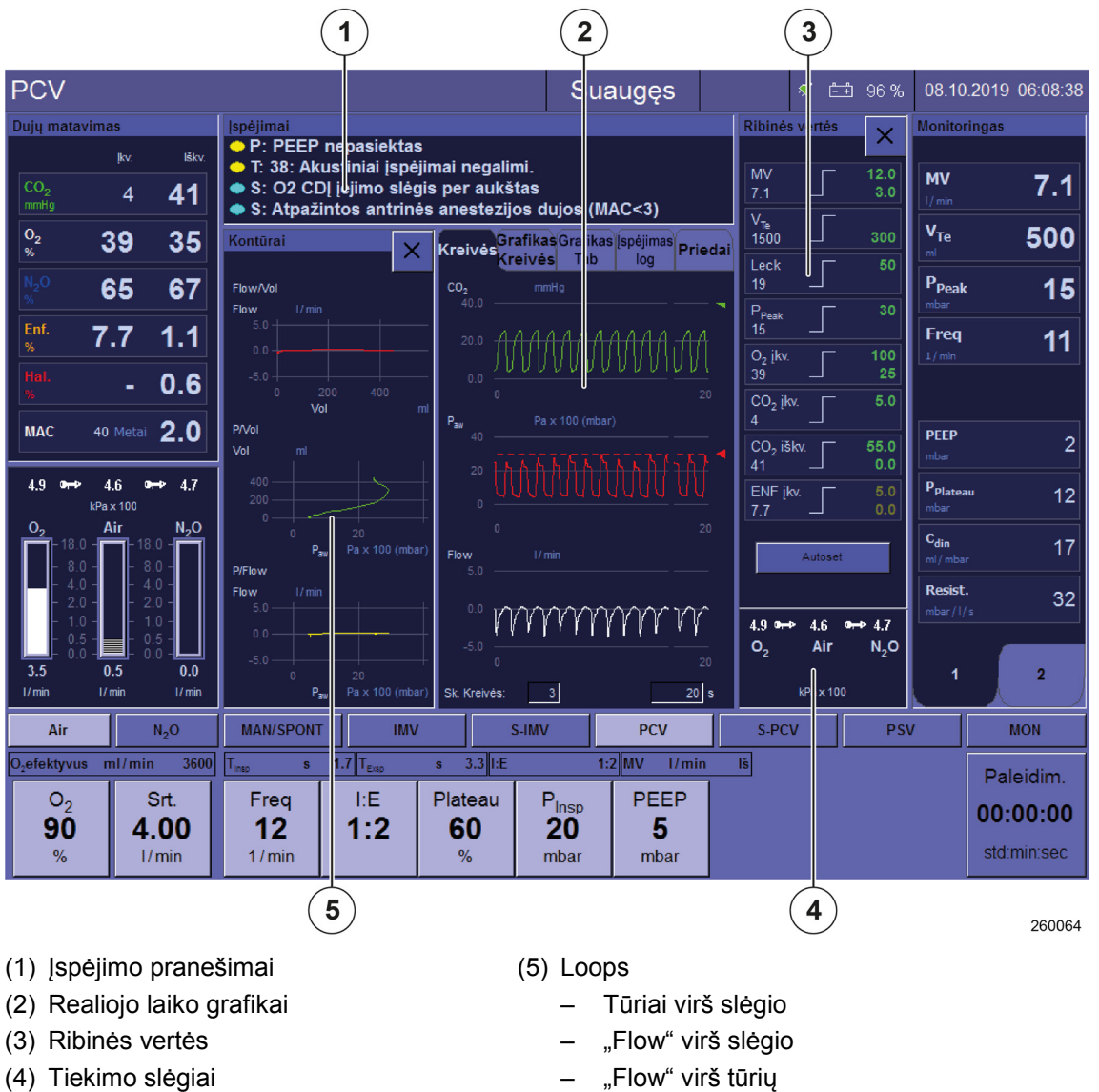

- CDJ \_
- 10 l indai \_

"Flow" virš tūrių

# Įspėjimų garso išjungimas ("Mute")

 $(\rightarrow$  "Įspėjimų garso išjungimas" S. 201)

# Ribinės vertės

(→ "Ribinės vertės (paciento įspėjimų ribos)" S. 204)

Įspėjimai

(→ "Įspėjimų pranešimų sąrašas " S. 211)

Akumuliatoriai

 $(\rightarrow$  "Akumuliatoriai" S. 196)

**Prietaiso funkcijos** 

 $(\rightarrow$  "Prietaiso funkcijų stebėjimas" S. 189)

# Stebimi duomenys

# Vertės kaip grafiniai rodiniai

### Duomenys ir realiojo laiko kreivės

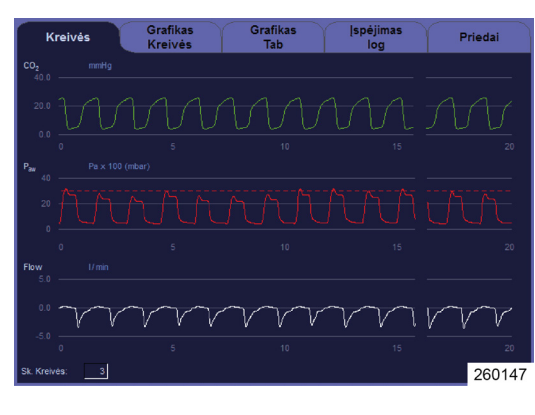

Stebėjimui kaip kreivės pateikiamos šios matavimo vertės (galima vaizduoti mažiausiai vieną arba daugiausiai 4 matavimo vertes kaip kreivę (-es)): Kvėpavimo takų slėgis [mbar] "Flow" [l/min] Tūris (inspiracinis) [ml] Kvėpavimo dujos

- O<sub>2</sub> [%]
- CO<sub>2</sub> [%, mmHg, hPa, kPa]
- N<sub>2</sub>O [%]
- Laki narkotinė medžiaga
  - Halotanas [%]
  - Enfluranas [%]
  - Izofluranas [%]
  - Sevofluranas [%]
  - Desfluranas [%]

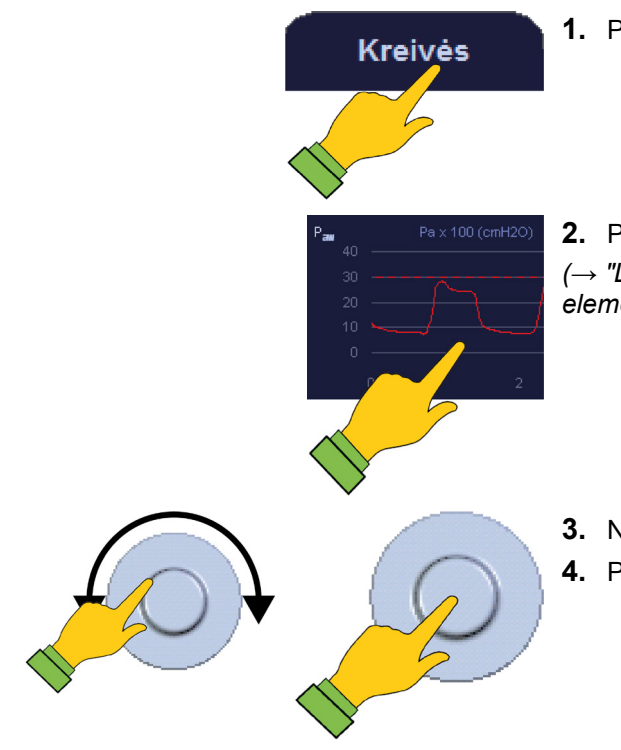

- 1. Pasirinkite rodyklės kortelę Kreivės.
- 2. Pasirinkite mygtuką lange.

(→ "Lentelė 12: Simboliai / ekranas (valdymo elementai)" S. 44)

- **3.** Nustatykite parametrus.
- 4. Patvirtinkite įvestį.

# Duomenys kaip grafikų kreivės

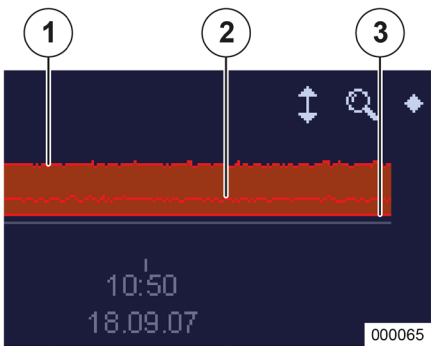

Stebėjimui kaip grafikų kreivės pateikiamos šios matavimo vertės (galima vaizduoti mažiausiai vieną arba daugiausiai 4 matavimo vertes kaip stulpelių diagramą). Vertės įrašomos kas penkias sekundes: Kvėpavimo takų slėgiai [mbar]

Minučių tūris [ml]

Dažnis

Kvėpavimo dujos

- O<sub>2</sub> [%]/FiO<sub>2</sub> [%]
- CO<sub>2</sub> [%, mmHg, hPa, kPa]
- N2O [%]

.

- Laki narkotinė medžiaga
  - Halotanas [%]
  - Enfluranas [%]
  - Izofluranas [%]
  - Sevofluranas [%]
  - Desfluranas [%]

Apskaičiuotos vertės I

- MAK
- Compliance<sup>1</sup>
  - statinė [ml/mbar]
  - dinaminė [ml/mbar]
- Pasipriešinimas srautui [mbar/l/s]<sup>1</sup>
- (1) P<sub>Peak</sub>
- (2) P<sub>Mean</sub>
- (3) PEEP

<sup>1)</sup> Rodoma tik tuo atveju, jeigu egzistuoja gulstė.

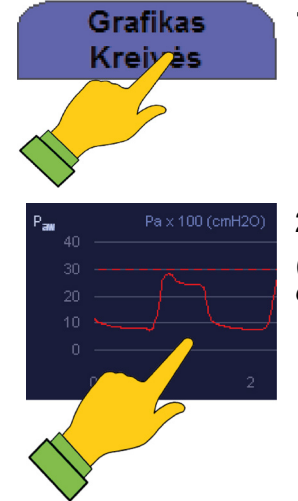

1. Pasirinkite rodyklės kortelę Grafikų kreivės.

Pasirinkite mygtuką lange
 (→ "Lentelė 12: Simboliai / ekranas (valdymo elementai)" S. 44)

| Skyrius<br>9                | Monitoringas<br>Stebimi duomenys                                                                                                    |
|-----------------------------|----------------------------------------------------------------------------------------------------|
|                             | <ol> <li>Nustatykite parametrus.</li> <li>Patvirtinkite įvestį.</li> </ol>                                                                                                    |
| ‡ Q +                       | Ekspiracinių verčių grafikų kreivės didesnės negu<br>inspiracinių verčių                                                                                                    |
| 10:40<br>18.09.07<br>000234 | <ul> <li>Esant tam tikroms sąlygoms (pvz., narkozės<br/>išleidimas) ekspiracinės vertės gali būti didesnės<br/>negu inspiracinės. Kad tai būtų matyti kreivėje,<br/>inspiracinė stulpelių diagramos pusė paženklinta<br/>kitos spalvos linija.</li> <li>Ekspiracijos vertė</li> </ul> |

| Realiojo laiko kreipė                                          | Sritis maks. | Skyra        | Automatinis gradavimas |                                 |
|----------------------------------------------------------------|--------------|--------------|------------------------|---------------------------------|
| IIIdK5.                                                        | mars.        | Apatinė riba | Viršutinė riba         |                                 |
| P <sub>aw</sub> [mbar]                                         | -10 - +100   | 5            | -5                     | Įspėjimas P <sub>peak</sub> + 5 |
| "Flow" [l/min]                                                 | -200 - +200  | 5            | 0                      | "Flow" max. × 1,25              |
| Tūris [ml]                                                     | 0 - + 2000   | 10           | 0                      | V <sub>Te</sub> max. × 1,25     |
| O <sub>2</sub> [%]                                             | 0 - +100     | 5            | 15                     | Įspėjimas O₂ insp.<br>aukštas   |
| CO <sub>2</sub> [%]                                            | 0 - +10      | 0,5          | 0                      | Įspėjimas O2 eksp.<br>aukštas   |
| lakiosios narkotinės<br>medžiagos [%]<br>(išskyrus desfluraną) | 0 - +10      | 0,1          | 0                      | Lak. nark. insp.<br>aukštas     |
| DES [%]                                                        | 0 - +22      | 1            | 0                      | Įspėjimas DES insp.<br>aukštas  |
| N <sub>2</sub> O [%]                                           | 0 - +100     | 1            | 0                      | Konc. ŠD                        |

Lentelė 37: Skyros ir automatinio gradavimo sritis realiojo laikokreivėms

Gamyklinis nustatymas CO2 kreivė: Autom. grad.=AUS, zona X ašis=0-40 mmHg

# Lentelės formos grafikas

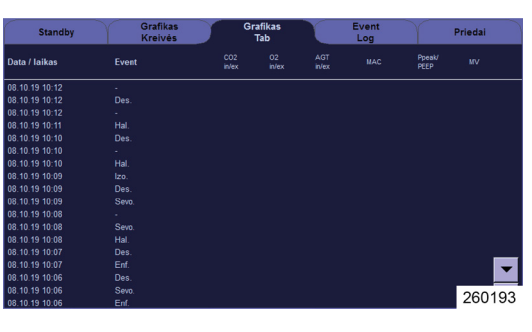

Skyrius

9

Pasirinktinai galima rodyti iki 12 verčių (konfigūruojama), atnaujinant kas penkias sekundes:

Data

.

- Laikas
  - Event
    - Plaučių vėdinimo pradžia ir pabaiga
    - Anestezinių dujų keitimas
- Matavimo vertės
  - CO<sub>2</sub> [%, mmHg, hPa, kPa] insp./eksp.
  - O<sub>2</sub> [%] insp./eksp./FiO<sub>2</sub> [%]
  - $\quad N_2O \ [\%] \ insp./eksp.$
  - Agentas [%] insp./eksp.
  - PPeak/PEEP [mbar]
  - P<sub>Mean</sub> [mbar]
  - MT [l/min]
  - Dažnis [1/min]
- Apskaičiuotos vertės I
  - MAK
  - "Compliance" statinė / dinaminė [ml/mbar]<sup>1</sup>
  - Pasipriešinimas srautui [mbar/l/s]<sup>1</sup>

<sup>&</sup>lt;sup>1)</sup> Rodoma tik tuo atveju, jeigu egzistuoja gulstė.

# "Event Log"

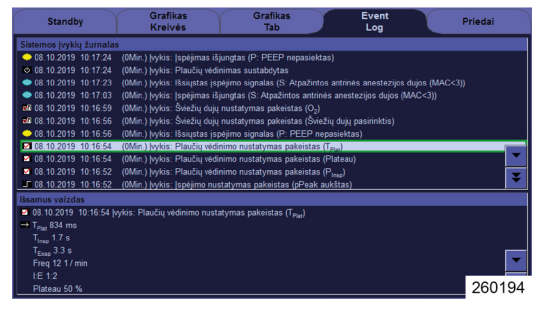

Skyrius

9

Visi leon *plus* atlikti nustatymai, atsirandantys įspėjimai ir įvykiai rodomi "Event Log". Įvykius galima rodyti detaliai:

Rodinys

.

.

- Kodavimas
- Data
- Laikas
- Laiko skirtumas dabartinio laiko atžvilgiu
- Įvykis
- Kodavimas
  - Įspėjimai
- $(\rightarrow$  "[spėjimo prioritetai" S. 198)
  - Įvykiai

### Galimi įvykiai

Prietaiso įjungimas / išjungimas

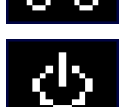

Plaučių vėdinimo pradžia / pabaiga

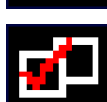

Plaučių vėdinimo formos keitimas

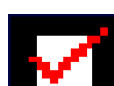

Plaučių vėdinimo parametrų keitimas

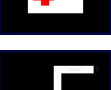

endiimo ribu koitimae

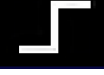

Įspėjimo ribų keitimas

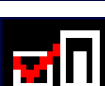

Šviežių dujų, nešančių dujų keitimas (tik leon *plus*)

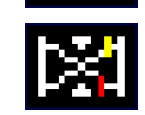

P

Kalibravimas

"Event Log" peržiūrėti galima tik budėjimo režimu.

# Skaičiais vaizduojamos matavimo vertės

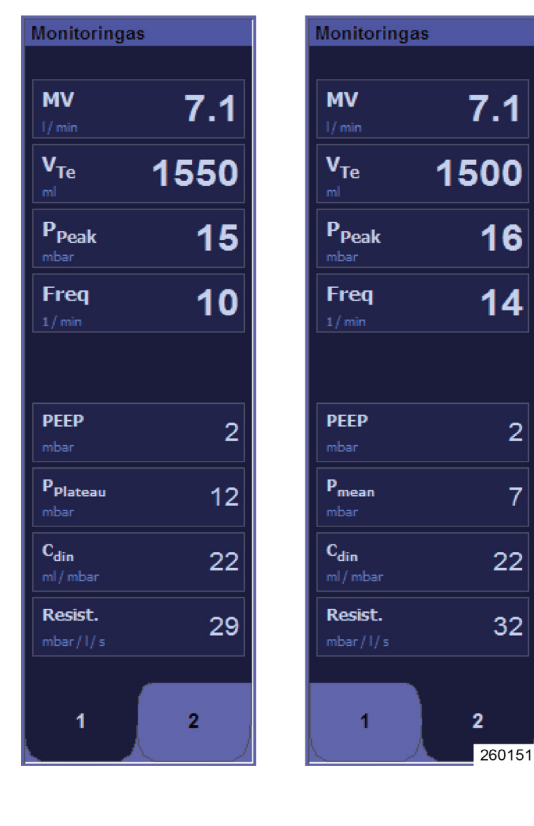

# Plaučių vėdinimo matavimo verčių monitoringo ir apskaičiuotos vertės I

Stebėjimui rodomos šios plaučių vėdinimo matavimo vertės:

- Slėgiai
- Pikinis slėgis P<sub>Peak</sub> [mbar] \_
- Vidutinis slėgis P<sub>Mean</sub> [mbar]
- Gulstės slėgis Pgulstė [mbar]
- PEEP [mbar]
- CPAP [mbar]
- Tūriai .

.

2

- eksp. Kvėpavimo minučių tūris MT [l/min] \_
- insp. Jkvėpimo tūris V<sub>Ti</sub> [ml]
- eksp. Jkvėpimo tūris VTe [ml] \_
- Dažniai .
  - \_ Plaučių vėdinimo dažnis Freq. [1/min]
  - Kvėpavimo dažnis per CO<sub>2</sub> Freq.co<sub>2</sub> [1/min]
  - Spontaniško kvepavimo dažnis Freq. Spont. [1/min]
  - Spontaniškų įkvėpimų skaičius % spont. [%] \_
  - Spontaniškų įkvėpimų inspiracijos laikas \_ T<sub>i</sub> Spont. [s]
  - Apskaičiuotos vertės I
    - "Leck" [%] \_
    - MAK
    - "Compliance" (statinė [mbar/ml], dinaminė [mbar/ml])<sup>1</sup>
    - C20/C1
    - Pasipriešinimas srautui [mbar/l/s]1

<sup>&</sup>lt;sup>1)</sup> Rodoma tik tuo atveju, jeigu egzistuoja gulstė.
Pasirinktinai (konfigūruojama) dviejuose puslapiuose rodoma po 8 vertes viename puslapyje. 4 vertės viršutinėje monitoringo lango dalyje rodomos didesnės. Čia reikia dėti svarbiausias vertes. Šios 4 matavimo vertės vienodos abiejose pusėse.

Pakeisti į MAN/SPONT pasibaigus apnėjos laikui monitoringo vertes --.-.

# Plaučių vėdinimo monitoringo valdymo elementai ir apskaičiuotos vertės l

- 1. Sufokusuokite langą.
- 2. Lange pasirinkite matavimo vertę.
- 3. Pakeiskite vertę.
- 4. Patvirtinkite įvestį.
- **5.** Atverkite matavimo vertes 1 arba 2 puslapyje.
- Monitoringo langą galima pasirinkti tik per jutiklinį ekraną.

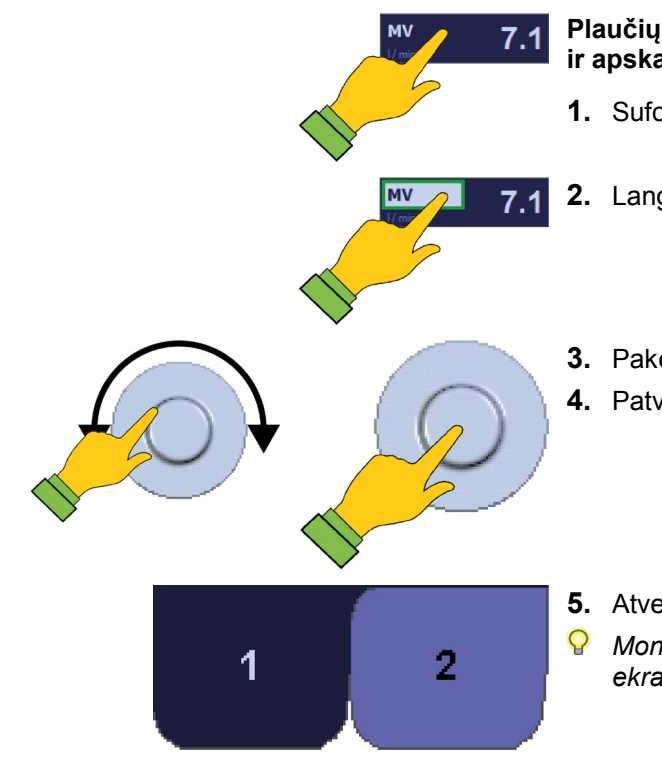

Skyrius

9

| Matavimo vertė               |                  | Diapazonas | Skyra |  |  |  |  |  |
|------------------------------|------------------|------------|-------|--|--|--|--|--|
| MT [l/min]                   |                  | 0–50       | 0,1   |  |  |  |  |  |
|                              |                  | 0–1000     | 10    |  |  |  |  |  |
|                              | Suaugusiems, iBw | 1000–5000  | 50    |  |  |  |  |  |
| VTi [III] II VTe [III]       |                  | 0–100      | 1     |  |  |  |  |  |
|                              | Vaikas           | 100–5000   | 10    |  |  |  |  |  |
| P <sub>peak</sub> [mbar]     |                  | -50–200    | 1     |  |  |  |  |  |
| P <sub>gulstė</sub> [mbar]   |                  | -50–200    | 1     |  |  |  |  |  |
| P <sub>mean</sub> [mbar]     |                  | -50–200    | 1     |  |  |  |  |  |
| PEEP [mbar]                  |                  | -50–200    | 1     |  |  |  |  |  |
| CPAP [mbar]                  |                  | -50–200    | 1     |  |  |  |  |  |
| Dažn. [1/min]                |                  | 0–300      | 1     |  |  |  |  |  |
| Dažn.spont. [1/min]          |                  | 0–300      | 1     |  |  |  |  |  |
| Dažn. <sub>CO2</sub> [1/min] |                  | 0–100      | 1     |  |  |  |  |  |
| Ti Spont [s]                 |                  | 0–10       | 0,1   |  |  |  |  |  |
| MAK                          |                  | 0–10       | 0,1   |  |  |  |  |  |
| Compl. stat. [ml/mba         | r]               | 0–1000     | 1     |  |  |  |  |  |
| Compl. din. [ml/mbar         | ]                | 0–1000     | 1     |  |  |  |  |  |
| C20/C                        |                  | 0–200      | 1     |  |  |  |  |  |
| Resist. [mbar/l/s]           |                  | 0–1000     | 1     |  |  |  |  |  |
| % spont. [%]                 |                  | 0–100      | 1     |  |  |  |  |  |
| "Leck" [%]                   |                  | 10–100     | 1     |  |  |  |  |  |

Lentelė 38: Skaičiais rodomų matavimo verčių sritis ir skyra

#### Monitoringo apskaičiuotos vertės II

Skyrius

9

Rodomos šios plaučių vėdinimo vertės, kurias galima apskaičiuoti per nustatymus:

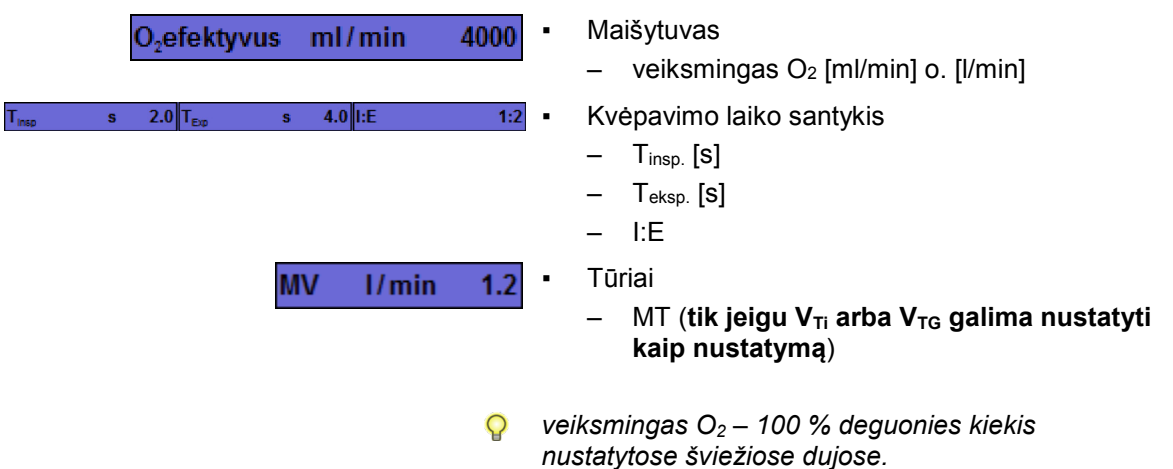

#### Dujų matavimas

| Dujų mat                | avimas   |       |
|-------------------------|----------|-------|
|                         | Įkv.     | lškv. |
| CO <sub>2</sub><br>mmHg | 4        | 46    |
| 0 <sub>2</sub><br>%     | 35       | 34    |
| N <sub>2</sub> O<br>%   | 71       | 73    |
| Des.<br>%               | 8.0      | 1.1   |
| lzo.<br>%               | -        | 0.6   |
| MAC                     | 40 Metai | 1.4   |

Stebėjimui rodomos šios inspiracinės ir ekspiracinės dujų matavimo vertės:

- CO<sub>2</sub>
- O<sub>2</sub> arba FiO<sub>2</sub>
- N<sub>2</sub>O
- Laki narkotinė medžiaga
  - Halotanas
  - Enfluranas
  - Izofluranas
  - Sevofluranas
  - Desfluranas

O<sub>2</sub>, N<sub>2</sub>O ir lakios narkotinės medžiagos matavimas yra pasirinktinis.

Lakias narkotines medžiagas (inspiracines ir ekspiracines) pasirinktinai galima automatiškai atpažinti ir rodyti nuo 0,15 % koncentracijos (Auto ID automatinis anestezinių dujų atpažinimas). Dujų matavimo lange nurodomas MAK vertės apskaičiavimo senumas.

Anestezinės dujos koduotos spalvomis:

- Halotanas: raudona
- Enfluranas: oranžinė
- Izofluranas: violetinė
- Sevofluranas: geltona
- Desfluranas: mėlyna
- Tik tuo atveju, jeigu dujų matavime įrengtas automatinė narkozės dujų identifikacija, vyksta antrų narkozės dujų atpažinimas.
- Gali būti įmanoma, kad dujų matavimas nurodo neteisingą halotano matavimo vertę, nors jis nenaudojamas kaip lakioji narkotinė medžiaga. Šis reiškinys stipriau pasireiškia "Low-Flow" anestezijos metu. Metanas susidaro mikrobiologinės fermentacijos būdu iš angliavandenilių ir išskiriamas iš kūno per plaučius. Metanas absorbuojamas esant tokiam pačiam bangos ilgiui kaip halotano, todėl turi įtakos nustatant halotano koncentraciją.
- Matavimo rezultatus paklaidinti galima ir naudojant alkoholio sudėtyje turinčias valymo priemones.

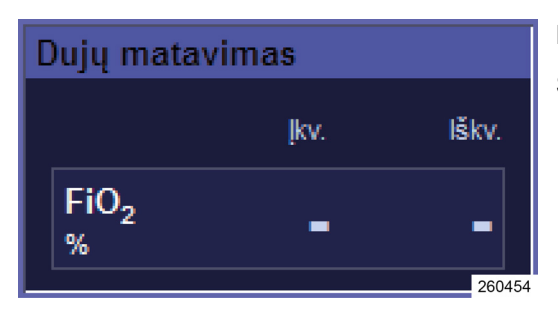

#### Dujų matavimo langas tik su FiO<sub>2</sub> matavimu

Stebėjimui rodomas tik inspiracinis FiO2.

# Amžiaus įvestis MAK skaičiavimui

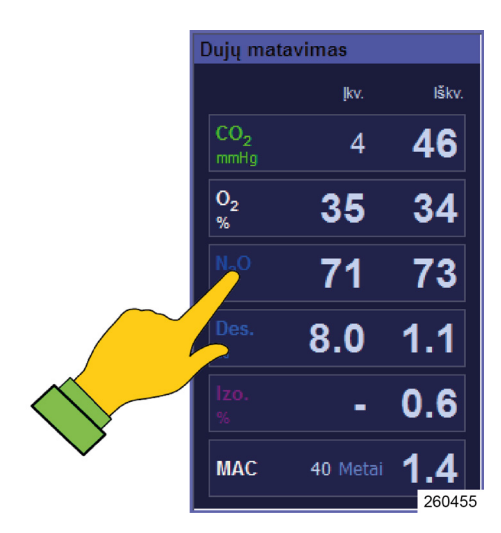

MAK vertės rodinys ir amžiaus įvestis skaičiavimui rodomi dujų matavimo lange.

1. Sufokusuokite langą Dujų matavimas.

- 260203 260203 3. Pa 4. Pa
  - 2. Lange pasirinkite laukelį MAK.
  - 3. Pakeiskite vertę.
  - 4. Patvirtinkite įvestį.

#### Narkozės dujų rankinė parinktis

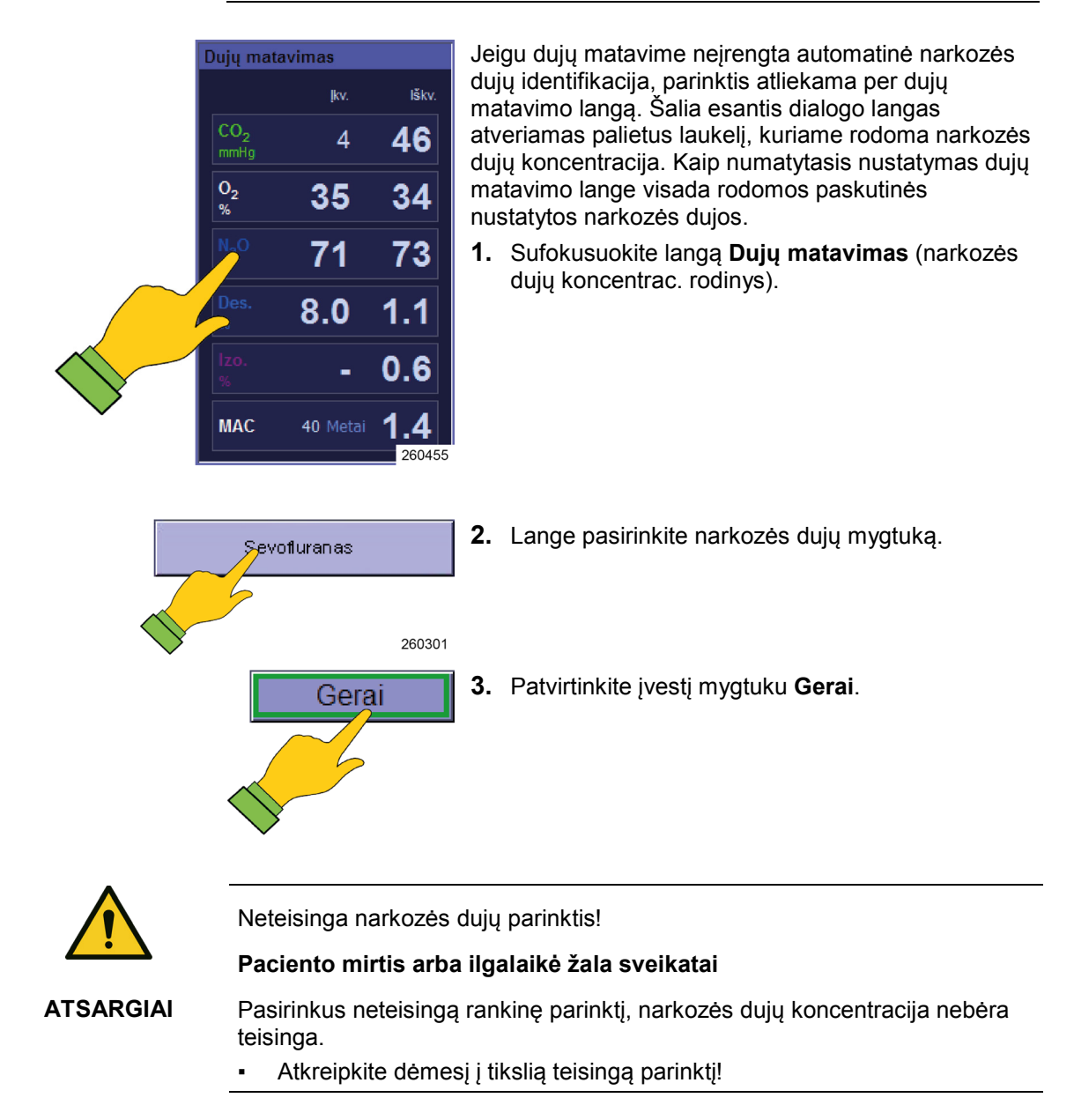

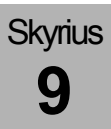

# Sužadintų įkvėpimų atpažinimas

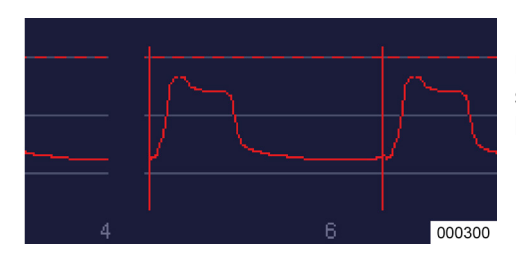

Plaučių vėdinimo formų S-IMV, S-PCV ir PSV atveju, kuriomis pacientas gali sužadinti mašininį įkvėpimą, sužadinimo laikas vertikalia linija pažymimas realiojo laiko kreivėse, atitinkamos kreivės spalva.

# "Loop" (plaučių funkcijos stebėjimas)

# Kontūrai X Flow/Vol . Flow Vol P/Vol Vol Paw P/Flow Flow Paw 260205

#### Trijų "Loop" langas

Plaučių funkcijai stebėti vienu metu gali būti rodomos trys "Loop":

- "Flow" virš tūrių
- Tūriai virš slėgio
- "Flow" virš slėgio

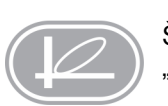

Šiuo mygtuku galite atverti arba užverti langą su trimis "Loop", arba užverti visą vaizdą su viena "Loop".

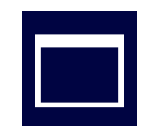

P

Q

Šiuo mygtuku galite atverti vieną iš trijų "Loop" langų kaip visą vaizdą

Trijų "Loop" langą atidaryti reikia, norint atverti "Loop" langą kaip visą vaizdą.

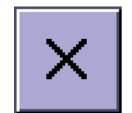

Šiuo mygtuku galite užverti viso vaizdo langą arba langą su trimis "Loop".

Kiti valdymo elementai: (→ "Lentelė 12: Simboliai / ekranas (valdymo elementai)" S. 44) (→ "Lentelė 13: Simboliai / ekranas (mygtukai)" S. 44)

# 10. Prietaiso funkcijų stebėjimas

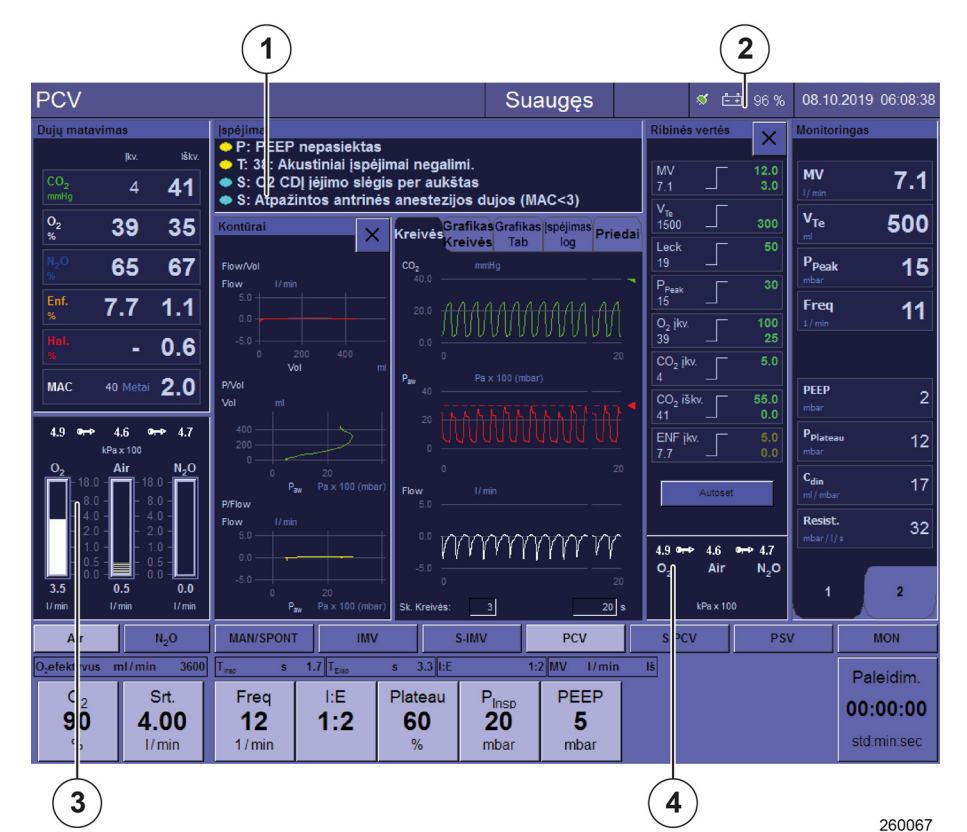

Ekrane stebėjimui pateikiami šios funkcijos:

Šviežių dujų maišytuvas

Akumuliatoriai

.

- Varančių dujų tiekimas
- Dujų tiekimo slėgiai
- 10 l indu tiekimo slėgiai
- Atsarginių dujų indų eksploatavimas (tik kaip įspėjimo pranešimas)
- Varančių dujų generatorius (tik kaip įspėjimo pranešimas)
- Dujų matavimas (tik kaip įspėjimo pranešimas)
- Šviežių dujų trūkumas (tik kaip įspėjimo pranešimas)
- Paciento modulis (tik kaip įspėjimo pranešimas)
- CO<sub>2</sub> absorberis (tik kaip įspėjimo pranešimas)
- Ventiliatorius (tik kaip įspėjimo pranešimas)
- (1) Įspėjimo pranešimai
- (2) Akumuliatoriai
- (3) Šviežių dujų maišytuvas
- (4) Dujų tiekimo slėgiai
- (→ "Klaida ir priemonės" S. 236)

## Šviežių dujų maišytuvas

### Nepažeistas šviežių dujų maišytuvas

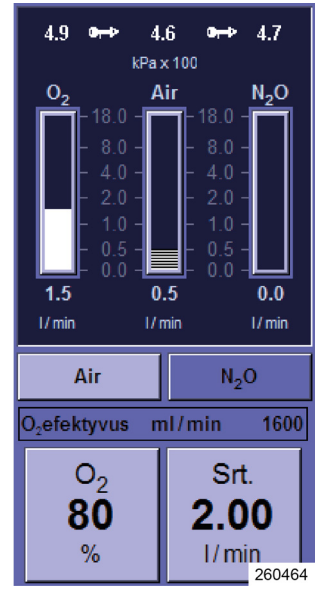

Nepažeistame šviežių dujų maišytuve, vamzdžių viduje pateikiamas grafinis tekančio O<sub>2</sub>, AIR ir N<sub>2</sub>O kiekio vaizdavimas.

Šie mygtukai yra aktyvūs:

- Nešančių dujų pasirinktis
- Procentinės O<sub>2</sub> dalies šviežiose dujose nustatymas
- Šviežių dujų srautas
- Dujų šviežių dujų maišytuvui įvadiniai slėgiai turi būti bent 1,1 kPa × 100 (bar), kitaip atitinkamos dujos išaktyvinamos.

# Šviežių dujų maišytuvas sugedus nešančių dujų tiekimui

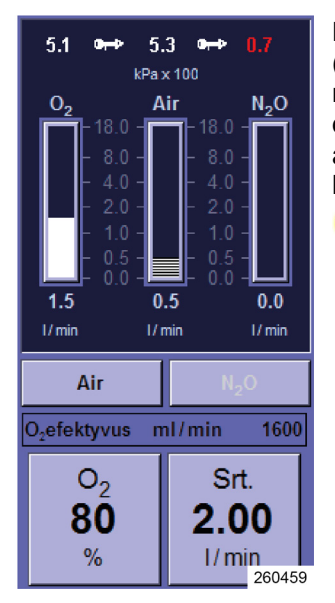

Dujos, kurių tiekimas sugedo, parinkties mygtukas (čia N<sub>2</sub>O) kaip nešančios dujos rodomos spalviškai neaktyvios. Dujų nebegalima naudoti kaip nešančių dujų. N<sub>2</sub>O ir O<sub>2</sub> sugedus CDĮ gali būti tiekiamos per atsarginių dujų indus. Sugedus AIR, O<sub>2</sub> naudojamas kaip varančios dujos.

- Išankstinės sąlygos atsarginių dujų indų naudojimui:
  - Atsarginių dujų indai yra
  - Atsarginių dujų indai pakankamai pripildyti
  - Atsarginių dujų indai atidaryti

| 4.9 ⊶≁                  | 4.6       | ⊶ 4.7                        |
|-------------------------|-----------|------------------------------|
|                         | kPa x 100 |                              |
| 0,                      | Air       | N <sub>2</sub> O             |
| 18.0                    | ) -[]- (  | 18.0 - 🗂                     |
| - 8.0                   | ) – I –   | 8.0 -                        |
| - 4.(                   | ) –       | 4.0 -                        |
| - 2.0                   | ) – – –   | 2.0 -                        |
| - 1.0                   | ) – –     | 1.0 -                        |
| - 0.                    |           | 0.5 -                        |
| 0.0                     | 0.0       | 0.0                          |
| 1/min                   | I/min     | l/min                        |
|                         |           |                              |
| Air                     |           | N <sub>2</sub> O             |
| O <sub>2</sub> efektyvu | s ml/m    | in 4000                      |
| 0.                      |           | Srt                          |
| 2                       |           |                              |
| 100                     |           |                              |
| 100                     | )   4     | 4.00                         |
| 100                     |           | <b>1.00</b><br>1/mi <u>n</u> |

# Rodinys sugedus šviežių dujų maišytuvui

Sugedus maišytuvui mygtukai, skirti AIR arba N<sub>2</sub>O kaip nešančių dujų parinkčiai, srauto nustatymo mygtukas ir procentinės O<sub>2</sub> dalies šviežiose dujose nustatymo mytgukas rodomi spalviškai neaktyvūs. AIR ir N<sub>2</sub>O kaip nešančių dujų naudoti nebegalima.

- Mygtukai, skirti procentinei O<sub>2</sub> daliai šviežių dujų sraute ir pačiam šviežių dujų srautui nustatyti yra neaktyvūs
- šviežių dujų srautas į sistemą, kurį sudaro 100 % O<sub>2</sub>, reguliuoti jį galima tik per O<sub>2</sub> avarinį dozavimą
- Sugedus maišytuvui: Nustatykite O<sub>2</sub>- avarinį dozavimą ties norimu šviežių dujų srautu. Patikrinkite narkozės priemonės garintuvo nustatymus, nes pasikeitė šviežių dujų srautas
- Šviežių dujų lango fokusavimo mygtukas plėvelės klaviatūroje yra neaktyvus.

#### Dujų tiekimo slėgiai

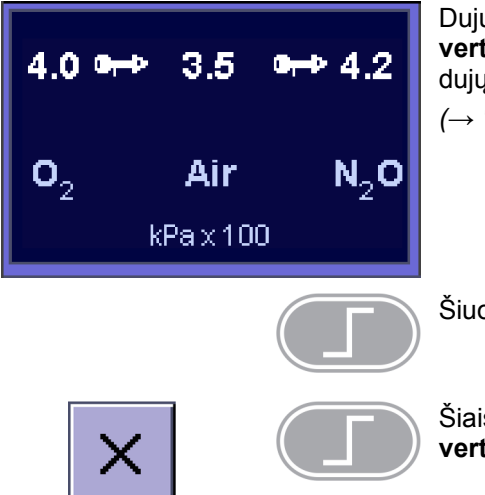

Dujų tiekimo slėgiai rodomi apatinėje lango **Ribinės** vertės dalyje. Papildomai pateikiamas rodinys šviežių dujų maišytuvo lange.

(→ "Šviežių dujų maišytuvas" S. 190)

Šiuo mygtuku galite atverti langą Ribinės vertės.

Šiais dviem mygtukais galite užverti langą **Ribinės** vertės.

# Centrinės dujų įrangos slėgiai

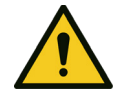

Centrinės dujų įrangos gedimas

#### Nepakankamo deguonies tiekimo pavojus

- ĮSPĖJIMAS
- Atidarykite atsarginių dujų indus galinėje sienelėje.
- Pakeiskite į rankinį plaučių vėdinimą.

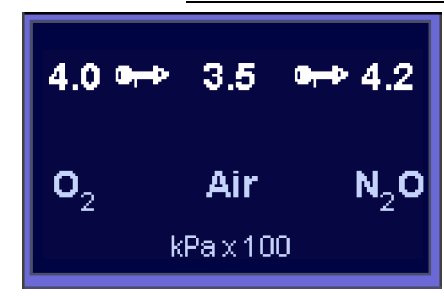

#### Slėgio rodinys esant nepažeistai centrinei dujų įrangai

Jeigu CDĮ nepažeista, apačioje lange **Ribinės vertės** centrinės dujų įrangos slėgiai rodomi balta spalva. Kad rodomas CDĮ slėgis, nurodo paėmimo kištuko simbolis.

Vertinama, kad CDĮ dujos yra, jeigu yra didesnis negu 1,1 kPa × 100 (bar) slėgis. Jeigu jis mažesnis negu 2,5 kPa × 100 (bar), jis laikomas žemu.

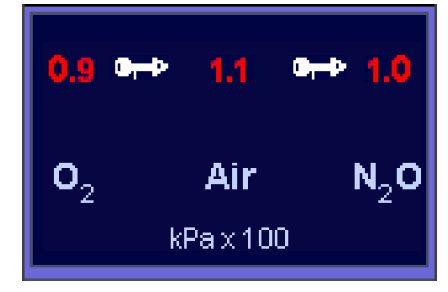

#### Slėgio rodinys sugedus centrinei dujų įrangai

Jeigu CDĮ sugedusi, centrinės dujų įrangos slėgiai rodomi raudona spalva.

Jeigu į leon *plus* šviežios dujos tiekiamos tik 2 arba 3 l dujų indai su šviežiomis dujomis, tai nurodo tik pranešimas įspėjimų lange.

- Jeigu prijungti tik 2 arba 3 l atsarginių dujų indai, AIR kaip varančių dujų naudoti negalima. Plaučių vėdinimą atlikti galima tik MAN/SPONT plaučių vėdinimo forma. Atsarginių dujų indų slėgį galima nuskaityti manometruose priekinėje pusėje leon plus.
- ♀ (→ "O<sub>2</sub> "Flush", vakuumas, slėgio manometrair" S. 55).

# Slėgio rodinys tiekiant per 10 l indus

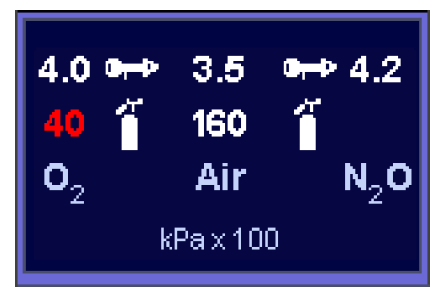

Jeigu šviežios dujos į leon *plus* tiekiamos per 10 l dujų indus, ir indų slėgis stebimas, tai nurodo dujų indų simbolis. Vertė (40 kPa × 100 (bar)) šalia indo simbolio yra 10 l indo slėgis. Vertė šalia paėmimo kištuko simbolio (4,0 kPa × 100 (bar)) rodo slėgį leon *plus* dujų įėjime.

Kaip 10 l indai gali būti prijungti tokie deriniai:

- tik O<sub>2</sub>
- tik N<sub>2</sub>O
- tik AIR
- O<sub>2</sub>, AIR
- O<sub>2</sub>, N<sub>2</sub>O
- AIR arba O<sub>2</sub> indas vertinamas kaip pilnas, jeigu slėgis yra virš 120 kPa × 100 (bar), N<sub>2</sub>O – jeigu virš 40 kPa × 100 (bar).
- Indo simbolis su 10 l indo slėgiu rodomas tik tuo atveju, jeigu taip sukonfigūruota techninės priežiūros srityje (→ "Dujų tiekimas" S. 108).
- **10 I indo prijungimas vietoj CDĮ** 
   (→ "10 I indo jungtis vietoj CDĮ" S. 72)
   Prietaiso jungties tiekimo slėgiai turi būti tarp 2,8 ir
   6,0 kPa × 100 (bar). Jeigu neprijungtas 10 I indas
   AIR, kaip varančios dujos naudojamas O₂.
   (→ "10 I AIR ir CDĮ jungtis" S. 74).
- **10 I indo prijungimas kaip atsarginių dujų indai** (→ "10 I indo jungtis kaip atsarginių dujų indai"
   S. 73)

Prietaiso jungties tiekimo slėgiai turi būti tarp 1,8 ir 2,0 kPa × 100 (bar). Jeigu AIR kaip varančių dujų naudoti negalima ir O<sub>2</sub> veikia atsarginių dujų indų režimu, plaučių vėdinimas galimas tik plaučių vėdinimo forma MAN/SPONT.

#### Varančių dujų generatorius

4.0 • 4.202 Air  $N_2O$ kPax100 4.0 🖛 4.2

Air

kPax100

#### AIR kaip varančios dujos

Standartiškai (šviežių dujų tiekimas per CDJ) kaip varančios dujos naudojamas AIR. Jeigu į leon plus per 10 l dujų indus O2 ir AIR tiekiamos šviežios dujos, kaip varančios dujos naudojamas AIR.

Sugedus varančių dujų generatoriui mašininės formos

Q Dujų įvadiniai slėgiai (AIR arba O<sub>2</sub>) varančių dujų maišytuvui turi sudaryti bent 1,5 kPa × 100 (bar), kitaip jis išaktyvinamas. Tuomet galima tik plaučių védinimo forma MAN/SPONT.

#### O<sub>2</sub> kaip varančios dujos

Jeigu AIR kaip varančios dujos netiekiamos (CDJ gedimas) arba jeigu j leon plus per 10 l dujų indus O2 ir N<sub>2</sub>O tiekiamos šviežios dujos, kaip varančios dujos naudojamas O2.

P Jeigu AIR kaip varančių dujų naudoti negalima ir O<sub>2</sub> veikia atsarginių dujų indų režimu, plaučių vėdinimas galimas tik plaučių vėdinimo forma MAN/SPONT.

#### Dujų matavimas

 $N_2O$ 

Stebima:

- Dujų matavimo gedimas
- O2 kalibravimas
- Matavimo dujų žarnos uždarymas
- Vandens latako keitimas
- Kalibravimas vykdomas automatiškai, eksploatavimo Q metu.

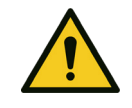

02

Dujų matavimo gedimas

#### Nepakankamas deguonies tiekimas

**ATSARGIAI** 

Išorinis monitoringas, O<sub>2</sub>, CO<sub>2</sub> ir anestezinių dujų koncentracijos stebėjimas

plaučių vėdinimo parinkčių mygtukai tampa neaktyvūs. Automatiškai pakeičiama į plaučių vėdinimo formą MAN/SPONT. Rodomas įspėjimo pranešimas "Varančių dujų maišytuvo gedimas.

Galimas tik rankinis plaučių vėdinimas".

194

### Šviežių dujų trūkumas

Sistemos pripildymas stebimas optiškai. Jeigu trūksta šviežių dujų ("sistema veikia tuščiąja eiga" dėl nuotėkio arba kadangi pacientas suvartoja daugiau šviežių dujų, negu jų tiekiama) siunčiamas įspėjimo pranešimas **"šviežių dujų tiekiama per mažai"**.

#### Sparnas su paciento dalimi

Tinkamas paciento dalies fiksavimas ant prietaiso stebimas elektra. Jeigu paciento dalis ant sparno ant prietaiso užfiksuotas netinkamai, rodomas įspėjimo pranešimas "Paciento dalis neužfiksuota. Plaučių vėdinimas sustabdytas".

#### CO<sub>2</sub> absorberis

CO<sub>2</sub> absorberis stebimas elektriniu būdu. Jeigu absorberis įsuktas ne iki galo, generuojamas įspėjimo pranešimas "CO<sub>2</sub>absorberis išimtas arba neužfiksuotas. Žiedinės sistemos trumpasis jungimas".

#### Ventiliatorius

Maksimali O<sub>2</sub>koncentracija leon *plus* korpusas neturi viršyti 25 %. Kad tai būtų užtikrinta, korpusas vėdinamas ventiliatoriumi. Naudingas šalutinis poveikis – vėsinamas korpuso vidus. Sugedus ventiliatoriui generuojamas įspėjimo pranešimas "Ventiliatorius sugedo".

#### Akumuliatoriai

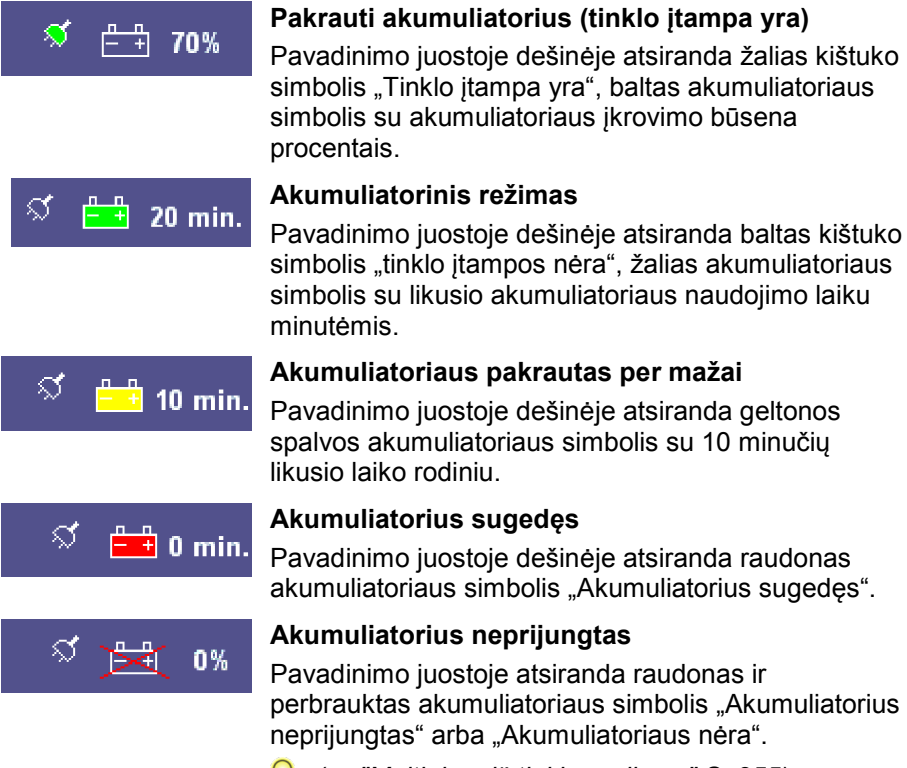

spalvos akumuliatoriaus simbolis su 10 minučių

Pavadinimo juostoje dešinėje atsiranda raudonas akumuliatoriaus simbolis "Akumuliatorius sugedęs".

Pavadinimo juostoje atsiranda raudonas ir perbrauktas akumuliatoriaus simbolis "Akumuliatorius neprijungtas" arba "Akumuliatoriaus nera".

 $\mathbb{Q}$  ( $\rightarrow$  "Maitinimo iš tinklo gedimas" S. 255)

#### Laikmatis

| Paleidim.<br>00:00:00<br>std:min:sec     | Sustabd.<br>00:00:16<br>std:min:sec | Reset<br>00:00:25<br>std:min:sec | Plaučių vėdinimo formų ir plaučių vėdinimo parametrų<br>lange dešinėje yra laikmatis. Laikas matuojamas<br>formatu hh:mm:ss. Maksimalus galimas laikmačio<br>rodomas laikas yra 99:59:59. Valdymas vykdomas<br>taip: |
|------------------------------------------|-------------------------------------|----------------------------------|----------------------------------------------------------------------------------------------------|
| Laikmačio Laikmatis<br>paleidimas veikia |                                     | Laikmatis<br>pristabdytas        | <ul> <li>Paleidimas: Jutikliniame ekrane trumpai<br/>spustelėkite laikmatį</li> <li>Sustabdymas: Jutikliniame ekrane dar karta</li> </ul>                                                                            |
|                                          |                                     |                                  | trumpai spustelėkite laikmatį                                                                                                    |
|                                          |                                     |                                  | <ul> <li>Reset: Jutikliniame ekrane laikykite laikmatį<br/>nuspaustą ilgiau negu dvi sekundes</li> </ul>                                                                                                    |

💡 Patvirtinti galima ir sukamąja rankenėle.

# 11. Įspėjimai

Skyrius

11

# Bendroji informacija

Atsargiai! - Prietaise gali būti kiti įspėjimo ribos nustatymai arba konfigūracijos negu panašaus arba to paties tipo prietaisuose.

#### Naujausių įspėjimų vaizdavimas

#### Įspėjimų vaizdavimas ekrane

| epėjimai<br>P: Iškvėpimo CO2 aukštas<br>J: 38: Akustiniai įspėjimai negalimi.<br>S: 02 CD[ėjimo slėgis per aukštas<br>S: Atpažintos antrinės anestezijos dujos (MAC<3)<br>260211 | <ul> <li>Vienu metu galima rodyti daugiausia keturis<br/>įspėjimus. Įspėjimai turi tokias savybes:</li> <li>Prioritetas</li> <li>Tipas</li> <li>Tekstas</li> <li>Garso tonas</li> <li>To paties prioriteto įspėjimai lange virš rodyklės<br/>kortelių sistemos rodomi savo prioriteto eilės tvarka,<br/>pagal poveikį prietaiso veikimui. Techniniai įspėjimai ir<br/>sistemos įspėjimai papildomai turi numerį.</li> </ul> |
|----------------------------------------------------------------------------------------------------|----------------------------------------------------------------------------------------------------|
| -                                                                                                    | Jeigu vienu metu yra daugiau negu keturi pranešimai,<br>norint peržiūrėti kitus, sąrašą lange galima slinkti<br>mygtukais.                                                                                                    |
|                                                                                                    | Kaip realiojo laiko kreivės rodomų matavimo verčių<br>įspėjimo ribos rodomos punktyrinėmis linijomis,<br>atitinkamos kreivės spalvos.                                                                                                    |

**Prioritetas** 

aukštas

vidutinis

informacinis

#### Įspėjimo prioritetai

Garsinis

nuolatinis

garsinis signalas su pertrūkiai

garsinis signalas su pertrūkiais kas 30 sekundžių

nėra

garsinio signalo

kodavimas

•

Lentelė 39: Įspėjimų prioritetų ženklinimas

**Spalvotas** 

ovalas

raudona

geltonas

šviesiai

mėlynas

| Įspėjimai  | skirstomi į | tris  | prioritet | ų rūšis. | Pagal |
|------------|-------------|-------|-----------|----------|-------|
| prioritetą | kiekvienas  | s įsp | ėjimas p  | aženkli  | ntas: |

- Spalvotu prieš tai esančiu ovalo
- garso tonu (išskyrus informacinius)

To paties prioriteto įspėjimai dar skirstomi į kitus šešis prioritetus, pagal savo poveikį prietaiso veikimui.

| Yra keturi pranešimai, kurie Standby režimu yra  |
|--------------------------------------------------|
| neformalūs, tačiau plaučių vėdinimo metų jie yra |
| aukšto prioriteto:                               |

- O<sub>2</sub> avarinis dozavimas aktyvus
- CO<sub>2</sub> absorberio trumpasis jungimas
- Vandens latako néra
- Paciento dalis neužrakinta

| Lentelė 40: Įspėjimų tipas |       |           |                         |  |  |  |  |  |  |  |
|----------------------------|-------|-----------|-------------------------|--|--|--|--|--|--|--|
| Tipas                      | Kodas | sužadino  | gali pašalinti          |  |  |  |  |  |  |  |
| Pacientas                  | Ρ     | Pacientas | Naudotoiae              |  |  |  |  |  |  |  |
| Sistema                    | S     | techninė  | Nauuulujas              |  |  |  |  |  |  |  |
| Technika                   | Т     | klaida    | "Löwenstein<br>Medical" |  |  |  |  |  |  |  |

#### Įspėjimų tipas

Įspėjimai būna trijų tipų, priklausomai nuo to, kokia jų priežastis ir galimybės ją pašalinti. Techniniai įspėjimai ir sistemos įspėjimai papildomai turi numerį.

Pasižymėkite šį klaidos numerį prieš informuodami įgaliotą "Löwenstein Medical" techninės priežiūros techniką.

#### Įspėjimo garsumas

(→ "Garsumo rodyklés kortelé" S. 95)

#### Įspėjimo pranešimų įrašymas

Visi įspėjimų pranešimai įrašomi iškraunant (išjungus) prietaisą. Dingus maitinimui prietaisas automatiškai persijungia į akumuliatorinį režimą ir po 100 minučių eksploatacijos išsiuntęs pranešimą automatiškai išsikrauna.

#### Įspėjimų gamykliniai nustatymai

Lentelė 41: Įspėjimų gamyklinis nustatymas

Skyrius

|                             | Plaučių vėdinimo forma |        |     |       |     |           |       |      |         |       |     |       |     |           |     |     |
|-----------------------------|------------------------|--------|-----|-------|-----|-----------|-------|------|---------|-------|-----|-------|-----|-----------|-----|-----|
|                             |                        | Vaikas |     |       |     |           |       |      | Suaugęs |       |     |       |     |           |     |     |
| Įspėjimas                   | NW                     | S-IMV  | PCV | S-PCV | PSV | MAN/SPONT | ŠPM   | MON  | IMV     | S-IMV | PCV | S-PCV | PSV | MAN/SPONT | ŠPM | NOM |
| O2 insp.[%] aukštas         |                        |        |     |       |     |           |       | 1(   | 00      |       |     |       |     |           |     |     |
| O2 insp.[%] žemas           |                        |        |     |       |     |           |       | 2    | :5      |       |     |       |     |           |     |     |
| CO₂ insp. [mmHg]<br>aukštas |                        | 5,0    |     |       |     |           | /     |      |         |       | 5,0 |       |     |           | /   |     |
| CO₂ eksp.[mmHg]<br>aukštas  |                        | 50,0   |     |       |     |           |       | 55,0 |         |       |     |       |     |           |     |     |
| CO2 eksp. [mmHg]<br>žemas   |                        | 0      |     |       |     |           | 0     |      |         |       |     |       |     |           |     |     |
| HAL insp.[%] aukštas        |                        |        |     | 3,0   |     |           |       | /    | 3,0 /   |       |     |       |     | /         |     |     |
| HAL insp.[%] žemas          |                        |        |     | 0     |     |           |       | /    |         |       |     | 0     |     |           |     | /   |
| ENF insp.[%] aukštas        | 5,0                    |        |     |       | /   | 5,0 /     |       |      |         |       | /   |       |     |           |     |     |
| ENF insp.[%] žemas          |                        | 0      |     |       |     | /         | 0 /   |      |         |       | /   |       |     |           |     |     |
| ISO insp.[%] aukštas        | 3,5                    |        |     |       |     | /         | 3,5 / |      |         |       |     | /     |     |           |     |     |
| ISO insp.[%] žemas          | 0                      |        |     |       | /   | 0 /       |       |      |         | /     |     |       |     |           |     |     |
| SEV insp.[%] aukštas        |                        |        |     | 3,5   |     |           |       | /    |         |       |     | 3,5   |     |           |     | /   |
| SEV insp.[%] žemas          |                        |        |     | 0     |     |           |       | /    |         |       |     | 0     |     |           |     | /   |
| DES insp.[%] aukštas        |                        |        |     | 10,0  |     |           |       | /    |         |       | -   | 10,0  |     |           |     | /   |

#### Lentelė 41: Įspėjimų gamyklinis nustatymas

|                               |                 | Plaučių vėdinimo forma                         |     |       |     |           |      |                        |         |       |     |       |     |           |     |     |
|-------------------------------|-----------------|------------------------------------------------|-----|-------|-----|-----------|------|------------------------|---------|-------|-----|-------|-----|-----------|-----|-----|
|                               |                 | Vaikas                                         |     |       |     |           |      |                        | Suaugęs |       |     |       |     |           |     |     |
| Įspėjimas                     | NMI             | S-IMV                                          | PCV | S-PCV | PSV | MAN/SPONT | ŠPM  | MON                    | IMV     | S-IMV | PCV | S-PCV | PSV | MAN/SPONT | ŠPM | NOM |
| DES insp.[%] žemas            |                 |                                                |     | 0     |     |           |      | /                      |         |       |     | 0     |     |           |     | /   |
| FiO <sub>2</sub> [%] aukštas  |                 | 100                                            |     |       |     |           | /    | 100 /                  |         |       |     |       | /   |           |     |     |
| FiO2 [%] žemas                |                 | 25                                             |     |       |     | 1         | 25   |                        |         |       | /   |       |     |           |     |     |
| "Leck" [%]                    |                 | 50                                             |     |       |     |           | 1    | /                      | 50      |       |     | 1     | /   |           |     |     |
| Apnėja [s]                    |                 | /                                              |     |       | 30  | 1         | 1    | /                      |         |       | 30  | 1     | /   |           |     |     |
| MT [l/min] aukštas            | 9,0             |                                                |     | /     | 1   | /         | 12,0 |                        |         | /     | 1   | /     |     |           |     |     |
| MT [l/min] žemas              | 2,0             |                                                |     | /     | 1   | 1         | 3,0  |                        |         | 1     | 1   | /     |     |           |     |     |
| V <sub>Te</sub> [ml] žemas    | 100 / / / 300 / |                                                |     |       | 1   | /         |      |                        |         |       |     |       |     |           |     |     |
| P <sub>Peak</sub> [mbar]      | Pmak            | P <sub>maks.</sub> + 5 P <sub>insp.</sub> + 10 |     |       | 35  | 1         | 1    | Pmaks. + 5 Pinsp. + 10 |         |       | 40  | 1     | /   |           |     |     |
| CPAP [mbar]                   |                 |                                                |     | /     |     |           | 20   | /                      |         |       |     | /     |     |           | 20  | /   |
| Dažnis <sub>CO2</sub> aukštas |                 |                                                |     | 1     |     |           |      | 100                    |         |       |     | 1     |     |           |     | 100 |
| Dažnis <sub>CO2</sub> žemas   |                 |                                                |     | 1     |     |           |      | 4                      |         |       |     | 1     |     |           |     | 4   |

# Įspėjimų garso išjungimas

# Garso išjungimas 2 minutėms

Įspėjimų garsas išjungtas!

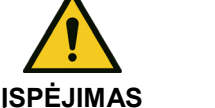

Nepakankamo deguonies tiekimo pavojus

Visi įspėjimai rodomi tik vizualiai.

- Tuo metu, kai įspėjimų garsas išjungtas, stebėkite plaučių vėdinimą.
- Būkite itin atidūs..

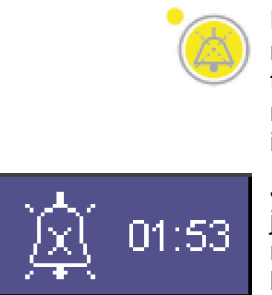

Plėvelės klaviatūros apačioje, dešinėje yra mygtukas **"Mute"**. Paspaudus **"Mute"** visų tuometinių įspėjimų garsas išjungiamas dviems minutėms. Paspaudus dar kartą, "Mute" funkcija išaktyvinama.

Jeigu "Mute" funkcija aktyvinta, pavadinimo juostoje atsiranda minučių skaitiklis, kuriame mm:ss formatu rodomas likęs garso išjungimo laikas.

- (→ ""Mute" 2 min." S. 54)
- Jeigu tai aukšto arba vidutinio prioriteto įspėjimai, po 120 sekundžių jie iš naujo siunčiami su garsu.
- jeigu "Mute" funkcijos jjungimo laiku atsiranda naujas aukštesnio negu jau esamų įspėjimų prioriteto įspėjimas, jis iškarti išsiunčiamas. "Mute" funkcija nutraukiama.
- Jeigu "Mute" funkcijos jjungimo laiku atsiranda naujas to paties arba žemesnio negu jau esamų įspėjimų prioriteto įspėjimas, apie jį pranešama pasibaigus "Mute" funkcijos laikui. Tokia tvarka galioja tik vidutinio ir informacinio prioriteto įspėjimams. Aukšto prioriteto įspėjimai visada siunčiami. "Mute" funkcija tais atvejais nutraukiama.
- Jeigu "Mute" funkcijos įjungimo laiku neatsiranda jokių įspėjimų, "Mute" funkcija pabaigiama pirma laiko. Apie kitą atsiradusį įspėjimą pranešama pagal jo prioritetą.
- Informacinio prioriteto įspėjimai iš įspėjimų lango pašalinami, kaip paspaudžiamas mygtukas, Mute.

## Garso išjungimas 10 minutėms

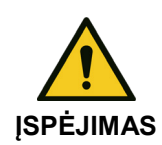

Įspėjimų garsas išjungtas!

#### Nepakankamo deguonies tiekimo pavojus

Visi įspėjimai rodomi tik vizualiai.

- Tuo metu, kai įspėjimų garsas išjungtas, stebėkite plaučių vėdinimą.
- Būkite itin atidūs..

#### lšjungti įspėjimų garsą

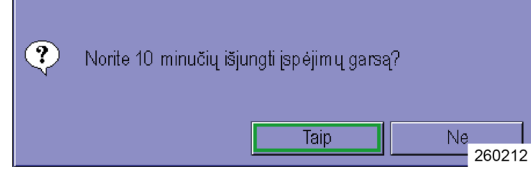

Jeigu plaučių vėdinimo formos MAN/SPONT naudojimo metu mygtukas "Mute" nuspaudžiamas ilgiau negu dvi sekundes, rodomas šalia esantis ekrano dialogo langas. Jeigu dialogo langas patvirtinamas paspaudžiant "Taip", visų paciento įspėjimų garsas išjungiamas 10 minučių. Mygtuką paspaudus dar kartą, "Mute" funkcija išaktyvinama.

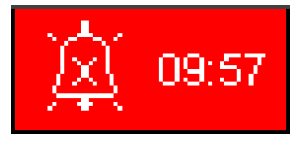

P

Pavadinimo juostoje ( $\rightarrow$  ""Mute" 10 min." S. 54) atsiranda mm:ss formato minučių skaitiklis, kuris rodo likusį garso išjungimo laiką.

Sistemos įspėjimai ir techniniai įspėjimai siunčiami su garsu ir "Mute" funkcija neveikia.

#### Alarm Log

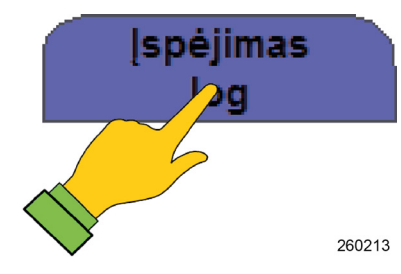

1. Norėdami atverti įspėjimų žurnalą, pasirinkite atitinkamą rodyklės kortelę.

Įspėjimų žurnale visi įspėjimai pateikti ir įrašyti chronologine tvarka. Prieš kiekvieno įspėjimo tekstą nurodytas laikas, kada įspėjimas buvo išsiųstas ir laiko skirtumas palyginti su dabartiniu laiku. Jie pažymėti spalvotu ovalu (→ "Įspėjimo prioritetai" S. 198) pagal savo prioritetą ir prefiksu (→ "Įspėjimų tipas" S. 198) pagal savo tipą. Jeigu lango dydžio nepakanka visiems pasireiškusiems įspėjimams, jį galima slinkti.

- Tinkamai išjungus prietaisą duomenys išlieka ir yra prieinami paleidus prietaisą iš naujo. Prietaiso išjungimo laikas taip pat pažymimas protokole. Visiškai dingus maitinimui iš tinklo prarandami tie duomenys, kurie buvo gauti po paskutinio tinkamo išjungimo.
- *Kai pasiekiama įspėjimų žurnalo atmintinės atminties riba, seniausi duomenys pašalinami ("fifo")*
- Ispėjimų žurnalą matyti galima tik plaučių vėdinimo metu. Standby režimu tai yra įvykių žurnalo dalis.

# Ribinės vertės (paciento įspėjimų ribos)

# Paciento įspėjimo ribų nustatymas rankiniu būdu

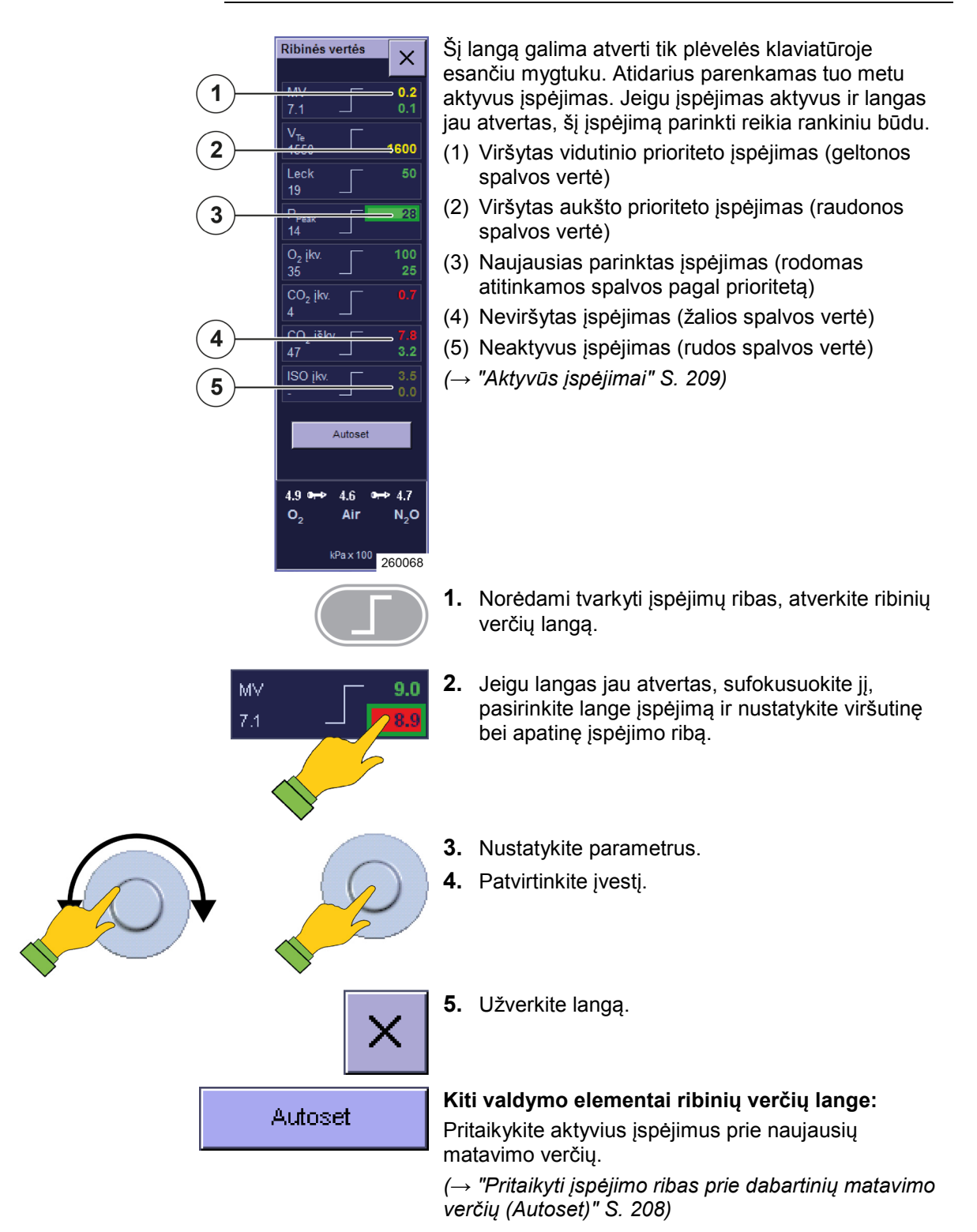

#### Nustatomos įspėjimo ribos

Skyrius

Šios įspėjimo ribos gali būti nustatytos lange: Slėgiai

- Plaučių vėdinimo slėgis Paw
- CPAP

Tūriai

- ekspiracinis kvėpavimo minučių tūris MT
- ekspiracinis minučių tūris V<sub>Te</sub>

Kvėpavimo dujos

- CO<sub>2</sub> (inspiracinis ir ekspiracinis)
- O<sub>2</sub> (inspiracinis)/ FiO<sub>2</sub>
- Laki narkotinė medžiaga (inspiracinis)
  - Halotanas
  - Enfluranas
  - Izofluranas
  - Sevofluranas
  - Desfluranas
- Leck

Apnėja

Dažn<sub>CO2</sub>

#### Apnėjos trukmės rodinys

| Apnėja | 30 |
|--------|----|
| 0      |    |

Plaučių vėdinimo formos MAN/SPONT atveju ribinių verčių lange, kairėje po įrašu "Apnėja" įjungiamas nuo paskutinio įkvėpimo parėjęs laikas (apnėjos trukmė). Apačioje dešinėje yra nustatoma įspėjimo riba, skirta "Apnėja".

Plaučių vėdinimo formoje MAN/SPONT minučių tūris MT kaip ribinė vertė nerodomas.

# Įspėjimų nustatymo diapazonas ir padidėjimas

| Lentelé 42: | Ispéjim | u nustatyn | 10 diapaz | onas ir | padidė | imas |
|-------------|---------|------------|-----------|---------|--------|------|

|                          |             |     |        |     |       |     | Pla       | učių | vėd | inim | o for | ma               |       |      |           |     |     |
|--------------------------|-------------|-----|--------|-----|-------|-----|-----------|------|-----|------|-------|------------------|-------|------|-----------|-----|-----|
|                          |             |     |        |     | Vai   | kas |           |      |     |      |       |                  | Sua   | ugęs | i         |     |     |
| Įspėjimas                | Padidėjimas | IMV | S-IMV  | PCV | S-PCV | PSV | MAN/SPONT | MON  | ŠPM | IMV  | S–IMV | PCV              | S-PCV | PSV  | MAN/SPONT | MON | ŠPM |
| O2 insp. [%] aukštas     | 1           |     |        | 19  | -99   |     |           | 1    | /   |      |       | 19-              | -99   |      |           | 1   | /   |
| O2 insp. [%] žemas       | 1           |     |        | 18- | -98   |     |           |      |     |      |       | 18-              | -98   |      |           |     |     |
| CO₂ insp. [%]<br>aukštas | 0,1         |     |        | 0—  | 1,5   |     |           | /    | /   |      |       | 0—               | 1,5   |      |           | /   | /   |
| CO₂ eksp. [%]<br>aukštas | 0,1         |     |        | 0,1 | -10   |     |           | /    | 1   |      |       | 0,1              | -10   |      |           | /   | /   |
| CO2 eksp. [%]<br>žemas   | 0,1         |     | 0–9,9  |     |       |     |           |      | /   |      |       | 0—               | 9,9   |      |           | /   | /   |
| HAL insp. [%]<br>aukštas | 0,1         |     | 0,1–10 |     |       |     |           |      | /   |      |       | 0,1              | –10   |      |           | /   | /   |
| HAL insp. [%]<br>žemas   | 0,1         |     |        | 0—  | 9,9   |     |           | /    | /   |      |       | 0—               | 9,9   |      |           | /   | /   |
| ENF insp. [%]<br>aukštas | 0,1         |     |        | 0-  | -10   |     |           | /    | /   |      |       | 0–               | ·10   |      |           | /   | /   |
| ENF insp. [%]<br>žemas   | 0,1         |     |        | 0—  | 9,9   |     |           | /    | /   |      |       | 0—               | 9,9   |      |           | /   | /   |
| ISO insp. [%]<br>aukštas | 0,1         |     |        | 0,1 | -10   |     |           | /    | /   |      |       | 0,1              | –10   |      |           | /   | /   |
| ISO insp. [%] žemas      | 0,1         |     |        | 0—  | 9,9   |     |           | /    | /   |      |       | 0—               | 9,9   |      |           | /   | /   |
| SEV insp. [%]<br>aukštas | 0,1         |     |        | 0,1 | -10   |     |           | /    | /   |      |       | 0,1 <sup>.</sup> | -10   |      |           | /   | /   |
| SEV insp. [%]<br>žemas   | 0,1         |     |        | 0—  | 9,9   |     |           | /    | /   |      |       | 0—               | 9,9   |      |           | /   | /   |
| DES insp. [%]<br>aukštas | 0,1         |     |        | 0,1 | -22   |     |           | /    | /   |      |       | 0,1              | -22   |      |           | /   | /   |
| DES insp. [%]<br>žemas   | 0,1         |     |        | 0–2 | 21,9  |     |           | /    | /   |      |       | 0–2              | 21,9  |      |           | /   | /   |

|                               |             | ,                      |       | •        |       |                         |           |      |      |                        |       |          |       |                         |           |      |      |
|-------------------------------|-------------|------------------------|-------|----------|-------|-------------------------|-----------|------|------|------------------------|-------|----------|-------|-------------------------|-----------|------|------|
|                               |             |                        |       |          |       |                         | Pla       | učių | vėd  | inim                   | o for | ma       |       |                         |           |      |      |
|                               |             |                        |       | n        | Va    | ikas                    |           |      | -    |                        |       | -        | Sua   | ugęs                    | ;         | n    |      |
| Įspėjimas                     | Padidėjimas | IMV                    | S-IMV | PCV      | S-PCV | PSV                     | MAN/SPONT | NON  | ŠPM  | IMV                    | S-IMV | РСV      | S-PCV | PSV                     | MAN/SPONT | NOM  | ŠPM  |
| FiO <sub>2</sub> [%] aukštas  | 1           |                        |       | 19       | -99   |                         |           | /    | /    |                        |       | 19-      | -99   |                         |           | /    | /    |
| FiO2 [%] žemas                | 1           |                        |       | 18       | -98   |                         |           | 1    | /    |                        |       | 18-      | -98   |                         |           | 1    | /    |
| "Leck" [%]                    | 1           |                        |       | 10-      | -100  |                         |           | 1    | /    |                        |       | 10–      | 100   |                         |           | 1    | /    |
| Apnėja [s]                    | 1           |                        |       | /        |       |                         | 1060      | /    | /    |                        |       | /        |       |                         | 10–60     | /    | /    |
| MT [l/min] aukštas            | 0,1         |                        | 0     | ,2–3     | 0     |                         | 1         | /    | /    |                        | 0     | ,1–3     | 0     |                         | 1         | /    | 1    |
| MT [l/min] žemas              | 0,1         |                        | 0,    | 1–19     | 9,9   |                         | /         | 1    | /    |                        | 0     | –19,     | 9     |                         | /         | 1    | /    |
| V <sub>Te</sub> [ml] žemas    | 10          |                        | 1     | 0–60     | 0     |                         | 1         | 1    | /    |                        | 50    | )—16(    | 00    |                         | 1         | 1    | 1    |
| P <sub>Peak</sub> [mbar]      | 1           | P <sub>maks.</sub> + 5 | - 85  | PEEP + 5 | I     | P <sub>insp.</sub> + 10 | 10–85     | /    | /    | P <sub>maks.</sub> + 5 | - 85  | PEEP + 5 | I     | P <sub>insp.</sub> + 10 | 10–85     | /    | /    |
| CPAP [mbar]                   | 1           |                        |       |          | /     |                         |           | 5-60 | 5-60 |                        |       |          | 1     |                         |           | 5-60 | 5-60 |
| Dažnis <sub>CO2</sub> aukštas | 1           |                        |       |          | /     |                         |           | 1    | /    |                        |       |          | /     |                         |           | 1    | /    |
| Dažnisco2 žemas               | 1           |                        |       |          | /     |                         |           | 1    | /    |                        |       |          | 1     |                         |           | /    | /    |

Lentelė 42: Įspėjimų nustatymo diapazonas ir padidėjimas

Skyrius

11

# Pritaikyti įspėjimo ribas prie dabartinių matavimo verčių (Autoset)

| Lentelė 43: Autose         | et įspėj          | imai              |                      |            |       |                     |                   |                   |                       |            |     |                     |
|----------------------------|-------------------|-------------------|----------------------|------------|-------|---------------------|-------------------|-------------------|-----------------------|------------|-----|---------------------|
|                            |                   |                   |                      |            | Plauč | ių vėd              | inimo             | forma             |                       |            |     |                     |
|                            |                   |                   | Vai                  | ikas       |       |                     |                   |                   | Sua                   | ugęs       |     |                     |
| Įspėjimas                  | NMI               | S-IMV             | PCV                  | S-PCV      | PSV   | MAN/SPONT, MON, ŠPM | IMV               | S-IMV             | PCV                   | S-PCV      | PSV | MAN/SPONT, MON, ŠPM |
| MT [l/min] aukštas         | V <sub>Te</sub> × | f × 1,4           | ١                    | MV × 1,    | 4     | ,                   | V <sub>Te</sub> × | f × 1,4           | Ν                     | /IV × 1,   | 4   | ,                   |
| bent                       | 2                 | ,0                |                      | 2,0        |       | 1                   | 2                 | ,0                |                       | 2,0        |     | /                   |
| MT [l/min] žemas           | V <sub>Te</sub> × | f × 0,6           | ٢                    | MV × 0,    | 6     | ,                   | V <sub>Te</sub> × | f × 0,6           | Ν                     | /Ⅳ × 0,    | 6   | ,                   |
| bent                       | 0                 | ,5                |                      | 0,5        |       | 1                   | 0                 | ,5                |                       | 0,5        |     | 1                   |
| V <sub>Te</sub> [ml] žemas |                   | ١                 | √ <sub>Ti</sub> × 0, | 6          |       | /                   |                   | ١                 | √ <sub>Ti</sub> × 0,€ | 6          |     | /                   |
| P <sub>Peak</sub> [mbar]   | P <sub>mak</sub>  | <sub>s.</sub> + 5 | P                    | gulstė + 1 | 10    | /                   | P <sub>mak</sub>  | <sub>s.</sub> + 5 | P                     | gulstė + 1 | 10  | /                   |

Įspėjimo ribas šioms matavimo riboms galima pritaikyti per Autoset:

Ispėjimo riba automatiškai pritaikoma tik tada, jeigu nustatyta įspėjimo riba viršijama.

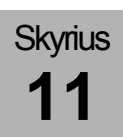

#### Automatiškai stebimos įspėjimo ribos

| Lentelė 44                                 | 4: automatiškai stebin                                     | no įspėjimai |
|--------------------------------------------|------------------------------------------------------------|--------------|
| Įspėjimas                                  | Diapazonas<br>(nustatomas techninės<br>priežiūros srityje) | Padidėjimas  |
| P <sub>Peak</sub><br>[cm H <sub>2</sub> O] | P <sub>insp.</sub> + 5 - P <sub>insp.</sub> + 30           | 1            |

Siekiant išvengti dėl tyčinių nustatymų suveikiančių įspėjimų, slėgiu kontroliuojamos plaučių vėdinimo formos atveju slėgio įspėjimas P<sub>Peak</sub> stebimas automatiškai:

Įspėjimas kvėpavimo takų slėgio P<sub>Peak</sub> pakeitus P<sub>insp.</sub>, slėgiu kontroliuojamų plaučių vėdinimo formų atveju

### Aktyvūs įspėjimai

Priklausomai nuo to, ar plaučiai vėdinamu mašininiu ar rankiniu būdu, ar pacientas kvėpuoja spontaniškai, aktyvūs yra tik tam tikri įspėjimai. Neaktyvūs įspėjimais ribinių verčių lange rodomi rudos spalvos.

(→ "Paciento įspėjimo ribų nustatymas rankiniu būdu" S. 204)

Kaip išjungti signalų garsą, žr.:

 $(\rightarrow$  "Įspėjimų garso išjungimas" S. 201)

|                                              |                                                   | aktyvus                                           |     |                                                   |
|----------------------------------------------|---------------------------------------------------|---------------------------------------------------|-----|---------------------------------------------------|
| Įspėjimas                                    | IMV, PCV, S-IMV,<br>S-PCV, PSV                    | MAN/SPONT                                         | ŠPM | MON                                               |
| O₂insp. [%]<br>aukštas                       | nedelsiant, paleidus<br>plaučių vėdinimą          | nedelsiant, paleidus<br>vieną plaučių<br>vėdinimą | ne  | nedelsiant,<br>paleidus vieną<br>plaučių vėdinimą |
| O₂ insp. [%]<br>žemas                        | 30 sek. po vieno<br>plaučių vėdinimo<br>paleidimo | 30 sek. po plaučių<br>vėdinimo paleidimo          | ne  | 30 sek. po plaučių<br>vėdinimo<br>paleidimo       |
| CO₂insp. [%]<br>aukštas                      | po pirmojo įkvėpimo<br>atpažinimo                 | po pirmojo<br>įkvėpimo<br>atpažinimo              | ne  | nerodoma                                          |
| CO <sub>2</sub> eksp. [%]<br>aukštas / žemas | nedelsiant, paleidus<br>plaučių vėdinimą          | nedelsiant, paleidus<br>vieną plaučių<br>vėdinimą | ne  | nedelsiant,<br>paleidus vieną<br>plaučių vėdinimą |
| vol. Nark. insp.<br>[%] aukštas /<br>žemas   | po pirmojo įkvėpimo<br>atpažinimo                 | po pirmojo<br>įkvėpimo<br>atpažinimo              | ne  | nerodoma                                          |
| FiO <sub>2</sub> [%] aukštas                 | nedelsiant, paleidus<br>plaučių vėdinimą          | nedelsiant, paleidus<br>vieną plaučių<br>vėdinimą | ne  | nerodoma                                          |

#### Lentelė 45: aktyvūs įspėjimai

Lentelė 45: aktyvūs įspėjimai

|                                          |                                                   | aktyvus                                           |                                                         |                                                   |
|------------------------------------------|---------------------------------------------------|---------------------------------------------------|---------------------------------------------------------|---------------------------------------------------|
| ļspėjimas                                | IMV, PCV, S-IMV,<br>S-PCV, PSV                    | MAN/SPONT                                         | ŠPM                                                     | MON                                               |
| FiO <sub>2</sub> [%] žemas               | 30 sek. po vieno<br>plaučių vėdinimo<br>paleidimo | 30 sek. po plaučių<br>vėdinimo paleidimo          | ne                                                      | nerodoma                                          |
| MT [l/min] žemas                         | 30 sek. po vieno<br>plaučių vėdinimo<br>paleidimo | nerodoma                                          | nerodoma                                                | nerodoma                                          |
| MT [l/min]<br>aukštas                    | nedelsiant, paleidus<br>plaučių vėdinimą          | nerodoma                                          | nerodoma                                                | nerodoma                                          |
| V <sub>Te</sub> [ml] žemas               | 30 sek. po vieno<br>plaučių vėdinimo<br>paleidimo | ne                                                | ne                                                      | nerodoma                                          |
| P <sub>Peak</sub> [mbar]                 | nedelsiant, paleidus<br>plaučių vėdinimą          | nedelsiant, paleidus<br>vieną plaučių<br>vėdinimą | nerodoma                                                | nerodoma                                          |
| CPAP [mbar]                              | nerodoma                                          | nerodoma                                          | nedelsiant,<br>paleidus<br>vieną<br>plaučių<br>vėdinimą | nedelsiant,<br>paleidus vieną<br>plaučių vėdinimą |
| "Leck" [%]                               | 30 sek. po vieno<br>plaučių vėdinimo<br>paleidimo | 30 sek. po vieno<br>plaučių vėdinimo<br>paleidimo | ne                                                      | nerodoma                                          |
| Apnėja [s]                               | nerodoma                                          | 30 sek. po plaučių<br>vėdinimo paleidimo          | nerodoma                                                | nerodoma                                          |
| Dažnis <sub>CO2</sub><br>aukštas / žemas | nerodoma                                          | nerodoma                                          | nerodoma                                                | nedelsiant,<br>paleidus vieną<br>plaučių vėdinimą |

# Įspėjimų pranešimų sąrašas

Lentelė 46: Įspėjimų pranešimų sąrašas

| Įspėjimo<br>pranešimas Nr                                   |     |                                                       |                                                                                                    |                                | as        |                       |                     | 1/          | 0<br>1<br>0 = g | = nea<br>l = ak<br>alima | ktyvi<br>tyvu<br>a išak | us<br>s<br>(tyvir | nti         |             |             | log, Info,                               | s,<br>na)                                |
|-------------------------------------------------------------|-----|-------------------------------------------------------|----------------------------------------------------------------------------------------------------|--------------------------------|-----------|-----------------------|---------------------|-------------|-----------------|--------------------------|-------------------------|-------------------|-------------|-------------|-------------|------------------------------------------|------------------------------------------|
| Įspėjimo<br>pranešimas                                      | Nr. | Aprašymas                                             | Šalinimas                                                                                                    | Ribinė vertė                   | Filtravim | Automatinis<br>testas | Budėjimo<br>režimas | MAN/SPONT   | IMV             | S-IMV                    | PCV                     | S-PCV             | PSV         | ŠPM         | NON         | <b>Prioritetas</b> (Dia<br>Medium, High) | <b>Code</b> (Pacienta<br>Technika, Siste |
| Air gedimas.<br>Šviežios dujos ties<br>100 % O <sub>2</sub> | 177 | "Air" tiekimas nutrūko                                | Iš naujo atkurkite<br>"Air" tiekimą CDĮ                                                                             | < 1,1 bar                      | 2 s       | 0                     | 1/0                 | 1/0         | 1/0             | 1/0                      | <b>1</b> /0             | <b>1</b> /0       | <b>1</b> /0 | 1/0         | <b>1</b> /0 | I                                        | S                                        |
| "Air" ir N2O gedimas.<br>Šviežios dujos O2                  | 183 | "Air" ir N₂O tiekimo<br>gedimas                       | Atkurkite "Air" ir<br>N₂O CDĮ tiekimą                                                                               | AIR < 1,1 bar<br>N₂O < 1,1 bar | 2 s       | 0                     | 1/0                 | <b>1</b> /0 | 1/0             | 1/0                      | <b>1</b> /0             | <b>1</b> /0       | <b>1</b> /0 | <b>1</b> /0 | <b>1</b> /0 | I                                        | S                                        |
| "Air" tiekimas<br>nutrūko                                   | 178 | "Air" tiekimas nutrūko                                | Iš naujo atkurkite<br>"Air" tiekimą CDĮ                                                                             | AIR < 1,1 bar                  | 2 s       | 0                     | 1/0                 | 1/0         | <b>1</b> /0     | 1/0                      | 1/0                     | <b>1</b> /0       | <b>1</b> /0 | 1/0         | 1/0         | 1                                        | S                                        |
| "Air" CDĮ įėjimo<br>slėgis per aukštas                      | 160 | Suslėgtojo oro<br>tiekimas per didelis                | Patikrinkite "Air"<br>CDĮ                                                                                           | AIR > 7,5 bar                  | > 10 s    | 0                     | 1                   | 1           | 1               | 1                        | 1                       | 1                 | 1           | 1           | 1           | I                                        | S                                        |
| Akumuliatoriai<br>išsikrovę                                 | 133 | Pasiektas 0 min.<br>baterijos likęs veikimo<br>laikas | Atkurkite<br>maitinimą iš tinklo.<br>Eksploatacijos<br>metu galimybės<br>nėra. Atstatyti<br>galima tik<br>perkrovus | 1 min                          | -         | 0                     | 1                   | 1           | 1               | 1                        | 1                       | 1                 | 1           | 1           | 1           | H                                        | S                                        |

| Lentelė 46: Įspėjim                                   | ų pra                                                                                                    | nešimų sąrašas                                                    |                                                                 |              |           |                       |                     |           |                   |                        |                          |                   |     |     |     |                                          |                                           |
|-------------------------------------------------------|----------------------------------------------------------------------------------------------------|-------------------------------------------------------------------|-----------------------------------------------------------------|--------------|-----------|-----------------------|---------------------|-----------|-------------------|------------------------|--------------------------|-------------------|-----|-----|-----|------------------------------------------|-------------------------------------------|
|                                                       |                                                                                                    |                                                                   |                                                                 |              | as        |                       |                     | 1/        | 0 :<br>1<br>0 = g | = nea<br>= ak<br>alima | ktyvu<br>tyvu:<br>a išak | us<br>s<br>«tyvin | nti |     |     | llog, Info,                              | s,<br>ma)                                 |
| Įspėjimo<br>pranešimas                                | Nr.                                                                                                    | Aprašymas                                                         | Šalinimas                                                       | Ribinė vertė | Filtravim | Automatinis<br>testas | Budėjimo<br>režimas | MAN/SPONT | IMV               | S-IMV                  | PCV                      | S-PCV             | PSV | ŠPM | MON | <b>Prioritetas</b> (Dia<br>Medium, High) | <b>Code</b> (Pacienta<br>Technika, Sister |
| Akumuliatoriai<br>išsikrovę                           | 134                                                                                                    | Baterijos įtampa <<br>21V                                         | Akumuliatoriai<br>išsikrovę, galimi<br>tik MAN/SPONT<br>režimai | 22,1 V       | > 20 s    | 0                     | 1                   | 1         | 1                 | 1                      | 1                        | 1                 | 1   | 1   | 1   | Н                                        | S                                         |
| Akumuliatoriai                                        | 1                                                                                                    | Baterija klaidinga                                                | Keitimas /                                                      | -            | -         | 0                     | 1                   | 1         | 1                 | 1                      | 1                        | 1                 | 1   | 1   | 1   | М                                        | Т                                         |
| juos.                                                 | kumuliatoriai<br>ugedę. Pakeiskite<br>os.          1       Baterija klaidinga         2       Baterijos įkrovimo /<br>stebėjimo aparatinė<br>įrangos gedimas | Baterijos įkrovimo /<br>stebėjimo aparatinės<br>įrangos gedimas   | remontas                                                        |              |           | 0                     | 1                   | 1         | 1                 | 1                      | 1                        | 1                 | 1   | 1   | 1   | Μ                                        | Т                                         |
| Akumuliatoriai<br>netinkamai prijungti<br>arba sugedę | 3                                                                                                    | Baterija prijungta<br>neteisingai                                 | Prijunkite bateriją<br>teisingai                                | -            | -         | 0                     | 1                   | 1         | 1                 | 1                      | 1                        | 1                 | 1   | 1   | 1   | М                                        | Т                                         |
| Akumuliatoriai<br>beveik išsikrovę                    | 131                                                                                                    | Baterijos likusio<br>naudojimo laikas < 10<br>Min                 | Atkurkite<br>maitinimą iš tinklo                                | 11 min       | -         | 0                     | 1                   | 1         | 1                 | 1                      | 1                        | 1                 | 1   | 1   | 1   | М                                        | S                                         |
|                                                       | 132                                                                                                    | Baterijos įtampa per<br>žema                                      |                                                                 | 22,5 V       | > 20 s    | 0                     | 1                   | 1         | 1                 | 1                      | 1                        | 1                 | 1   | 1   | 1   | М                                        | S                                         |
| Akumuliatoriai įkrauti<br>iki galo. Kalibruokite.     | 41                                                                                                    | Baterija išsikrovusi iki<br>galo / pažeista (talpa<br>sumažėjusi) | Pakeiskite bateriją                                             | -            | -         | 1                     | 0                   | 0         | 0                 | 0                      | 0                        | 0                 | 0   | 0   | 0   | М                                        | Т                                         |

| Lentelė 46: Įspėjim                                           | ų pra | nešimų sąrašas                                        |                                                                                                    |                                                                 |           |                       |                     |           |                   |                        |                          |                   |     |     |     |                                          |                                          |
|---------------------------------------------------------------|-------|-------------------------------------------------------|----------------------------------------------------------------------------------------------------|-----------------------------------------------------------------|-----------|-----------------------|---------------------|-----------|-------------------|------------------------|--------------------------|-------------------|-----|-----|-----|------------------------------------------|------------------------------------------|
|                                                               |       |                                                       |                                                                                                    |                                                                 | as        |                       |                     | 1/        | 0 :<br>1<br>0 = g | = nea<br>= ak<br>alima | ktyvu<br>tyvu:<br>i išak | us<br>s<br>«tyvir | ıti |     |     | log, Info,                               | s,<br>na)                                |
| Įspėjimo<br>pranešimas                                        | Nr.   | Aprašymas                                             | Šalinimas                                                                                                    | Ribinė vertė                                                    | Filtravim | Automatinis<br>testas | Budėjimo<br>režimas | MAN/SPONT | IMV               | S-IMV                  | PCV                      | S-PCV             | PSV | ŠPM | MON | <b>Prioritetas</b> (Dia<br>Medium, High) | <b>Code</b> (Pacienta<br>Technika, Siste |
| Įspėjimų žurnalas<br>užpildytas. Seniausi<br>įrašai ištrinti. | 191   | -                                                     | -                                                                                                    | 1000                                                            | -         | 1                     | 1                   | 1         | 1                 | 1                      | 1                        | 1                 | 1   | 1   | 1   | I                                        | S                                        |
| Apnėja                                                        | 354   | Ilgesnį laiką<br>neatpažintas joks<br>įkvėpimas       | Patikrinkite<br>plaučių vėdinimo<br>žarnų sistemą                                                                        | (→ "Įspėjimų nustatymo<br>diapazonas ir padidėjimas"<br>S. 206) | -         | 0                     | 0                   | 1         | 0                 | 0                      | 0                        | 0                 | 0   | 0   | 0   | Н                                        | Ρ                                        |
| Apnėjos "Backup"<br>įkvėpimas buvo<br>įvykdytas               | 301   | "Backup" įkvėpimas<br>PSV buvo sužadintas<br>(apnėja) | Pacientas<br>nesužadina,<br>mašina pradėjo<br>priverstinį<br>įkvėpimą                                                    | -                                                               | -         | 0                     | 0                   | 0         | 0                 | 0                      | 0                        | 0                 | 1   | 0   | 0   | Ι                                        | Ρ                                        |
| Apnėja CO <sub>2</sub>                                        | 353   | Atjungimas<br>AION/IRMA                               | Patikrinkite dujų<br>matavimo žarnų<br>sistemą                                                                           | -                                                               | -         | 0                     | 0                   | 1         | 0                 | 0                      | 0                        | 0                 | 0   | 0   | 1   | Н                                        | Р                                        |
| Dujų matavimo<br>gedimas                                      | 81    | Matavimas (tikėtina)<br>neteisingas                   | Eksploatacijos<br>metu galimybės<br>nėra. Atstatyti<br>įmanoma tik<br>perkrovus (gali<br>tekti pakeisti /<br>remontuoti) | -                                                               | -         | 0                     | 1                   | 1         | 1                 | 1                      | 1                        | 1                 | 1   | 1   | 1   | Н                                        | Т                                        |

| Lentelė 46: Įspėjim                                     | ų pra | nešimų sąrašas                                                                                                    |                                                          |                                  |           |                       |                     |           |                 |                          |                          |                   |     |     |     |                                           |                                          |
|---------------------------------------------------------|-------|----------------------------------------------------------------------------------------------------|----------------------------------------------------------|----------------------------------|-----------|-----------------------|---------------------|-----------|-----------------|--------------------------|--------------------------|-------------------|-----|-----|-----|-------------------------------------------|------------------------------------------|
|                                                         |       |                                                                                                    |                                                          |                                  | las       |                       |                     | 1/        | 0<br>1<br>0 = g | = nea<br>⊨ = ak<br>alima | ktyvu<br>tyvu:<br>a išak | us<br>S<br>atyvir | nti |     |     | ılog, Info,                               | s,<br>ma)                                |
| Įspėjimo<br>pranešimas                                  | Nr.   | Aprašymas                                                                                                    | Šalinimas                                                | Ribinė vertė                     | Filtravim | Automatinis<br>testas | Budėjimo<br>režimas | MAN/SPONT | IMV             | S-IMV                    | PCV                      | S-PCV             | PSV | ŠPM | NON | <b>Prioritetas (D</b> ia<br>Medium, High) | <b>Code</b> (Pacienta<br>Technika, Siste |
| FiO₂ matavimo<br>gedimas. Pakeiskite<br>elementą.       | 18    | O2 elemento įtampa<br>per maža. Senas<br>elementas                                                                           | Pakeiskite<br>elementą                                   | 75 ADC                           | 6 s       | 0                     | 1                   | 1         | 1               | 1                        | 1                        | 1                 | 1   | 1   | 1   | Н                                         | Т                                        |
| Dujų matavimo<br>gedimas                                | 82    | Artema AION neveikia                                                                                                    | Keitimas /<br>remontas                                   | -                                | -         | 1                     | 1                   | 1         | 1               | 1                        | 1                        | 1                 | 1   | 1   | 1   | Н                                         | Т                                        |
| Maišytuvo gedimas.<br>Nustatykite avarinį               | 72    | Šviežių dujų srautas<br>per aukštas                                                                                          | Sėkminga patikra<br>sistemos teste                       | 170 (neskirta V̇< 2 %<br>l/ min) | 120 s     | 0                     | 1                   | 1         | 1               | 1                        | 1                        | 1                 | 1   | 1   | 1   | Н                                         | Т                                        |
| uozavimą:                                               | 73    | Šviežių dujų srautas<br>per žemas                                                                                            |                                                          | 30 (neskirta %<br>V< 2 I/ min)   | 120 s     | 0                     | 1                   | 1         | 1               | 1                        | 1                        | 1                 | 1   | 1   | 1   | Н                                         | Т                                        |
|                                                         | 76    | ŠD "Blender" patikra<br>O <sub>2</sub> sistemos teste<br>nesėkminga                                                          |                                                          | -                                | -         | 0                     | 1                   | 1         | 1               | 1                        | 1                        | 1                 | 1   | 1   | 1   | Н                                         | Т                                        |
|                                                         | 80    | ŠD "Flow" matavimas<br>atjungtas. Greičiausiai<br>nutrauktas ir ŠD<br>maišytuvo vožtuvų<br>kabelis -> ŠD<br>dozavimo gedimas |                                                          | < 20 ADC                         | 30 s      | 0                     | 1                   | 1         | 1               | 1                        | 1                        | 1                 | 1   | 1   | 1   | Н                                         | Т                                        |
| O₂ matavimo<br>gedimas.<br>Kalibruokite O₂<br>elementą. | 135   | "Servomex" jutiklį<br>reikia (kartu su dujų<br>matavimo bloku)<br>kalibruoti                                                 | Dujų matavimo<br>kalibravimas<br>(techninė<br>priežiūra) | -                                | -         | 0                     | 1                   | 1         | 1               | 1                        | 1                        | 1                 | 1   | 1   | 1   | Н                                         | S                                        |

| Lentelė 46: Įspėjim                                                             | ų pra                                                  | nešimų sąrašas                                                                                                    |                                                                  |                                                                                                    |           |                       |                     |           |                   |                          |                          |                   |     |     |     |                                   |                                          |
|---------------------------------------------------------------------------------|--------------------------------------------------------|----------------------------------------------------------------------------------------------------|------------------------------------------------------------------|----------------------------------------------------------------------------------------------------|-----------|-----------------------|---------------------|-----------|-------------------|--------------------------|--------------------------|-------------------|-----|-----|-----|-----------------------------------|------------------------------------------|
|                                                                                 |                                                        |                                                                                                    |                                                                  |                                                                                                    | las       |                       |                     | 1/        | 0 :<br>1<br>0 = g | = nea<br>⊨ = ak<br>alima | ktyvı<br>tyvu:<br>ı išak | us<br>S<br>atyvir | nti |     |     | llog, Info,                       | s,<br>ma)                                |
| Varančiųjų dujų<br>pertrūkis galimas tik<br>MAN/SPONT<br>režimais               | Nr.                                                    | Aprašymas                                                                                                    | Šalinimas                                                        | Ribinė vertė                                                                                                    | Filtravim | Automatinis<br>testas | Budėjimo<br>režimas | MAN/SPONT | IMV               | S-IMV                    | PCV                      | S-PCV             | PSV | ŠPM | MON | Prioritetas (Dia<br>Medium, High) | <b>Code</b> (Pacienta<br>Technika, Siste |
| Varančiųjų dujų<br>pertrūkis galimas tik<br>MAN/SPONT                           | 165                                                    | Nėra varančių dujų<br>mechaniniam plaučių<br>vėdinimui                                                                                                    | Sėkminga patikra<br>sistemos teste                               | O₂ < 1,5 Bar<br>AIR < 1,5 bar                                                                                                    | 2 s       | 0                     | 1                   | 1         | 1                 | 1                        | 1                        | 1                 | 1   | 1   | 1   | Н                                 | S                                        |
| ertrūkis galimas tik mer<br>IAN/SPONT<br>ežimais<br>166 Nér<br>mer<br>vėdi      | Nėra varančių dujų<br>mechaniniam plaučių<br>vėdinimui |                                                                                                    | O <sub>2</sub> < 1,1 bar                                         | 2 s                                                                                                    | 0         | 1                     | 0                   | 1         | 1                 | 1                        | 1                        | 1                 | 0   | 0   | Н   | S                                 |                                          |
| Varančiųjų dujų<br>pertrūkis galimas tik<br>MAN/SPONT<br>režimais.              | 69                                                     | Varančių dujų<br>maišytuvo patikra<br>sistemos teste<br>nesėkminga                                                                                          | Sėkminga patikra<br>sistemos teste                               | -                                                                                                    | -         | 0                     | 1                   | 1         | 1                 | 1                        | 1                        | 1                 | 1   | 1   | 1   | Н                                 | Т                                        |
| Varančiųjų dujų<br>maišytuvo pertrūkis<br>galimas tik<br>MAN/SPONT<br>režimais. | 79                                                     | Varančios dujos<br>netiekiamos (sugedęs<br>varančių dujų<br>maišytuvas, atsijungė<br>/ nukrito varančių dujų<br>žarna, varančių dujų<br>kanalas užsikimšęs) | Sėkminga<br>varančių dujų<br>maišytuvo patikra<br>sistemos teste | V <sub>Ti</sub> < 3 ml<br>V <sub>maks.</sub> , < 500 ml/min<br>P <sub>maks.</sub> -p <sub>Peep</sub> < 1 mbar<br>V <sub>Te</sub> ≥ V <sub>Ti</sub> × 0,5 % | 5 įkvėp.  | 0                     | 0                   | 0         | 1                 | 1                        | 1                        | 1                 | 1   | 0   | 0   | Н                                 | Т                                        |

| Lentelė 46: Įspėjim                                   | ų pra      | inešimų sąrašas                                                                                                    |                                                                                                    |              |           |                       |                     |           |                   |                        |                         |                   |     |     |     |                                           |                                          |
|-------------------------------------------------------|------------|----------------------------------------------------------------------------------------------------|----------------------------------------------------------------------------------------------------|--------------|-----------|-----------------------|---------------------|-----------|-------------------|------------------------|-------------------------|-------------------|-----|-----|-----|-------------------------------------------|------------------------------------------|
|                                                       |            |                                                                                                    |                                                                                                    |              | las       |                       |                     | 1/        | 0 =<br>1<br>0 = g | = nea<br>= ak<br>alima | iktyv<br>tyvu<br>a išal | us<br>s<br>«tyvin | ti  |     |     | ılog, <b>I</b> nfo,                       | ls,<br>ma)                               |
| Įspėjimo<br>pranešimas                                | Nr.        | Aprašymas                                                                                                    | Šalinimas                                                                                                    | Ribinė vertė | Filtravim | Automatinis<br>testas | Budėjimo<br>režimas | MAN/SPONT | IMV               | S-IMV                  | PCV                     | S-PCV             | PSV | ŠPM | NON | <b>Prioritetas (D</b> ia<br>Medium, High) | <b>Code</b> (Pacienta<br>Technika, Siste |
| Plaučių vėdinimas ir<br>šviežios dujos<br>sustabdyti. | 45         | Jeigu paleidus iš<br>naujo klaidos pašalinti<br>nepavyksta arba ji<br>pasikartoja,<br>pasižymėkite klaidos<br>numerį ir susisiekite<br>su vienu iš įgaliotų<br>"Löwenstein Medical"<br>techninės priežiūros<br>technikų | Eksploatacijos<br>metu galimybės<br>nėra. Atstatyti<br>galima tik<br>perkrovus<br>Naudokite O <sub>2</sub><br>avarinį dozavimą | -            | -         | 1                     | 1                   | 1         | 1                 | 1                      | 1                       | 1                 | 1   | 1   | 1   | Н                                         | т                                        |
| Patikros klaida                                       | 84         | Neteisingas arba<br>trūkstamas failas                                                                                                    | Iš naujo įdiekite<br>programinę įrangą                                                                                         | -            | -         | 1                     | 1                   | 1         | 1                 | 1                      | 1                       | 1                 | 1   | 1   | 1   | Н                                         | Т                                        |
| CO <sub>2</sub> absorberio<br>trumpasis jungimas!     | 148<br>149 | CO <sub>2</sub> absorberis buvo<br>pašalintas. Trumpasis<br>jungimas žiedinėje<br>sistemoje                                                                                                    | Įdėkite absorberį                                                                                                    | -            | -         | 0                     | 0                   | 1         | 1<br>0            | 1                      | 1                       | 1<br>0            | 1   | 1   | 1   | H                                         | S<br>S                                   |
| Lentelė 46: Įspėjim                     | ų pra | nešimų sąrašas                              |                                |                                                      |           |                       |                     |           |                   |                        |                           |                   |     |     |     |                                           |                                           |
|-----------------------------------------|-------|---------------------------------------------|--------------------------------|------------------------------------------------------|-----------|-----------------------|---------------------|-----------|-------------------|------------------------|---------------------------|-------------------|-----|-----|-----|-------------------------------------------|-------------------------------------------|
|                                         |       |                                             |                                |                                                      | as        |                       |                     | 1/        | 0 :<br>1<br>0 = g | = nea<br>= ak<br>alima | iktyvi<br>tyvu:<br>a išak | us<br>s<br>«tyvin | ıti |     |     | log, Info,                                | s,<br>na)                                 |
| Įspėjimo<br>pranešimas                  | Nr.   | Aprašymas                                   | Šalinimas                      | Ribinė vertė                                         | Filtravim | Automatinis<br>testas | Budėjimo<br>režimas | MAN/SPONT | IMV               | S-IMV                  | PCV                       | S-PCV             | PSV | ŠPM | MON | <b>Prioritetas (D</b> ia<br>Medium, High) | <b>Code</b> (Pacienta<br>Technika, Sister |
| Aukštas ekspiracinis<br>CO <sub>2</sub> | 312   | Per aukštas<br>ekspiracinis CO <sub>2</sub> | Plaučių vėdinimo<br>parametrų  | (→ "Įspėjimų nustatymo<br>diapazonas ir padidėjimas" | 3 įkvėp.  | 0                     | 0                   | 1         | 1                 | 1                      | 1                         | 1                 | 1   | 0   | 1   | Н                                         | Ρ                                         |
| Žemas ekspiracinis<br>CO <sub>2</sub>   | 313   | Per žemas<br>ekspiracinis CO <sub>2</sub>   | rkeitimas                      | 5. 206)                                              |           | 0                     | 0                   | 1         | 1                 | 1                      | 1                         | 1                 | 1   | 0   | 1   | М                                         | Ρ                                         |
| Aukštas inspiracinis<br>CO <sub>2</sub> | 311   | Per aukštas<br>inspiracinis CO <sub>2</sub> |                                |                                                      |           | 0                     | 0                   | 1         | 1                 | 1                      | 1                         | 1                 | 1   | 0   | 1   | Н                                         | Ρ                                         |
| DES įkv. per<br>aukštas                 | 322   | Inspiracinis<br>desfluranas per<br>aukštas  | akeisti garintuvo<br>ustatymus |                                                      |           | 0                     | 0                   | 1         | 1                 | 1                      | 1                         | 1                 | 1   | 0   | 1   | Н                                         | Ρ                                         |
| DES įkv. per žemas                      | 323   | Inspiracinis<br>desfluranas per<br>žemas    |                                |                                                      |           | 0                     | 0                   | 1         | 1                 | 1                      | 1                         | 1                 | 1   | 0   | 1   | Μ                                         | Ρ                                         |

| Lentelė 46: Įspėjim                           | ų pra | nešimų sąrašas                                                                                           |                                                                                |                                                                                                    |           |                       |                     |           |                   |                        |                          |                   |     |     |     |                                           |                                          |
|-----------------------------------------------|-------|----------------------------------------------------------------------------------------------------|--------------------------------------------------------------------------------|----------------------------------------------------------------------------------------------------|-----------|-----------------------|---------------------|-----------|-------------------|------------------------|--------------------------|-------------------|-----|-----|-----|-------------------------------------------|------------------------------------------|
|                                               |       |                                                                                                    |                                                                                |                                                                                                    | as        |                       |                     | 1/        | 0 =<br>1<br>0 = g | = nea<br>= ak<br>alima | ktyvu<br>tyvu:<br>i išak | us<br>S<br>atyvin | ti  |     |     | log, Info,                                | s,<br>na)                                |
| Įspėjimo<br>pranešimas                        | Nr.   | Aprašymas                                                                                                | Šalinimas                                                                      | Ribinė vertė                                                                                            | Filtravim | Automatinis<br>testas | Budėjimo<br>režimas | MAN/SPONT | IMV               | S-IMV                  | PCV                      | S-PCV             | PSV | ŠPM | MON | <b>Prioritetas (D</b> ia<br>Medium, High) | <b>Code</b> (Pacienta<br>Technika, Siste |
| Atjungimas.<br>Patikrinkite žarnų<br>sistemą. | 350   | Žarnų sistema<br>nutrūkusi (inspiracinė)                                                                 | Patikrinkite<br>plaučių vėdinimo<br>žarnų sistemą                              | 3 mbar                                                                                                  | 2 įkvėp.  | 0                     | 0                   | 0         | 1                 | 1                      | 1                        | 1                 | 1   | 0   | 0   | Н                                         | Ρ                                        |
|                                               | 351   | Žarnų sistema<br>nutrūkusi<br>(ekspiracinė)                                                              |                                                                                | <peep mbar<br="">nustatymas +2</peep>                                                                   | 2 įkvėp.  | 0                     | 0                   | 0         | 1                 | 1                      | 1                        | 1                 | 1   | 0   | 0   | Н                                         | Ρ                                        |
|                                               | 352   | Žarnų sistema<br>nutrūkusi (tarp Y<br>formos detalės ir<br>vamzdelio arba tarp<br>vamzdelio ir paciento) |                                                                                | V> 2000 (suaug.) ml<br>V> 700 (vaikas)<br>, kai (p <sub>peak</sub> –<br>PEEP<br>nustatymas) < 7<br>mbar | 2 įkvėp.  | 0                     | 0                   | 0         | 0                 | 0                      | 1                        | 1                 | 1   | 0   | 0   | н                                         | Ρ                                        |
|                                               | 357   | Žarnų sistema<br>nutrūkusi<br>(Flow)                                                                     |                                                                                | V <sub>Te</sub> < 25 % nuo V <sub>Ti</sub> %<br>PEEP < 2 mbar                                           | -         | 0                     | 0                   | 0         | 1                 | 1                      | 1                        | 1                 | 1   | 0   | 0   | Н                                         | Ρ                                        |
| Sukamoji rankenėlė<br>neveikia                | 85    | Sukamoji rankenėlė<br>neveikia                                                                           | Eksploatacijos<br>metu galimybės<br>nėra. Atstatyti<br>galima tik<br>perkrovus | -                                                                                                    |           | 1                     | 1                   | 1         | 1                 | 1                      | 1                        | 1                 | 1   | 1   | 1   | Н                                         | т                                        |

| Lentelė 46: Įspėjim                                         | ų pra | nešimų sąrašas                                                                       |                                           |                                                                 |           |                       |                     |           |                   |                          |                           |                   |     |     |     |                                   |                                           |
|-------------------------------------------------------------|-------|--------------------------------------------------------------------------------------|-------------------------------------------|-----------------------------------------------------------------|-----------|-----------------------|---------------------|-----------|-------------------|--------------------------|---------------------------|-------------------|-----|-----|-----|-----------------------------------|-------------------------------------------|
|                                                             |       |                                                                                      |                                           |                                                                 | as        |                       |                     | 1/        | 0 :<br>1<br>0 = g | = nea<br>∣ = ak<br>alima | ıktyvı<br>tyvu:<br>a išak | us<br>s<br>atyvir | nti |     |     | log, Info,                        | s,<br>na)                                 |
| Įspėjimo<br>pranešimas                                      | Nr.   | Aprašymas                                                                            | Šalinimas                                 | Ribinė vertė                                                    | Filtravim | Automatinis<br>testas | Budėjimo<br>režimas | MAN/SPONT | IMV               | S-IMV                    | PCV                       | S-PCV             | PSV | ŠPM | MON | Prioritetas (Dia<br>Medium, High) | <b>Code</b> (Pacienta<br>Technika, Sister |
| Nustatyto slėgio<br>P <sub>insp</sub> pasiekti<br>negalima. | 307   | Slėgis nepasiektas                                                                   | Plaučių vėdinimo<br>parametrų<br>keitimas | -                                                               | 2 įkvėp.  | 0                     | 0                   | 0         | 0                 | 0                        | 1                         | 1                 | 1   | 0   | 0   | М                                 | Ρ                                         |
| Nustatyto tūrio V <sub>⊺i</sub><br>pasiekti negalima.       | 305   | Tūris nepasiektas                                                                    |                                           |                                                                 |           | 0                     | 0                   | 0         | 1                 | 1                        | 0                         | 0                 | 0   | 0   | 0   | М                                 | Ρ                                         |
| ENF įkv. per aukštas                                        | 316   | Inspiracinis<br>enfluranas per<br>aukštas                                            | Pakeisti garintuvo<br>nustatymus/         | (→ "Įspėjimų nustatymo<br>diapazonas ir padidėjimas"<br>S. 206) | 3 įkvėp.  | 0                     | 0                   | 1         | 1                 | 1                        | 1                         | 1                 | 1   | 0   | 1   | Н                                 | Ρ                                         |
| ENF įkv. per žemas                                          | 317   | Inspiracinis<br>enfluranas per žemas                                                 |                                           |                                                                 |           | 0                     | 0                   | 1         | 1                 | 1                        | 1                         | 1                 | 1   | 0   | 1   | М                                 | Ρ                                         |
| Ekspiracinės<br>sąlygos neįvykdytos                         | 302   | Iškvėpimo sąlyga<br>PSV nepasiekta<br>(25 % slėgis nuo<br>"Peakflow"<br>nepasiektas) | Plaučių vėdinimo<br>parametrų<br>keitimas | 25 % nuo V <sub>maks.</sub>                                     | 2 įkvėp.  | 0                     | 0                   | 0         | 0                 | 0                        | 0                         | 0                 | 1   | 0   | 0   | I                                 | Ρ                                         |
| Ekst. ŠD aktyvios                                           | 112   | Rankinis perjungimas                                                                 | Šviežių dujų                              | -                                                               | -         | 0                     | 1                   | 1         | 0                 | 0                        | 0                         | 0                 | 0   | 1   | 1   | Ι                                 | S                                         |
|                                                             | 113   | išvadas                                                                              | nustatyti ties 0                          |                                                                 |           | 0                     | 0                   | 0         | 1/0               | 1/0                      | 1/0                       | 1/0               | 1/0 | 0   | 0   | Н                                 | S                                         |

| Lentelė 46: Įspėjim                        | ų pra | nešimų sąrašas                                                 |                                                                                                    |                                                                 |           |                       |                     |           |                   |                        |                           |                   |     |     |     |                                          |                                           |
|--------------------------------------------|-------|----------------------------------------------------------------|----------------------------------------------------------------------------------------------------|-----------------------------------------------------------------|-----------|-----------------------|---------------------|-----------|-------------------|------------------------|---------------------------|-------------------|-----|-----|-----|------------------------------------------|-------------------------------------------|
| spėjimo<br>pranešimas N                    |       |                                                                |                                                                                                    |                                                                 | as        |                       |                     | 1/        | 0 =<br>1<br>0 = g | = nea<br>= ak<br>alima | iktyvi<br>tyvu:<br>a išak | us<br>s<br>atyvin | ıti |     |     | log, Info,                               | s,<br>na)                                 |
| Įspėjimo<br>pranešimas                     | Nr.   | Aprašymas                                                      | Šalinimas                                                                                             | Ribinė vertė                                                    | Filtravim | Automatinis<br>testas | Budėjimo<br>režimas | MAN/SPONT | IMV               | S-IMV                  | PCV                       | S-PCV             | PSV | ŠPM | MON | <b>Prioritetas</b> (Dia<br>Medium, High) | <b>Code</b> (Pacienta<br>Technika, Sister |
| Patikrinkite išorinį O2<br>matavimą        | 229   | Paciento dujų<br>matavimo nėra                                 | Sudarykite<br>galimybes<br>išoriniam O <sub>2</sub><br>matavimui (įdėkite<br>O <sub>2</sub> elementą) | -                                                               | 30 s      | 1                     | 0                   | 0         | 0                 | 0                      | 0                         | 0                 | 0   | 0   | 0   | Ι                                        | S                                         |
| Klaida ryšio su<br>"VueLink" metu          | 193   | "VueLink" ryšys yra,<br>bet duomenys<br>perkeliami neteisingai | gauti galiojančias<br>užklausas /<br>"VueLink"<br>išaktyvintas                                        | -                                                               | -         | 0                     | 1                   | 1         | 1                 | 1                      | 1                         | 1                 | 1   | 1   | 1   | I                                        | S                                         |
| Kalibruokite FiO₂<br>elementą              | 140   | FiO₂ jutiklis<br>nekalibruotas arba<br>kalibruotas neteisingai | Elemento<br>kalibravimas                                                                              | 105 %                                                           | > 3 s     | 0                     | 1                   | 1         | 1                 | 1                      | 1                         | 1                 | 1   | 1   | 1   | Η                                        | S                                         |
| FiO₂ per aukštas                           | 331   | insp. Deguonies<br>koncentracija per<br>aukšta                 | Plaučių vėdinimo<br>parametrų<br>keitimas                                                             | (→ "Ispėjimų nustatymo<br>diapazonas ir padidėjimas"<br>S. 206) | 3 įkvėp.  | 0                     | 0                   | 1         | 1                 | 1                      | 1                         | 1                 | 1   | 0   | 0   | Μ                                        | Р                                         |
| FiO₂ per žemas                             | 330   | insp. Deguonies<br>koncentracija per<br>žema                   |                                                                                                    |                                                                 |           | 0                     | 0                   | 1         | 1                 | 1                      | 1                         | 1                 | 1   | 0   | 0   | Н                                        | Ρ                                         |
| Srauto ir tūrio<br>matavimas<br>negalimas. | 66    | Nėra srauto jutiklio<br>(= ištrauktas kištukas)                | Sėkminga patikra<br>sistemos teste                                                                    |                                                                 | 90 s      | 0                     | 0                   | 0         | 1                 | 1                      | 1                         | 1                 | 1   | 0   | 0   | Н                                        | Т                                         |

| Lentelė 46: Įspėjim                           | ų pra | nešimų sąrašas                   |                                                                                                    |              |           |                       |                     |           |                   |                        |                           |                   |     |     |     |                                           |                                          |
|-----------------------------------------------|-------|----------------------------------|----------------------------------------------------------------------------------------------------|--------------|-----------|-----------------------|---------------------|-----------|-------------------|------------------------|---------------------------|-------------------|-----|-----|-----|-------------------------------------------|------------------------------------------|
|                                               |       |                                  |                                                                                                    |              | las       |                       |                     | 1/        | 0 =<br>1<br>0 = g | = nea<br>= ak<br>alima | iktyvi<br>tyvu:<br>a išak | us<br>s<br>«tyvir | nti |     |     | ılog, Info,                               | s,<br>ma)                                |
| Įspėjimo<br>pranešimas                        | Nr.   | Aprašymas                        | Šalinimas                                                                                                    | Ribinė vertė | Filtravim | Automatinis<br>testas | Budėjimo<br>režimas | MAN/SPONT | IMV               | S-IMV                  | PCV                       | S-PCV             | PSV | ŠPM | MON | <b>Prioritetas (D</b> ia<br>Medium, High) | <b>Code</b> (Pacienta<br>Technika, Siste |
| FreqCO₂ per<br>aukštas                        | 360   | Kvėpavimo dažnis per<br>aukštas  | -                                                                                                    | 100 1/min    | -         | 0                     | 0                   | 0         | 0                 | 0                      | 0                         | 0                 | 0   | 0   | 1   | Н                                         | Ρ                                        |
| FreqCO <sub>2</sub> per žemas                 | 361   | Kvėpavimo dažnis per<br>žemas    | -                                                                                                    | 0 1/min      | -         | 0                     | 0                   | 0         | 0                 | 0                      | 0                         | 0                 | 0   | 0   | 1   | Н                                         | Ρ                                        |
| Šviežių dujų stygius                          | 341   | Šviežių dujų stygius             | Padidinkite šviežių<br>dujų srautą                                                                                       | -            | 5 įkvėp.  | 0                     | 0                   | 0         | 1                 | 1                      | 1                         | 1                 | 1   | 0   | 0   | Н                                         | Ρ                                        |
| Dujų matavimas<br>nepatikimas                 | 136   | Matavimo negalima<br>užtikrinti. | Eksploatacijos<br>metu galimybės<br>nėra. Atstatyti<br>įmanoma tik<br>perkrovus (gali<br>tekti pakeisti /<br>remontuoti) | -            | -         | 0                     | 1                   | 1         | 1                 | 1                      | 1                         | 1                 | 1   | 1   | 1   | Μ                                         | S                                        |
| Dujų matavimas: O2<br>elementas<br>išnaudotas | 137   | O2 elementas<br>išnaudotas       | Įdėkite naują O2<br>elementą                                                                                             | -            | -         | 0                     | 1                   | 1         | 1                 | 1                      | 1                         | 1                 | 1   | 1   | 1   | Н                                         | S                                        |

| Lentelė 46: Įspėjim                                  | ų pra | nešimų sąrašas                                           |                                    |                                                      |           |                       |                     |           |                   |                        |                          |                   |     |     |     |                                           |                                          |
|------------------------------------------------------|-------|----------------------------------------------------------|------------------------------------|------------------------------------------------------|-----------|-----------------------|---------------------|-----------|-------------------|------------------------|--------------------------|-------------------|-----|-----|-----|-------------------------------------------|------------------------------------------|
|                                                      |       |                                                          |                                    |                                                      | las       |                       |                     | 1/        | 0 =<br>1<br>0 = g | = nea<br>= ak<br>alima | ktyvu<br>tyvu:<br>a išak | us<br>s<br>«tyvin | ıti |     |     | llog, Info,                               | s,<br>ma)                                |
| Įspėjimo<br>pranešimas                               | Nr.   | Aprašymas                                                | Šalinimas                          | Ribinė vertė                                         | Filtravim | Automatinis<br>testas | Budėjimo<br>režimas | MAN/SPONT | IMV               | S-IMV                  | PCV                      | S-PCV             | PSV | ŠPM | MON | <b>Prioritetas (D</b> ia<br>Medium, High) | <b>Code</b> (Pacienta<br>Technika, Siste |
| HAL įkv. per aukštas                                 | 314   | Inspiracinis halotanas<br>per aukštas                    | Pakeisti garintuvo<br>nustatymus   | (→ "Įspėjimų nustatymo<br>diapazonas ir padidėjimas" | 3 įkvėp.  | 0                     | 0                   | 1         | 1                 | 1                      | 1                        | 1                 | 1   | 0   | 1   | Н                                         | Р                                        |
| HAL įkv. per žemas                                   | 315   | Inspiracinis halotanas<br>per žemas                      |                                    | 5. 200)                                              |           | 0                     | 0                   | 1         | 1                 | 1                      | 1                        | 1                 | 1   | 0   | 1   | Μ                                         | Ρ                                        |
| ISO įkv. per aukštas                                 | 318   | Inspiracinis<br>izofluranas per<br>aukštas               |                                    |                                                      |           | 0                     | 0                   | 1         | 1                 | 1                      | 1                        | 1                 | 1   | 0   | 1   | Н                                         | Ρ                                        |
| ISO įkv. per žemas                                   | 319   | Inspiracinis<br>izofluranas per žemas                    |                                    |                                                      |           | 0                     | 0                   | 1         | 1                 | 1                      | 1                        | 1                 | 1   | 1   | 1   | М                                         | Р                                        |
| Neatpažinta<br>anestezijos dujų.                     | 122   | Narkozės dujos<br>nebeatpažintos                         | -                                  | -                                                    | -         | 0                     | 1                   | 1         | 1                 | 1                      | 1                        | 1                 | 1   | 1   | 1   | Ι                                         | S                                        |
| Sistemos testo metu<br>N <sub>2</sub> O neatpažintas | 75    | ŠD "Blender" patikra<br>N₂O sistemos teste<br>nesėkminga | Sėkminga patikra<br>sistemos teste | -                                                    | -         | 0                     | 1                   | 1         | 1                 | 1                      | 1                        | 1                 | 1   | 1   | 1   | -                                         | Т                                        |
| Neatpažintos<br>antrinės anestezijos<br>dujos.       | 124   | Narkozės dujos<br>nebeatpažintos                         | -                                  | -                                                    | -         | 0                     | 1                   | 1         | 1                 | 1                      | 1                        | 1                 | 1   | 1   | 1   | -                                         | S                                        |
| Akustiniai įspėjimai<br>negalimi.                    | 38    | Garsiakalbis neveikia                                    | Keitimas /<br>remontas             | -                                                    | -         | 1                     | 1                   | 1         | 1                 | 1                      | 1                        | 1                 | 1   | 1   | 1   | М                                         | Т                                        |

| Lentelė 46: Įspėjim                               | ų pra | nešimų sąrašas                                                      |                                             |                                            |           |                       |                     |           |                   |                        |                          |                   |     |     |     |                                           |                                          |
|---------------------------------------------------|-------|---------------------------------------------------------------------|---------------------------------------------|--------------------------------------------|-----------|-----------------------|---------------------|-----------|-------------------|------------------------|--------------------------|-------------------|-----|-----|-----|-------------------------------------------|------------------------------------------|
| spėjimo<br>pranešimas                             |       |                                                                     |                                             |                                            | as        |                       |                     | 1/        | 0 :<br>1<br>0 = g | = nea<br>= ak<br>alima | ktyvu<br>tyvu:<br>i išak | us<br>s<br>(tyvir | nti |     |     | llog, Info,                               | s,<br>ma)                                |
| Įspėjimo<br>pranešimas                            | Nr.   | Aprašymas                                                           | Šalinimas                                   | Ribinė vertė                               | Filtravim | Automatinis<br>testas | Budėjimo<br>režimas | MAN/SPONT | IMV               | S-IMV                  | PCV                      | S-PCV             | PSV | ŠPM | MON | <b>Prioritetas (D</b> ia<br>Medium, High) | <b>Code</b> (Pacienta<br>Technika, Siste |
| Iškvėpimo metu<br>nėra slėgio išleidimo           | 190   | Iš sistemos<br>neįmanoma pašalinti<br>slėgio (vožtuvo<br>strigimas) | Patikrinkite PEEP<br>vožtuvą                | PEEP nustatymas mbar<br>+ 5                | > = 16 s  | 0                     | 0                   | 0         | 1                 | 1                      | 1                        | 1                 | 1   | 0   | 0   | Н                                         | S                                        |
| Nėra eksp. Tūrio<br>matavimas                     | 65    | Klaidinga eksp.<br>Srauto jutiklis                                  | Sėkminga patikra<br>sistemos teste          | Vnuolat.< = 15 ADC                         | 90 s      | 0                     | 0                   | 0         | 1                 | 1                      | 1                        | 1                 | 1   | 0   | 0   | Η                                         | Т                                        |
|                                                   | 118   | ADC vertė ilgą laiką<br>maksimali                                   | "Flow" jutiklio<br>valymas                  | > 2750 ADC                                 | 4 s       | 0                     | 1                   | 1         | 1                 | 1                      | 1                        | 1                 | 1   | 1   | 1   | Н                                         | S                                        |
| Nėra įkv. Tūrio<br>matavimas                      | 64    | Klaidinga insp. Srauto<br>jutiklis                                  | Sėkminga patikra<br>sistemos teste          | Vnuolat. < = 15 ADC                        | 90 s      | 0                     | 0                   | 0         | 1                 | 1                      | 1                        | 1                 | 1   | 0   | 0   | Н                                         | Т                                        |
|                                                   | 117   | ADC vertė ilgą laiką<br>maksimali                                   | "Flow" jutiklio<br>valymas                  | > 2750 ADC                                 | 4 s       | 0                     | 1                   | 1         | 1                 | 1                      | 1                        | 1                 | 1   | 1   | 1   | Н                                         | S                                        |
| Garsiniai įspėjimai<br>nepatikrinti Patikros      | 83    | Mikrofonas neveikia                                                 | Keitimas /<br>remontas                      | -                                          | -         | 1                     | 0                   | 0         | 0                 | 0                      | 0                        | 0                 | 0   | 0   | 0   | М                                         | т                                        |
| Tūrio matavimo nėra<br>Atlikti sistemos<br>testą. | 130   | Nulinio taško srauto<br>jutiklis nekalibruotas                      | Sėkmingas<br>kalibravimas<br>sistemos teste | V <sub>Offset.</sub> > 0,5 I/m<br>_0,5 I/m | > 2 s     | 0                     | 1                   | 0         | 0                 | 0                      | 0                        | 0                 | 0   | 0   | 0   | Н                                         | S                                        |
| Vandens latako nėra                               | 127   | Vandens latako nėra                                                 | Įdėkite vandens                             | -                                          | -         | 0                     | 0                   | 1         | 1                 | 1                      | 1                        | 1                 | 1   | 1   | 1   | Н                                         | S                                        |
|                                                   | 128   |                                                                     | lalaką                                      |                                            |           | 0                     | 1                   | 0         | 0                 | 0                      | 0                        | 0                 | 0   | 0   | 0   | Ι                                         | S                                        |

| Lentelė 46: Įspėjim                                                | ių pra | inešimų sąrašas                                                           |                                               |                                                                 |                                      |                       |                     |           |                   |                          |                          |                   |     |     |     |                                          |                                           |
|--------------------------------------------------------------------|--------|---------------------------------------------------------------------------|-----------------------------------------------|-----------------------------------------------------------------|--------------------------------------|-----------------------|---------------------|-----------|-------------------|--------------------------|--------------------------|-------------------|-----|-----|-----|------------------------------------------|-------------------------------------------|
| spėjimo<br>pranešimas                                              |        |                                                                           |                                               |                                                                 | as                                   |                       |                     | 1/        | 0 :<br>1<br>0 = g | = nea<br>∣ = ak<br>alima | ktyvu<br>tyvu:<br>a išak | us<br>S<br>atyvin | nti |     |     | log, Info,                               | s,<br>na)                                 |
| Įspėjimo<br>pranešimas                                             | Nr.    | Aprašymas                                                                 | Šalinimas                                     | Ribinė vertė                                                    | Filtravim                            | Automatinis<br>testas | Budėjimo<br>režimas | MAN/SPONT | IMV               | S-IMV                    | PCV                      | S-PCV             | PSV | ŠPM | MON | <b>Prioritetas</b> (Dia<br>Medium, High) | <b>Code</b> (Pacienta<br>Technika, Sister |
| "Leck" per aukštas                                                 | 358    | 2 × V <sub>Ti</sub> > V <sub>Te</sub>                                     | leškoti "Leck"                                | (→ "Įspėjimų nustatymo<br>diapazonas ir padidėjimas"<br>S. 206) | 3 įkvėp.                             | 0                     | 0                   | 1         | 1                 | 1                        | 1                        | 1                 | 1   | 0   | 0   | Μ                                        | Ρ                                         |
| Ventiliatorius<br>sugedęs                                          | 5      | Ventiliatoriaus triktis                                                   | Keitimas /<br>remontas                        | -                                                               | -                                    | 0                     | 1                   | 1         | 1                 | 1                        | 1                        | 1                 | 1   | 1   | 1   | I                                        | Т                                         |
| Matavimo dujų<br>žarna uždaryta                                    | 126    | Dujų matavimo<br>vamzdis uždarytas                                        | Pašalinti kliūtį dujų<br>matavimo<br>vamzdyje | -                                                               | -                                    | 0                     | 1                   | 1         | 1                 | 1                        | 1                        | 1                 | 1   | 1   | 1   | Н                                        | S                                         |
| Maišytuvas<br>sugedęs. Šviežios<br>dujos ties 100 % O <sub>2</sub> | 19     | O₂ elemento įtampa<br>per maža. Senas<br>elementas                        | Pakeiskite<br>elementą                        | 75 ADC                                                          | 30 s                                 | 0                     | 0                   | 1         | 1                 | 1                        | 1                        | 1                 | 1   | 1   | 1   | Н                                        | Т                                         |
| Maišytuvas<br>sugedęs. Šviežios<br>dujos ties 100 % O₂             | 70     | Oxy nustatytosios ir<br>faktinės vertės<br>nuokrypis maišytuvo<br>išėjime | Sėkminga patikra<br>sistemos teste            | < 20 %                                                          | 30 s į<br>apačią<br>120 s į<br>viršų | 0                     | 0                   | 1         | 1                 | 1                        | 1                        | 1                 | 1   | 1   | 1   | Н                                        | Т                                         |
|                                                                    | 71     | ŠD O <sub>2</sub> kalibravimas                                            |                                               | -                                                               | -                                    | 0                     | 1                   | 1         | 1                 | 1                        | 1                        | 1                 | 1   | 1   | 1   | Н                                        | Т                                         |
|                                                                    | 74     | nebuvo sėkmingas                                                          |                                               |                                                                 |                                      | 0                     | 1                   | 1         | 1                 | 1                        | 1                        | 1                 | 1   | 1   | 1   | Н                                        | Т                                         |
|                                                                    | 141    | ŠD O₂ jutiklis<br>nekalibruotas arba<br>kalibruotas neteisingai           |                                               | < 16 %                                                          | > 30 s                               | 0                     | 1                   | 1         | 1                 | 1                        | 1                        | 1                 | 1   | 1   | 1   | Н                                        | S                                         |

| Lentelė 46: Įspėjim                                     | ų pra | nešimų sąrašas                                                                            |                                                        |                                                                                                    |           |                       |                     |             |                   |                        |                          |                   |             |             |     |                                          |                                           |
|---------------------------------------------------------|-------|-------------------------------------------------------------------------------------------|--------------------------------------------------------|----------------------------------------------------------------------------------------------------|-----------|-----------------------|---------------------|-------------|-------------------|------------------------|--------------------------|-------------------|-------------|-------------|-----|------------------------------------------|-------------------------------------------|
| Įspėjimo                                                |       |                                                                                           |                                                        |                                                                                                    | as        |                       |                     | 1/          | 0 =<br>1<br>0 = g | = nea<br>= ak<br>alima | ktyvu<br>tyvu:<br>i išak | us<br>s<br>xtyvin | ıti         |             |     | log, Info,                               | s,<br>na)                                 |
| Įspėjimo<br>pranešimas                                  | Nr.   | Aprašymas                                                                                 | Šalinimas                                              | Ribinė vertė                                                                                            | Filtravim | Automatinis<br>testas | Budėjimo<br>režimas | MAN/SPONT   | IMV               | S-IMV                  | PCV                      | S-PCV             | PSV         | ŠPM         | MON | <b>Prioritetas</b> (Dia<br>Medium, High) | <b>Code</b> (Pacienta<br>Technika, Sister |
| MT aukštas                                              | 334   | Minučių tūris per<br>aukštas                                                              | Plaučių vėdinimo<br>parametrų                          | (→ "Įspėjimų nustatymo<br>diapazonas ir padidėjimas"                                                    | 3 įkvėp   | 0                     | 0                   | 1/ <b>0</b> | 1/0               | 1/0                    | 1/0                      |                   | <b>1</b> /0 | 0           | 0   | М                                        | Ρ                                         |
| MT žemas                                                | 333   | Minučių tūris per<br>žemas                                                                | rkeitimas                                              | S. 206)                                                                                                 |           | 0                     | 0                   | 1/ <b>0</b> | 1                 | 1                      | 1                        | 1                 | 1           | 0           | 0   | Н                                        | Ρ                                         |
| N₂O tiekimo<br>gedimas. Šviežios<br>dujos ties 100 % O₂ | 179   | N₂O (CDĮ ir atsarginių<br>dujų) tiekimas nutrūko                                          | Atkurkite N₂O<br>tiekimą (CDĮ arba<br>atsarginių dujų) | < 1,1 bar                                                                                               | 2 s       | 0                     | 1/0                 | <b>1</b> /0 | 1/0               | 1/0                    | 1/0                      | 1/0               | <b>1</b> /0 | 1/0         | 1/0 | Ι                                        | S                                         |
| N₂O tiekimas iš<br>rezervo                              | 182   | N₂O CDĮ tiekimo<br>gedimas. Rezervas<br>gerai                                             | Atkurkite N₂O CDĮ<br>tiekimą                           | PS5 > 1,1 bar<br>PS4 < PS5 u,<br>PS4 < 2,5                                                              | 10 s      | 0                     | <b>1</b> /0         | <b>1</b> /0 | 1/0               | 1/0                    | 1/0                      | 1/0               | <b>1</b> /0 | <b>1</b> /0 | 1/0 | Ι                                        | S                                         |
| N₂O tiekimo<br>gedimas                                  | 180   | N₂O (CDĮ ir atsarginių<br>dujų) tiekimas nutrūko                                          | Atkurkite N₂O<br>tiekimą (CDĮ arba<br>atsarginių dujų) | < 1,1 bar                                                                                               | 2 s       | 0                     | <b>1</b> /0         | <b>1</b> /0 | 1/0               | 1/0                    | 1/0                      | 1/0               | <b>1</b> /0 | <b>1</b> /0 | 1/0 | Ι                                        | S                                         |
| N₂O CDĮ įėjimo<br>slėgis per aukštas                    | 161   | N₂O CDĮ tiekimo<br>slėgis per aukštas                                                     | Patikrinkite N₂O<br>slėgį CDĮ                          | > 7,5 bar                                                                                               | > 10 s    | 0                     | 1                   | 1           | 1                 | 1                      | 1                        | 1                 | 1           | 1           | 1   | I                                        | S                                         |
| N₂O CDĮ per žemas                                       | 181   | N <sub>2</sub> O CDĮ tiekimo<br>įėjimo slėgis per<br>žemas, tačiau dujos<br>dar tiekiamos | Patikrinkite N₂O<br>CDĮ tiekimą                        | 1,1 < PS4 < 2,5, bar<br>kai N <sub>2</sub> O vart., > 0<br>PS4 < 2,5, kai<br>N <sub>2</sub> O vart. = 0 | 10 s      | 0                     | 1/0                 | 1/0         | 1/0               | 1/0                    | 1/0                      | 1/0               | 1/0         | 1/0         | 1/0 | Ι                                        | S                                         |

| Lentelė 46: Įspėjim                                               | ų pra | nešimų sąrašas                                                                             |                                                                    |                                                 |           |                       |                     |             |                   |                        |                          |                   |     |             |     |                                          |                                          |
|-------------------------------------------------------------------|-------|--------------------------------------------------------------------------------------------|--------------------------------------------------------------------|-------------------------------------------------|-----------|-----------------------|---------------------|-------------|-------------------|------------------------|--------------------------|-------------------|-----|-------------|-----|------------------------------------------|------------------------------------------|
|                                                                   |       |                                                                                            |                                                                    |                                                 | las       |                       |                     | 1/          | 0 =<br>1<br>0 = g | = nea<br>= ak<br>alima | ktyvu<br>tyvu:<br>a išak | us<br>s<br>«tyvin | nti |             |     | llog, Info,                              | s,<br>ma)                                |
| Įspėjimo<br>pranešimas                                            | Nr.   | Aprašymas                                                                                  | Šalinimas                                                          | Ribinė vertė                                    | Filtravim | Automatinis<br>testas | Budėjimo<br>režimas | MAN/SPONT   | IMV               | S-IMV                  | PCV                      | S-PCV             | PSV | ŠPM         | MON | <b>Prioritetas</b> (Dia<br>Medium, High) | <b>Code</b> (Pacienta<br>Technika, Siste |
| Tinklo gedimas.<br>Prietaisas veikia<br>akumuliatoriaus<br>režimu | 101   | Mitinimas nutrūkęs                                                                         | Atkurkite<br>maitinimą iš tinklo                                   | -                                               | 1 s       | 0                     | 1                   | 1           | 1                 | 1                      | 1                        | 1                 | 1   | 1           | 1   | Ι                                        | S                                        |
| Avarinis dozavimas<br>atidarytas                                  | 102   | Įkrovimo proceso<br>metu buvo atpažintas<br>neuždarytas avarinis<br>dozavimas              | Uždarykite avarinį<br>dozavimą                                     | > 2 lpm                                         | -         | 0                     | 1                   | 0           | 0                 | 0                      | 0                        | 0                 | 0   | 0           | 0   | -                                        | S                                        |
|                                                                   | 103   | Avarinis dozavimas<br>plaučių vėdinimo<br>metu paleistas ir<br>sukimo rankena<br>atidaryta | Sėkminga šviežių<br>dujų maišytuvo<br>patikra sistemos<br>teste    |                                                 |           | 0                     | 0                   | 1           | 1                 | 1                      | 1                        | 1                 | 1   | 1           | 1   | Ι                                        | S                                        |
| Avarinis dozavimas<br>atidarytas,<br>uždarykite jį.               | 104   | lšjungimo metu buvo<br>atpažintas<br>neuždarytas avarinis<br>dozavimas                     | Įjunkite avarinį<br>dozavimą ir<br>patvirtinkite<br>mygtuku "Taip" | > 2 lpm                                         | -         | 0                     | 1                   | 0           | 0                 | 0                      | 0                        | 0                 | 0   | 0           | 0   | D                                        | S                                        |
| D₂ gedimas. 17<br>Šviežios dujos į                                | 170   | O₂ (CDĮ ir atsarginių<br>dujų) tiekimas                                                    | Atkurkite O₂<br>tiekimą (CDĮ arba                                  | O <sub>2</sub> < 1,1 bar<br>atsarg. > = 1,1 bar | 2 s       | 0                     | 1/0                 | 1/0         | 1/0               | 1/0                    | 1/0                      | 1/0               | 1/0 | 1/0         | 1/0 | Н                                        | S                                        |
| "Air".                                                            | 172   | nutrūko, "Air" gerai                                                                       | atsarginių dujų)                                                   |                                                 |           | 0                     | <b>1</b> /0         | <b>1</b> /0 | 1/0               | <b>1</b> /0            | <b>1</b> /0              | <b>1</b> /0       | 1/0 | <b>1</b> /0 | 1/0 | Н                                        | S                                        |

| Lentelė 46: Įspėjim                                        | ų pra | nešimų sąrašas                                             |                                                       |                                                                 |           |                       |                     |             |                   |                          |                          |                   |             |             |             |                                           |                                          |
|------------------------------------------------------------|-------|------------------------------------------------------------|-------------------------------------------------------|-----------------------------------------------------------------|-----------|-----------------------|---------------------|-------------|-------------------|--------------------------|--------------------------|-------------------|-------------|-------------|-------------|-------------------------------------------|------------------------------------------|
| spėjimo<br>pranešimas                                      |       |                                                            |                                                       |                                                                 | las       |                       |                     | 1/          | 0 :<br>1<br>0 = g | = nea<br>⊨ = ak<br>alima | ktyvu<br>tyvu:<br>a išak | us<br>s<br>(tyvir | nti         |             |             | ılog, <b>I</b> nfo,                       | s,<br>ma)                                |
| Įspėjimo<br>pranešimas                                     | Nr.   | Aprašymas                                                  | Šalinimas                                             | Ribinė vertė                                                    | Filtravim | Automatinis<br>testas | Budėjimo<br>režimas | MAN/SPONT   | IMV               | S-IMV                    | PCV                      | S-PCV             | PSV         | ŠPM         | NON         | <b>Prioritetas (D</b> ia<br>Medium, High) | <b>Code</b> (Pacienta<br>Technika, Siste |
| Aukštas inspiracinis<br>O <sub>2</sub>                     | 309   | Per aukštas<br>inspiracinis O <sub>2</sub>                 | Plaučių vėdinimo<br>parametrų<br>keitimas             |                                                                 | 3 įkvėp.  | 0                     | 0                   | 1           | 1                 | 1                        | 1                        | 1                 | 1           | 0           | 1           | Μ                                         | Ρ                                        |
| Žemas inspiracinis<br>O2                                   | 310   | Per žemas<br>inspiracinis O <sub>2</sub>                   | Plaučių vėdinimo<br>parametrų<br>keitimas             | (→ "Įspėjimų nustatymo<br>diapazonas ir padidėjimas"<br>S. 206) | 3 įkvėp.  | 0                     | 0                   | 1           | 1                 | 1                        | 1                        | 1                 | 1           | 0           | 1           | Н                                         | Ρ                                        |
| Reikalingas O₂ kal.:<br>Trumpam nuimkite<br>vandens lataką | 125   | Reikia kalibruoti<br>deguonį                               | Kalibravimas                                          | -                                                               | -         | 0                     | 1                   | 1           | 1                 | 1                        | 1                        | 1                 | 1           | 1           | 1           | Н                                         | S                                        |
| O₂ ir Air gedimas.<br>Šviožiu duju pėra                    | 171   | O <sub>2</sub> (CDĮ ir atsarginių                          | Atkurkite O <sub>2</sub> (CDĮ                         | $O_2 < 1,1$ bar                                                 | 2 s       | 0                     | <b>1</b> /0         | <b>1</b> /0 | 1/0               | <b>1/</b> 0              | <b>1/</b> 0              | <b>1</b> /0       | <b>1</b> /0 | <b>1</b> /0 | 1/0         | Н                                         | S                                        |
| Sviezių dujų fiera.                                        | 173   | nutrūkęs, Air taip pat<br>nutrūkęs                         | dujų) ir "Air"<br>tiekimą                             |                                                                 |           | 0                     | 1/0                 | <b>1/</b> 0 | 1/0               | <b>1/</b> 0              | 1/0                      | <b>1/</b> 0       | 1/0         | <b>1/</b> 0 | 1/0         | Н                                         | S                                        |
| O2 tiekimas iš<br>rezervo                                  | 176   | O₂ CDĮ tiekimo<br>gedimas. Rezervas<br>gerai               | Atkurkite O₂ CDĮ<br>tiekimą                           | PS3 > 1 ,1 bar<br>PS2 < PS3 u,<br>PS2 < 2,5                     | 10 s      | 0                     | 1/0                 | <b>1</b> /0 | <b>1</b> /0       | 1/0                      | <b>1/</b> 0              | <b>1</b> /0       | <b>1</b> /0 | <b>1</b> /0 | <b>1</b> /0 | I                                         | S                                        |
| O2 tiekimo gedimas                                         | 174   | O₂ tiekimas nutrūkęs,<br>tačiau šiuo metu<br>nereikalingas | Atkurkite O₂<br>tiekimą (CDĮ arba<br>atsarginių dujų) | < 1,1 bar                                                       | 2 s       | 0                     | 1/0                 | <b>1</b> /0 | <b>1</b> /0       | <b>1</b> /0              | <b>1/</b> 0              | <b>1</b> /0       | <b>1</b> /0 | <b>1</b> /0 | 1           | Н                                         | S                                        |
| O2 CDĮ įėjimo slėgis<br>per aukštas                        | 162   | O <sub>2</sub> CDĮ tiekimo slėgis<br>per aukštas           | Patikrinkite O <sub>2</sub><br>slėgį CDĮ              | > 7,5 bar                                                       | > 10 s    | 0                     | 1                   | 1           | 1                 | 1                        | 1                        | 1                 | 1           | 1           | 1           | I                                         | S                                        |

| Lentelė 46: Įspėjim                                            | ų pra | inešimų sąrašas                                                                         |                                           |                                                                                                    |           |                       |                     |           |                   |                          |                           |                   |     |     |     |                                           |                                          |
|----------------------------------------------------------------|-------|-----------------------------------------------------------------------------------------|-------------------------------------------|----------------------------------------------------------------------------------------------------|-----------|-----------------------|---------------------|-----------|-------------------|--------------------------|---------------------------|-------------------|-----|-----|-----|-------------------------------------------|------------------------------------------|
|                                                                |       |                                                                                         |                                           |                                                                                                    | as        |                       |                     | 1/        | 0 :<br>1<br>0 = g | = nea<br>⊨ = ak<br>alima | iktyvi<br>tyvu:<br>a išak | us<br>s<br>atyvir | nti |     |     | log, Info,                                | s,<br>na)                                |
| Įspėjimo<br>pranešimas                                         | Nr.   | Aprašymas                                                                               | Šalinimas                                 | Ribinė vertė                                                                                          | Filtravim | Automatinis<br>testas | Budėjimo<br>režimas | MAN/SPONT | IMV               | S-IMV                    | PCV                       | S-PCV             | PSV | ŠPM | MON | <b>Prioritetas (D</b> ia<br>Medium, High) | <b>Code</b> (Pacienta<br>Technika, Siste |
| O2 CDĮ tiekimas per<br>žemas                                   | 175   | O <sub>2</sub> CDĮ tiekimo įėjimo<br>slėgis per žemas,<br>tačiau dujos dar<br>tiekiamos | Patikrinkite O2<br>CDĮ tiekimą            | 1,1 < PS2 < 2,5, bar<br>kai<br>O <sub>2</sub> vart. > 0<br>PS2 < 2,5, kai O <sub>2</sub><br>vart. = 0 | 10 s      | 0                     | 1/0                 | 1/0       | 1/0               | 1/0                      | 1/0                       | 1/0               | 1/0 | 1/0 | 1/0 | Н                                         | S                                        |
| Pac. dalis<br>neužrakinta. Plaučių<br>vėdinimas<br>sustabdytas | 111   | -                                                                                       | Užblokuoti<br>paciento dalį               | -                                                                                                    | -         | 0                     | 0                   | 1/0       | 1/0               | 1/0                      | 1/0                       | 1/0               | 1/0 | 1/0 | 1/0 | Η                                         | S                                        |
| Paciento dalis<br>neužrakinta                                  | 110   | -                                                                                       | Užblokuoti<br>paciento dalį               | -                                                                                                    | -         | 0                     | 1                   | 0         | 0                 | 0                        | 0                         | 0                 | 0   | 0   | 0   | Ι                                         | S                                        |
| Patientsafe: Būtinas<br>paleidimas iš naujo                    | 55    | Prietaiso valdyti<br>neįmanoma Plaučių<br>vėdinimas vyksta<br>toliau                    |                                           |                                                                                                    |           | 1                     | 1                   | 1         | 1                 | 1                        | 1                         | 1                 | 1   | 1   | 1   | Н                                         | Т                                        |
| Paw < -10 mbar                                                 | 362   | Plaučių vėdinimo<br>slėgis < -10 mbar                                                   | Plaučių vėdinimo<br>parametrų<br>keitimas | 10 mbar                                                                                               |           | 0                     | 0                   | 1         | 1                 | 1                        | 1                         | 1                 | 1   | 0   | 0   | Н                                         | Ρ                                        |
| Paw > įspėjimo riba<br>CPAP                                    | 359   | Plaučių vėdinimo<br>slėgis > įspėjimo riba                                              | Pakeisti APL<br>nustatymą                 | 20 mbar                                                                                               | -         | 0                     | 0                   | 0         | 0                 | 0                        | 0                         | 0                 | 0   | 1   | 1   | Н                                         | Ρ                                        |

| Lentelė 46: Įspėjim                                        | ų pra | inešimų sąrašas                                      |                                           |                                                                                                    |           |                       |                     |             |                   |                          |                           |                   |     |     |     |                                          |                                           |
|------------------------------------------------------------|-------|------------------------------------------------------|-------------------------------------------|----------------------------------------------------------------------------------------------------|-----------|-----------------------|---------------------|-------------|-------------------|--------------------------|---------------------------|-------------------|-----|-----|-----|------------------------------------------|-------------------------------------------|
| Įspėjimo                                                   |       |                                                      |                                           |                                                                                                    | as        |                       |                     | 1/          | 0 :<br>1<br>0 = g | = nea<br>⊨ = ak<br>alima | iktyvi<br>tyvu:<br>a išak | us<br>s<br>atyvin | ıti |     |     | log, Info,                               | s,<br>na)                                 |
| Įspėjimo<br>pranešimas                                     | Nr.   | Aprašymas                                            | Šalinimas                                 | Ribinė vertė                                                                                              | Filtravim | Automatinis<br>testas | Budėjimo<br>režimas | MAN/SPONT   | IMV               | S-IMV                    | PCV                       | S-PCV             | PSV | ŠРМ | MON | <b>Prioritetas</b> (Dia<br>Medium, High) | <b>Code</b> (Pacienta<br>Technika, Sister |
| Paw > įspėjimo riba<br>pPeak                               | 304   | Plaučių vėdinimo<br>slėgis > įspėjimo riba           | Plaučių vėdinimo<br>parametrų<br>keitimas | IMV, SIMV: mbar<br>P <sub>maks.</sub> + 5<br>PCV, SPCV:<br>Pinsp + 10<br>Manspont: 20                     | -         | 0                     | 0                   | 1/ <b>0</b> | 1                 | 1                        | 1                         | 1                 | 1   | 0   | 0   | Η                                        | Ρ                                         |
|                                                            | 337   |                                                      |                                           | IMV, SIMV: P <sub>maks.</sub> mbar<br>+ 10 PCV, SPCV:<br>Pinsp + 10<br>Manspont:<br>Suaug.40<br>Vaikai 35 | 3 įkvėp.  | 0                     | 0                   | 1/ <b>0</b> | 1                 | 1                        | 1                         | 1                 | 1   | 0   | 0   | Н                                        | Ρ                                         |
| PEEP nepasiektas                                           | 335   | Nustatytas PEEP<br>nepasiekiamas                     | Plaučių vėdinimo<br>parametrų             | PEEP nustatymas mbar<br>- 2                                                                               | 5 įkvėp.  | 0                     | 0                   | 0           | 1                 | 1                        | 1                         | 1                 | 1   | 0   | 0   | М                                        | Ρ                                         |
| P <sub>maks.</sub> nustatymas<br>pasiektas pirma<br>laiko. | 306   | Gulstės slėgis<br>pasiektas prieš laiką              | P <sub>maks.</sub> padidinti              | -                                                                                                    | 2 įkvėp.  | 0                     | 0                   | 0           | 1                 | 1                        | 0                         | 0                 | 0   | 0   | 0   | Μ                                        | Ρ                                         |
| aiko.<br>Atpažintos pirminės<br>anestezijos dujos.         | 120   | 1. Aptiktos narkozės<br>dujos (prieš tai:<br>nebuvo) | -                                         | -                                                                                                    | -         | 0                     | 1                   | 1           | 1                 | 1                        | 1                         | 1                 | 1   | 1   | 1   | I                                        | S                                         |
|                                                            | 121   | 1. Aptiktos narkozės<br>dujos (prieš tai: kitos)     |                                           |                                                                                                    |           | 0                     | 1                   | 1           | 1                 | 1                        | 1                         | 1                 | 1   | 1   | 1   | I                                        | S                                         |

| Lentelė 46: Įspėjim                                     | ų pra | nešimų sąrašas                                                      |                                                                                |              |     |                       |                     |           |                   |                          |                         |                   |     |     |     |                                           |                                          |
|---------------------------------------------------------|-------|---------------------------------------------------------------------|--------------------------------------------------------------------------------|--------------|-----|-----------------------|---------------------|-----------|-------------------|--------------------------|-------------------------|-------------------|-----|-----|-----|-------------------------------------------|------------------------------------------|
| Jspėjimo                                                |       |                                                                     |                                                                                |              | las |                       |                     | 1/        | 0 :<br>1<br>0 = g | = nea<br>∣ = ak<br>alima | ktyvu<br>tyvu<br>a išak | us<br>s<br>atyvir | nti |     |     | alog, Info,                               | ls,<br>ma)                               |
| Įspėjimo<br>pranešimas                                  | Nr.   | Aprašymas                                                           | Šalinimas                                                                      | kibinė vertė |     | Automatinis<br>testas | Budėjimo<br>režimas | MAN/SPONT | IMV               | S-IMV                    | PCV                     | S-PCV             | PSV | ŠPM | NON | <b>Prioritetas (D</b> ia<br>Medium, High) | <b>Code</b> (Pacienta<br>Technika, Siste |
| Atpažintos antrinės<br>anestezijos dujos<br>(MAK<3)     | 123   | Narkozės dujų<br>mišinys atpažintas su<br>MAK<3                     | -                                                                              | -            | -   | 0                     | 1                   | 1         | 1                 | 1                        | 1                       | 1                 | 1   | 1   | 1   | I                                         | S                                        |
| Atpažintos antrinės<br>anestezijos dujos<br>(MAK>3)     | 119   | Narkozės dujų<br>mišinys atpažintas su<br>MAK>3                     | -                                                                              | -            | -   | 0                     | 1                   | 1         | 1                 | 1                        | 1                       | 1                 | 1   | 1   | 1   | I                                         | М                                        |
| Jutiklis sugedęs,<br>galimi tik<br>MAN/SPONT<br>režimai | 4     | Klaidingai veikiantis<br>slėgio jutiklis, arba jis<br>nekalibruotas | Eksploatacijos<br>metu galimybės<br>nėra. Atstatyti<br>galima tik<br>perkrovus | +/- 5 mbar   | -   | 0                     | 1                   | 1         | 1                 | 1                        | 1                       | 1                 | 1   | 1   | 1   | Н                                         | т                                        |

| Lentelė 46: Įspėjin                                     | nų pra | nešimų sąrašas                                                                                                    |                                                  |                                                                 |           |                       |                     |           |                   |                          |                          |                   |     |     |     |                                           |                                          |
|---------------------------------------------------------|--------|----------------------------------------------------------------------------------------------------|--------------------------------------------------|-----------------------------------------------------------------|-----------|-----------------------|---------------------|-----------|-------------------|--------------------------|--------------------------|-------------------|-----|-----|-----|-------------------------------------------|------------------------------------------|
| Įspėjimo                                                |        |                                                                                                    |                                                  |                                                                 | as        |                       |                     | 1/        | 0 :<br>1<br>0 = g | = nea<br>⊨ = ak<br>alima | ktyvu<br>tyvu:<br>a išak | us<br>S<br>atyvin | nti |     |     | llog, Info,                               | s,<br>ma)                                |
| Įspėjimo<br>pranešimas                                  | Nr.    | Aprašymas                                                                                                    | Šalinimas                                        | Ribinė vertė                                                    | Filtravim | Automatinis<br>testas | Budėjimo<br>režimas | MAN/SPONT | IMV               | S-IMV                    | PCV                      | S-PCV             | PSV | ŠPM | MON | <b>Prioritetas (D</b> ia<br>Medium, High) | <b>Code</b> (Pacienta<br>Technika, Siste |
| Jutiklis sugedęs,<br>galimi tik<br>MAN/SPONT<br>režimai | 77     | Slėgio vertė varančių<br>dujų maišytuve<br>užsifiksavo (jutiklio<br>žarnos kelias<br>užspaustas, jutiklis<br>sugedęs) | Sėkmingas<br>Compliance testas<br>sistemos teste | -                                                               | 3 įkvėp.  | 0                     | 0                   | 1         | 1                 | 1                        | 1                        | 1                 | 1   | 1   | 1   | Н                                         | Т                                        |
|                                                         | 78     | Slėgio vertė<br>Mainboard užsifiksavo<br>(jutiklio žarnos kelias<br>užspaustas, jutiklis<br>sugedęs)                  |                                                  |                                                                 |           | 0                     | 0                   | 1         | 1                 | 1                        | 1                        | 1                 | 1   | 1   | 1   | Н                                         | Т                                        |
| SEVO įkv. per<br>aukštas                                | 320    | Inspiracinis<br>sevofluranas per<br>aukštas                                                                           | Pakeisti garintuvo<br>nustatymus                 | (→ "Įspėjimų nustatymo<br>diapazonas ir padidėjimas"<br>S. 206) | 3 įkvėp.  | 0                     | 0                   | 1         | 1                 | 1                        | 1                        | 1                 | 1   | 0   | 1   | Н                                         | Р                                        |
| SEVO įkv. per<br>žemas                                  | 321    | Inspiracinis<br>sevofluranas per<br>žemas                                                                             |                                                  |                                                                 |           | 0                     | 0                   | 1         | 1                 | 1                        | 1                        | 1                 | 1   | 0   | 1   | М                                         | Р                                        |

| Lentele 46: įspejir    | nų pra                                                             | inesimų sąrasas                               |                                  |              |           |                       |                     |           |                 |                           |                         |                   |     |     |     |                                           |                                           |
|------------------------|--------------------------------------------------------------------|-----------------------------------------------|----------------------------------|--------------|-----------|-----------------------|---------------------|-----------|-----------------|---------------------------|-------------------------|-------------------|-----|-----|-----|-------------------------------------------|-------------------------------------------|
| Įspėjimo               |                                                                    |                                               |                                  |              | las       |                       |                     | 1/        | 0<br>1<br>0 = g | = nea<br>l = ak<br>jalima | ıktyv<br>tyvu<br>a išal | us<br>s<br>«tyvir | nti |     |     | ılog, Info,                               | s,<br>ma)                                 |
| Įspėjimo<br>pranešimas | Nr.                                                                | Aprašymas                                     | Šalinimas                        | Ribinė vertė | Filtravim | Automatinis<br>testas | Budėjimo<br>režimas | TNO92/NAM | ٨MI             | S-IMV                     | PCV                     | S-PCV             | PSV | ŠPM | NON | <b>Prioritetas (D</b> ia<br>Medium, High) | <b>Code</b> (Pacienta<br>Technika, Sister |
| Techn. klaida          | 7 Jeigu paleidus iš<br>naujo klaidos pašal<br>8 nepavyksta arba ji | Jeigu paleidus iš                             | Eksploatacijos                   | -            | -         | 1                     | 0                   | 0         | 0               | 0                         | 0                       | 0                 | 0   | 0   | 0   | Н                                         | Т                                         |
|                        | 8                                                                  | nepavyksta arba ji                            | nėra. Atstatyti<br>galima tik    |              |           | 1                     | 0                   | 0         | 0               | 0                         | 0                       | 0                 | 0   | 0   | 0   | Н                                         | Т                                         |
|                        | 9 pasikartoja,<br>9 pasižymėkite klaidos                           | galima tik<br>perkrovus.<br>Naudokite O2      |                                  |              | 1         | 1                     | 1                   | 1         | 1               | 1                         | 1                       | 1                 | 1   | 1   | Н   | Т                                         |                                           |
| 9<br>10                | 10                                                                 | numerį ir susisiekite<br>su vienu iš įgaliotų | Naudokite O2<br>avarinį dozavimą |              |           | 1                     | 1                   | 1         | 1               | 1                         | 1                       | 1                 | 1   | 1   | 1   | Н                                         | Т                                         |
|                        | 11                                                                 | "Löwenstein Medical"<br>techninės priežiūros  |                                  |              |           | 1                     | 1                   | 1         | 1               | 1                         | 1                       | 1                 | 1   | 1   | 1   | Н                                         | Т                                         |
|                        | 12                                                                 | technikų                                      |                                  |              |           | 1                     | 1                   | 1         | 1               | 1                         | 1                       | 1                 | 1   | 1   | 1   | Н                                         | Т                                         |
|                        | 13                                                                 |                                               |                                  |              |           | 0                     | 1                   | 1         | 1               | 1                         | 1                       | 1                 | 1   | 1   | 1   | Н                                         | Т                                         |
|                        | 15                                                                 |                                               |                                  |              |           | 1                     | 0                   | 0         | 0               | 0                         | 0                       | 0                 | 0   | 0   | 0   | Н                                         | Т                                         |
|                        | 16                                                                 |                                               |                                  |              |           | 0                     | 1                   | 1         | 1               | 1                         | 1                       | 1                 | 1   | 1   | 1   | Н                                         | Т                                         |
|                        | 17                                                                 |                                               |                                  |              |           | 0                     | 1                   | 1         | 1               | 1                         | 1                       | 1                 | 1   | 1   | 1   | Н                                         | Т                                         |
|                        | 20                                                                 |                                               |                                  | 0            | 1         | 1                     | 1                   | 1         | 1               | 1                         | 1                       | 1                 | 1   | Н   | Т   |                                           |                                           |
|                        | 21                                                                 |                                               |                                  |              |           | 1                     | 0                   | 0         | 0               | 0                         | 0                       | 0                 | 0   | 0   | 1   | Н                                         | Т                                         |

| Lentelė 46: Įspėjin    | nų pra                                                                                   | inešimų sąrašas                                                          |                                                     |              |           |                       |                     |                   |                          |                         |                   |       |     |     |             |                                          |                                           |
|------------------------|------------------------------------------------------------------------------------------|--------------------------------------------------------------------------|-----------------------------------------------------|--------------|-----------|-----------------------|---------------------|-------------------|--------------------------|-------------------------|-------------------|-------|-----|-----|-------------|------------------------------------------|-------------------------------------------|
| Isnėiimo               |                                                                                          |                                                                          |                                                     | las          |           |                       | 1/                  | 0 :<br>1<br>0 = g | = nea<br>l = ak<br>alima | ıktyv<br>tyvu<br>a išal | us<br>s<br>«tyvir | nti   |     |     | ılog, Info, | s,<br>ma)                                |                                           |
| Įspėjimo<br>pranešimas | Nr.                                                                                      | Aprašymas                                                                | Šalinimas                                           | Ribinė vertė | Filtravim | Automatinis<br>testas | Budėjimo<br>režimas | MAN/SPONT         | IMV                      | S-IMV                   | PCV               | S-PCV | PSV | ŠPM | MON         | <b>Prioritetas</b> (Dia<br>Medium, High) | <b>Code</b> (Pacienta<br>Technika, Sister |
| Techn. klaida          | 22                                                                                       | Jeigu paleidus iš<br>naujo klaidos pašalinti<br>nepavyksta arba ji       | Eksploatacijos<br>metu galimybės<br>nėra. Atstatyti | -            | -         | 1                     | 1                   | 1                 | 1                        | 1                       | 1                 | 1     | 1   | 1   | 1           | Н                                        | Т                                         |
|                        | 23 pasikartoja,<br>pasižymėkite klaidos<br>numerį ir susisiekite<br>su vienu iš įgaliotų | galima tik<br>perkrovus.<br>Naudokite O <sub>2</sub><br>avarinį dozavimą |                                                     |              | 1         | 0                     | 0                   | 0                 | 0                        | 0                       | 0                 | 0     | 0   | 0   | Н           | т                                        |                                           |
|                        | 30                                                                                       | Löwenstein Medical"<br>echninės priežiūros<br>echniku                    | Keitimas /                                          |              |           | 1                     | 1                   | 1                 | 1                        | 1                       | 1                 | 1     | 1   | 1   | 1           | Н                                        | Т                                         |
|                        | 31                                                                                       | technikų                                                                 | remontas,<br>naudokite O <sub>2</sub>               |              |           | 1                     | 1                   | 1                 | 1                        | 1                       | 1                 | 1     | 1   | 1   | 1           | Н                                        | Т                                         |
|                        | 32                                                                                       |                                                                          | avarinį dozavimą                                    |              |           | 1                     | 1                   | 1                 | 1                        | 1                       | 1                 | 1     | 1   | 1   | 1           | Н                                        | Т                                         |
|                        | 33                                                                                       |                                                                          |                                                     |              |           | 1                     | 1                   | 1                 | 1                        | 1                       | 1                 | 1     | 1   | 1   | 1           | Н                                        | Т                                         |
|                        | 34                                                                                       |                                                                          |                                                     |              |           | 1                     | 1                   | 1                 | 1                        | 1                       | 1                 | 1     | 1   | 1   | 1           | Н                                        | Т                                         |
|                        | 35                                                                                       |                                                                          |                                                     |              |           | 1                     | 1                   | 1                 | 1                        | 1                       | 1                 | 1     | 1   | 1   | 1           | Н                                        | Т                                         |
|                        | 36                                                                                       |                                                                          |                                                     |              |           | 1                     | 1                   | 1                 | 1                        | 1                       | 1                 | 1     | 1   | 1   | 1           | Н                                        | Т                                         |
|                        | 37                                                                                       |                                                                          |                                                     | 1            | 1         | 1                     | 1                   | 1                 | 1                        | 1                       | 1                 | 1     | 1   | Н   | Т           |                                          |                                           |
|                        | 44                                                                                       |                                                                          |                                                     |              |           | 0                     | 1                   | 1                 | 1                        | 1                       | 1                 | 1     | 1   | 1   | 1           | Н                                        | Т                                         |

| Lentelė 46: Įspėjim                               | ių pra              | nešimų sąrašas                                          |                                                                                               |              |           |                       |                     |                    |                           |                           |                   |             |             |             |             |                                                   |                                          |
|---------------------------------------------------|---------------------|---------------------------------------------------------|-----------------------------------------------------------------------------------------------|--------------|-----------|-----------------------|---------------------|--------------------|---------------------------|---------------------------|-------------------|-------------|-------------|-------------|-------------|---------------------------------------------------|------------------------------------------|
| Ispėjimo                                          |                     |                                                         |                                                                                               | las          |           |                       | 1                   | 0 :<br>1<br>/0 = g | = nea<br>  = ak<br> alima | iktyvi<br>tyvu:<br>a išak | us<br>s<br>«tyvir | nti         |             |             | ılog, Info, | s,<br>ma)                                         |                                          |
| Įspėjimo<br>pranešimas                            | pranešimas Nr. Apra |                                                         | Šalinimas                                                                                     | Ribinė vertė | Filtravim | Automatinis<br>testas | Budėjimo<br>režimas | MAN/SPONT          | NMI                       | S-IMV                     | PCV               | S-PCV       | PSV         | ŠPM         | NOM         | <b>Prioritetas (D</b> ia<br><b>M</b> edium, High) | <b>Code</b> (Pacienta<br>Technika, Siste |
| Techn. klaida                                     | 46                  | Jeigu paleidus iš<br>naujo klaidos pašalinti            | Keitimas /                                                                                    | -            | -         | 1                     | 1                   | 1                  | 1                         | 1                         | 1                 | 1           | 1           | 1           | 1           | Н                                                 | Т                                        |
|                                                   | 47                  | nepavyksta arba ji<br>pasikartoja,                      | laidos paŝalinti remontas,<br>ksta arba ji naudokite O <sub>2</sub><br>toja, avarinį dozavimą |              |           | 1                     | 1                   | 1                  | 1                         | 1                         | 1                 | 1           | 1           | 1           | 1           | Н                                                 | Т                                        |
|                                                   | 60                  | numerį ir susisiekite                                   | Eksploatacijos                                                                                |              |           | 0                     | 0                   | 1                  | 1                         | 1                         | 1                 | 1           | 1           | 1           | 1           | Н                                                 | Т                                        |
|                                                   | 61                  | "Löwenstein Medical"                                    | nėra. Atstatyti                                                                               |              |           | 1                     | 0                   | 0                  | 0                         | 0                         | 1                 | 0           | 0           | 0           | 0           | Н                                                 | Т                                        |
|                                                   | 62                  | techninės priežiūros<br>technikų                        | galima tik<br>perkrovus.                                                                      |              |           | 1                     | 1                   | 1                  | 1                         | 1                         | 1                 | 1           | 1           | 1           | 1           | Н                                                 | Т                                        |
|                                                   | 63                  |                                                         | Naudokite O2<br>avarinį dozavimą                                                              |              |           | 1                     | 1                   | 1                  | 1                         | 1                         | 1                 | 1           | 1           | 1           | 1           | н                                                 | т                                        |
| Varančiosios dujos<br>perjungtos į Air            | 167                 | O2 CDĮ tiekimo<br>gedimas. Perjungimas<br>į "Air"       | Atkurkite O₂ CDĮ<br>tiekimą                                                                   | -            | 2 s       | 0                     | 1/0                 | 1/0                | <b>1</b> /0               | <b>1</b> /0               | <b>1</b> /0       | <b>1</b> /0 | <b>1</b> /0 | <b>1</b> /0 | <b>1</b> /0 | I                                                 | S                                        |
| Varančiosios dujos<br>perjungtos į O <sub>2</sub> | 168                 | "Air" tiekimas nutrūko.<br>Perjungimas į O <sub>2</sub> | Iš naujo atkurkite<br>"Air" tiekimą CDĮ                                                       | -            | 2 s       | 0                     | 1/0                 | 1/0                | 1/0                       | 1/0                       | 1/0               | 1/0         | 1/0         | 1/0         | <b>1</b> /0 | I                                                 | S                                        |
| Versijos kontrolė<br>nesuveikė.                   | 40                  | Versijos patikra<br>nurodo<br>nesuderinamumą            | Keitimas /<br>remontas                                                                        | -            | -         | 1                     | 1                   | 1                  | 1                         | 1                         | 1                 | 1           | 1           | 1           | 1           | Н                                                 | Т                                        |

| Lentelė 46: Įspėjim                         | ų pra | nešimų sąrašas                                        |                                                                |                                                                 |                                                          |                       |                     |             |     |       |            |           |     |     |     |                                          |                                           |
|---------------------------------------------|-------|-------------------------------------------------------|----------------------------------------------------------------|-----------------------------------------------------------------|----------------------------------------------------------|-----------------------|---------------------|-------------|-----|-------|------------|-----------|-----|-----|-----|------------------------------------------|-------------------------------------------|
|                                             |       |                                                       |                                                                |                                                                 | 0 = neaktyvus<br>1 = aktyvus<br>1/0 = galima išaktyvinti |                       |                     |             |     |       | log, Info, | s,<br>na) |     |     |     |                                          |                                           |
| Įspėjimo<br>pranešimas                      | Nr.   | Aprašymas                                             | Šalinimas                                                      | Ribinė vertė                                                    | Filtravim                                                | Automatinis<br>testas | Budėjimo<br>režimas | MAN/SPONT   | IMV | S-IMV | PCV        | S-PCV     | PSV | ŠPM | MON | <b>Prioritetas</b> (Dia<br>Medium, High) | <b>Code</b> (Pacienta<br>Technika, Sister |
| V <sub>⊺e</sub> žemas                       | 332   | Tidalio tūris per<br>žemas                            | Plaučių vėdinimo<br>parametrų<br>keitimas                      | (→ "Įspėjimų nustatymo<br>diapazonas ir padidėjimas"<br>S. 206) | 3 įkvėp.                                                 | 0                     | 0                   | 1/ <b>0</b> | 1   | 1     | 1          | 1         | 1   | 0   | 0   | М                                        | Ρ                                         |
| "VueLink"<br>neprijungtas                   | 192   | "VueLink"<br>neprijungtas /<br>prijungtas neteisingai | gauti galiojančias<br>užklausas /<br>"VueLink"<br>išaktyvintas | -                                                               | 60 s                                                     | 0                     | 1                   | 1           | 1   | 1     | 1          | 1         | 1   | 1   | 1   | I                                        | S                                         |
| Pakeisti dujų<br>matavimo vandens<br>lataką | 129   | Vandens latakas<br>užsikimšęs arba<br>pilnas          | Pakeiskite<br>vandens lataką                                   | -                                                               | -                                                        | 0                     | 1                   | 1           | 1   | 1     | 1          | 1         | 1   | 1   | 1   | М                                        | S                                         |

12. Klaida ir priemonės

Bendroji informacija

# Pacientų stebėjimas

Sistemos ir techninės klaidos pažymėtos numeriu. Sistemos klaidas dažniausiai gali pašalinti pats naudotojas. Techninę klaidą patvirtinti turi "Löwenstein Medical" įgaliotas techninės priežiūros technikas.

### Slėgio išleidimo vožtuvai

Lentelė 47: Slėgio išleidimo vožtuvai

Skyrius

12

| Vožtuvas (trumpas<br>aprašymas)<br>(→ "Dujų srauto<br>planai" S. 293) | Aprašymas                                                                                            | maksimalus<br>darbinis slėgis<br>[Pa × 100] (mbar) | Valdymas    | Būsena<br>klaidingo<br>veikimo atveju |
|-----------------------------------------------------------------------|----------------------------------------------------------------------------------------------------|----------------------------------------------------|-------------|---------------------------------------|
| APL (APL)                                                             | Kvėpavimo takų<br>slėgio valdymas<br>plaučių vėdinimo<br>formų<br>MAN/SPONT,<br>ŠPM ir MON<br>atveju | 90                                                 | rankinis    | nustatomas<br>rankiniu būdu           |
| PEEP vožtuvas (VC2)                                                   | Kvėpavimo takų<br>slėgio valdymas<br>mašininio<br>plaučių vėdinimo<br>atveju                         | 125                                                | elektrinis  | atviras, be<br>srovės                 |
| Gulstės vožtuvas<br>(VC1)                                             | Inspiracinės<br>gulstės<br>sukūrimas<br>mašininio<br>plaučių vėdinimo<br>atveju                      | 125                                                | elektrinis  | atviras, be<br>srovės                 |
| Pertekliaus diafragma<br>(PV)                                         | Perteklinių<br>šviežių dujų<br>nutekėjimas                                                           | 2                                                  | pneumatinis | atviras, be<br>slėgio                 |

Elektra valdomi vožtuvai ramybės būsenoje (be srovės) yra atidaryti. Valdomos būsenos, priklausomai nuo konstrukcijos (apribojant srovę) galima sukurti kvėpavimo takų slėgį maks. 125 Pa × 100 (mbar).

Plaučių vėdinimo formų MAN/SPONT, ŠPM ir MON atveju kvėpavimo takų slėgis valdomas tik per APL. Mašininio plaučių vėdinimo metu APL atjungiamas. Perteklinės šviežios dujos nuteka per pertekliaus diafragmą. Sutrikus vožtuvų veikimui, per gulstės ir PEEP vožtuvus gali susidaryti pacientui pavojingi slėgiai.

#### Nustatyta saugi būsena

Aparate leon *plus* plaučių vėdinimo blokas, valdymo paviršius ir monitoringas yra vienas nuo kito nepriklausomi moduliai. Nustatomos dvi saugios būsenos:

- Patientsafe: Sugedus valdymo paviršiui su monitoringu plaučių vėdinimo blokas veikia toliau.
- Failsafe: Jeigu sugenda plaučių vėdinimo blokas su monitoringu, galimas rankinis plaučių vėdinimas su leon *plus*.

Nustatytos saugios būsenos išankstinė sąlyga, kad leon *plus* nebegalima būtų eksploatuoti savo įprastine būsena.

Priklausomai nuo gedimo masto, leon *plus* tada automatiškai perjungiamas į vieną dviejų nustatytų saugių būsenų.

Jeigu naudotojas nori, jis gali rankiniu būdu išjungti ir išeiti iš abiejų šių būsenų. Išjungtoje būsenoje su leon *plus* galimas rankinis plaučių vėdinimas.

(→ "Išjungti" S. 134)

#### Nustatyta saugi būsena "Patientsafe"

- Prietaiso nebegalima valdyti per "Touch" ir plėvelės klaviatūrą (išskyrus išjungimą)
- Plaučių vėdinimas vykdomas naudojant paskutinį kartą nustatytus plaučių vėdinimo parametrus
- Šviežių dujų tiekimas vykdomas pagal šviežių dujų maišytuvo paskutinius nustatymus
- AIR, N<sub>2</sub>O galima naudoti
- O2 "Flush" galima naudoti
- Narkozės priemonės garintuvą galima naudoti

### Nustatyta saugi būsena "Failsafe"

Skyrius

12

- Prietaiso nebegalima valdyti per "Touch" ir plėvelės klaviatūrą (išskyrus išjungimą)
- Plaučių vėdinimo ir dujų monitoringas nebėra galimi
- Visi elektra jungiami vožtuvai yra be srovės
- Visi pneumatiniu būdu jungiami vožtuvai yra be slėgio
- Mašininis plaučių vėdinimas sustabdomas, paciento plaučių vėdinimas turi būti vykdomas per leon plus, rankiniu būdu
- Šviežių dujų tiekimas vykdomas pagal O<sub>2</sub> avarinio dozavimo nustatymus
- O<sub>2</sub> "Flush" galima naudoti
- Narkozės priemonės garintuvą galima naudoti

## Prietaiso valdymo sutrikimas arba jis sugedo

#### Sistemos reagavimas ir priemonės prietaiso valdymo sutrikimo atveju ("Patientsafe")

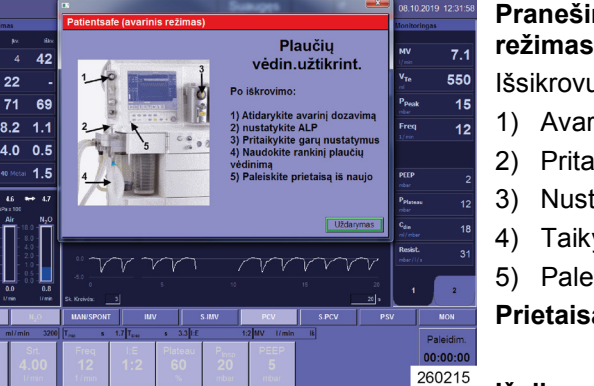

Uždarymas

Pranešimai / priemonės ("Patientsafe" (avarinis režimas)):

Išsikrovus:

- 1) Avarinio dozavimo atidarymas
- 2) Pritaikykite garinimo nustatymą
- 3) Nustatykite APL
- 4) Taikykite rankinį plaučių vėdinimą
- 5) Paleiskite prietaisa iš naujo

Prietaisą iš naujo paleisti reikėtų kuo greičiau.

#### Išsikrovus atlikite veiksmus pagal 1–5 punktus.

- P Prietaisas perjungiamas į nustatytą saugią būseną "Patientsafe". Pakeisti parametrą nepaleidus prietaiso iš naujo neįmanoma. Plaučių vėdinimas vykdomas naudojant paskutinį kartą nustatytus šviežių dujų nustatymus ir plaučių vėdinimo parametrus.
- P Jjungtas O<sub>2</sub> avarinis dozavimas.

Uždaromas klaidos dialogo langas "Patientsafe" (avarinis režimas).

- P Plaučių vėdinimas vykdomas naudojant paskutinį kartą nustatytus šviežių dujų nustatymus ir plaučių vėdinimo parametrus. Jjungtas O2 avarinis dozavimas.
- P (→ "Atlikti greitąjį paleidimą" S. 146)

# Skyrius **12**

#### Sistemos reagavimas ir priemonės prietaiso gedimo atveju ("Failsafe")

| fechninė klaida: Failsafe |                                                                                                    | Pranešimai / priemonės (techninė klaida:<br>Failsafe"):                                                                                                    |
|---------------------------|----------------------------------------------------------------------------------------------------|----------------------------------------------------------------------------------------------------|
|                           | védin.sustabdyt.<br>1) Atidarykite avarinį dozavimą<br>2) Nustatykite APL<br>3) Pritaikykite garų nustatymus<br>4) Naudokite rankinį plaučių<br>vėdinimą<br>5) Paleiskite prietaisą iš naujo | <ol> <li>Avarinio dozavimo atidarymas</li> <li>Nustatykite APL</li> <li>Pritaikykite garinimo nustatymus</li> <li>Taikykite rankinį plaučių vėdinimą</li> <li>Paleiskite prietaisą iš naujo</li> <li>Nedelsdami atlikite veiksmus pagal 1–5 punktus.</li> <li>Prietaisas perjungiamas į nustatytą saugią būseną<br/>"Failsafe", Pakeisti parametra nepaleidus prietaiso</li> </ol> |
|                           | 260217                                                                                                    | <ul> <li>iš naujo neįmanoma.</li> <li>Paciento plaučių vėdinimas turi būti atliekamas<br/>naudojant leon plus</li> </ul>                                                                                                    |
|                           |                                                                                                    | <ul> <li>Šviežių dujų dozavimas vykdomas pagal O<sub>2</sub><br/>avarinio dozavimo nustatymus.</li> </ul>                                                                                                    |
|                           |                                                                                                    | Taip pat žr. rankinio plaučių vėdinimo vaizdavimą                                                                                                    |
|                           |                                                                                                    | (→ "Rankinio / spontaniško plaučių vėdinimo<br>MAN/SPONT paleidimas" S. 147).                                                                                                    |
|                           | Ŷ                                                                                                    | Jeigu prietaiso įprastu būdu atjungti nepavyksta<br>(paspaudus ĮJ. / IŠJ. mygtuką plėvelės klaviatūroje<br>net po ilgesnio laiko ekranas neužtemsta),<br>palaikykite mygtuką ĮJ. / IŠJ. nuspaustą apie 40 sek.,                                                                                                    |

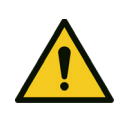

#### Prietaiso gedimas

#### Paciento mirtis arba ilgalaikė žala sveikatai

- Naudokite alternatyvią plaučių vėdinimo sistemą
- Naudokite išorinį dujų monitoringą
- Patikrinkite galimą alternatyvų narkozės tęsimo būdą

kol prietaisas išsijungs.

- Jeigu klaidos negalite pašalinti patys, susisiekite su įgaliotu "Löwenstein Medical" techninės priežiūros techniku.
- ♀ (→ "Atlikti greitąjį paleidimą" S. 146)

ĮSPĖJIMAS

# Klaidų paieškos automatinis testas

# Dujų tiekimo klaidų paieška

Lentelė 48: Dujų tiekimo klaidos pranešimai

| Testas           | Klaidos<br>pranešimas               | Aprašymas | Galima priežastis                                              |
|------------------|-------------------------------------|-----------|----------------------------------------------------------------|
| AIR              | Šviesos                             |           | <ul><li>CDĮ neprijungta</li><li>CDĮ slėgis per žemas</li></ul> |
| O <sub>2</sub>   | jspėjamasis<br>signalas<br>raudonos | 1         | <ul><li>CDĮ neprijungta</li><li>CDĮ slėgis per žemas</li></ul> |
| N <sub>2</sub> O | spalvos                             |           | <ul><li>CDĮ neprijungta</li><li>CDĮ slėgis per žemas</li></ul> |

# Klaidų paieškos automatinis testas

| Lentelė 49: Klaidos pranešimų automatinis testas |                                                     |           |                                                                                               |  |  |  |  |  |  |  |
|--------------------------------------------------|-----------------------------------------------------|-----------|-----------------------------------------------------------------------------------------------|--|--|--|--|--|--|--|
| Testas                                           | Klaidos<br>pranešimas                               | Aprašymas | Galima priežastis                                                                             |  |  |  |  |  |  |  |
| Garsiakalbis                                     | Šviesos įspėjamasis<br>signalas raudonos<br>spalvos |           | <ul> <li>gedimas</li> <li>Laidų sujungimo gedimas</li> </ul>                                  |  |  |  |  |  |  |  |
| Baterija                                         | Šviesos įspėjamasis<br>signalas raudonos<br>spalvos |           | <ul> <li>gedimas</li> <li>Laidų sujungimo gedimas</li> </ul>                                  |  |  |  |  |  |  |  |
|                                                  | Šviesos įspėjamasis<br>signalas geltonos<br>spalvos |           | <ul> <li>Baterijos įtampa žema</li> </ul>                                                     |  |  |  |  |  |  |  |
| Dujų matavimas                                   | Šviesos įspėjamasis<br>signalas raudonos<br>spalvos |           | <ul> <li>gedimas</li> <li>Laidų sujungimo gedimas</li> <li>Žarnų sujungimo gedimas</li> </ul> |  |  |  |  |  |  |  |

# Sistemos testo klaidų paieška

# Dujų rūšių patikros klaidų paieška

#### Lentelė 50: Dujų rūšių patikra

| Testas                   | Klaidos pranešimas                                              | Aprašymas                                                    | galima priežastis                                                                   |
|--------------------------|-----------------------------------------------------------------|--------------------------------------------------------------|-------------------------------------------------------------------------------------|
| N <sub>2</sub> O patikra | N <sub>2</sub> O patikra: Neatlikta dėl pirmesnės klaidos       | Klaida iš pirmiau atlikto testo nebuvo pašalinta             | 1                                                                                   |
|                          | N2O patikra: N2O neatpažintas                                   | Deguonies koncentracija nėra < 10 %, kai teka<br>juoko dujos | <ul> <li>N<sub>2</sub>O prijungtas netinkamai</li> </ul>                            |
|                          | N₂O patikra: N₂O įėjimo slėgis už leistino<br>diapazono ribų    | CDĮ slėgis per aukštas arba per žemas                        | <ul> <li>Patikrinkite N<sub>2</sub>O CDĮ sieninę jungtį</li> </ul>                  |
|                          | N₂O patikra: O₂ įėjimo slėgis už leistino<br>diapazono ribų     | CDĮ slėgis per aukštas arba per žemas                        | <ul> <li>Patikrinkite O<sub>2</sub> CDĮ sieninę jungtį</li> </ul>                   |
|                          | N2O patikra: N2O ir O2 įėjimo slėgis už leistino diapazono ribų | CDĮ slėgis per aukštas arba per žemas                        | <ul> <li>Patikrinkite N<sub>2</sub>O ir O<sub>2</sub> CDĮ sieninę jungtį</li> </ul> |
| O <sub>2</sub> patikra   | O <sub>2</sub> patikra: O <sub>2</sub> neatpažintas             | Deguonies koncentracija nėra > 35 %, kai teka<br>deguonis    | <ul> <li>O<sub>2</sub> prijungtas netinkamai</li> </ul>                             |
|                          | O2 patikra: O2 įėjimo slėgis už leistino diapazono ribų         | CDĮ slėgis per aukštas arba per žemas                        | <ul> <li>Patikrinkite O<sub>2</sub> CDĮ sieninę jungtį</li> </ul>                   |
| AIR patikra              | AIR patikra: AIR neatpažintas                                   | Deguonies koncentracija > 35 % arba < 10 %,<br>kai teka AIR  | <ul> <li>AIR prijungtas netinkamai</li> </ul>                                       |
|                          | AIR patikra: AIR įėjimo slėgis už leistino<br>diapazono ribų    | CDĮ slėgis per aukštas arba per žemas                        | Patikrinkite AIR CDĮ sieninę jungtį                                                 |

# Šviežių dujų maišytuvo klaidų paieška

| Lentelė 51: Šviežių dujų maišytuvo klaidų pranešimai |                                                                                                 |                                                                                            |                                                                                                 |  |  |  |
|------------------------------------------------------|-------------------------------------------------------------------------------------------------|--------------------------------------------------------------------------------------------|-------------------------------------------------------------------------------------------------|--|--|--|
| Testas                                               | Klaidos pranešimas                                                                              | Aprašymas                                                                                  | galima priežastis                                                                               |  |  |  |
| Kalibravimas                                         | neatlikta dėl pirmesnės klaidos                                                                 | Klaida iš pirmiau atlikto testo nebuvo pašalinta                                           | 1                                                                                               |  |  |  |
| šviežių dujų                                         | O2 kalibravimas: Oras ir O2 negalimi                                                            | dujų rūšių patikros metu O2 ir AIR neatpažinta                                             | <ul> <li>O<sub>2</sub> ir AIR prijungtas netinkamai</li> </ul>                                  |  |  |  |
| arba 100 %                                           | O <sub>2</sub> kalibravimas: Sistema veikiama slėgio Slėgis deguonies kalibravimo metu > 4 mbar |                                                                                            | <ul> <li>Šviežių dujų maišytuvas nesandarus</li> </ul>                                          |  |  |  |
|                                                      | O2 kalibravimas: O2 elementas bus greitai sunaudotas                                            | kalibravimo metu 21 % arba 100 % vertė per<br>žema (šviesos įspėjamasis signalas geltonas) | <ul> <li>O<sub>2</sub> elementas bus greitai sunaudotas</li> </ul>                              |  |  |  |
|                                                      | O2 kalibravimas: Signalas per žemas                                                             | kalibravimo metu 21 % arba 100 % vertė<br>smarkiai per žema                                | <ul> <li>O<sub>2</sub> elementas sugedęs</li> <li>O<sub>2</sub> nėra</li> </ul>                 |  |  |  |
|                                                      | O2 kalibravimas: Signalas per aukštas                                                           | kalibravimo metu 21 % arba 100 % vertė<br>smarkiai per aukšta                              | <ul> <li>O<sub>2</sub> elementas sugedęs</li> <li>Šviežių dujų maišytuvas nesandarus</li> </ul> |  |  |  |
|                                                      | O <sub>2</sub> kalibravimas: Duomenys nestabilūs Signalas nestabilus                            |                                                                                            | <ul> <li>O<sub>2</sub> elementas sugedęs</li> </ul>                                             |  |  |  |

| Lentelė 51: Sviežių dujų maišytuvo klaidų pranešimai |                                                                    |                                                                    |                                                                                                    |  |  |  |
|------------------------------------------------------|--------------------------------------------------------------------|--------------------------------------------------------------------|----------------------------------------------------------------------------------------------------|--|--|--|
| Testas                                               | Klaidos pranešimas                                                 | Aprašymas                                                          | galima priežastis                                                                                                    |  |  |  |
| Patikrinkite O2                                      | Šviežių dujų maišytuvas: O2 negalimas                              | dujų rūšių patikros metu O2 neatpažinta                            | <ul> <li>O<sub>2</sub> prijungtas netinkamai</li> </ul>                                                                                                    |  |  |  |
|                                                      | Šviežių dujų maišytuvas: Srautas yra už<br>leistino diapazono ribų | Vožtuvo srautas yra už leistino diapazono ribų<br>arba yra kliūtis | <ul> <li>Šviežių dujų maišytuvo vožtuvas<br/>sugedęs</li> <li>O<sub>2</sub> avarinis dozavimas nesandarus</li> <li>CDĮ neprijungtas arba slėgis per žemas</li> <li>Jungtis šviežių dujų atšakoje</li> </ul> |  |  |  |
| Patikrinkite AIR,<br>N <sub>2</sub> O                | Šviežių dujų maišytuvas: AIR ir N2O negalimi                       | dujų rūšių patikros metu neatpažintas AIR,<br>N <sub>2</sub> O     | <ul> <li>N<sub>2</sub>O, AIR prijungtas netinkamai</li> </ul>                                                                                                    |  |  |  |
|                                                      | Šviežių dujų maišytuvas: Srautas yra už<br>leistino diapazono ribų | Vožtuvo srautas yra už leistino diapazono ribų                     | <ul> <li>Šviežių dujų maišytuvo vožtuvas<br/>sugedęs</li> <li>O<sub>2</sub> avarinis dozavimas nesandarus</li> <li>CDĮ neprijungtas arba slėgis per žemas</li> <li>Jungtis šviežių dujų atšakoje</li> </ul> |  |  |  |

# Vėdinimo aparato klaidų paieška

Lentelė 52: Vėdinimo aparato klaidų pranešimai

| Testas                        | Klaidos pranešimas                                                                  | Aprašymas                                                                        | galima priežastis                                                                                                    |
|-------------------------------|-------------------------------------------------------------------------------------|----------------------------------------------------------------------------------|----------------------------------------------------------------------------------------------------|
| Varančiųjų dujų<br>maišytuvas | Varančiųjų dujų maišytuvas: neatlikta dėl<br>pirmesnės klaidos                      | Klaida iš pirmiau atlikto testo nebuvo<br>pašalinta                              | /                                                                                                    |
|                               | Varančiųjų dujų maišytuvas: Srautas yra už<br>leistino diapazono ribų               | Vožtuvo varančių dujų srautas yra už leistino<br>diapazono ribų arba yra kliūtis | <ul> <li>Avarinis oro vožtuvas nesandarus</li> <li>Srauto jutiklis insp. nesandarus</li> <li>Srauto jutiklis insp. sugedęs</li> <li>varančių dujų generatoriaus vožtuvas<br/>sugedęs</li> <li>Gulstės vožtuvo gedimas.</li> <li>Atjungimo membrana nesandari</li> <li>Apžiūros langelis insp. nesandarus</li> <li>Varančių dujų prievade nėra žiedinio<br/>tarpiklio</li> <li>Paciento dalis neužrakinta</li> <li>Kamera netinkamai adaptuota</li> <li>CDĮ neprijungta</li> <li>Garintuvas</li> </ul> |
|                               | Varančių dujų maišytuvas: insp./eksp.<br>skirtingai                                 | insp. ir eksp. Srautas skirtingas, Leck                                          | <ul> <li>Srauto jutiklis insp., eksp. sugedęs</li> <li>Y formos detalės ant testavimo adapterio<br/>nėra</li> </ul>                                                                                                    |
|                               | Varančiųjų dujų maišytuvas: Slėgis per<br>aukštas                                   | Kamštis                                                                          | <ul> <li>Aukšta Resistance po insp. Srauto jutiklis</li> <li>PEEP vožtuvas kabo</li> </ul>                                                                                                    |
|                               | Varančiųjų dujų maišytuvas: AIR, O <sub>2</sub> negalimi<br>(tik leon <i>plus</i> ) | Varančiųjų dujų maišytuvas: AIR, O2 negalimi                                     | <ul> <li>O<sub>2</sub> ir (arba) AIR neteisingai arba<br/>netinkamai prijungti</li> </ul>                                                                                                    |

# Srauto jutiklių klaidų paieška

Lentelė 53: "Flow" matavimo klaidų pranešimai

| Testas                               | Klaidos pranešimas                 | Aprašymas                              | galima priežastis                                                                       |
|--------------------------------------|------------------------------------|----------------------------------------|-----------------------------------------------------------------------------------------|
| "Flow"<br>kalibravimas               | Srautas nėra 0                     | kalibravimo metu buvo aptiktas srautas | <ul> <li>Šviežių dujų maišytuvas nesandarus</li> <li>Srauto jutiklis sugedęs</li> </ul> |
|                                      | Neprijungta                        | 1                                      | <ul> <li>Kištukas arba laidų sujungimai su srauto<br/>jutikliu sugedę</li> </ul>        |
| Jutiklis užsikimšęs (insp. laidas) / |                                    | 1                                      | <ul> <li>Srauto jutiklis nešvarus (insp.)</li> </ul>                                    |
|                                      | Jutiklis užsikimšęs (eksp. laidas) | 1                                      | <ul> <li>Srauto jutiklis nešvarus (eksp.)</li> </ul>                                    |
|                                      | Sugedo (insp. laidas)              | 1                                      | <ul> <li>Srauto jutiklis sugedęs (insp.)</li> </ul>                                     |
|                                      | Sugedo (eksp. laidas)              | 1                                      | <ul> <li>Srauto jutiklis sugedęs (eksp.)</li> </ul>                                     |

# Žiedinės sistemos klaidų paieška

#### Lentelė 54: Žiedinės sistemos klaidos pranešimai

| Testas        | Klaidos pranešimas                                    | Aprašymas                                          | galima priežastis                                                                                                    |
|---------------|-------------------------------------------------------|----------------------------------------------------|----------------------------------------------------------------------------------------------------|
| Žarnų sistema | Compl.: neatlikta dėl pirmesnės klaidos               | Klaida iš pirmiau atlikto testo nebuvo pašalinta   | 1                                                                                                    |
|               | Compl.: slėgis nepasiektas                            | didelis nesandarumas                               | <ul> <li>Avarinis oro vožtuvas nesandarus</li> <li>Srauto jutiklis nesandarus</li> </ul>                                                                                                    |
|               | Compl.: "Leck" per didelis                            |                                                    | <ul> <li>Plaučių vėdinimo žarnos nesandarus</li> <li>Apžiūros langelis eksp. nesandarus</li> <li>Paciento dalis neužrakinta</li> <li>Kamera netinkamai adaptuota</li> <li>Kameros sandariklis įdėtas netinkamai arba<br/>sugedęs</li> <li>Dujų matavimo vamzdis neužmautas (tik su<br/>dujų matavimu)</li> <li>Y formos detalės ant testavimo adapterio nėra</li> <li>PEEP vožtuvas nesandarus</li> <li>Atjungimo membrana nesandari</li> </ul> |
|               | Compl.: slėgio padidėjimas esant<br>nuliniams srautui | Slėgio padidėjimas, nors srautas buvo<br>atjungtas | <ul> <li>Varančių dujų maišytuvas nesandarus</li> <li>Slankusis vožtuvas autom. / rankinis<br/>nesandarus</li> </ul>                                                                                                    |
|               | Compl.:Compliance per žemai / per<br>aukštai          | Compliance per aukštai                             | <ul> <li>Inspiracijos sparnas uždarytas</li> </ul>                                                                                                    |
|               | Compl.: inspiracinis slėgio vožtuvas nesandarus       | mėlyna inspiracinė vožtuvo membrana<br>nesandari   | <ul> <li>mėlyna insp. Vožtuvo membrana, nėra,<br/>sugedusi, neteisinga padėtis</li> </ul>                                                                                                    |

|             | v        |            |                |            |
|-------------|----------|------------|----------------|------------|
|             | 7:       |            |                |            |
| I ANTALA 54 | ZIEGINES | eletemoe   | <b>KIAINOG</b> | nranesimai |
|             | LICUINCS | 3131011103 | Rialaos        | pranconnar |

| Testas           | Klaidos pranešimas                                                                                                    | Aprašymas                                                                                          | galima priežastis                                                                                                    |
|------------------|----------------------------------------------------------------------------------------------------|----------------------------------------------------------------------------------------------------|----------------------------------------------------------------------------------------------------|
|                  | Compl.:insp. Vožtuvas: Slėgis<br>nepasiektas                                                                                                    | mėlyna inspiracinė vožtuvo membrana<br>nesandari                                                   | <ul> <li>mėlyna insp. Vožtuvo membrana, nėra,<br/>sugedusi, neteisinga padėtis</li> </ul>                                                                                                    |
|                  | Compl.: varančiųjų dujų maišytuvo nėra                                                                                                    | 1                                                                                                  | žr. vėdinimo aparato klaidų paiešką                                                                                                    |
|                  | Compl.: varančios dujos negalimos (tik<br>leon <i>plus</i> )                                                                                                    | AIR, O <sub>2</sub> neatpažinta O <sub>2</sub> ir (arba) AIR neteisingai arba netinkamai prijungti |                                                                                                    |
| Bendroji sistema | Compl.: neatlikta dėl pirmesnės klaidos                                                                                                    | Klaida iš pirmiau atlikto testo nebuvo pašalinta                                                   | /                                                                                                    |
|                  | on <i>plus</i> )<br>ompl.: neatlikta dėl pirmesnės klaidos Klaida iš pirmiau atlikto testo ne<br>.eck": maišelio pripildymas negalimas<br>ompl.: slėgis nepasiektas didelis nesandarumas<br>ompl.: "Leck" per didelis / |                                                                                                    | <ul> <li>Maišelis nebetinkamas, pakeiskite</li> </ul>                                                                                                    |
|                  | Compl.: slėgis nepasiektas                                                                                                    | didelis nesandarumas                                                                               | <ul> <li>Rankinio plaučių vėdinimo maišelis / žarna į<br/>maišelį nesandari</li> </ul>                                                                                                    |
|                  | Compl.: "Leck" per didelis                                                                                                    | /                                                                                                  | <ul> <li>Gulstės vožtuvas nesandarus</li> <li>CO<sub>2</sub> absorberis nesandarus arba<br/>neadaptuotas</li> <li>Pertekliaus diafragma nesandari</li> <li>APL nesandarus</li> <li>Slankiojo vožtuvo autom. / rankinis žiedinis<br/>tarpiklis nesandarus</li> </ul> |
|                  | Compl.: slėgio padidėjimas esant<br>nuliniams srautui                                                                                                    | Slėgio padidėjimas, nors srautas atjungtas                                                         | <ul> <li>Šviežių dujų maišytuvas nesandarus</li> <li>Slėgio prievadas ant pertekliaus diafragmos nesandarus</li> <li>APL slankusis vožtuvas</li> </ul>                                                                                                    |

| Lentelė 54: Žiedinės | Lentelė 54: Žiedinės sistemos klaidos pranešimai    |                                                              |                                                                                                    |  |  |  |
|----------------------|-----------------------------------------------------|--------------------------------------------------------------|----------------------------------------------------------------------------------------------------|--|--|--|
| Testas               | Klaidos pranešimas                                  | Aprašymas                                                    | galima priežastis                                                                                                    |  |  |  |
| APL                  | "Leck", APL: pradinis slėgis nepasiektas            | "Leck", įvadinis slėgis, maišelio pripildymas<br>nepasiektas | <ul> <li>žr. žiedinės sistemos klaidų paiešką/Bendra<br/>sistema/Compl.: slėgis nepasiektas</li> </ul>                                                                                                    |  |  |  |
|                      | "Leck", APL: tikslinis slėgis nepasiektas           | "Leck", slėgis > 20 mbar nepasiektas                         | <ul> <li>žr. žiedinės sistemos klaidų paiešką/Bendra<br/>sistema/ Compl.: slėgis nepasiektas</li> <li>APL nenustatytas ties 20 mbar</li> <li>Garintuvas arba garintuvo laikiklis nesanda</li> </ul>                                        |  |  |  |
|                      | "Leck", APL: patikrinkite vožtuvą                   | APL: patikrinkite vožtuvą APL per sandarus arba nesandarus   | <ul> <li>APL sugedęs</li> <li>Slankusis vožtuvas autom. / rankinis</li> <li>Rankinis plaučių vėdinimo maišelis per senas</li> <li>"Leck" bendroje sistemoje per didelis</li> <li>Garintuvas arba garintuvo laikiklis nesandarūs</li> </ul> |  |  |  |
| Diafragma            | "Leck", diafragma: minimalus srautas<br>nepasiektas | Diafragma nepasikelia                                        | <ul> <li>Varančių dujų maišytuvas sugedęs</li> <li>Srauto jutiklis insp. sugedęs</li> <li>kamera nesandari arba neteisingai prisukta</li> <li>Kameros laikiklio žiedinis tarpiklis sugedęs<br/>arba jo nėra</li> </ul>                     |  |  |  |
|                      | "Leck", diafragma: nėra                             | Diafragma neatpažinta                                        | <ul> <li>Diafragmos nėra arba ji nukritusi</li> </ul>                                                                                                    |  |  |  |

# FiO<sub>2</sub> kalibravimo klaidų paieška

#### Lentelė 55: O2 kalibravimo klaidų pranešimai

| Testas       | Klaidos pranešimas                                               | Aprašymas                                                                                | galima priežastis                                                  |
|--------------|------------------------------------------------------------------|------------------------------------------------------------------------------------------|--------------------------------------------------------------------|
| Kalibravimas | O₂ kalibravimas: neatliktas dėl pirmesnės klaidos                | Klaida iš pirmiau atlikto testo nebuvo<br>pašalinta                                      | 1                                                                  |
|              | O <sub>2</sub> kalibravimas: O2 elementas bus greitai sunaudotas | kalibravimo metu 21 % ir 100 % vertė per<br>žema (šviesos įspėjamasis signalas geltonas) | <ul> <li>O<sub>2</sub> elementas bus greitai sunaudotas</li> </ul> |
|              | O <sub>2</sub> kalibravimas: signalas per žemas                  | kalibravimo metu 21 % ir 100 % vertė<br>smarkiai per žema                                | <ul> <li>O<sub>2</sub> elementas sugedęs</li> </ul>                |
|              | O2 kalibravimas: signalas per aukštas                            | kalibravimo metu 21 % ir 100 % vertė<br>smarkiai per aukšta                              | <ul> <li>O<sub>2</sub> elementas sugedęs</li> </ul>                |
|              | O <sub>2</sub> kalibravimas: duomenys nestabilūs                 | Signalas nestabilus                                                                      | <ul> <li>O<sub>2</sub> elementas sugedęs</li> </ul>                |

Tik esant pasirinkčiai "išorinis O2 kuro elementas"

# lšorinių tiekimo blokų gedimas

# Centrinės dujų įrangos gedimas

#### Rekomenduojama laikyti paruoštus O<sub>2</sub> ir N<sub>2</sub>O atsarginių dujų indus, prijungtus prie prietaiso.

Jeigu centrinės dujų įrangos slėgis nukrenta žemiau negu 2,3  $\pm$  0,3 kPa × 100 (bar), sistema tai įvertina kaip dujų tiekimo gedimą ir perjungiama į atsarginių dujų indus. Priklausomai nuo to, ar atsarginių dujų indai prijungti ir ar jie pripildyti, sistema reaguoja pagal toliau pateiktą lentelę:

#### Sistemos reagavimas sugedus centrinei dujų įrangai

| CDĮ     |         | Rezervas O <sub>2</sub><br>kai<br>Yra |           | O₂ koncentracija,<br>kai nešančios dujos<br>Yra: |                    | varančios<br>dujos | Galimi<br>pranešimai<br>(žr. toliau<br>pateikta |          |
|---------|---------|---------------------------------------|-----------|--------------------------------------------------|--------------------|--------------------|-------------------------------------------------|----------|
| AIR     | O2      | N <sub>2</sub> O                      | O2        | N <sub>2</sub> O                                 | AIR                | N <sub>2</sub> O   |                                                 | lentelę) |
| Gerai   | Gerai   | Gerai                                 | uždaryta  | uždaryta                                         | Maišytuvo<br>nust. | Maišytuvo<br>nust. | AIR                                             | Nėra     |
| Gerai   | Gerai   | gedimas                               | uždaryta  | atidaryta                                        | Maišytuvo<br>nust. | Maišytuvo<br>nust. | AIR                                             | 3.2, 3.3 |
| Gerai   | Gerai   | gedimas                               | uždaryta  | tuščias                                          | Maišytuvo<br>nust. | 100 %              | AIR                                             | 3.2, 3.3 |
| gedimas | Gerai   | Gerai                                 | uždaryta  | uždaryta                                         | 100 %              | Maišytuvo<br>nust. | O <sub>2</sub>                                  | 1.1, 1.2 |
| gedimas | Gerai   | gedimas                               | uždaryta  | uždaryta                                         | 100                | ) %                | O <sub>2</sub>                                  | 3.4      |
| Gerai   | gedimas | Gerai                                 | uždaryta  | uždaryta                                         | Maišytuvo<br>nust. | Maišytuvo<br>nust. | AIR                                             | 2,1      |
| Gerai   | gedimas | Gerai                                 | atidaryta | uždaryta                                         | Maišytuvo<br>nust. | Maišytuvo<br>nust. | AIR                                             | 2.2      |
| Gerai   | gedimas | Gerai                                 | tuščias   | uždaryta                                         | 21 %               | (AIR)              | AIR                                             | 2.2, 2.3 |

Lentelė 56: Dujų tiekimas sugedus CDĮ
| Lentelė 56: Dujų tiekimas sugedus CDĮ |                |                  |                |                                                  |                        |                        |                                                 |               |  |
|---------------------------------------|----------------|------------------|----------------|--------------------------------------------------|------------------------|------------------------|-------------------------------------------------|---------------|--|
| CDĮ                                   |                | Rezervas         |                | O₂ koncentracija,<br>kai nešančios dujos<br>Yra: |                        | varančios<br>dujos     | Galimi<br>pranešimai<br>(žr. toliau<br>pateikta |               |  |
| AIR                                   | O <sub>2</sub> | N <sub>2</sub> O | O <sub>2</sub> | N <sub>2</sub> O                                 | AIR N <sub>2</sub> O   |                        |                                                 | lentelę)      |  |
| Gerai                                 | gedimas        | gedimas          | atidaryta      | atidaryta                                        | Maišytuvo<br>nust.     | Maišytuvo<br>nust.     | AIR                                             | 2.2, 3.2      |  |
| Gerai                                 | gedimas        | gedimas          | atidaryta      | tuščias                                          | Maišytuvo<br>nust.     | 100 %                  | AIR                                             | 2.2, 3.2      |  |
| Gerai                                 | gedimas        | gedimas          | tuščias        | atidaryta                                        | 21 % (AIR)             |                        | AIR                                             | 2.2, 2.3, 3.2 |  |
| Gerai                                 | gedimas        | gedimas          | tuščias        | tuščias                                          | 21 % (AIR)             |                        | AIR                                             | 2.2, 2.3, 3.2 |  |
| gedimas                               | gedimas        | Gerai            | uždaryta       | uždaryta                                         | eksploatacija negalima |                        | eksploatacija<br>negalima                       | 4             |  |
| gedimas                               | gedimas        | Gerai            | atidaryta      | uždaryta                                         | 100 %                  | Maišytuvo<br>nust.     | mašin. pl.<br>vėdin. galim.                     | 1.2, 2.2      |  |
| gedimas                               | gedimas        | Gerai            | tuščias        | uždaryta                                         | eksploatacija negalima |                        | eksploatacija<br>negalima                       | 4             |  |
| gedimas                               | gedimas        | gedimas          | atidaryta      | atidaryta                                        | 100 %                  | Maišytuvo<br>nust.     | mašin. pl.<br>vėdin. galim.                     | 1.2, 2.2, 3.2 |  |
| gedimas                               | gedimas        | gedimas          | atidaryta      | tuščias                                          | 100                    | ) %                    | mašin. pl.<br>vėdin. galim.                     | 2, 3.2        |  |
| gedimas                               | gedimas        | gedimas          | tuščias        | atidaryta                                        | eksploataci            | eksploatacija negalima |                                                 | 4, 3.2        |  |
| gedimas                               | gedimas        | gedimas          | tuščias        | tuščias                                          | eksploataci            | ja negalima            | eksploatacija<br>negalima                       | 4             |  |

| Lentelė 57: Galimi pranešimai |                                                                                                    |  |  |
|-------------------------------|----------------------------------------------------------------------------------------------------|--|--|
| 1.1                           | Varančiosios dujos perjungtos į O <sub>2</sub>                                                           |  |  |
| 1.2                           | AIR gedimas. Šviežios dujos nustatytos 100 % O2 (tik leon plus)                                          |  |  |
| 2,1                           | O <sub>2</sub> tiekimo gedimas                                                                           |  |  |
| 2.2                           | O2 gedimas. Šviežios dujos nustatytos AIR (tik leon plus)                                                |  |  |
| 2.3                           | O2 tiekimas iš rezervo                                                                                   |  |  |
| 2.4                           | Varančiosios dujos perjungtos į AIR                                                                      |  |  |
| 3.1                           | N <sub>2</sub> O tiekimo gedimas                                                                         |  |  |
| 3.2                           | N <sub>2</sub> O tiekimas iš rezervo                                                                     |  |  |
| 3.3                           | N <sub>2</sub> O tiekimo gedimas. Šviežios dujos nustatytos 100 % O <sub>2</sub> (tik leon <i>plus</i> ) |  |  |
| 3.4                           | "Air" ir N2O gedimas. Šviežios dujos nustatytos 100 % O2 (tik leon plus)                                 |  |  |
| 4                             | O <sub>2</sub> ir AIR gedimas. Šviežios dujos sustabdytos (tik leon <i>plus</i> )                        |  |  |

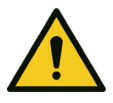

#### Prietaiso gedimas

#### Paciento mirtis arba ilgalaikė žala sveikatai

ĮSPĖJIMAS

- Naudokite alternatyvią plaučių vėdinimo sistemąNaudokite išorinį dujų monitoringą
- Patikrinkite galimą alternatyvų narkozės tęsimo būdą

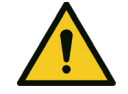

**JSPĖJIMAS** 

#### Prietaiso gedimas

#### Paciento mirtis arba ilgalaikė žala sveikatai

Tik tuo atveju, jeigu toliau nurodytos klaidos dujų tiekimo sistemoje yra tuo pačiu metu, leon *plus* eksploatuoti nebegalima, CDĮ O<sub>2</sub> tiekimo slėgis sugedęs, O<sub>2</sub> atsarginių dujų indo nėra arba jis tuščias ir CDĮ AIR tiekimo slėgis sugedęs

Mašininis plaučių vėdinimas, suslėgtojo oro tiekimo atveju per CDĮ O<sub>2</sub> arba AIR, arba per O<sub>2</sub> arba AIR galimas iš 10-l-indo. Kitaip sistema automatiškai perjungiama į plaučių vėdinimo formą MAN/SPONT ir pacientui plaučių vėdinimą toliau galim atlikti su plaučių vėdinimo maišeliu.

Plaučių vėdinimo formos pasirinkties mygtukai tampa neaktyvūs.

### Priemonės sugedus centrinei dujų įrangai

- 1. Atidarykite atsarginių dujų indus prietaiso galinėje sienelėje.
- 2. Jeigu klaidos negalite pašalinti patys, pasižymėkite klaidos numerį ir susisiekite su įgaliotu "Löwenstein Medical" techninės priežiūros techniku.

## Maitinimo iš tinklo gedimas

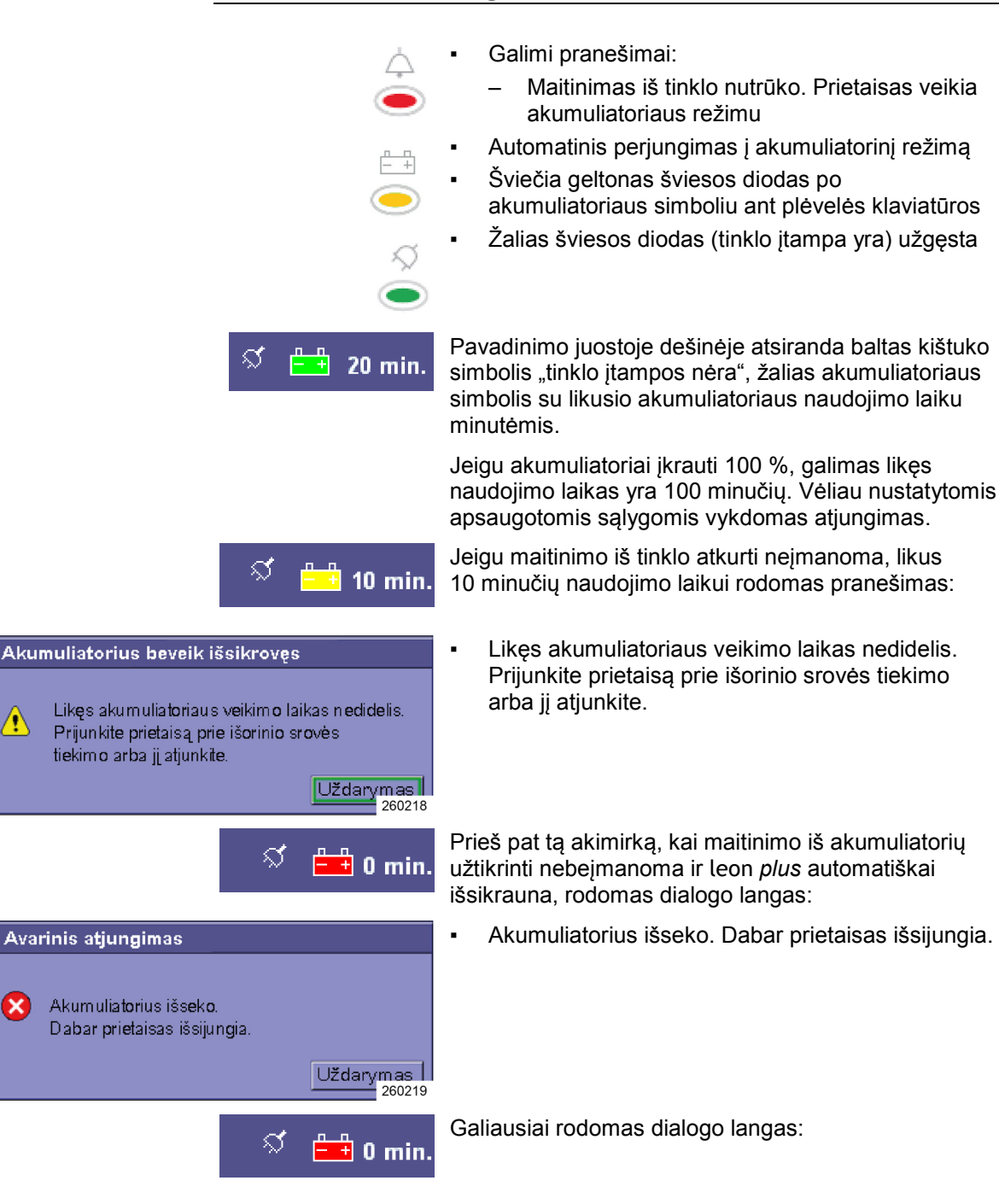

狼

×

Skyrius

#### lšsikrovimas

Dėl silpnos akumuliatoriaus įtampos prietaisas buvo saugiai iškrautas ir dabar jį galima išjungti.

Dėl silpnos akumuliatoriaus įtampos prietaisas buvo saugiai iškrautas ir dabar jį galima išjungti.

#### Maitinimo iš tinklo gedimas!

Gerai 260220

#### Automatinis perjungimas į akumuliatorinį režimą

DĖMESIO

Į toliau nurodytus vartotojus įtampa nebetiekiama:

- Pagalbiniai kištukai ant prietaiso galinės sienelės
- Paciento dalies šildymas
- Darbo vietos lempa

#### Priemonės maitinimo iš tinklo gedimo atveju

Jeigu akumuliatoriai įkrauti iki galo, visos leon *plus* funkcijos be apribojimų galimos dar 100 minučių. Jeigu klaidos negalite pašalinti patys, pasižymėkite klaidos numerį ir susisiekite su įgaliotu "Löwenstein Medical" techninės priežiūros techniku.

- Q Jeigu prietaisas praneša "Maitinimas iš tinklo nutrūko. Prietaisas veikia akumuliatoriniu režimu", patikrinkite ir leon plus prietaiso kištuko saugiklius.
- Akumuliatorius keisti turėtų "Löwenstein Medical" įgaliotas techninės priežiūros technikas.

## Anestezinių dujų šalinimo sistemos gedimas

#### ADŠS reagavimas sugedus slėgio matavimui

Kadangi paciento dalies išvadas į ADŠS iš prietaiso nestebimas, gedimas nepastebimas ir apie jį nepranešama. Stebėjimą užtikrinti reikia naudojant tinkamą ADŠS su nusiurbimo galios rodiniu.

#### Priemonės ADŠS gedimo atveju

- Patikrinkite, ar ADŠS žarnos nesulenktos ir nenukritusios.
- Patikrinkite ADŠS, ar nusiurbimo galia pakankama.
- Patikrinkite, ar siurbimo įranga veikia tinkamai (žalias indikatorius paėmimo vietoje).
- Jeigu klaidos negalite pašalinti patys, nedelsdami susisiekite su įmonės techniku arba ADŠS gamintoju.
- Nepamirškite, kad N2O ir lakiosios narkotinės medžiagos gali patekti į aplinkos orą ir pakenkti jūsų sąmoningumui.

Vadovaukitės pačios ADŠS naudojimo instrukcija.

Skyrius

Vidinio bloko gedimas

## Jutiklinio ekrano gedimas

#### Jutiklinio ekrano reagavimas sugedus slėgio matavimui

Sugedus jutikliniam ekranui, visas prietaiso funkcijas galima vykdyti plėvelės klaviatūros mygtukais ir sukamąja rankenėle. Tai garantuoja visada saugią eksploataciją.

#### Priemonės jutinklinio ekrano gedimo atveju

Prietaisą valdykite plėvelės klaviatūros mygtukais ir sukamąja rankenėle. Tokie valdymo būdai aprašyti atitinkamuose skyriuose. Jie pateikti dešinėje atitinkamos lentelės skiltyje.

## Šviežių dujų dozavimo gedimas

## Šviežių dujų maišytuvo gedimas

| 4.9 🗣                                  | <b>-&gt;</b> 4.6       | 0P                      | 4.7                 |
|----------------------------------------|------------------------|-------------------------|---------------------|
|                                        | kPa x 10               | 0                       |                     |
| 02                                     | Air                    |                         | N <sub>2</sub> O    |
|                                        | 8.0                    |                         |                     |
| 0.0                                    | 0.0                    |                         | 0.0                 |
|                                        |                        |                         |                     |
| 1/min                                  | I/ min                 |                         | I/ min              |
| 1/min<br>Air                           | I/min                  | N <sub>2</sub>          | I/min               |
| I/min<br>Air<br>O <sub>2</sub> efektyv | I/min<br>vus m1/i      | N <sub>2</sub><br>min   | 1/ min<br>0<br>4000 |
| I/min<br>Air<br>O₂efektyv<br>10        | I/min<br>vus mI/n<br>2 | ∾₂<br>min<br>Srt<br>4.0 | 1/ min<br>0<br>4000 |

#### Šviežių dujų maišytuvo reagavimas sugedus slėgio matavimui

Galimi pranešimai:

- Maišytuvo gedimas. Nustatykite avarinį dozavimą!
- Maišytuvo gedimas. Šviežios dujos ties 100 % O<sub>2</sub> garsinis ir vaizdinis įspėjimas

Dabartinė plaučių vėdinimo forma lieka aktyvi.

Šviežių dujų maišytuvo langas tampa neaktyvus.

Šviežių dujų lango fokusavimo mygtukas plėvelės klaviatūroje tampa neaktyvus.

#### Priemonės šviežių dujų maišytuvo gedimo atveju

#### Rodomas pranešimas: Maišytuvo gedimas. Nustatykite avarinį dozavimą!

- 1. Nustatykite O<sub>2</sub> avarinį dozavimą ties norimu šviežių dujų srautu.
- 2. Patikrinkite narkozės priemonės garintuvo nustatymus, nes pasikeičia šviežių dujų srautas.
- Pabaikite narkozę.
   Rodomas pranešimas: Maišytuvo gedimas.
   Šviežios dujos ties 100 % O2
- **1.** Artimiausiai progai pasitaikius atlikite sistemos testavimą.
- 2. Patikrinkite O2 dujų tiekimą.
- **3.** Jeigu reikia susisiekite su įmonės techniku arba CDĮ gamintoju.
- Jeigu klaidos negalite pašalinti patys, pasižymėkite klaidos numerį ir susisiekite su įgaliotu "Löwenstein Medical" techninės priežiūros techniku.

## Šviežių dujų kontrolinių jutiklių gedimas

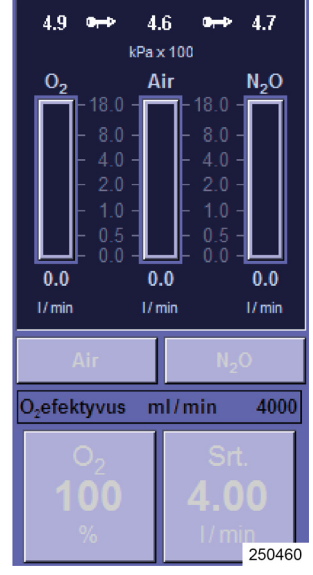

## Šviežių dujų maišytuvo reagavimas sugedus slėgio matavimo kontrolės jutikliams

Galimi pranešimai:

- Šviežių dujų maišytuvo ties 100 % O<sub>2</sub> gedimas
- Sistemos testo metu N<sub>2</sub>O neatpažintas
- Garsinis ir vaizdinis įspėjimas

Dabartinė plaučių vėdinimo forma lieka aktyvi.

## Priemonės šviežių dujų maišytuvo kontrolės jutiklio gedimo atveju

#### Rodomas pranešimas: Šviežių dujų maišytuvo ties 100 % O<sub>2</sub> gedimas

**1.** Artimiausiai progai pasitaikius atlikite sistemos testavimą.

## Rodomas pranešimas: Sistemos testo metu $N_2O$ neatpažintas

- **1.** Patikrinkite N<sub>2</sub>O dujų tiekimą.
- 2. Jeigu reikia susisiekite su įmonės techniku arba CDĮ gamintoju.
- Q Jeigu klaidos negalite pašalinti patys, pasižymėkite klaidos numerį ir susisiekite su įgaliotu "Löwenstein Medical" techninės priežiūros techniku.

## Ventiliatoriaus gedimas

#### Ventiliatoriaus reagavimas sugedus slėgio matavimui

| MAN/SPONT IMV | S-IMV | PCV | S-PCV | PSV | MON    |  |
|---------------|-------|-----|-------|-----|--------|--|
|               |       |     |       |     |        |  |
|               |       |     |       |     | 260287 |  |
|               |       |     |       |     | 260287 |  |

Skyrius

12

- Galimi pranešimai:
  - Varančiųjų dujų pertrūkis galimas tik MAN/SPONT režimais
- Sistema automatiškai persijungia į plaučių vėdinimo formą MAN/SPONT
- Mašininės plaučių vėdinimo formos pasirinkties mygtukai tampa neaktyvūs.
- garsinis ir vaizdinis įspėjimas
- pusiau atvira eksploatacija negalima.

#### Priemonės ventiliatoriaus gedimo atveju

Paciento plaučiai toliau gali būti vėdinami plaučių vėdinimo maišeliu.

Jeigu klaidos negalite pašalinti patys, pasižymėkite klaidos numerį ir susisiekite su įgaliotu "Löwenstein Medical" techninės priežiūros techniku.

## Dujų matavimo gedimas

#### Sistemos reagavimas sugedus dujų matavimui

Galimi pranešimai:

- Dujų matavimo gedimas
- Reikalingas O<sub>2</sub> kal.: Trumpam nuimkite vandens lataką
- Matavimo dujų žarna uždaryta
- Pakeisti dujų matavimo vandens lataką
- 💡 garsinis ir vaizdinis įspėjimas

#### Priemonės dujų matavimo gedimo atveju

*Prietaiso veikimui nepakenkta.* 

Dujų matavimo gedimas:

- Prijunkite išorinį dujų monitorių, kad būtų stebima:
  - O<sub>2</sub> koncentracija
  - Anestezinių dujų koncentracija
  - CO<sub>2</sub> koncentracija

Reikalingas O<sub>2</sub> kal.: Trumpam nuimkite vandens lataką:

• Trumpam nuimkite vandens lataką ir vėl uždėkite, kad prasidėtų kalibravimas.

Matavimo dujų žarna uždaryta:

- Patikrinkite, ar matavimo dujų vamzdis nesulenktas ar neužspaustas.
- Jeigu reikia, pakeiskite matavimo dujų vamzdį.
- Pakeisti dujų matavimo vandens lataką:
- Ištuštinkite vandens lataką.
- Jeigu reikia, pakeiskite vandens lataką.
- Jeigu klaidos negalite pašalinti patys, pasižymėkite klaidos numerį ir susisiekite su įgaliotu "Löwenstein Medical" techninės priežiūros techniku.

## Srauto matavimo gedimas

#### Sistemos reagavimas sugedus insp. Srauto matavimas

| MAN/SPON                         | T IMV                              | C                          | S-IMV                   | PCV                     | S-PCV | PSV | MON                   |
|----------------------------------|------------------------------------|----------------------------|-------------------------|-------------------------|-------|-----|-----------------------|
| T <sub>ine</sub> s<br>Freq<br>12 | 1.7 T <sub>Eao</sub><br>I:E<br>1:2 | s 3.3 I:E<br>Plateau<br>60 | P <sub>Insp</sub><br>20 | 2 MV I/min<br>PEEP<br>5 | lš    |     | Paleidim.<br>00:00:00 |
| 1/min                            |                                    | %                          | mbar                    | mbar                    |       |     | 260288                |

Skyrius

- Galimi pranešimai:
  - Nėra insp. Tūrio matavimas labiau galimas
- Prietaisas toliau vykdo plaučių vėdinimą dabartiniu plaučių vėdinimo režimu
- Garsinis ir vaizdinis įspėjimas
- Aktyvūs tik plaučių vėdinimo formos MAN/SPONT parinkčių ir PCV mygtukai

#### Priemonės inspiracijos gedimo atveju Srauto matavimas

Pereikite prie slėgiu kontroliuojamos plaučių vėdinimo formos PCV arba vėdinkite paciento plaučius plaučių vėdinimo maišeliu.

- Nėra insp. Tūrio matavimas labiau galimas: Artimiausiai progai pasitaikius patikrinkite inspiracinį srautmatį, ar jis neužterštas ir nepažeistas. Jeigu reikia, inspiracinį srautmatį pakeiskite.
- Artimiausiai progai pasitaikius atlikite sistemos testavimą.
- Jeigu klaidos negalite pašalinti patys, pasižymėkite klaidos numerį ir susisiekite su įgaliotu "Löwenstein Medical" techninės priežiūros techniku.

#### Sistemos reagavimas sugedus eksp. Srauto matavimas

- Galimi pranešimai:
  - Nėra eksp. Tūrio matavimas labiau galimas
- Prietaisas toliau vykdo plaučių vėdinimą dabartiniu plaučių vėdinimo režimu.
- Garsinis ir vaizdinis įspėjimas

#### Priemonės ekspiracijos gedimo atveju Srauto matavimas

Prietaisas toliau vykdo plaučių vėdinimą dabartiniu plaučių vėdinimo režimu (nėra MT ir V<sub>Te</sub> rodinio, tik insp. srauto ir tūrio kreivė).

- Artimiausiai progai pasitaikius patikrinkite ekspiracinį srautmatį, ar jis neužterštas ir nepažeistas. Jeigu reikia, ekspiracinį srautmatį pakeiskite.
- Artimiausiai progai pasitaikius atlikite sistemos testavimą.
- Q Jeigu klaidos negalite pašalinti patys, pasižymėkite klaidos numerį ir susisiekite su įgaliotu "Löwenstein Medical" techninės priežiūros techniku.

## Slėgio matavimo gedimas

#### Sistemos reagavimas sugedus slėgio matavimui

- Galimi pranešimai:
  - Jutiklis sugedęs, galimi tik MAN/SPONT režimai
- Sistema automatiškai persijungia į plaučių vėdinimo formą MAN/SPONT.
- Plaučių vėdinimo formos pasirinkties mygtukai tampa neaktyvūs.

#### Priemonės slėgio matavimo gedimo atveju

Paciento plaučiai toliau gali būti vėdinami plaučių vėdinimo maišeliu.

Q Jeigu klaidos negalite pašalinti patys, pasižymėkite klaidos numerį ir susisiekite su įgaliotu "Löwenstein Medical" techninės priežiūros techniku.

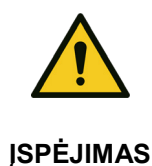

Skyrius

#### Slėgio matavimo gedimas!

#### Per dideli plaučių vėdinimo slėgiai sukelia plaučių pažeidimus

- Paciento plaučiai gali būti vėdinami plaučių vėdinimo maišeliu.
- Naudokite alternatyvų plaučių vėdinimo slėgio matavimą.

## 13. Techninė priežiūra ir priežiūra

## Bendroji informacija

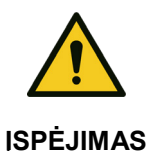

Skyrius

Priežiūros ir techninės priežiūros darbų metu prietaisas gali veikti klaidingai! Paciento mirtis arba ilgalaikė žala sveikatai

 Kol prietaisas naudojamas pacientui, neatlikite jokių techninės priežiūros ar priežiūros darbų.

> leon *plus* techninę priežiūrą reguliariai privalo vykdyti (→ "Priežiūros intervalai" S. 278) įgaliotas "Löwenstein Medical" techninės priežiūros technikas. Visus priežiūros darbus būtina registruoti žurnale, kurį reikia saugoti pagal federacinius įstatymus. Rekomenduojame priežiūrą vykdyti pagal techninės priežiūros sutartį su "Löwenstein Medical". Garantija netenka galios, jeigu prietaiso intervencijas, keitimus arba remonto darbus atliko asmenys, neturintys tam įgaliojimų arba jeigu prietaisas naudojamas su papildomais priedais ir kito gamintojo atsarginėmis dalimis.

Klinikos personalo atliekama priežiūra

## CO<sub>2</sub> absorberis

(→ "CO2 absorberio nuėmimas ir uždėjimas" S. 77)

## Bronchų siurbimo filtro keitimas

(→ "Bronchų siurbimo įrangos jungtis" S. 88)

## Dujų matavimo priežiūra

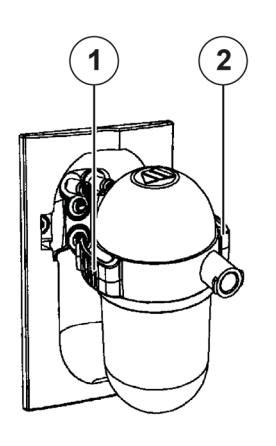

Skyrius

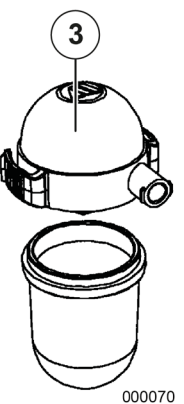

#### Vandens latako keitimas arba ištuštinimas

- 1. Paspauskite antšovą dešinėje ir kairėje prie vandens latako į vidų ir išimkite ją.
- 2. Nutraukdami dangtelį atidarykite vandens lataką.
- Ištuštinkite vandens lataką ir vėl uždėkite dangtelį, arba pašalinkite jį, jeigu buvo naudojamas ilgiau negu vieną mėnesį.
- Vėl įdėkite vandens lataką, į priekį spausdami dangtelį, kol jis juntamai užsifiksuos abiejose pusėse.
- (1) Antšovas
- (2) Antšovas
- (3) Dangtelis

Q Atliekant plaučių vėdinimą "Neonaten", naudokite "Neonaten" skirtą vandens lataką (koduota mėlyna spalva (→ "Matavimo dujų vamzdelio jungtis" S. 82)).

Maksimaliai leistini intervalai tarp būtinųjų naudotojo intervencijų į vandens šalinimo sistemą

- esant minimaliam nurodytam bandomųjų dujų srautui (120 arba 70 ml/min)
  - Suaugusiems: 28 h
  - "Neonaten": 34 h
- esant maksimaliam nurodytam bandomųjų dujų srautui (200 arba 120 ml/min)
  - Suaugusiems: 17 h
  - "Neonaten": 20 h

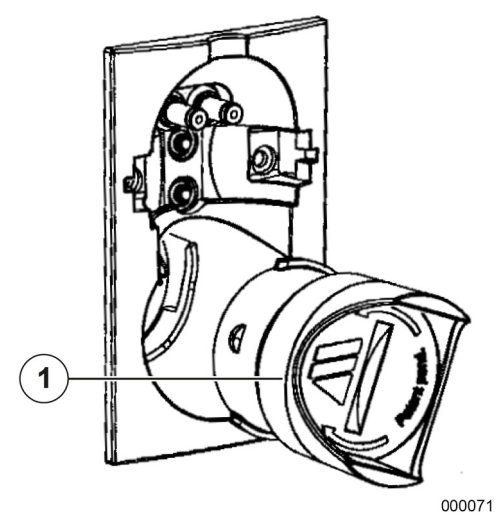

Skyrius

R

## O<sub>2</sub> elemento keitimas (kalibravimas) (šoninis srauto matavimas)

- 1. Jjunkite leon plus .
- **2.** Paleiskite plaučių vėdinimą bent 2 min. Tada sustabdykite plaučių vėdinimą.
- **3.** Nuimkite matavimo dujų vamzdį nuo paciento adapterio.
- 4. Nuimkite vandens lataką.
- 5. Nuimkite O<sub>2</sub> elementą (naudokite monetą ir išsukite O<sub>2</sub> elementą į kairę).
- 6. Įdėkite (jeigu reikia, naują) O<sub>2</sub> elementą.
- 7. Įdėkite vandens lataką su prijungtu matavimo dujų vamzdžiu.
- 8. Palaukite apie 10 sekundžių.
  - (1) O<sub>2</sub> elementas

## Srauto jutiklių priežiūra

Kiekvieno sistemos testo metu patikrinami ir kalibruojami srauto jutikliai. Jeigu tikrinimo arba kalibravimo nepavyksta sėkmingai atlikti, patikrinkite:

- nešvarumai
- nepakankama kištukų jungtis
- gedimas (nutrūkęs matavimo laidas, įlūžęs korpusas, kištuko lūžiai, žiedinis tarpiklis)

Prieš valymą ir dezinfekciją srauto jutiklius reikia išmontuoti ir gedimo atveju pakeisti.

#### Srauto jutiklių keitimas (išmontavimas)

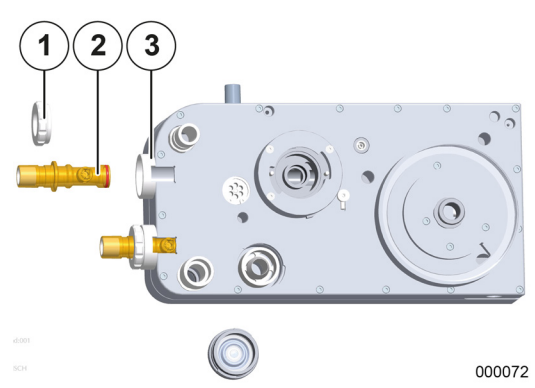

- 1. Nuimkite CO<sub>2</sub> absorberį.
- 2. Nuimkite paciento dalį nuo sparno iš prietaiso.
- 3. Padėkite paciento dalį ant tvirto pagrindo.
- **4.** Išimkite jungiamąsias veržles (sukdami į kairę), kuriomis laikomi srauto jutikliai ir paciento dalis.
- 5. Ištraukite srauto jutiklius ir laikiklio.
- (1) Jungiamoji veržlė
- (2) Srauto jutiklis
- (3) Srauto jutiklio laikiklis

Montuojama atvirkštine eilės tvarka.

(→ "Kvépavimo diagragmos jungtis, kamera ir CO<sub>2</sub> absorberis, PEEP vožtuvo membranos dangtelis, srauto jutikliai" S. 64)

Srauto jutiklį ta puse, kurioje yra žiedinis tarpiklis, įstumkite į paciento dalį. Montuodami atkreipkite dėmesį, kad kištukas ant srauto jutiklio būtų įvestas į paciento dalies laikiklio griovelį.

## PEEP vožtuvo membranos priežiūra

Prieš valymą ir dezinfekcij, PEEP vožtuvo membraną reikia išmontuoti ir gedimo atveju pakeisti.

#### PEEP vožtuvo membranos keitimas (išmontavimas)

000073

#### Išimkite PEEP vožtuvo membraną

- 1. Nuimkite CO<sub>2</sub> absorberį.
- 2. Nuimkite paciento dalį nuo sparno iš prietaiso.
- 3. Padėkite paciento dalį ant tvirto pagrindo.
- Nuimkite PEEP vožtuvo membranos dangtelį (kaištinį dangtelį pasukite į kairę), kuriuo PEEP vožtuvo membrana laikoma paciento dalyje.
- 5. Išimkite PEEP vožtuvo membraną.
- (1) PEEP vožtuvo membranos laikiklis
- (2) PEEP vožtuvo membranos dangtelis
- (3) PEEP vožtuvo membrana

Montuojama atvirkštine eilės tvarka.

(→ "Kvépavimo diagragmos jungtis, kamera ir CO<sub>2</sub> absorberis, PEEP vožtuvo membranos dangtelis, srauto jutikliai" S. 64)

#### PEEP vožtuvo membranos montavimas

- (1) PEEP vožtuvo membrana
- (2) Metalinis diskas
- (3) PEEP vožtuvo membranos dangtelis

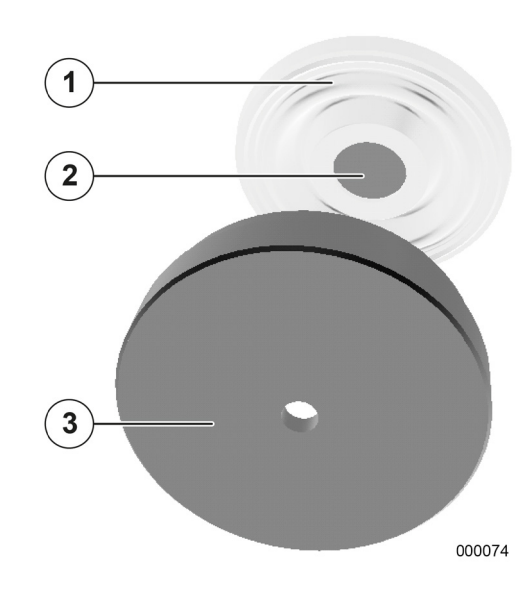

Skyrius

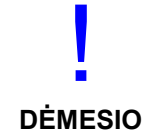

PEEP vožtuvo membranos montavimas netinkamas!

#### Prietaisas veikia klaidingai

 Įdėkite membraną į membranos dangtelį taip, kad pro skylę dangtelyje būtų matyti į membraną įdėtas metalinis diskas.

## Insp. / eksp. priežiūra Vožtuvo membranos

Prieš valymą ir dezinfekciją insp./eksp. vožtuvo (-ų) membraną (-as) reikia išmontuoti ir gedimo atveju pakeisti.

#### Insp. / eksp. keitimas (išmontavimas) Vožtuvo membranos

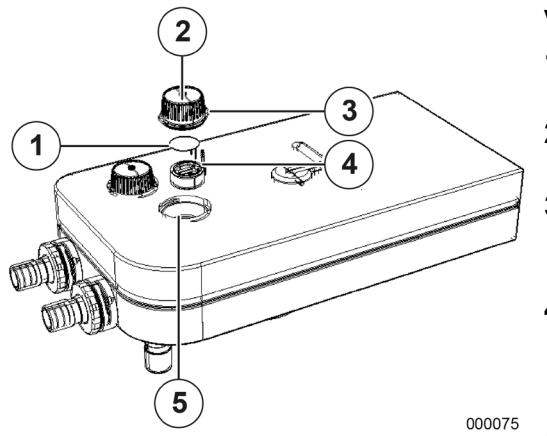

#### Vožtuvo membranų keitimas

- 1. Sukdami į kairę išimkite apžiūros langelį ir pakelkite jį.
- 2. Ištraukite vožtuvo membranos laikiklį už tam skirto kaiščio iš savo vietos paciento dalyje.
- **3.** Nuplėškite seną vožtuvo membraną nuo vožtuvo membranos laikiklio. Pašalinkite iš vožtuvo membranos laikiklio likučius, jeigu tokių yra.
- Pakiškite abi naujosios vožtuvo membranos vėliavėles pro tam skirtas gręžtines skyles vožtuvo membranos laikiklyje, kol vožtuvo membrana visur bus prigludusi ant vožtuvo membranos laikiklio.
- Kuo trumpiau nukirpkite abi vėliavėles, kurios išsikišusios vožtuvo membranos laikiklio vidinėje pusėje.
- (1) Vožtuvo membrana
- (2) Apžiūros langelis
- (3) Žiedinis tarpiklis
- (4) Kaištis
- (5) Vieta paciento modulyje

Vožtuvo membranos montavimas netinkamas!

#### Prietaisas veikia klaidingai

- Nukirpkite abi vėliavėles, kurios išsikišusios vožtuvo membranos laikiklio vidinėje pusėje.
- jeigu vožtuvo membranos buvo pašalintos nuo membranos laikiklio, jų negalima naudoti pakartotinai ir reikia pakeisti naujomis vožtuvo membranomis.

DĖMESIO

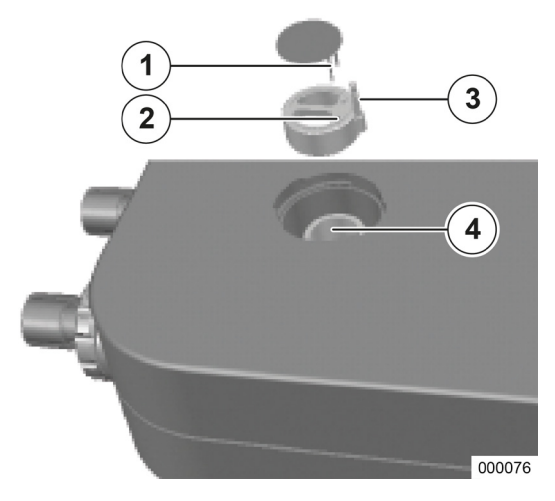

Skyrius

13

#### Vožtuvo membranos montavimas

- (1) Vožtuvo membranos vėliavėlės
- (2) Vožtuvo membranos laikiklio gręžtinės skylės
- (3) Vožtuvo membranos laikiklio kaištis
- (4) Vožtuvo membranos laikiklio vieta

## Ventiliatoriaus priežiūra

Pakeiskite ventiliatoriaus filtro įklotą galinėje korpuso pusėje, kai pastebite nešvarumų.

- 1. Ištraukite apsaugines groteles vertikaliai ir laikiklio.
- 2. Pakeiskite filtro įklotą.
- 3. Vėl įspauskite apsaugines groteles į laikiklį.

## Atsarginių dujų indų ir 10 l indų priežiūra

## Reguliariai tikrinkite atsarginių dujų indus ir 10 l indus

 $\bigcirc$  ( $\rightarrow$  "10 l indo jungtis vietoj CDĮ" S. 72)

#### Saugumas

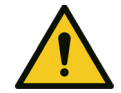

**ĮSPĖJIMAS** 

Aukšto slėgio reduktorių indų vožtuvai ir prijungta armatūra!

#### Sprogimo pavojus

- Atidarydami indų vožtuvus nenaudokite jokių įrankių.
- Alyva ir tepalai gali smarkiai reaguoti su kai kuriomis slėgio veikiamomis dujomis (O<sub>2</sub>, N<sub>2</sub>O (diazoto monoksidu), suslėgtuoju oru ir jų mišiniais).
  - Jungčių atsarginių dujų indams netepkite alyva nei tepalais.

Kontakto su degiomis medžiagomis atveju arba mišinyje su jomis O<sub>2</sub> labai

Prieš jungdami būtinai įsitikinkite, kad aukšto slėgio reduktoriaus dujų

Venkite sąlyčio su rankų kremu ir armatūromis.

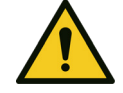

Nudegimų pavojus

paskatina degimą.

- ĮSPĖJIMAS
  - rūšis su tiekimas yra suderinami..
    Pasirūpinkite geru vėdinimu..
    Draudžiama rūkyti, nedegti atviros liepsnos.

**JSPĖJIMAS** 

degumą.

#### O2 trūkumo ir kvėpavimo sustojimo pavojus

 Prieš jungdami būtinai įsitikinkite, kad aukšto slėgio reduktoriaus dujų rūšis su tiekimas yra suderinami..

N2O yra stipriai slopinančio poveikio ir padidina visų degių medžiagų

- Pasirūpinkite geru vėdinimu..
- Draudžiama rūkyti, nedegti atviros liepsnos.

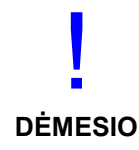

Naudojant specialius apsauginius įtaisus būtina užtikrinti, kad prie aukšto slėgio reduktoriaus prijungtuose prietaisuose nesusidarytų pavojingas slėgis. Aukšto slėgio reduktoriaus išleidimo vožtuvas kaip apsauga šiems prietaisams yra netinkamas.

Aukšto slėgio reduktoriuje neįrengtas išvadinio slėgio manometras. Jeigu norima stebėti išvadinį slėgį eksploatacijos metu, jį reikia stebėti prijungtu prietaisu.

#### Atsarginių dujų indų ir 10 l indų keitimas

| Atsarginių dujų indų paruošimas | Kad aukšto slėgio reduktorius veiktų nepriekaištingai,<br>būtinos išankstinės sąlygos yra indo vožtuvo švara ir<br>sausų dujų be dulkių naudojimas.                                                                                                    |
|---------------------------------|----------------------------------------------------------------------------------------------------|
|                                 | <ol> <li>Pagal firmos lentelę patikrinkite, ar turimas aukšto<br/>slėgio reduktorius tinkamas naudoti numatytai<br/>paskirčiai (dujų rūšiai, slėgiui). Maksimalus<br/>leistinas aukšto slėgio reduktoriaus įvadinis slėgis<br/>turi būti lygus indo pripildymo slėgiui arba<br/>didesnis.</li> </ol> |
|                                 | (→ "Techniniai duomenys" S. 309)                                                                                                    |
|                                 | <ol> <li>Gerai vėdinamose patalpose arba lauke: prie<br/>prijungdami aukšto slėgio reduktorių iš lėto, bet<br/>trumpam atidarykite suslėgtųjų dujų indą, kad būtų<br/>išpūsti nešvarumai.</li> </ol>                                                                                                 |
|                                 | <ol> <li>Nuo aukšto slėgio reduktorių jungčių nuimkite<br/>apsauginius gaubtelius ir juos išsaugokite.</li> </ol>                                                                                                    |
|                                 | 4. Užsukite slėginį indą aukšto slėgio reduktoriumi.                                                                                                    |
|                                 | <ul> <li>Jungtys turi tiesiogiai tikti viena kitai.</li> </ul>                                                                                                    |
|                                 | <ul> <li>Nenaudokite jokių sujungiamųjų detalių!!</li> </ul>                                                                                                    |
|                                 | Visos jungtys turi būti švarios ir be alyvos ir<br>tepalų.! Nenaudokite jokių tepimo priemonių! Taip<br>galima užteršti aukšto slėgio reduktorių ir<br>naudojant O <sub>2</sub> arba N <sub>2</sub> O kyla degimo pavojus.                                                                           |
|                                 | <ol> <li>Įkiškite aukšto slėgio jutiklių kištukus į prietaiso<br/>galinėje sienelėje esančius lizdus (tik 10 l<br/>indams).</li> </ol>                                                                                                    |
|                                 | (→ "Techniniai duomenys" S. 309)                                                                                                    |
| <u> </u>                        |                                                                                                    |
| Greitai atidarant galim         | as slėgio smūgis!                                                                                                    |

Sprogimo pavojus JSPĖJIMAS • Nenukreipkite du

Nenukreipkite dujų srauto į žmones.

Aukšto slėgio reduktoriaus rankinis prijungimas

Skyrius

13

Kad būtų lengviau sujungti aukšto slėgio reduktorių ir indo vožtuvą, aukšto slėgio reduktoriuje yra įrengta rankinė jungtis.

Naudojant šią jungtį atkreipkite dėmesį, kad ją prisukti reikia be įrankio.

Atlaisvinant jungtį sujungime neturi būti slėgio. Jungtį atlaisvinti esant slėgiui ir naudojant įrankį leidžiama tik avariniu atveju. Sandarinimo žiedas šios procedūros metu sugadinamas.

## Aukšto slėgio reduktoriaus valyvas ir dezinfekcija

| Prieš valymą ir dezinfekciją                   | Jeigu aukšto slėgio reduktorius nejungiamas prie dujų indo, uždarykite įėjimo jungtį tam tinkamu gaubteliu.                                               |
|------------------------------------------------|----------------------------------------------------------------------------------------------------|
| Aukšto slėgio reduktoriaus valymas             | Nuvalykite aukšto slėgio reduktoriaus paviršių vienkartine šluoste                                                                                        |
| Aukšto slėgio reduktoriaus dezinfekcija        | Dezinfekcijai naudokite įprastus, patvirtintus paviršių<br>dezinfekcijos priemonių grupės preparatus.<br>Vadovaukitės gamintojo naudojimo instrukcijomis. |
|                                                | Aukšto slėgio reduktoriaus negalima merkti į skysčius ir sterilizuoti!                                                                                    |
| Aukšto slėgio reduktorių techninė<br>priežiūra | (→ "Aukšto slėgio reduktorių techninė priežiūra"<br>S. 280)                                                                                               |

## Aukšto slėgio reduktoriaus ir atsarginių dujų indo trikčių šalinimas

| Lentelė 58: Triktys ir jų šalinimas |                                                              |                                                  |                                                                                                    |  |  |
|-------------------------------------|--------------------------------------------------------------|--------------------------------------------------|----------------------------------------------------------------------------------------------------|--|--|
|                                     | Problema                                                     | Galima priežastis                                | Pagalba                                                                                              |  |  |
| 1 atvejis                           | Jungtis tarp indo ir aukšto<br>slėgio reduktoriaus nesandari | Pažeistas<br>sandarinimo žiedas                  | Pakeiskite sandarinimo žiedą                                                                         |  |  |
| 2 atvejis                           | Išvadinis slėgis kyla,<br>nupūtimo vožtuvas<br>išpučiamas    | Vožtuvo vieta<br>užteršta arba<br>pažeista       | Reikalingas įgalioto<br>"Löwenstein Medical" techninės<br>priežiūros techniko atliekamas<br>remontas |  |  |
| 3 atvejis                           | Nesandarumas spyruoklinio<br>gaubto zonoje                   | Sugedusi<br>membrana                             | Reikalingas įgalioto<br>"Löwenstein Medical" techninės<br>priežiūros techniko atliekamas<br>remontas |  |  |
| 4 atvejis                           | Nepasiekiamas maks.<br>srautas                               | Įvadinio slėgio<br>jungtyje užsikimšo<br>filtras | Reikalingas įgalioto<br>"Löwenstein Medical" techninės<br>priežiūros techniko atliekamas<br>remontas |  |  |

### Šalinimas

Skyrius

Informacija, kaip tinkamai šalinti išsiskyrusius skysčius (pvz., skysčius iš pakartotinai naudojamų vandens latakų), pateikta jūsų ligoninės higienos gairėse.

## Dujų šalinimas

| Tinkamas kalibravimo dujų išleidimas | Kalibravimą atlikite tik gerai vėdinamose patalpose.<br>Vadovaukitės jūsų ligoninėje galiojančiomis higienos<br>gairėmis. |
|--------------------------------------|----------------------------------------------------------------------------------------------------|
| Tinkamas mėginiams paimtų dujų       | Prijunkite prietaisą prie narkozės dujų siurbimo įtaiso,                                                                  |
| išleidimas                           | kad pašalintumėte mėginiams paimtas dujas.                                                                                |

## Kvėpavimo kalkių šalinimas

Kvėpavimo kalkės gali būti užterštos per paciento dujas. Šalindami vadovaukitės jūsų ligoninėje galiojančiomis higienos gairėmis.

## Šalinimo filtro naudojimo trukmė

Filtras, be kita ko, gali būti užterštas paciento dujomis, krauju, skrandžio ir trachėjos sekretais. Šalindami vadovaukitės jūsų ligoninėje galiojančiomis higienos gairėmis.

## Vandens latakų ir matavimo dujų vamzdžio šalinimas

Vandens latakas ir matavimo dujų vamzdelis gali būti užteršti per paciento dujas. Šalindami vadovaukitės jūsų ligoninėje galiojančiomis higienos gairėmis.

## O2 jutiklio šalinimas

O<sub>2</sub> jutiklyje yra švino. Todėl jo negalima šalinti su buitinėmis atliekomis. Šalindami vadovaukitės jūsų ligoninėje galiojančiomis atliekų šalinimo gairėmis.

## Srauto jutiklių šalinimas

Srauto jutikliai gali būti užteršti per paciento dujas. Remontuoti srauto jutiklio neįmanoma. Šalindami vadovaukitės jūsų ligoninėje galiojančiomis higienos gairėmis.

### Vožtuvo membranos šalinimas

Vožtuvo membranos gali būti užterštos per paciento dujas. Šalindami vadovaukitės jūsų ligoninėje galiojančiomis higienos gairėmis.

## Ventiliatoriaus filtro įkloto šalinimas

Galima šalinti su buitinėmis atliekomis.

### Prietaiso elektros ir elektroninių dalių šalinimas

Įprastais atvejais elektros ir elektroninės dalys šalinimui atiduodamos tik prietaiso techninės priežiūros metu.

Kitais atvejais šalinkite šias medžiagas vadovaudamiesi ženklinimu, pagal atitinkamas nuostatas. Kilus abejonių vadovaukitės jūsų ligoninėje galiojančiomis atliekų šalinimo gairėmis arba kreipkitės į "Löwenstein Medical" atstovą.

## Baterijų šalinimas

Šalinkite šias medžiagas vadovaudamiesi ženklinimu, pagal atitinkamas nuostatas. Kilus abejonių vadovaukitės jūsų ligoninėje galiojančiomis atliekų šalinimo gairėmis arba kreipkitės į "Löwenstein Medical" atstovą.

# Atsarginių dujų indų arba 10 l indų keitimas ir pripildymas

Vadovaukitės jūsų ligoninėje galiojančiomis gairėmis.

Įgalioto techninės priežiūros techniko vykdomi techninės priežiūros darbai

## Bendroji informacija

Techninės priežiūros darbams reikia sudaryti techninės priežiūros sutartį. Kreipkitės į "Löwenstein Medical" įgaliotą techninės priežiūros techniką arba kitą "Löwenstein Medical" atstovą.

Techninei priežiūrai naudokite tik originalias "Löwenstein Medical" dalis.

Prieš pradedant priežiūros darbus reikia atlikti apžiūrą (nustatyti faktinę padėtį). Jos metu nustatoma, ar be priežiūros darbų būtinos ir kitos priemonės, kad būtų palaikyta arba atkurta tinkama prietaiso eksploatacinė būklė.

## Priežiūros intervalai

#### Kas 12 mėnesių (priežiūra):

- STK (trūkumams nustatyti)
- kasmetinė priežiūra
- sistemos reguliavimas / sistemos kalibravimas
- STK (atliktų darbų patikra)

## Kas 3 metus arba kas 10 000 darbinių valandų (generalinė techninė priežiūra):

- STK (trūkumams nustatyti)
- kasmetinė priežiūra
- priežiūra kas 3 metus
- sistemos reguliavimas / sistemos kalibravimas
- STK (atliktų darbų patikra)

## Kas 6 metus arba kas 20 000 darbinių valandų (generalinė techninė priežiūra):

- STK (trūkumams nustatyti)
- kasmetinė priežiūra
- priežiūra kas 3 metus
- priežiūra kas 6 metus
- sistemos reguliavimas / sistemos kalibravimas
- STK (atliktų darbų patikra)

#### Šoninio srauto matavimo priežiūra

#### Kalibravimas (šoninis srauto matavimas)

Rekomenduojama atlikti kalibravimą:

- kartą per metus (techninės priežiūros tarnyboje)
- įtarus, kad matavimo vertės labai nukrypsta

## Testo struktūra kalibravimui (šoninis srauto matavimas)

Reikės:

- (1) srautmačio: (matavimo diapazonas 0-200 ml/min)
- (2) kalibravimo dujų: (rekomenduojama "Scott Medical")
- (3) Y formos detalės: (2 mm žarnos vidiniam skersmeniui)
- (4) Vandens latakas
- Srautmatis reikalingas siekiant užtikrinti, kad dujų matavimo blokas lygiagrečiai neįtraukia patalpų oro.

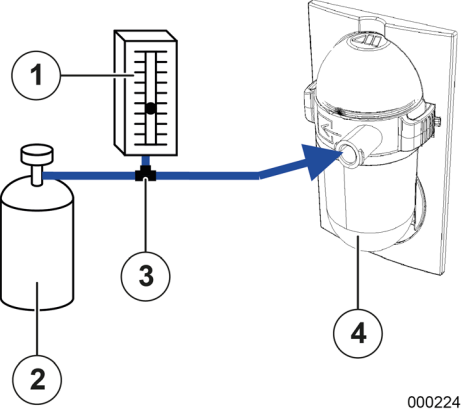

| Lentelė 59: Kalibravimo dujų koncentracija |                      |                  |  |  |  |
|--------------------------------------------|----------------------|------------------|--|--|--|
| Dujos                                      | Koncentracija<br>[%] | Nuokrypis<br>[%] |  |  |  |
| CO <sub>2</sub>                            | 6                    | ±0,2             |  |  |  |
| N₂O                                        | 45                   | ±3,0             |  |  |  |
| O <sub>2</sub>                             | 45                   | ±2,0             |  |  |  |
| Desfluranas                                | 4                    | ±0,2             |  |  |  |

Naudojamų kalibravimo dujų komponentai turi būti tokių koncentracijų:

#### Kalibravimo atlikimas (šoninis srauto matavimas)

1. Paruoškite testo struktūrą

 $(\rightarrow$  "Testo struktūra kalibravimui (šoninis srauto matavimas)" S. 278).

- 2. ljunkite prietaisą.
- 3. Paleiskite plaučių vėdinimo formą MAN/SPONT.
- Atidarykite kalibravimo indo vožtuvą, kol srautmatyje galima bus nuskaityti 0–10 ml/min vertę (siekiant įsitikinti, kad į dujų matavimo bloką įtraukiamos tik kalibravimo dujos).
- 5. Palaukite 30 sekundžių, kol sistema stabilizuosis.
- **6.** Palyginkite matavimo vertes, įskaitant nuokrypį, su vertėmis, nurodytomis ant kalibravimo indo.

#### Kalibravimo dujų laikymas

Laikymo temperatūra yra 18-25 °C.

DĖMESIO

Jeigu laikymo temperatūra mažesnė negu 5 °C, reikalingas 1 valandos trukmės išmaišymas (esant 18–25 °C temperatūrai), tik tada pateiktos koncentracijos bus patikimos.

Rezervuaro sukimas arba apsukimas

Jeigu vertės yra už nuokrypio ribų, susisiekite su įgaliotu "Löwenstein Medical" techninės priežiūros techniku.

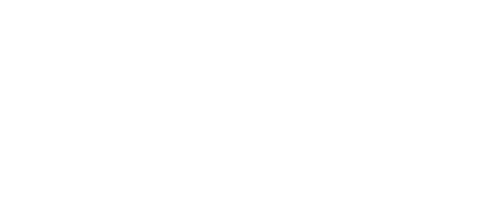

## Aukšto slėgio reduktorių techninė priežiūra

Techninės priežiūros darbus atlikti gali tik instruktuotas personalas, naudojant originalias "Löwenstein Medical" atsargines dalis!

Įprasti naudojimo atveju kas 12 mėnesių reikia atlikti patikrą, kurios metu prietaisą reikia išoriškai apžiūrėti, ar nėra pažeidimų, ir patikrinti jo veikimą.

Be to, kas 6 metus reikia atlikti kapitalinį remontą, kurio metu turi būti pakeistos visos dylančios dalys.

Jeigu naudojama neįprastai daug, gali būti reikalingi trumpesni priežiūros intervalai.

## Saugos ir techninė patikra

#### Bendroji informacija Saugos ir techninės patikros apimtis ir terminai nustatyti pagal Medicinos prietaisų įstatymą (vok. santrumpa - MPG) / Medicinos prietaisų operatorių nutarimo (vok. santrumpa – "MPBetreib V") 6 straipsnj. Privaloma patikras atlikti bent čia nurodyta apimtimi. Q Terminai Tolesnės šio prietaiso patikros turi būti atliekamos bet kas dvylika mėnesių. Jas atlikti gali tik tie asmenys, kurie dėl savo išsilavinimo, žinių ir praktinėje veikloje jgytos patirties geba tinkamai atlikti saugos ir technines patikras, kurie dėl savo tikrinimo veiklos nera jsitraukę į teismo procesus ir turi pakankamą tikrinimo ir matavimo įrangą. Tikrinimų ir dokumentų apimtis Visus tikrinimo ir matavimo rezultatus reikia protokoluoti medicinos prietaiso knygoje.

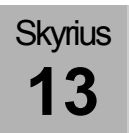

## Mechaninė sauga

Lentelė 60: Tikrinimai – mechaninė sauga

| Dujų prijungimo žarnos                    | Dujų prijungimo žarnas, skirtas O <sub>2</sub> , AIR ir N <sub>2</sub> O, reikia<br>aptikrinti dėl mechaninių pažeidimų ir nesandarumo. |
|-------------------------------------------|----------------------------------------------------------------------------------------------------|
| Plėvelės klaviatūra                       | patikrinti dėl mechaninių pažeidimų, įskaitomumo ir<br>veikimo                                                                          |
| Jutiklinis ekranas                        | patikrinti dėl mechaninių pažeidimų ir veikimo                                                                                          |
| Paciento dalis                            | patikrinti dėl mechaninių pažeidimų                                                                                                    |
| "Bag-in-Bottle" blokas                    | patikrinti dėl mechaninių pažeidimų                                                                                                    |
| CO <sub>2</sub> absorberis                | patikrinti dėl mechaninių pažeidimų                                                                                                    |
| Narkozės priemonės garintuvas (jeigu yra) | patikrinti fiksavimą ir dėl mechaninių pažeidimų                                                                                        |
| Monitoriaus laikiklio svirtis (jeigu yra) | patikrinti dėl mechaniškai nepriekaištingos būklės                                                                                      |
| Žarnos laikiklio svirtis (jeigu yra)      | patikrinti dėl mechaniškai nepriekaištingos būklės                                                                                      |
| Kabelio laikiklio svirtis (jeigu yra)     | patikrinti dėl mechaniškai nepriekaištingos būklės                                                                                      |
| Darbo vietos lempa (jeigu yra)            | patikrinti dėl mechaniškai nepriekaištingos būklės ir<br>veikimą                                                                        |
| Svarstyklės                               | patikrinti ratukus ir stabdžius dėl mechaniškai<br>nepriekaištingos būklės                                                              |

#### Elektros sauga

Bendrieji reikalavimai (STK)

Tikrinimą, vertinimą, rezultatus ir procedūrų dokumentus atlikti ir tvarkyti reikia pagal standartą DIN EN 62353; matavimo prietaisai taip pat turi atitikti šiuos reikalavimus!

| Lentelė 61: STK (matavimo vertės)                       |                                                                                                    |               |  |  |  |
|---------------------------------------------------------|----------------------------------------------------------------------------------------------------|---------------|--|--|--|
| Elektros laidai                                         | Patikrinkite visų laidų būklę, ar jei vientisi, nesulūžę ir jų suveržimą.                                                                                                    |               |  |  |  |
| leon apsauginio laido<br>varža <i>plus</i>              | Negalima viršyti apsauginio laido varžos tarp leon<br>prietaiso kištuko apsauginio kontakto visų liečiamų<br>metalinių dalių <i>plus,</i> kurios klaidos atveju gali būti<br>tiesiogiai veikiamo tinklo įtampos:                                                                 | 0,2 omo       |  |  |  |
| leon atsarginio prietaiso<br>nuotėkio srovė <i>plus</i> | leon <i>plus</i> atsarginio prietaiso nuotėkio srovė turi<br>būti patikrinta nuotėkio prietaisu, atitinkančiu IEC<br>60601-1. Matuojama prie apsauginio laido arba<br>prie su apsauginiu laidu prijungtos dalis, įskaitant<br>galimus prijungtus vartotojus; draudžiama viršyti: | 1,0 mA        |  |  |  |
| Izoliacijos varža                                       | Izoliacijos varža turi būti matuojama tarp L + N<br>priešais apsauginį laidą ir ji negali viršyti::                                                                                                    | > 2,0 megaomų |  |  |  |

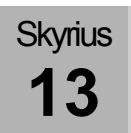

## Funkcinė sauga

| Lentelė 62: Funkcinės saugos atkūrimas |                     |    |                                                                                                    |  |
|----------------------------------------|---------------------|----|----------------------------------------------------------------------------------------------------|--|
| Sandarumo patikra                      |                     | 1. | Atlikite sistemos testavimą.<br>(→ "Sistemos testas" S. 115)                                                                   |  |
| Įspėjimai                              |                     | 2. | Patikrinkite įspėjimų funkcijas.<br>(→ "Įspėjimo funkcijų patikra" S. 130)                                                     |  |
| PEEP vožtuvas                          |                     | 3. | Prijunkite prie Y formos detalės išorinį slėgio matavimą ir tada įprastus dirbtinius plaučius.                                 |  |
|                                        |                     | 4. | Pradėkite kontroliuojamą plaučių vėdinimą.                                                                                     |  |
|                                        |                     | 5. | Nustatykite skirtingas PEEP vertes ir palyginkite rodomas vertes su išoriniu slėgio matavimu.                                  |  |
| Plaučių vėdinimo slėgis                |                     | 6. | Prijunkite prie Y formos detalės išorinį slėgio<br>matavimą ir tada įprastus dirbtinius plaučius.                              |  |
|                                        |                     | 7. | Pradėkite kontroliuojamą plaučių vėdinimą.                                                                                     |  |
|                                        |                     | 8. | Nustatykite leon <i>plus</i> skirtingas slėgio vertes ir palyginkite rodomas vertes su išoriniu slėgio matavimu.               |  |
| Šviežių dujų<br>maišytuvas             | "Flow"              | 9. | Prijunkite prie šviežių dujų jungties antgalio išorinį<br>srauto matavimą.                                                     |  |
|                                        |                     | 10 | . Nustatykite leon <i>plus</i> skirtingas srauto vertes ir<br>palyginkite rodomas vertes su išoriniu srauto<br>matavimu.       |  |
|                                        | Dujų koncentracijos | 11 | . Prijunkite prie šviežių dujų jungties antgalio išorinį<br>dujų matavimą.                                                     |  |
|                                        |                     | 12 | Nustatykite leon <i>plus</i> 2 l/min srautą, skirtą O <sub>2</sub> .                                                           |  |
|                                        |                     | 13 | Nustatykite leon <i>plus</i> skirtingas O <sub>2</sub> -koncentracijas.                                                        |  |
|                                        |                     | 14 | . Palyginkite nustatytas vertes su išoriniu dujų<br>matavimu.                                                                  |  |
| Narkozės priemonės garintuvas          |                     | 15 | . Prijunkite prie šviežių dujų jungties antgalio išorinį<br>dujų matavimą.                                                     |  |
|                                        |                     | 16 | Nustatykite leon plus 2 l/min srautą.                                                                                          |  |
|                                        |                     | 17 | Nustatykite narkozės priemonės garintuve skirtingas koncentracijas ir palyginkite nustatytas vertes su išoriniu dujų matavimu. |  |

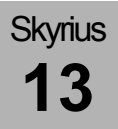

| Lentelė 62: Funkcinės saugos atkūrimas |                             |                                                                                                    |  |  |
|----------------------------------------|-----------------------------|----------------------------------------------------------------------------------------------------|--|--|
| Dujų matavimas                         |                             | <ul> <li><b>18.</b> Patikrinkite kalibravimą.</li> <li>(→ "Kalibravimas (šoninis srauto matavimas)"</li> <li>S. 278)</li> </ul>                                                                                                    |  |  |
| O <sub>2</sub>                         | "Ratio-System"              | <ol> <li>Pradėkite kontroliuojamą plaučių vėdinimą.</li> <li>Kaip nešančias dujas pasirinkite AIR ir nustatykite 21 % O<sub>2</sub> koncentraciją.</li> <li>Kaip nešančias dujas pasirinkite N<sub>2</sub>O. O<sub>2</sub> koncentracijos nustatymas peršoka į 25 %.</li> </ol>                |  |  |
|                                        | Diazoto monoksido<br>blokas | <ul> <li>22. Pradėkite kontroliuojamą plaučių vėdinimą.</li> <li>23. Ištraukite O<sub>2</sub>paėmimo kištuką iš CDĮ ir palaukite, kol O<sub>2</sub> slėgis nukris iki &lt;0,6 kPa × 100 (bar). Duoti N<sub>2</sub>O nebeįmanoma.</li> </ul>                                                    |  |  |
|                                        | "Flush"                     | <ul> <li>24. Vadovaukitės leon <i>plus</i> trumposios patikros kontroliniu sąrašu prieš eksploatacijos pradžią.</li> <li>(→ "leon <i>plus</i> trumposios patikros kontrolinis sąrašas prieš eksploatacijos pradžią" S. 308)</li> </ul>                                                         |  |  |
| Rezervas                               | Perjungimas                 | <ul> <li>25. Pradėkite kontroliuojamą plaučių vėdinimą.</li> <li>26. Ištraukite O<sub>2</sub> ir N<sub>2</sub>O paėmimo kištuką iš CDĮ ir palaukite, kol O<sub>2</sub> ir N<sub>2</sub>O slėgis nukris iki &lt; 2,5 kPa × 100 (bar).</li> <li>27. Atidarykite atsarginių dujų indą.</li> </ul> |  |  |
|                                        | Atgalinis srautas           | <ul> <li>28. Esant prijungtai CDĮ, pasirinktinai prijunkite prie</li> <li>O<sub>2</sub> ir prie N<sub>2</sub>O atsarginių dujų jungčių išorinį srauto matavimą.</li> <li>Iš jungčių neturi tekėti dujos.</li> </ul>                                                                            |  |  |
| APL                                    |                             | (→ "APL vožtuvas" S. 65)                                                                                                    |  |  |
| Akumuliatoriai                         |                             | <ul> <li>29. Vadovaukitės leon <i>plus</i> trumposios patikros kontroliniu sąrašu prieš eksploatacijos pradžią.</li> <li>(→ "leon <i>plus</i> trumposios patikros kontrolinis sąrašas prieš eksploatacijos pradžią" S. 308)</li> </ul>                                                         |  |  |

Kita

- Vizuali apžiūra dėl prietaiso / sistemos išorinių pakitimų. Po sistemos pakeitimų išmatuotas vertes reikia pažymėti dokumentuose kaip pirmąsias išmatuotas vertes.
- Vizuali apžiūra, ar nėra išorinių trūkumų arba pažeidimų.
- Turi būti naudojimo instrukcija ir sutapti su įdiegta programine įranga
- Turi būti įspėjamieji nurodymai vokiečių kalba.
- Turi būti medicinos produktų knygą.

#### Vertinimas ir dokumentai

Jeigu nuotėkio srovės vertės 0,9 karto viršija leistinas vertes, jas reikia palyginti su prieš tai išmatuotomis arba pirmosiomis išmatuotomis vertėmis. Jeigu jų nėra, gali būti reikalingas trumpesnis tikrinimo intervalas. Jeigu prietaisas / sistema tapo nesaugūs, pvz., dėl neatliktų tikrinimų, tai reikia pažymėti ir pranešti operatoriui apie galimus pavojus raštu.

#### leon plus Saugos ir techninės patikros kontrolinis sąrašas

Kopijuojamo pavyzdžio "Saugos ir techninės patikros kontrolinis sąrašas", skirto leon *plus* pasiūlymas pateiktas paskutiniuose šio dokumento puslapiuose.

## 14. Priedai

Skyrius

14

|         | Bendroji informacija                                                                                                    |                                                                                                    |  |  |
|---------|----------------------------------------------------------------------------------------------------|----------------------------------------------------------------------------------------------------|--|--|
|         | Ŷ                                                                                                    | Kitų gamintojų priedų atveju vadovaukitės<br>pridedamais dokumentais.                                                                                                    |  |  |
|         |                                                                                                    | Tik toliau sąraše išvardytas priedų dalis ir<br>vartojamąsias medžiagas galima naudoti kartu su<br>leon <i>plus</i> .                                                                                                    |  |  |
|         |                                                                                                    | <ul> <li>leon plus atsarginių dalių užsakymas,<br/>vartojamosios medžiagos</li> </ul>                                                                                                    |  |  |
|         |                                                                                                    | <ul> <li>leon plus Atsarginių dalių užsakymas, pasirinktys<br/>ir keitimas</li> </ul>                                                                                                    |  |  |
|         |                                                                                                    | Naudojant kitus negu čia nurodytas priedų dalis ir<br>vartojamąsias medžiagas, galima pakenkti sistemos<br>rezultatams ir saugumui. Tačiau priedai ir<br>vartojamosios medžiagos, kurios naudojamos su<br>leon <i>plus</i> , turi atitikti DIN EN 60601-1 arba<br>DIN EN ISO 80601-2-13 dalių reikalavimus. |  |  |
|         |                                                                                                    | Šios dalys, kurios gali susiliesti su pacientu bet<br>nepatenka į naudojamų dalių kategoriją, turi atitikti<br>naudojamoms dalims keliamus reikalavimus.                                                                                                    |  |  |
|         |                                                                                                    | <ul> <li>Paciento žarnų sistema (B tipas)</li> </ul>                                                                                                    |  |  |
| -       |                                                                                                    | <ul> <li>Dujų matavimo vamzdis (B tipas)</li> </ul>                                                                                                    |  |  |
|         | Vaudotojo atsakomybė užtikrinti, kad visos priedų dalys ir vartojamosios<br>nedžiagos būtų suderinami su sistema ir naudojami nekenktų normaliam<br>sistemos veikimui. |                                                                                                    |  |  |
| DĖMESIO |                                                                                                    |                                                                                                    |  |  |
|         |                                                                                                    | Kilus abejonių, kreipkitės į "Löwenstein Medical"<br>atstovą.                                                                                                    |  |  |
|         | Q                                                                                                    | Ant sistemos nieko negalima pridėti (pvz., lipdukų).<br>Taip galima uždegti svarbią informaciją, o tai gali                                                                                                    |  |  |

pakenkti pacientų saugumui.

Priedai, vartojamosios medžiagos

(→ "leon plus atsarginių dalių užsakymas, vartojamosios medžiagos" S. 308)

Priedai, pasirinktys ir keitimas

(→ "leon plus Atsarginių dalių užsakymas, pasirinktys ir keitimas" S. 308)

Žiediniai tarpikliai

 $(\rightarrow$  "Žiediniai tarpikliai" S. 307)

## 15. Produktų deriniai

## Bendroji informacija

Tik toliau sąraše išvardytus papildomus prietaisus galima naudoti kartu su leon *plus*. Naudojant kitus negu čia nurodytus papildomus prietaisus, galima pakenkti sistemos rezultatams ir saugumui. Tačiau priedai ir vartojamosios medžiagos, kurios naudojamos su leon *plus*, turi atitikti DIN EN ISO 80601-2-13 reikalavimus.

Naudotojo atsakomybė užtikrinti, kad papildomi prietaisai būtų suderinami su sistema ir naudojami nekenktų normaliam sistemos veikimui.

Kilus abejonių, kreipkitės į "Löwenstein Medical" atstovą.

## Papildomi prietaisai

Jeigu prie leon *plus* jungiami kitų gamintojų prietaisai, šių įrenginių saugumas turi atitikti šių standartų reikalavimus:

- IEC 60601-1
- IEC 60601-1-2
- IEC 80601-2-13

Kad galima būtų naudoti pagalbinius kištukinius lizdus, pirma reikia pašalinti ant jų uždėtus kištukinio lizdo dangtelius.

Prietaiso bendras srovės sunaudojimas kartu su 4 pagalbiniais kištukiniais lizdais negali būti didesnis negu 9 A.

Darbo vietoje negali būti daugiau negu šie keturi pagalbiniai kištukiniai lizdai.

Bendroji įžeminimo nuotėkio srovė prijungus papildomus prietaisus įprastoje būsenoje negali viršyti 5 mA. Rekomenduojama atlikti matavimus.

Prijungiant prietaisus prie pagalbinių kištukinių lizdų, sugedus apsauginiam laidui bendrosios įžeminimo nuotėkio srovės vertės gali viršyti leistiną 10 mA vertę.

Ant vienos laikiklio svirties montuojamų ir ant viršutinio stovo pastatytų monitorių bendras svoris yra ribotas.

Dujų monitorių su šonine srauto matavimo procedūra atveju užtikrinkite, kad atgalinis dujų matavimo mėginio srautas nebūtų nukreiptas į patalpą.

Kilus abejonių, kreipkitės į "Löwenstein Medical" atstovą.

DĖMESIO
#### Papildomų monitorių pastatymas

Papildomus monitorius statyti galima tik ant viršutinio stovo arba ant prietaiso iš šono sumontuotos laikiklio svirties. Monitoriai, kurie pastatomo ant viršutinio stovo turi būti apsaugoti nuo kritimo. Ant viršutinių stovų pastatytų monitorių bendras svoris negali viršyti 20 kg, kad nenuvirstų. Laikykitės maksimalaus montavimo aukščio <1800 mm (durų važiavimo aukštis). Ant laikiklio svirties (maks. ilgis 500 mm) pastatytų monitorių bendras svoris negali viršyti 15 kg, kad nenuvirstų.

Kilus abejonių, kreipkitės į "Löwenstein Medical" atstovą.

#### Narkozės priemonės garintuvas

Galima naudoti visus narkozės priemonės garintuvus, turinčius su "Selectatec" arba su "Dräger" suderinamus pakabinimo laikiklius, kurie atitinka šių standartų reikalavimus:

- ISO 5358
- ISO 80601-2-13
- ISO 5360
- ISO 5356-1
- 93/42/EEB

Kilus abejonių, kreipkitės į "Löwenstein Medical" atstovą.

#### Bronchų siurbimo įranga

Galima prijungti tik vakuumu varomus bronchų siurbimo įtaisus.

Kilus abejonių, kreipkitės į "Löwenstein Medical" atstovą.

| Laikiklio svirtys |                                                                                                    |
|-------------------|----------------------------------------------------------------------------------------------------|
|                   | <ul> <li>Naudokite tik "Löwenstein Medical" patvirtintas<br/>laikiklio svirtis.</li> <li>Monitoriaus laikiklio svirtis</li> <li>Kabelio laikiklio svirtis</li> <li>Žarnos laikiklio svirtis</li> <li>PC laikiklio svirtis</li> <li>Kilus abejonių, kreipkitės į "Löwenstein Medical"<br/>atstovą.</li> </ul> |
| PDMS              |                                                                                                    |
|                   | Pagal užklausą.                                                                                                    |
| LIS               |                                                                                                    |
|                   | Pagal užklausą.                                                                                                    |
| ADŠS              |                                                                                                    |
|                   | Naudojama ADŠS turi atitikti DIN EN ISO 80601-2-13<br>reikalavimus.<br>Kilus abejonių, kreipkitės į "Löwenstein Medical"<br>atstovą.                                                                                                    |

# 16. Priedas

|      | v   |   |
|------|-----|---|
| lizr | asa | I |
| 021  | usu |   |

| Lentelė 63: Užrašai |        |  |
|---------------------|--------|--|
| Numeris             | Įrašas |  |
|                     |        |  |
|                     |        |  |
|                     |        |  |
|                     |        |  |
|                     |        |  |
|                     |        |  |
|                     |        |  |
|                     |        |  |
|                     |        |  |
|                     |        |  |
|                     |        |  |
|                     |        |  |
|                     |        |  |
|                     |        |  |
|                     |        |  |
|                     |        |  |
|                     |        |  |
|                     |        |  |
|                     |        |  |
|                     |        |  |
|                     |        |  |
|                     |        |  |
|                     |        |  |

| Lentelė 63: Užrašai |        |  |
|---------------------|--------|--|
| Numeris             | Įrašas |  |
|                     |        |  |
|                     |        |  |
|                     |        |  |
|                     |        |  |
|                     |        |  |
|                     |        |  |
|                     |        |  |
|                     |        |  |
|                     |        |  |
|                     |        |  |
|                     |        |  |
|                     |        |  |
|                     |        |  |
|                     |        |  |
|                     |        |  |
|                     |        |  |
|                     |        |  |
|                     |        |  |
|                     |        |  |
|                     |        |  |
|                     |        |  |
|                     |        |  |
|                     |        |  |
|                     |        |  |
|                     |        |  |

# Dujų srauto planai

# Dujų srauto planų legenda

| Lentelė 64: Dujų srauto planų 1 legenda |                                      |  |
|-----------------------------------------|--------------------------------------|--|
| <b>\$</b>                               | Atbulinis vožtuvas atidarytas        |  |
| •                                       | Atbulinis vožtuvas uždarytas         |  |
| Voice<br>Coil                           | elektra valdomas vožtuvas atidarytas |  |
| Voice<br>Coil                           | elektra valdomas vožtuvas uždarytas  |  |
| -                                       | Dujų srautas su kryptimi             |  |
|                                         | Slėgio veikiama vamzdžių sistema     |  |
| =>=                                     | Pertekliaus signalas                 |  |

| Lentelė 65: Dujų srauto planų 2 legenda |                               |      |                                                    |
|-----------------------------------------|-------------------------------|------|----------------------------------------------------|
| РМ                                      | Paciento dalis                | В    | Plaučių vėdinimo maišelis                          |
| G1                                      | Šviežios dujos                | NV   | Narkozės priemonės garintuvas                      |
| G2                                      | O <sub>2</sub> Flush          | AB   | CO <sub>2</sub> absorberis                         |
| G3                                      | Varančiosios dujos            | Paw  | Plaučių vėdinimo slėgis                            |
| RV1                                     | Atjungimo vožtuvas            | D    | Kamera                                             |
| RV2                                     | Avarinio oro vožtuvas         | FG   | Šviežių dujų išvadas                               |
| RV3                                     | Inspiracinė vožtuvo membrana  | SV1  | Slankusis vožtuvas autom. / rankinis 1             |
| RV4                                     | Ekspiracinė vožtuvo membrana  | SV2  | Slankusis vožtuvas autom. / rankinis 2             |
| RV5                                     | Absorberio atjungimo vožtuvas | SV3  | Atviros sistemos slankusis vožtuvas                |
| VC1                                     | Gulstės vožtuvas              | SV4  | Šviežių dujų išvado perjungimo vožtuvas            |
| VC2                                     | PEEP vožtuvas                 | F1   | Inspiracinis srauto jutiklis                       |
| APL                                     | rankinis viršslėgio vožtuvas  | F2   | Ekspiracinis srauto jutiklis                       |
| PV                                      | Pertekliaus diafragma         | ADŠS | Jungtis prie anestezinių dujų šalinimo<br>sistemos |

### Rankinis plaučių vėdinimas

Inspiracija (rankinė)

Skyrius

16

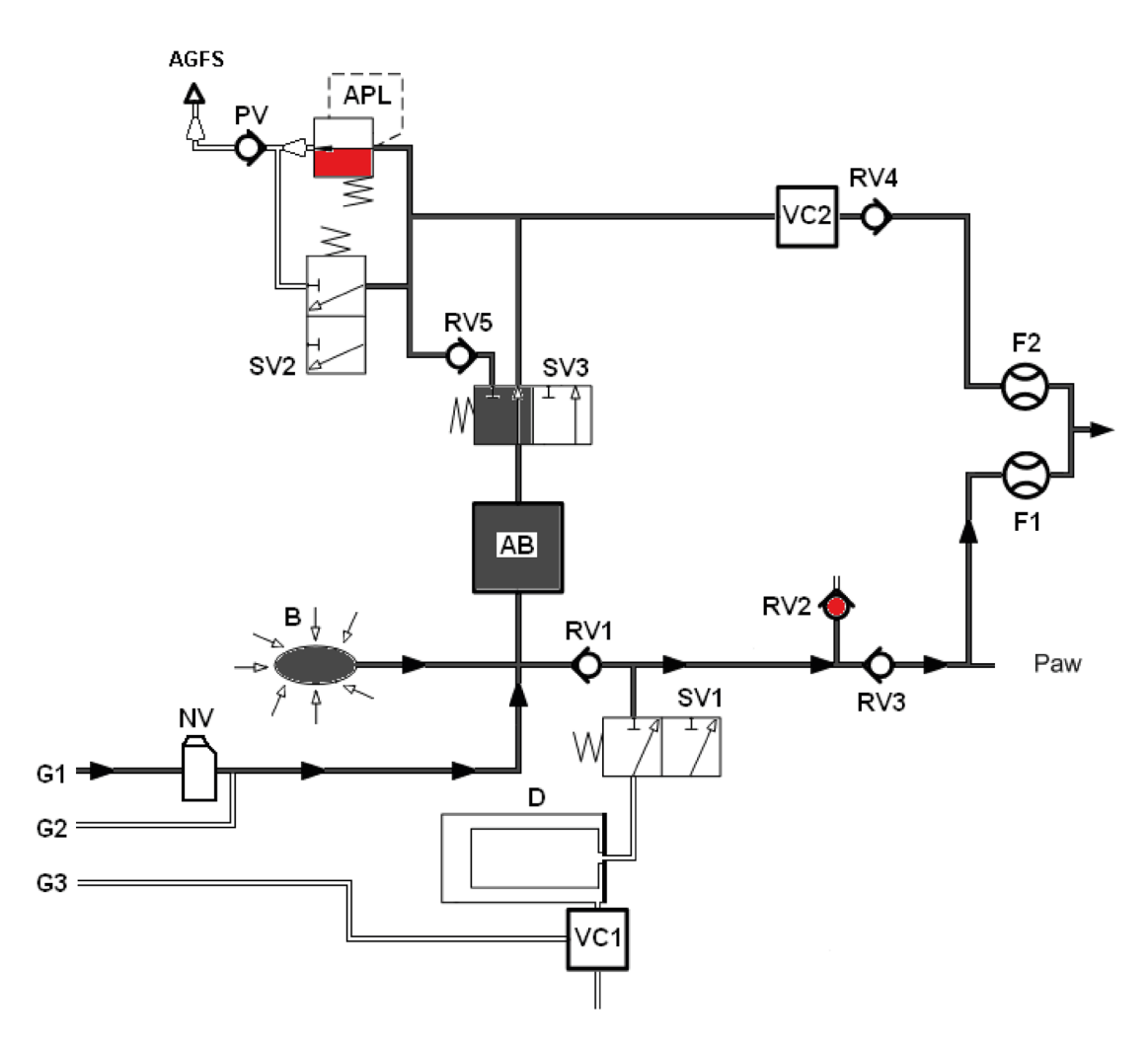

Pav. 1 Rankinis plaučių vėdinimas, inspiracija

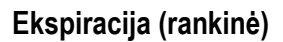

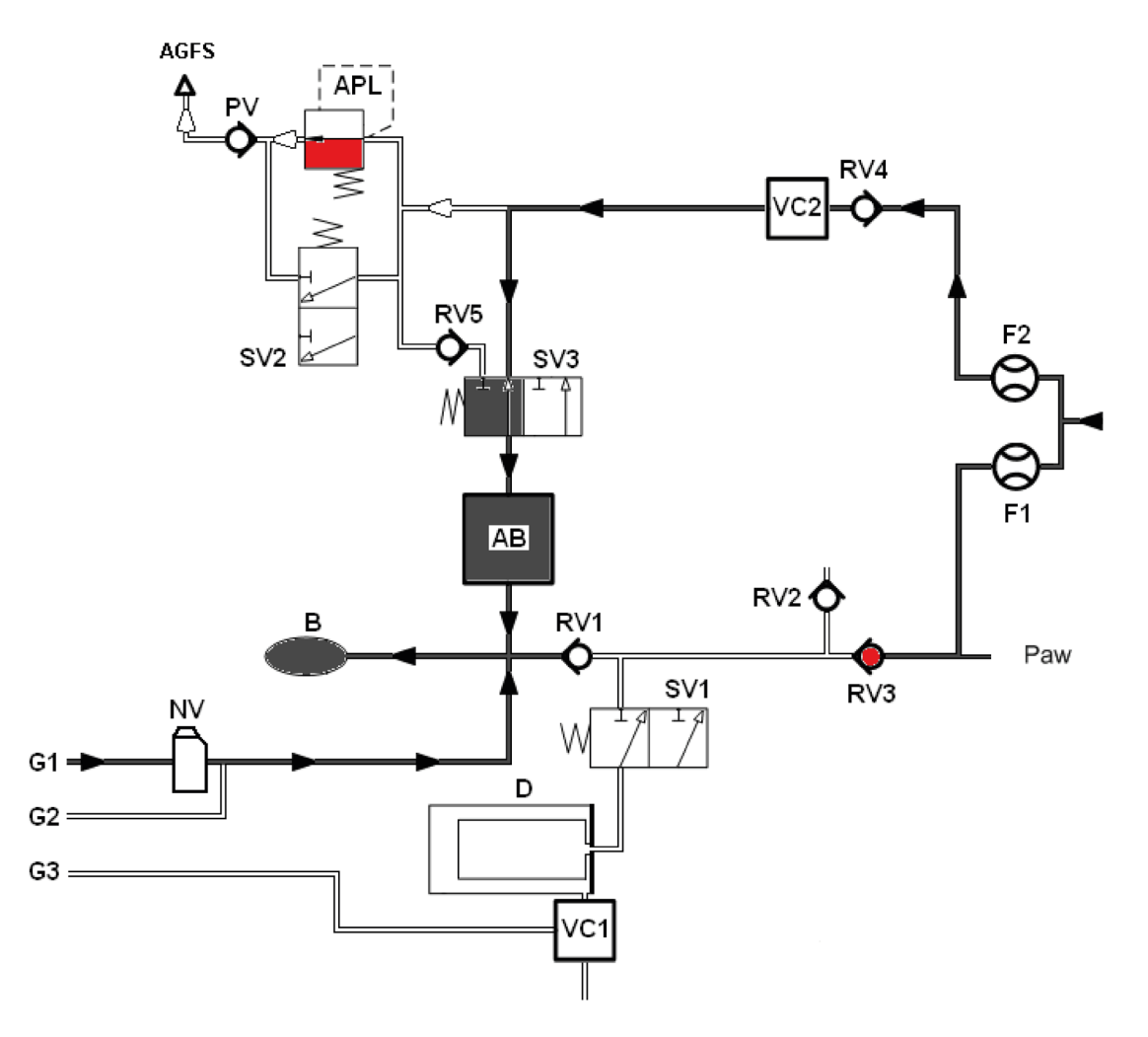

Pav. 2 Rankinis plaučių vėdinimas, ekspiracija

## Mašininis plaučių vėdinimas

### Inspiracija (pusiau uždaryta)

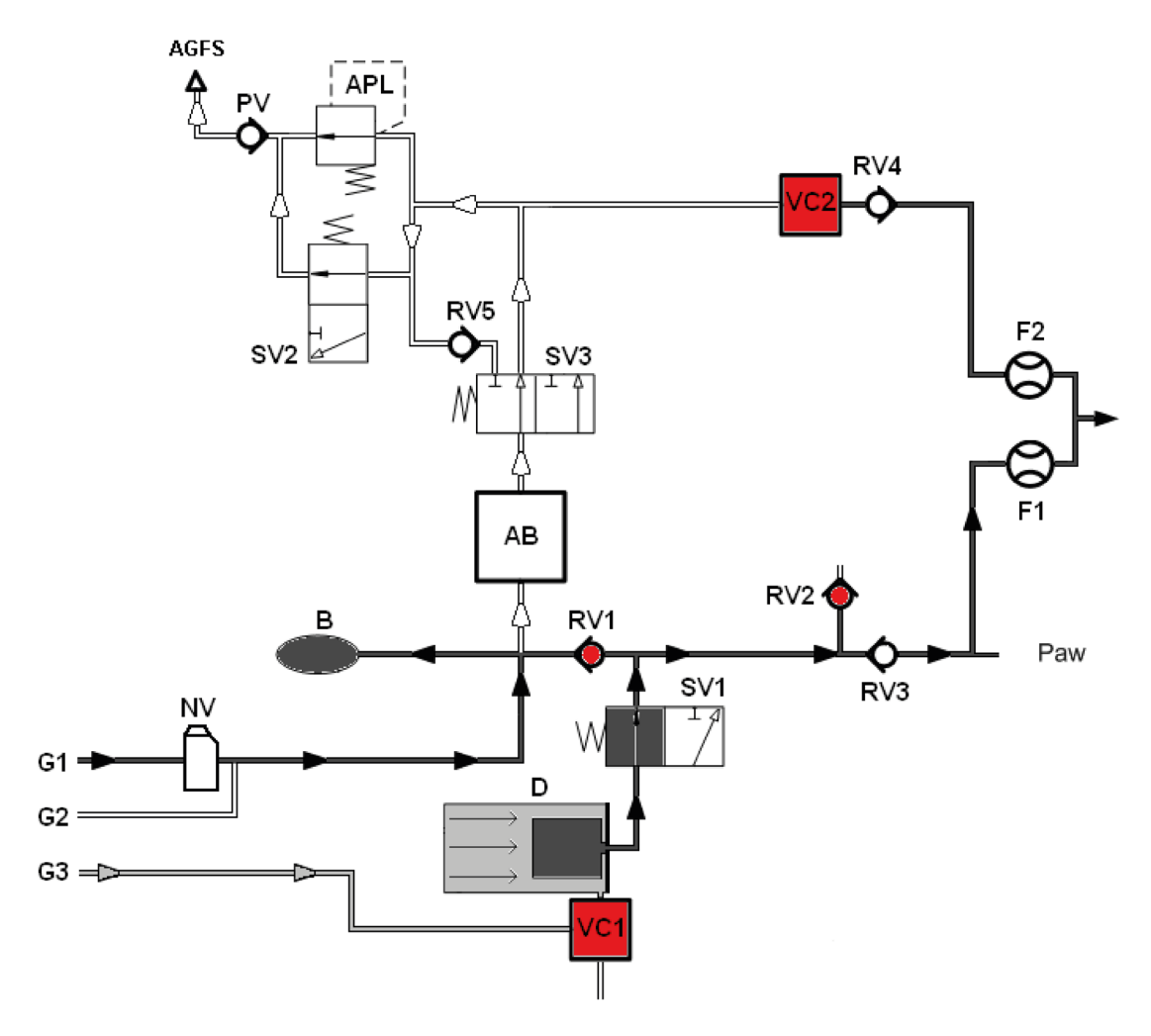

Pav. 3 Inspiracija (pusiau uždaryta)

Skyrius

16

Ekspiracija (pusiau uždaryta)

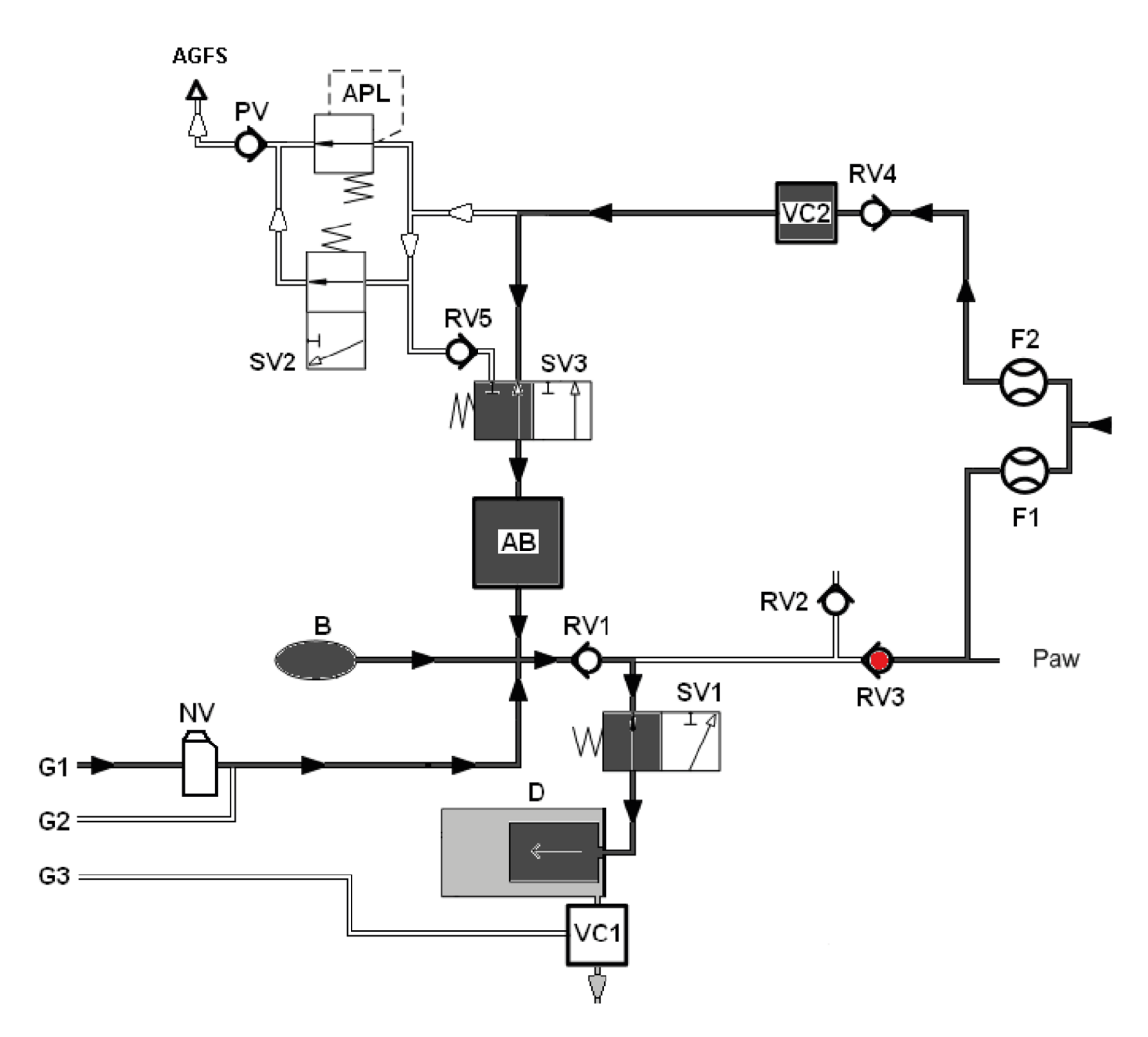

Pav. 4 Ekspiracija (pusiau uždaryta)

PEEP

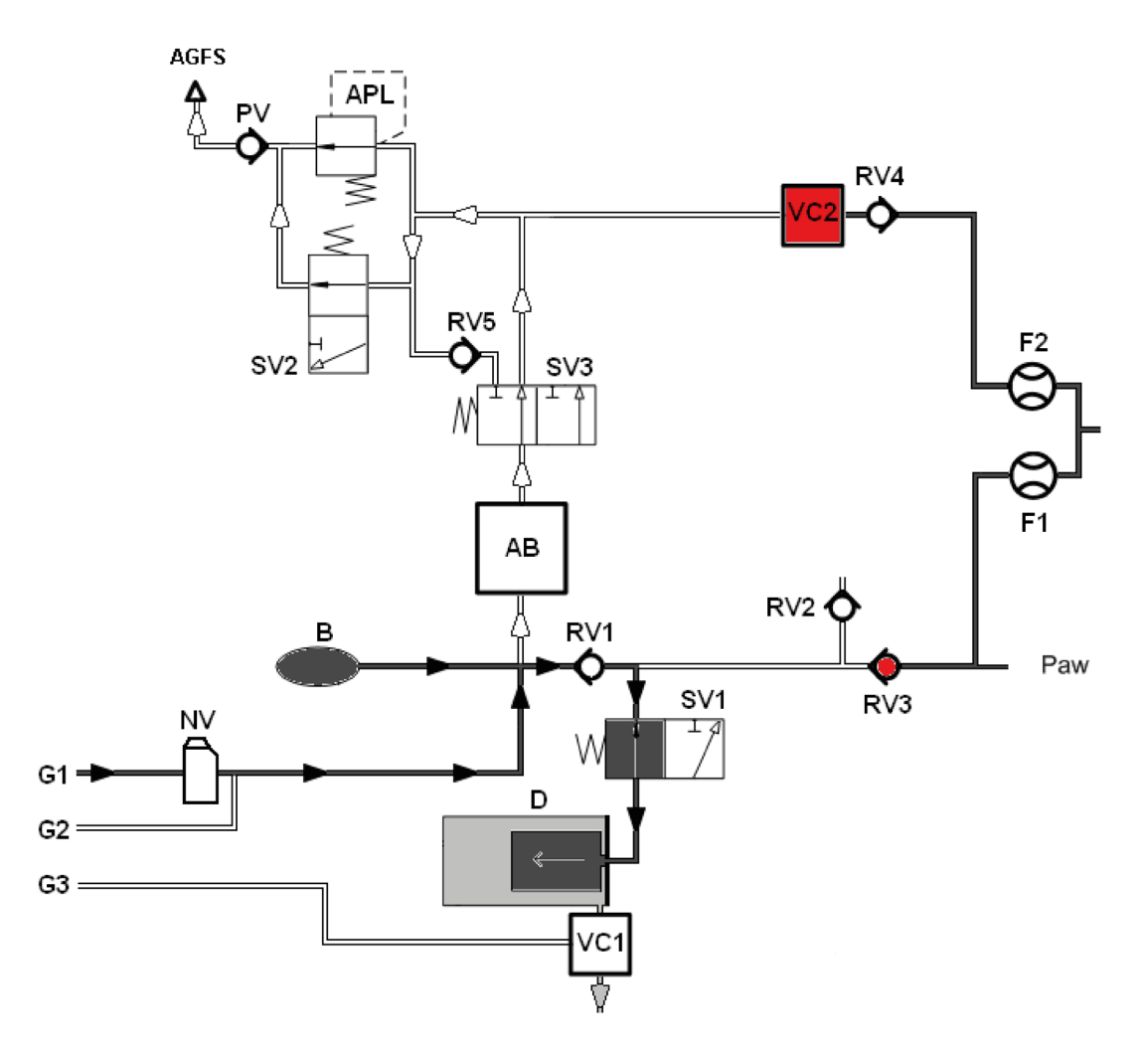

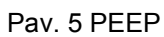

Skyrius **16** 

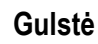

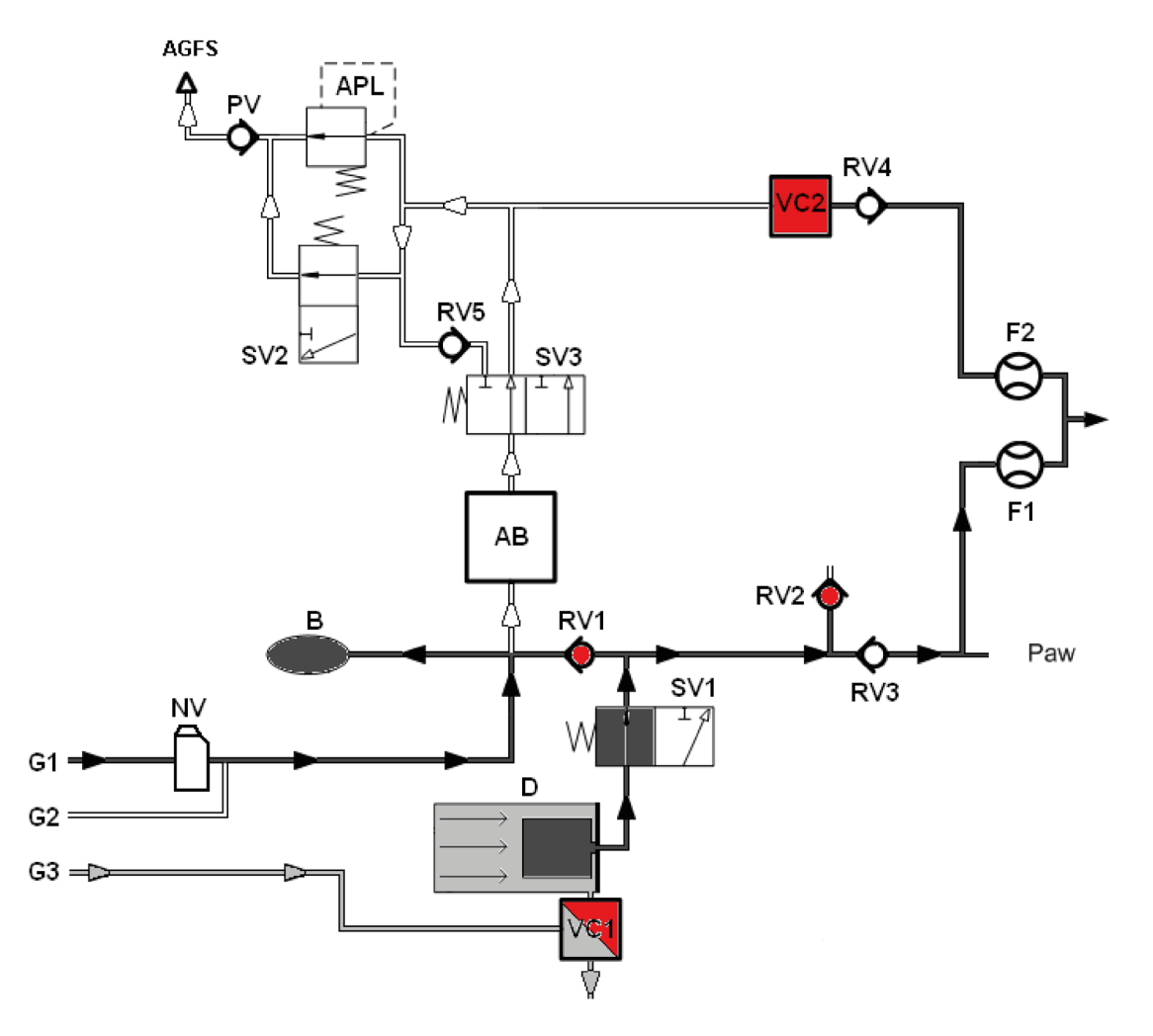

Pav. 6 Gulstė

#### Metodai ir skaičiavimas

| ۸۸ MAK                                           | F0/ 1  |
|--------------------------------------------------|--------|
| Lentelė 66: alveolinė koncentr<br>skirta MAK = 1 | acija, |

| AA               |        |
|------------------|--------|
| N <sub>2</sub> O | 100,00 |
| Halotanas        | 0,75   |
| Enfluranas       | 1,70   |
| Izofluranas      | 1,15   |
| Sevofluranas     | 2,05   |
| Desfluranas      | 6,00   |

$$MAC = \frac{EtAA_{1}[\%]}{xAA_{1}} + \frac{EtAA_{2}[\%]}{xAA_{2}} + \frac{EtN_{2}O[\%]}{xN_{2}O}$$

| <b>AA</b> <sub>1,2</sub>  | = inhaliacinis anestetikas                            |
|---------------------------|-------------------------------------------------------|
| Et                        | = iškvėpimo pabaigos<br>koncentracija                 |
| <b>xAA</b> <sub>1,2</sub> | $= MAC_{40} \times 10^{(-0,00263 \times (Alter-40))}$ |

 $Freq_{Spont} = AZV_{trig} + AZV_{spont}$ 

| ĮT <sub>trig</sub>  | = sužadintų, su pagalba<br>atliekamų įkvėpimų skaičius |
|---------------------|--------------------------------------------------------|
| [T <sub>spont</sub> | = spontaniškų įkvėpimų tūris                           |

$$\text{\%Spont.[\%]} = \frac{100 \times (AZV_{trig} + AZV_{spont})}{AZV_{trig} + AZV_{spont} + AZV_{mech}}$$

| ĮT <sub>trig</sub>  | <ul> <li>sužadintų, su pagalba<br/>atliekamų įkvėpimų skaičius</li> </ul> |
|---------------------|---------------------------------------------------------------------------|
| [T <sub>spont</sub> | = spontaniškų įkvėpimų tūris                                              |
| ĮT <sub>mech.</sub> | = mechaninių iškvėpimų<br>skaičius (nesužadintų)                          |

$$Leck[\%] = \frac{MV_i - MV_e}{MV_i} \times 100$$

$$MT_e = ekspiracinis minučių tūris$$

$$MT_i = inspiracinis minučių tūris$$

**MAK =** minimali alveolinė koncentracija; 'Apibrėžtis:

engl.: minimal alveolar concentration;

MAK – tai inhaliacinės narkotinės medžiagos alveolinė koncentracija, kurios atveju 50 % visų pacientų į chirurginį odos prapjovimą nebereaguoja gynybiniu rankos gestu. MAK yra tiesioginis anestetiko poveikio stiprumo matas.

MAK vertė yra empiriškai nustatyta vertė. MAK priklauso nuo amžiaus.

Rodoma minimali alveolinė koncentracija apskaičiuojama pagal šalia pateiktą formulę ir galioja tik pacientams, kurių amžius >1 metai. (skaičiavimas pagal W. W. Mapleson)

Tuo pačiu metu duodant N<sub>2</sub>O, minimali alveolinė koncentracija (MAK) sumažėja.

#### Dažn.spont.:

Spontaniškų įkvėpimų skaičius.

#### % spont.:

Spontaniškų įkvėpimų skaičius bendrajame dažnyje.

#### Leck:

Skirtumas tarp inspiracinio ir ekspiracinio minučių tūrio.

| C (stat.)       | )= $\frac{V_{Te}[ml]}{(P_{Plat.}[mbar] - PEEP[mbar])}$ |
|-----------------|--------------------------------------------------------|
| stat.           | = statinis                                             |
| V <sub>Te</sub> | = ekspiracinis kvėpavimo tūris                         |
| Pgulst.         | = gulstės slėgis                                       |

Compliance C<sub>stat.</sub>1: Plaučių lankstumas (statinis)

Compliance Cdin.1:

Plaučių lankstumas (dinaminis)

 $C (dyn.) = \frac{V_{Te}[ml]}{(P_{Peak}[mbar] - PEEP[mbar])}$ 

| din.            | = dinaminis                    |
|-----------------|--------------------------------|
| V <sub>Te</sub> | = ekspiracinis kvėpavimo tūris |
| $P_{Peak}$      | = pikinis slėgis               |

$$C20=\frac{V_{Ti}[ml] - V_{Ti}80\%[ml]}{(P_{Plat.}[mbar] - P80\%[mbar])}$$

Druck

P plat P 80%

PEEP

Volumen

٧ti Vbi 80% -T80 %-

Iramo

#### C20:

Zeit

Compliance per pastaruosius 20 % inspiracinės fazės

#### C20/C<sup>1</sup>:

Compliance per pastaruosius 20 % inspiracinės fazės santykyje su bendraja Compliance (per didelio plaučių lankstumo matas)

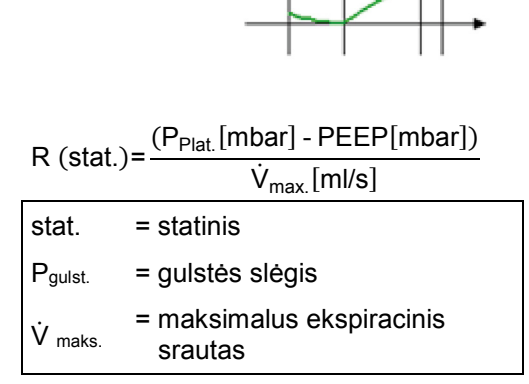

#### Pasipriešinimas srautui<sup>1</sup>:

Statinė inspiracinė plaučių ir žarnų sistemos / prietaiso varža

<sup>1)</sup> Rodoma tik tuo atveju, jeigu egzistuoja gulstė.

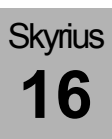

## Slėgio ir srauto charakteristikų kreivės

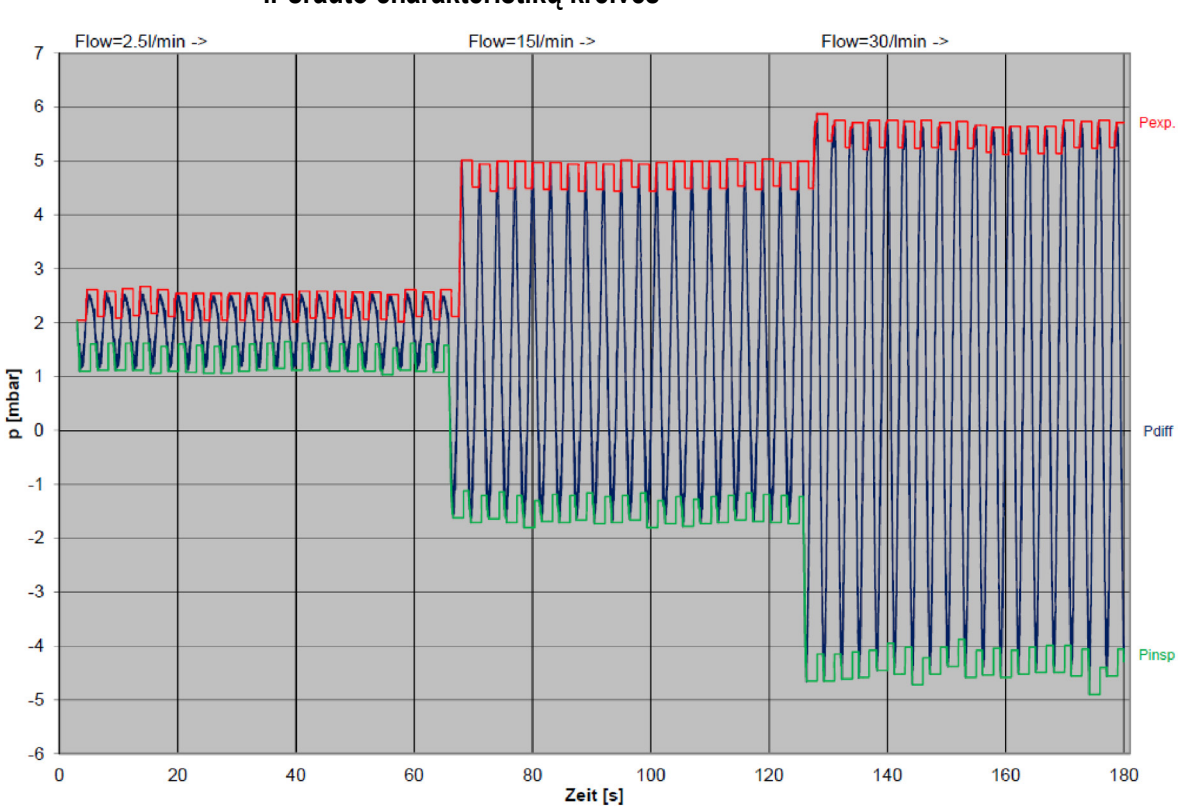

Sistemos ant paciento jungties angos inspiracinio ir ekspiracinio slėgio ir srauto charakteristikų kreivės

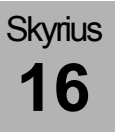

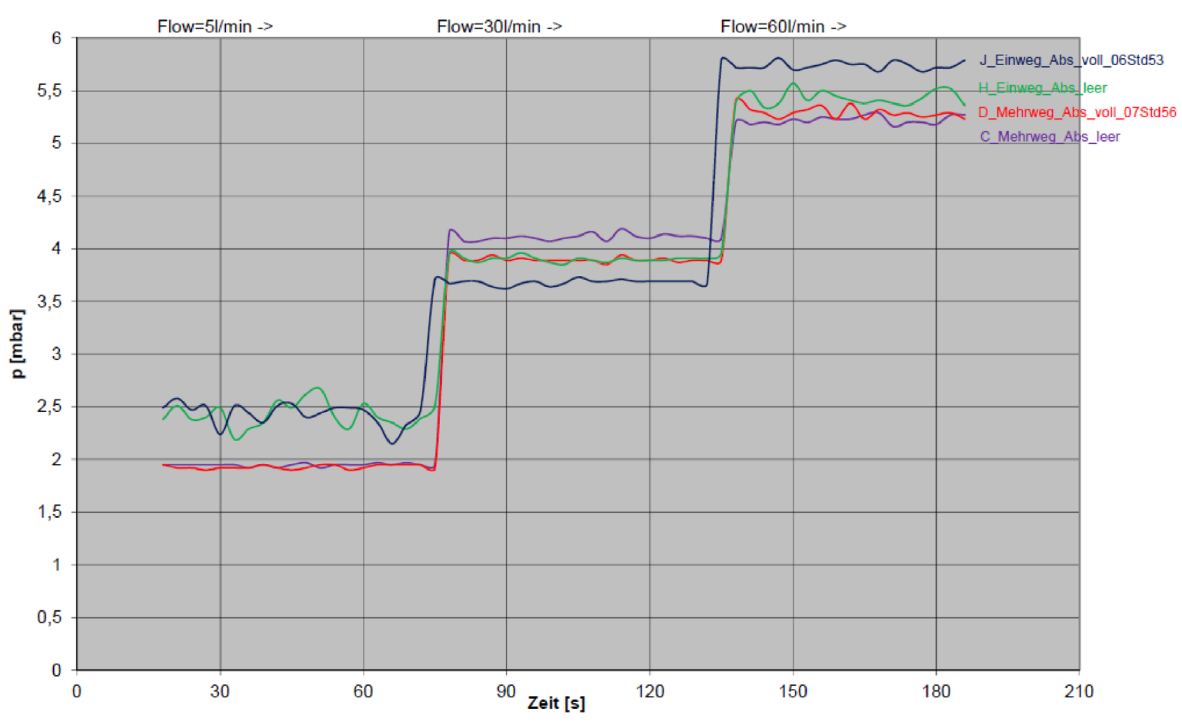

# Kvėpavimo žiedinės sistemos absorberio sąrankos inspiracinio ir ekspiracinio slėgio ir srauto charakteristikų kreivės

## Vartojamųjų medžiagų naudojimo trukmė

## Kvėpavimo kalkių naudojimo trukmė

- Kvėpavimo kalkių spalvos pakitimai
- Padidėjusi CO2 insp. Matavimo vertė

## Bronchų siurbimo filtro naudojimo trukmė

- 2 mėnesiai
- optiškai matomų nešvarumų atveju
- siurbimo galios sumažėjimas
- gedimas

## Dujų matavimas

#### Vandens latakų ir matavimo dujų vamzdžio naudojimo trukmė

- 1 mėnesis
- gedimas

Jeigu vandens latakas ir matavimo dujų vamzdis nekeičiami numatytais intervalais (kas mėn.), dujų matavimo bloko garantija netenka galios.

#### O2 elemento naudojimo trukmė (šoninis srauto matavimas)

- ~5500 val. @ 100 % O2
- gedimas

#### FiO2 elemento naudojimo trukmė

- ~12000 val. @100I.%
- gedimas

## Srauto jutiklių naudojimo trukmė

- neįmanomi pašalinti nešvarumai
- gedimas

Srauto jutiklių korpusui suteikiama garantija 1 metams arba maks. 52 atliktų valymo ciklams. Dėl žalos, atsiradusios dėl aplaidumo, garantija neteikiama.

Dėl srauto jutiklių elektrinių komponentų žalos, kuris atsirado dėl netinkamo naudojimo, ypač valymo metu, garantija neteikiama.

#### PEEP vožtuvo membranos naudojimo trukmė

- nesandari
- gedimas

#### Insp. / eksp. vožtuvo membranų Vožtuvo membranos

- kasmetinė priežiūra
- gedimas

### Ventiliatoriaus filtro įkloto naudojimo trukmė

- kasmetinė priežiūra
- užterštas
- gedimas

# Žiediniai tarpikliai

| Lentelė 67: Žiediniai tarpikliai |                                                 |          |
|----------------------------------|-------------------------------------------------|----------|
| Prekės Nr.                       | Aprašymas                                       | Skaičius |
| 0020201                          | APL (kaištinis dangtelis)                       | 2        |
| 0020206                          | APL                                             | 1        |
| 0020170                          | Antgaliai ant sparno (dideli)                   | 2        |
| 0020168                          | Antgaliai ant sparno (maži)                     | 6        |
| 0020156                          | Gulstės vožtuvas ant paciento dalies            | 1        |
| 0020162                          | Inspiracijos, ekspiracijos apžiūros langelis    | 2        |
| 0020119                          | Perėjimo korpusas ant sparno (mažas)            | 4        |
| 0020054                          | Perėjimo korpusas ant šviežių dujų sparno       | 1        |
| 0020005-1                        | Narkozės priemonės garintuvo laikiklio vožtuvai | 4        |
| 0020166                          | Vandens latako laikiklis                        | 2        |
| 0020159                          | Paciento dalies atramos ant sparno amortizacija | 7        |

# leon *plus* atsarginių dalių užsakymas, vartojamosios medžiagos

Kopijuojamas leon pavyzdys "Vartojamųjų medžiagų atsarginių dalių užsakymas" *plus* pateiktas paskutiniuose šio dokumento puslapiuose.

# leon *plus* Atsarginių dalių užsakymas, pasirinktys ir keitimas

Kopijuojamas leon pavyzdys "Pasirinkčių ir keičiamų atsarginių dalių užsakymas" *plus* pateiktas paskutiniuose šio dokumento puslapiuose.

#### leon *plus* trumposios patikros kontrolinis sąrašas prieš eksploatacijos pradžią

Kopijuojamas leon pavyzdys "Trumposios patikros kontrolinis sąrašas prieš eksploatacijos pradžią" *plus* pateiktas paskutiniuose šio dokumento puslapiuose.

### leon plus naudojimo trumpoji instrukcija

Kopijuojamas leon *plus* pavyzdys "Naudojimo trumpoji instrukcija" pateiktas paskutiniuose šio dokumento puslapiuose.

# leon *plus* Saugos ir techninės patikros kontrolinis sąrašas

Kopijuojamo pavyzdžio "leon *plus* Saugos ir techninės patikros kontrolinis sąrašas" pasiūlymas pateiktas paskutiniuose šio dokumento puslapiuose.

### 17. Techniniai duomenys

Techniniuose duomenyse aprašyta maksimali galima leon *plus* įranga. Norėdami gauti daugiau informacijos apie pagrindinę ir pasirenkamą įrangą, kreipkitės į "Löwenstein Medical" atstovą.

#### Lentelė 68: Pagrindiniai duomenys, svoris, matmenys

| Važiuoklė                       | Vežimėliai su 4 antistatiniais ratukais                       |                                                               |
|---------------------------------|---------------------------------------------------------------|---------------------------------------------------------------|
|                                 | Stabdžiai                                                     | visi ratukai užfiksuojami                                     |
|                                 |                                                               | Centriniai stabdžiai<br>visiems 4 ratukams<br>(pasirinktinai) |
|                                 | Bazinis svoris                                                | Paprastai 145 kg, svoris<br>gali skirtis pagal įrangą         |
|                                 | Matmenys (A x P x G) 140 x 92 x 67 cm                         |                                                               |
|                                 | Mažiausias važiavimo atstumas = 70 cm                         |                                                               |
|                                 | lštraukiamas rašymo<br>stovas (B x T)                         | 43 x 30 cm                                                    |
|                                 | 3 stalčiai (A x P x G) 14 x 2                                 | 7 x 30 cm                                                     |
| Sieninis prietaisas             | Bazinis svoris 100 kg<br>Matmenys (A x P x G) 93 x 85 x 48 cm |                                                               |
| Montavimas prie sienos          | pasirinktinai                                                 |                                                               |
| Montavimas pakabinus po lubomis | pasirinktinai                                                 |                                                               |
| Triukšmo lygis                  | Standby 34,5 dBA, plaučių vėdinimas 40 dBA                    |                                                               |
|                                 | Aukšto prioriteto įspėjimas                                   | min. (50 %) 50 dBA<br>maks. (100 %) 70 dBA                    |
|                                 | Vidutinio prioriteto<br>įspėjimas                             | min. (50 %) 50 dBA<br>maks. (100 %) 70 dBA                    |
| Naudojimo trukmė                | 10 metų                                                       | ·                                                             |

| Lentelė 69: Eksploatacinės a | aplinkos sąlygos |
|------------------------------|------------------|
|------------------------------|------------------|

| Aplinkos temperatūra     | +15 °C – +35 °C        |
|--------------------------|------------------------|
| Reliatyvusis oro drėgnis | 20-80 %, be kondensato |
| Oro slėgis               | 700−1060 Pa × 100      |

Lentelė 70: Aplinkos sąlygos laikant arba transportuojant

| Aplinkos temperatūra     | -15 °C − +60 °C (be akumuliatoriaus)<br>-15 °C − +50 °C (su O₂ jutikliu)<br>-15 °C − +40 °C (su akumuliatoriumi) |
|--------------------------|----------------------------------------------------------------------------------------------------|
| Reliatyvusis oro drėgnis | 20-80 %, be kondensato                                                                                           |
| Oro slėgis               | 500−1060 Pa × 100                                                                                                |

Lentelė 71: Elektromagnetinis suderinamumas

| Atitinka standartą | EN 60601-1-2:2016-05 |
|--------------------|----------------------|
|--------------------|----------------------|

Lentelė 72: Apsaugos klasė

I tipas B pagal EN 60601-1

| Lentelė 73: Klasifikacija |
|---------------------------|
|---------------------------|

II b pagal 93/42/EEB IX priedą

| Lentelė 74: Tinklo įtampa ir maitinimas |                                                     |
|-----------------------------------------|-----------------------------------------------------|
| Tinklo įtampa                           | 100–240 V <sub>AC</sub> , 50/60 Hz                  |
| Imamoji galia                           | 140 VA (iš jų šildymui 20 W)                        |
| Maitinimas iš akumuliatoriaus           | 2 x 12 V <sub>DC</sub> , po 7,2 Ah                  |
| Akumuliatoriaus veikimo laikas          | bent 100 minučių (visiškai įkrauto akumuliatoriaus) |
| Pagalbiniai kištukiniai lizdai          | 4 vnt., apsaugoti po 2 x T 2 AL                     |

Skyrius **17** 

| Lentelė 75: Dujų | jungtys |
|------------------|---------|
|------------------|---------|

| Centrinė dujų įranga          | Jungtys skirtos O <sub>2</sub> , N <sub>2</sub> O ir AIR                                                                                                    |
|-------------------------------|----------------------------------------------------------------------------------------------------|
| Atsarginių dujų indai         | Jungtys skirtos O <sub>2</sub> ir N <sub>2</sub> O<br>Atsarginių dujų indų slėgio rodinys<br>leistinas įėjimo slėgio diapazonas:<br>O <sub>2</sub> , N <sub>2</sub> O: <5–200 kPa × 100 (bar) |
| 10 l indai                    | O₂, N₂O arba AIR<br>Tiekimo slėgių stebėjimas per rodinių ekrane<br>leistinas įėjimo slėgio diapazonas:<br>O₂, N₂O, AIR: <5−200 kPa × 100 (bar)                                               |
| Tiekimo slėgis                | 2,8−6,0 kPa × 100 (bar)<br>Tiekimo slėgių stebėjimas per rodinių ekrane                                                                                                    |
| Jungties tipas (standartinis) | NIST standartas                                                                                                    |
| Nusiurbimas                   | integruotas vakuumo šaltinis bronchų siurbimui su<br>vakuumo rodiniu                                                                                                    |

| Lentelė 76: Dujų valdymas         |                                                                                                    |                                               |
|-----------------------------------|----------------------------------------------------------------------------------------------------|-----------------------------------------------|
| Šviežių dujų gaminimo įrenginys   | Elektroninis šviežių dujų maišytuvas 3 dujoms<br>Dujų mišinio ir srauto nustatymų ekrane pasirinktis                                                                                                    |                                               |
| ₂ koncentracija                   | Nustatymo diapazonas 21–100 % tūrinės<br>koncentracijos<br>Jeigu nešančios dujos N <sub>2</sub> O 25–100 % tūrinės<br>koncentracijos ("Ratio-System")<br>100 % O <sub>2</sub> jeigu šviežių dujų srautas = 200 ml/min<br>Tikslumas ±5 % |                                               |
| Šviežių dujų srautas              | Nustatymo diapazonas                                                                                                    | 0,2−18 l/min<br>0−18 l/min (tik ŠPM)          |
|                                   | Tikslumas                                                                                                    | <0,5 l/min ±0,05 l/min ir<br>>0,5 l/min ±10 % |
| O <sub>2</sub> Flush              | > 35 l/min                                                                                                    |                                               |
| O <sub>2</sub> avarinis dozavimas | IŠJ., 4, 5, 6, 7, 8, 9, 10, 12, 15 l/min                                                                                                    |                                               |
| kitos jungtys                     | Šviežių dujų išvadas                                                                                                    | 22 mm išorėje /15 mm<br>viduje ISO-kūgiai     |
|                                   | Ekst. O₂ išvadas                                                                                                    | 22 mm išorėje /15 mm<br>viduje ISO-kūgiai     |

| Lentelė 77: Paciento dalis                                               |                                                                                                    |                                                      |
|--------------------------------------------------------------------------|----------------------------------------------------------------------------------------------------|------------------------------------------------------|
| Atitinka standartą                                                       | DIN EN ISO 80601-2-13                                                                                                    |                                                      |
| Žiedinė sistema                                                          | šviežios dujos atjungtos, šildom<br>visas komplektas, su absorberic<br>eksploatacijos metu)<br>inspiracinio ir ekspiracinio srauto<br>APL | a<br>) laikikliu (keičiamu<br>o matavimas, atjungtas |
| Kvėpavimo sistema                                                        | visi komponentai visiškai be late                                                                                                    | ekso                                                 |
| Paciento jungtys                                                         | 22 mm išorėje /15 mm viduje ISO-kūgiai                                                                                                    |                                                      |
| Matmenys P x A x G                                                       | 190 mm, 70 mm, 365 mm (aukš                                                                                                    | tis be APL)                                          |
| Svoris                                                                   | be absorberio                                                                                                    | 9,3 kg                                               |
| <b>Debitas</b> (be plaučių vėdinimo žarnų ir maišelio, su absorberiu)    | Plaučių vėdinimo forma<br>MAN/SPONT                                                                                                    | apie 2,6 I                                           |
|                                                                          | mašininio plaučių vėdinimo<br>atveju                                                                                                    | apie 5,3 l                                           |
| <b>Compliance</b><br>(be plaučių vėdinimo žarnų ir maišelio, su          | Plaučių vėdinimo forma<br>MAN/SPONT                                                                                                    | apie 2,6 ml/Pa × 100                                 |
|                                                                          | mašininio plaučių vėdinimo<br>atveju                                                                                                    | apie 5,3 ml/Pa × 100                                 |
| Nuotėkis                                                                 | pagal DIN EN ISO 80601-2-13<br><150 ml/min bei 30 Pa × 100 (m                                                                             | bar)                                                 |
| <b>eksp. / insp. Varža</b><br>su 2,5 l/min<br>su 15 l/min<br>su 30 l/min | pagal DIN EN ISO 80601-2-13<br>2,5 Pa × 100<br>5,0 Pa × 100<br>5,4 Pa × 100                                                               |                                                      |

| Lentelė 78: APL vožtuvas |                                                                                                    |      |
|--------------------------|----------------------------------------------------------------------------------------------------|------|
| Nustatymo diapazonas     | Spontaniškas kvėpavimas ir nustatomi plaučių<br>vėdinimo slėgiai iki 90 Pa × 100 su juntamu fiksavimu |      |
|                          | Tikslumas                                                                                             | ±5 % |

| Lentelė 79: Narkozės priemonės garintuvas |                                                                                                    |
|-------------------------------------------|----------------------------------------------------------------------------------------------------|
| Jungties tipas                            | Su "Selectatec®" arba "Dräger" suderinamos narkozės priemonės, skirtos 2 su "Inter-Lok" suderinamiems narkozės priemonės garintuvams |

Skyrius **17** 

| Lentelė | 80: | $CO_2$ | absorberis |
|---------|-----|--------|------------|
|---------|-----|--------|------------|

| Matmenys                                                | Ø 140 mm, aukštis 265 mm            |                                                                                                    |
|---------------------------------------------------------|-------------------------------------|----------------------------------------------------------------------------------------------------|
| Svoris                                                  | 550 g                               |                                                                                                    |
| Medžiaga                                                | Polisulfonas / PBT                  |                                                                                                    |
| Tūris                                                   | 2000 ml (pripildoma 1750 ml)        |                                                                                                    |
| Garantija                                               | 1 metai arba maks. 52 valymo ciklai |                                                                                                    |
| Medžiagos specifikacija rekom.<br>absorbcijos priemonei | SofnoLime:                          | 3 % natrio hidroksidas<br>>75 % kalcio hidroksidas<br>balta arba spalvota kietoji medžiaga<br>pH vertė 12−14 |
|                                                         | "Sodasorb":                         | 2 % natrio hidroksidas<br>>80 % kalcio hidroksidas<br>balta arba spalvota kietoji medžiaga<br>pH vertė 12–14 |
|                                                         | "Spherasorb":                       | >2 % natrio hidroksidas<br>75–80 % kalcio hidroksidas<br>balti kieti rutuliukai<br>bazinė pH vertė tirpale   |

| Lentelė 81: narkozės plaučių vėdinimo aparatas |                                                                                                    |                                                             |
|------------------------------------------------|----------------------------------------------------------------------------------------------------|-------------------------------------------------------------|
| Atitinka standartą                             | DIN EN ISO 80601-2-13                                                                                                    |                                                             |
| Ventiliatorius                                 | varomas pneumatiniu būdu, valdomas elektroniniu<br>būdu<br>kabanti diafragma<br>slėgis apribotas<br>"Compliance" kompensuojama |                                                             |
| varančių dujų sunaudojimas                     | ≥ Minučių tūris MT                                                                                                    |                                                             |
| Varančių dujų generatoriaus tikslumas          | Tūris                                                                                                    | iki 150 ml ±10 % bent ±10 ml<br>nuo 150 ml ±5 % bent ±15 ml |
|                                                | Dažnis                                                                                                    | ±10 % nuo nustatytos vertės arba ±1                         |
| Ekranas                                        | 15" TFT ekranas, jutiklinis ekranas                                                                                            |                                                             |
| Grafinis vaizdavimas                           | Vienu metu pasirinktinai galima vaizduoti 4 realiojo<br>laiko kreives<br>Išsamus duomenų valdymas su grafikų rodiniu           |                                                             |

| Lentelė 81: narkozės plaučių vėdinimo aparatas |                                                                                                    |  |
|------------------------------------------------|----------------------------------------------------------------------------------------------------|--|
| Kreivių vaizdavimas                            | Slėgis<br>"Flow"<br>Tūris<br>O <sub>2</sub><br>CO <sub>2</sub><br>N <sub>2</sub> O<br>Laki narkotinė medžiaga                                                                                                    |  |
| Plaučių vėdinimo aparato nustatymai            | 2 tūriu valdomos plaučių vėdinimo formos (IMV, S-IMV)<br>2 slėgiu valdomos plaučių vėdinimo formos (PCV,<br>S-PCV)<br>1 slėgiu / srautu valdoma plaučių vėdinimo forma (PSV)<br>1 širdies ir plaučių aparato plaučių vėdinimo forma<br>(ŠPM)<br>1 rankinis plaučių vėdinimas / spontaniškas<br>kvėpavimas (MAN/SPONT)<br>1 monitoringas (MON) |  |
| Inspiracinis "Flow"                            | maksimaliai 180 l/min                                                                                                    |  |
| мт                                             | maksimaliai 30 l/min                                                                                                    |  |

| l entelà 82: | Tūriu | valdomas | nlaučiu | vėdinimas IMV |
|--------------|-------|----------|---------|---------------|
| Lentele 02.  | runu  | valuomas | piaucių |               |

| <b>Tidalio debitas V</b> τi<br>Skaičių vertės skliaustuose: pasirinktinai    | 20 (3) – 600 ml (vaikų)<br>300–1600 ml (suaugusių)<br>20 (3) – 1600 ml (IBW)  |
|------------------------------------------------------------------------------|-------------------------------------------------------------------------------|
| <b>Plaučių vėdinimo dažnis</b><br>Skaičių vertės skliaustuose: pasirinktinai | 14−80 (100) 1/min (vaikų)<br>4−40 1/min (suaugusių)<br>4−80 (100) 1/min (IBW) |
| I:E-santykis                                                                 | 1:4 - 4:1 (pakopomis 0,1)                                                     |
| PEEP                                                                         | IŠJ., 1–20 Pa × 100 (mbar)                                                    |
| Gulstė                                                                       | IŠJ., 10−50 % (pakopomis 10 %)                                                |
| Slėgio apribojimas (P <sub>maks.</sub> )                                     | 10–80 Pa × 100 (mbar)                                                         |

Lentelė 83: Sinchronizuotas tūriu valdomas plaučių vėdinimas S-IMV

| <b>Tidalio debitas V</b> <sub>Ti</sub><br>Skaičių vertės skliaustuose: pasirinktinai | 20 (3) – 600 ml (vaikų)<br>300–1600 ml (suaugusių)<br>20 (3) – 1600 ml (IBW) |
|--------------------------------------------------------------------------------------|------------------------------------------------------------------------------|
| Inspiracijos laikas T <sub>insp.</sub>                                               | 0,2−2,9 s (vaikų)<br>0,3−10 s (suaugusių)<br>0,2−10 s (IBW)                  |
| Plaučių vėdinimo dažnis                                                              | 6–60 1/min (vaikų)<br>4–40 1/min (suaugusių)<br>4–60 1/min (IBW)             |
| PEEP                                                                                 | IŠJ., 1–20 Pa × 100 (mbar)                                                   |
| Gulstė                                                                               | IŠJ., 10−50 % (pakopomis 10 %)                                               |
| Slėgio apribojimas (P <sub>maks.</sub> )                                             | 10–80 Pa × 100 (mbar)                                                        |
| Paleidiklio slenkstinė vertė                                                         | 0,1–10 l/min                                                                 |

Lentelė 84: Slėgiu valdomas plaučių vėdinimas PCV

| <b>Plaučių vėdinimo dažnis</b><br>Skaičių vertės skliaustuose: pasirinktinai               | 14–80 (100) 1/min (vaikų)<br>4–40 1/min (suaugusių)<br>4–80 (100) 1/min (IBW) |                                                                                                |
|--------------------------------------------------------------------------------------------|-------------------------------------------------------------------------------|------------------------------------------------------------------------------------------------|
| I:E- santykis                                                                              | 1:4 - 4:1 (pakopomis 0,1)                                                     |                                                                                                |
| Gulstė                                                                                     | 10-90 % (pakopom                                                              | is 5 %)                                                                                        |
| Plaučių vėdinimo slėgis P <sub>insp.</sub>                                                 | 5-60 Pa × 100 (mbar)                                                          |                                                                                                |
| PEEP                                                                                       | IŠJ., 1–20 Pa × 100 (mbar)                                                    |                                                                                                |
| <b>Debito garantija V</b> τc (pasirinktinai)<br>Skaičių vertės skliaustuose: pasirinktinai | Tidalio debitas<br>V <sub>TG</sub>                                            | AUS, 20 (3) – 600 ml (vaikų)<br>AUS, 300 – 1600 ml (suaugusių)<br>IŠJ., 20 (3) – 1600 ml (IBW) |
|                                                                                            | Slėgio apribojimas<br>(P <sub>maks.</sub> )                                   | 5−60 Pa × 100 (mbar)                                                                           |

Lentelė 85: Sinchronizuotas slėgiu valdomas plaučių vėdinimas S-PCV

| Plaučių vėdinimo slėgis P <sub>maks</sub> | 5-60 Pa × 100 (mbar)                                             |
|-------------------------------------------|------------------------------------------------------------------|
| Inspiracijos laikas T <sub>insp.</sub>    | 0,2−2,9 s (vaikų)<br>0,3−10 s (suaugusių)<br>0,2−10 s (IBW)      |
| Plaučių vėdinimo dažnis                   | 6−60 1/min (vaikų)<br>4−40 1/min (suaugusių)<br>4−60 1/min (IBW) |
| PEEP                                      | IŠJ., 1–20 Pa × 100 (mbar)                                       |
| Gulstė                                    | 10-90 % (pakopomis 5 %)                                          |
| Paleidiklio slenkstinė vertė              | 0,1–10 l/min                                                     |

Lentelė 86: Slėgiu palaikomas spontaniškas kvėpavimas PSV (ASSIST)

| Palaikymo slėgis P <sub>insp.</sub> | 5−60 Pa × 100 (mbar) (vaikų ir suaugusių) |
|-------------------------------------|-------------------------------------------|
| PEEP                                | IŠJ., 1–20 Pa × 100 (mbar)                |
| Paleidiklio slenkstinė vertė        | 0,1–10 l/min                              |
| Backup                              | 4, 6, 8, 10, 15, 30, 45 sekundžių         |

| Lentelė 87: Rankinis | plaučių vėdinimas | MAN/SPONT |
|----------------------|-------------------|-----------|
|----------------------|-------------------|-----------|

| Plaučių vėdinimo maišelis | rankinis plaučių vėdinimas sukuriamas naudojant<br>plaučių vėdinimo maišelį kaip rezervuarą |  |
|---------------------------|---------------------------------------------------------------------------------------------|--|
|                           | Apnėjos trukmės rodinys                                                                     |  |

| Lentelė 88: Plaučių vėdinimas naudojant širdies-plaučių-aparatą ŠPM |                                                                                             |  |
|---------------------------------------------------------------------|---------------------------------------------------------------------------------------------|--|
| Plaučių vėdinimo maišelis                                           | rankinis plaučių vėdinimas sukuriamas naudojant<br>plaučių vėdinimo maišelį kaip rezervuarą |  |
|                                                                     | CPAP virš APL                                                                               |  |
|                                                                     | Galimas šviežių dujų nustatymas 0 l/min                                                     |  |

| Lentelė 89: Monitoringo režimas MON |                                                                     |
|-------------------------------------|---------------------------------------------------------------------|
|                                     | Režimas pakankamai spontaniškai kvėpuojančių<br>pacientų stebėjimui |
|                                     | Dažnis <sub>CO2</sub> įspėjimas                                     |

| Lentelė 90: Apsauginiai įtaisai                                    |                                                                                                    |  |  |
|--------------------------------------------------------------------|----------------------------------------------------------------------------------------------------|--|--|
| O₂-mažiausia būtina koncentracija                                  | šviežių dujų nustatymo elektroninis valdymas, kad<br>O <sub>2</sub> -/N <sub>2</sub> O- dujų mišinyje O <sub>2</sub> koncentracija nenukristų<br>žemiau 25 %<br>Užtikrintas šviežių dujų srautas O <sub>2</sub> (100 %) mažiausiai<br>200 ml/min (išskyrus ŠPM)<br>N <sub>2</sub> O-blokavimas trūkstant O <sub>2</sub> - |  |  |
| Apsauginiai vožtuvai                                               | Vožtuvai su nustatomu slėgio išleidimu<br>Automatinis apsauginis vožtuvas, kuris apsaugo nuo<br>per aukšto slėgio keliamo pavojaus<br>Automatinis apsauginis vožtuvas, kuris apsaugo nuo<br>per žemo slėgio keliamo pavojaus                                                                                              |  |  |
| Dujų rūšių patikra (galima aktyvinti techninės priežiūros srityje) | CDĮ O2, N2O, AIR,                                                                                                    |  |  |

| Lentelė 91: Plaučių vėdinimo monitoringas         |                                     |                                |  |
|---------------------------------------------------|-------------------------------------|--------------------------------|--|
| Kvėpavimo takų slėgis                             | Peak, vidutinis, PEEP, gulstė, CPAP |                                |  |
|                                                   | Tipas                               | Pjezovaržinis                  |  |
|                                                   | Diapazonas                          | -10−100 Pa × 100 (mbar)        |  |
|                                                   | Tikslumas                           | ±4 % bent 2 Pa × 100<br>(mbar) |  |
|                                                   | Rodinio skyra                       | 1 mbar                         |  |
| Tidalio debitas V <sub>Ti</sub> , V <sub>Te</sub> | Diapazonas                          | 0-5000 ml                      |  |
|                                                   | Rodinio tikslumas                   | ±10 % arba 5 ml                |  |
|                                                   | Skyra                               | 1 ml                           |  |
| Minučių tūris                                     | Diapazonas                          | 0–50 I                         |  |
|                                                   | Rodinio tikslumas                   | ±10 % arba 50 ml               |  |
|                                                   | Skyra                               | 10 ml                          |  |
| Dažnis (spontaniškas)                             | Diapazonas                          | 0-150 1/min                    |  |
|                                                   | Tikslumas                           | ± 1/min                        |  |
|                                                   | Rodinio skyra                       | 1/min                          |  |

| Lentelė 91: Plaučių vėdinimo monitoringas |                                                                                                    |                       |  |  |
|-------------------------------------------|----------------------------------------------------------------------------------------------------|-----------------------|--|--|
| Srauto matavimas                          | Tipas                                                                                                    | Šiluminė anemometrija |  |  |
|                                           | Diapazonas                                                                                                    | -200–200 l/min        |  |  |
|                                           | Tikslumas                                                                                                    | ±10 %                 |  |  |
|                                           | Rodinio skyra                                                                                                    | 0,1 l/min             |  |  |
| Plaučių funkcija                          | Statinė / dinaminė "Compliance"<br>C20/C<br>Pasipriešinimas srautui<br>"Loops"                                                                                                  |                       |  |  |
| Kiti                                      | Spontaniškas kvėpavimo dažnis, spontaniškų įkvėpimų kiekis, spontaniškų įkvėpimų įkvėpimo laikas, T <sub>insp.</sub> , T <sub>eksp.</sub> , I:E, MT, O <sub>2</sub> veiksmingas |                       |  |  |

| Lentelė 92: Dujų tiekimo monitoringas |               |                                  |  |
|---------------------------------------|---------------|----------------------------------|--|
| CDĮ-slėgis                            | Tipas         | Pjezovaržinis                    |  |
|                                       | Diapazonas    | 0−10 kPa × 100 (bar)             |  |
|                                       | Tikslumas     | ±3 % bent 0,1 Pa × 100<br>(mbar) |  |
|                                       | Rodinio skyra | 0,1 kPa × 100 (bar)              |  |
| Indo slėgis                           | Tipas         | metalinis plėvelinis jutiklis    |  |
|                                       | Diapazonas    | 0−250 kPa × 100 (bar)            |  |
|                                       | Tikslumas     | ±4 % arba 2 kPa × 100 (bar)      |  |
|                                       | Rodinio skyra | 1 kPa × 100 (bar)                |  |

Skyrius **17** 

| Lentelė 93: Įprastinės specifikacijos (visas tikslumas) |                                                    |                                                  |                                               |  |  |
|---------------------------------------------------------|----------------------------------------------------|--------------------------------------------------|-----------------------------------------------|--|--|
| Dujos                                                   | Koncentracija <sup>1)</sup><br>[% <sub>rel</sub> ] | Nuokrypis <sup>2), 3</sup> ) [% <sub>abs</sub> ] | Trukdis <sup>4), 5)</sup> [% <sub>abs</sub> ] |  |  |
|                                                         | 0–1                                                | ±0,1                                             |                                               |  |  |
|                                                         | 1–5                                                | ±0,2                                             | N <sub>2</sub> O 0,1                          |  |  |
| CO <sub>2</sub>                                         | 5–7                                                | ±0,3                                             | O <sub>2</sub> 0,1                            |  |  |
|                                                         | 7–10                                               | ±0,5                                             | kiekvienas agentas 0,16)                      |  |  |
|                                                         | >10                                                | Nenurodyta                                       |                                               |  |  |
|                                                         | 0.20                                               | +2 + 5% of                                       | CO <sub>2</sub> 0,1                           |  |  |
| N <sub>2</sub> O                                        | 0-20                                               |                                                  | O <sub>2</sub> 0,1                            |  |  |
|                                                         | 20-100                                             | reading                                          | kiekvienas agentas 0,16)                      |  |  |
|                                                         | 0.1                                                | 10.45                                            | CO <sub>2</sub> 0                             |  |  |
| UAL 9) ENE9) 1009)                                      | 0-1                                                | ±0,15                                            | N <sub>2</sub> O 0,1                          |  |  |
| $HAL^{\circ}, ENF^{\circ}, ISO^{\circ}$                 | 1–5<br>>5                                          | ±0,2                                             | O <sub>2</sub> 0,1                            |  |  |
|                                                         | ~5                                                 | nenurodyta                                       | 2, agentas 0,1 (tipiškai) <sup>7)</sup>       |  |  |
|                                                         | 0–1                                                | ±0,15                                            | CO2 0                                         |  |  |
|                                                         | 1–5                                                | ±0,2                                             | N <sub>2</sub> O 0,1                          |  |  |
| SEV                                                     | 5–8                                                | ±0,4                                             | O <sub>2</sub> 0,1                            |  |  |
|                                                         | >8                                                 | nenurodyta                                       | 2, agentas 0,1 (tipiškai) <sup>7</sup>        |  |  |
|                                                         | 0–1                                                | ±0,15                                            |                                               |  |  |
|                                                         | 1–5                                                | ±0,2                                             | CO2 0                                         |  |  |
|                                                         | 5–10                                               | ±0,4                                             | N <sub>2</sub> O 0,1                          |  |  |
| DES                                                     | 10–15                                              | ±0,6                                             | O <sub>2</sub> 0,1                            |  |  |
|                                                         | 15–18                                              | ±1                                               | 2, agentas 0,1 (tipiškai) <sup>7)</sup>       |  |  |
|                                                         | >18                                                | nenurodyta                                       |                                               |  |  |
| O <sub>2</sub>                                          | 0.25                                               | ±1                                               | $C_{0}$                                       |  |  |
| "Hummingbird"                                           | 25 80                                              | ±1                                               |                                               |  |  |
| PM1111E                                                 | 20-00                                              | ±2                                               | $O_2 0, Z$                                    |  |  |
| (pasirinktinai)                                         | 00-100                                             | IJ                                               | RIERVIEIIAS AYEIILAS 1,0                      |  |  |
| 0                                                       | 0–40                                               | ± (1 %abs +1 %rel)                               |                                               |  |  |
|                                                         | 40–60                                              | ± (1 %abs +2 %rel)                               | 0.28)                                         |  |  |
|                                                         | 60–80                                              | ± (1 %abs +3 %rel)                               | 0,3%                                          |  |  |
| (pasirinktinal)                                         | 80–100                                             | ± (1 %abs +4 %rel)                               |                                               |  |  |

#### Nurodymai

- (1) Dujų duomenys rodomi kaip nulis, jeigu išmatuota koncentracija ilgiau negu 3s yra žemiau negu nustatytas slenkstinis lygis: CO<sub>2</sub>-0,1/0,3 %; N<sub>2</sub>O -3,3 %; O<sub>2</sub>-0/0 %, agentas -0,15/0,3 % (visas / ISO tikslumas).
- (2) Naudojant DRYLINE <sup>™</sup> mėginių ėmimo sistemą tikslumas nurodytas esant 10 55°C darbinei temperatūrai ir standartiškai kompensuojamas H<sub>2</sub>O-11 mbar daliniu slėgiu (t. y. 22 °C esant 40 % santykiniam drėgniui aplinkos sąlygomis). Automatiniam aplinkos drėgnio poveikio dujų sudėčiai kompensavimui galima faktinį H<sub>2</sub>O dalinį slėgį įvesti iš pagrindinio kompiuterio per AION<sup>™</sup> ryšio sąsają.
- (3) Netikslumo specifikacijos apima stabilumą ir slinkį.
- (4) Maksimalus trukdis kiekvienoms dujoms, jeigu koncentracijos atitinka kiekvienoms dujoms nurodytą tikslumą.
- (5) Kelios triktys CO<sub>2</sub>, N<sub>2</sub>O ir O<sub>2</sub> paprastai yra tokios pačios kaip ir pavienė triktis.
- (6) AION™ 02, 02 ir 01 ERP: Reikia įvesti naudojamą agentą.
- (7) Negalioja AION™ 02, 02 ir 01 ERP
- (8) Maksimalus trukdis dujų koncentracijoms iki 5 % CO<sub>2</sub>, 80 % N<sub>2</sub>O (bal N2), 5 % HAL, 5 % ISO, 5 % ENF, 8 % SEV, 18 % DES.
- (9) Nenaudojama AION<sup>™</sup> 01.

| Dujos | Diapazonas<br>[% <sub>rel</sub> ]                                        | Nuokrypis [% <sub>abs</sub> ]                                                      | Triukšmas<br>[% <sub>abs</sub> ] <sup>5)</sup> | Trukdis [% <sub>abs</sub> ] <sup>6)</sup>                          |
|-------|--------------------------------------------------------------------------|------------------------------------------------------------------------------------|------------------------------------------------|--------------------------------------------------------------------|
| ISO   | <5<br>5–6<br>6–10<br>10–15 <sup>7)</sup><br>>15                          | žr. spec. Įprastinis<br>diapazonas<br>±0,2<br>±0,6<br>±2,0<br>nenurodyta           | <br>0,05<br>0,1<br>0,22<br>nenurodyta          | <br>N <sub>2</sub> O + O <sub>2</sub> 0,4<br>2. Agentas nenurodyta |
| SEV   | <8<br>8–12<br>12–16<br>16–20 <sup>7)</sup><br>20–24 <sup>7)</sup><br>>24 | žr. spec. Įprastinis<br>diapazonas<br>±0,6<br>±1,0<br>±2,0<br>±2,5<br>nenurodyta   | <br>0,09<br>0,12<br>0,17<br>0,24<br>nenurodyta | <br>N <sub>2</sub> O + O <sub>2</sub> 0,4<br>2. Agentas nenurodyta |
| DES   | <18<br>18–24<br>24–30 <sup>7)</sup><br>30–32 <sup>7)</sup><br>>32        | žr. spec. Įprastinis<br>diapazonas<br>±2,2<br>-2,2/+6,0<br>-2,2/+8,0<br>nenurodyta | <br>0,44<br>0,86<br>1,10<br>nenurodyta         | <br>N <sub>2</sub> O + O <sub>2</sub> 0,4<br>2. Agentas nenurodyta |

Lentelė 94: Išplėstinės specifikacijos<sup>1, 2, 3, 4)</sup> (visas tikslumas)

| Lentele 95. Slegio poverkių isplestinis diapazonas <sup>o</sup> |                     |              |                     |              |  |
|-----------------------------------------------------------------|---------------------|--------------|---------------------|--------------|--|
|                                                                 | [% <sub>abs</sub> ] |              |                     |              |  |
|                                                                 | @ 700 hPa           | @ 850 hPa    | @ 1013 hPa          | @1100 hPa    |  |
| @ 7,5 % ISO                                                     | -0,0<br>+0,6        | -0,0<br>+0,2 |                     | -0,1<br>+0,2 |  |
| @ 13 % SEV                                                      | -0,0<br>+0,2        | -0,0<br>+0,3 | žr. lentelę viršuje | -0,3<br>+0,0 |  |
| @ 15 % DES                                                      | -1,0<br>+0,0        | -0,5<br>+0,0 |                     | -0,0<br>+0,5 |  |

Lentelė 95: Slėgio poveikių išplėstinis diapazonas <sup>8</sup>

#### Nurodymai

- (1) Išplėstinė specifikacija negalioja, jeigu yra ISO-režimu
- (2) Esant 1013 hPa aplinkos slėgiui
- (3) Išplėstinį diapazoną reikia nustatyti specialiu nurodymu, pagal kurį reikia ir įvesti naudojamą agentą. PASTABA: Įvedus neteisingą agentą tikslumo specifikacija negalioja.
- (4) CO<sub>2-</sub> ir N<sub>2</sub>O- duomenys negalioja, jeigu aktyvintas išplėstinis diapazonas.
- (5) Tipinė triukšmo specifikacija. Triukšmas apskaičiuojamas kaips standartinis nuokrypis apskaičiuojamas pagal 600 apklausos vertes (80 ms intervalais).
- (6) Trukdis pridedamas prie tikslumo specifikacijos.
- (7) Diapazonai virš 10 % ISO, 16 % ir 24 % SEV DES neskirti įprastiniam ar nuolatiniam režimui, tik klaidos sąlygomis.
- (8) Aplinkos slėgio poveikiai nurodyti 1,5- kart maksimalios koncentracijos normalus diapazonas (išskyrus DES). Poveikiai pridedami prie netikslumo specifikacijos. Aplinkos poveikiai didėja didėjant dujų koncentracijai ir nurodyti 1,5-kart įprastas diapazonas.

#### Lentelė 96: Trukdis dėl dujų taršos

|                                                         | Trukdis [% <sub>abs</sub> ] |                  |            |                                                   |                              |  |
|---------------------------------------------------------|-----------------------------|------------------|------------|---------------------------------------------------|------------------------------|--|
| tarša                                                   | CO2                         | N <sub>2</sub> O | Agentai    | O₂<br>"Hummingbird"<br>PM1111E<br>(pasirinktinai) | O₂ OXIMA™<br>(pasirinktinai) |  |
| <100 % ksenonas                                         | 0,1                         | 0                | 0          | 0,5                                               | 0,3                          |  |
| <50 % He                                                | 0,1                         | 0                | 0          | 0,5                                               | 0,3                          |  |
| varančiomis dujomis<br>veikiantis dozavimo<br>aerozolis | nenurodyta                  | nenurodyta       | nenurodyta | 0,5                                               | nenurodyta                   |  |
| <0,1 % etanolis                                         | 0                           | 0                | 0          | 0,5                                               | 0,3                          |  |
| Prisotinti<br>izopropanolio garai                       | 0,1                         | 0                | nenurodyta | 0,5                                               | nenurodyta                   |  |
| <1 % acetonas                                           | 0,1                         | 0,1              | 0          | 0,5                                               | 0,3                          |  |
| <1 % metanas                                            | 0,1                         | 0,1              | 0          | 0,5                                               | 0,3                          |  |

### Lentelė 97: Dujų matavimas

| FiO <sub>2</sub>                                                                                                    | pasirinktinai    | Inspiracinis kuro elementas                                                                                                    |  |
|----------------------------------------------------------------------------------------------------|------------------|----------------------------------------------------------------------------------------------------|--|
| Šoninis srauto matavimas                                                                                                    |                  | standartas                                                                                                    |  |
| O <sub>2</sub>                                                                                                    |                  | Paramagnetinis matavimas arba kuro elementas<br>inspiracinis / ekspiracinis                                                                                                    |  |
|                                                                                                    | CO2              | Infraraudonųjų spindulių spektrometrinis matavimas<br>inspiracinis / "endtidal"                                                                                                    |  |
|                                                                                                    | N <sub>2</sub> O | Infraraudonųjų spindulių spektrometrinis matavimas<br>inspiracinis / "endtidal"                                                                                                    |  |
| Anestezinės dujos                                                                                                    |                  | Infraraudonųjų spindulių spektrometrinis matavimas<br>inspiracinis / "endtidal"<br>Halotanas, enfluranas, izofluranas, sevofluranas ir<br>desfluranas<br>Auto ID                                                    |  |
| <ul> <li>Tikslaus nustatyto kvėpavimo dažnio<br/>riba</li> <li>pagal iškvėpimo pabaigos vertes</li> <li>l:E-santykis 1:1</li> </ul> |                  | <ul> <li>60 1/min</li> <li>kai 200 ml/min "Dryline" vandens latakui /<br/>suaugusiojo tipo dujų mėginio žarna</li> <li>kai 120 ml/min "Dryline" vandens latakui /<br/>"Neonaten" tipo dujų mėginio žarna</li> </ul> |  |

Skyrius **17** 

#### Lentelė 97: Dujų matavimas

| Didėjimo laikas<br>(t <sub>10-90%</sub> )<br>@ 120 ml/min | CO <sub>2</sub>       | 250 ms (mažėjimo laikas 200 ms)                 |  |
|-----------------------------------------------------------|-----------------------|-------------------------------------------------|--|
|                                                           | N <sub>2</sub> O      | 250 ms                                          |  |
|                                                           | <b>O</b> <sub>2</sub> | 600 ms                                          |  |
|                                                           | HAL, ISO, SEV,<br>DES | 300 ms                                          |  |
|                                                           | ENF                   | 350 ms                                          |  |
| Didėjimo laikas                                           | CO <sub>2</sub>       | 250 ms (mažėjimo laikas 200 ms)                 |  |
| (t <sub>10-90%</sub> )<br>@ 200 ml/min                    | N <sub>2</sub> O      | 250 ms                                          |  |
|                                                           | O <sub>2</sub>        | 500 ms                                          |  |
|                                                           | HAL, ISO, SEV,<br>DES | 300 ms                                          |  |
|                                                           | ENF                   | 350 ms                                          |  |
| Delsos laikas                                             |                       | <4 s                                            |  |
| "Flow"                                                    | Suaugusiems           | 120-200 ml/min                                  |  |
|                                                           | "Neonaten"            | 70-120 ml/min                                   |  |
| Užsikimšimo įspėjimas                                     |                       | "Flow" <40 ml/min                               |  |
| Vandens latakas pilnas                                    |                       | "Flow" <75 % nuo nustatyto "Flow"               |  |
| Nulinės fazės trukmė                                      |                       | 5 s, maksimaliai 9 s kas 4 val.                 |  |
| Tikslumas                                                 |                       | ISO (11196) po 45 s, pilnas po 10 min           |  |
| Kvėpavimo dažnio matavimo vertės                          |                       | 2–100 1/min                                     |  |
| МАК                                                       |                       | Minimalios alveolinės koncentracijos nustatymas |  |

| Lentelė 98: Sąsajos |                                                                                   |
|---------------------|-----------------------------------------------------------------------------------|
| Serijinės           | COM1, COM2<br>D-SUB, dėžutė (standartinė, 9- polių)<br>galvaniškai atskirta, 3 kV |
| Eternetas           | IEE 802.3, 100BaseT, CAT5                                                         |
| USB                 | 1.0 ("Update", "Logfiles", HL7)                                                   |
| VGA                 | D-SUB, dėžutė (standartinė, 15- polių)<br>galvaniškai atskirta, 5 kV              |
| Šviesolaidis        | LC- dėžutė                                                                        |

Lentelė 99: Protokolai

| "Phillips VueLink"      | COM1      |
|-------------------------|-----------|
| "Philips Intellibridge" | COM1      |
| "HuLBus"                | COM2      |
| HL7                     | Eternetas |

| Lentelė 100: Susiję standartai |                                                                                                    |  |
|--------------------------------|----------------------------------------------------------------------------------------------------|--|
| 93/42/EEB                      | 1993 m. birželio 14 d. TARYBOS DIREKTYVA dėl<br>medicinos prietaisų                                                                                                    |  |
| DIN EN 60601-1                 | Elektrinė medicinos įranga. 1 dalis. Bendrieji būtinosios<br>saugos ir esminių eksploatacinių charakteristikų<br>reikalavimai (IEC 60601-1:2005 + Cor.:2006 +<br>Cor.:2007 + A1:2012); vokiška redakcija EN 60601-<br>1:2006 + Cor.:2010 + A1:2013                                              |  |
| DIN EN 60601-1-2               | Elektrinė medicinos įranga. 1-2 dalis. Bendrieji<br>būtinosios saugos ir esminių eksploatacinių<br>charakteristikų reikalavimai. Papildomas standartas:<br>Elektromagnetinis suderinamumas, reikalavimai ir<br>bandymai (IEC 60601-1-2:2007, pakeistas); vokiška<br>redakcija EN 60601-1-2:2007 |  |
| DIN EN ISO 80601-2-13          | Elektrinė medicinos įranga. 2-13 dalis. Ypatingieji<br>būtinosios saugos ir esminių eksploatacinių<br>charakteristikų reikalavimai, keliami anestezijos darbo<br>stotims<br>(ISO 80601-2-13:2011); vokiška redakcija<br>EN ISO 80601-2-13:2012                                                  |  |
## 18. Rodyklė

| % spont                                      |
|----------------------------------------------|
| ADŠS 13, 24, 68, 72, 90, 91, 92, 147, 281,   |
| 314, 318                                     |
| ΔIR                                          |
| koin vorančina dujon 77. 209. 210            |
| Alteriter fire a sile a statistic sile terre |
| Aktyvi konfiguracija paleidus sistemą120     |
| Akumuliatorius73, 185, 212, 279              |
| Eksploatacija73, 81, 212                     |
| ikrauti                                      |
| neprijupotas 212                             |
| nekrouteo por možoj                          |
|                                              |
| sugedęs212                                   |
| Amžiaus įvestis MAK skaičiavimui200          |
| APL vožtuvas70, 93, 153                      |
| Aplinkos salvoos                             |
| Adaptacija 71                                |
| Anapiacija                                   |
| Aprasyllias                                  |
| Pasirinktys                                  |
| Plaučių vėdinimo formos168                   |
| Prietaiso jungtys63                          |
| Apribota eksploatacijos pradžios galimybė123 |
| Apskaičiuotos vertės 188                     |
| Anšvietimas 118                              |
|                                              |
| Rasymo stovas                                |
| Apźvalga                                     |
| Atlikimas                                    |
| Sistemos testas                              |
| Atsakomybė ir garantija22                    |
| Atsarginės dalvs 311                         |
| Ateorginiu dalju užeskymac                   |
| Alsaryinių ualių užsakymas                   |
| Pasirinktys ir keitimas                      |
| Vartojamosios medžiagos                      |
| Automatinio testo rezultatai127              |
| Automatinis testas40, 121, 122, 123, 127,    |
| 228                                          |
| Avarinis maitinimas 73                       |
| Availing materials                           |
| Begelių sistema                              |
| Bendroji informacija99, 102, 104, 125, 136,  |
| 143, 181, 213, 254, 289, 301, 304, 310,      |
| 312                                          |
| Bronchu siurbimo iranga                      |
| CO2 absorberis 67 69 211 293 305 318         |
|                                              |
| Istustininas                                 |
| Keitimas                                     |
| Nuėmimas ir įdėjimas82                       |
| Pripildymas84                                |
| CO2 matavimo vertes matavimo vienetas 115    |
| Compliance 13 188 271 326                    |
| Config 00                                    |
| Doiktu loikuma akumiua                       |
| Daikių laikymo skynus                        |
| Data102                                      |
| Desfluranas24                                |
| Dezinfekcija                                 |
| Aukšto slėgio reduktorius                    |
|                                              |

#### Dokumentų saugojimas ..... 18 Dregnis plaučių vedinimo sistemoje ...... 147 Dujų jungtys ......74 Dujų matavimas... 65, 87, 147, 198, 199, 210, 286.330 tik su FiO2 ..... 199 Dujų srauto planai...... 317, 318 Dujų srauto planų legenda...... 317 Dujų tiekimas ..... 115 Dujų tiekimo slėgiai..... 207 Duomenys...... 55, 136, 182 kaip grafikų kreivės ..... 188 kaip realiojo laiko kreivės ...... 186 Ekonometras..... 151 Ribos ...... 116 Ekranas Šviesis ...... 100 Ekrano užsklanda ..... 59 Ekspiracija pusiau uždaryta...... 322 rankinė ...... 320 Eksploatacija 65, 73, 104, 123, 277, 282, 285, 296 10 l indai......74 Atsarginių dujų indai......74 Eksploatacijos pabaiga 10 l dujų indai ...... 74 Atsarginių dujų indai.....74 Eksploatacijos pradžia ...... 97 10 l dujų indai ..... 74 Atsarginių dujų indai.....74 Eksploatacinės sąlygos ...... 24 Eksploataciniai nurodymai...... 39 Elektromagnetinė aplinka Enfluranas......24 FiO2 kalibravimas ...... 135 Atlikimas...... 135 Išlaikyta ..... 135 Neišlaikyta..... 136 Paleidimas......135 FreqSpont ...... 325 Funkcijų lygiai ..... 40 Funkcinė sauga ...... 307 Gairės Gamintojo deklaracija elektromagnetinis atsparumas ...... 27

Galinė sienelė ...... 66, 87

DGAI

| Garsumas                                | 101,              | 119  |
|-----------------------------------------|-------------------|------|
|                                         |                   | 281  |
| Driemonés                               |                   | 201  |
| Sistemos reagavimas                     | •••••             | 201  |
| opatrino duiu irongo                    | •••••             | 201  |
|                                         |                   | 270  |
| Priemones                               |                   | 279  |
| Sistemos reagavimas                     |                   | 276  |
| Dujų matavimas                          |                   | 286  |
| Priemonés                               |                   | 286  |
| Sistemos reagavimas                     |                   | 286  |
| išoriniai tiekimo blokai                |                   | 276  |
| Jutiklinis ekranas                      |                   | 282  |
| Priemonės                               |                   | 282  |
| Sistemos reagavimas                     |                   | 282  |
| Maitinimas iš tinklo                    |                   | 279  |
| Priemonės                               |                   | 280  |
| Prietaisas                              |                   | 258  |
| Priemonės                               |                   | 259  |
| Sistemos reagavimas                     |                   | 259  |
| Slėgio matavimas                        |                   | 288  |
| Priemonės                               |                   | 288  |
| Sistemos reagavimas                     |                   | 288  |
| Srauto matavimas                        |                   | 287  |
| Priemonės                               | 287,              | 288  |
| Sistemos reagavimas                     |                   | 287  |
| Šviežių dujų dozavimas                  |                   | 283  |
| Šviežių dujų maišytuvas                 |                   | 283  |
| Priemonės                               |                   | 283  |
| Sistemos reagavimas                     |                   | 283  |
| Šviežių dujų maišytuvo kontrolė         |                   | 284  |
| Priemonės                               |                   | 284  |
| Sistemos reagavimas                     |                   | 284  |
| Ventiliatorius                          |                   | 285  |
| Priemonės                               |                   | 285  |
| Sistemos reagavimas                     |                   | 285  |
| vidiniai blokai                         |                   | 282  |
| Greitasis paleidimas 41, 124, 129.      | 153.              | 154  |
| atlikti                                 |                   | 154  |
| Grižti i sistemos testa iš budėjimo rež | źimo              | 130  |
| Gulste, 15, 157, 159, 163, 168, 169,    | 172. <sup>-</sup> | 174. |
| 176. 178. 324                           | ,                 | ,    |
| Halotanas                               |                   | 24   |
| IBW                                     |                   | 15   |
| liungimas 40. 121.                      | 123.              | 146  |
| Ileidimo sistemos pakabinimas           | - ,               | 92   |
| Ilgesni neeksploatavimo laikotarpiai.   |                   | 73   |
| IMV 14. 53. 163.                        | 168.              | 228  |
| Informacija                             | ,                 |      |
| techninės priežiūros režimu             |                   | 112  |
| Inspiracija                             |                   |      |
| pusiau uždaryta                         |                   | 321  |
| rankinė                                 |                   | 319  |
| Irašyti dabartinę sistemos konfigūrac   | iia               | 113  |
| İšiunati 104 141                        | 193               | 256  |
| Išlaikytas sistemos testas              | ,                 | 131  |
| Išmontavimas                            |                   |      |
| insp. / eksp. Vožtuvo membranos         |                   | 294  |
|                                         |                   |      |

| PEEP vožtuvo membrana                | 2         | 293 |
|--------------------------------------|-----------|-----|
| Srauto jutikliai                     | 2         | 292 |
| Išorinis O2 išėjimas44               | 1, 63,    | 64  |
| Išorinis šviežių dujų išėjimas44     | 1, 63,    | 64  |
| prieš sistemos testą                 | 1         | 28  |
| Įspėjamieji nurodymai                |           | 19  |
| Įspėjimas                            | 2         | 213 |
| aktyvus                              | 2         | 226 |
| Alarm Log51, 1                       | 136, 2    | 219 |
| Garso išjungimas59, 1                | 185, 2    | 217 |
| 10 minutės                           | 2         | 218 |
| 2 minutės                            | 2         | 217 |
| Garsumas                             | 2         | 215 |
| Pranešimai1                          | 185, 2    | 228 |
| Prioritetai                          | 2         | 214 |
| Testas                               | 1         | 136 |
| Tipai                                | 2         | 214 |
| Veikimo testas                       | 1         | 37  |
| Įspėjimo pranešimų įrašymas          | 2         | 215 |
| Ispėjimo ribos                       |           |     |
| automatiškai stebimos                | 2         | 226 |
| Autoset                              | 2         | 225 |
| pritaikyti                           |           | 225 |
| Ispėiimu gamykliniai nustatymai      |           | 215 |
| Ispėiimu nustatymo diapazonas ir     |           |     |
| nadidėjimas                          | 2         | 23  |
| Išnlėstinis ekranas                  |           | 54  |
| Izofluranas                          |           | 24  |
| lunatis                              |           | 27  |
| 10 Lindai                            |           | 79  |
| kain atsarginiu duju indaj           |           | 78  |
|                                      |           | 77  |
|                                      |           | 00  |
|                                      | 00,<br>60 | 90  |
| prio posionto dolico                 | 00,       | 91  |
|                                      |           | 70  |
| AIR                                  |           | 19  |
|                                      |           | 76  |
| 21                                   |           | 70  |
|                                      |           | .70 |
| Bronchų slurbimo įranga              |           | .94 |
| CO2 abaarbaria                       | / 5,      | 19  |
| CO2 absorberis                       |           | 69  |
| Darbo vietos iempa                   |           | 81  |
| Duomenų persiuntimo įranga           |           | 90  |
|                                      |           | 80  |
| Isoriniai auksto slegio dujų isvadai |           | 80  |
| Kamera                               | 69,       | 82  |
| Kvépavímo diafragma                  | 69,       | 82  |
| Maitinimas iš tinklo                 |           | 80  |
| Matavimo dujų vamzdelis              |           | 88  |
| Paciento adapteris                   |           | 88  |
| Papildomi prietaisai                 |           | 95  |
| PEEP vožtuvo membranos dangteli      | s         | 69  |
| Plaučių vėdinimo maišelis            | 68,       | 89  |
| Plaučių vėdinimo žarnos              | 68,       | 86  |
| Potencialo vienodinimas              |           | 81  |
| Srauto jutikliai                     |           | 69  |
| Vakuumas                             |           | 80  |
|                                      |           |     |

# Skyrius **18**

| Vandens latakas                   |                                         | 87    |
|-----------------------------------|-----------------------------------------|-------|
| Jūsų ir pacientų saugumui         |                                         | 19    |
| Jutiklinis ekranas                | 141,                                    | 305   |
| Kalba112,                         | 119,                                    | 309   |
| Kalibravimas                      |                                         |       |
| $\Omega^2$ elementas              |                                         | 291   |
| Šoninis srauto matavimas          |                                         | 302   |
| Atlikimoo                         |                                         | 202   |
|                                   |                                         | .303  |
|                                   |                                         | . 302 |
| Keitimas                          |                                         |       |
| 10 l indai                        | .297,                                   | 301   |
| Atsarginių dujų indai             | .297,                                   | 301   |
| Bronchų siurbimo filtras          |                                         | .289  |
| CO2 absorberis                    |                                         | .289  |
| insp. / eksp. Vožtuvo membranos . |                                         | .294  |
| $\Omega^2$ elementas              |                                         | 291   |
| PEEP vožtuvo membrana             |                                         | 203   |
| Srouto jutiklioj                  |                                         | າດາ   |
|                                   |                                         | .292  |
|                                   |                                         | .309  |
| Kita informacija                  |                                         | 18    |
| Klaida ir priemonės               |                                         | .254  |
| Klaidų paieška                    |                                         |       |
| Automatinis testas                |                                         | .260  |
| Dujų rūšių patikra                |                                         | .262  |
| Duju tiekimas                     |                                         | .260  |
| FiO2 kalibravimas                 |                                         | 275   |
| Sistemos testas                   |                                         | 262   |
| Steritos testas                   |                                         | 202   |
|                                   |                                         | .209  |
| Sviezių dujų maisytuvas           |                                         | .264  |
|                                   |                                         | .266  |
| Ziedinė sistema                   | .270,                                   | 273   |
| Komplektacija                     |                                         | 38    |
| Koncepcijos                       |                                         | 52    |
| Konfigūravimas                    |                                         |       |
| budėjimo režimu                   |                                         | 99    |
| irašvti                           |                                         | 120   |
| Monitoringas                      |                                         |       |
| Angkaičiuotos vortės l            |                                         | 100   |
| Dlaužių vėdinimo matavimo vort    | <br>                                    | 100   |
|                                   | es                                      | . 100 |
| Plaucių vedinimo formos           |                                         | . 108 |
| plaučių vėdinimo metu             |                                         | .103  |
| Ribinės vertės                    |                                         | . 107 |
| Šviežių dujų maišytuvas           |                                         | . 106 |
| Kontraindikacijos                 |                                         | 25    |
| Kontrolinis sarašas               |                                         |       |
| Saugos ir techninė patikra        | 309                                     | 333   |
| KSE                               | ,                                       | 24    |
| Laikas                            |                                         | 102   |
| Laikiklia avirtua                 | 25                                      | 211   |
| Laikmatia                         |                                         | 014   |
|                                   |                                         | . 212 |
| Langas                            |                                         |       |
| Dujų matavimas                    |                                         | . 199 |
| Trys                              |                                         | .203  |
| Leck14, 270, 272, 273,            | 274,                                    | 325   |
| Lentelės formos grafikas          | 51.                                     | 191   |
| Liekamieii pavoiai                | ,,,,,,,,,,,,,,,,,,,,,,,,,,,,,,,,,,,,,,, | 20    |
| LIS                               |                                         | 14    |
| ΜΔΚ 15                            | 200                                     | 325   |
| IVI/-XI X                         | 200,                                    | 525   |

| Maksimalus plaučių vedinimo dažnis          |
|---------------------------------------------|
| esant nustatytam I:E santykiui 179          |
| esant nustatytam Tinsp                      |
| MAN/SPONT 59, 70, 119, 196, 208, 210, 278,  |
| 285, 287                                    |
| mašininis plaučių vėdinimas                 |
| paleisti 165                                |
| Mašininis plaučių vėdinimas 162, 321        |
| Matavimo vertės                             |
| kaip grafiniai rodiniai 186                 |
| Skaitinis vaizdavimas 194                   |
| Metodai ir skaičiavimas 325                 |
| Moduliai 52, 256                            |
| MON                                         |
| MON Mode                                    |
| Monitoringas 181                            |
| Apskaičiuotos vertės I 194                  |
| Apskaičiuotos vertės II 198                 |
| Plaučiu vėdinimo matavimo vertės 194        |
| Myatukai                                    |
| Plaučiu vėdinimo parametru nustatymas 53    |
| Narkozás duju rankiná parinktis             |
| Narkozés priomonés garintuvas 16.63.03      |
| 160 160 166 166 166 206 212 218             |
| 152, 153, 154, 150, 105, 505, 513, 516,     |
| 332                                         |
| Narkozes priemones garintuvo laikikiis 34   |
| Narkozes priemones garintuvo uzdejimas . 93 |
| Narkozės sistemos                           |
| Naudojimo instrukcija                       |
| Aufbau und Zweck 18                         |
| beachten 19                                 |
| Naudojimo instrukcijos galiojimas 17        |
| Naudojimo paskirtis 24                      |
| Naudojimo trukmė                            |
| Bronchų siurbimo filtras                    |
| FiO2 elementas                              |
| insp. / eksp. Vožtuvo membranos 331         |
| Kvepavimo kalkės                            |
| Matavimo dujų vamzdelis                     |
| O2 elementas                                |
| PEEP vožtuvo membrana                       |
| Srauto jutikliai                            |
| Vandens latakas                             |
| Vartojamosios medžiagos                     |
| Ventiliatoriaus filtro iklotas              |
| Naudojimo trumpoji instrukcija              |
| Naudotojo paviršius                         |
| Nustatomos ispeiimo ribos 222               |
| Nustatymai techninės priežiūros režimu 112  |
| Nustatymas                                  |
| bendrieji 119                               |
| Ispéiimo ribos 137                          |
| Narkozės priemonės parintuvas 152           |
| Plaučių vėdinimo parametras 73 163          |
| nriklauso nuo naciento kategorijos 110, 120 |
| nriklauso nuo plaučių vėdinimo formos 120   |
|                                             |
| Nuetatuta saudi hūsena 256                  |
| Nusiaiyia sauyi busena 200                  |

| Nustatyta saugi būsena:<br>O2         | 256, 257         |
|---------------------------------------|------------------|
| Avarinis dozavimas                    |                  |
| išjungimo metu                        | 142              |
| sistemos testo metu                   | 127              |
| lšeiga                                | 116              |
| kaip varančios duios                  |                  |
| Kalibravimas                          | 275              |
| Sunaudojimas pac                      | 116              |
| 02 <sup>.</sup>                       | 60               |
| Paciento dalies nuémimas              |                  |
| Paciento dalis 34 67 82 87 93         | 143 156          |
| 158 267 202 203 204 305 318           | 332              |
| Paciento ispéiimo ribu nustatumas ra  | , JJZ<br>ankiniu |
| hūdu                                  |                  |
| Decientu ketegorijee                  |                  |
| Pacientų kalegorijos                  |                  |
| Pacientų stebejimas                   |                  |
| Pagrindinis ekranas                   |                  |
| Pakartoti atskirų sistemos blokų test | avimą132         |
| Pakeisti į budėjimo režimą (plaučių v | rédinimo         |
| sustabdymas)                          | 166              |
| Pakeitimas                            |                  |
| PEEP nustatymas                       |                  |
| Pinsp. elgsena Nustatymas             | 146              |
| Papildomi prietaisai                  | 312              |
| Papildomo monitoriaus tinklo kabelic  | )                |
| kreiptuvas                            | 37               |
| Papildomų monitorių pastatymas        | 313              |
| Parinktis                             |                  |
| mašininis plaučių vėdinimas           | 162              |
| Paruošimas                            | 71               |
| Atsarginių dujų indai                 | 297              |
| eksploatacijos pradžiai               | 74               |
| Pasipriešinimas srautui               | 16. 326          |
| Pasirinktina plokštė                  | 65. 87           |
| Pasirinktinis laikiklis               | 62               |
| Išorinio O2 išėjimo versija           | 62               |
| lšorinio šviežiu duju išėjimo versija | a 62             |
| Pasirinktys                           | 311              |
| Patikra                               |                  |
| 10 Lindai                             | 296              |
| Atsarainiu duiu indai                 | 200              |
| Pavadinimo juosta 57 59 212           | 217 270          |
| Paywzdye                              | 211,215          |
| Šviežiu duju trūkumo ir ekonomini     | 0                |
| supaudojimo nustatymas                | 117              |
| Šviožių dujų trūkumo ir pookonom      | 117<br>inio      |
|                                       | 1110             |
| DCV 15 52 162 170 172 170             |                  |
| PCV 15, 55, 165, 170, 172, 179,       | 45 244           |
|                                       | 15, 314          |
| PEEP 15, 69, 157, 159, 163, 169,      | 172, 174,        |
| 176, 178, 179, 293, 318, 323          | - 4              |
|                                       |                  |
| Plaucių vedinimas                     |                  |
| Plaučių vedinimo forma 24, 153,       | 156, 162,        |
| 180, 210, 278, 285, 287               |                  |
| MON                                   | 58               |
| SPM                                   | 58               |
|                                       |                  |

| Plaučių vėdinimo formos keitimas<br>Plaučių vėdinimo parametras53<br>157, 159, 162, 166, 169, 172, 174,<br>178, 179, 193 | , 55,<br>, 176, | 166<br>108, |
|----------------------------------------------------------------------------------------------------|-----------------|-------------|
| Svorio jvestis                                                                                                    |                 | 144         |
| Plaučiu vėdinimo parametro perėmin                                                                                       | nas             | 180         |
| Plévelés klaviatūra 52 53 59 73                                                                                          | 80              | 123         |
| 1/1 217 220 282 305                                                                                                    | , 00,           | 120,        |
| Driadai                                                                                                    |                 | 211         |
| Prieual                                                                                                    | •••••           | 311         |
| Priedas                                                                                                    |                 | 315         |
| Priekinė pusė                                                                                                    |                 | 31          |
| Priekis                                                                                                    |                 | 60          |
| Prieš valymą ir dezinfekciją 292,                                                                                        | 293,            | 294         |
| Prietaisas                                                                                                    |                 |             |
| Aprašymas                                                                                                    |                 | 31          |
| Apžvalga                                                                                                    |                 | 24          |
| Funkcijos                                                                                                    |                 | 185         |
| lunatve                                                                                                    |                 | 63          |
| Detilere                                                                                                    |                 | 100         |
| Palikia                                                                                                    | •••••           | 121         |
| Prietaiso begelis                                                                                                    | •••••           | 35          |
| Prietaiso klasifikacija                                                                                                  |                 | 23          |
| Priežiūra                                                                                                    |                 |             |
| 10 l indai                                                                                                    |                 | 296         |
| atliekama klinikos personalo                                                                                             |                 | 289         |
| Atsarginiu duju indai                                                                                                    |                 | 296         |
| Duiu matavimas                                                                                                    |                 | 290         |
| insp. / eksp. Vožtuvo membranos                                                                                          |                 | 294         |
| PEEP vožtuvo membrana                                                                                                    |                 | 203         |
| Šoninis crauto matavimas                                                                                                 |                 | 200         |
| Somme Station                                                                                                    |                 | 202         |
|                                                                                                    | •••••           | 292         |
|                                                                                                    | •••••           | 295         |
| Priežiūros intervalai                                                                                                    |                 | 302         |
| Produktų deriniai                                                                                                    |                 | 312         |
| Programinė įranga                                                                                                    |                 |             |
| Versija                                                                                                    |                 | 109         |
| PSV16, 163, 164,                                                                                                    | 177,            | 180         |
| rankinis / spontaniškas plaučių vėdin                                                                                    | imas            |             |
| paleisti                                                                                                    |                 | 156         |
| Rankinis plaučiu vedinimas                                                                                               | 156.            | 319         |
| Rankinis režimas                                                                                                    | ,               |             |
| Automatinis testas                                                                                                    |                 | 153         |
| Ikrovimo procesas                                                                                                    |                 | 153         |
| Rašymo stovas                                                                                                    |                 | 36          |
| Radicio loiko ir grofikų kroivės                                                                                         |                 | 105         |
| Realiojo laiko li gralikų kielves                                                                                        |                 | 100         |
| Ribines vertes                                                                                                    | 208,            | 220         |
|                                                                                                    | •••••           | 60          |
| Rodinys                                                                                                    |                 |             |
| Apnėjos trukmė                                                                                                    |                 | 222         |
| Compliance                                                                                                    | . 131,          | 132         |
| Grafikų kreivės                                                                                                    |                 | 189         |
| sugedęs šviežių dujų maišytuvas                                                                                          |                 | 207         |
| Užblokavimas                                                                                                    |                 | 179         |
| Rodinvs:                                                                                                    | 131             | 132         |
| Rodvklės kortelė                                                                                                    | ,               |             |
| Config                                                                                                    | aa              | 103         |
| Garsumas                                                                                                    | 101             | 10/         |
| Daeirinktie                                                                                                    | 101,            | 104         |
| Sistemas laikas                                                                                                    | 105,            | 104         |
| JISIEITIUS Idikas                                                                                                    | •••••           | 102         |

# Skyrius **18**

| Techninė priežiūra                       | .111 |
|------------------------------------------|------|
| Rodyklės kortelė                         | .115 |
| Rodyklės kortelė                         | .118 |
| Rodyklės kortelių sistema                | 57   |
| Salinimas                                | 300  |
| Baterija                                 | 301  |
| Bronchų siurbimo filtras                 | 299  |
| Dujos                                    | 299  |
| Elektros II elektronines dalys           | 200  |
| Matavimo duju vamzdelje                  | 299  |
| $\Omega^2$ iutiklis                      | 300  |
| Srauto iutikliai                         | 300  |
| Vandens latakas                          | 299  |
| Ventiliatoriaus filtro iklotas           | 300  |
| Vožtuvo membrana                         | 300  |
| Sąlygos naudojimo vietoje                | 72   |
| Sandarumas                               |      |
| Bendroji sistema                         | .133 |
| Žarnų sistema                            | .133 |
| Santrumpų katalogas                      | 13   |
| Saugos ir techninė patikra               | .304 |
| Saugumas296, 309,                        | 312  |
| Saugumo koncepcija                       | 52   |
| Sevoluranas                              | 24   |
| Simboliai 42, 46, 48, 49, 51, 105, 187,  | 189, |
| 203<br>S IMM 162                         | 170  |
| S-IIVIV                                  | 1/3  |
| S-INIV                                   | 10   |
| iračvti                                  | 110  |
| Valdymo naviršius                        | 104  |
| Sistemos testas                          | 127. |
| 128, 129, 130, 132, 135, 292             | ,    |
| Atlikimas                                | 129  |
| Eiga                                     | 134  |
| iššamus klaidų rodinys                   | .131 |
| Neišlaikyta                              | .131 |
| Nutraukti                                | .129 |
| paleisti                                 | .128 |
| Praleisti                                | .129 |
| Sistemos testavimo blokai41,             | 125  |
| Sistemos testo bloko eksploatacinės būse | enos |
|                                          | .126 |
| Slaptazodzio keltimas                    | .113 |
| Siegio ir srauto charakteristikų kreives | .328 |
| Siegio isieidimo voziuval                | 200  |
| Slegio ribojimas Pmax IMV                | 168  |
| Slégio rodinys                           | 100  |
| Centrinės duju irangos gedimas           | 208  |
| nepažeista centrinė dujų įranga          | 208  |
| Tiekimas per 10 l indus                  | 209  |
| Slėgis                                   |      |
| centrinė dujų įranga                     | 208  |
| Šoninis srauto matavimas65, 87,          | 330  |
| Spalvų koncepcija                        | 53   |
| Sparnas su paciento dalimi               | 211  |
|                                          |      |

| S-PCV                                         | 163,        | 164,        | 175       |
|-----------------------------------------------|-------------|-------------|-----------|
| Ş-PCV                                         |             |             | 16        |
| SPM 14, 70,                                   | 158,        | 180,        | 228       |
| Stalčius                                      |             |             | 36        |
| Standartinio nustatymo įkėlimas               |             |             | 146       |
| Stebėjimas                                    |             |             | 59        |
| Plaučių funkcija                              |             |             | 203       |
| Prietaiso funkcijos                           |             |             | 204       |
| Stebimi duomenys                              |             |             | 186       |
| STK                                           |             |             | 306       |
| Sukamoji rankenėlė                            | 3. 55       | 5. 56.      | 282       |
| Sužadintu ikvėpimu atpažinimas                | s           | -,,         | 202       |
| Svarbiausios naudojimo instruk                | ciios       | temo        | s 17      |
| Šviežiu duju majšytuvas                       | oijee       | 206         | 269       |
| Nešančiu duju tiekimo gedima                  | 35          | 200,        | 206       |
| Šviežiu dujų trūkumas                         |             |             | 211       |
| Šviežių dujų verčių ribų nustatyr             | nai         | •••••       | 152       |
| Svoris (IBW)                                  |             |             | 144       |
| Techninė priežiūra                            |             |             | 100       |
| Informacija                                   |             |             | 100       |
| Techninės priežiūros darbai                   |             | •••••       | 201       |
| Aukšto slėgio reduktorius                     |             | 208         | 301       |
| Vykdomi igalioto techninės pr                 | <br>آناخ ما | 230,<br>ros | 504       |
| techniko                                      | icziu       | 103         | 301       |
| Techninės priežiūros purodymai                | <br>i       |             | 23        |
| Techniniai duomenys                           |             |             | 20<br>331 |
| Tinklo junaties saugikliai                    |             |             | 81        |
| Trikčiu čalinimae                             |             |             | 01        |
| Atearginiu duju indaj                         |             |             | 208       |
| Aukšto slėgio reduktorius                     |             |             | 200       |
| Trumpoji patikra                              | •••••       | •••••       | 290       |
| Ateorginiu duju indoj                         |             |             | 76        |
|                                               | ······      | 75 79       | 70        |
|                                               | /           | 5,70        | 0, 79     |
| prioč eksploatacijos pradžia                  |             | 122         | 222       |
| Turio garantijo VTC DCV                       | 97,         | 122,        | 171       |
| Über diese Naudeijme instrukcij               | ······      |             | 17        |
| Užblokuoti plaučiu vodinimo par               | a           | trai        | 17        |
|                                               | ame         | uai         | 215       |
| Vaizdavimas                                   |             |             | 515       |
|                                               |             |             | 212       |
|                                               |             | •••••       | 213       |
| Vakuumas                                      |             | •••••       | 213       |
| Vakuumo sukūrimas ir dozavim:                 | <br>20      | •••••       | 00<br>61  |
| Valdymas                                      | as          |             | 01        |
| lutiklinic okranac                            |             |             | 55        |
|                                               |             |             | 55<br>64  |
| Oz avalilis uozavillas<br>Diávelés klaviatūra |             |             | -04       |
| Prietaiso junatys                             |             |             | 50<br>64  |
| Valdymo elementai                             |             |             | -0<br>60  |
| Monitoringo anskaičiuotos ver                 | <br>tác l   | •••••       | 106       |
| Plaučiu vedinimo monitoringa                  | c 31        |             | 106       |
| Valdymo koncencija                            | 3           |             | 130       |
| Valdymo naviršius                             |             | 52          | 256       |
| Valdymo sutrikimas                            |             | 52,         | 200       |
| Prietaisas                                    |             |             | 258       |
| Priemonės                                     |             |             | 258       |
| Sistemos reagavimas                           |             |             | 258       |
|                                               |             |             |           |

| Valymas                    | 298           |
|----------------------------|---------------|
| Aukšto slėgio reduktorius  | 298           |
| Varančių dujų generatorius | 210, 267      |
| Ventiliatorius             | . 34, 66, 211 |
| Vertinimas ir dokumentai   | 309           |
|                            |               |

| Žarnos laikiklis                  |          |
|-----------------------------------|----------|
| Žarnų ir kabelių kreiptuvai       |          |
| Žarnų ir kabelių pernašos įtaisai |          |
| Žiediniai tarpikliai              | 311, 332 |

## leon *plus* trumposios patikros kontrolinis sąrašas prieš eksploatacijos pradžią

| Tes  | stas                                            | Aprašymas                                                                                                    | lšlai<br>Taip | kyta<br><b>Ne</b> |
|------|-------------------------------------------------|----------------------------------------------------------------------------------------------------|---------------|-------------------|
| 1.   | Vizuali apžiūra                                 | Pažeidimai, tinkamas, iki galo atliktas pastatymas, higieniškai<br>švaru, priedai tinkami, techninės kontrolės patikros antspaudas                                                                                                    |               |                   |
| Prie | etaiso išjungimas                               |                                                                                                    |               |                   |
| 2.   | Įkišti CDĮ, įkišti tinklo                       | kabelį                                                                                                    |               |                   |
| 3.   | Maitinimas iš tinklo                            | yra (šviečia žalias tinklo jungties kontrolės šviesos diodas)                                                                                                    |               |                   |
| 4.   | O2 avarinis                                     | O2 15 I/min avarinis dozavimas, girdimas įtekėjimo garsas                                                                                                    |               |                   |
|      | dozavimas                                       | plaučių vėdinimo maišelyje. O <sub>2</sub> 0 l/min avarinis dozavimas                                                                                                    |               |                   |
| ljur | ngti prietaisą                                  |                                                                                                    | 1             | ·                 |
| 5.   | Potencialo<br>vienodinimas*                     | prijungtas (ant prietaiso ir sieninėje jungtyje)                                                                                                    |               |                   |
| 6.   | CO <sub>2</sub> absorberis                      | Sietas su sandarikliu įdėti tinkamai, apsauginis gaubtelis yra, pripildyta, pripildymo data, kalkių spalva nepakitusi, užfiksuota                                                                                                    |               |                   |
| 7.   | Kvėpavimo<br>diafragma kameroje                 | yra ir tinkamai adaptuota                                                                                                    |               |                   |
| 8.   | Kamera                                          | adaptuota, prisukta rankomis, sandari                                                                                                    |               |                   |
| 9.   | Paciento modulis                                | Primontuojamos dalys visos ir tvirtai adaptuotos, mėlyna insp. /<br>eksp. Vožtuvo membrana ant laikiklių yra, tinkamai įdėta,<br>sparnas su paciento dalimi ant prietaiso užfiksuotas tinkamai                                                                                              |               |                   |
| 10.  | APL                                             | yra, nustatyta ties 20 mbar                                                                                                    |               |                   |
| 11.  | Plaučių vėdinimo<br>žarnos                      | tinkamai prijungtos, (ant kūgių Ø 22 mm paciento modulio<br>priekyje), Y formos detalė yra ir užmauta ant testavimo<br>adapterio, kvėpavimo sistemos filtras naujas                                                                                                    |               |                   |
| 12.  | NDN, ADŠS                                       | tinkamai prijungta (su adapteriu ant kūgio Ø 30 mm paciento modulio pusėje), nusiurbimo galia patikrinta                                                                                                    |               |                   |
| 13.  | Dujų matavimas<br>(O₂, CO₂*, N₂O*,<br>NG*)      | yra (vidinis ar išorinis), prijungtas, (paciento adapteris*, matavimo<br>dujų žarna*, vandens latakas*), funkcionalus, patikrinti vandens<br>latako pripildymo lygį ir tinkamumo naudoti laiką*                                                                                             |               |                   |
| 14.  | Narkozės priemonės<br>garintuvas*               | tinkama padėtis, pripildymo lygis, ties 0, elektr. prijungta*                                                                                                    |               |                   |
| 15.  | Atlikti sistemos test                           | ą                                                                                                    |               |                   |
| 16.  | O₂ patikra                                      | Nutraukti dujų matavimo paciento adapterį* su Y formos detale,<br>paleisti MAN/SPONT, šviežias dujas nustatyti teis 100 % O <sub>2</sub> ir 5<br>I/min. O <sub>2</sub> matavimo vertė turi pastebimai didėti. Paciento adapterį*<br>su Y formos detale vėl užmauti ant testavimo adapterio. |               |                   |
| 17.  | O <sub>2</sub> Flush                            | Paspauskite O <sub>2</sub> "Flush" mygtuką, plaučių vėdinimo maišelyje girdimas itekėjimo garsas, mygtukas atsistato į pradine padėti                                                                                                    |               |                   |
| 18.  | Ekst. O₂ išvadas*                               | Ekst. O <sub>2</sub> srautmatis ties 15 l/min, dujos girdimai teka iš ekst. O <sub>2</sub><br>išvadas. Ekst. O <sub>2</sub> srautmatis ties 0 l/min                                                                                                    |               |                   |
| 19.  | Šviežių dujų išvadas*                           | Išorinių šviežių dujų jungiklis nustatytas ties 1 (ĮJ.), paspauskite<br>mygtuką O₂ "Flush", dujos girdima teka iš šviežių dujų išvado.<br>Išorinių šviežių dujų jungiklis ties 0 (IŠJ.)                                                                                                    |               |                   |
| 20.  | Bronchų siurbimo<br>įranga                      | prijungta, filtras yra, funkcionali -> rodinys VAC ≤(−0,7) bar<br>esant uždarytai nusiurbimo žarnai                                                                                                    |               |                   |
| 21.  | Akumuliatorius<br>įkrautas                      | Ištraukite tinklo kabelį. Likusio veikimo laiko rodinys = 100 min.                                                                                                    |               |                   |
| 22.  | Atsarginių dujų indai*                          | Sandarumas, patikrinkite jungtis ir pripildymo lygius                                                                                                    |               |                   |
| 23.  | Vaizdinis, garsinis<br>įspėjimo signalas        | ijunkite įspėjimo signalą, plėvelės klaviatūroje šviečia šviesos<br>diodas, girdėti garsinis įspėjimas                                                                                                    |               |                   |
| 24.  | Papildomi prietaisai*                           | pritvirtinti, patikrinti pagal jų naudojimo instrukciją                                                                                                    |               |                   |
| 25.  | Yra atskiras plaučių v<br>patikrintas           | ėdinimo įrenginys, pvz., plaučių vėdinimo maišelis su kauke;                                                                                                    |               |                   |
| 26.  | Įspėjimų testavimas (i                          | ir papildomų prietaisų*)                                                                                                    |               |                   |
| 27.  | Pakeitus pacientą arb<br>(žr. naudojimo instruk | a žarną, reikia atlikti PaF testą<br>cijų 7 skyrių "Trumpoji patikra")                                                                                                    |               |                   |

\*Jeigu yra

Tikrintojo vardas, pavardė

### leon plus Naudojimo trumpoji instrukcija

| Valdymo sk | ydelis                                                | Jutiklinis ekranas                                                                                           |                                                                       |
|------------|-------------------------------------------------------|----------------------------------------------------------------------------------------------------|-----------------------------------------------------------------------|
|            | leon <i>plus</i> ĮJ. ir IŠJ.                          | र्ष्र 📇 70%<br>र्ष 📇 20 min.                                                                                 | Maitinimo iš tinklo /<br>maitinimo iš<br>akumuliatoriaus rodinys      |
|            | Standby (sustabdyti plaučių<br>vėdinimą)              | Vaikas Suaugęs 30<br>kg                                                                                      | Pasirinkti paciento<br>kategoriją                                     |
| START      | Vienos plaučių vėdinimo<br>formos paleidimas          | IMV     S-IMV       T <sub>Eiso</sub> s     3.3     I:E     1:2       Plateau     V <sub>Ti</sub> 590     ml | Plaučių vėdinimo<br>formos ir -parametrų<br>išankstinis nustatymas    |
|            | Šviežių dujų maišytuvo<br>parinktis                   | Air     N20       0;efektyvus     ml/min     4000       02     Srt.       100     K.00       %     l/min     | Šviežių dujų maišytuvo<br>nustatymas                                  |
|            | Plaučių vėdinimo formų<br>ir -parametrų parinktis     | IMV     S-IMV       T <sub>Ensp</sub> s     3.3     I:E     1:2       Plateau     V <sub>Ti</sub> 590     ml | Dabartinės vėdinimo<br>formos ir -parametrų<br>išankstinis nustatymas |
| $\square$  | Įspėjimo ribų lango atvėrimas<br>ir užvėrimas         | Autoset                                                                                                    | Įspėjimo ribų<br>automatinis pritaikymas                              |
|            | Plaučių vėdinimo formos<br>parinktis MAN/SPONT        | MAN/SPONT                                                                                                    | Plaučių vėdinimo<br>formos parinktis<br>MAN/SPONT                     |
| $(\frown)$ | Realiojo laiko grafikų parinktis                      | P <sub>ane</sub> Pa x 100 (mbar)<br>\$\$ \$ \$ \$ \$ \$ \$ \$ \$ \$ \$ \$ \$ \$ \$ \$ \$ \$                  | Realiojo laiko grafikų<br>valdymo elementai                           |
|            | Loops lango atvėrimas ir<br>užvėrimas                 |                                                                                                    | Loops valdymo<br>elementai                                            |
|            | versti tarp skirtingų langų                           | Kraivida Oratikas Oratikas (spajimas Prieda)<br>Kraivida Tab Iog Prieda)                                     | versti tarp skirtingų<br>langų                                        |
|            | Įspėjamųjų signalų garso<br>nutildymas 2 arba 10 min. | <u>(01:53</u> ) 09:57                                                                                        | Įspėjamųjų signalų<br>garso nutildymo 2 arba<br>10 min. rodinys       |

### Saugos ir techninės patikros kontrolinis sąrašas

Saugos ir techninę patikrą pagal DIN EN 62353 atliko:

Įmonė / skyrius

Tikrintojo vardas, pavardė

Prietaiso pavadinimas (serijos numeris / inventorinis numeris)

| Machaniné agusa                       | lšlaikyta |    |  |
|---------------------------------------|-----------|----|--|
| Mechanine Sauga                       | Таір      | Ne |  |
| Dujų prijungimo žarnos                |           |    |  |
| Plėvelės klaviatūra                   |           |    |  |
| Jutiklinis ekranas                    |           |    |  |
| Paciento dalis                        |           |    |  |
| "Bag-in-Bottle" blokas                |           |    |  |
| CO <sub>2</sub> absorberis            |           |    |  |
| Narkozės priemonės garintuvas         |           |    |  |
| PC arba monitoriaus laikiklio svirtys |           |    |  |
| Žarnos laikiklio svirtis              |           |    |  |
| Kabelio laikiklio svirtis             |           |    |  |
| Darbo vietos lempa                    |           |    |  |
| Svarstyklės                           |           |    |  |

|                                     |               | lšlaikyta | a            |
|-------------------------------------|---------------|-----------|--------------|
| Elektros sauga                      |               | Таір      | Ne           |
| Elektros laidai (būklė)             |               |           |              |
|                                     |               | Matavim   | no vertė:    |
| Apsauginio laido varža              | maks. 0,2 omo |           | Omai         |
| Atsarginio prietaiso nuotėkio srovė | maks. 1,0 mA  |           | mA           |
| Izoliacijos varža                   | >2 megaomų    |           | Megao<br>mai |

| Funkcinė cours                            |                          | lšlaiky | ta |
|-------------------------------------------|--------------------------|---------|----|
| Funkcine sauga                            |                          | Taip    | Ne |
| Sandarumo patikra                         |                          |         |    |
| Plėvelės klaviatūros įspėjimų šviesos dio | odai, garsiniai          |         |    |
| PEEP vožtuvas                             |                          |         |    |
| Plaučių vėdinimo slėgis                   |                          |         |    |
| Šviežių dujų maišytuvas                   | "Flow"                   |         |    |
|                                           | Dujų koncentracijos      |         |    |
| Narkozės priemonės garintuvas             |                          |         |    |
| Dujų matavimas                            |                          |         |    |
| O <sub>2</sub>                            | "Ratio-System"           |         |    |
|                                           | Diazoto monoksido blokas |         |    |
|                                           | "Flush"                  |         |    |
| Rezervas                                  | Perjungimas              |         |    |
|                                           | Atgalinis srautas        |         |    |
| APL                                       |                          |         |    |
| Akumuliatoriai                            |                          |         |    |

| Kita                                                                    |      | lšlaikyta |  |
|-------------------------------------------------------------------------|------|-----------|--|
|                                                                         | Taip | Ne        |  |
| Vizuali apžiūra, ar nėra išorinių pakitimų                              |      |           |  |
| Vizuali apžiūra, ar nėra išorinių trūkumų arba pažeidimų                |      |           |  |
| Prietaisų derinių patikra                                               |      |           |  |
| Užrašai visi ir įskaitomi                                               |      |           |  |
| Turi būti naudojimo instrukcija ir sutapti su įdiegta programine įranga |      |           |  |
| Turi būti įspėjamieji nurodymai vokiečių kalba                          |      |           |  |
| Įspėjamosios ir apsauginės funkcijos pagal naudojimo instrukciją        |      |           |  |
| Turi būti medicinos produktų knygą                                      |      |           |  |

| Tikrinamas prietaisas | Tipas | Serijos Nr. | kalibruota iki |
|-----------------------|-------|-------------|----------------|
|                       |       |             |                |
|                       |       |             |                |
|                       |       |             |                |
|                       |       |             |                |

| Patikros rezultatai                                                                                                    | Pastabos dėl patikros |
|----------------------------------------------------------------------------------------------------|-----------------------|
| Jokių saugos ir techninių trūkumų                                                                                                    |                       |
| Trūkumai buvo nedelsiant pašalinti                                                                                                    |                       |
| Trūkumai, kuriems pašalinti reikalinga<br>techninė priežiūra                                                                           |                       |
| Dideli trūkumai; šį prietaisą galima<br>naudoti tik pašalinus trūkumus. Pavojus<br>pacientams, naudotojams ar tretiesiems<br>asmenims. |                       |

Tikrintojo vardas, pavardė

Parašas

Patikros data

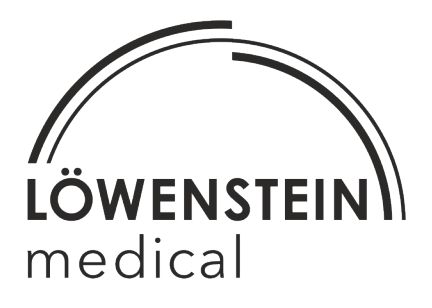

"Löwenstein Medical GmbH & Co. KG" Arzbacher Straße 80 56130 Bad Ems / Vokietija Tel.: +49 2603/9600-0 Faks.: +49 2603/9600-50 Interneto svetainė: www.hul.de

leon plus Saugos ir techninės patikros kontrolinis sąrašas

# leon plus atsarginių dalių užsakymas, vartojamosios medžiagos

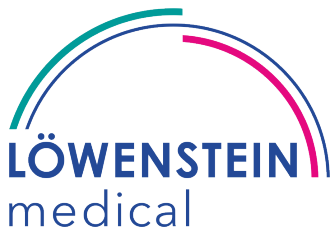

(prekių skaičių pažymėkite užsakymo skiltyje)

Pastaba: Kitų gamintojų priedų atveju vadovaukitės pridedamais dokumentais.

|                                     | Klientas:            |  |
|-------------------------------------|----------------------|--|
| Löwenstein Medical CmbH & Co. KC"   | Asmuo<br>kontaktams: |  |
| "Lowenstein Medical Gilbir & Co. KG |                      |  |
| Klinikų skyrius                     | Skyrius:             |  |
| Arzbacher Straße 80                 |                      |  |
| 56130 Bad Ems / Vokietija           | Gatvė:               |  |
|                                     | Vietovė:             |  |
| Tel.: +49 2603/9600-0               | Tel.:                |  |
| Faks.: +49 2603/9600–50             | Faks.:               |  |
| Interneto svetainė: www.hul.de      | El. paštas:          |  |

| Priedai, vartojamo | osios medžiagos                                                                                                    | Puslapis 1/1 |
|--------------------|----------------------------------------------------------------------------------------------------|--------------|
| Prekės Nr.         | Aprašymas                                                                                                    | Užsakymas    |
| 0011050-1          | Žarnų jungčių komplektas injektoriui ir vakuumo reguliavimo vožtuvui, kurį sudaro: Silikoninė žarna, 3 m, antpirštis, filtras |              |
| 14509021           | "Imtegra" siurbimo maišelio Starter-Set 1000 ml, kurį sudaro:<br>Nusiurbimo rezervuaras, vienkartinis maišelis, laikiklis     |              |
| 369-0343-00        | Bronchų siurbimo filtras                                                                                                    |              |
| 1420/01            | Plaučių vėdinimo bakterijų filtras                                                                                            |              |
| 0209410/6          | Vienkartinis absorberis (mėlynas) (6 vnt. komplektas) "leonsorb<br>plus", turinys 1,15 kg / "Sofnolime 2500+ USP grade"       |              |
| 0209411/6          | CO2 vienkartinis absorberis "premium" (6 vnt. komplektas)                                                                     |              |
| 0202015            | CO <sub>2</sub> kvėpavimo kalkės (5 l)                                                                                        |              |
| 900MR139           | Paciento žarnų sistemos vandens latakas (suaugusių)                                                                           |              |
| 0208630ve10        | Suaugusių vandens latakas (10 vnt. komplektas)                                                                                |              |
| 0208631ve10        | "Neonaten" vandens latakas (10 vnt. komplektas)                                                                               |              |
| 0208632-1/-2/-4    | Suaugusių matavimo dujų vamzdis                                                                                               |              |
| 0208633            | "Neonaten" matavimo dujų vamzdis                                                                                              |              |
| 0208622            | O2 kuro elementas (OXIMA)                                                                                                    |              |
| 0230009            | O2 kuro elementas (išorinis O2 matavimas FiO2)                                                                                |              |
| 0209120            | Inspiracinis, ekspiracinis srauto jutiklis                                                                                    |              |
| 0209135hul200bg    | Inspiracijos, ekspiracijos kameros apžiūros langelis                                                                          |              |
| 0209106            | insp. / eksp. Vožtuvo membrana (mėlyna)                                                                                       |              |
| 0208774            | PEEP vožtuvo membrana                                                                                                    |              |
| 0208610            | Kalibravimo dujos                                                                                                    |              |

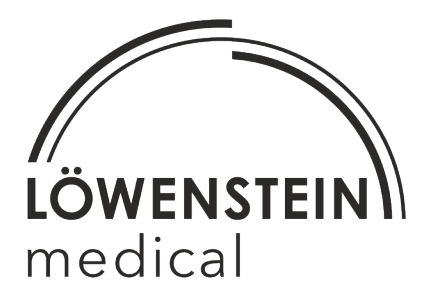

"Löwenstein Medical GmbH & Co. KG" Arzbacher Straße 80 56130 Bad Ems / Vokietija Tel.: +49 2603/9600-0 Faks.: +49 2603/9600-50 Interneto svetainė: www.hul.de

leon plus atsarginių dalių užsakymas, vartojamosios medžiagos

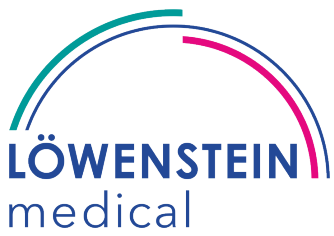

Puslapis 1/5 Užsakymas

(prekių skaičių pažymėkite užsakymo skiltyje)

Pastaba: Kitų gamintojų priedų atveju vadovaukitės pridedamais dokumentais.

|                                    | Klientas:         |  |
|------------------------------------|-------------------|--|
| "Löwenstein Medical GmbH & Co. KG" | Asmuo kontaktams: |  |
| Klinikų skyrius                    | Skyrius:          |  |
| Arzbacher Straße 80                |                   |  |
| 56130 Bad Ems / Vokietija          | Gatvė:            |  |
|                                    | Vietovė:          |  |
| Tel.: +49 2603/9600-0              | Tel.:             |  |
| Faks.: +49 2603/9600–50            | Faks.:            |  |
| Interneto svetainė: www.hul.de     | El. paštas:       |  |

#### Priedai, pasirinktys ir keitimas

#### Prekės Nr. Aprašymas

| Garintuvas  |                                                                                                    |  |
|-------------|----------------------------------------------------------------------------------------------------|--|
| 0206040     | Garintuvas "Penlon Sevoflurane"; "Delta Quik+fill", "Selectatec", įsk. "Quik-<br>fill" adapterį įv. buteliams                      |  |
| 0206040-1   | Garintuvas "Penlon Sevoflurane"; "Delta Quik+fill", su "Dräger" adapteriu,<br>jsk. "Quik-fill" įv. buteliams                       |  |
| 0206041     | Garintuvas "Penlon Sevoflurane"; "Isoflurane Delta Key+fill", "Selectatec", jsk. "Key-fill" adapterį isof. buteliams               |  |
| 0206041-1   | Garintuvas "Penlon Sevoflurane"; "Isoflurane Delta Key+fill", su "Dräger"<br>adapteriu įsk. "Key-fill" adapterį isof. buteliams    |  |
| 0200518     | Pripildymo atrama "Isoflurane Key-Fill Penlon"                                                                                     |  |
| Slėgio redu | Iktorius                                                                                                    |  |
| 0342000     | Slėgio reduktorius DIN O2 su paėmimo mova ir slėgio keitiklis ECO-1, skirtas leon <i>plus</i> standartinė / rankinė jungtis        |  |
| 0342002     | Slėgio reduktorius DIN N2O su paėmimo mova ir slėgio keitiklis ECO-1, skirtas leon <i>plus</i> standartinė / rankinė jungtis       |  |
| 0342005     | Slėgio reduktorius DIN Air su paėmimo mova ir slėgio keitiklis ECO-1, skirtas leon <i>plus</i> standartinė / rankinė jungtis       |  |
| 0342010     | Slėgio reduktorius PIN INDEX O2 su paėmimo mova ir slėgio keitiklis ECO-1, skirtas leon <i>plus</i> standartinė / rankinė jungtis  |  |
| 0342012     | Slėgio reduktorius PIN INDEX N2O su paėmimo mova ir slėgio keitiklis ECO-1, skirtas leon <i>plus</i> standartinė / rankinė jungtis |  |
| 0342015     | Slėgio reduktorius PIN INDEX Air su paėmimo mova ir slėgio keitiklis ECO-1, skirtas leon <i>plus</i> standartinė / rankinė jungtis |  |
| Bėgeliai    |                                                                                                    |  |
| 0209770     | Šoninio tvirtinimo prietaiso bėgelis ilgis = 280 mm; įsk. tvirtinimo varžtus<br>leon / leon <i>plus</i>                            |  |
| 0209770-1   | Šoninio tvirtinimo prietaiso bėgelis ilgis = 80 mm; įsk. tvirtinimo varžtus<br>leon / leon <i>plus</i>                             |  |
| 0209773     | Prietaiso bėgelis, 100 mm, visas komplektas su varžtais ir spyruoklinėmis veržlėmis                                                |  |
| 0209773-1   | Prietaiso bėgelis, 200 mm, visas komplektas su varžtais ir spyruoklinėmis veržlėmis                                                |  |
| 0209773-2   | Prietaiso bėgelis, 150 mm, visas komplektas su varžtais ir spyruoklinėmis veržlėmis                                                |  |
| 0209773-5   | Prietaiso bėgelis, 250 x 150 mm (kampinis), visas komplektas su varžtais ir spyruoklinėmis veržlėmis                               |  |

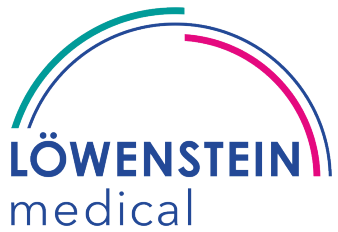

(prekių skaičių pažymėkite užsakymo skiltyje)

Pastaba: Kitų gamintojų priedų atveju vadovaukitės pridedamais dokumentais.

| "Löwenstein Medical GmbH & Co. KG" Asmuo kontaktams:<br>Klinikų skyrius Skyrius:<br>Arzbacher Straße 80<br>56130 Bad Ems / Vokietija Gatvė: |
|----------------------------------------------------------------------------------------------------|
| Klinikų skyrius Skyrius:   Arzbacher Straße 80 Gatvė:                                                                                       |
| Arzbacher Straße 80<br>56130 Bad Ems / Vokietija Gatvé:                                                                                     |
| 56130 Bad Ems / Vokietija Gatvé:                                                                                                    |
|                                                                                                    |
|                                                                                                    |
| Vietové:                                                                                                    |
| Tel.: +49 2603/9600-0 Tel.:                                                                                                    |
| Faks.: +49 2603/9600–50 Faks.:                                                                                                    |
| Interneto svetainė: www.hul.de El. paštas:                                                                                                  |
| Priedai, pasirinktys ir keitimas Puslapis 2/                                                                                                |
| Prekės Nr. Aprašymas Užsakymas                                                                                                    |
|                                                                                                    |
| 0208545 Danatelio laikiklis CIMmed" paciento monitoriaus laikikliui, sukamas ir                                                             |
| palenkiamas, aukštis 50 mm                                                                                                    |
| 0208548 PC laikymo svirtis "CIMmed" su ITD laikikliu ir VESA laikikliu, jskaitant                                                           |
| tvirtinimo medžiagas                                                                                                    |
| 0208555 Monitoriaus laikiklis "Philips MP5-MP70" / MX400-MX800, tinkamas                                                                    |
| 0208555-1 Monitoriaus laikiklis Philips MP5–MP70 / MX 400-800 su vertikaliu laikikliu                                                       |
| 128 mm, tinkamas dangteliui leon / leon <i>plus</i> montuoti                                                                                |
| 0208560 Indo laikiklis 2 x 10 litrų indui leon / leon plus                                                                                  |
| 0208581 GCX M serijos svirtis leon / leon <i>plus</i> Ilgis: 30,5 cm, skirta Philips                                                        |
| adaptacijai, be dvigubo kakliukų sugriebimo įtaiso, įsk. stovą                                                                              |
| 0208583 Zarnos laikymo gnybtal, skirti zarnos laikymo svirciai Philips 1 S62                                                                |
| skirta montuoti ant leon / leon <i>plus</i>                                                                                                 |
| NDN                                                                                                    |
| 0205013 Narkozės duju nusiurbimo kištukas parkozės duju nusiurbimo itaisuj                                                                  |
| 45 laipsnių, senas standartas                                                                                                    |
| 0205013-1 Narkozės dujų nusiurbimo kištukas ADŠS DIN EN DIN EN 737 naujas                                                                   |
| standartas, 45 laipsnių                                                                                                    |
| 0205013-3 Narkozės dujų nusiurbimo kištukas ADSS DIN EN DIN EN 737 naujas                                                                   |
| 0205013-4 Narkozés duju nusjurbimo kištukas parkozés duju nusjurbimo itajsuj. 45                                                            |
| laipsniu, tinka "Dräger" déžutei                                                                                                    |
| 0205095 Narkozės pertekliaus nukreipimo įtaisas, 3 m, visas komplektas leon /                                                               |
| leon plus                                                                                                    |
| 0205095-1 Narkozės pertekliaus nukreipimo įtaisas, 5 m, visas komplektas leon / leon <i>plus</i>                                            |
| 0205095-2 Narkozes pertekliaus nukreipimo įtaisas, 1,5 m, visas komplektas leon / leon <i>plus</i>                                          |
| 0202005-1 Adapteris ADSS, juodas, 4 angų (paciento dalis, montuojamas prie sienos)                                                          |
| 0209460 Narkozes dujų nusiurbimas teon / teon <i>plus</i> open reservoir system                                                             |
| vzvorti v i jeanikinis Odeni narkozes uujų nusiurbinio "Scavenger Sistemai,<br>montuojamai priegalinės sienelės Jeon / Jeon plus            |
| 0209581 Adapteris ADŠS baltas be skylių (paciento dalies ileidimo sistema)                                                                  |
| 7520 Žarna ADŠS (pravedama galinėje pusėje)                                                                                                 |
| 900MR130 Adapteris, kampinis (ADŠS)                                                                                                    |

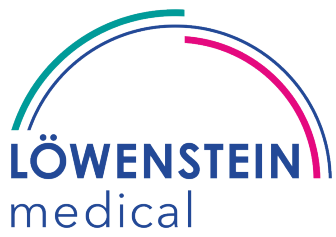

Puslapis 3/5

(prekių skaičių pažymėkite užsakymo skiltyje)

Pastaba: Kitų gamintojų priedų atveju vadovaukitės pridedamais dokumentais.

|                                    | Klientas:         |  |
|------------------------------------|-------------------|--|
| "Löwenstein Medical GmbH & Co. KG" | Asmuo kontaktams: |  |
| Klinikų skyrius                    | Skyrius:          |  |
| Arzbacher Straße 80                |                   |  |
| 56130 Bad Ems / Vokietija          | Gatvė:            |  |
|                                    | Vietovė:          |  |
| Tel.: +49 2603/9600-0              | Tel.:             |  |
| Faks.: +49 2603/9600–50            | Faks.:            |  |
| Interneto svetainė: www.hul.de     | El. paštas:       |  |
|                                    |                   |  |

#### Priedai, pasirinktys ir keitimas

| Prekės Nr.       | Aprašymas                                                                                                    | Užsakymas |
|------------------|----------------------------------------------------------------------------------------------------|-----------|
| Bronchų siurbimo | o įranga                                                                                                    |           |
| 0140900          | Bronchų siurbimo indų paketas leon, įsk. palenkiamą laikiklį,<br>nusiurbimo rezervuarą (1 l), apsauginį vožtuvą ir plovimo stiklinę                  |           |
| 0208782          | Universalus indo laikiklis bronchų siurbimo įtaisui leon / leon plus                                                                                 |           |
| 0209298-1        | Bronchų siurbimo įtaiso laikiklis                                                                                                    |           |
| Papildoma įranga | 1                                                                                                    |           |
| 0140064          | "Ulmer" ratas, anestezijos žarnos laikiklis, reguliuojamo aukščio, stovo ilgis 38 cm su universalia bėgio apkaba                                     |           |
| 0140165          | Kateterio krepšys, 150 x 100 x 480 mm, prietaiso bėgeliui                                                                                            |           |
| 0200033          | Dvigubo kakliukų sugriebimo įtaiso adaptacija, įspėjamųjų šviesų prietaiso visas komplektas leon / leon <i>plus</i>                                  |           |
| 0205010          | Kateterio krepšys, visas komplektas su laikikliu h = 400 mm                                                                                          |           |
| 0209430v1        | Trumpa kabelio svirtis, nerūdijančiojo plieno, skirta prietaiso<br>bėgeliui, su 2 linkiais ir priekiniu kabelių laikikliu, įsk. 4 kabelio<br>gnybtus |           |
| 0209450hul200    | Žarnos laikymo svirtis leon ir leon <i>plus</i> , įsk. gnybtinį laikiklį ir montavimo priedus (versija 2015)                                         |           |
| 0209455hul100    | Apžiūros šviesos diodų lempa leon, leon <i>plus</i> , įsk. gnybtinį laikiklį ir montavimo priedus                                                    |           |
| Konektoriai      |                                                                                                    |           |
| 0045000          | Vienkartinė žarnų jungtis (ADŠS)                                                                                                    |           |
| 0045001          | Y formos detalė suaugusiam                                                                                                    |           |
| 60-20-301e       | Y formos detalė "Neonaten"                                                                                                    |           |
| 0045002          | Paciento adapteris matavimo dujų vamzdžiui, kampinis                                                                                                 |           |
| 0045003          | Paciento adapteris matavimo dujų vamzdžiui, tiesus                                                                                                   |           |
| 0045011          | ISO kištukinis adapteris 22/22 (ADŠS) 15 mm I.D. / 22 mm A.D.                                                                                        |           |

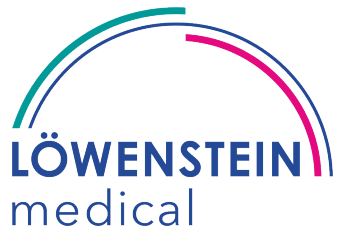

(prekių skaičių pažymėkite užsakymo skiltyje)

Pastaba: Kitų gamintojų priedų atveju vadovaukitės pridedamais dokumentais.

|                                    |                                                                     | Klientas:                       |                         |              |
|------------------------------------|---------------------------------------------------------------------|---------------------------------|-------------------------|--------------|
| "Löwenstein Medic                  | al GmbH & Co. KG"                                                   | Asmuo kontaktams:               |                         |              |
| Klinikų skyrius                    |                                                                     | Skyrius:                        |                         |              |
| Arzbacher Straße 8                 | 30                                                                  |                                 |                         |              |
| 56130 Bad Ems / \                  | /okietiia                                                           | Gatvė <sup>.</sup>              |                         |              |
|                                    | onotiju                                                             | Vieteute                        |                         |              |
|                                    |                                                                     | vietove:                        |                         |              |
| Tel.: +49 2603/960                 | 0-0                                                                 | Tel.:                           |                         |              |
| Faks.: +49 2603/96                 | 600–50                                                              | Faks.:                          |                         |              |
| Interneto svetainė:                | www.hul.de                                                          | El. paštas:                     |                         |              |
| Driedei neeirinkt                  | vo ir koitimoo                                                      |                                 |                         | Duclopio 4/5 |
|                                    |                                                                     |                                 |                         |              |
| Prekės Nr.                         | Aprašymas                                                           |                                 |                         | Užsakymas    |
| Priedai / atsarginės               | s dalys – paciento dalis                                            |                                 |                         |              |
| 0209100hul300                      | Kompaktinė žiedinė siste 2017)                                      | ma leon / <i>plus</i> visas k   | omplektas (versija      |              |
| 0209352hul201bg                    | Diafragma                                                           |                                 |                         |              |
| 0209353                            | Kamera                                                              |                                 |                         |              |
| 0209130v2                          | APL                                                                 |                                 |                         |              |
| 0209360hul004 Absorberis leon / le |                                                                     | <i>is</i> visas komplektas sa   | andariklio              |              |
|                                    | ženklinimas viršuje / apač                                          | čioje, su platesne kreip        | piamąja briauna         |              |
| 0209361hul004bg                    | Absorberio dangtelis su sietu ir sandarikliu, leon                  |                                 |                         |              |
| 0209356hul004                      | Absorberio langelis 0209                                            | 365hul004 su žiediniu           | tarpikliu, kalkių       |              |
| 0205090                            | Paciento žarnu sistema                                              |                                 |                         |              |
| 0205091-2/-4/-5                    | Vienkartinė žarnų sistema vaikams                                   |                                 |                         |              |
| 300.847.000                        | Dirbtiniai plaučiai "EasvLung Adult"                                |                                 |                         |              |
| 304001000                          | "Mark IV" plaučių vėdinimo maišelis, isk, skaidria silikonine veido |                                 |                         |              |
|                                    | kaukę, 5 dydžio, autoklav                                           | ruojama                         |                         |              |
| 0209710v02                         | Kompaktinės žiedinės sis<br>visiškai sumontuotas                    | temos plovimo įtaisas           | leon / leon <i>plus</i> |              |
| jk444bg                            | Žiedinės sistemos sterilus                                          | s konteineris leon ( <i>plu</i> | s) visas                |              |
|                                    | komplektas (592 x 274 x                                             | 187 mm) kurį sudaro:            |                         |              |
| 0209383bg                          | Žiedinės sistemos atrami                                            | nė plokštė leon / leon          | <i>plus</i> iš anksto   |              |
|                                    | sumontuotas steriliam ko                                            | nteineriui, įsk. kaištį ir      | rankeną                 |              |
| Priedai / atsarginės               | s dalys – vandens latakai ir                                        | <sup>-</sup> dujų matavimas     |                         |              |
| 0208608                            | Duju jutiklis "Irma" su Ag                                          | ent ID"                         |                         |              |

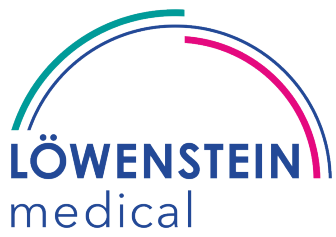

(prekių skaičių pažymėkite užsakymo skiltyje)

Pastaba: Kitų gamintojų priedų atveju vadovaukitės pridedamais dokumentais.

|                                    | Klientas:         |  |
|------------------------------------|-------------------|--|
| "Löwenstein Medical GmbH & Co. KG" | Asmuo kontaktams: |  |
| Klinikų skyrius                    | Skyrius:          |  |
| Arzbacher Straße 80                |                   |  |
| 56130 Bad Ems / Vokietija          | Gatvė:            |  |
|                                    | Vietovė:          |  |
| Tel.: +49 2603/9600-0              | Tel.:             |  |
| Faks.: +49 2603/9600–50            | Faks.:            |  |
| Interneto svetainė: www.hul.de     | El. paštas:       |  |
|                                    |                   |  |

#### Priedai, pasirinktys ir keitimas

| Priedai, pasirinktys ir keitimas                              |                                                                    | Puslapis 5/5 |  |  |
|---------------------------------------------------------------|--------------------------------------------------------------------|--------------|--|--|
| Prekės Nr.                                                    | Aprašymas                                                          | Užsakymas    |  |  |
| Priedai / atsarginės dalys – duomenų perdavimas ir maitinimas |                                                                    |              |  |  |
| 00.030                                                        | Maitinimo kabelis                                                  |              |  |  |
| 0170024                                                       | Saugikliai T 2 AL                                                  |              |  |  |
| 0170500                                                       | Maitinimo įtampos kabelis papildomiems prietaisams                 |              |  |  |
| 0170501                                                       | Potencialo vienodinimo kabelis                                     |              |  |  |
| 0208700                                                       | Akumuliatorius (švino gelis)                                       |              |  |  |
| M103261699                                                    | Sąsajos kabelis "VueLink" moduliui                                 |              |  |  |
| 0209991                                                       | "Intellibridge" modulis                                            |              |  |  |
| 865114 101 102                                                | "IntelliBridge EC 5 ID" modulis, įsk. CAT5 jungiamąjį kabelį 3,0 m |              |  |  |
| 865114 101 101                                                | "IntelliBridge EC 5 ID" modulis, įsk. CAT5 jungiamąjį kabelį 1,5 m |              |  |  |
| Priedai / atsargin                                            | ės dalys – įvairūs                                                 |              |  |  |
| 0208766                                                       | O2 kuro elementas (šviežių dujų maišytuvas)                        |              |  |  |
| 0209608                                                       | Ventiliatoriaus filtro įklotas                                     |              |  |  |
| 0209045                                                       | Priedų atsarginių dalių komplektas leon plus                       |              |  |  |
| 0208611                                                       | Kalibravimo duju indo slegio reduktorius                           |              |  |  |

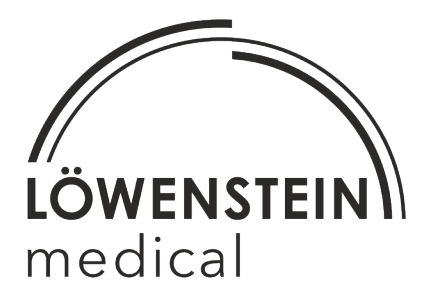

"Löwenstein Medical GmbH & Co. KG" Arzbacher Straße 80 56130 Bad Ems / Vokietija Tel.: +49 2603/9600-0 Faks.: +49 2603/9600-50 Interneto svetainė: www.hul.de

leon plus Atsarginių dalių užsakymas, pasirinktys ir keitimas

Pasiliekame teisę daryti keitimus

Redakcija 22.05.2019

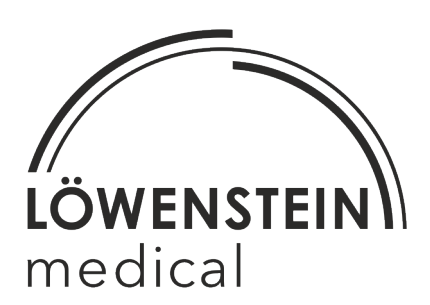

"Löwenstein Medical GmbH & Co. KG" Arzbacher Straße 80 56130 Bad Ems / Vokietija

> Tel.: +49 2603/9600-0 Faks.: +49 2603/9600-50

Interneto svetainė: www.hul.de

Naudojimo instrukcija leon plus

Užs. Nr.: Ba-0326v311

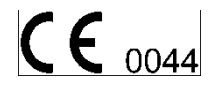